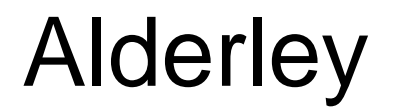

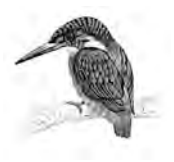

# HEJRE TIE IN TO GORM E FISCAL METER SYSTEM

# **CALIBRATION PROCEDURE**

# DOCUMENT No.: 2575M-01-P-1638

| REV | DATE     | PURPOSE OF REVISION | PREPARED | CHECKED | APPROVED |
|-----|----------|---------------------|----------|---------|----------|
| 01  | 02/06/15 | First issue         | Intertek | AL      | AL       |
| 02  | 23/06/15 | Second issue        | AL       | SM      | PCH      |
| 03  | 20/07/15 | Third issue         | AL       | SM      | PCH      |
|     |          |                     |          |         |          |
|     |          |                     |          |         |          |
|     |          |                     |          |         |          |
|     |          |                     |          |         |          |
|     |          |                     |          |         |          |
|     |          |                     |          |         |          |
|     |          |                     |          |         |          |

No part of this document may be used, translated into another language, stored in a retrieval system, or transmitted, in any form or by any means, electronic, mechanical, photocopying, recording or otherwise, without prior written consent.

While every effort has been made to ensure the accuracy of this document, Alderley assume no responsibility for the consequences of any omissions or errors, neither is any liability assumed for damages resulting from the use of information contained herein.

Alderley Systems Ltd reserves the right to revise any information contained in this document without prior notice.

© Copyright 2015. ALDERLEY SYSTEMS LTD. All Rights Reserved.

# Alderley

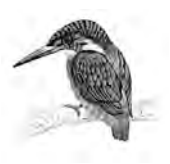

# TABLE OF CONTENTS

- 1. INTRODUCTION
- 2. REFERENCE DOCUMENTS, SPECIFICATIONS & STANDARDS
- 3. MANUFACTURER'S STANDARD CALIBRATION
- 4. 3<sup>RD</sup> PARTY CALIBRATION
- 5. CALIBRATION SEQUENCE
- 6. CALIBRATION POINT DATA
- 7. ACCEPTANCE CRITERIA
- 8. REQUIRED OUTPUTS
- 9. APPENDICES

# Alderley

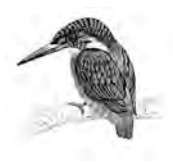

### 1. INTRODUCTION

This procedure provides details for the independent 3<sup>rd</sup> party calibration of the coriolis meters for the Hejre Tie in to Gorm E Fiscal Meter System.

There are 8 identical meters, the tag numbers are as follows:

The following 4 meters will be subject to the full calibration procedure

| METER SYSTEM | STREAM<br>NO. | TAG NO. | TRANSMITTER<br>S/N | SENSOR S/N |
|--------------|---------------|---------|--------------------|------------|
|              | 1             | FE37131 | 25616667           | 12115468   |
| DUC          | 2             | FE37141 | 25725936           | 12115471   |
|              | 3             | FE37151 | 25626921           | 12115472   |
| MASTER METER | N/A           | FE37161 | 25626927           | 12115467   |

The following 4 meters will not be commissioned for 18 months and will be recalibrated before putting into the field. These meters will be subject to a lesser calibration to demonstrate that they are fit for purpose.

| METER SYSTEM  | STREAM<br>NO. | TAG NO. | TRANSMITTER<br>S/N | SENSOR S/N |
|---------------|---------------|---------|--------------------|------------|
|               | 1             | FE37111 | 25626912           | 12115440   |
| HEJKE         | 2             | FE37121 | 25725938           | 12115690   |
| SPARE METER 1 | N/A           | N/A     | 25712750           | 12115984   |
| SPARE METER 2 | N/A           | N/A     | 25735921           | 12115441   |

The Coriolis meters to be tested are:

| Manufacturer            | Emerson Micro Motion                         |  |
|-------------------------|----------------------------------------------|--|
| Conn. Size & Type       | 6" GRAYLOC 6GR62                             |  |
| Sensor Model No         | CMFHC2M999N3EZEZZX_24477MCNCRTHTD1D2WPPMWGSP |  |
| Transmitter Model<br>No | 2700M12AEFEZDZPK                             |  |

### 2. <u>REFERENCE DOCUMENTS, SPECIFICATIONS & STANDARDS</u>

| DOC. NO.        | TITLE                               |
|-----------------|-------------------------------------|
| 2575M-02-T-0100 | P&ID DUC                            |
| 2575M-03-T-0100 | P&ID HEJRE                          |
| 2575M-04-T-0100 | P&ID MASTER METER                   |
| 2575M-01-T-0100 | P&ID LEGEND SHEET                   |
| 2575M-02-D-0101 | GENERAL ARRANGEMENT DUC             |
| 2575M-03-D-0101 | GENERAL ARRANGEMENT HEJRE           |
| 2575M-04-D-0101 | GENERAL ARRANGEMENT MASTER METER    |
| 2575M-01-T-1588 | UNCERTAINTY CALCULATIONS            |
| -               | CORIOLIS METER GA DRAWING           |
| -               | CORIOLIS METER INSTRUMENT DATASHEET |

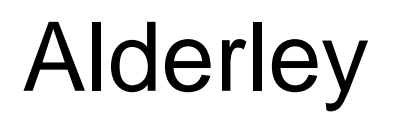

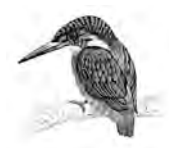

| DOC. NO.                                               | TITLE                                                                                                    |
|--------------------------------------------------------|----------------------------------------------------------------------------------------------------|
| -                                                      | CORIOLIS METER WIRING DIAGRAM                                                                                                    |
| C800-RAMB-M-SA-00003 REV.2                             | HEJRE TIE-IN TO GORM E FISCAL METER<br>SYSTEM SPECIFICATION                                                                                                    |
| MPMS CHAPTER 5 SECTION 6<br>FIRST EDITION OCTOBER 2002 | MEASUREMENT OF LIQUID HYDROCARBONS BY<br>CORIOLIS METERS                                                                                                    |
| BS ISO 10790:2015                                      | MEASUREMENT OF FLUID FLOW IN CLOSED<br>CONDUITS – GUIDANCE TO THE SELECTION,<br>INSTALLATION AND USE OF CORIOLIS<br>FLOWMETERS (MASS FLOW, DENSITY AND<br>VOLUME FLOW MEASUREMENT |
| NORSOK I-105 EDITION 3, AUGUST 2007                    | FISCAL MEASUREMENT SYSTEMS FOR<br>HYDROCARBON LIQUID                                                                                                    |
| N/A                                                    | EMERSON MICRO MOTION CORIOLIS METER<br>FACTORY CALIBRATION CERTIFICATES                                                                                                    |

### 3. MANUFACTURER'S STANDARD CALIBRATION

The Coriolis meters will undergo the manufacturer's standard calibration in accordance with Procedure QAMV-260 Rev C - Appendix A

### 4. <u>3<sup>RD</sup> PARTY CALIBRATION</u>

The independent 3<sup>rd</sup> party calibration will be carried out by Intertek West Lab in Norway, in accordance with the following:

- Emerson Operation & Maintenance Manual, QAMV-249 Rev. A
- Intertek Westlab calibration Procedure

Important notes:

- The meters shall be installed in accordance with manufacturer's recommendations
- The meters under test, and the connecting piping, is filled completely with test fluid before and after the test to prevent any effects from air
- The calibration is preceded by an appropriate warm up period & hydraulic run-in time
- All transmitter configuration date are recorded prior to the start of the test
- Meters shall not be calibrated in series except for the HEJRE and spare meters which could potentially be calibrated in series following agreement with Emerson
- Zero point calibration shall be performed at operating pressure and temperature, and recorded at the start and finish
- The meter must not be zeroed during the calibration
- The calibration factor must be recorded and not changed after calibration

# Alderley

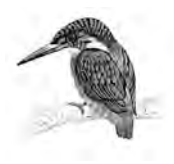

### 5. CALIBRATION SEQUENCE

As agreed during the conference call on 17/07/15, the following is the sequence of calibrating the Coriolis meters.

Calibration No 1: DUC Meter

Calibration No 2: DUC Meter

Calibration No 3: DUC Meter

Calibration No 4: Master meter

Calibration No 5: Spare meter S/N 12115984 and FE37121 S/N 12115690

Calibration No 6: Spare meter S/N 12115441 and FE37121 S/N 12115440. (Alternative would be to calibrate the last 2 meters individually, and this decision can only be made during the calibration depending on the progress)

### 6. CALIBRATION POINT DATA

| METER ORIENTATION       | Horizontal                                                                                                    |
|-------------------------|----------------------------------------------------------------------------------------------------|
| LINE SIZE               | 6"                                                                                                    |
| TEST MEDIA              | Diesel                                                                                                    |
| TEST TEMPERATURE        | 45°C                                                                                                    |
| VISCOSITY OF TEST MEDIA | ТВС                                                                                                    |
| DENSITY OF TEST MEDIA   | Approx. 834 kg/m <sup>3 -</sup> To be confirmed by sampling and laboratory analysis during calibration                         |
| METER RUN FREQUENCY     | Currently set at 10,000 Hz at 300m <sup>3</sup> /hr<br>To be adjusted during calibration to 5000Hz at<br>400m <sup>3</sup> /hr |
| UNCERTAINTY (MASS FLOW) | ±0.1% plus Zero Stability for meter (See Note 1)<br>±0.03% for calibration facility                                            |

| FLOWMETERS TAGGED FT37131, FT37141, FT37151 (DUC) & FT37161 (MASTER METER) |                                                                                                    |  |
|----------------------------------------------------------------------------|----------------------------------------------------------------------------------------------------|--|
| FLOW RATE RANGE                                                            | 135 to 400 m <sup>3</sup> /hr with mass flow determined by the fluid density at the test facility                                                                                                    |  |
| 18 POINTS MEASUREMENT FOR<br>FLOWMETERS                                    | Test pressure: 85 bar (g)<br>5 flow rates with 3 repeats at each point<br>• 135 m <sup>3</sup> /h (112,590kg/hr) (See Note 2)<br>• 201 m <sup>3</sup> /h (167,834kg/hr)<br>• 268 m <sup>3</sup> /h (223,095kg/hr)<br>• 334 m <sup>3</sup> /h (278,348kg/hr)<br>• 400 m <sup>3</sup> /h (333,600kg/hr) |  |
| MEDIUM PRESSURE VERIFICATION                                               | Test pressure: 40 bar(g)<br>3 flow rates with 3 repeats at each point<br>• 268 m <sup>3</sup> /h (223,095kg/hr)<br>• 334 m <sup>3</sup> /h (278,348kg/hr)<br>• 400 m <sup>3</sup> /h (333,600kg/hr)                                                                                                   |  |
| LOW PRESSURE VERIFICATION                                                  | Test pressure: 10 bar(g)<br>3 flow rates with 3 repeats at each point                                                                                                    |  |

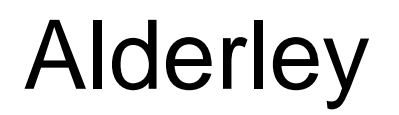

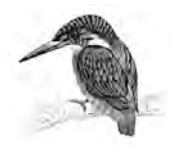

| <ul> <li>268 m<sup>3</sup>/h (223,095kg/hr)</li> <li>334 m<sup>3</sup>/h (278,348kg/hr)</li> <li>400 m<sup>3</sup>/h (333,600kg/hr)</li> </ul> |
|----------------------------------------------------------------------------------------------------|
|----------------------------------------------------------------------------------------------------|

| FLOWMETERS TAGGED FT37111 & FT37121 (HEJRE) |                                                                                                    |  |
|---------------------------------------------|----------------------------------------------------------------------------------------------------|--|
| FLOW RATE RANGE                             | 135 to 300 m <sup>3</sup> /hr with mass flow determined by the fluid density at the test facility                                                                                                    |  |
| 18 POINTS MEASUREMENT FOR<br>FLOWMETERS     | Test pressure: 85 bar (g)<br>5 flow rates with 3 repeats at each point<br>• 135 m <sup>3</sup> /h (112,590kg/hr) (See Note 2)<br>• 176 m <sup>3</sup> /h (146,993kg/hr)<br>• 218 m <sup>3</sup> /h (191,395kg/hr)<br>• 259 m <sup>3</sup> /h (215,798kg/hr)<br>• 300 m <sup>3</sup> /h (250,200kg/hr) |  |

| FLOWMETERS TAGGED SPARE METERS          |                                                                                                    |  |
|-----------------------------------------|----------------------------------------------------------------------------------------------------|--|
| FLOW RATE RANGE                         | 135 to 400 m <sup>3</sup> /hr with mass flow determined by the fluid density at the test facility                                                                                                    |  |
| 18 POINTS MEASUREMENT FOR<br>FLOWMETERS | Test pressure: 85 bar (g)<br>5 flow rates with 3 repeats at each point<br>• 135 m <sup>3</sup> /h (112,590kg/hr) (See Note 2)<br>• 201 m <sup>3</sup> /h (167,834kg/hr)<br>• 268 m <sup>3</sup> /h (223,095kg/hr)<br>• 334 m <sup>3</sup> /h (278,348kg/hr)<br>• 400 m <sup>3</sup> /h (333,600kg/hr) |  |

Note 1: Please see Section 8 Appendices - Emerson Micro Motion CMF Vendor Data & Zero Stability Clarification

Note 2: Minimum calibration flow points based on system uncertainty calculations

### 7. <u>ACCEPTANCE CRITERIA</u>

| REQUIRED ACCURACY (FLOW) | ±0.1% plus Zero Stability (See Note 1)<br>±0.03% calibration facility |
|--------------------------|-----------------------------------------------------------------------|
| REQUIRED REPEATABILITY   | ± 0.05%                                                               |

Note 1: Please see Section 8 Appendices - Emerson Micro Motion CMF Vendor Data & Zero Stability Clarification

# Alderley

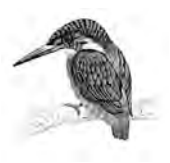

### 8. <u>REQUIRED OUTPUTS</u>

The following documentation will be required as a minimum:

- a) Full calibration report, stating meter calibration actual uncertainty
- b) Meter configuration report (as left)
- c) The following data is required for the flow concept
  - K<sub>dpf</sub>
  - K<sub>Tpf</sub>
  - Density calibration temperature & pressure
  - Flow calibration temperature & pressure
  - K Factor
  - Master meter linearization curve to be applied to the master meter via the flow computer

### 9. APPENDICES

- Emerson Micro Motion Standard Factory Calibration Procedure QAMV-260 Rev C
- Emerson Micro Motion Operation & Maintenance Manual, QAMV-249 Rev. A
- Emerson Micro Motion Coriolis Flowmeter Zero Calibration Guidelines, GWI 73 Rev.E
- Intertek Westlab Calibration Procedure
- Emerson Micro Motion Coriolis Meter Factory Calibration Certificates
- Emerson Micro Motion CMF Vendor Data
- Emerson Micro Motion Zero Stability Clarification
- Email from Emerson Micromotion dated 17/07/15
- MOM dated 17/07/15 & 12/07/15

## **Document Cover Sheet**

Emerson Process Management Flow BV Neonstraat 1 6718 WX Ede P.O. Box 286 6710 BG Ede The Netherlands

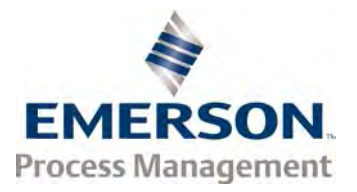

T +31 (0)318 495 555 E-mail: Document\_control@EmersonProcess.com

# **Order Details**

Emerson Reference : 445

| 1.1 | 11550500 |  |
|-----|----------|--|
|     | 44009000 |  |

| Customer Name   | : Alderley Systems Ltd                    |
|-----------------|-------------------------------------------|
| Project Name    | : Hejre Fiscal Metering System            |
| Project Number  | : 2575M                                   |
| Order Number    | : PO-004561 2575M                         |
| Document Title  | : PERFORMANCE & ACCEPTANCE TEST PROCEDURE |
| Document Number | : B38                                     |

### **Approval Status**

- Approved
- Approved with minor comments
- □ For information only
- Rejected

| Review History |             |            |  |  |  |
|----------------|-------------|------------|--|--|--|
| Rev. Number    | Prepared by | Date       |  |  |  |
| 00             | Oana B.     | 18.03.2015 |  |  |  |
|                |             |            |  |  |  |
|                |             |            |  |  |  |
|                |             |            |  |  |  |

Emerson Process Management Flow BV Neonstraat 1 6718 WX Ede P.O. Box 286 6710 BG Ede The Netherlands

T +31 (0)318 495 555

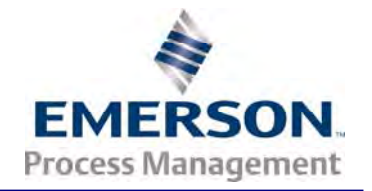

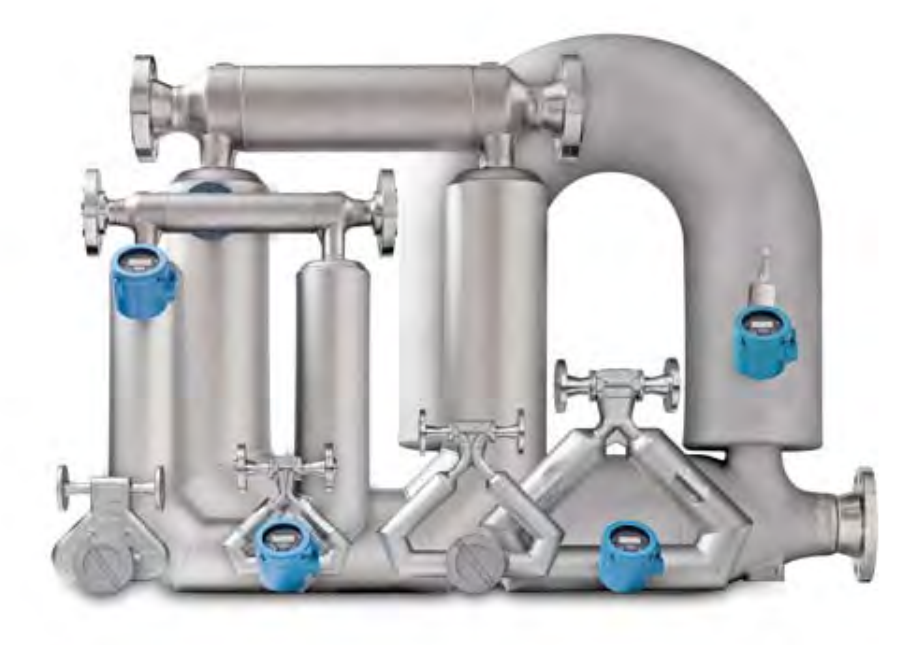

Micro Motion Calibration Procedure

Micro Motion Coriolis flow meters

### Content

- 1. Calibration stands
- 2. Calibration process
- 3. Witnessing the calibration process

Appendix 1 Standard Certificate example

Appendix 2 ISO 17025 Certificate example

### About Micro Motion flow

Micro Motion flow, as division of Emerson Process Management, commit to their customers to deliver the highest quality on their products and solutions.

MMI products are designed, manufactured and tested in order to fully conform to industry's commonly accepted standards and Pressure Equipment Directive.

Downloads

All product related documents (Manuals, ATEX, ISO etc.) can be downloaded from the following website:

http://www.documentation.emersonprocess.com/groups/publicreadonly/documents/web\_resources/ mmi\_search\_page.hcst.

### **1. Calibration Stands**

Micro Motion Coriolis Mass Flow and Density sensors, offer superior mass, density, and volume flow accuracy, and are calibrated using gravimetric calibration stands in Ede, The Netherlands. The calibration stands are certified by the Dutch Metrology Institute (VSL). The certified uncertainty (ISO 5168) for the calibration stands is three times better than the accuracy of the unit under test (UUT). As the calibration fluid, water is used. It is confirmed by the Dutch Weight & Measures (NMi), that the calibration on water is transferable to all process fluids, both in liquid as well as in gas (Procedure C-SP-HW-280). We do not need dynamic testing in the field.

The European Flow Center, based in Ede, The Netherlands, houses three calibration stands, named SSF1B, SSF2A, and SSF3A. SSF stands for Standing Start Finish. The graphic schematics are shown below. On calibration stand SSF1B calibration is done for sensor sizes 3 to 15 mm nominal line size. Calibration stand SSF2A supports calibrations from 15 to 80 mm and calibration stand SSF3A supports calibrations for line sizes 50 mm and above. The Low flow product family is calibrated in the Global Center in Boulder, Colorado, USA.

Calibration is done according to the Static Start Stop-standard ISO 10790 or to the ISO 17025 Standard using the Static Start Stop method. The calibration procedures are equal for all three stands. The base calibration principle used is gravimetric. To ensure the highest quality calibration, Emerson Process Management Flow has invested significant resources in a tailor made calibration software and hardware solution. This solution also verifies the performance of each sensor to the specifications for that specific sensor family.

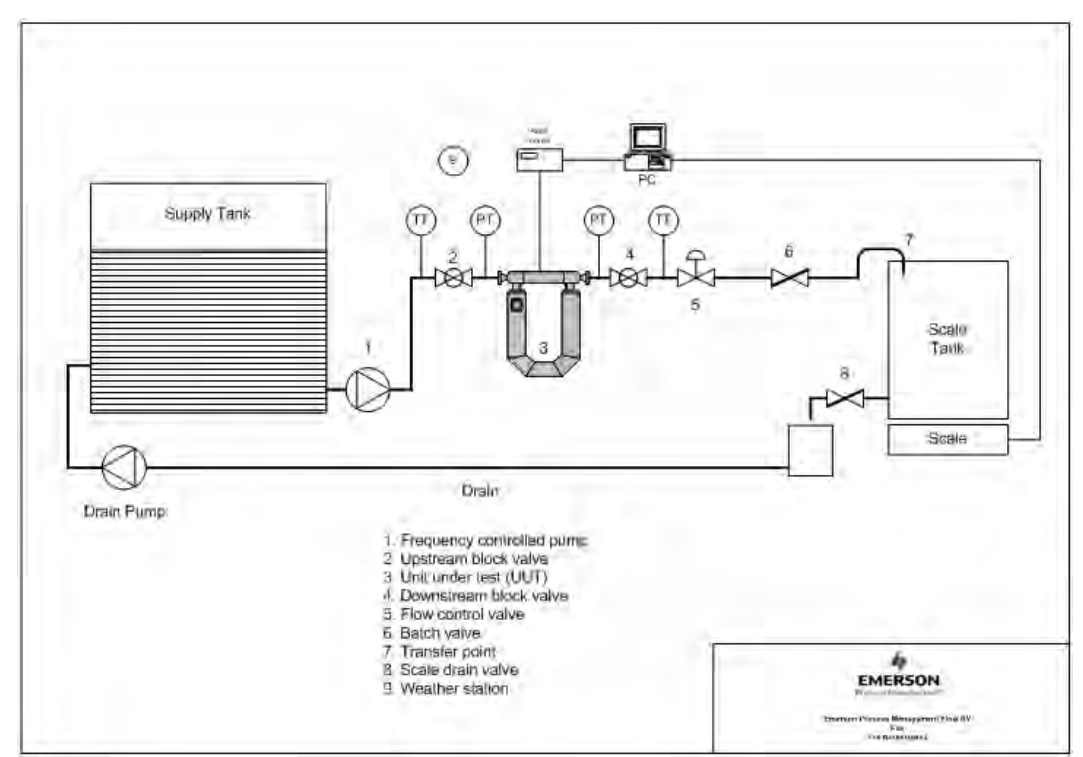

\* TT = Temperature Transmitter, PT = Pressure Transmitter

\*\* All stand instruments are individually calibrated and traceable to international standards, and the stand as a system recertified to the international standards agency requirements.

### 2. Calibration Process

- 1. The Unit under Test (UUT) is inspected for visual quality and the documentation for the UUT and the customer order is verified.
- 2. The UUT is put 'inline' in the calibration stand and the serial numbers are scanned and loaded into the calibration stand software.
- 3. The transmitter parameters are set up in the transmitter.
- 4. The density calibration is performed in two steps for the two fluids involved,
  - a. <u>Air (K1)</u> -To determine K1, the sensor is first filled with air. Every care is taken to make sure that there is no moisture in the tubes of the sensor. During the air portion of the density calibration, the tube period of the sensor is monitored to determine an average tube period and compared with the air density calculated from ambient temperature, ambient pressure, and ambient relative humidity.
  - b. <u>Water (K2)</u> To determine K2, the sensor is filled with water and purged for several minutes to eliminate air within the sensor and test system. After purging, water is steadily flowed through the sensor to insure that the water temperature (as determined by external RTDs) and the sensor temperature are stable. If this is correct, the tube period and water density is averaged. The water density is determined from temperature, pressure, and an impurity measurement using the IAPWS, Industrial Formulation 1997 for Thermodynamic Properties of Water and Steam. After the data collection time has passed, the water and sensor temperatures are compared to the water and sensor temperatures before the collection period began to ensure that the temperatures are stable.

The final K1 and K2 numbers are then calculated from the above comparisons using a proprietary equation. After these values are put into the transmitter, the transmitter density is compared to the actual density of the water to insure they are within tolerance.

- 5. <u>Sensor zeroing</u> is performed on the transmitter. A check is done to ensure there is no trend in the zero taken and it is within the zero stability specification.
- 6. <u>Flow Cal Factor (FCF) calibration</u> We first download the default flow cal factor for the specific sensor type family and then we start to compare. A minimum of three batches are done at the same flow rate to determine the FCF calibration factor. After the last batch is done, the repeatability of the previous three batch errors is calculated. If the repeatability falls within the repeatability specifications of the sensor, the average batch error from the three batches is used to correct the FCF calibration factor. This corrected FCF calibration factor is then loaded into the transmitter for verification.

Flowing Density (FD) calibration – FD calibration is done right after the FCF is set. An FD calibration is only done with CMF sensors and RFT9739 or MVD transmitters in order to meet its density specification.

The FD calibration is done at a flow rate in the higher range of the meter. Once this rate has been achieved, the average tube frequency, average transmitter density and average fluid density are determined. These values are then used with a proprietary FD correction equation to determine a new FD. This FD is then put into the transmitter for further validation in the verification operation.

8. <u>Verification</u> - At this step of the calibration, all applicable calibration factors, as described above, are, following a 'plan', tested in one or several batches at one or more flow rates.

At the beginning of the verification all the calibration factors in the transmitter are recorded to the database. These are the factors used in the printing of the calibration report.

For each batch in the plan, the stand flow rate is set accordingly and a batch is started. Various checks are done; UUT (Unit Under Testing) total is compared to the reference total, UUT density is compared to the reference density, and UUT temperature is compared to the reference temperature from the stand. When the planned batches are successful, the verification is done.

The standard verification scheme comprises, as per the quality procedures in force, of 4 points at flow rates: 100%, 10%, 50%, and 100%. The only exception to this rule is the R-series product line for which the quality procedures call for one flow point only. On customer request, the verified flow rates can be tuned to specific customer needs.

In case the calibration must be done according to ISO 17025 the standard verification scheme comprises, as per the quality procedures in force, of 3 points at flow rates: 10%, 50% and 100% with per verification flow rate a minimum of 3 repeats. The repeats will be used to calculate and show on the certificate the Type A uncertainty which will be less than or equal to 50% of the specified accuracy. On customer request, the verified flow rates can be tuned to specific customer needs.

9. The <u>calibration certificate</u> is printed after successful completion of the applicable calibration steps. All calibrations are recorded and kept in a global database for future reference and use in recalibrations. On request the customer can receive the extended report. For the sensor product family R the batching results cannot be printed. An example of the calibration test report can be found in appendix 1. An example of the ISO 17025 calibration test report can be found in appendix 2.

### 3. Witnessing the calibration process

The calibration process as described above is part of our standard quality processes, which applies for all sensors. In case you wish to witness the calibration process or requests a third party, for example NMi, to witness on your behalf, the process will be performed again for the witnessing. This means that the sensor will thus be calibrated twice; once as part of our standard quality processes and once for the requested witness. Please be advised that a customer, or third party, witnessed calibration can impact the lead-time of the sensor that is subject to this request.

### Appendix 1 Standard Certificate example

| Micro Motion, Inc.     | Mass Flowmeter Calibration Cert                     | ificate                                                                                                    |                                                                                             |                                                                                             | 1                                                          |                                                      |
|------------------------|-----------------------------------------------------|----------------------------------------------------------------------------------------------------|---------------------------------------------------------------------------------------------|---------------------------------------------------------------------------------------------|------------------------------------------------------------|------------------------------------------------------|
| Product Code Serial ID | Order                                               | ID Line                                                                                                    | Item                                                                                        | Customer Tag                                                                                | (                                                          |                                                      |
| DMF300M356N5EZEZZZ     |                                                     |                                                                                                    |                                                                                             |                                                                                             |                                                            |                                                      |
| PIPE SECTION E.        |                                                     |                                                                                                    |                                                                                             |                                                                                             |                                                            |                                                      |
| Process                | Detail                                              |                                                                                                    |                                                                                             |                                                                                             |                                                            |                                                      |
| Process ID:            | 27;26<br>7. =<br>Flow<br>(%)<br>100,<br>50,<br>100, | 2<br>15<br>10<br>05<br>-05<br>-1<br>-15<br>-2<br>0 10 20 30<br>Flow Rate<br>(kg/min)<br>0 2268<br>0 2268<br>0 1134<br>0 2268 | 0 40 50<br>Flow (%<br>Meter<br>Total<br>(kg)<br>2301,226<br>233,7098<br>1149,818<br>2357,01 | 60 70 80<br>60 70 80<br>7<br>Reference<br>Total<br>(kg)<br>223,7516<br>1148,759<br>2306,992 | 90 100<br>Error<br>(%)<br>0,003<br>0,001<br>8,005<br>0,001 | <b>Specification</b><br>(±%)<br>0,10<br>0,10<br>0,10 |

Technician

Tradeable to International Standarda. Meter total based on pulse nutput. Details at MMM.micromotion.com. 2010.09.27 16:12:07 1+1

### Appendix 2 ISO 17025 Certificate example

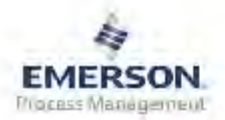

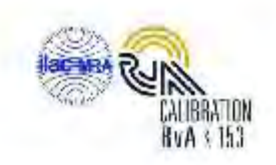

### Micro Motion, Inc. - Calibration Certificate Number: 2,18264978

| Model Code                                                                   | Model Code Serial ID                                     |             | Line      | Item    | Custo         | omer Tag   |
|------------------------------------------------------------------------------|----------------------------------------------------------|-------------|-----------|---------|---------------|------------|
| CMF300M356NQBASZZZ                                                           | 14027846                                                 |             |           |         |               |            |
| PUCK700                                                                      | 08400020                                                 |             | 11.11     | 1       |               |            |
| Calibration Conditions                                                       |                                                          | Calibration | Constants |         |               |            |
| Date/Time:                                                                   | 2010.02.18 9:02:16                                       | D1:         | 1.1       | 0       | FCF:          | 702.93     |
| Calibration Stand:                                                           | SSF2A                                                    | D2:         | ·         | 1       |               | 4.45       |
| Fluid:                                                                       | H2O                                                      | K1:         | 10661.92  |         | FlowCal:      | 702.934.45 |
| Mass Uncertainty (%):                                                        | 0.030                                                    | K2:         | 12631.73  |         | Mass MF:      | 1.00000    |
| Density Uncertainty (kg/m3):                                                 | 0.070                                                    | DT:         |           | 4.45    |               |            |
| Volume Uncertainty (%):                                                      | 0.031                                                    | FD:         | 164       | 9.3656  | DTG:          | 0          |
| The reported uncertainties are base                                          | d on the standard uncertainty                            | DensCal:    | 106621263 | 324.45  | DFQ1:         | D          |
| of measurement multiplied by a cove<br>provides a confidence lever of appro- | stage factor s=2, which<br>similarly 95%. The standard - | Dens MF:    | 1.        | 00000   | DFQ2:         | 0          |
| uncertainty has been determined in a                                         | American                                                 |             | 1         | FFQ:    | 0             |            |
| and EA U4/2.                                                                 |                                                          | Vol MF:     | 1.        | 00000   | FTG:          | D          |
|                                                                              |                                                          | 10 K        | Mass fl   | ow cuto | off (ka/min): | 6.48       |

This calibration was performed by comparison to a scale (static start/stop weighing method) as described in ISO 10790(1999(E) "Measurement of fluid flow in closed conduits - Guidance to the selection, installation and use of Coriolis meters (mass flow, density and volume flow measurements)", Annex A "Celibration techniques".

RvA is a member of the European Co-operation for Accreditation (EA) and is one of the signatories to the EA Multilateral agreement and to the ILAC mutual recognition of calibration cartificates. This calibration cartificate only applies to the item(s) identified and shall not be used to calm endorsement by RvA.

These measurements have been made using the calibration stand listed above, which is traceable to one or more of the following National Metrology Institutes: NIM-China, NIST-USA, and VSL-The Natherlands. These calibration results comply with the requirements of ISO/IEC 17025:2005.

#### UUT Avg Results - Mass 🔲 AS FOUND AS LEFT

| Mass<br>Rate<br>(kg/min) | Fluid<br>Pressure<br>(kPa) | Fluid<br>Temp<br>(°C) | Mass<br>Total<br>(kg) | Error<br>(%) | n<br>(-) | U <sub>A</sub><br>Mean<br>(%) | U <sub>combined</sub><br>(%) | Spec<br>(%) | Cal<br>Mode |
|--------------------------|----------------------------|-----------------------|-----------------------|--------------|----------|-------------------------------|------------------------------|-------------|-------------|
| 2285.68                  | 162                        | 20.7                  | 2302.26               | -0.004       | 3        | 0.002                         | 0.030                        | 0,100       | GRAV-S      |
| 232.071                  | 105                        | 20.7                  | 234.773               | -0.019       | 3        | 0.002                         | 0.030                        | 0.100       | GRAV-S      |
| 1136.73                  | 125                        | 20.8                  | 1148.07               | 0.000        | 3        | 0.003                         | 0.030                        | 0.100       | GRAV-S      |

#### **UUT Avg Results - Density**

| Mass<br>Rate<br>(kg/min) | Fluid<br>Pressure<br>(kPa) | Fluid<br>Temp<br>(°C) | Density<br>(kg/m³) | Error<br>(kg/m <sup>3</sup> ) | n<br>(-) | U <sub>A</sub><br>Mean<br>(kg/m³) | U <sub>combined</sub><br>(kg/m <sup>3</sup> ) | Spec<br>(kg/m³) | Cal<br>Mode |
|--------------------------|----------------------------|-----------------------|--------------------|-------------------------------|----------|-----------------------------------|-----------------------------------------------|-----------------|-------------|
| 2285.68                  | 162                        | 20,7                  | 998.416            | 0.068                         | 3        | 0.015                             | 0.072                                         | 0.500           | GRAV-S      |
| 232.071                  | 105                        | 20,7                  | 998.178            | -0.113                        | 3        | 0.006                             | 0.070                                         | 0.500           | GRAV-S      |
| 1136.73                  | 125                        | 20.8                  | 998.191            | -0.102                        | 3        | 0.004                             | 0.070                                         | 0.500           | GRAV-S      |

**UUT Avg Results - Volume** 

| Volume<br>Rate<br>(I/min) | Fluid<br>Pressure<br>(kPa) | Fluid<br>Temp<br>(°C) | Volume<br>Total<br>(I) | Error<br>(%) | n<br>(-) | U <sub>A</sub><br>Mean<br>(%) | U <sub>combined</sub><br>(%) | Spec<br>(%) | Cal<br>Mode |
|---------------------------|----------------------------|-----------------------|------------------------|--------------|----------|-------------------------------|------------------------------|-------------|-------------|
| 2289.31                   | 162                        | 20.7                  | 2305.91                | -0.013       | 3        | 0.003                         | 0.031                        | 0,112       | GRAV-S      |
| 232.494                   | 105                        | 20.7                  | 235.202                | -0.008       | 3        | 0.001                         | 0.031                        | 0.112       | GRAV-S      |
| 1138.79                   | 125                        | 20.8                  | 1150.15                | 0.011        | 3        | 0.003                         | 0.031                        | 0.112       | GRAV-S      |

Dat

| Calibration Operator |
|----------------------|
|                      |

#### **Quality Assurance Review**

PID

**BOUYAGHROUMNI M** antic

Emerson Process Management Flow BV; Neonstraat 1; 6718 WX Ede; The Netherlands

This certificate shall not be reproduced, except in full, without written permission of the calibration iaboratory.

Page 1 of 1

## **Document Cover Sheet**

Emerson Process Management Flow BV Neonstraat 1 6718 WX Ede P.O. Box 286 6710 BG Ede The Netherlands

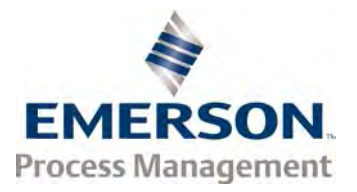

T +31 (0)318 495 555 E-mail: Document\_control@EmersonProcess.com

# **Order Details**

Emerson Reference : 44559508

Customer Name: Alderley Systems LtdProject Name: Hejre Fiscal Metering SystemProject Number: 2575MOrder Number: PO-004561 2575MDocument Title: OPERATION AND MAINTENANCE MANUALDocument Number: C36

### **Approval Status**

- □ Approved
- Approved with minor comments
- □ For information only
- Rejected

| Review History |             |            |  |  |  |
|----------------|-------------|------------|--|--|--|
| Rev. Number    | Prepared by | Date       |  |  |  |
| 00             | Oana B.     | 19.03.2015 |  |  |  |
|                |             |            |  |  |  |
|                |             |            |  |  |  |
|                |             |            |  |  |  |

Installation Manual 20002158, Rev DI March 2014

# Micro Motion<sup>®</sup> ELITE<sup>®</sup> Coriolis Flow and Density Sensors

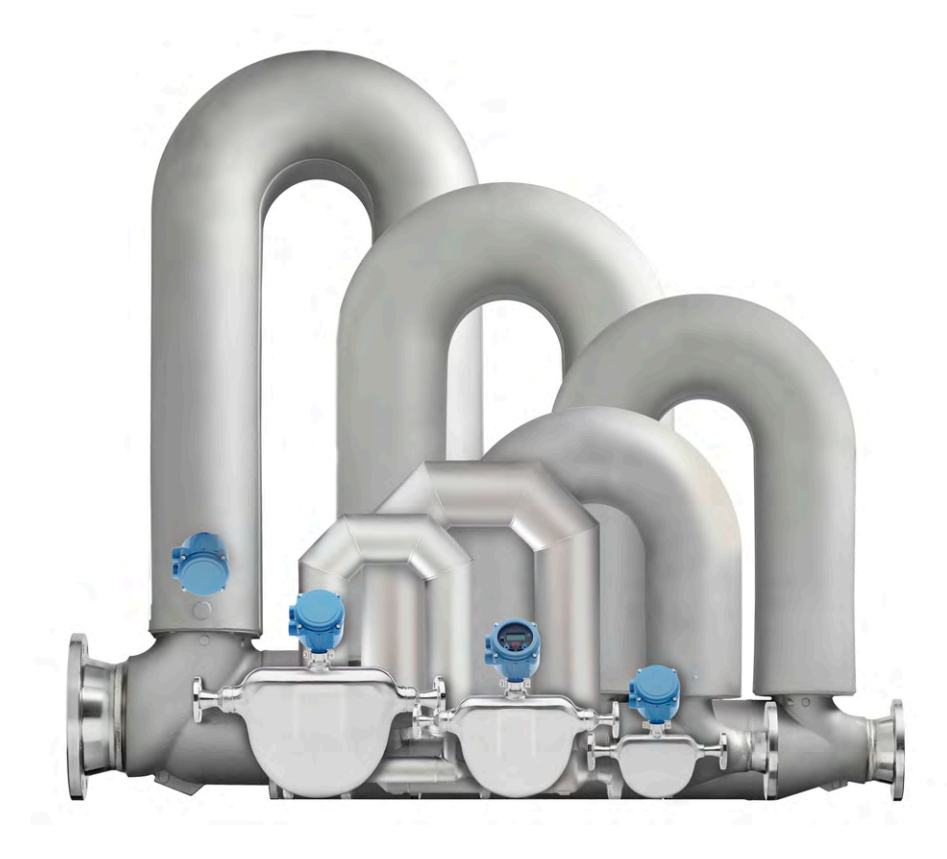

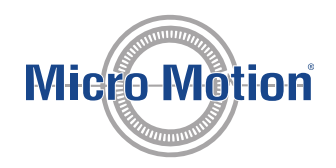

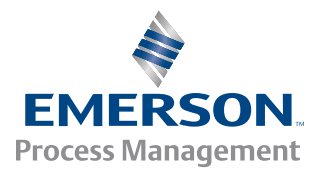

#### Safety and approval information

This Micro Motion product complies with all applicable European directives when properly installed in accordance with the instructions in this manual. Refer to the EC declaration of conformity for directives that apply to this product. The EC declaration of conformity, with all applicable European directives, and the complete ATEX Installation Drawings and Instructions are available on the internet at www.micromotion.com or through your local Micro Motion support center.

Information affixed to equipment that complies with the Pressure Equipment Directive can be found on the internet at www.micromotion.com/documentation.

For hazardous installations in Europe, refer to standard EN 60079-14 if national standards do not apply.

#### **Other information**

Full product specifications can be found in the product data sheet. Troubleshooting information can be found in the transmitter configuration manual. Product data sheets and manuals are available from the Micro Motion web site at <a href="http://www.micromotion.com/documentation">www.micromotion.com/documentation</a>.

#### **Return policy**

Micro Motion procedures must be followed when returning equipment. These procedures ensure legal compliance with government transportation agencies and help provide a safe working environment for Micro Motion employees. Failure to follow Micro Motion procedures will result in your equipment being refused delivery.

Information on return procedures and forms is available on our web support system at *www.micromotion.com*, or by phoning the Micro Motion Customer Service department.

#### **Micro Motion customer service**

Email:

- Worldwide: flow.support@emerson.com
- Asia-Pacific: APflow.support@emerson.com

#### Telephone:

| North and South America |                     | Europe and Middle E | ast                 | Asia Pacific |                  |  |
|-------------------------|---------------------|---------------------|---------------------|--------------|------------------|--|
| United States           | 800-522-6277        | U.K.                | 0870 240 1978       | Australia    | 800 158 727      |  |
| Canada                  | +1 303-527-5200     | The Netherlands     | +31 (0) 318 495 555 | New Zealand  | 099 128 804      |  |
| Mexico                  | +41 (0) 41 7686 111 | France              | 0800 917 901        | India        | 800 440 1468     |  |
| Argentina               | +54 11 4837 7000    | Germany             | 0800 182 5347       | Pakistan     | 888 550 2682     |  |
| Brazil                  | +55 15 3413 8000    | Italy               | 8008 77334          | China        | +86 21 2892 9000 |  |
| Venezuela               | +58 26 1731 3446    | Central & Eastern   | +41 (0) 41 7686 111 | Japan        | +81 3 5769 6803  |  |
|                         |                     | Russia/CIS          | +7 495 981 9811     | South Korea  | +82 2 3438 4600  |  |
|                         |                     | Egypt               | 0800 000 0015       | Singapore    | +65 6 777 8211   |  |
|                         |                     | Oman                | 800 70101           | Thailand     | 001 800 441 6426 |  |
|                         |                     | Qatar               | 431 0044            | Malaysia     | 800 814 008      |  |
|                         |                     | Kuwait              | 663 299 01          |              |                  |  |
|                         |                     | South Africa        | 800 991 390         |              |                  |  |
|                         |                     | Saudia Arabia       | 800 844 9564        |              |                  |  |
|                         |                     | UAE                 | 800 0444 0684       |              |                  |  |

# Contents

| Chapter 1 | Planning                                                               | 1  |
|-----------|------------------------------------------------------------------------|----|
|           | 1.1 Installation checklist                                             | 1  |
|           | 1.2 Best practices                                                     | 2  |
|           | 1.3 Temperature limits                                                 | 3  |
|           | 1.4 Recommendations for hygienic and self-draining applications        | 6  |
| Chapter 2 | Mounting                                                               | 8  |
|           | 2.1 Recommendations for lifting heavy meters                           | 8  |
|           | 2.2 Mount the sensor                                                   | 9  |
|           | 2.3 Mount electronics of high-temperature sensors                      | 10 |
|           | 2.4 Mount a CMF010 sensor to a wall or pole                            | 14 |
|           | 2.5 Mount a CMFS007, CMFS010 or CMFS015 sensor in a bracket            | 15 |
|           | 2.6 Mount a CMFS025, CMFS040 or CMFS050 sensor in a wall mount bracket |    |
|           | 2.7 Secure wafer-style process connections                             | 17 |
|           | 2.8 Attach extended electronics                                        | 19 |
| Chapter 3 | Wiring                                                                 | 21 |
|           | 3.1 Options for wiring                                                 | 21 |
|           | 3.2 Connect 4-wire cable                                               |    |
|           | 3.3 Connect 9-wire cable                                               |    |
| Chapter 4 | Grounding                                                              | 28 |
| Chapter 5 | Supplementary information                                              | 29 |
|           | 5.1 Purge the sensor case                                              | 29 |
|           | 5.2 About rupture disks                                                |    |
|           | · · ·                                                                  |    |

Contents

# 1 Planning

### Topics covered in this chapter:

- Installation checklist
- Best practices
- Temperature limits
- Recommendations for hygienic and self-draining applications

# 1.1 Installation checklist

- □ Make sure that the hazardous area specified on the approval tag is suitable for the environment in which the meter will be installed.
- Verify that the local ambient and process temperatures are within the limits of the meter.
- □ If your sensor has an integral transmitter, no wiring is required between the sensor and transmitter. Follow the wiring instructions in the transmitter installation manual for signal and power wiring.
- □ If your transmitter has remote-mounted electronics, follow the instructions in this manual for wiring between the sensor and the transmitter, and then follow the instructions in the transmitter installation manual for power and signal wiring.
- □ For the wiring between the sensor and the transmitter, consider maximum cable lengths. The maximum distance between the sensor and transmitter depends on the cable type. For all types of wiring, Micro Motion recommends using Micro Motion cable.

| Cable type          | To transmitter              | Maximum length  |
|---------------------|-----------------------------|-----------------|
| Micro Motion 9-wire | 9739 MVD transmitter        | 1000 ft (300 m) |
|                     | All other MVD transmitters  | 60 ft (20 m)    |
| Micro Motion 4-wire | All 4-wire MVD transmitters | 1000 ft (300 m) |

### Table 1-1: Maximum lengths for Micro Motion cable

### Table 1-2: Maximum lengths for user-supplied 4-wire cable

| Wire function   | Wire size                                | Maximum length  |
|-----------------|------------------------------------------|-----------------|
| Power (VDC)     | 22 AWG (0,35 mm <sup>2</sup> )           | 300 ft (90 m)   |
|                 | 20 AWG (0,5 mm <sup>2</sup> )            | 500 ft (150 m)  |
|                 | 18 AWG (0,8 mm <sup>2</sup> )            | 1000 ft (300 m) |
| Signal (RS-485) | 22 AWG (0,35 mm <sup>2</sup> ) or larger | 1000 ft (300 m) |

For optimal performance, install the sensor in the preferred orientation. The sensor will work in any orientation as long as the flow tubes remain full of process fluid.

| Process  | Preferred orientation | Alternate orientations |            |
|----------|-----------------------|------------------------|------------|
|          | r D                   |                        | <b>***</b> |
| Liquids  |                       |                        |            |
|          |                       |                        |            |
| Gases    | Hand Hand             | $\mathbf{r}$           | <b>ت</b>   |
|          |                       | I                      |            |
|          | <u> </u>              |                        |            |
| Slurries |                       |                        | <b>***</b> |
|          |                       |                        | I          |
|          |                       | Г <u>і</u>             |            |

Table 1-3: Preferred sensor orientation

□ Install the meter so that the flow direction arrow on the sensor case matches the actual forward flow of the process. (Flow direction is also software-selectable.)

# 1.2 Best practices

The following information can help you get the most from your sensor.

- There are no pipe run requirements for Micro Motion sensors. Straight runs of pipe upstream or downstream are unnecessary.
- If the sensor is installed in a vertical pipeline, liquids and slurries should flow upward through the sensor. Gases may flow upward or downward.
- Keep the sensor tubes full of process fluid.
- For halting flow through the sensor with a single valve, install the valve downstream from the sensor.
- Minimize bending and torsional stress on the meter. Do not use the meter to align misaligned piping.
- The sensor does not require external supports. The flanges will support the sensor in any orientation. (Some sensor models installed in very small, flexible pipeline have optional installation instructions that allow for external supports.)

## 1.3 Temperature limits

- Sensors can be used in the process and ambient temperature ranges shown in the temperature limit graphs. For the purposes of selecting electronics options, temperature limit graphs should be used only as a general guide. If your process conditions are close to the gray areas, it may be inappropriate to use electronics options other than a junction box. Consult consult with your Micro Motion representative.
- In all cases, the electronics cannot be operated where the ambient temperature is below -40 °F (-40 °C) or above +140 °F (+60 °C). If a sensor is to be used where the ambient temperature is outside of the range permissible for the electronics, the electronics must be remotely located where the ambient temperature is within the permissible range, as indicated by the shaded area of the temperature limit graphs.
- Temperature limits may be further restricted by hazardous area approvals. Refer to the hazardous area approvals documentation shipped with the sensor or available from the Micro Motion web site (*www.micromotion.com*).
- The extended-mount electronics option allows the sensor case to be insulated without covering the transmitter, core processor, or junction box, but does not affect temperature ratings.

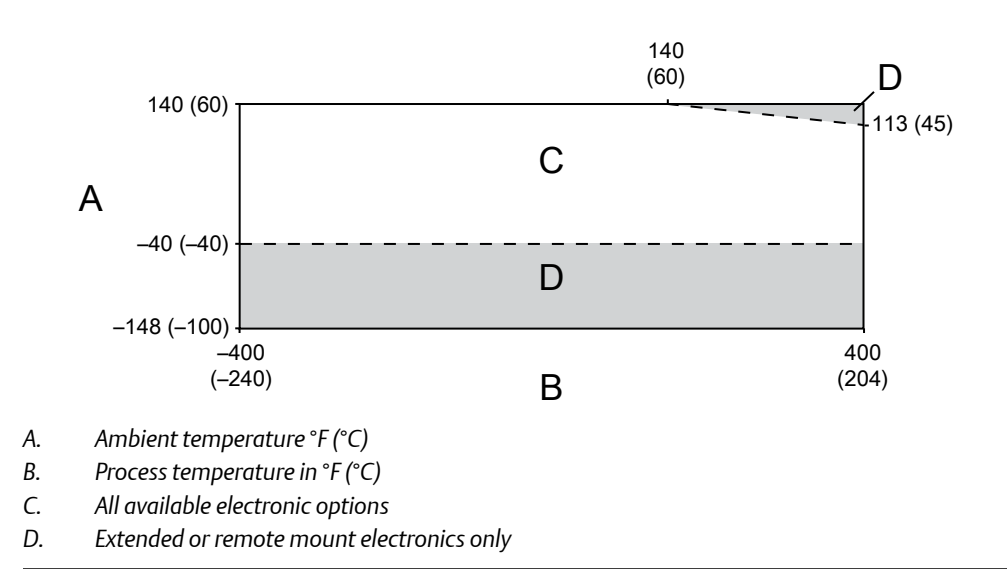

### Figure 1-1: Ambient and process temperature limits for ELITE CMF\*\*\*M/L/H/P (excludes cryogenic modifications) and CMFS007-015 meters

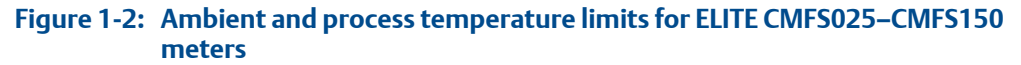

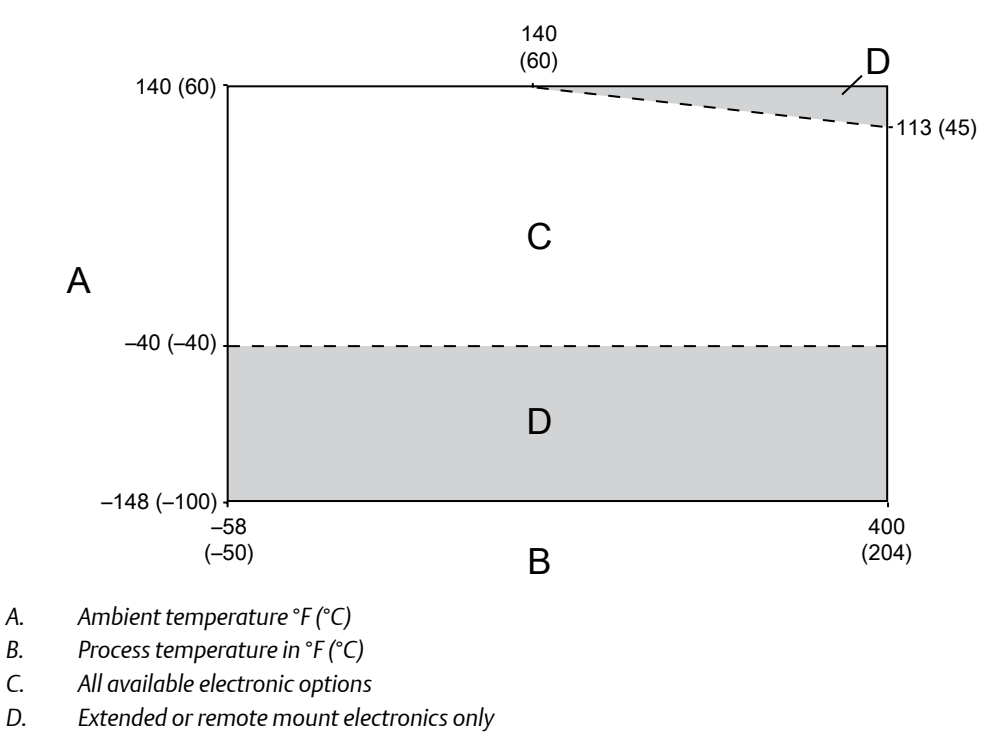

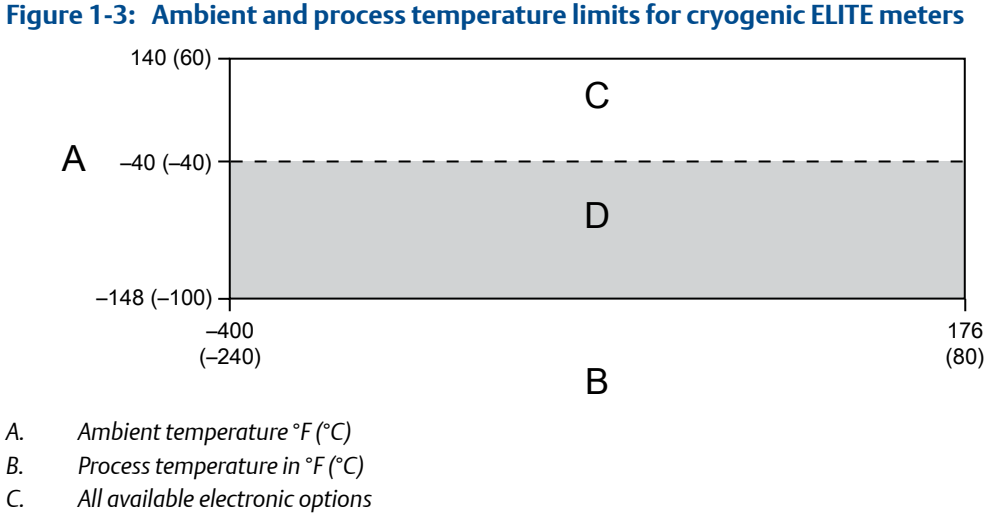

Figure 1-3: Ambient and process temperature limits for cryogenic ELITE meters

D. Extended or remote mount electronics only

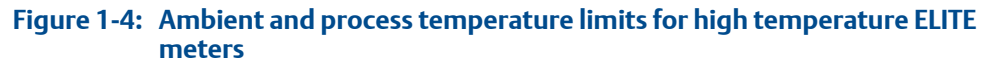

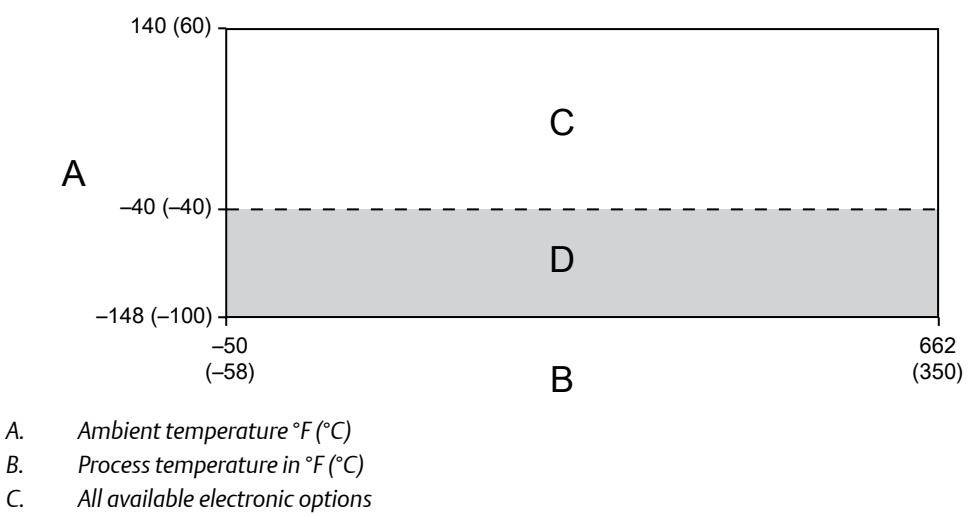

D. Extended or remote mount electronics only

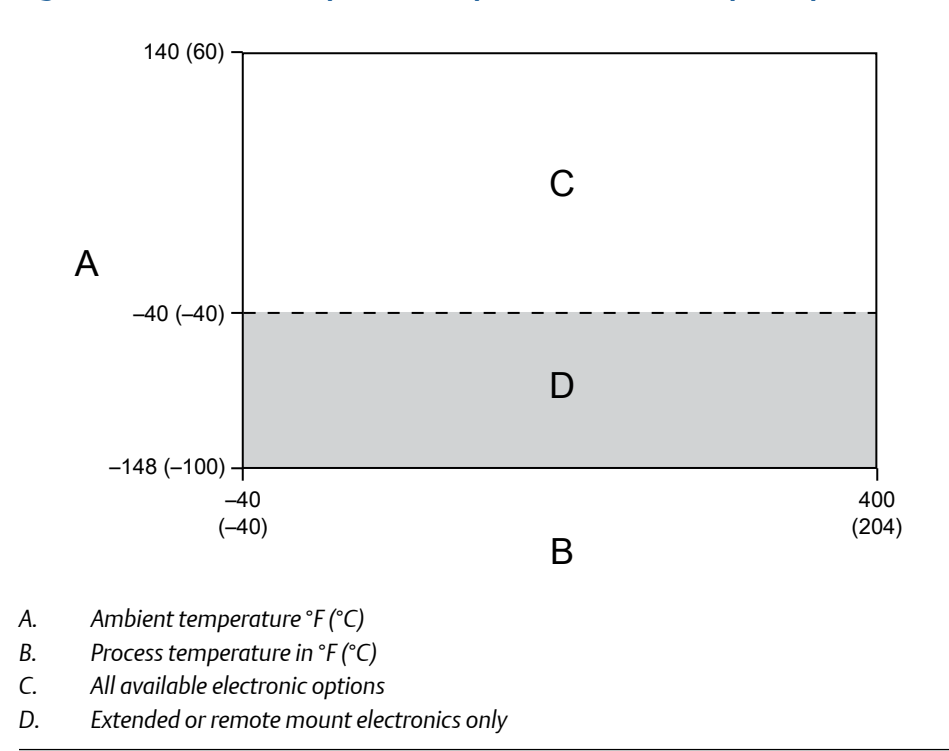

Figure 1-5: Ambient and process temperature limits for Super Duplex ELITE meters

## 1.4 Recommendations for hygienic and selfdraining applications

CMFS sensors are certified EHEDG TYPE EL CLASS I for hygienic applications when installed vertically with the process fitting and gasket combinations listed in the Position Paper of the EHEDG Test Methods Subgroup (available at *http://www.ehedg.org*). Other process connections/gasket combinations may be used provided they have been evaluated and successfully tested for in-place cleanability according to the latest edition of EHEDG Document 2. Refer to the ELITE Product Data Sheet for further information about fitting options.

For optimal cleanability and drainability:

- If possible, install the sensor in a vertical pipeline with the process fluid flowing upward through the sensor.
- If the sensor must be installed in a horizontal pipeline, drainage is accomplished by air purge evacuation of the pipeline circuit.
- For clean-in-place (CIP) applications, Micro Motion recommends using the generally-accepted flow velocity of at least 1.5 m/s for cleaning the sensor.
- The gap between the electronics housing and sensor body should be inspected periodically. Manually clean this gap when necessary.

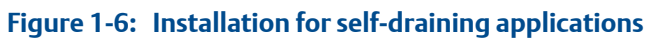

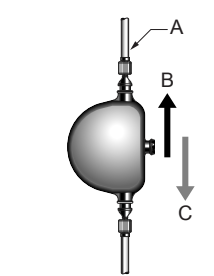

- A. Process pipeline
- B. Direction of normal process flow
- C. Direction of drainage

# 2 Mounting

### Topics covered in this chapter:

- Recommendations for lifting heavy meters
- Mount the sensor
- Mount electronics of high-temperature sensors
- Mount a CMF010 sensor to a wall or pole
- Mount a CMFS007, CMFS010 or CMFS015 sensor in a bracket
- Mount a CMFS025, CMFS040 or CMFS050 sensor in a wall mount bracket
- Secure wafer-style process connections
- Attach extended electronics

# 2.1 Recommendations for lifting heavy meters

Heavy meters (those over 50 lb. [22 kg]), and even lighter meters that must be installed in elevated or difficult-to-reach places, usually require additional consideration when transporting or lifting them into their installation location.

- Safe handling during transportation and installation is the responsibility of the installer know and follow all safety practices and regulations for your facility and for any lifting/rigging equipment being used
- A professional rigging crew with proper equipment should be used
- Typical equipment for handling heavy meters includes the following:
  - Fixed hoist boom trucks or cranes
  - Continuous web belt slings
  - Eye to eye web belt slings
  - Two leg wire rope slings
- Lift a meter by its case or on the case side of its process fittings.
- Do not lift a meter by its electronics (junction box, transmitter, or any electrical fittings) or by its purge fittings
- It may be useful to identify the meter center of gravity
- Protect the sealed surfaces on the process fittings with factory-installed flange protectors or comparable field-installed protection

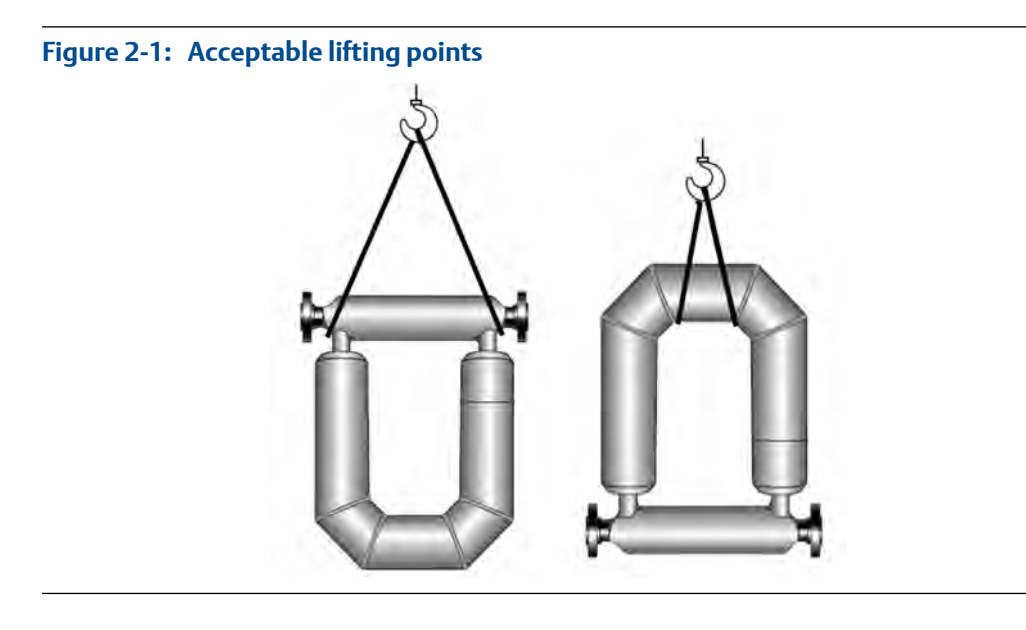

Figure 2-2: Center of gravity for large meters

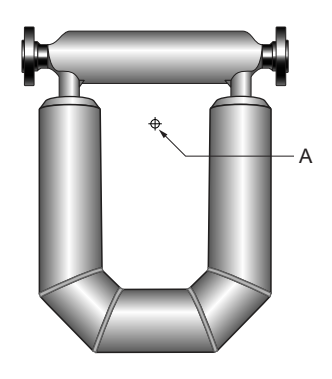

A. Typical center of gravity

#### Note

Complete and detailed dimensional drawings, including the location of the center of gravity, can be found through the product drawings link in our online store (*www.micromotion.com/onlinestore*).

# 2.2 Mount the sensor

Use your common practices to minimize torque and bending load on process connections.

#### Тір

To reduce the risk of condensation or excessive moisture, the conduit opening should not point upward (if possible). The conduit opening of the junction box or core processor can be rotated freely to facilitate wiring.

### **CAUTION!**

Do not lift the sensor by the electronics or purge connections. Lifting the sensor by the electronics or purge connections can damage the device.

### Figure 2-3: Mounting the sensor

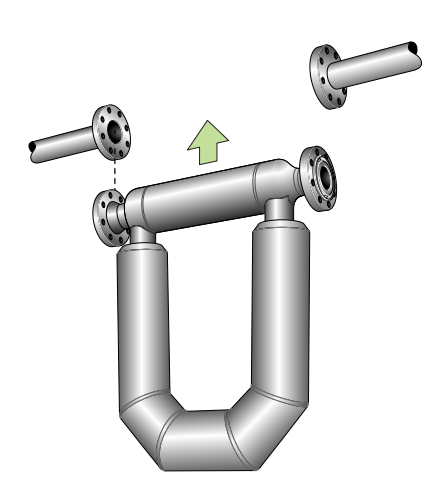

#### Notes

- Do not use the sensor to support the piping.
- The sensor does not require external supports. The flanges will support the sensor in any
  orientation. (Some sensor models installed in very small, flexible pipeline have optional installation
  instructions that allow for external supports.)

# 2.3 Mount electronics of high-temperature sensors

The electronics of high-temperature sensors are attached to the end of a 32" (812 mm) pre-installed flexible conduit. The electronics must be separately mounted on a wall or instrument pole.

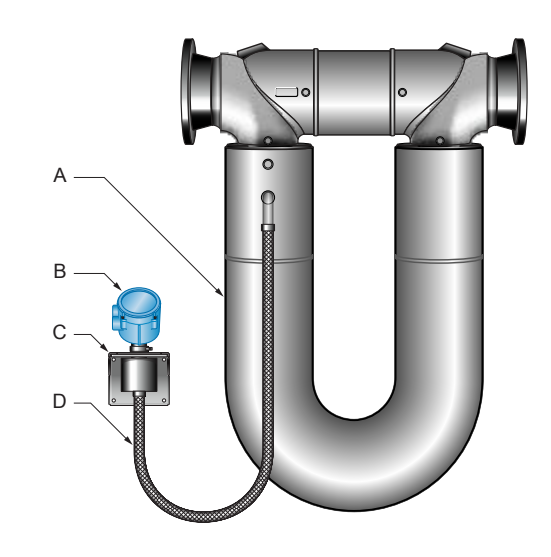

### Figure 2-4: Components of a high-temperature sensor

- A. Sensor
- B. Electronics
- C. Mounting bracket
- D. Flexible conduit (minimum bend radius 6" [152 mm])

With some large meter sizes, the meter may ship with the electronics attached to the sensor case. The meter cannot be operated in this configuration. Detach the electronics bracket from the sensor case and then proceed to mount the electronics to a wall or instrument pole as described below.

#### Important

Do not operate the meter while the electronics are attached to the sensor case.

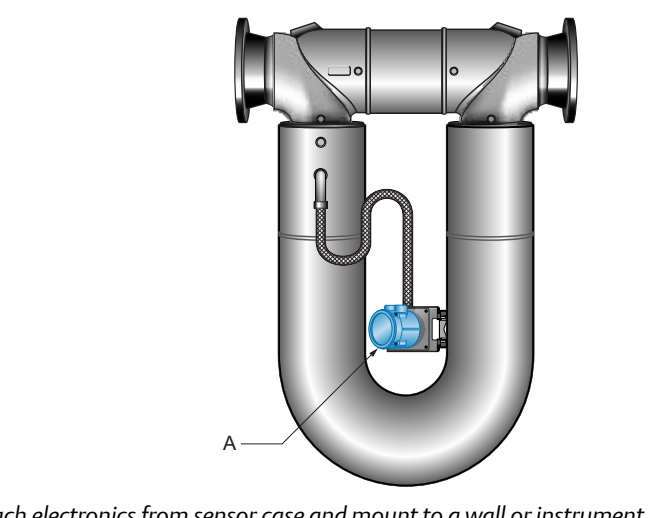

### Figure 2-5: Removing electronics from the sensor case

A. Detach electronics from sensor case and mount to a wall or instrument pole

### Procedure

• For wall mounting, use four 5/16" or four M8 bolts to secure the mounting bracket.

### Figure 2-6: Wall-mount components

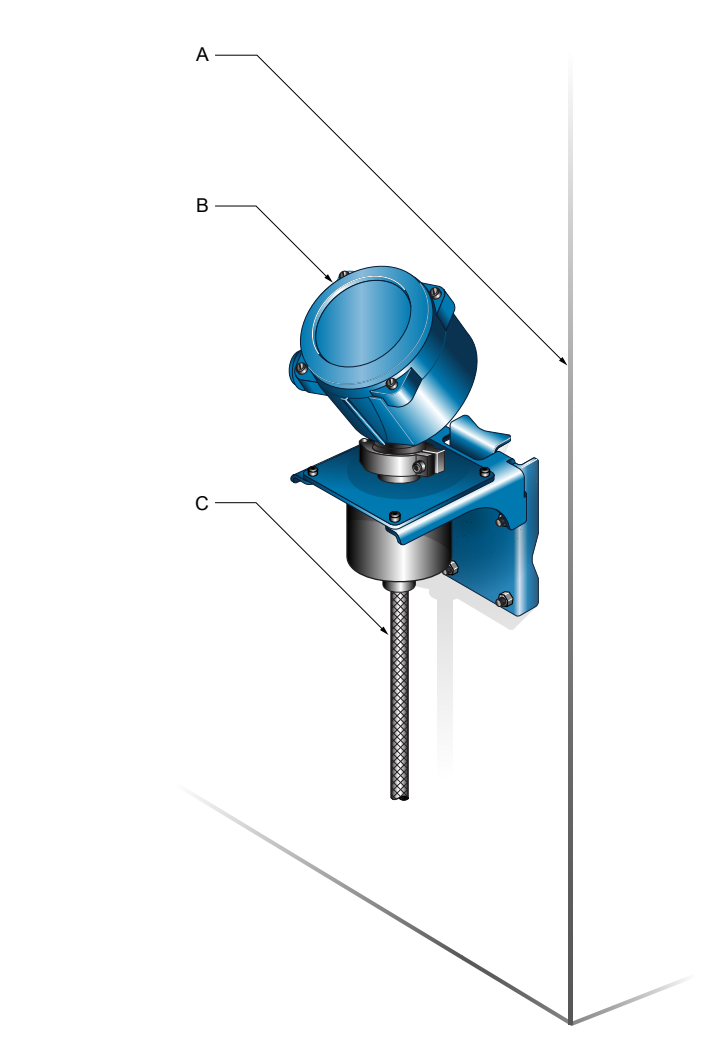

- A. Wall or flat surface
- B. Electronics (enhanced core processor shown)
- C. Flexible conduit

•

For mounting to an instrument pole, use a 2-inch U-bolt pipe kit to secure the mounting bracket.

### Figure 2-7: Pole-mount components

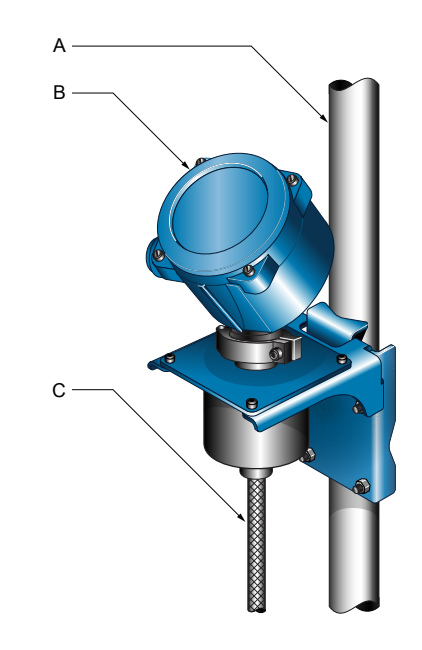

- A. Instrument pole
- B. Electronics (enhanced core processor shown)
- C. Flexible conduit

# 2.4 Mount a CMF010 sensor to a wall or pole

The CMF010 sensor has an optional mounting configuration for use with small or flexible pipeline. If the pipeline adequately supports the sensor, this procedure can be skipped.

1. Locate the optional mounting holes. For sensors with a junction box, the junction box must be rotated to the side to expose the mounting holes.

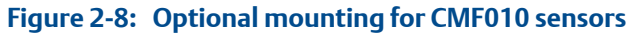

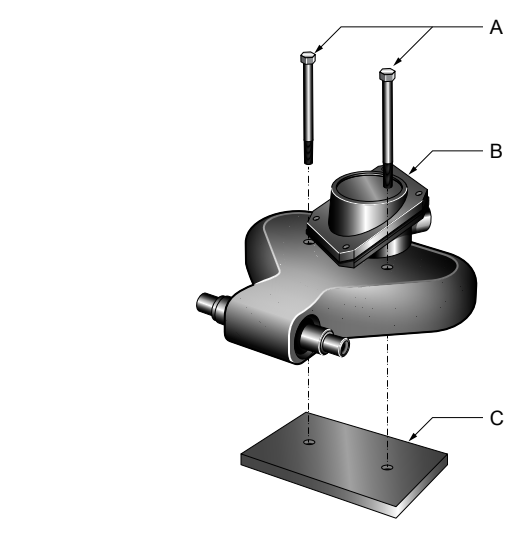

- A. Two user-supplied 5/16" (M8) bolts
- B. Junction box or core processor (junction box shown)
- C. Mounting surface
- 2. If necessary, install rigid standoffs between the sensor and the mounting surface.
- 3. Using two user-supplied 5/16" (M8) bolts (minimum length 2 1/4" [58 mm]), secure the sensor case to the mounting surface.

# 2.5 Mount a CMFS007, CMFS010 or CMFS015 sensor in a bracket

The CMFS007, CMFS010 and CMFS015 sensors have an optional mounting bracket for use with small or flexible pipeline. If the pipeline adequately supports the sensor, this procedure can be skipped.

- 1. Secure the mounting bracket to a wall or other flat surface with four user-supplied 5/16" (8 mm) bolts.
- 2. Place the sensor into the bracket.
- 3. Secure the sensor in the bracket with the supplied 5/16" (M8) U-bolts.
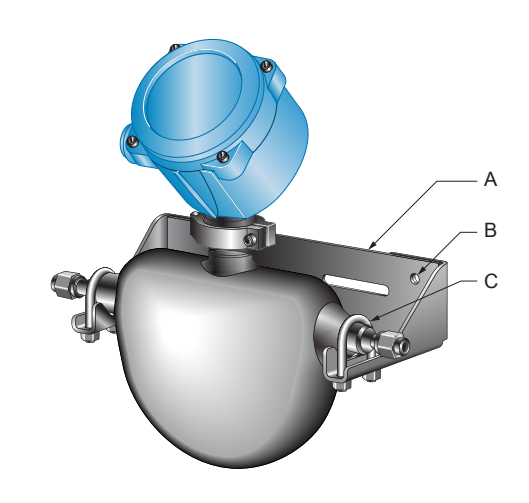

### Figure 2-9: Mounting bracket for CMFS007, CMFS010, and CMFS015

- A. Mounting bracket
- B. Mounting holes
- C. Supplied U-bolts

# 2.6 Mount a CMFS025, CMFS040 or CMFS050 sensor in a wall mount bracket

The CMFS025, CMFS040, and CMFS050 sensors have an optional wall mounting bracket.

1. Assemble the bracket.

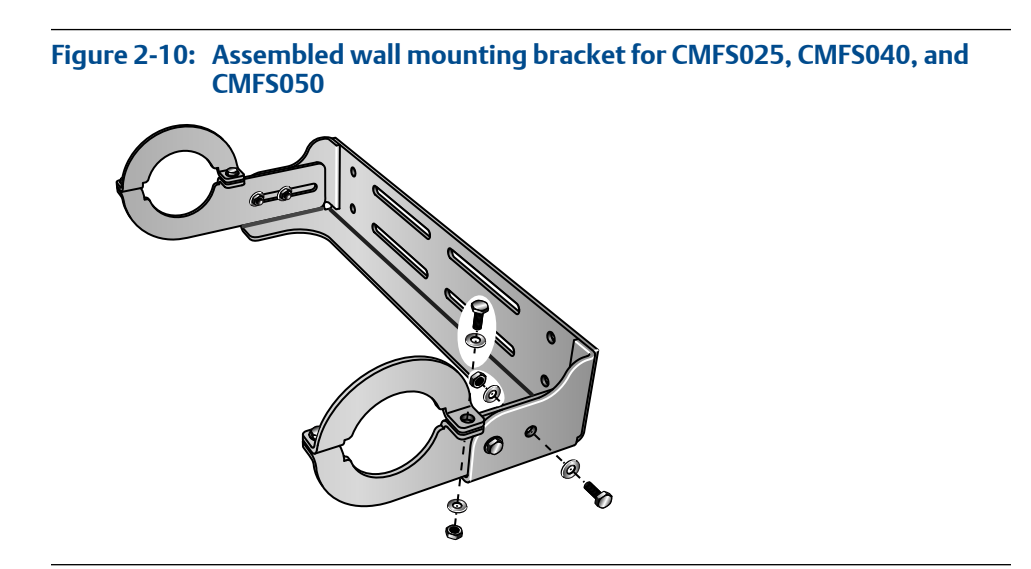

2. Attach the bracket to the wall using fasteners appropriate for the mounting surface.

- 3. Place the sensor into the bracket.
- 4. Secure the sensor in the bracket with the supplied fasteners.

Figure 2-11: CMFS025, CMFS040, or CMFS050 wall mounted using bracket

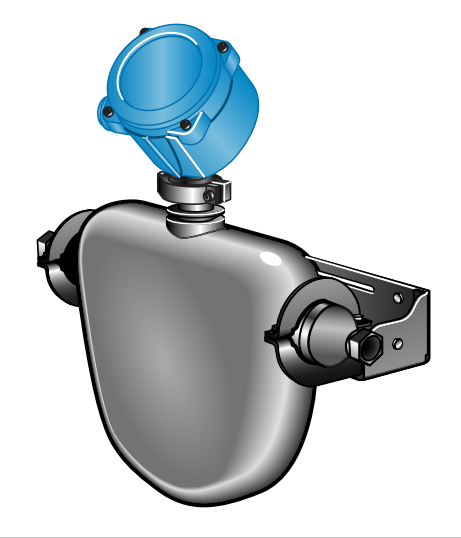

# 2.7 Secure wafer-style process connections

A wafer-style connection lets you clamp the sensor into the pipeline. A wafer installation kit is shipped with a wafer-style sensor.

- 1. Make sure that the bolts provided are rated for your process connection.
- 2. Slip the sensor alignment rings over each end of the sensor wafer, then insert the sensor between the process connections in the pipeline.

### Tip

Micro Motion recommends installing gaskets (user-supplied).

### Figure 2-12: Wafer-style connection components

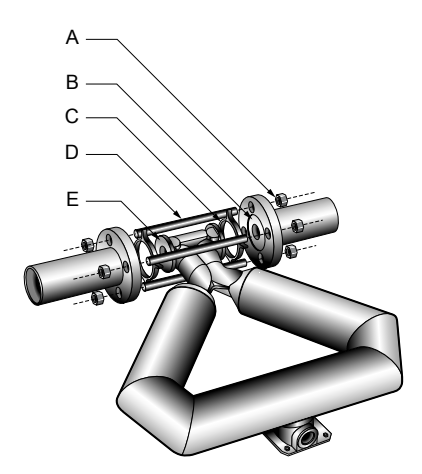

- A. Flange nut
- B. Gasket (user-supplied)
- C. Alignment ring
- D. Flange bolt
- E. Sensor wafer
- 3. Insert the flange bolts through both process connections, and thread the flange nuts onto the bolts.
- 4. With your fingers, tighten the flange nuts.
- 5. Rotate the sensor alignment rings in the direction that pushes the bolts outward.

### Тір

Rotate both sensor aligment rings until the assembly is centered and tight.

### Figure 2-13: Alignment ring usage

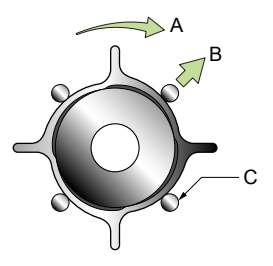

- A. Direction to rotate the alignment ring
- B. Direction the flange bolts are pushed
- C. Flange bolt

6. With a wrench, tighten the nuts in an alternating order.

# 2.8 Attach extended electronics

If you ordered a sensor with extended electronics, you will need to install the extender onto the sensor case.

### Note

Extended core processors are matched at the factory to specific sensors. Keep each core processor together with the sensor with which it was shipped.

### **CAUTION!**

Keep the extender and feedthrough clean and dry. Moisture or debris in the extender or feedthrough can damage electronics and result in measurement error or flowmeter failure.

### Procedure

1. Remove and recycle the plastic cap from the feedthrough on the sensor.

### Figure 2-14: Feedthrough and extender components

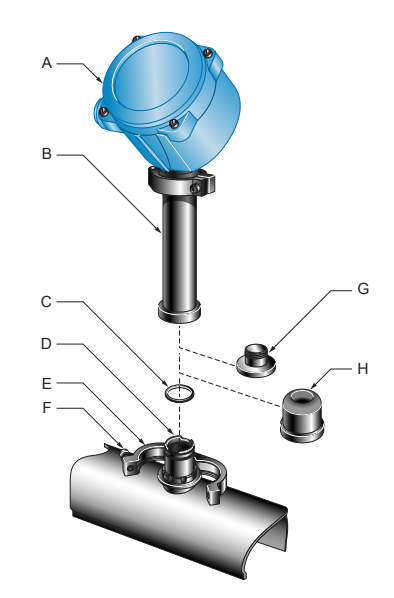

- A. Transmitter or core processor
- B. Extender
- C. O-ring
- D. Feedthrough
- E. Clamping ring
- F. Clamping screw
- G. Plastic plug
- H. Plastic cap
- 2. Loosen the clamping screw and remove the clamping ring. Leave the O-ring in place on the feedthrough.
- 3. Remove and recycle the plastic plug from the extender.
- 4. Fit the extender onto the feedthrough by carefully aligning the notches on the bottom of the extender with the notches on the feedthrough.
- 5. Close the clamping ring and tighten the clamping screw to 13–18 in-lbs. (1,5–2 N-m).

# 3 Wiring

### Topics covered in this chapter:

- Options for wiring
- Connect 4-wire cable
- Connect 9-wire cable

# 3.1 Options for wiring

The wiring procedure you follow depends on which electronics option you have.

| Electronics option                           | Wiring procedure                                                                                                    |
|----------------------------------------------|----------------------------------------------------------------------------------------------------|
| Integral transmitter                         | No wiring is required between sensor and transmitter. See the transmitter installation manual for wiring the power and signal cable to the transmitter.                                                               |
| MVD <sup>™</sup> Direct Connect <sup>™</sup> | No transmitter to wire. See the MVD Direct Connect manual for wiring the power and signal cable between the sensor and the direct host.                                                                               |
| Core processor                               | Connect a 4-wire cable between the sensor and transmitter. Refer to the 4-wire connection instructions in this manual.                                                                                                |
| Junction box                                 | Connect a 9-wire cable between the sensor and transmitter. Refer to the 9-wire connection instructions in this manual, as well as the Micro Motion 9-Wire <i>Flowmeter Cable Preparation and Installation Guide</i> . |

Table 3-1: Wiring procedures by electronics option

### **CAUTION!**

Make sure the hazardous area specified on the sensor approval tag is suitable for the environment in which the sensor will be installed. Failure to comply with the requirements for intrinsic safety in a hazardous area could result in an explosion.

### **CAUTION!**

Fully close and tighten all housing covers and conduit openings. Improperly sealed housings can expose electronics to moisture, which can cause measurement error or flowmeter failure. Inspect and grease all gaskets and O-rings.

# 3.2 Connect 4-wire cable

### 3.2.1 Prepare the 4-wire cable

### Important

For user-supplied cable glands, the gland must be capable of terminating the drain wires.

### Note

If you are installing unshielded cable in continuous metallic conduit with 360° termination shielding, you only need to prepare the cable – you do not need to perform the shielding procedure.

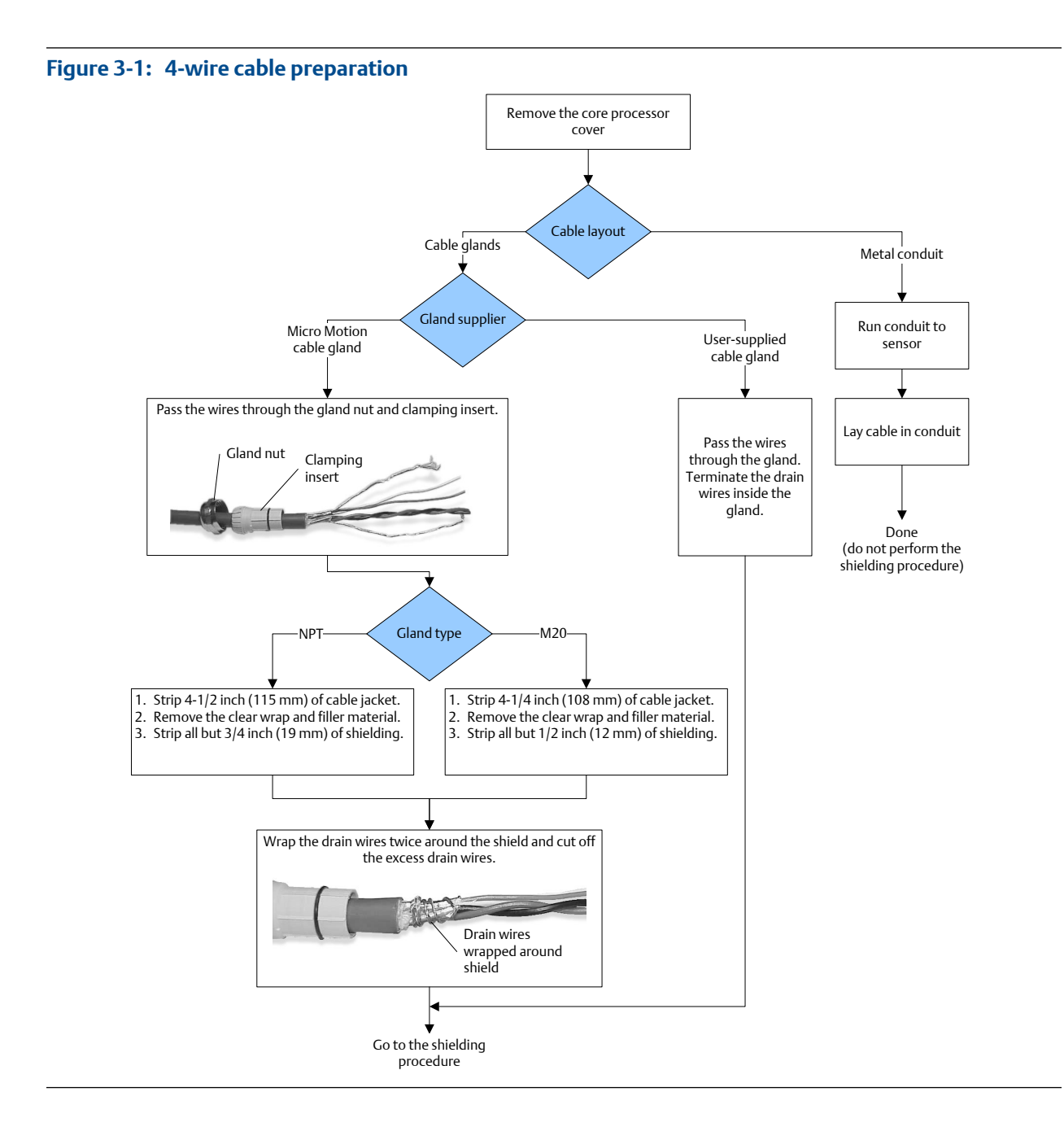

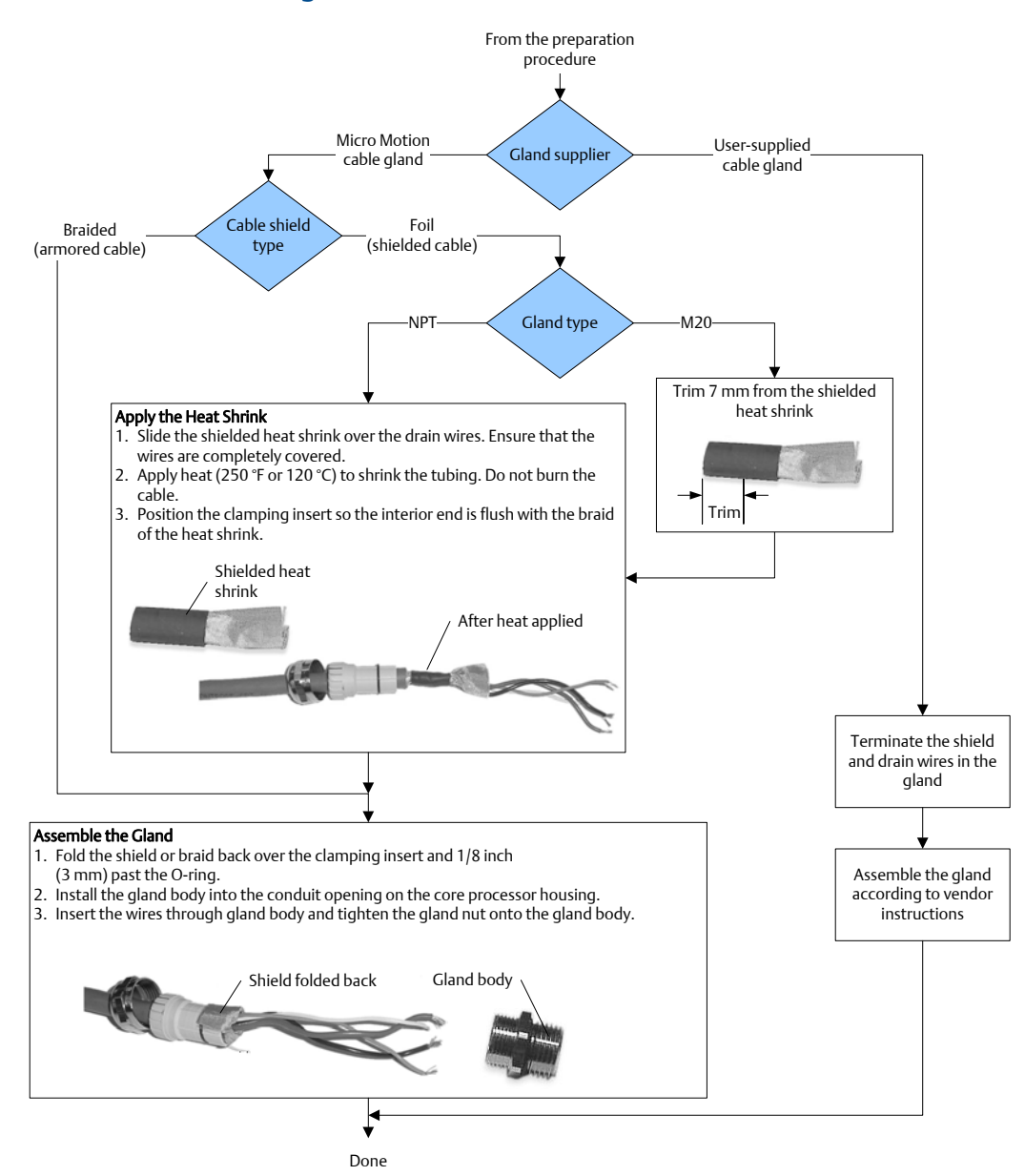

Figure 3-2: 4-wire cable shielding

### 4-wire cable types and usage

Micro Motion offers two types of 4-wire cable: shielded and armored. Both types contain shield drain wires.

The 4-wire cable supplied by Micro Motion consists of one pair of red and black 18 AWG (0.75 mm<sup>2</sup>) wires for the VDC connection, and one pair of white and green 22 AWG (0.35 mm<sup>2</sup>) wires for the RS-485 connection.

User-supplied 4-wire cable must meet the following requirements:

- Twisted pair construction.
- Applicable hazardous area requirements, if the core processor is installed in a hazardous area.
- Wire gauge appropriate for the cable length between the core processor and the transmitter.

### Table 3-2: Wire gauge

| Wire gauge                                      | Maximum cable length |
|-------------------------------------------------|----------------------|
| VDC 22 AWG (0.35 mm <sup>2</sup> )              | 300 ft (90 m)        |
| VDC 20 AWG (0.5 mm <sup>2</sup> )               | 500 ft (150 m)       |
| VDC 18 AWG (0.8 mm <sup>2</sup> )               | 1000 ft (300 m)      |
| RS-485 22 AWG (0.35 mm <sup>2</sup> ) or larger | 1000 ft (300 m)      |

### 3.2.2 Connect the wires to the core processor terminals

After the 4-wire cable has been prepared and shielded (if required), connect the individual wires of the 4-wire cable to the terminals on the core processor.

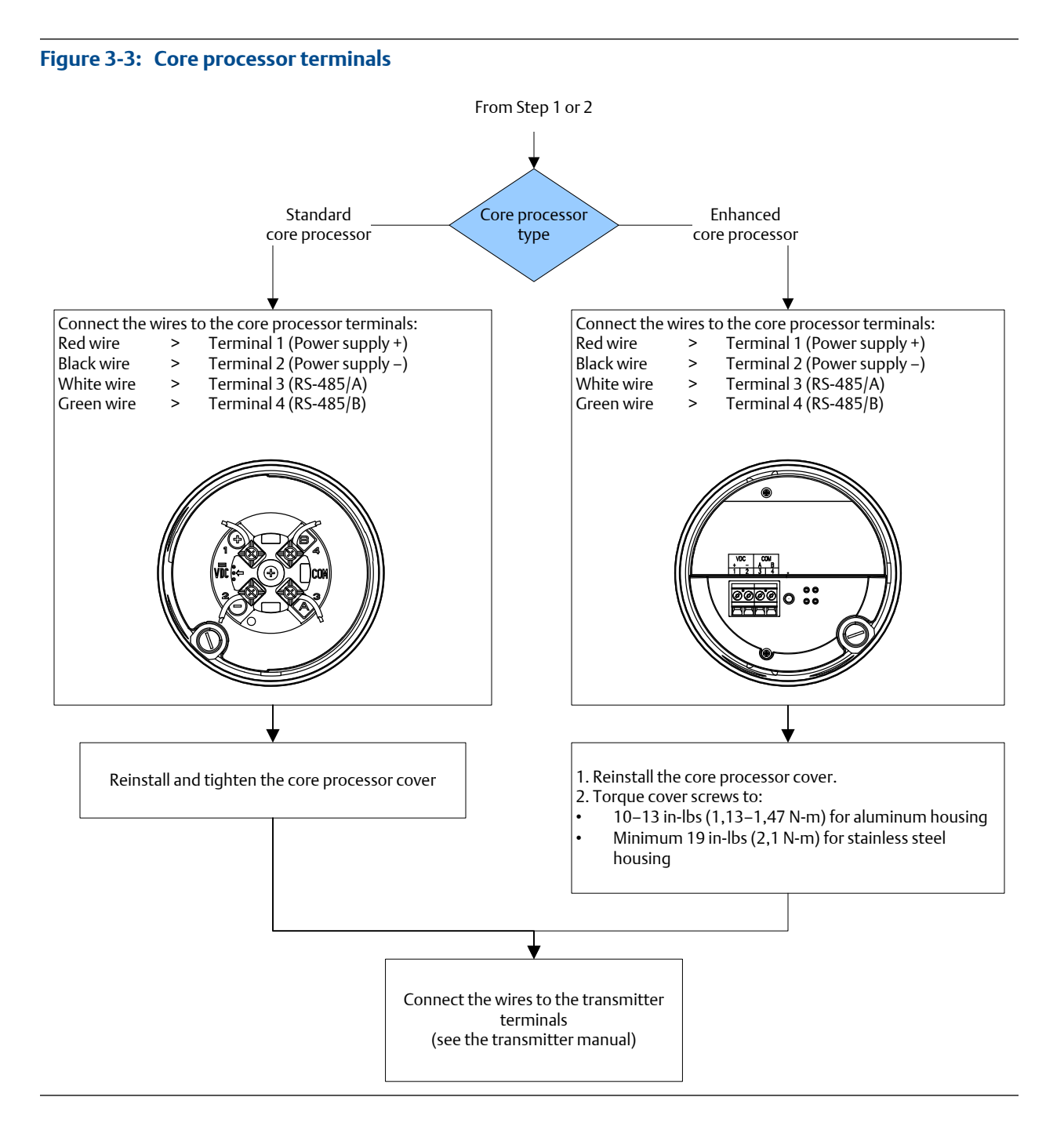

# 3.3 Connect 9-wire cable

- 1. Prepare and install the cable according to the instructions in the Micro Motion 9-Wire Flowmeter Cable Preparation and Installation Guide.
- 2. Insert the stripped ends of the individual wires into the terminal blocks. Ensure that no bare wires remain exposed.

- 3. Match the wires color for color. For wiring at the transmitter or remote core processor, refer to the transmitter documentation.
- 4. Tighten the screws to hold the wires in place.
- 5. Ensure integrity of gaskets, then tightly close and seal the junction box cover and all housing covers on the transmitter or core processor.
- 6. Refer to the transmitter installation manual for signal and power wiring instructions.

# 4 Grounding

The meter must be grounded according to the standards that are applicable at the site. The customer is responsible for knowing and complying with all applicable standards.

### **Prerequisites**

Micro Motion suggests the following guides for grounding practices:

- In Europe, IEC 79-14 is applicable to most installations, in particular Sections 12.2.2.3 and 12.2.2.4.
- In the U.S.A. and Canada, ISA 12.06.01 Part 1 provides examples with associated applications and requirements.

If no external standards are applicable, follow these guidelines to ground the sensor:

- Use copper wire, 14 AWG (2,0 mm<sup>2</sup>) or larger wire size.
- Keep all ground leads as short as possible, less than 1  $\Omega$  impedance.
- Connect ground leads directly to earth, or follow plant standards.

### **A** CAUTION!

Ground the flowmeter to earth, or follow ground network requirements for the facility. Improper grounding can cause measurement error.

### Procedure

Check the joints in the pipeline.

- If the joints in the pipeline are ground-bonded, the sensor is automatically grounded and no further action is necessary (unless required by local code).
- If the joints in the pipeline are not grounded, connect a ground wire to the grounding screw located on the sensor electronics.

### Тір

The sensor electronics may be a transmitter, core processor, or junction box. The grounding screw may be internal or external.

# 5 Supplementary information

### Topics covered in this chapter:

- Purge the sensor case
- About rupture disks

# 5.1 Purge the sensor case

If the sensor has purge fittings, they should remain sealed at all times. After a purge plug has been removed, the sensor case should be purged with argon or nitrogen and resealed.

Purging the case protects internal components. The sensor is purged of all oxygen and sealed at the factory. If the purge plugs are never removed, it is not necessary to purge or re-seal the sensor. For more information, contact Micro Motion Customer Service.

If a purge plug is removed from the sensor case, it will be necessary to repurge the case.

### **CAUTION!**

Take all necessary precautions when removing purge plugs. Removing a purge plug compromises the secondary containment of the sensor and could expose the user to process fluid.

### **A** CAUTION!

Improper pressurization of the sensor case could result in personal injury. Removing a purge plug will require the sensor case to be repurged with a dry inert gas. Follow all instructions provided in the case purging procedure.

### Prerequisites

Make sure the following are available before beginning the purge procedure:

- Teflon<sup>®</sup> tape
- Argon or nitrogen gas sufficient to purge the sensor case

### Procedure

- 1. Shut down the process, or set control devices for manual operation. Before performing the case purging procedure, shut down the process or set the control devices for manual operation. Performing the purge procedure while the flowmeter is operating could affect measurement accuracy, resulting in inaccurate flow signals.
- 2. Remove both purge plugs from the sensor case. If purge lines are being used, open the valve in the purge lines.
- 3. Prepare the purge plugs for reinstallation by wrapping them with 3–5 turns of Teflon tape.

- 4. Connect the supply of nitrogen or argon gas to the inlet purge connection or open inlet purge line. Leave the outlet connection open.
  - Exercise caution to avoid introducing dirt, moisture, rust, or other contaminants into the sensor case.
  - If the purge gas is heavier than air (such as argon), locate the inlet lower than the outlet, so that the purge gas will displace air from bottom to top.
  - If the purge gas is lighter than air (such as nitrogen), locate the inlet higher than the outlet, so that the purge gas will displace air from top to bottom.
- 5. Make sure that there is a tight seal between the inlet connection and sensor case, so that air cannot be drawn by suction into the case or purge line during the purging process.
- 6. Run purge gas through the sensor.

The purge time is the amount of time required for full exchange of atmosphere to inert gas. The larger the line size, the greater amount of time is required to purge the case. If purge lines are being used, increase the purge time to fill the additional volume of the purge line.

#### Note

Keep the purge gas pressure below 30 psig (2 bar).

| Sensor model | Purge rate, in ft <sup>3</sup> /hr (l/h) | Time, in minutes |
|--------------|------------------------------------------|------------------|
| CMF010       | 20 (566)                                 | 1                |
| CMF025       | 20 (566)                                 | 1                |
| CMF050       | 20 (566)                                 | 2                |
| CMF100       | 20 (566)                                 | 5                |
| CMF200       | 20 (566)                                 | 12               |
| CMF300       | 20 (566)                                 | 30               |
| CMF350       | 20 (566)                                 | 45               |
| CMF400       | 20 (566)                                 | 55               |
| CMFHC2       | 20 (566)                                 | 100              |
| CMFHC3       | 20 (566)                                 | 170              |
| CMFHC4       | 20 (566)                                 | 268              |
| CMFS007      | 20 (566)                                 | 1 1/2            |
| CMFS010      | 20 (566)                                 | 1 1/2            |
| CMFS015      | 20 (566)                                 | 1 1/2            |
| CMFS025      | 20 (566)                                 | 41/2             |
| CMFS040      | 20 (566)                                 | 4 1/2            |
| CMFS050      | 20 (566)                                 | 4 1/2            |
| CMFS075      | 20 (566)                                 | 6                |

### Table 5-1: Purge time

Table 5-1: Purge time (continued)

| Sensor model | Purge rate, in ft <sup>3</sup> /hr (l/h) | Time, in minutes |
|--------------|------------------------------------------|------------------|
| CMFS100      | 20 (566)                                 | 6                |
| CMFS150      | 20 (566)                                 | 6                |

7. At the appropriate time, shut off the gas supply, then immediately seal the purge outlet and inlet connections with the purge plugs.

#### Note

Avoid pressurizing the sensor case. If pressure inside the case elevates above atmospheric pressure during operation, the flowmeter density calibration will be inaccurate.

8. Make sure that the purge fitting seals are tight so that air cannot be drawn by suction into the sensor case.

### 5.2 About rupture disks

Rupture disks are meant to vent process fluid from the sensor case in the event of a flow tube rupture. Some users connect a pipeline to the rupture disk to help contain escaping process fluid. For more information about rupture disks, contact Micro Motion Customer Service.

If the sensor has rupture disks, they are installed in the sensor purge fitting openings. The rupture disks should remain installed at all times. If you remove a rupture disk from the sensor case, it will be necessary to re-purge the case.

### **CAUTION!**

Stay clear of the rupture disk pressure relief area. High-pressure fluid escaping from the sensor can cause severe injury or death.

# 

20002158 Rev DI 2014

#### Micro Motion Inc. USA

Worldwide Headquarters 7070 Winchester Circle Boulder, Colorado 80301 T +1 303-527-5200 T +1 800-522-6277 F +1 303-530-8459 www.micromotion.com

#### **Micro Motion Europe**

Emerson Process Management Neonstraat 1 6718 WX Ede The Netherlands T +31 (0) 318 495 555 F +31 (0) 318 495 556 www.micromotion.nl

#### **Micro Motion Asia**

Emerson Process Management 1 Pandan Crescent Singapore 128461 Republic of Singapore T +65 6777-8211 F +65 6770-8003

### **Micro Motion United Kingdom**

Emerson Process Management Limited Horsfield Way Bredbury Industrial Estate Stockport SK6 2SU U.K. T +44 0870 240 1978 F +44 0800 966 181

#### **Micro Motion Japan**

Emerson Process Management 1-2-5, Higashi Shinagawa Shinagawa-ku Tokyo 140-0002 Japan T +81 3 5769-6803 F +81 3 5769-6844

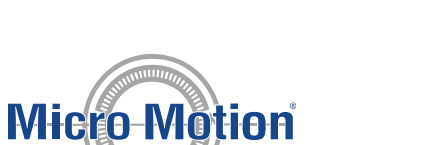

©2014 Micro Motion, Inc. All rights reserved.

The Emerson logo is a trademark and service mark of Emerson Electric Co. Micro Motion, ELITE, ProLink, MVD and MVD Direct Connect marks are marks of one of the Emerson Process Management family of companies. All other marks are property of their respective owners.

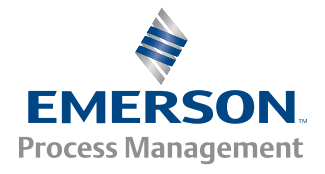

# Micro Motion<sup>®</sup> Model 1700 and 2700

Installation Manual

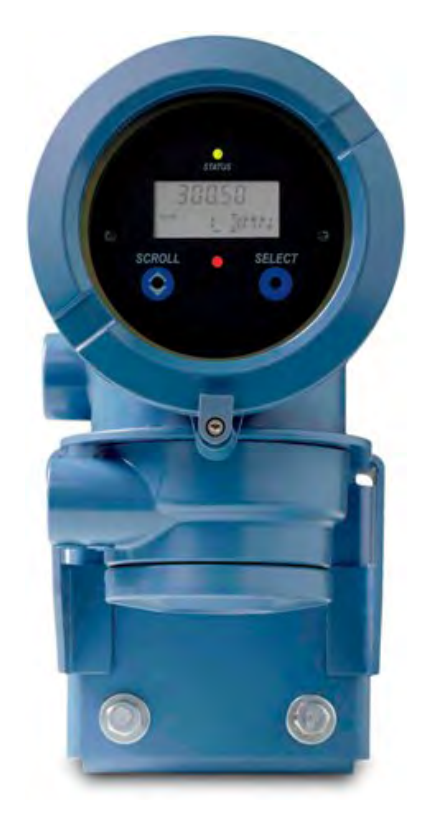

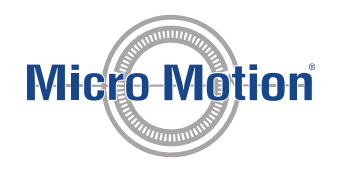

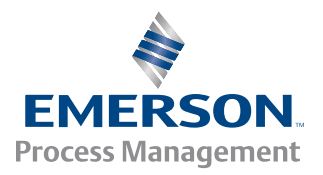

### Safety messages

Safety messages are provided throughout this manual to protect personnel and equipment. Read each safety message carefully before proceeding to the next step.

### Micro Motion customer service

Email:

- Worldwide: flow.support@emerson.com
- Asia-Pacific: APflow.support@emerson.com

Telephone:

| North and South America |                     | Europe and Middle East |                     | Asia Pacific |                  |
|-------------------------|---------------------|------------------------|---------------------|--------------|------------------|
| United States           | 800-522-6277        | U.K.                   | 0870 240 1978       | Australia    | 800 158 727      |
| Canada                  | +1 303-527-5200     | The Netherlands        | +31 (0) 318 495 555 | New Zealand  | 099 128 804      |
| Mexico                  | +41 (0) 41 7686 111 | France                 | 0800 917 901        | India        | 800 440 1468     |
| Argentina               | +54 11 4837 7000    | Germany                | 0800 182 5347       | Pakistan     | 888 550 2682     |
| Brazil                  | +55 15 3413 8000    | Italy                  | 8008 77334          | China        | +86 21 2892 9000 |
| Venezuela               | +58 26 1731 3446    | Central & Eastern      | +41 (0) 41 7686 111 | Japan        | +81 3 5769 6803  |
|                         |                     | Russia/CIS             | +7 495 981 9811     | South Korea  | +82 2 3438 4600  |
|                         |                     | Egypt                  | 0800 000 0015       | Singapore    | +65 6 777 8211   |
|                         |                     | Oman                   | 800 70101           | Thailand     | 001 800 441 6426 |
|                         |                     | Qatar                  | 431 0044            | Malaysia     | 800 814 008      |
|                         |                     | Kuwait                 | 663 299 01          |              |                  |
|                         |                     | South Africa           | 800 991 390         |              |                  |
|                         |                     | Saudia Arabia          | 800 844 9564        |              |                  |
|                         |                     | UAE                    | 800 0444 0684       |              |                  |

# Contents

| Chapter 1 | Planning                                                                         | 1  |
|-----------|----------------------------------------------------------------------------------|----|
|           | 1.1 Meter components                                                             | 1  |
|           | 1.2 Outputs option identification                                                | 6  |
|           | 1.3 Environmental limits                                                         | 8  |
|           | 1.4 Hazardous area classifications                                               | 8  |
|           | 1.5 Power requirements                                                           | 8  |
|           | 1.6 Orientation                                                                  | 9  |
|           | 1.7 Accessibility for maintenance                                                | 9  |
| Chapter 2 | Mounting and sensor wiring for integral installations                            | 11 |
|           | 2.1 Mounting and sensor wiring                                                   | 11 |
|           | 2.2 Rotate the transmitter on the sensor (optional)                              | 11 |
|           | 2.3 Rotate the user interface on the transmitter (optional)                      | 12 |
|           | 2.4 Ground the meter components                                                  | 14 |
| Chapter 3 | Mounting and sensor wiring for 4-wire remote installations                       | 15 |
|           | 3.1 Mounting options                                                             | 15 |
|           | 3.2 Prepare the 4-wire cable                                                     | 19 |
|           | 3.3 Wire the transmitter to the sensor                                           | 22 |
|           | 3.4 Rotate the user interface on the transmitter (optional)                      | 24 |
|           | 3.5 Ground the meter components                                                  | 26 |
| Chapter 4 | Mounting and sensor wiring for 9-wire remote installations                       | 29 |
|           | 4.1 Mounting options                                                             | 29 |
|           | 4.2 Prepare the 9-wire cable                                                     | 31 |
|           | 4.3 Wire the transmitter to the sensor using jacketed cable                      | 37 |
|           | 4.4 Wire the transmitter to the sensor using shielded or armored cable           | 40 |
|           | 4.5 Rotate the user interface on the transmitter (optional)                      | 45 |
|           | 4.6 Ground the meter components                                                  | 47 |
| Chapter 5 | Mounting and sensor wiring for remote core processor with remote sensor          | 10 |
|           | Installations                                                                    |    |
|           | 5.1 Mounting options                                                             |    |
|           | 5.2 Mount the remote core processor                                              | 53 |
|           | 5.3 Prepare the 4-wire cable                                                     |    |
|           | 5.4 Wire the transmitter to the remote core processor                            |    |
|           | 5.5 Prepare the 9-wire cable                                                     |    |
|           | 5.6 Wire the remote core processor to the sensor using jacketed cable            | 65 |
|           | 5.7 Wire the remote core processor to the sensor using shielded or armored cable | 68 |
|           | 5.8 Rotate the user interface on the transmitter (optional)                      | 73 |
|           | 5.9 Ground the meter components                                                  | 75 |
| Chapter 6 | Wiring the power supply                                                          | 77 |
|           | 6.1 Wire the power supply                                                        | 77 |
| Chapter 7 | I/O wiring for Model 1700 and Model 2700 transmitters with analog outputs        | 79 |
|           | 7.1 Basic analog wiring                                                          | 79 |
|           | 7.2 HART/analog single loop wiring                                               | 79 |
|           | 7.3 RS-485 point-to-point wiring                                                 | 81 |
|           | 7.4 HART multidrop wiring                                                        | 81 |

| Chapter 8  | I/O wiring for Model 1700 and Model 2700 transmitters with intrinsically safe |                                                                            |     |
|------------|-------------------------------------------------------------------------------|----------------------------------------------------------------------------|-----|
|            | outputs                                                                       |                                                                            | 83  |
|            | 8.1                                                                           | Safe area mA output wiring                                                 | 83  |
|            | 8.2                                                                           | Safe area HART/analog single-loop wiring                                   |     |
|            | 8.3                                                                           | Safe area HART multidrop wiring                                            | 85  |
|            | 8.4                                                                           | Safe area frequency output/discrete output wiring                          |     |
|            | 8.5                                                                           | Hazardous area wiring                                                      | 87  |
| Chapter 9  | I/O w                                                                         | viring for Model 2700 transmitters with configurable input/outputs         | 95  |
| -          | 9.1                                                                           | Channel configuration                                                      |     |
|            | 9.2                                                                           | mA/HART wiring                                                             | 96  |
|            | 9.3                                                                           | Frequency output wiring                                                    | 98  |
|            | 9.4                                                                           | Discrete output wiring                                                     | 103 |
|            | 9.5                                                                           | Discrete input wiring                                                      | 108 |
| Chapter 10 | I/O w                                                                         | viring for Model 2700 transmitters with Foundation fieldbus or PROFIBUS-PA | 111 |
| -          | 10.1                                                                          | Foundation fieldbus wiring                                                 | 111 |
|            | 10.2                                                                          | PROFIBUS-PA wiring                                                         | 112 |
| Chapter 11 | Spec                                                                          | ifications                                                                 | 115 |
|            | 11.1                                                                          | Electrical connections                                                     | 115 |
|            | 11.2                                                                          | Input/output signals                                                       | 115 |
|            | 11.3                                                                          | Local display                                                              | 120 |
|            | 11.4                                                                          | Environmental limits                                                       | 121 |
|            |                                                                               |                                                                            |     |

| 125 ndex |
|----------|
|----------|

# 1 Planning

### Topics covered in this chapter:

- Meter components
- Outputs option identification
- Environmental limits
- Hazardous area classifications
- Power requirements
- Orientation
- Accessibility for maintenance

# 1.1 Meter components

The transmitter is one component of a Micro Motion device. The other major component is the sensor.

A third component, called the core processor, provides additional memory and processing functions.

### 1.1.1 Installation types

Model 1700 and Model 2700 transmitters can be installed six different ways, only one of which applies to your specific installation.

• **Integral** – The transmitter is mounted directly on the sensor. You do not need to install the transmitter separately, but you will need to connect power supply and I/O wiring.

### Figure 1-1: Integral installation

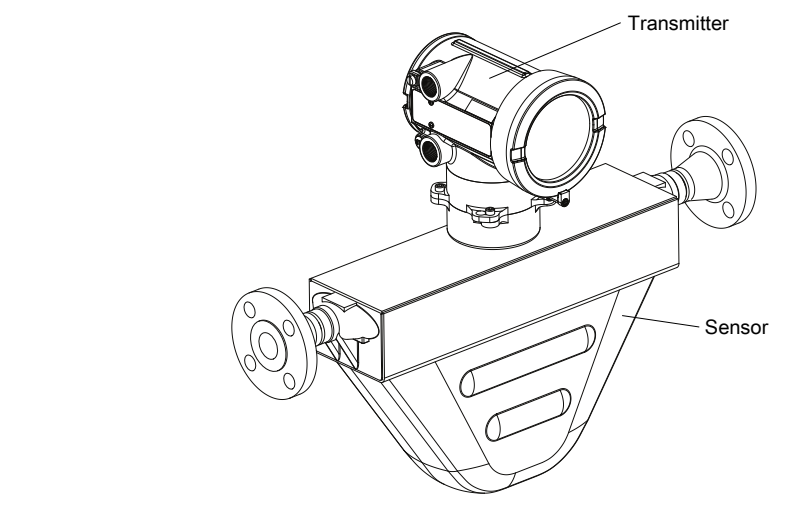

• **High-temperature flexible conduit** – Some high-temperature meters come preinstalled with a flexible conduit between the sensor and the transmitter. You do not have to connect any wires between the transmitter and the sensor, but you do need to mount the electronics separately and connect power and I/O wiring to the transmitter.

### Figure 1-2: High-temperature flexible conduit installation

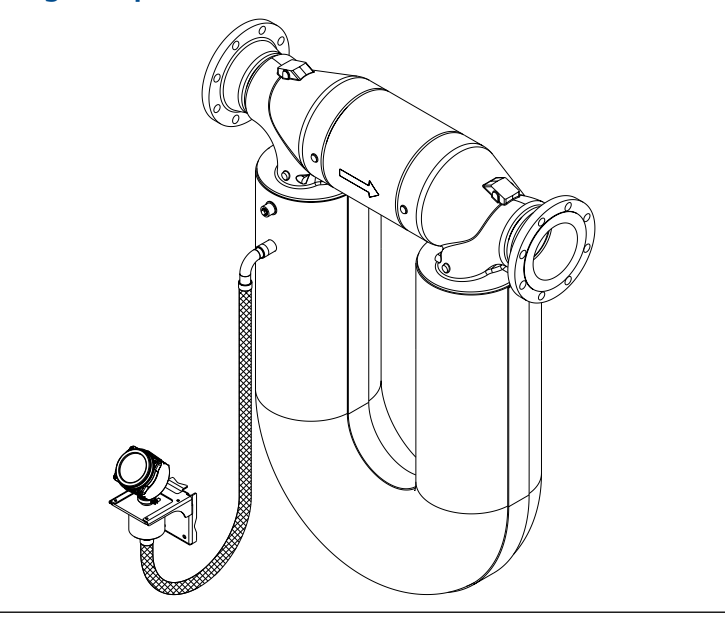

High-temperature flexible conduit installations use the same installation instructions as 4-wire remote installations, except that the distance between the sensor and the electronics is limited by the length of the flexible conduit.

• **4-wire remote for Coriolis flowmeters** – The transmitter is installed remotely from the sensor. You need to mount the transmitter separately from the sensor, connect a 4-wire cable between the transmitter and sensor, and connect power and I/O wiring to the transmitter.

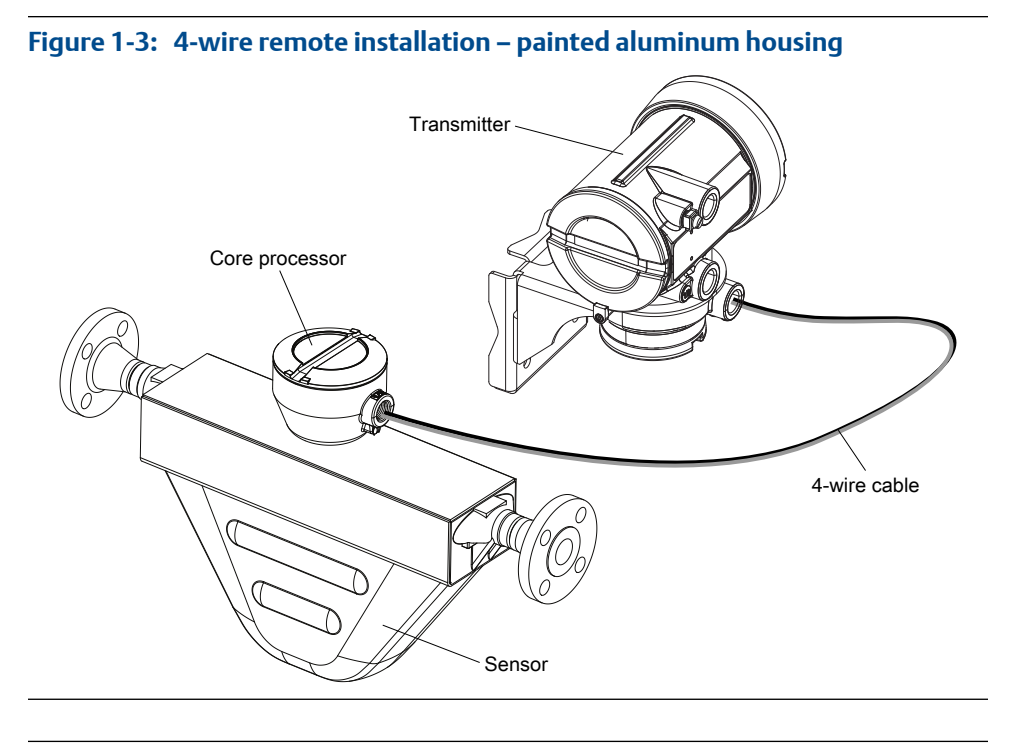

Figure 1-4: 4-wire remote installation – stainless steel housing

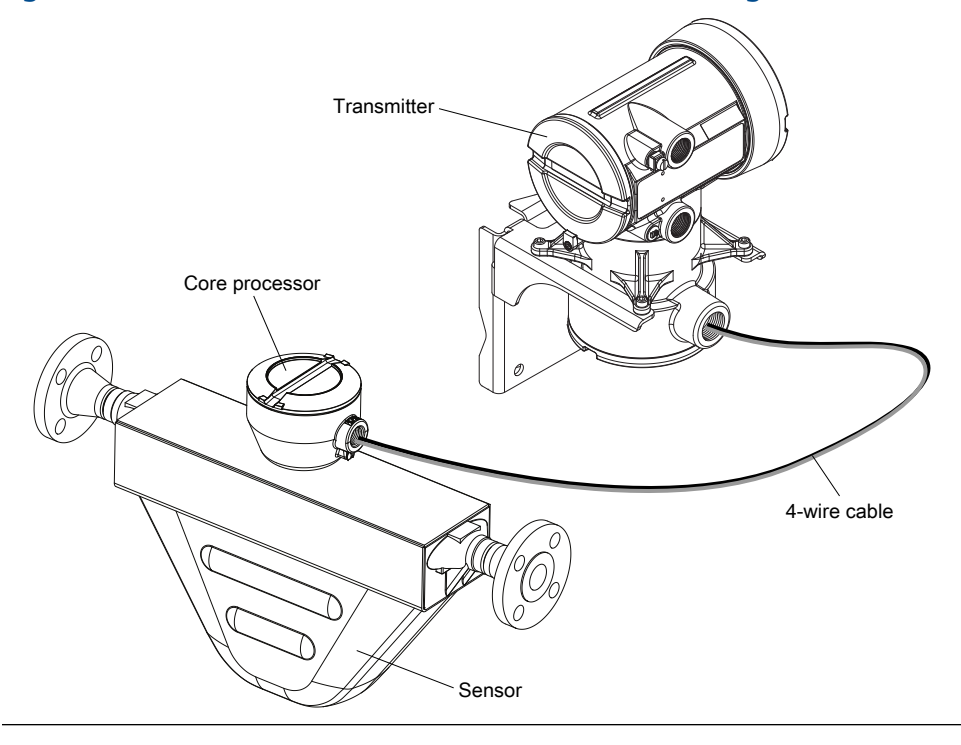

• **4-wire remote for density and viscosity meters (CDM, FDM, and FVM only)** – The transmitter is installed remotely from the Compact Density Meter (CDM), Fork Density Meter (FDM), or Fork Viscosity Meter (FVM). You need to mount the transmitter separately from the meter, connect a 4-wire cable between the transmitter and meter, and connect power and I/O wiring to the transmitter.

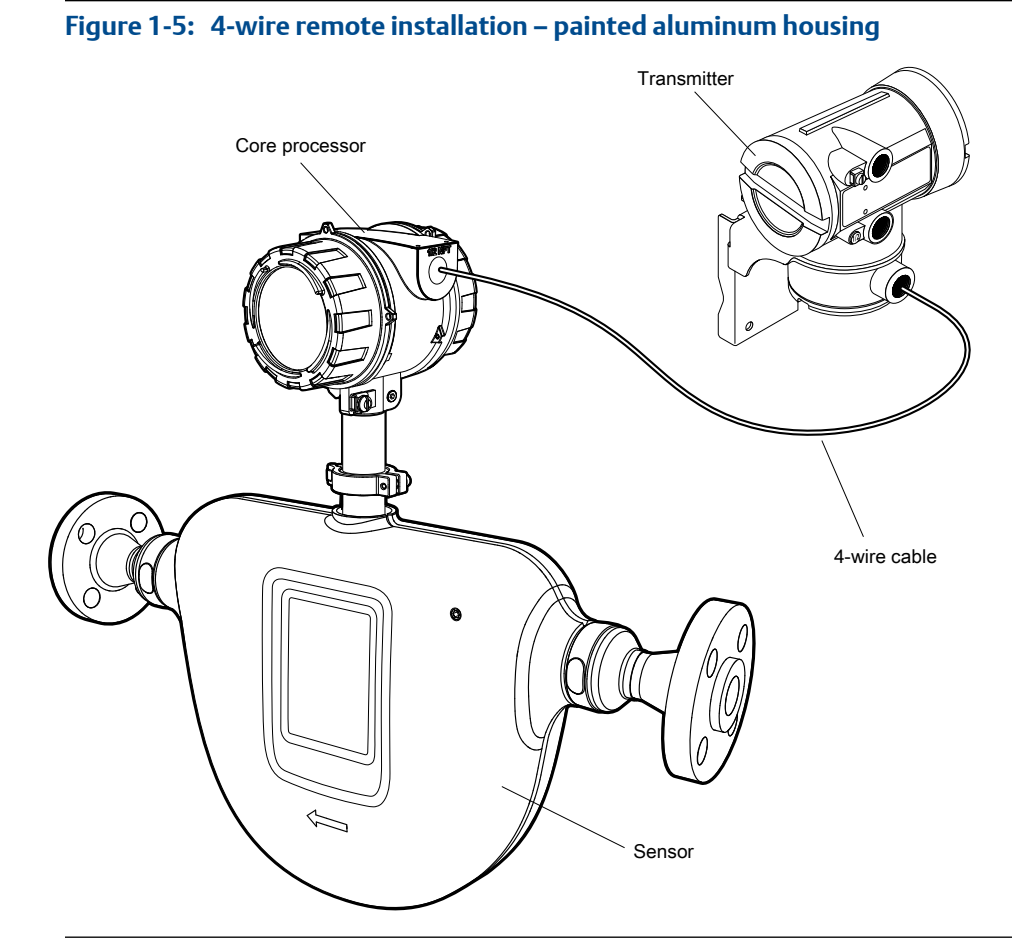

• **9-wire remote** – The transmitter and core processor are combined in a single unit that is installed remotely from the sensor. You need to mount the transmitter/core processor assembly separately from the sensor, connect a 9-wire cable between the transmitter/core processor, and connect power and I/O wiring to the transmitter.

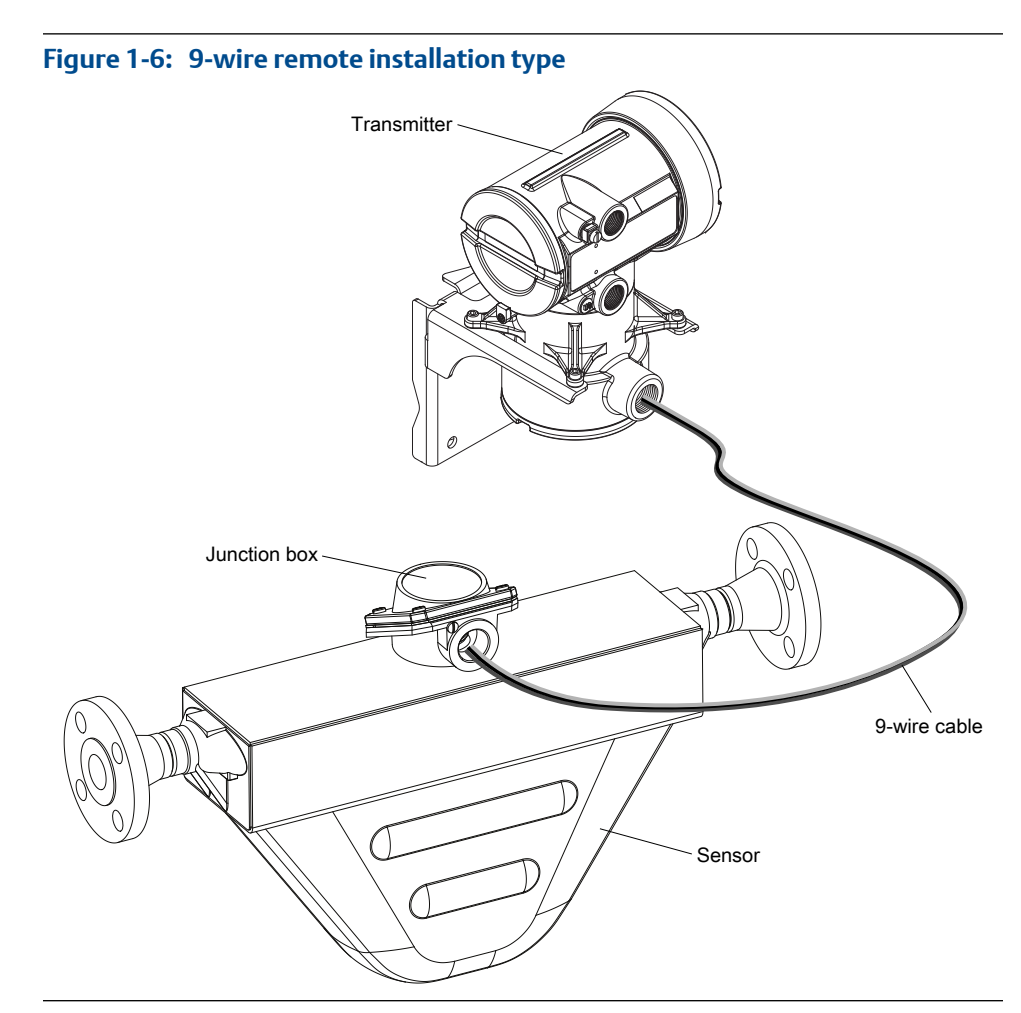

Remote core processor with remote sensor – A remote core process with remote sensor installation separates all three components – transmitter, core processor, and sensor – all of which are installed separately. A 4-wire cable connects the transmitter to the core processor, and a 9-wire cable connects the core processor to the sensor.

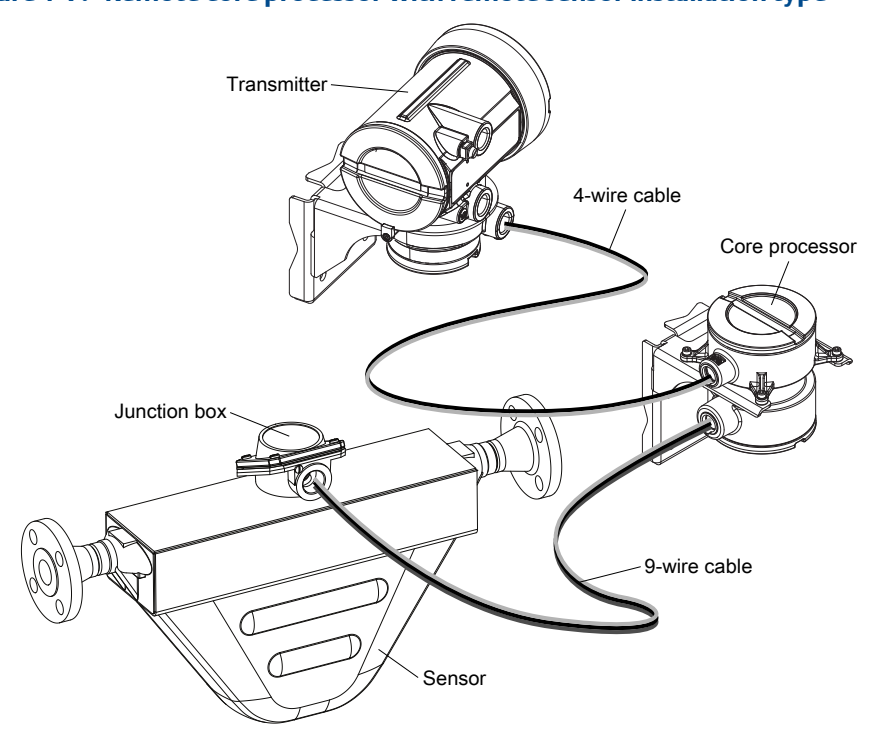

### Figure 1-7: Remote core processor with remote sensor installation type

## 1.1.2 Maximum cable lengths

The maximum cable length between meter components that are separately installed is determined by cable type. See *Table 1-1*.

### Table 1-1: Maximum cable lengths

| Cable type           | Wire gauge                                         | Maximum length  |
|----------------------|----------------------------------------------------|-----------------|
| Micro Motion 4-wire  | Not applicable                                     | 1000 ft (300 m) |
| Micro Motion 9-wire  | Not applicable                                     | 60 ft (20 m)    |
| User-supplied 4-wire | VDC 22 AWG (0.35 mm <sup>2</sup> )                 | 300 ft (90 m)   |
|                      | VDC 20 AWG (0.5 mm <sup>2</sup> )                  | 500 ft (150 m)  |
|                      | VDC 18 AWG (0.8 mm <sup>2</sup> )                  | 1000 ft (300 m) |
|                      | RS-485 22 AWG (0.35 mm <sup>2</sup> ) or<br>larger | 1000 ft (300 m) |

# 1.2 Outputs option identification

You must know your transmitter's output option to correctly install the transmitter.

The transmitter's model number is on a tag on the side of the transmitter. You can use the model number to determine the transmitter's output option. The first four characters are the transmitter type. The fifth character is the installation type. The eighth character is the output option. The remaining characters are not relevant to transmitter installation.

### Figure 1-8: Model code identification

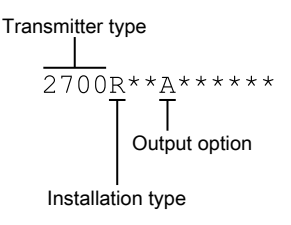

### Table 1-2: Installation types for Model 1700 and Model 2700 transmitters

| Letter | Description                                                                                                    |
|--------|----------------------------------------------------------------------------------------------------|
| R      | Remote mount 4-wire                                                                                                    |
| I      | Integral                                                                                                    |
| С      | Remote mount 9-wire (painted aluminum housing)                                                                                                    |
| В      | Remote core processor with remote transmitter                                                                                                    |
| М      | Remote mount 4-wire (stainless steel housing)                                                                                                    |
| Р      | Remote mount 9-wire (stainless steel housing)                                                                                                    |
| H(1)   | Remote mount 4-wire (painted aluminum housing) for connecting to Com-<br>pact Density Meter (CDM), Fork Density Meter (FDM), Fork Viscosity Meter<br>(FVM) |

### Table 1-3: Output options for Model 1700 and Model 2700 transmitters

| Letter | Description                                                                      |
|--------|----------------------------------------------------------------------------------|
| A      | Analog outputs – one mA, one frequency, one RS-485                               |
| В      | Configurable I/O channels (default configuration of two mA, one frequency)       |
| С      | Configurable I/O channels (custom configuration )                                |
| D      | Intrinsically safe analog outputs – two mA, one frequency/discrete               |
| E      | Intrinsically safe Foundation fieldbus H1 with standard function blocks          |
| G      | PROFIBUS-PA                                                                      |
| N      | Non-incendive Foundation fieldbus H1 with standard function blcoks               |
| 2      | WirelessHART – one mA, one frequency, one RS-485                                 |
| 3      | WirelessHART – one mA, two configurable I/O channels (custom configura-<br>tion) |
| 4      | Intrinsically safe WirelessHART – two mA, one frequency                          |

(1) This option is only available with the Model 2700 FOUNDATION Fieldbus<sup>™</sup> transmitter

# 1.3 Environmental limits

### Table 1-4: Environmental specifications

| Туре                                         | Value                                                                                                    |
|----------------------------------------------|----------------------------------------------------------------------------------------------------|
| Ambient temperature limits                   | -40 to +140 °F (-40 to +60 °C)                                                                                 |
| Humidity limits                              | 5 to 95% relative humidity, non-condensing at 140 $^\circ\text{F}$ (60 $^\circ\text{C})$                       |
| Vibration limits                             | Meets IEC68.2.6, endurance sweep, 5 to 2000 Hz, 50 sweep cycles at 1.0 g                                       |
| EMI effects                                  | Complies with EMC Directive 2004/108/EC per EN 61326 Indus-<br>trial<br>Complies with NAMUR NE-21 (22.08.2007) |
| Ambient temperature effect on analog outputs | On mA output: ±0.005% of span per °C                                                                           |

If possible, install the transmitter in a location that will prevent direct exposure to sunlight. The environmental limits for the transmitter may be further restricted by hazardous area approvals.

# 1.4 Hazardous area classifications

If you plan to mount the transmitter in a hazardous area:

- Verify that the transmitter has the appropriate hazardous area approval. Each transmitter has a hazardous area approval tag attached to the transmitter housing.
- Ensure that any cable used between the transmitter and the sensor meets the hazardous area requirements.

# **1.5 Power requirements**

### Note

For DC power:

- Power requirements assume a single transmitter per cable.
- At startup, the power source must provide a minimum of 1.5 amps of short-term current per transmitter.
- Length and conductor diameter of the power cable must be sized to provide 18 VDC minimum at the power terminals, at a load current of 0.5 amps.

### Figure 1-9: Cable sizing formula

$$M = 18V + (R \times L \times 0.5A)$$

- M: minimum supply voltage
- R: cable resistance
- L: cable length

### Table 1-5: Typical power cable resistance at 68 °F (20 °C)

| Wire gauge           | Resistance  |
|----------------------|-------------|
| 14 AWG               | 0.0050 Ω/ft |
| 16 AWG               | 0.0080 Ω/ft |
| 18 AWG               | 0.0128 Ω/ft |
| 20 AWG               | 0.0204 Ω/ft |
| 2.5 mm <sup>2</sup>  | 0.0136 Ω/m  |
| 1.5 mm <sup>2</sup>  | 0.0228 Ω/m  |
| 1.0 mm <sup>2</sup>  | 0.0340 Ω/m  |
| 0.75 mm <sup>2</sup> | 0.0460 Ω/m  |
| 0.50 mm <sup>2</sup> | 0.0680 Ω/m  |

# 1.6 Orientation

You can mount the transmitter in any orientation as long as the conduit openings do not point upward.

### **CAUTION!**

Upward-facing conduit openings risk condensation moisture entering the transmitter housing, which could damage the transmitter.

# 1.7 Accessibility for maintenance

Mount the meter in a location and orientation that satisfies the following conditions:

- Allows sufficient clearance to open the transmitter housing cover. Micro Motion recommends 8–10 inches (200–250 mm) clearance at the rear of the transmitter.
- Provides clear access for installing cabling to the transmitter.

Planning

# 2 Mounting and sensor wiring for integral installations

### Topics covered in this chapter:

- Mounting and sensor wiring
- Rotate the transmitter on the sensor (optional)
- Rotate the user interface on the transmitter (optional)
- Ground the meter components

# 2.1 Mounting and sensor wiring

There are no separate mounting requirements for integral transmitters, and no need to connect wiring between the transmitter and the sensor.

# 2.2 Rotate the transmitter on the sensor (optional)

In integral installations, you can rotate the transmitter on the sensor up to 360° in 90° increments.

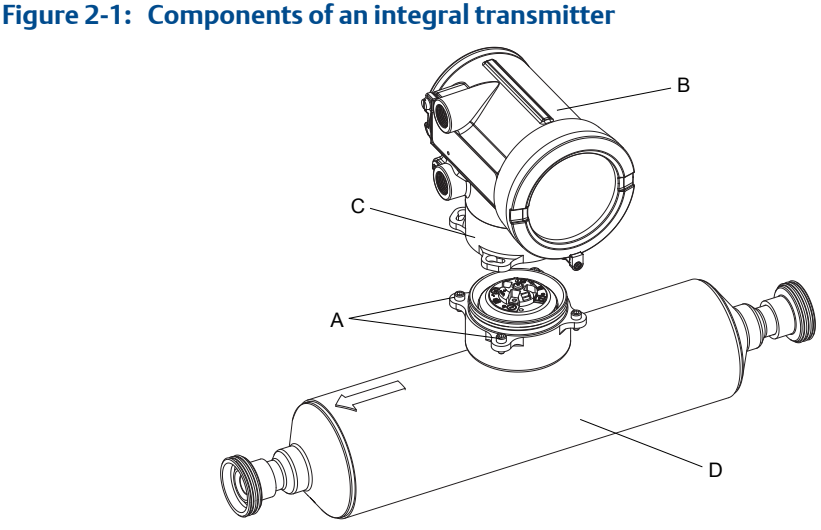

- A. Cap screws
- B. Transmitter
- C. Transition ring
- D. Sensor

- 1. Loosen each of the four cap screws (4 mm) that fasten the transmitter to the base.
- 2. Rotate the transmitter counter-clockwise so that the cap screws are in the unlocked position.
- 3. Gently lift the transmitter straight up, disengaging it from the cap screws.

#### Important

Do not disconnect or damage the wires that connect the transmitter to the core processor.

4. Rotate the transmitter to the desired orientation.

**Important** Do not pinch or stress the wires.

The slots on the transition ring should be aligned with the cap screws.

- 5. Gently lower the transmitter onto the base, inserting the cap screws into the slots.
- 6. Rotate the transmitter clockwise so that the cap screws are in the locked position.
- 7. Tighten the cap screws, torquing to 20 to 30 in-lbs (2.3 to 3.4 N-m).

# 2.3 Rotate the user interface on the transmitter (optional)

The user interface on the transmitter electronics module can be rotated 90° or 180° from the original position.

# Figure 2-2: Display components B G Ď

- Transmitter housing А.
- Sub-bezel В.
- С. Display module
- Display screws D.
- Ε. End-cap clamp
- F. Cap screw
- G. Display cover
- Shut off power to the unit. 1.
- 2. Remove the end-cap clamp by removing the cap screw.
- 3. Turn the display cover counterclockwise to remove it from the main enclosure.
- 4. Carefully loosen (and remove if necessary) the semicaptive display screws while holding the display module in place.
- 5. Carefully pull the display module out of the main enclosure until the sub-bezel pin terminals are disengaged from the display module.

### Note

If the display pins come out of the board stack with the display module, remove the pins and reinstall them.

- 6. Rotate the display module to the desired position.
- 7. Insert the sub-bezel pin terminals into the display module pin holes to secure the display in its new position.
- 8. If you have removed the display screws, line them up with the matching holes on the sub-bezel, then reinsert and tighten them.
- 9. Place the display cover onto the main enclosure.

- 10. Turn the display cover clockwise until it is snug.
- 11. Replace the end-cap clamp by reinserting and tightening the cap screw.
- 12. Restore power to the transmitter.

# 2.4 Ground the meter components

In an integral installation, all components are grounded together.

If national standards are not in effect, adhere to the following guidelines for grounding:

- Use copper wire, 14 AWG (2.5 mm<sup>2</sup>) or larger wire size.
- Keep all ground leads as short as possible, less than  $1 \Omega$  impedance.
- Connect ground leads directly to earth, or follow plant standards.

Ground via the piping, if possible (see sensor documentation). If grounding via the piping is not possible, ground according to applicable local standards using the transmitter's internal or external ground screw.

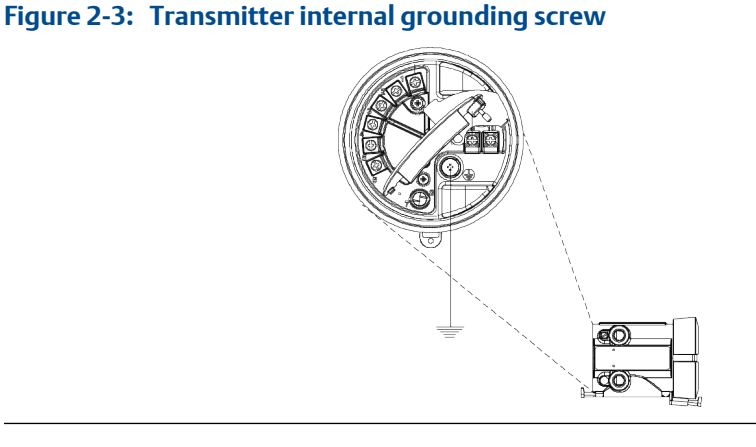

### Figure 2-4: Transmitter external grounding screw

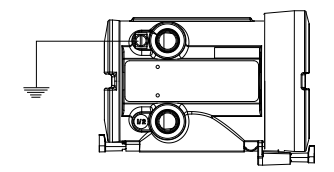

# 3 Mounting and sensor wiring for 4wire remote installations

### Topics covered in this chapter:

- Mounting options
- Prepare the 4-wire cable
- Wire the transmitter to the sensor
- Rotate the user interface on the transmitter (optional)
- Ground the meter components

# 3.1 Mounting options

There are two options available for mounting the transmitter:

- Mount the transmitter to a wall or flat surface.
- Mount the transmitter to an instrument pole.

### 3.1.1 Mount the transmitter to a wall

- Use four 5/16-inch diameter (or M8) bolts and nuts that can withstand the process environment. Micro Motion does not supply bolts or nuts (appropriate bolts and nuts are available as an option).
- Ensure that the surface is flat and rigid, does not vibrate, or move excessively.
- 1. If desired, re-orient the transmitter on the mounting bracket.
  - a. Remove the junction end-cap from the junction housing.
  - b. Loosen each of the four cap screws (4 mm).
  - c. Rotate the bracket so that the transmitter is oriented as desired.
  - d. Tighten the cap screws, torquing to 30 to 38 in-lbs (3 to 4 N-m).
  - e. Replace the junction end-cap.
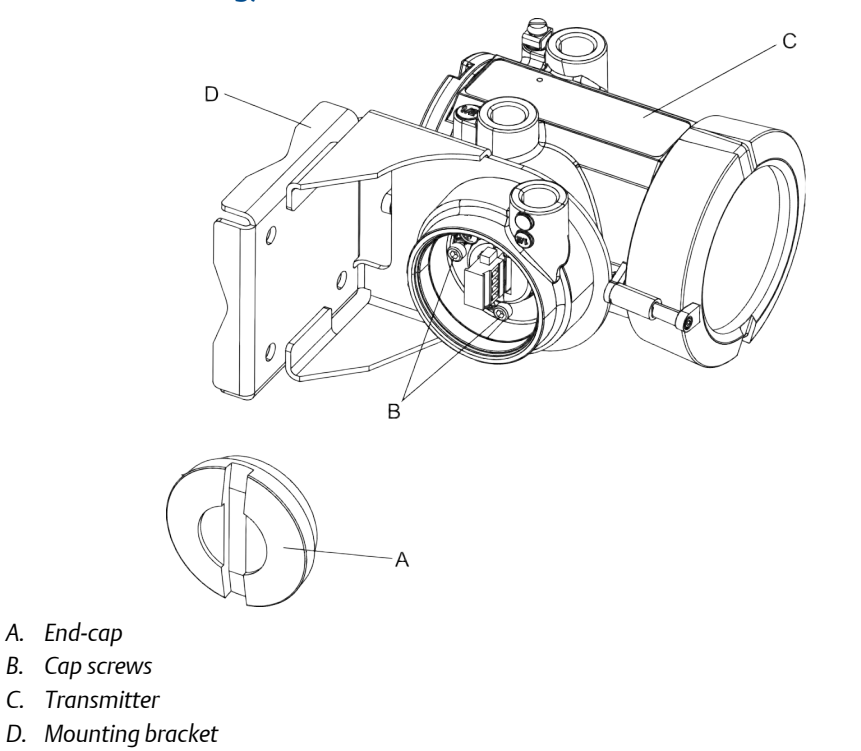

# Figure 3-1: Components of 4-wire remote mount transmitter (aluminum housing)

Micro Motion<sup>®</sup> Model 1700 and 2700

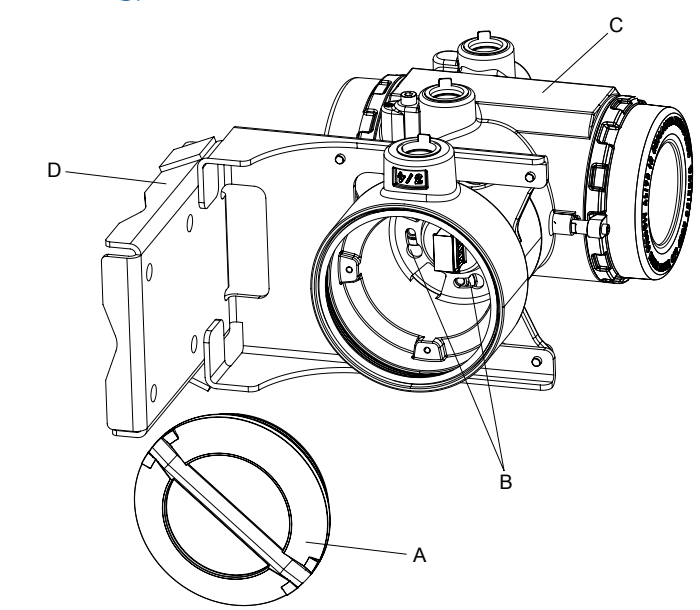

## Figure 3-2: Components of a 4-wire remote mount transmitter (stainless steel housing)

- A. End-cap
- B. Cap screws
- C. Transmitter
- D. Mounting bracket
- 2. Attach the mounting bracket to the wall.

### 3.1.2 Mount the transmitter to an instrument pole

- Use two 5/16-inch U-bolts for 2-inch pipe, and four matching nuts, that can withstand the process environment. Micro Motion does not supply U-bolts or nuts (appropriate bolts and nuts are available as an option).
- Ensure the instrument pole extends at least 12 inches (305 mm) from a rigid base, and is no more than 2 inches (50.8 mm) in diameter.
- 1. If desired, re-orient the transmitter on the mounting bracket.
  - a. Remove the junction end-cap from the junction housing.
  - b. Loosen each of the four cap screws (4 mm).
  - c. Rotate the bracket so that the transmitter is oriented as desired.
  - d. Tighten the cap screws, torquing to 30 to 38 in-lbs (3 to 4 N-m).
  - e. Replace the junction end-cap.

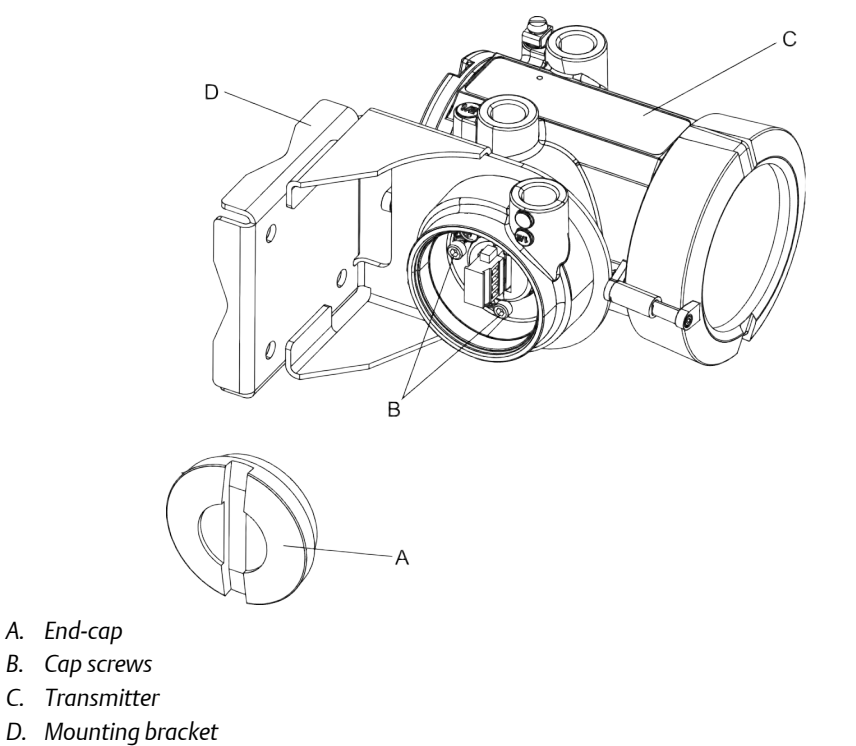

# Figure 3-3: Components of 4-wire remote mount transmitter (aluminum housing)

Micro Motion<sup>®</sup> Model 1700 and 2700

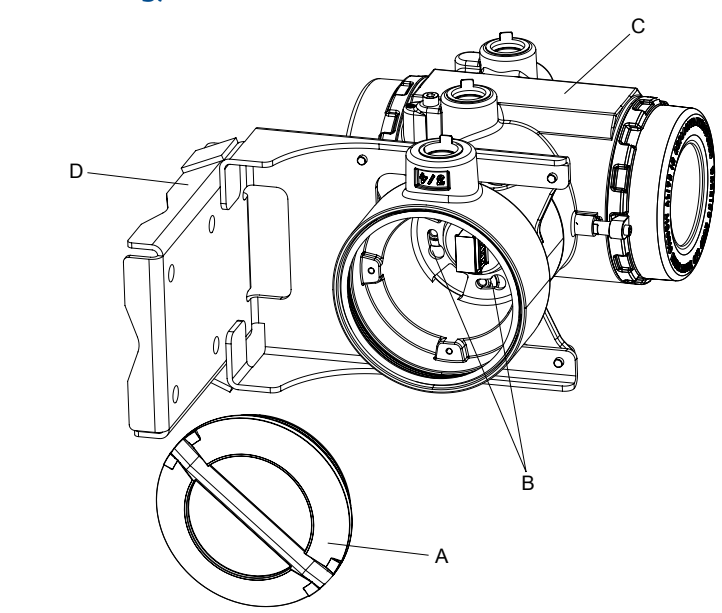

## Figure 3-4: Components of a 4-wire remote mount transmitter (stainless steel housing)

- A. End-cap
- B. Cap screws
- C. Transmitter
- D. Mounting bracket
- 2. Attach the mounting bracket to an instrument pole.

## 3.2 Prepare the 4-wire cable

#### Important

For user-supplied cable glands, the gland must be capable of terminating the drain wires.

### Note

If you are installing unshielded cable in continuous metallic conduit with 360° termination shielding, you only need to prepare the cable – you do not need to perform the shielding procedure.

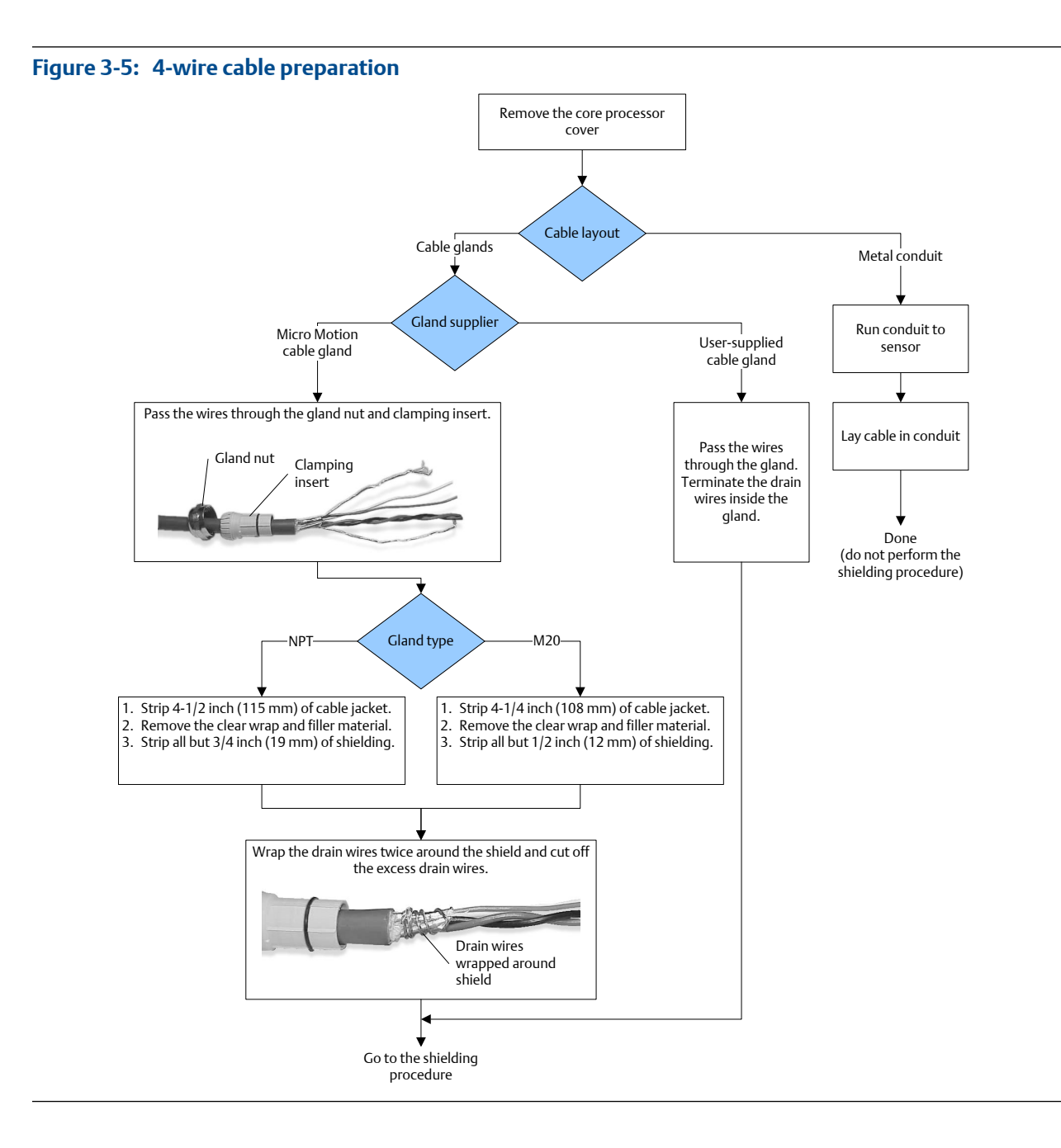

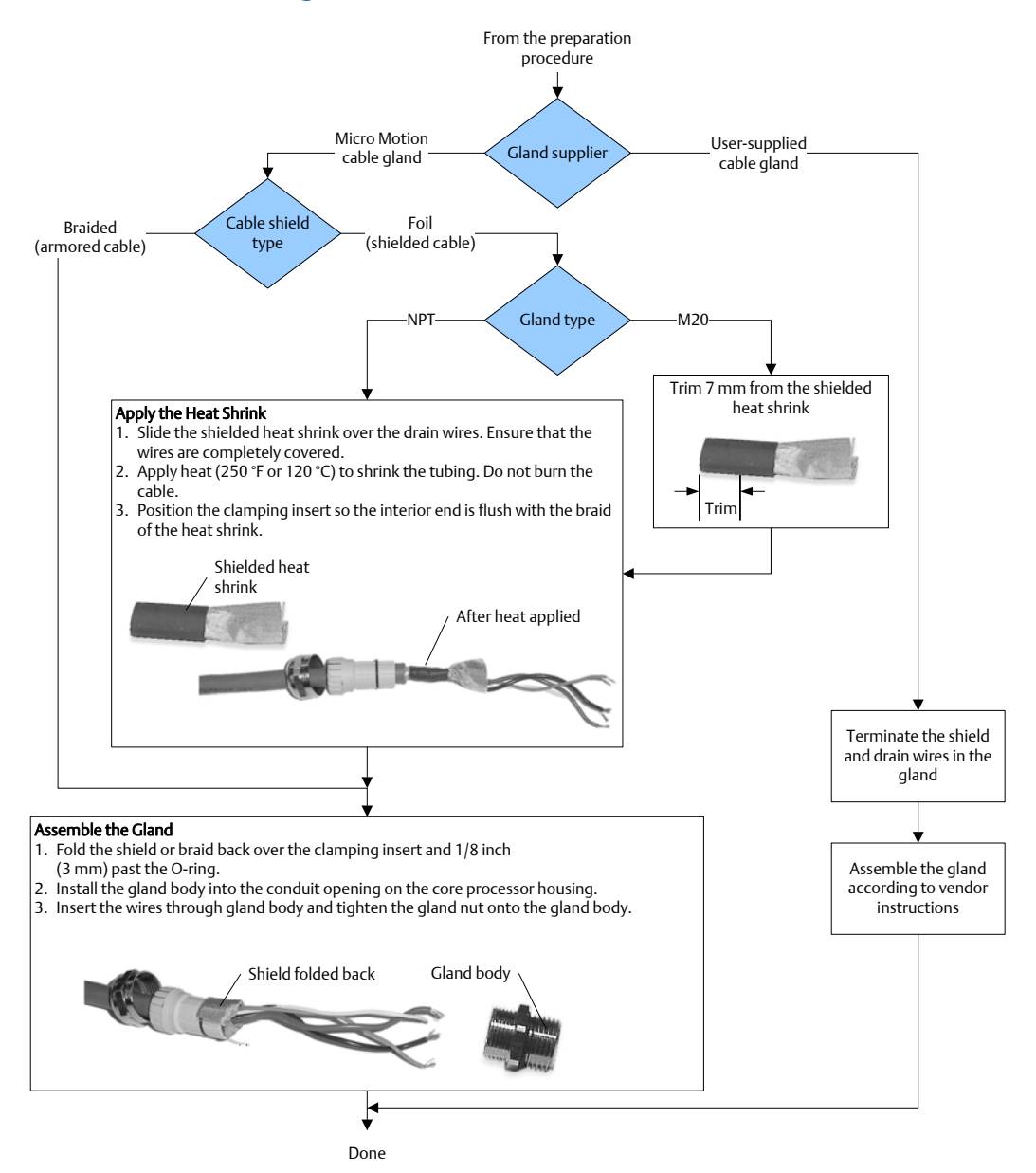

### Figure 3-6: 4-wire cable shielding

### 3.2.1 4-wire cable types and usage

Micro Motion offers two types of 4-wire cable: shielded and armored. Both types contain shield drain wires.

The 4-wire cable supplied by Micro Motion consists of one pair of red and black 18 AWG (0.75 mm<sup>2</sup>) wires for the VDC connection, and one pair of white and green 22 AWG (0.35 mm<sup>2</sup>) wires for the RS-485 connection.

User-supplied 4-wire cable must meet the following requirements:

- Twisted pair construction.
- Applicable hazardous area requirements, if the core processor is installed in a hazardous area.
- Wire gauge appropriate for the cable length between the core processor and the transmitter.

### Table 3-1: Wire gauge

| Wire gauge                                      | Maximum cable length |
|-------------------------------------------------|----------------------|
| VDC 22 AWG (0.35 mm <sup>2</sup> )              | 300 ft (90 m)        |
| VDC 20 AWG (0.5 mm <sup>2</sup> )               | 500 ft (150 m)       |
| VDC 18 AWG (0.8 mm <sup>2</sup> )               | 1000 ft (300 m)      |
| RS-485 22 AWG (0.35 mm <sup>2</sup> ) or larger | 1000 ft (300 m)      |

## 3.3 Wire the transmitter to the sensor

- 1. Connect the cable to the sensor-mounted core processor as described in the sensor documentation.
- 2. Feed the wires from the sensor through the conduit opening on the transmitter.
- 3. Connect wires to the appropriate terminals on the mating connector.

### Tip

You may find it easier to unplug the mating connector to connect the wires. If you do so, remember to firmly reseat the mating connector and tighten the mating connector screws so that the mating connector cannot accidentally come loose.

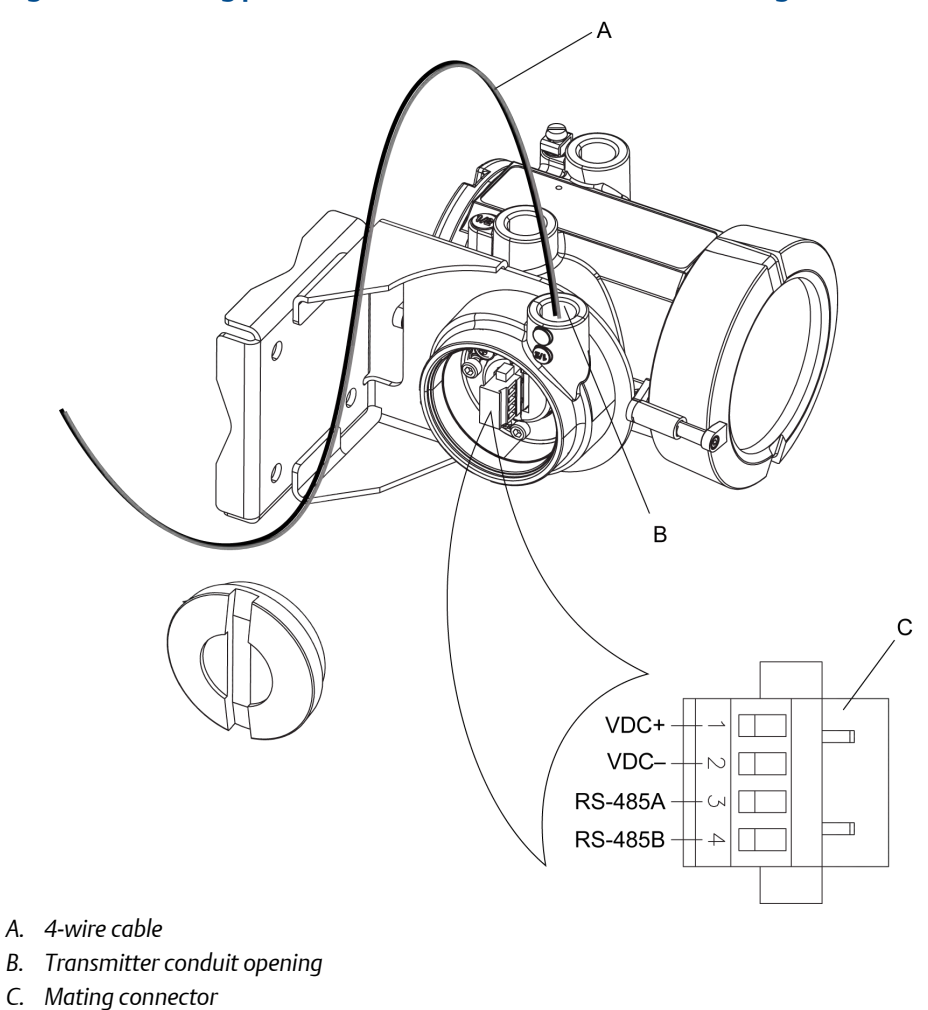

Figure 3-7: Wiring path for transmitters with aluminum housing

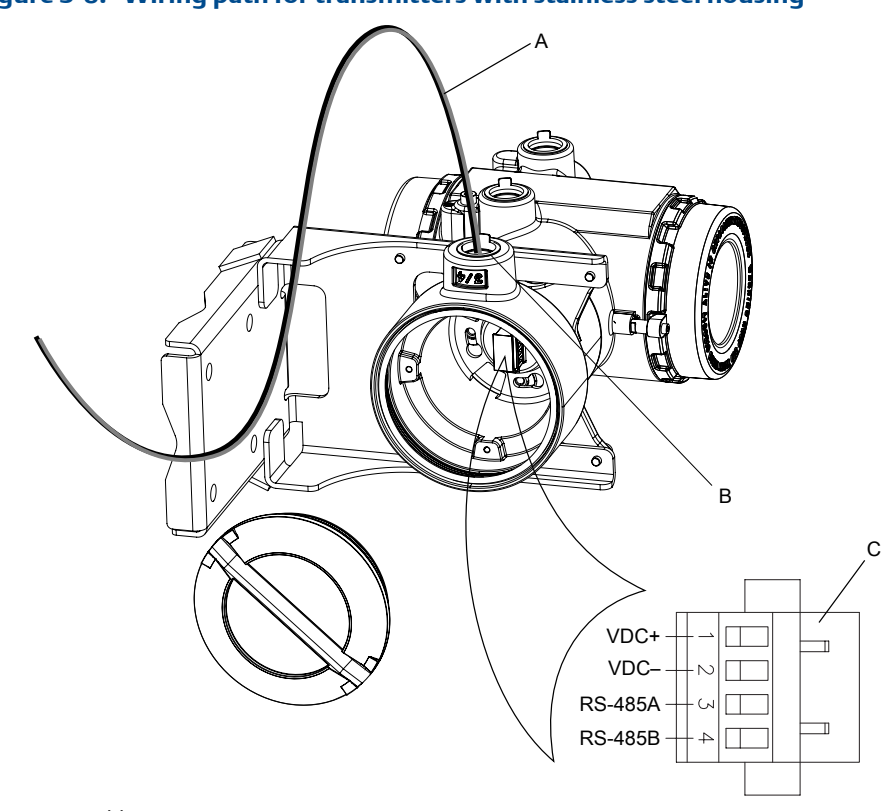

Figure 3-8: Wiring path for transmitters with stainless steel housing

- A. 4-wire cable
- B. Transmitter conduit opening
- C. Mating connector

# 3.4 Rotate the user interface on the transmitter (optional)

The user interface on the transmitter electronics module can be rotated 90° or 180° from the original position.

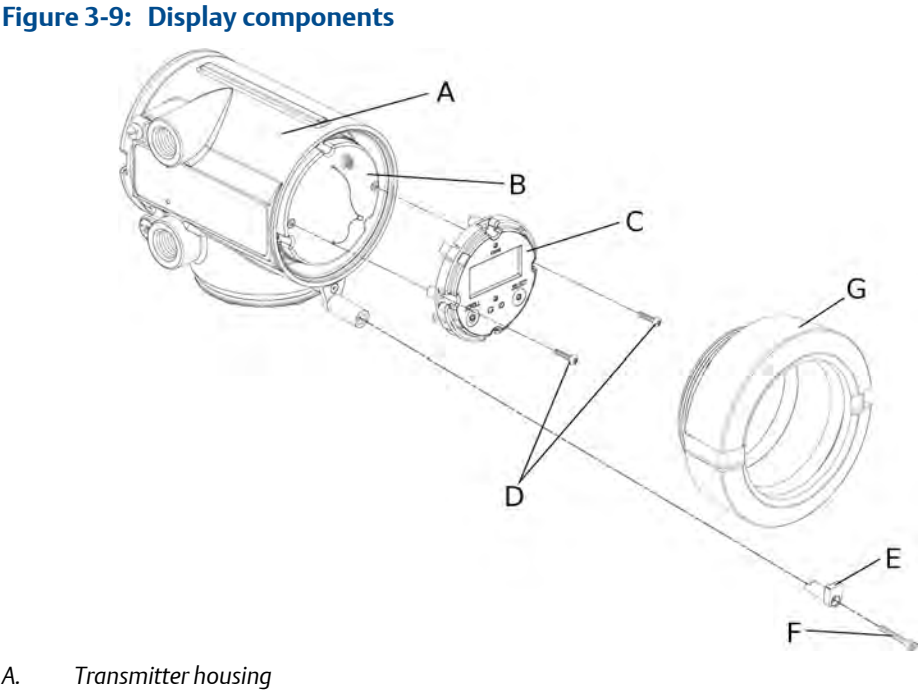

- А.
- Sub-bezel В.
- С. Display module
- Display screws D.
- Ε. End-cap clamp
- F. Cap screw
- G. Display cover
- Shut off power to the unit. 1.
- 2. Remove the end-cap clamp by removing the cap screw.
- 3. Turn the display cover counterclockwise to remove it from the main enclosure.
- 4. Carefully loosen (and remove if necessary) the semicaptive display screws while holding the display module in place.
- 5. Carefully pull the display module out of the main enclosure until the sub-bezel pin terminals are disengaged from the display module.

### Note

If the display pins come out of the board stack with the display module, remove the pins and reinstall them.

- 6. Rotate the display module to the desired position.
- 7. Insert the sub-bezel pin terminals into the display module pin holes to secure the display in its new position.
- 8. If you have removed the display screws, line them up with the matching holes on the sub-bezel, then reinsert and tighten them.
- 9. Place the display cover onto the main enclosure.

- 10. Turn the display cover clockwise until it is snug.
- 11. Replace the end-cap clamp by reinserting and tightening the cap screw.
- 12. Restore power to the transmitter.

## 3.5 Ground the meter components

In 4-wire remote installations, the transmitter and sensor are grounded separately.

### **CAUTION!**

Improper grounding could cause inaccurate measurements or meter failure. Failure to comply with requirements for intrinsic safety in a hazardous area could result in an explosion.

### Note

For hazardous area installations in Europe, refer to standard EN 60079-14 or national standards.

If national standards are not in effect, adhere to the following guidelines for grounding:

- Use copper wire, 14 AWG (2.5 mm<sup>2</sup>) or larger wire size.
- Keep all ground leads as short as possible, less than 1  $\Omega$  impedance.
- Connect ground leads directly to earth, or follow plant standards.
- 1. Ground the sensor according to the instructions in the sensor documentation.
- 2. Ground the transmitter according to applicable local standards, using the transmitter's internal or external ground screw.

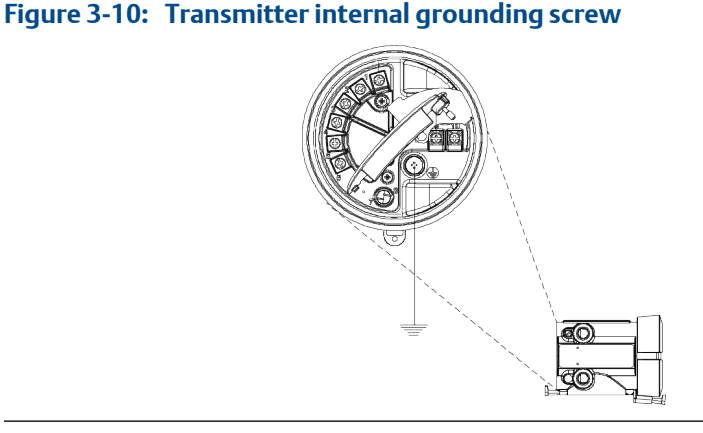

### Figure 3-11: Transmitter external grounding screw

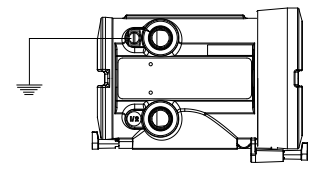

# 4 Mounting and sensor wiring for 9wire remote installations

### Topics covered in this chapter:

- Mounting options
- Prepare the 9-wire cable
- Wire the transmitter to the sensor using jacketed cable
- Wire the transmitter to the sensor using shielded or armored cable
- Rotate the user interface on the transmitter (optional)
- Ground the meter components

## 4.1 Mounting options

There are two options available for mounting the transmitter:

- Mount the transmitter to a wall or flat surface.
- Mount the transmitter to an instrument pole.

## 4.1.1 Mount the transmitter to a wall

- Use four 5/16-inch diameter (or M8) bolts and nuts that can withstand the process environment. Micro Motion does not supply bolts or nuts (appropriate bolts and nuts are available as an option).
- Ensure that the surface is flat and rigid, does not vibrate, or move excessively.
- 1. If desired, re-orient the transmitter on the mounting bracket.
  - a. Loosen each of the four cap screws (4 mm).
  - b. Rotate the bracket so that the transmitter is oriented as desired.
  - c. Tighten the cap screws, torquing to 30 to 38 in-lbs (3 to 4 N-m).

### Figure 4-1: Components of 9-wire remote mount transmitter

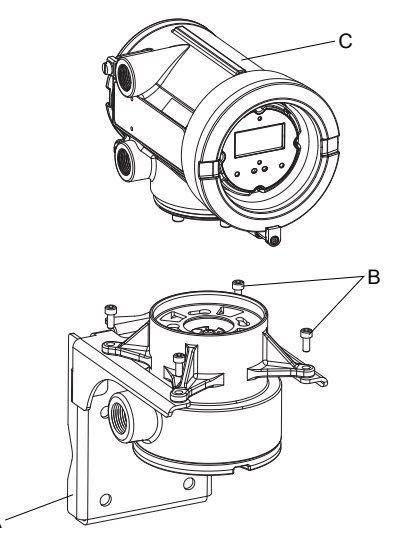

- A. Mounting bracket
- B. Cap screws
- C. Transmitter
- 2. Attach the mounting bracket to the wall.

### 4.1.2 Mount the transmitter to an instrument pole

- Use two 5/16-inch U-bolts for 2-inch pipe, and four matching nuts, that can withstand the process environment. Micro Motion does not supply U-bolts or nuts (appropriate bolts and nuts are available as an option).
- Ensure the instrument pole extends at least 12 inches (305 mm) from a rigid base, and is no more than 2 inches (50.8 mm) in diameter.
- 1. If desired, re-orient the transmitter on the mounting bracket.
  - a. Loosen each of the four cap screws (4 mm).
  - b. Rotate the bracket so that the transmitter is oriented as desired.
  - c. Tighten the cap screws, torquing to 30 to 38 in-lbs (3 to 4 N-m).

### Figure 4-2: Components of 9-wire remote mount transmitter

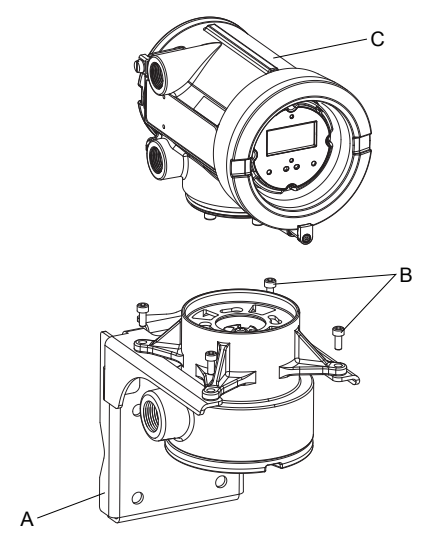

- A. Mounting bracket
- B. Cap screws
- C. Transmitter
- 2. Attach the mounting bracket to an instrument pole.

## 4.2 Prepare the 9-wire cable

Micro Motion supplies three types of 9-wire cable: jacketed, shielded, and armored. The type of cable you are using determines how you will prepare the cable.

Perform the cable preparation procedure appropriate for your cable type.

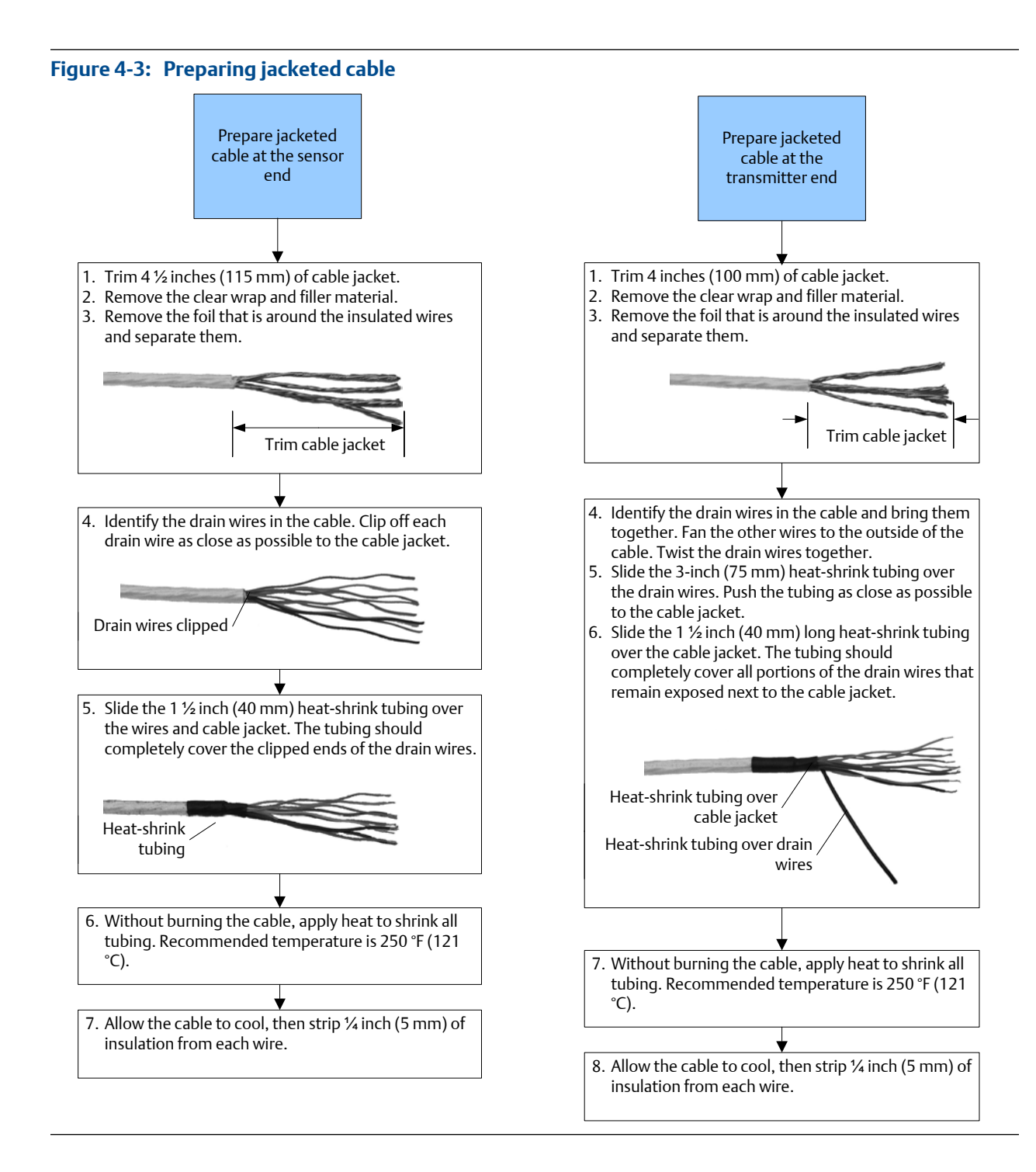

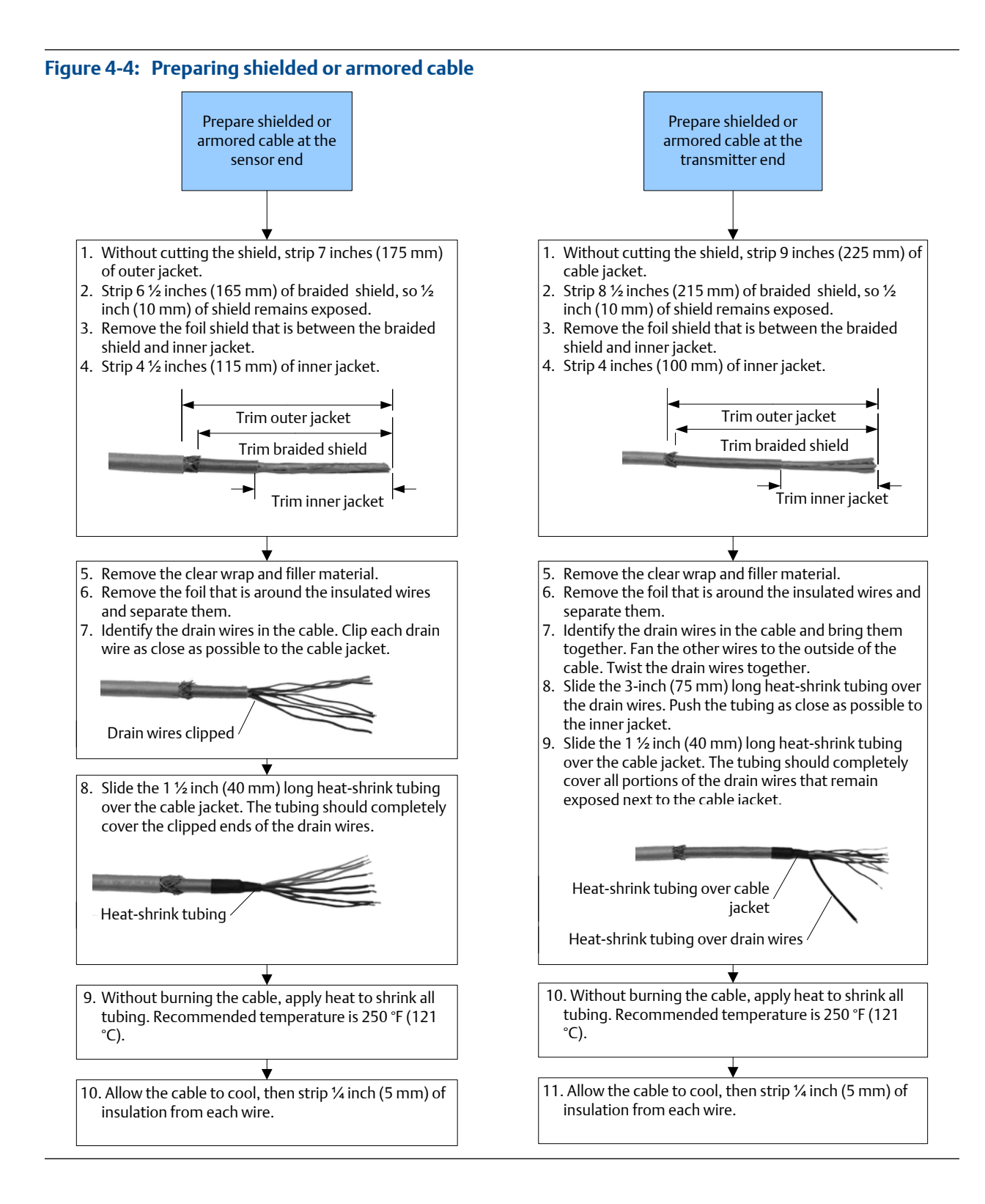

## 4.2.1 Micro Motion 9-wire cable types and usage

### Cable types

Micro Motion supplies three types of 9-wire cable: jacketed, shielded, and armored. Note the following differences between the cable types:

- Armored cable provides mechanical protection for the cable wires.
- Jacketed cable has a smaller bend radius than shielded or armored cable.
- If ATEX compliance is required, the different cable types have different installation requirements.

### Cable jacket types

All cable types can be ordered with a PVC jacket or Teflon<sup>®</sup> FEP jacket. Teflon FEP is required for the following installation types:

- All installations that include a T-series sensor.
- All installations with a cable length of 250 ft (75 m) or greater, a nominal flow less than 20 percent, and ambient temperature changes greater than +68 °F (+20 °C).

### Table 4-1: Cable jacket material and temperature ranges

|                       | Handling temperature |                  | Operating temperature |                   |
|-----------------------|----------------------|------------------|-----------------------|-------------------|
| Cable jacket material | Low limit            | High limit       | Low limit             | High limit        |
| PVC                   | −4 °F (−20 °C)       | +194 °F (+90 °C) | –40 °F (–40 °C)       | +221 °F (+105 °C) |
| Teflon FEP            | −40 °F (−40 °C)      | +194 °F (+90 °C) | –76 °F (–60 °C)       | +302 °F (+150 °C) |

### Cable bend radii

### Table 4-2: Bend radii of jacketed cable

| Jacket material | Outside diameter     | Minimum bend radii         |                       |
|-----------------|----------------------|----------------------------|-----------------------|
|                 |                      | Static (no load) condition | Under dynamic load    |
| PVC             | 0.415 inches (10 mm) | 3–1/8 inches (80 mm)       | 6–1/4 inches (159 mm) |
| Teflon FEP      | 0.340 inches (9 mm)  | 2–5/8 inches (67 mm)       | 5–1/8 inches (131 mm) |

### Table 4-3: Bend radii of shielded cable

| Jacket material | Outside diameter     | Minimum bend radii         |                       |
|-----------------|----------------------|----------------------------|-----------------------|
|                 |                      | Static (no load) condition | Under dynamic load    |
| PVC             | 0.2 inches (14 mm)   | 4–1/4 inches (108 mm)      | 8–1/2 inches (216 mm) |
| Teflon FEP      | 0.425 inches (11 mm) | 3–1/4 inches (83 mm)       | 6–3/8 inches (162 mm) |

| Jacket material | Outside diameter     | Minimum bend radii         |                       |
|-----------------|----------------------|----------------------------|-----------------------|
|                 |                      | Static (no load) condition | Under dynamic load    |
| PVC             | 0.525 inches (14 mm) | 4–1/4 inches (108 mm)      | 8–1/2 inches (216 mm) |
| Teflon FEP      | 0.340 inches (9 mm)  | 3–1/4 inches (83 mm)       | 6–3/8 inches (162 mm) |

| Table 4-4: Bend radii of armored c | able |
|------------------------------------|------|
|------------------------------------|------|

### Cable illustrations

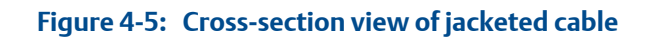

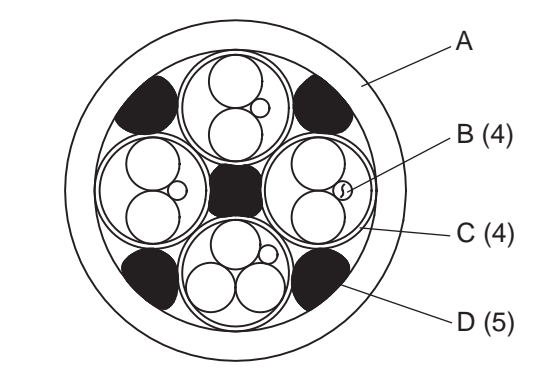

- A. Outer jacket
- B. Drain wire (4 total)
- C. Foil shield (4 total)
- D. Filler (5 total)

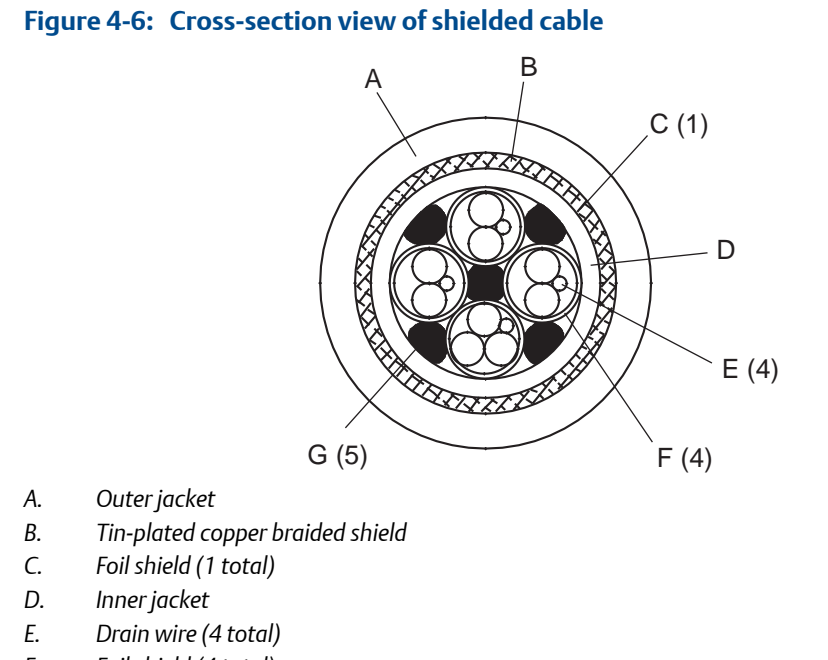

- F. Foil shield (4 total)
- G. Filler (5 total)

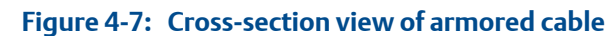

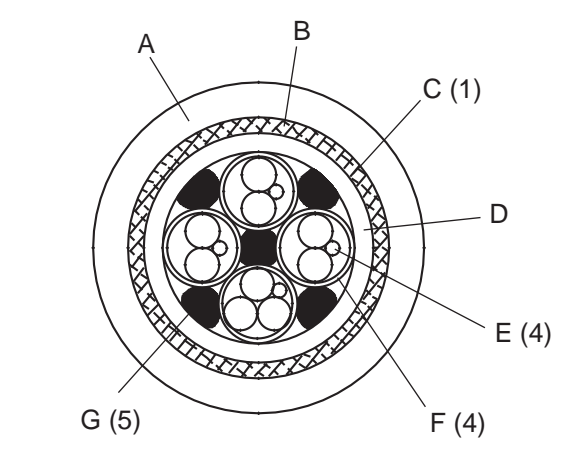

- A. Outer jacket
- B. Stainless steel braided shield
- C. Foil shield (1 total)
- D. Inner jacket
- E. Drain wire (4 total)
- F. Foil shield (4 total)
- G. Filler (5 total)

# 4.3 Wire the transmitter to the sensor using jacketed cable

For ATEX installations, the jacketed cable must be installed inside a user-supplied sealed metallic conduit that provides 360° termination shielding for the enclosed cable.

### **CAUTION!**

Sensor wiring is intrinsically safe. To keep sensor wiring intrinsically safe, keep the sensor wiring separated from power supply wiring and output wiring.

### **CAUTION!**

Keep cable away from devices such as transformers, motors, and power lines, which produce large magnetic fields. Improper installation of cable, cable gland, or conduit could cause inaccurate measurements or flow meter failure.

### **A** CAUTION!

Improperly sealed housings can expose electronics to moisture, which can cause measurement error or flowmeter failure. Install drip legs in conduit and cable, if necessary. Inspect and grease all gaskets and O-rings. Fully close and tighten all housing covers and conduit openings.

- 1. Run the cable through the conduit. Do not install 9-wire cable and power cable in the same conduit.
- To prevent conduit connectors from seizing in the threads of the conduit openings, apply a conductive anti-galling compound to the threads, or wrap threads with PTFE tape two to three layers deep.

Wrap the tape in the opposite direction that the male threads will turn when inserted into the female conduit opening.

- 3. Remove the junction box cover and core processor end-cap.
- 4. At both the sensor and transmitter, do the following:
  - a. Connect a male conduit connector and waterproof seal to the conduit opening for 9-wire.
  - b. Pass the cable through the conduit opening for the 9-wire cable.
  - c. Insert the stripped end of each wire into the corresponding terminal at the sensor and transmitter ends, matching by color (see *Table 4-5*). No bare wires should remain exposed.

#### Note

For ELITE<sup>®</sup>, H-Series, T-Series, and some F-Series sensors, match the wire to the terminal by the color identified on the inside of the sensor junction box cover.

| Wire color | Sensor terminal | Transmitter terminal | Function           |
|------------|-----------------|----------------------|--------------------|
| Black      | No connection   | 0                    | Drain wires        |
| Brown      | 1               | 1                    | Drive +            |
| Red        | 2               | 2                    | Drive –            |
| Orange     | 3               | 3                    | Temperature –      |
| Yellow     | 4               | 4                    | Temperature return |
| Green      | 5               | 5                    | Left pickoff +     |
| Blue       | 6               | 6                    | Right pickoff +    |
| Violet     | 7               | 7                    | Temperature +      |
| Gray       | 8               | 8                    | Right pickoff –    |
| White      | 9               | 9                    | Left pickoff –     |

Table 4-5: Sensor and transmitter terminal designations

- d. Tighten the screws to hold the wire in place.
- e. Ensure integrity of gaskets, grease all O-rings, then replace the junction box and transmitter housing covers and tighten all screws, as required.

## 4.3.1 Sensor and transmitter terminals

### Figure 4-8: ELITE, H-Series, T-Series, and some F-Series sensor terminals

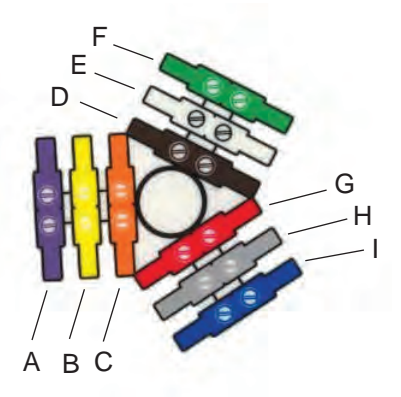

- A. Violet
- B. Yellow
- C. Orange
- D. Brown
- E. White
- F. Green
- G. Red
- H. Gray
- I. Blue

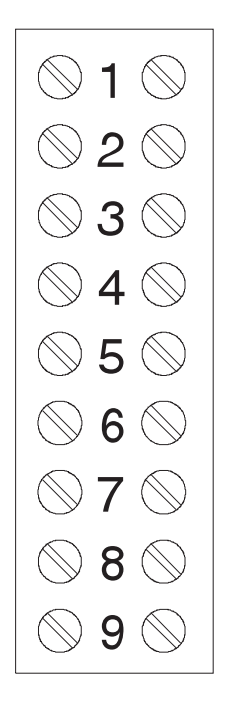

### Figure 4-9: F-Series, Model D, and Model DL sensor terminals

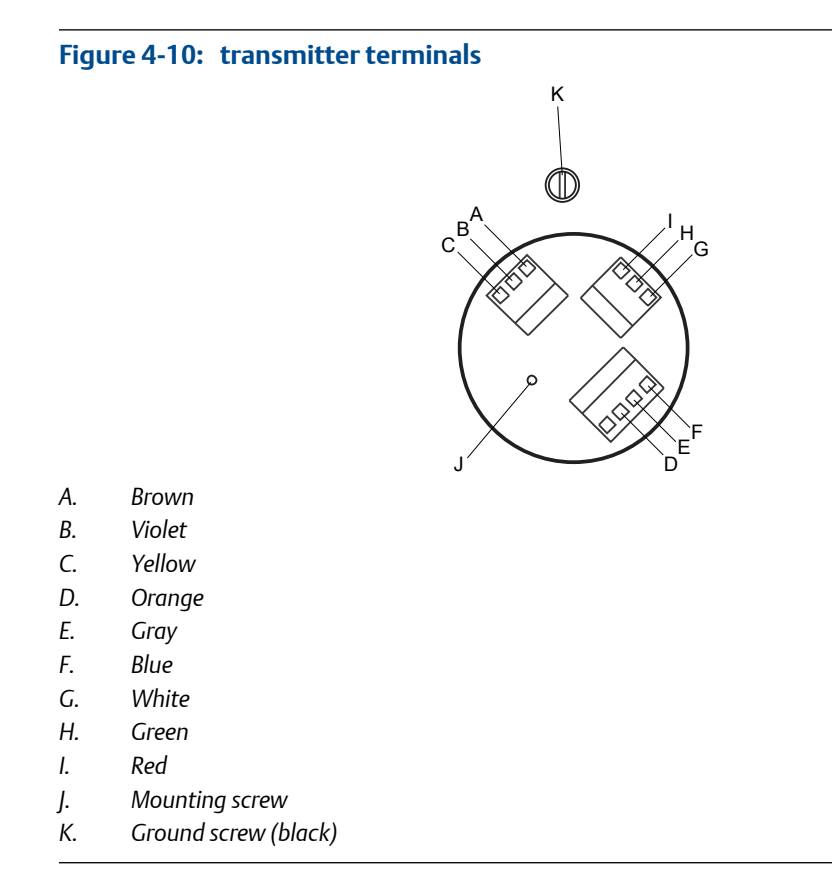

4.4

# Wire the transmitter to the sensor using shielded or armored cable

For ATEX installations, shielded or armored cable must be installed with cable glands, at both the sensor and transmitter ends. Cable glands that meet ATEX requirements can be purchased from Micro Motion. Cable glands from other vendors can be used.

### **CAUTION!**

Keep cable away from devices such as transformers, motors, and power lines, which produce large magnetic fields. Improper installation of cable, cable gland, or conduit could cause inaccurate measurements or flow meter failure.

### **CAUTION!**

Install cable glands in the 9-wire conduit opening in the transmitter housing and the sensor junction box. Ensure that the cable drain wires and shields do not make contact with the junction box or the transmitter housing. Improper installation of cable or cable glands could cause inaccurate measurements or flow meter failure.

### **CAUTION!**

Improperly sealed housings can expose electronics to moisture, which can cause measurement error or flowmeter failure. Install drip legs in conduit and cable, if necessary. Inspect and grease all gaskets and O-rings. Fully close and tighten all housing covers and conduit openings.

1. Identify the components of the cable gland and cable (see *Figure 4-11*).

Figure 4-11: Cable gland and cable (exploded view)

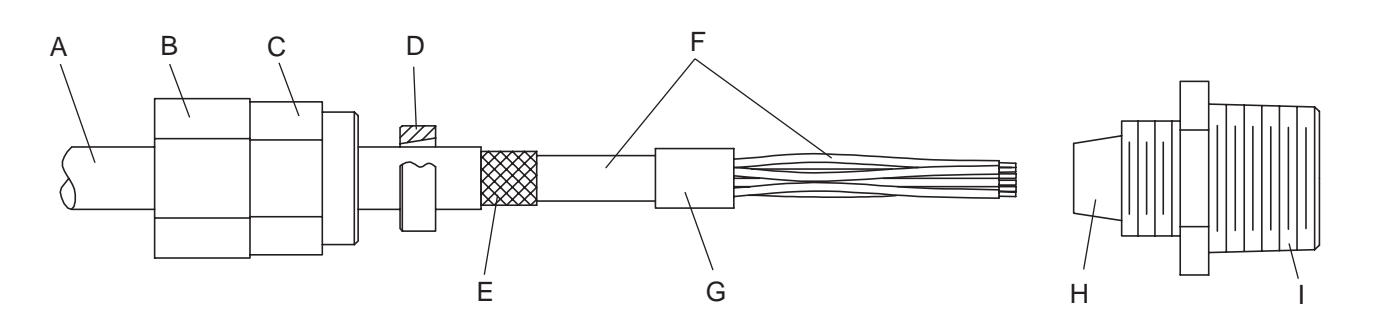

- A. Cable
- B. Sealing nut
- C. Compression nut
- D. Brass compression ring
- E. Braided shield
- F. Cable
- G. Tape or heat-shrink tubing
- H. Clamp seat (shown as integral to nipple)
- I. Nipple
- 2. Unscrew the nipple from the compression nut.
- 3. Screw the nipple into the conduit opening for the 9-wire cable. Tighten it to one turn past hand-tight.
- 4. Slide the compression ring, compression nut, and sealing nut onto the cable. Make sure the compression ring is oriented so the taper will mate properly with the tapered end of the nipple.
- 5. Pass the cable end through the nipple so the braided shield slides over the tapered end of the nipple.
- 6. Slide the compression ring over the braided shield.
- 7. Screw the compression nut onto the nipple. Tighten the sealing nut and compression nut by hand to ensure that the compression ring traps the braided shield.
- Use a 25-mm (1-inch) wrench to tighten the sealing nut and compression nut to 20–25 foot-pounds (27–34 N-m) of torque. See *Figure 4-12* for an illustration of a complete cable gland assembly.

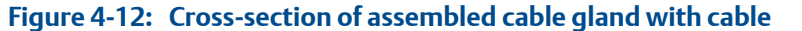

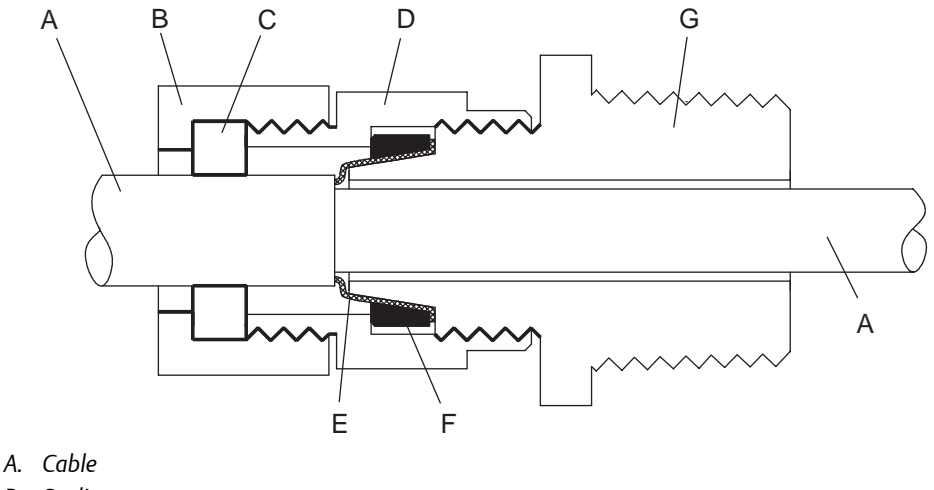

- B. Sealing nut
- C. Seal
- D. Compression nut
- E. Braided shield
- F. Brass compression ring
- G. Nipple
- 9. Remove the junction box cover and core processor end-cap.
- 10. At both the sensor and transmitter, connect the cable according to the following procedure:
  - a. Insert the stripped end of each wire into the corresponding terminal at the sensor and transmitter ends, matching by color (see *Table 4-6*). No bare wires should remain exposed.

#### Note

For ELITE<sup>®</sup>, H-Series, T-Series, and some F-Series sensors, match the wire to the terminal by the color identified on the inside of the sensor junction box cover.

### Table 4-6: Sensor and transmitter terminal designations

| Wire color | Sensor terminal | Transmitter terminal | Function           |
|------------|-----------------|----------------------|--------------------|
| Black      | No connection   | 0                    | Drain wires        |
| Brown      | 1               | 1                    | Drive +            |
| Red        | 2               | 2                    | Drive –            |
| Orange     | 3               | 3                    | Temperature –      |
| Yellow     | 4               | 4                    | Temperature return |
| Green      | 5               | 5                    | Left pickoff +     |
| Blue       | 6               | 6                    | Right pickoff +    |
| Violet     | 7               | 7                    | Temperature +      |

| Wire color | Sensor terminal | Transmitter terminal | Function        |
|------------|-----------------|----------------------|-----------------|
| Gray       | 8               | 8                    | Right pickoff – |
| White      | 9               | 9                    | Left pickoff –  |

 Table 4-6:
 Sensor and transmitter terminal designations (continued)

- b. Tighten the screws to hold the wires in place.
- c. Ensure integrity of gaskets, grease all O-rings, then replace the junction box and transmitter housing covers and tighten all screws, as required.

## 4.4.1 Sensor and transmitter terminals

### Figure 4-13: ELITE, H-Series, T-Series, and some F-Series sensor terminals

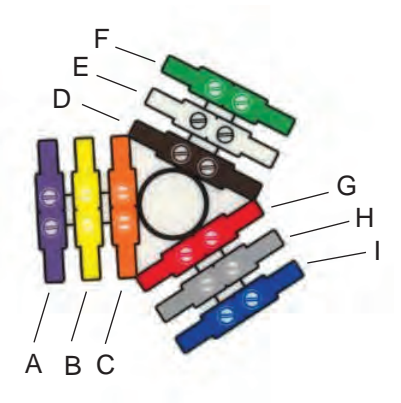

- A. Violet
- B. Yellow
- C. Orange
- D. Brown
- E. White
- F. Green
- G. Red
- H. Gray
- I. Blue

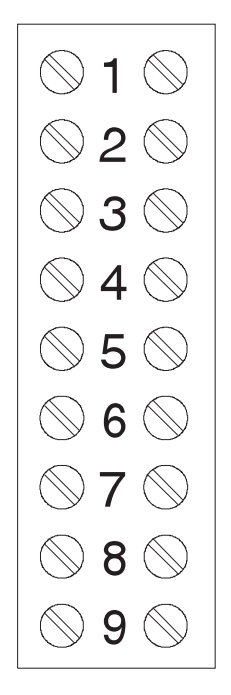

Figure 4-14: F-Series, Model D, and Model DL sensor terminals

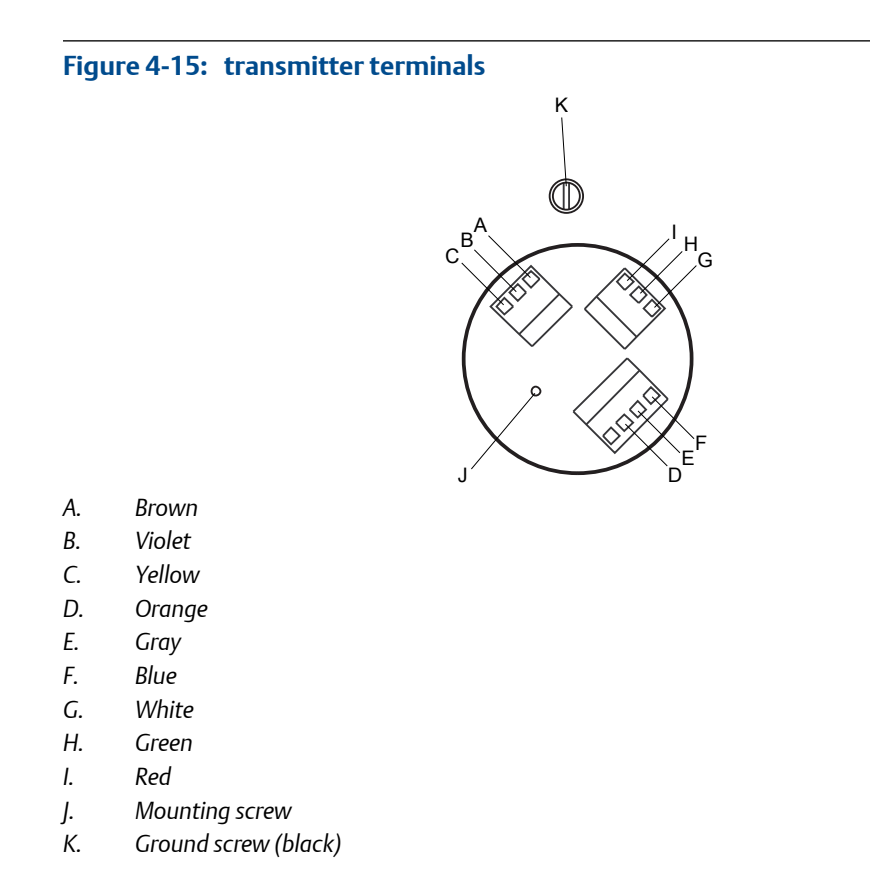

# 4.5 Rotate the user interface on the transmitter (optional)

The user interface on the transmitter electronics module can be rotated 90° or 180° from the original position.

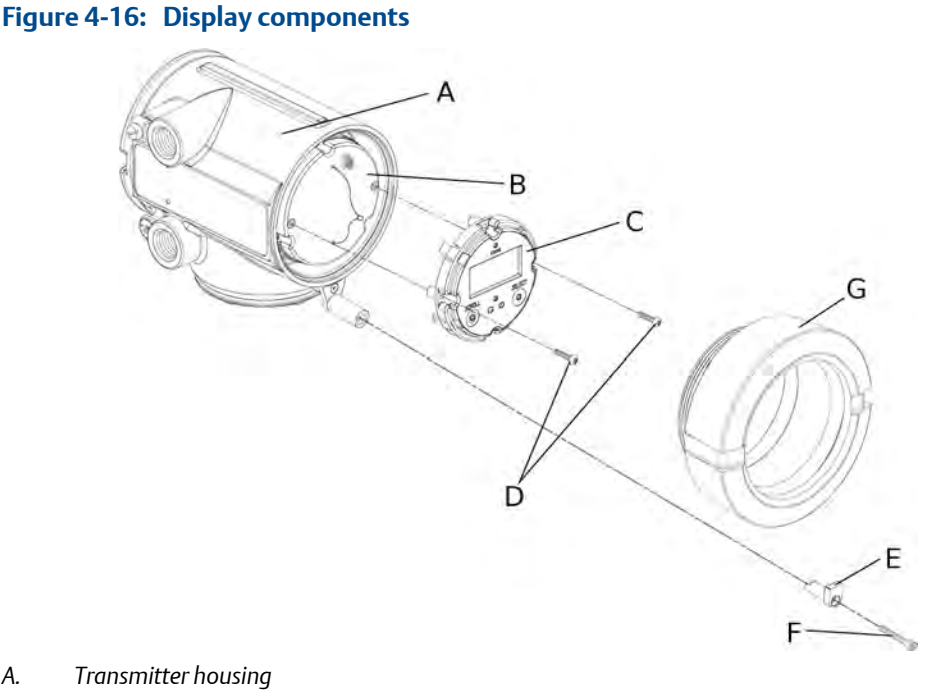

- А.
- Sub-bezel В.
- С. Display module
- Display screws D.
- Ε. End-cap clamp
- F. Cap screw
- Display cover G.
- Shut off power to the unit. 1.
- 2. Remove the end-cap clamp by removing the cap screw.
- 3. Turn the display cover counterclockwise to remove it from the main enclosure.
- 4. Carefully loosen (and remove if necessary) the semicaptive display screws while holding the display module in place.
- 5. Carefully pull the display module out of the main enclosure until the sub-bezel pin terminals are disengaged from the display module.

### Note

If the display pins come out of the board stack with the display module, remove the pins and reinstall them.

- 6. Rotate the display module to the desired position.
- 7. Insert the sub-bezel pin terminals into the display module pin holes to secure the display in its new position.
- 8. If you have removed the display screws, line them up with the matching holes on the sub-bezel, then reinsert and tighten them.
- 9. Place the display cover onto the main enclosure.

- 10. Turn the display cover clockwise until it is snug.
- 11. Replace the end-cap clamp by reinserting and tightening the cap screw.
- 12. Restore power to the transmitter.

## 4.6 Ground the meter components

In 9-wire remote installations, the transmitter/core processor assembly and sensor are grounded separately.

### **CAUTION!**

Improper grounding could cause inaccurate measurements or meter failure. Failure to comply with requirements for intrinsic safety in a hazardous area could result in an explosion.

#### Note

For hazardous area installations in Europe, refer to standard EN 60079-14 or national standards.

If national standards are not in effect, adhere to the following guidelines for grounding:

- Use copper wire, 14 AWG (2.5 mm<sup>2</sup>) or larger wire size.
- Keep all ground leads as short as possible, less than 1  $\Omega$  impedance.
- Connect ground leads directly to earth, or follow plant standards.
- 1. Ground the sensor according to the instructions in the sensor documentation.
- Ground the transmitter/core processor assembly according to applicable local standards, using the transmitter's internal ground screw or the transmitter's external ground screw.

### Figure 4-17: Transmitter internal ground screw

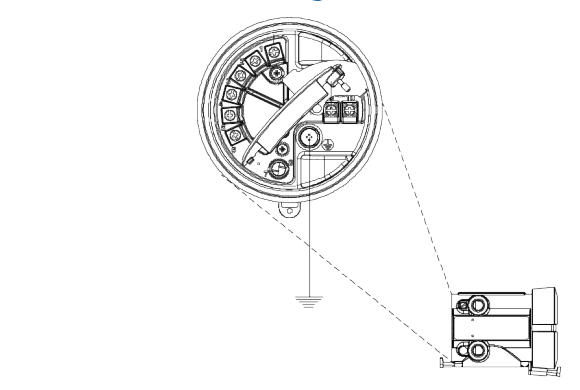

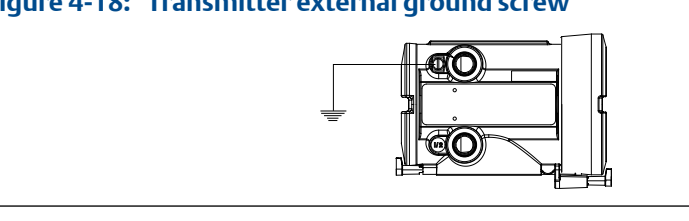

## Figure 4-18: Transmitter external ground screw

5

# Mounting and sensor wiring for remote core processor with remote sensor installations

### Topics covered in this chapter:

- Mounting options
- Mount the remote core processor
- Prepare the 4-wire cable
- Wire the transmitter to the remote core processor
- Prepare the 9-wire cable
- Wire the remote core processor to the sensor using jacketed cable
- Wire the remote core processor to the sensor using shielded or armored cable
- Rotate the user interface on the transmitter (optional)
- Ground the meter components

## 5.1 Mounting options

There are two options available for mounting the transmitter:

- Mount the transmitter to a wall or flat surface.
- Mount the transmitter to an instrument pole.

## 5.1.1 Mount the transmitter to a wall

- Use four 5/16-inch diameter (or M8) bolts and nuts that can withstand the process environment. Micro Motion does not supply bolts or nuts (appropriate bolts and nuts are available as an option).
- Ensure that the surface is flat and rigid, does not vibrate, or move excessively.
- 1. If desired, re-orient the transmitter on the mounting bracket.
  - a. Remove the junction end-cap from the junction housing.
  - b. Loosen each of the four cap screws (4 mm).
  - c. Rotate the bracket so that the transmitter is oriented as desired.
  - d. Tighten the cap screws, torquing to 30 to 38 in-lbs (3 to 4 N-m).
  - e. Replace the junction end-cap.

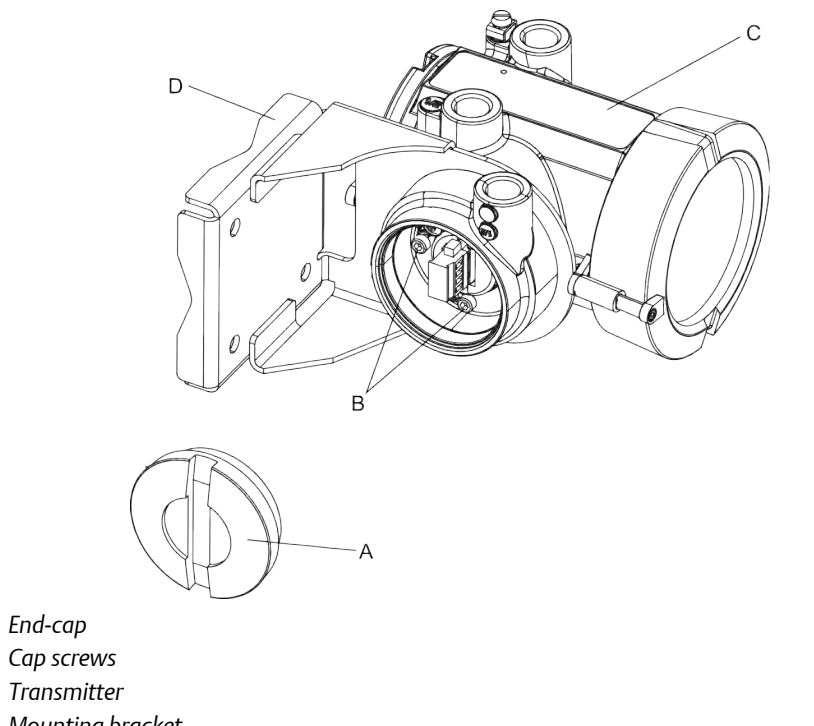

## Figure 5-1: Components of 4-wire remote mount transmitter (aluminum housing)

- A. End-cap
- B. Cap screws
- C. Transmitter
- D. Mounting bracket

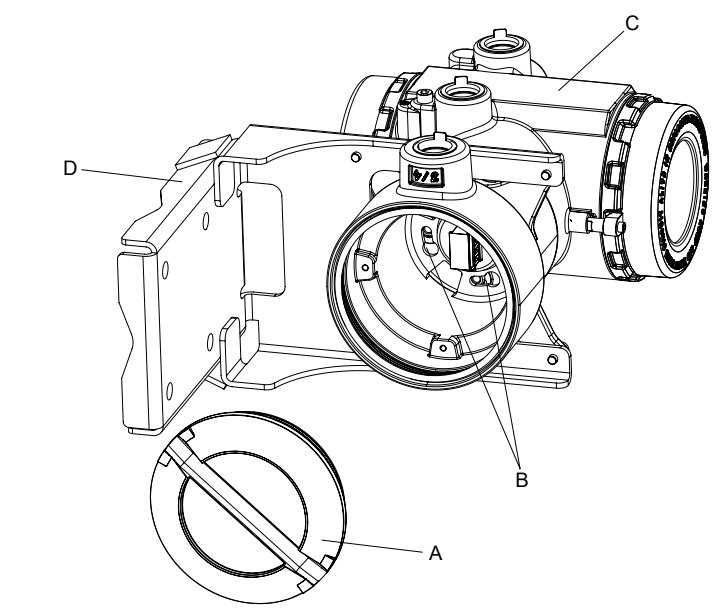

## Figure 5-2: Components of a 4-wire remote mount transmitter (stainless steel housing)

- A. End-cap
- B. Cap screws
- C. Transmitter
- D. Mounting bracket
- 2. Attach the mounting bracket to the wall.

### 5.1.2 Mount the transmitter to an instrument pole

- Use two 5/16-inch U-bolts for 2-inch pipe, and four matching nuts, that can withstand the process environment. Micro Motion does not supply U-bolts or nuts (appropriate bolts and nuts are available as an option).
- Ensure the instrument pole extends at least 12 inches (305 mm) from a rigid base, and is no more than 2 inches (50.8 mm) in diameter.
- 1. If desired, re-orient the transmitter on the mounting bracket.
  - a. Remove the junction end-cap from the junction housing.
  - b. Loosen each of the four cap screws (4 mm).
  - c. Rotate the bracket so that the transmitter is oriented as desired.
  - d. Tighten the cap screws, torquing to 30 to 38 in-lbs (3 to 4 N-m).
  - e. Replace the junction end-cap.
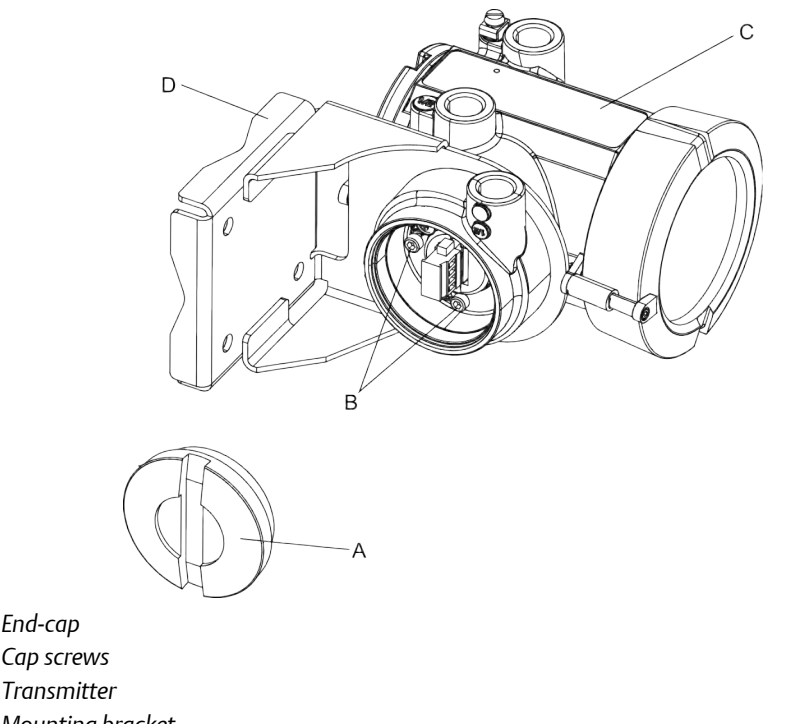

# Figure 5-3: Components of 4-wire remote mount transmitter (aluminum housing)

- A. End-cap
- B. Cap screws
- C. Transmitter
- D. Mounting bracket

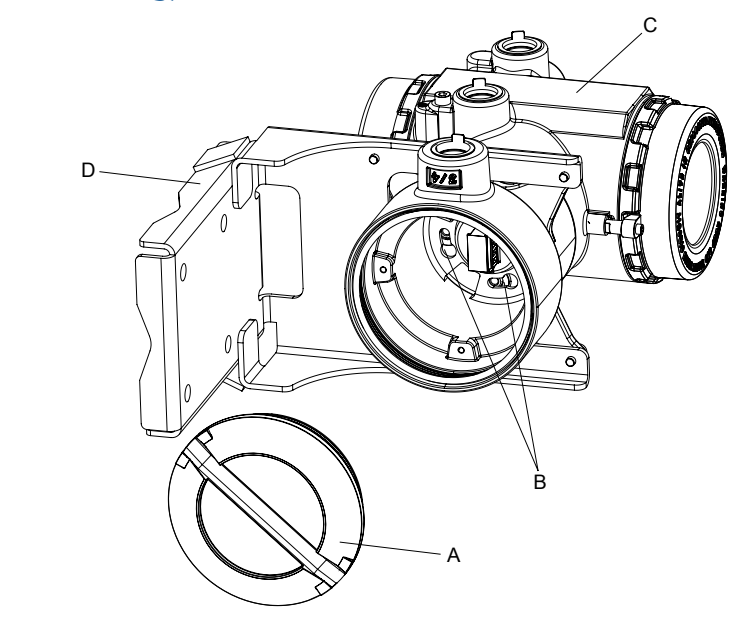

# Figure 5-4: Components of a 4-wire remote mount transmitter (stainless steel housing)

- A. End-cap
- B. Cap screws
- C. Transmitter
- D. Mounting bracket
- 2. Attach the mounting bracket to an instrument pole.

### 5.2 Mount the remote core processor

This procedure is required only for remote core processor with remote transmitter installations.

For mounting the remote core processor to a wall:

- Use four 5/16-inch diameter (or M8) bolts and nuts that can withstand the process environment. Micro Motion does not supply bolts or nuts (appropriate bolts and nuts are available as an option).
- Ensure that the surface is flat and rigid, does not vibrate, or move excessively.

For mounting the remote core processor to an instrument pole:

- Use two 5/16-inch U-bolts for 2-inch pipe, and four matching nuts, that can withstand the process environment. Micro Motion does not supply U-bolts or nuts (appropriate bolts and nuts are available as an option).
- Ensure the instrument pole extends at least 12 inches (305 mm) from a rigid base, and is no more than 2 inches (50.8 mm) in diameter.
- 1. If desired, reorient the core processor housing on the bracket.

- a. Loosen each of the four cap screws (4 mm).
- b. Rotate the bracket so that the core processor is oriented as desired.
- c. Tighten the cap screws, torquing to 30 to 38 in-lbs (3 to 4 N-m).

#### Figure 5-5: Components of a remote core processor

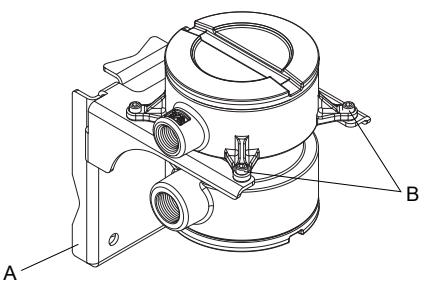

- A. Mounting bracket
- B. Cap screws
- 2. Attach the mounting bracket to an instrument pole or wall.

# 5.3 Prepare the 4-wire cable

#### Important

For user-supplied cable glands, the gland must be capable of terminating the drain wires.

#### Note

If you are installing unshielded cable in continuous metallic conduit with 360° termination shielding, you only need to prepare the cable – you do not need to perform the shielding procedure.

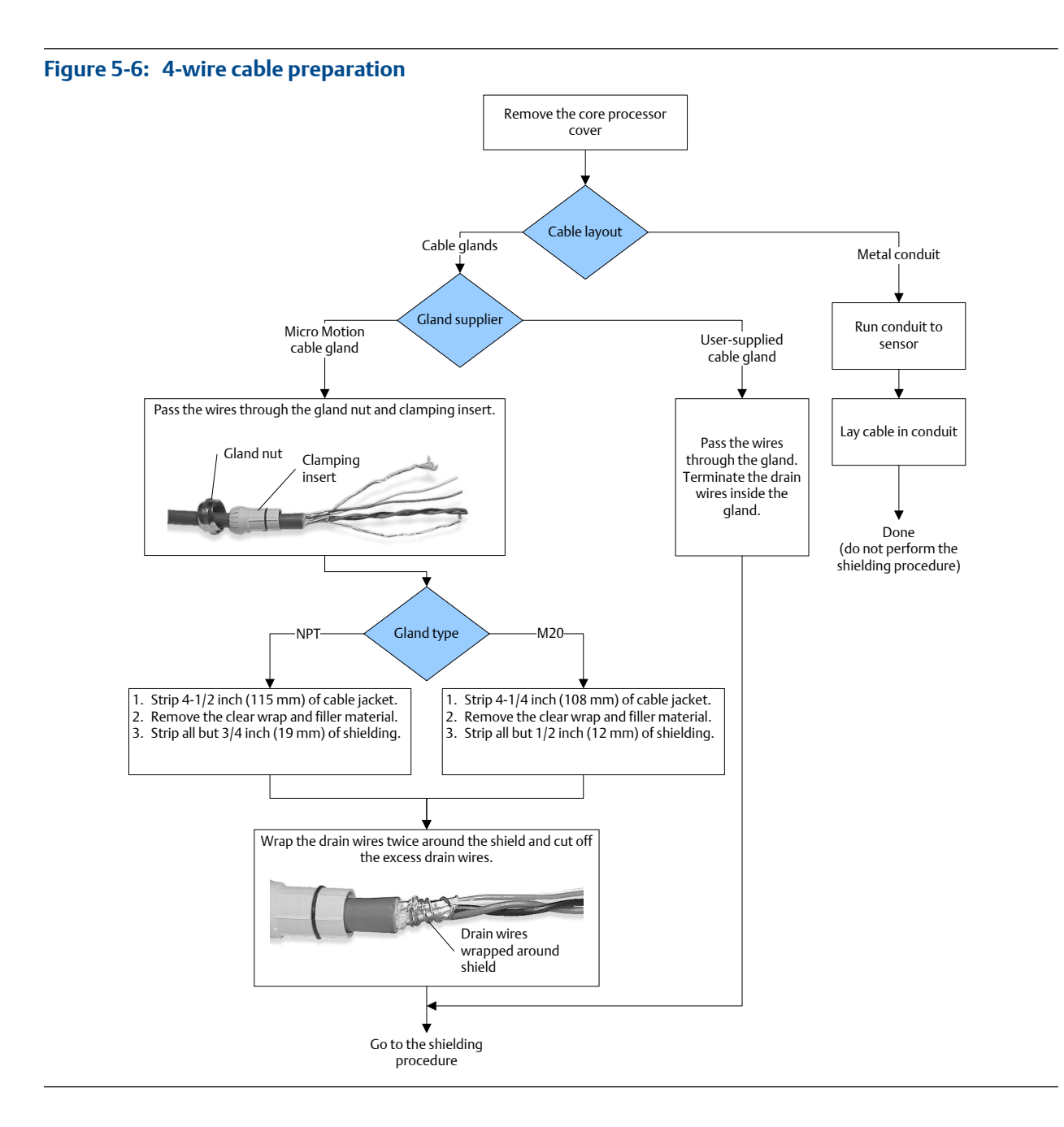

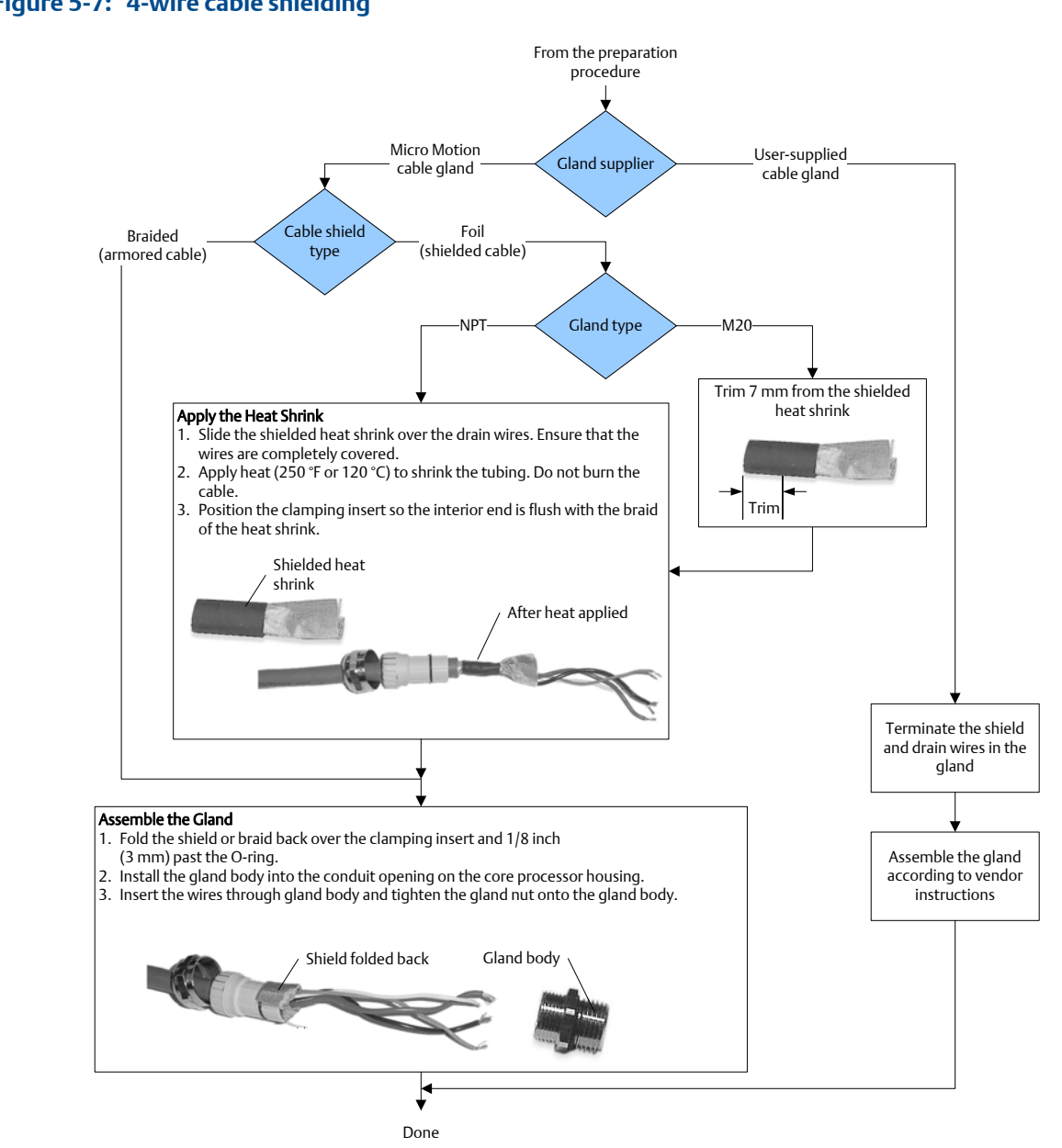

#### Figure 5-7: 4-wire cable shielding

#### 5.3.1 4-wire cable types and usage

Micro Motion offers two types of 4-wire cable: shielded and armored. Both types contain shield drain wires.

The 4-wire cable supplied by Micro Motion consists of one pair of red and black 18 AWG (0.75 mm<sup>2</sup>) wires for the VDC connection, and one pair of white and green 22 AWG (0.35 mm<sup>2</sup>) wires for the RS-485 connection.

User-supplied 4-wire cable must meet the following requirements:

- Twisted pair construction.
- Applicable hazardous area requirements, if the core processor is installed in a hazardous area.
- Wire gauge appropriate for the cable length between the core processor and the transmitter.

#### Table 5-1: Wire gauge

| Wire gauge                                      | Maximum cable length |
|-------------------------------------------------|----------------------|
| VDC 22 AWG (0.35 mm <sup>2</sup> )              | 300 ft (90 m)        |
| VDC 20 AWG (0.5 mm <sup>2</sup> )               | 500 ft (150 m)       |
| VDC 18 AWG (0.8 mm <sup>2</sup> )               | 1000 ft (300 m)      |
| RS-485 22 AWG (0.35 mm <sup>2</sup> ) or larger | 1000 ft (300 m)      |

# 5.4 Wire the transmitter to the remote core processor

1. If you are installing a Micro Motion-supplied cable gland at the core processor housing, identify the cable gland to use for the 4-wire cable conduit opening.

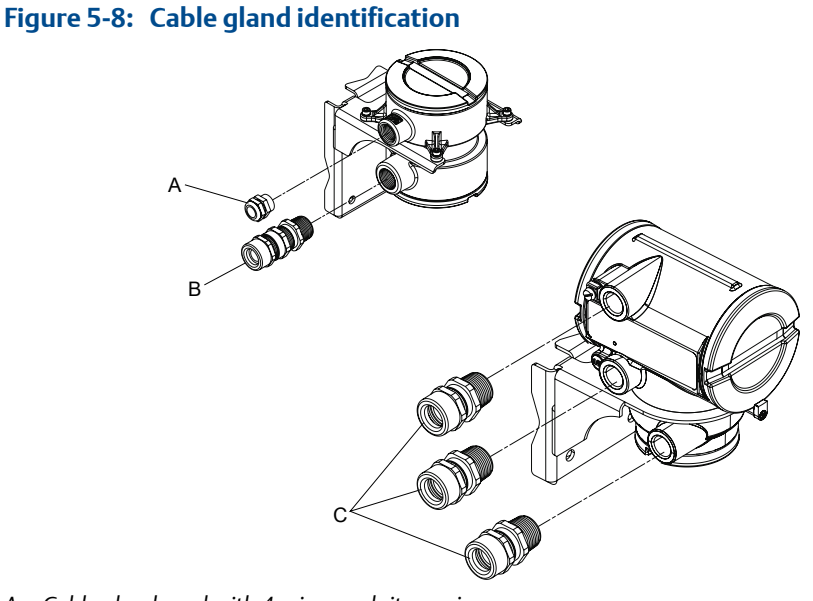

- A. Cable gland used with 4-wire conduit opening
- B. 3/4"–14 NPT cable gland used with 9-wire conduit opening
- C. 1/2"–14 NPT or M20x1.5 cable glands used with transmitter
- 2. Connect the cable to the core processor as described in the sensor documentation.

- 3. Feed the wires from the remote core processor through the conduit opening.
- 4. Connect wires to the appropriate terminals on the mating connector.

#### Тір

You may find it easier to unplug the mating connector to connect the wires. If you do so, remember to firmly reseat the mating connector and tighten the mating connector screws so that the mating connector cannot accidentally come loose.

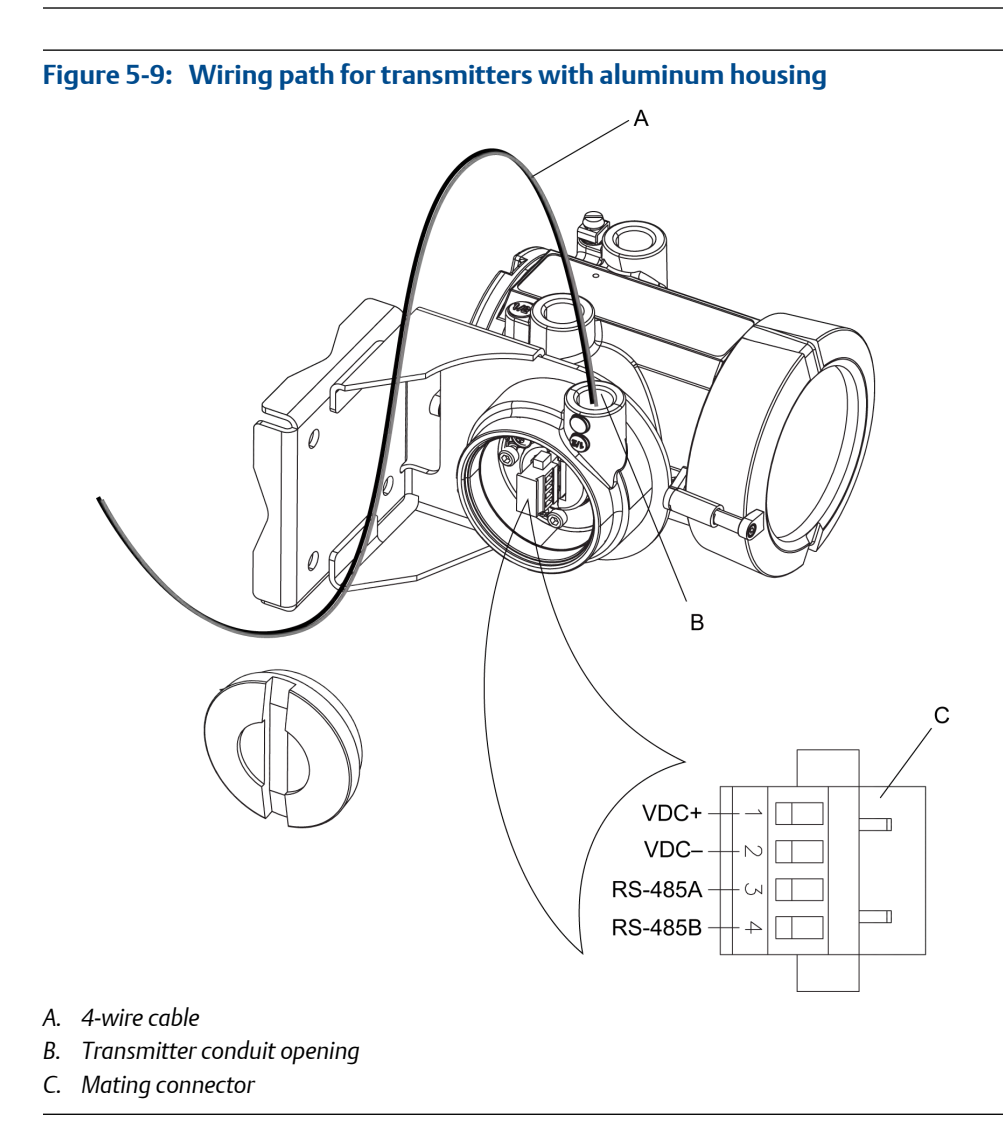

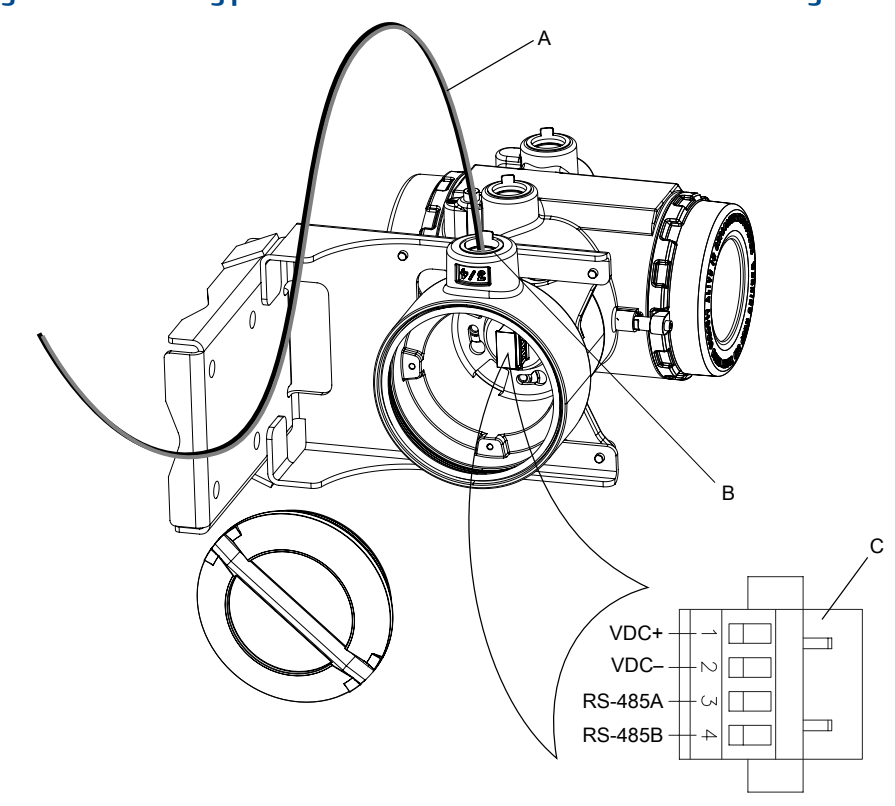

#### Figure 5-10: Wiring path for transmitters with stainless steel housing

- A. 4-wire cable
- B. Transmitter conduit opening
- C. Mating connector

# 5.5 Prepare the 9-wire cable

Micro Motion supplies three types of 9-wire cable: jacketed, shielded, and armored. The type of cable you are using determines how you will prepare the cable.

Perform the cable preparation procedure appropriate for your cable type.

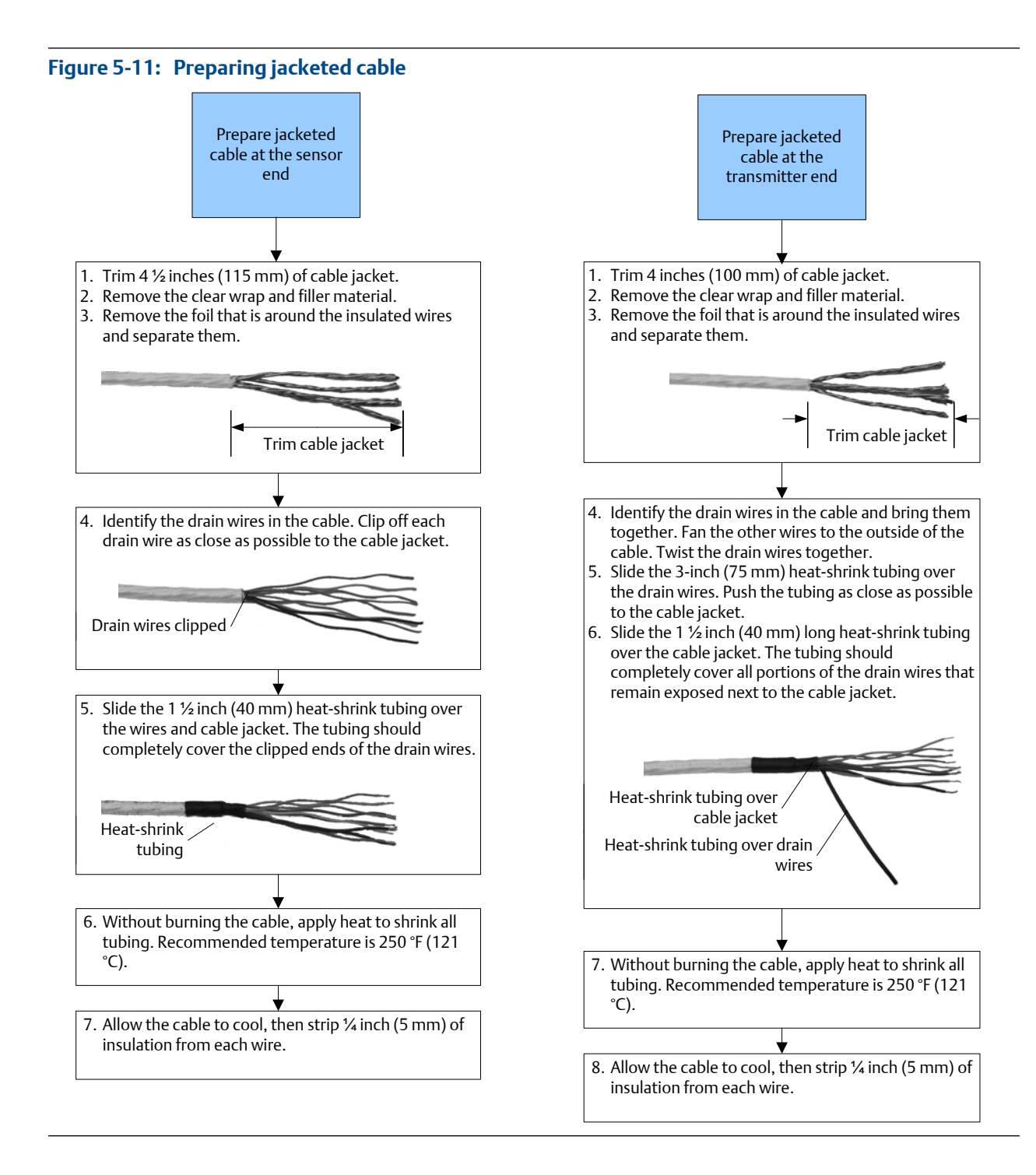

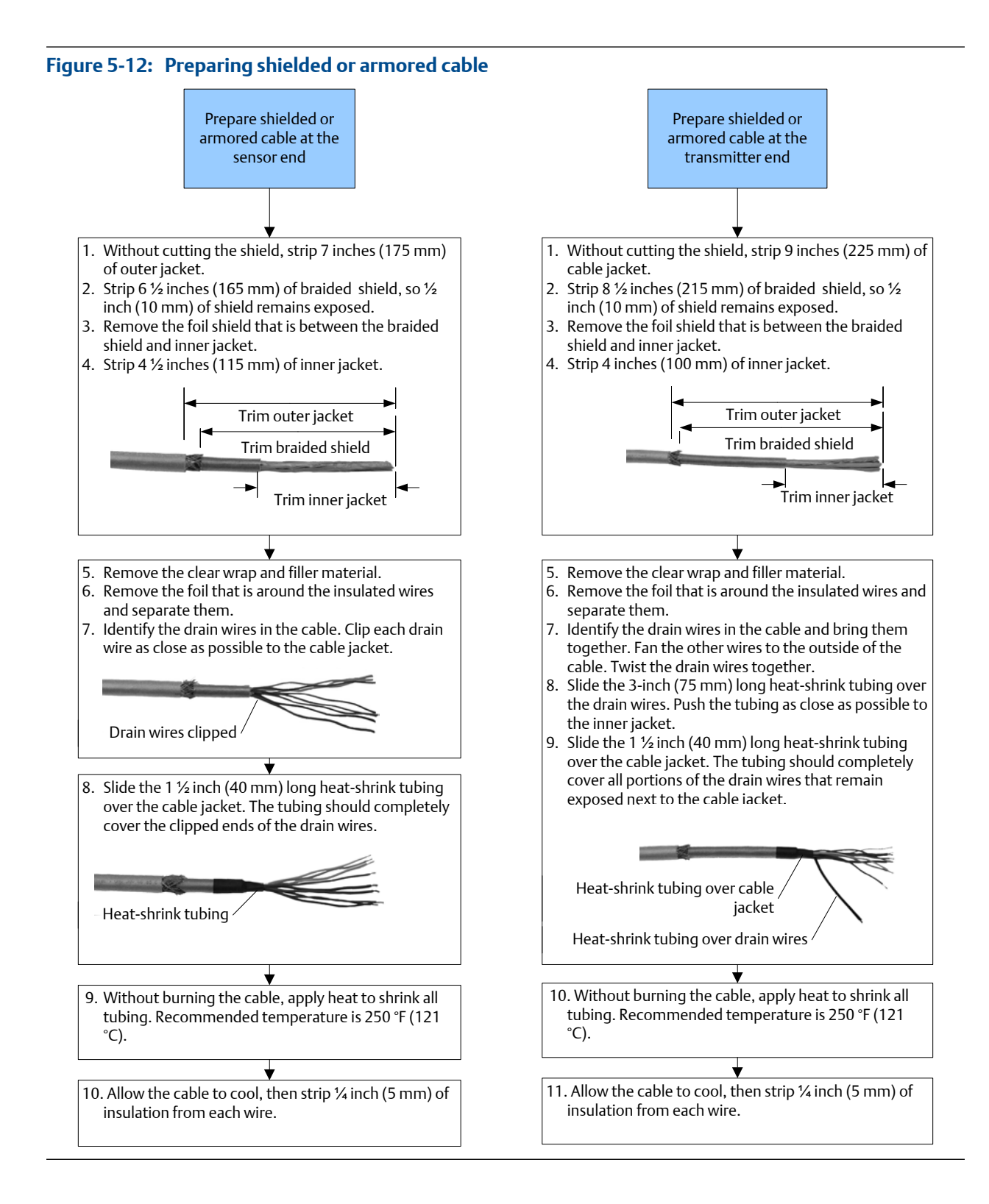

## 5.5.1 9-wire cable types and usage

#### Cable types

Micro Motion supplies three types of 9-wire cable: jacketed, shielded, and armored. Note the following differences between the cable types:

- Armored cable provides mechanical protection for the cable wires.
- Jacketed cable has a smaller bend radius than shielded or armored cable.
- If ATEX compliance is required, the different cable types have different installation requirements.

#### Cable jacket types

All cable types can be ordered with a PVC jacket or Teflon<sup>®</sup> FEP jacket. Teflon FEP is required for the following installation types:

- All installations that include a T-series sensor.
- All installations with a cable length of 250 ft (75 m) or greater, a nominal flow less than 20 percent, and ambient temperature changes greater than +68 °F (+20 °C).

#### Table 5-2: Cable jacket material and temperature ranges

|                                            | Handling temperature |                        | Operating temperature |                   |
|--------------------------------------------|----------------------|------------------------|-----------------------|-------------------|
| Cable jacket material Low limit High limit |                      | Low limit High limit L |                       | High limit        |
| PVC                                        | −4 °F (−20 °C)       | +194 °F (+90 °C)       | –40 °F (–40 °C)       | +221 °F (+105 °C) |
| Teflon FEP                                 | −40 °F (−40 °C)      | +194 °F (+90 °C)       | –76 °F (–60 °C)       | +302 °F (+150 °C) |

#### Cable bend radii

#### Table 5-3: Bend radii of jacketed cable

| Jacket material | Outside diameter     | Minimum bend radii         |                       |  |
|-----------------|----------------------|----------------------------|-----------------------|--|
|                 |                      | Static (no load) condition | Under dynamic load    |  |
| PVC             | 0.415 inches (10 mm) | 3–1/8 inches (80 mm)       | 6–1/4 inches (159 mm) |  |
| Teflon FEP      | 0.340 inches (9 mm)  | 2–5/8 inches (67 mm)       | 5–1/8 inches (131 mm) |  |

#### Table 5-4: Bend radii of shielded cable

| Jacket material | Outside diameter     | Minimum bend radii         |                       |  |
|-----------------|----------------------|----------------------------|-----------------------|--|
|                 |                      | Static (no load) condition | Under dynamic load    |  |
| PVC             | 0.2 inches (14 mm)   | 4–1/4 inches (108 mm)      | 8–1/2 inches (216 mm) |  |
| Teflon FEP      | 0.425 inches (11 mm) | 3–1/4 inches (83 mm)       | 6–3/8 inches (162 mm) |  |

| Jacket material | Outside diameter     | Minimum bend radii         |                       |  |
|-----------------|----------------------|----------------------------|-----------------------|--|
|                 |                      | Static (no load) condition | Under dynamic load    |  |
| PVC             | 0.525 inches (14 mm) | 4–1/4 inches (108 mm)      | 8–1/2 inches (216 mm) |  |
| Teflon FEP      | 0.340 inches (9 mm)  | 3–1/4 inches (83 mm)       | 6–3/8 inches (162 mm) |  |

| Tuble 3 5. Dena tudi of armorea cuble |
|---------------------------------------|
|---------------------------------------|

#### **Cable illustrations**

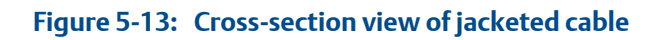

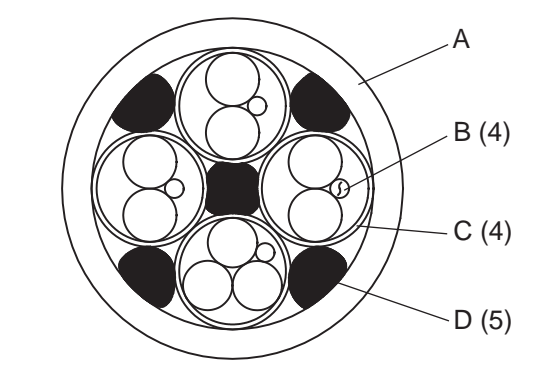

- A. Outer jacket
- B. Drain wire (4 total)
- C. Foil shield (4 total)
- D. Filler (5 total)

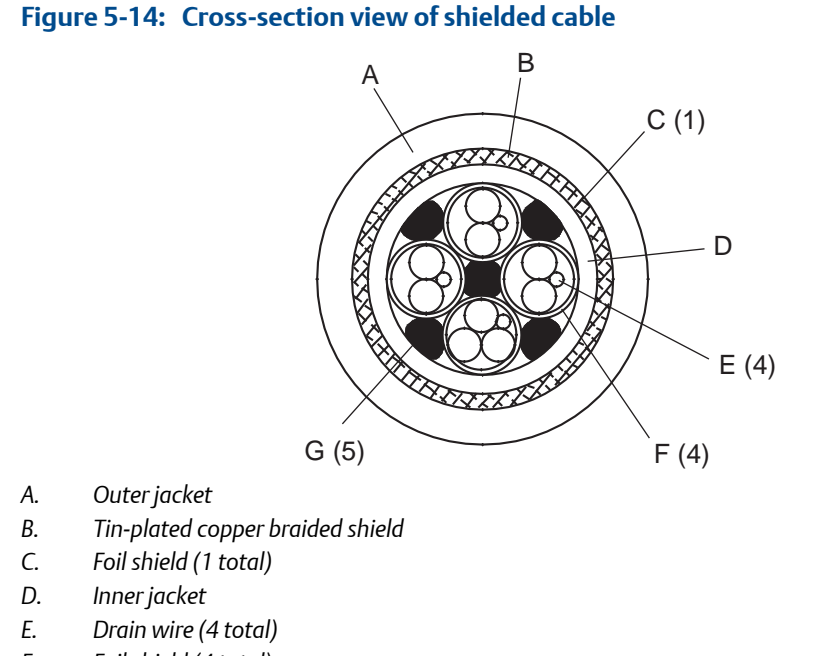

- F. Foil shield (4 total)
- G. Filler (5 total)

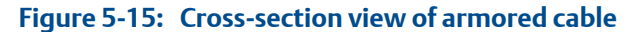

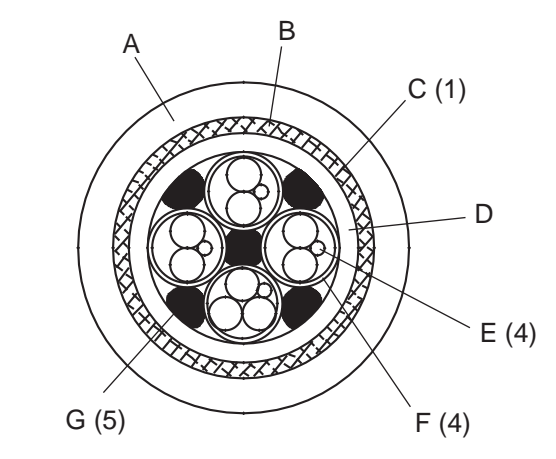

- A. Outer jacket
- B. Stainless steel braided shield
- C. Foil shield (1 total)
- D. Inner jacket
- E. Drain wire (4 total)
- F. Foil shield (4 total)
- G. Filler (5 total)

# 5.6 Wire the remote core processor to the sensor using jacketed cable

For ATEX installations, the jacketed cable must be installed inside a user-supplied sealed metallic conduit that provides 360° termination shielding for the enclosed cable.

#### **CAUTION!**

Sensor wiring is intrinsically safe. To keep sensor wiring intrinsically safe, keep the sensor wiring separated from power supply wiring and output wiring.

#### **CAUTION!**

Keep cable away from devices such as transformers, motors, and power lines, which produce large magnetic fields. Improper installation of cable, cable gland, or conduit could cause inaccurate measurements or flow meter failure.

#### **A** CAUTION!

Improperly sealed housings can expose electronics to moisture, which can cause measurement error or flowmeter failure. Install drip legs in conduit and cable, if necessary. Inspect and grease all gaskets and O-rings. Fully close and tighten all housing covers and conduit openings.

- 1. Run the cable through the conduit. Do not install 9-wire cable and power cable in the same conduit.
- 2. To prevent conduit connectors from seizing in the threads of the conduit openings, apply a conductive anti-galling compound to the threads, or wrap threads with PTFE tape two to three layers deep.

Wrap the tape in the opposite direction that the male threads will turn when inserted into the female conduit opening.

- 3. Remove the junction box cover and core processor end-cap.
- 4. At both the sensor and transmitter, do the following:
  - a. Connect a male conduit connector and waterproof seal to the conduit opening for 9-wire.
  - b. Pass the cable through the conduit opening for the 9-wire cable.
  - c. Insert the stripped end of each wire into the corresponding terminal at the sensor and transmitter ends, matching by color. No bare wires should remain exposed.

| Wire color | Sensor terminal | Remote core processor terminal | Function    |
|------------|-----------------|--------------------------------|-------------|
| Black      | No connection   | Ground screw (see note)        | Drain wires |
| Brown      | 1               | 1                              | Drive +     |
| Red        | 2               | 2                              | Drive –     |

#### Table 5-6: Sensor and remote core processor terminal designations

| Wire color | Sensor terminal | Remote core processor terminal | Function           |
|------------|-----------------|--------------------------------|--------------------|
| Orange     | 3               | 3                              | Temperature –      |
| Yellow     | 4               | 4                              | Temperature return |
| Green      | 5               | 5                              | Left pickoff +     |
| Blue       | 6               | 6                              | Right pickoff +    |
| Violet     | 7               | 7                              | Temperature +      |
| Gray       | 8               | 8                              | Right pickoff –    |
| White      | 9               | 9                              | Left pickoff –     |

# Table 5-6: Sensor and remote core processor terminal designations (continued)

- d. Tighten the screws to hold the wire in place.
- e. Ensure integrity of gaskets, grease all O-rings, then replace the junction-box and transmitter housing covers and tighten all screws, as required.

## 5.6.1 Sensor and remote core processor terminals

#### Figure 5-16: ELITE, H-Series, T-Series, and some F-Series sensor terminals

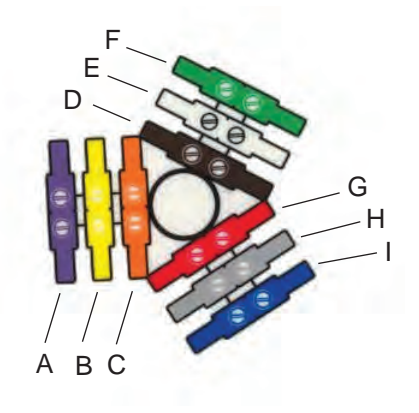

- A. Violet
- B. Yellow
- C. Orange
- D. Brown
- E. White
- F. Green
- G. Red
- H. Gray
- I. Blue

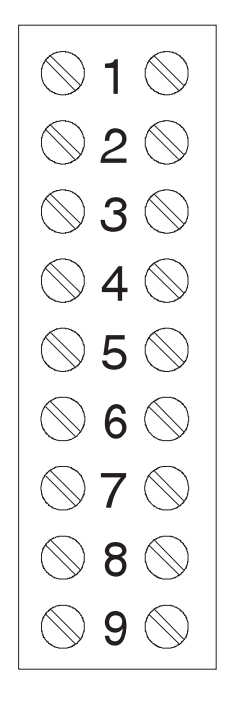

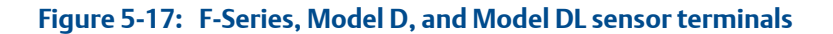

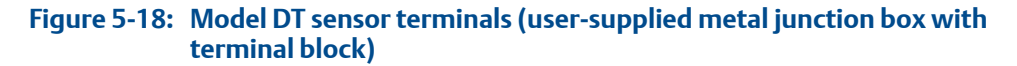

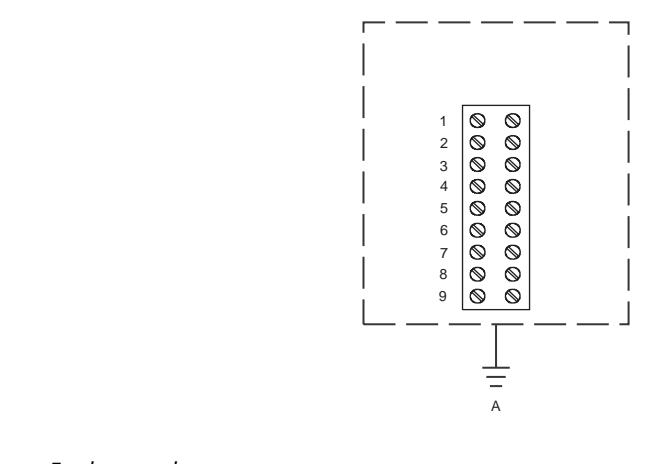

A. Earth ground

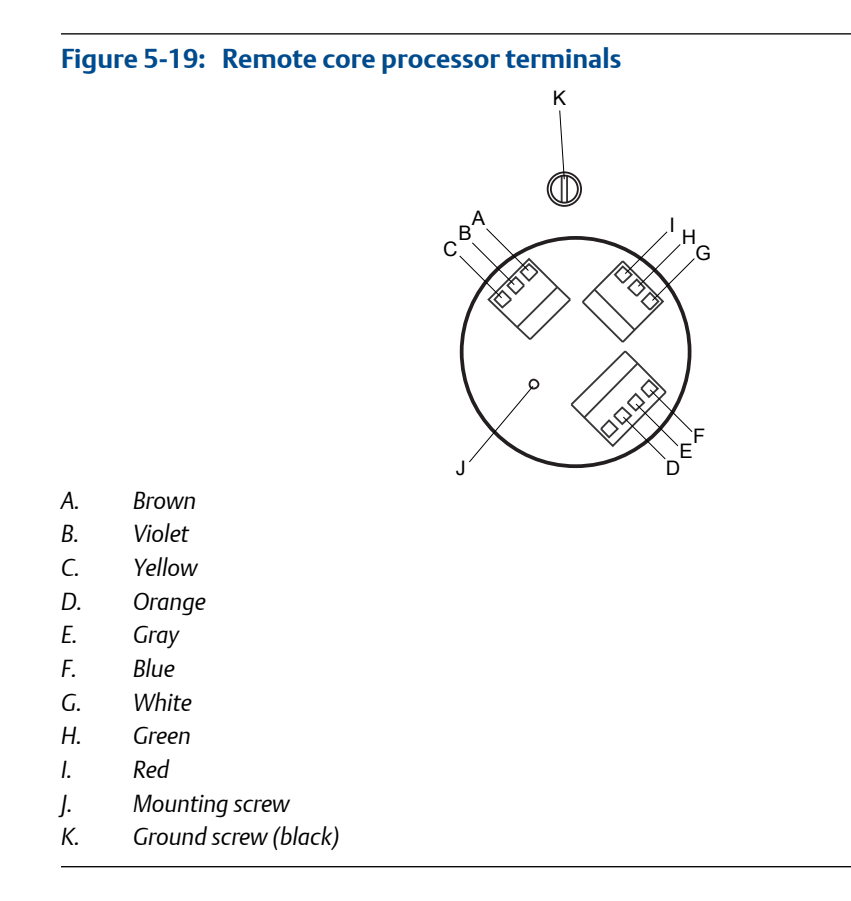

5.7

## Wire the remote core processor to the sensor using shielded or armored cable

For ATEX installations, shielded or armored cable must be installed with cable glands, at both the sensor and remote core processor ends. Cable glands that meet ATEX requirements can be purchased from Micro Motion. Cable glands from other vendors can be used.

#### **CAUTION!**

Keep cable away from devices such as transformers, motors, and power lines, which produce large magnetic fields. Improper installation of cable, cable gland, or conduit could cause inaccurate measurements or flow meter failure.

#### **CAUTION!**

Install cable glands in the 9-wire conduit opening in the transmitter housing and the sensor junction box. Ensure that the cable drain wires and shields do not make contact with the junction box or the transmitter housing. Improper installation of cable or cable glands could cause inaccurate measurements or flow meter failure.

#### **CAUTION!**

Improperly sealed housings can expose electronics to moisture, which can cause measurement error or flowmeter failure. Install drip legs in conduit and cable, if necessary. Inspect and grease all gaskets and O-rings. Fully close and tighten all housing covers and conduit openings.

1. Identify the components of the cable gland and cable.

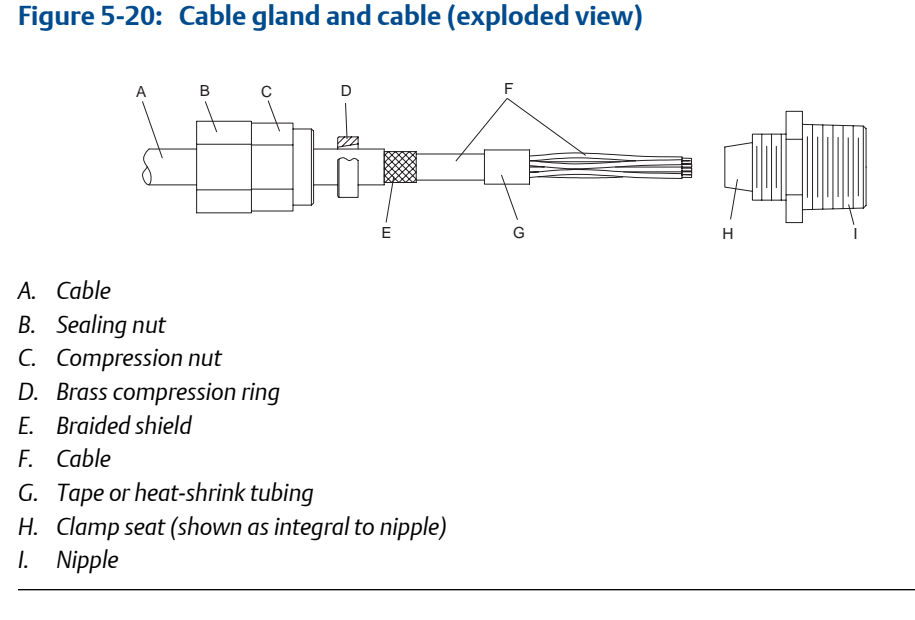

- 2. Unscrew the nipple from the compression nut.
- 3. Screw the nipple into the conduit opening for the 9-wire cable. Tighten it to one turn past hand-tight.
- 4. Slide the compression ring, compression nut, and sealing nut onto the cable. Make sure the compression ring is oriented so the taper will mate properly with the tapered end of the nipple.
- 5. Pass the cable end through the nipple so the braided shield slides over the tapered end of the nipple.
- 6. Slide the compression ring over the braided shield.
- Screw the compression nut onto the nipple. Tighten the sealing nut and compression nut by hand to ensure that the compression ring traps the braided shield.
- 8. Use a 25-mm (1-inch) wrench to tighten the sealing nut and compression nut to 20–25 foot-pounds (27–34 N-m) of torque.

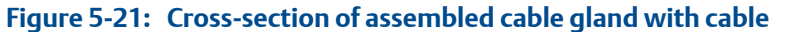

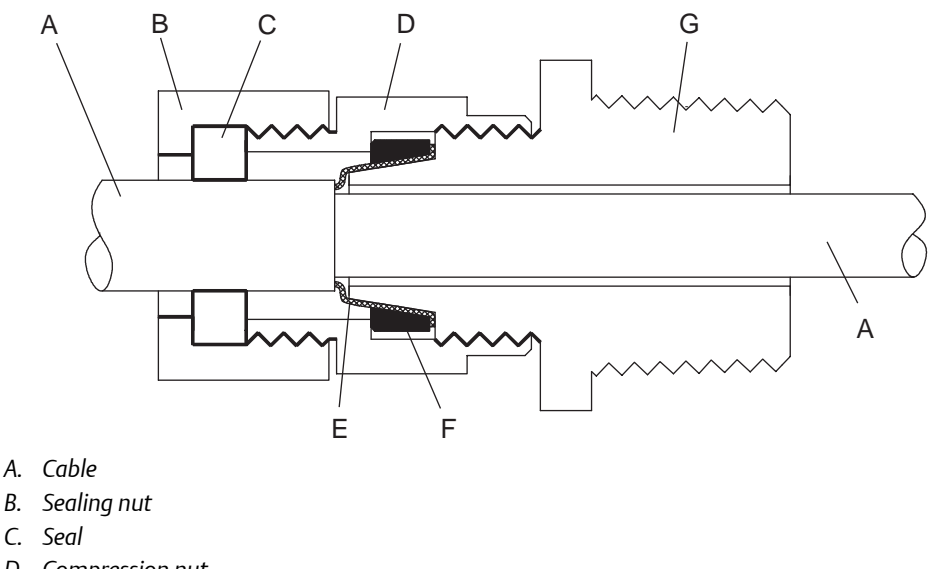

- D. Compression nut
- E. Braided shield
- F. Brass compression ring
- G. Nipple
- 9. Remove the junction box cover and remote core processor end-cap.
- 10. At both the sensor and remote core processor, connect the cable according to the following procedure:
  - a. Insert the stripped end of each wire into the corresponding terminal at the sensor and remote core processor ends, matching by color. No bare wires should remain exposed.

| Wire color | Sensor terminal | Remote core processor terminal | Function           |
|------------|-----------------|--------------------------------|--------------------|
| Black      | No connection   | Ground screw (see notes)       | Drain wires        |
| Brown      | 1               | 1                              | Drive +            |
| Red        | 2               | 2                              | Drive –            |
| Orange     | 3               | 3 Temperature –                |                    |
| Yellow     | 4               | 4                              | Temperature return |
| Green      | 5               | 5                              | Left pickoff +     |
| Blue       | 6               | 6                              | Right pickoff +    |
| Violet     | 7               | 7                              | Temperature +      |
| Gray       | 8               | 8                              | Right pickoff –    |
| White      | 9               | 9                              | Left pickoff –     |

| Tab | le 5-7: | Sensor and | remote core | processor term | inal c | lesio | gnations |
|-----|---------|------------|-------------|----------------|--------|-------|----------|
|     |         |            |             |                |        |       |          |

b. Tighten the screws to hold the wires in place.

c. Ensure integrity of gaskets, grease all O-rings, then replace the junction box cover and remote core processor end-cap and tighten all screws, as required.

# 5.7.1 Sensor and remote core processor terminals

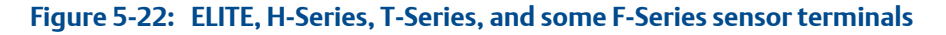

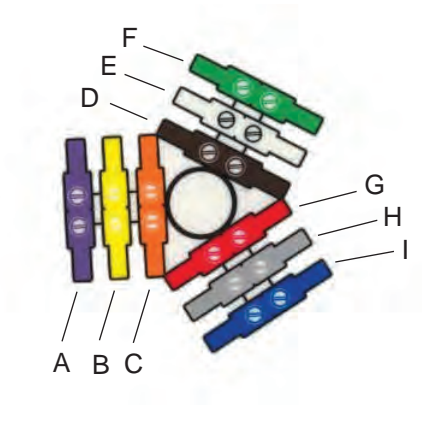

- A. Violet
- B. Yellow
- C. Orange
- D. Brown
- E. White
- F. Green
- G. Red
- H. Gray
- I. Blue

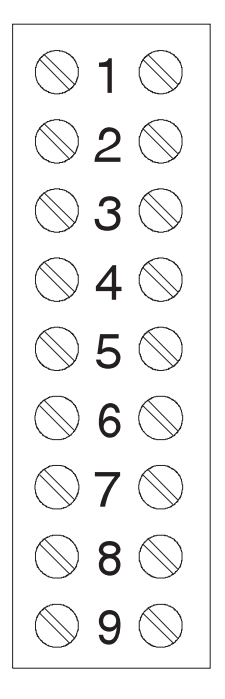

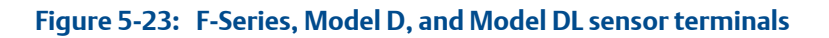

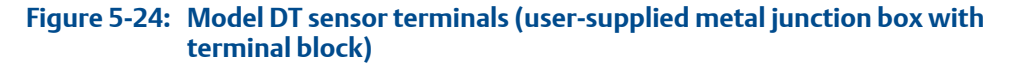

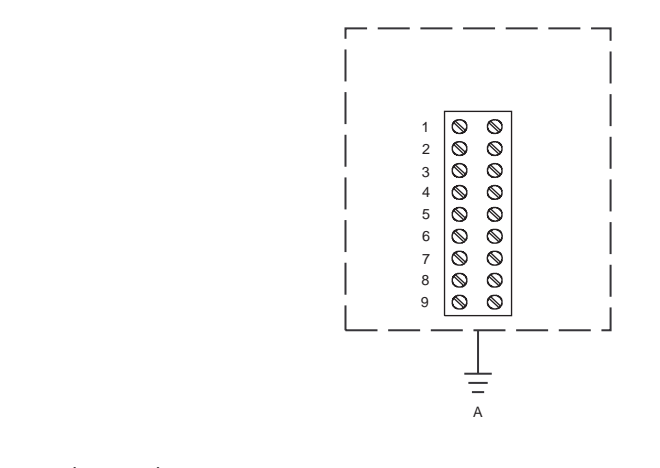

A. Earth ground

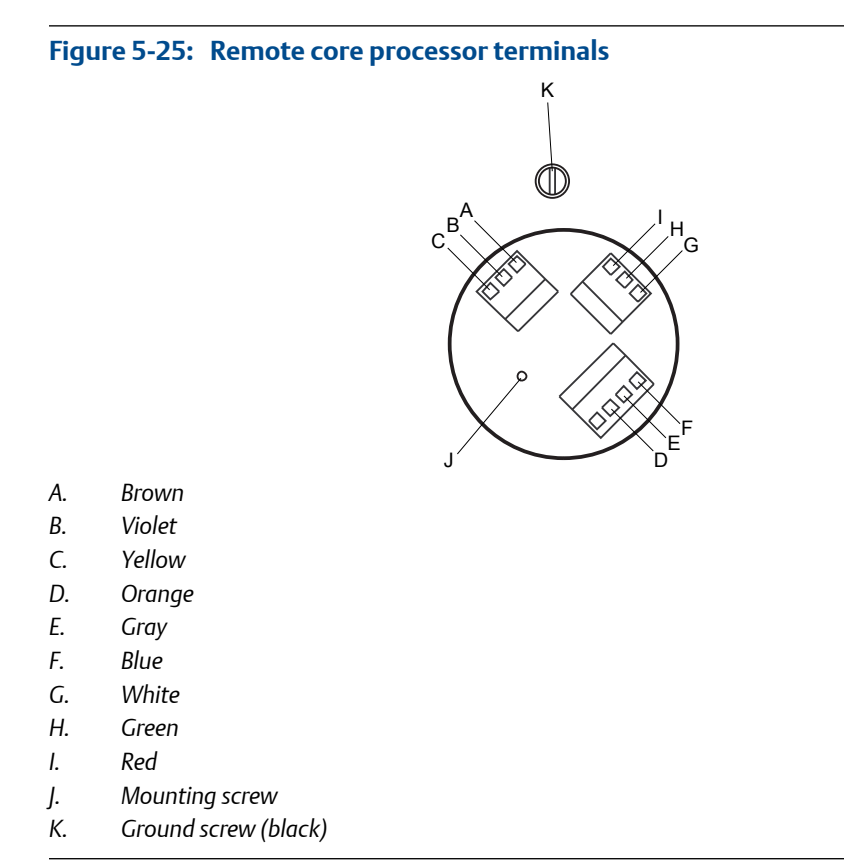

# 5.8 Rotate the user interface on the transmitter (optional)

The user interface on the transmitter electronics module can be rotated 90° or 180° from the original position.

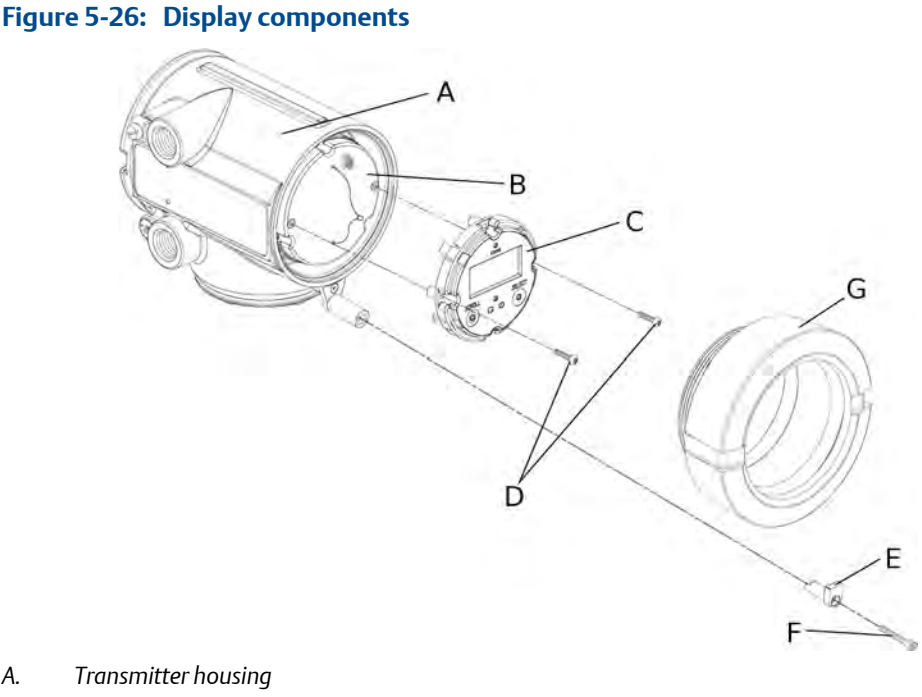

- А.
- Sub-bezel В.
- С. Display module
- Display screws D.
- Ε. End-cap clamp
- F. Cap screw
- Display cover G.
- Shut off power to the unit. 1.
- 2. Remove the end-cap clamp by removing the cap screw.
- 3. Turn the display cover counterclockwise to remove it from the main enclosure.
- 4. Carefully loosen (and remove if necessary) the semicaptive display screws while holding the display module in place.
- 5. Carefully pull the display module out of the main enclosure until the sub-bezel pin terminals are disengaged from the display module.

#### Note

If the display pins come out of the board stack with the display module, remove the pins and reinstall them.

- 6. Rotate the display module to the desired position.
- 7. Insert the sub-bezel pin terminals into the display module pin holes to secure the display in its new position.
- 8. If you have removed the display screws, line them up with the matching holes on the sub-bezel, then reinsert and tighten them.
- 9. Place the display cover onto the main enclosure.

- 10. Turn the display cover clockwise until it is snug.
- 11. Replace the end-cap clamp by reinserting and tightening the cap screw.
- 12. Restore power to the transmitter.

# 5.9 Ground the meter components

In a remote core processor with remote sensor installation, the transmitter, remote core processor, and sensor are all grounded separately.

#### **A** CAUTION!

Improper grounding could cause inaccurate measurements or meter failure. Failure to comply with requirements for intrinsic safety in a hazardous area could result in an explosion.

If national standards are not in effect, adhere to the following guidelines for grounding:

- Use copper wire, 14 AWG (2.5 mm<sup>2</sup>) or larger wire size.
- Keep all ground leads as short as possible, less than 1  $\Omega$  impedance.
- Connect ground leads directly to earth, or follow plant standards.
- 1. Ground the sensor according to the instructions in the sensor documentation.
- 2. Ground the transmitter according to applicable local standards, using the transmitter's internal or external ground screw.

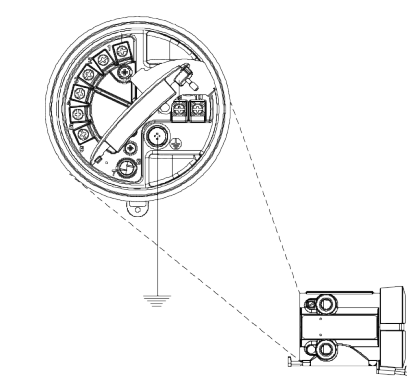

#### Figure 5-27: Transmitter internal grounding screw

#### Figure 5-28: Transmitter external grounding screw

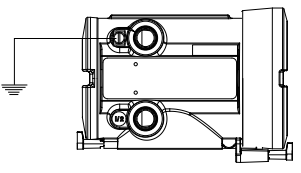

3. Ground the remote core processor according to applicable local standards, using the remote core processor's internal ground screw.

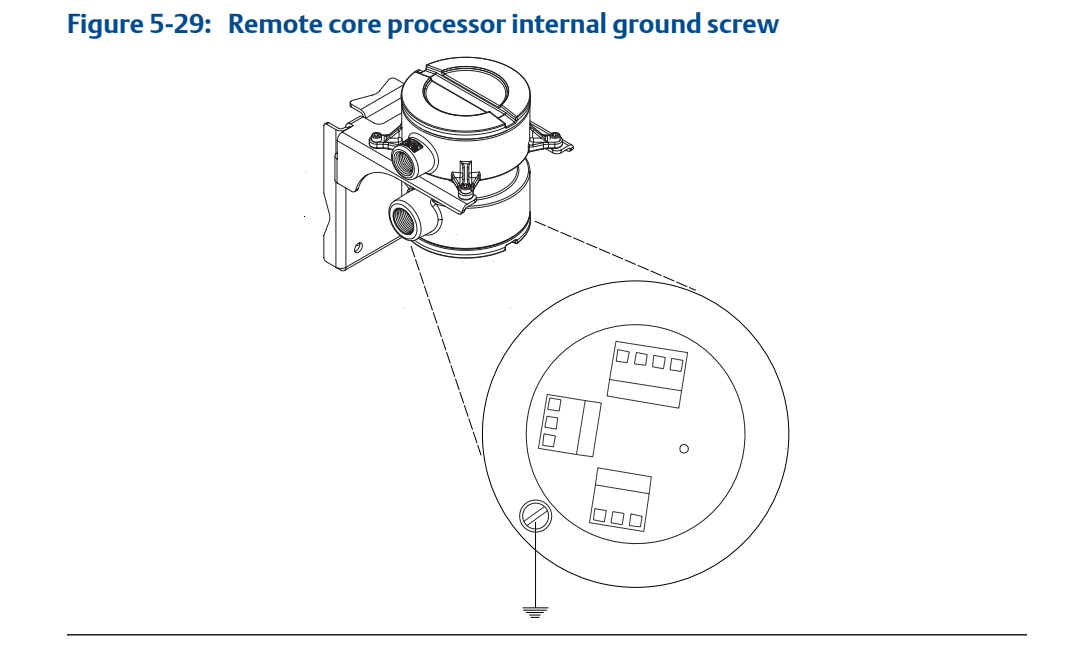

# 6 Wiring the power supply

# 6.1 Wire the power supply

A user-supplied switch may be installed in the power supply line. For compliance with low-voltage directive 2006/95/EC (European installations), a switch in close proximity to the transmitter is required.

- 1. Remove the transmitter housing cover.
- 2. Open the warning flap.
- 3. Connect the power supply wires to terminals 9 and 10.

Terminate the positive (line) wire on terminal 10 and the return (neutral) wire on terminal 9.

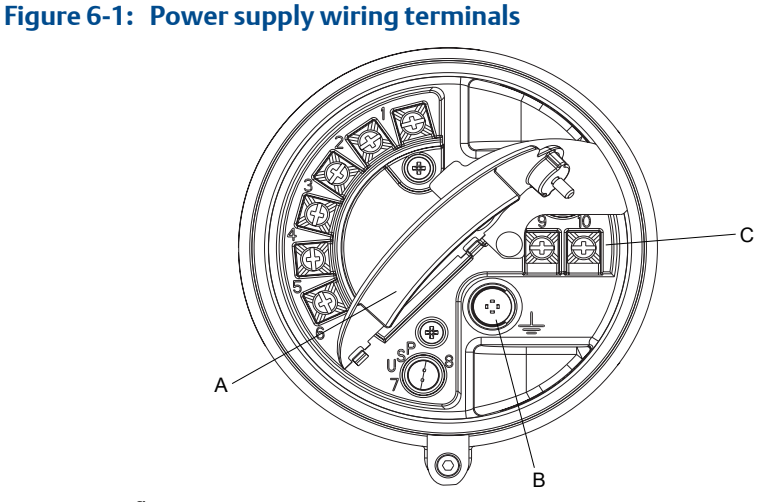

- A. Warning flap
- B. Equipment ground
- C. Power supply wiring terminals (9 and 10)
- 4. Ground the power supply using the equipment ground, also under the warning flap.

7 I/O wiring for Model 1700 and Model 2700 transmitters with analog outputs

#### Topics covered in this chapter:

- Basic analog wiring
- HART/analog single loop wiring
- RS-485 point-to-point wiring
- HART multidrop wiring

# 7.1 Basic analog wiring

# Figure 7-1: Basic analog wiring

- A. mA output loop (820  $\Omega$  maximum loop resistance)
- B. Frequency receiving device (output voltage level is +24 VDC  $\pm$  3%, with a 2.2 k $\Omega$  pull-up resistor)

# 7.2 HART/analog single loop wiring

#### Note

For HART communications:

А.

В.

- 600 Ω maximum loop resistance
- 250 Ω minimum loop resistance

#### Figure 7-2: HART/analog single loop wiring

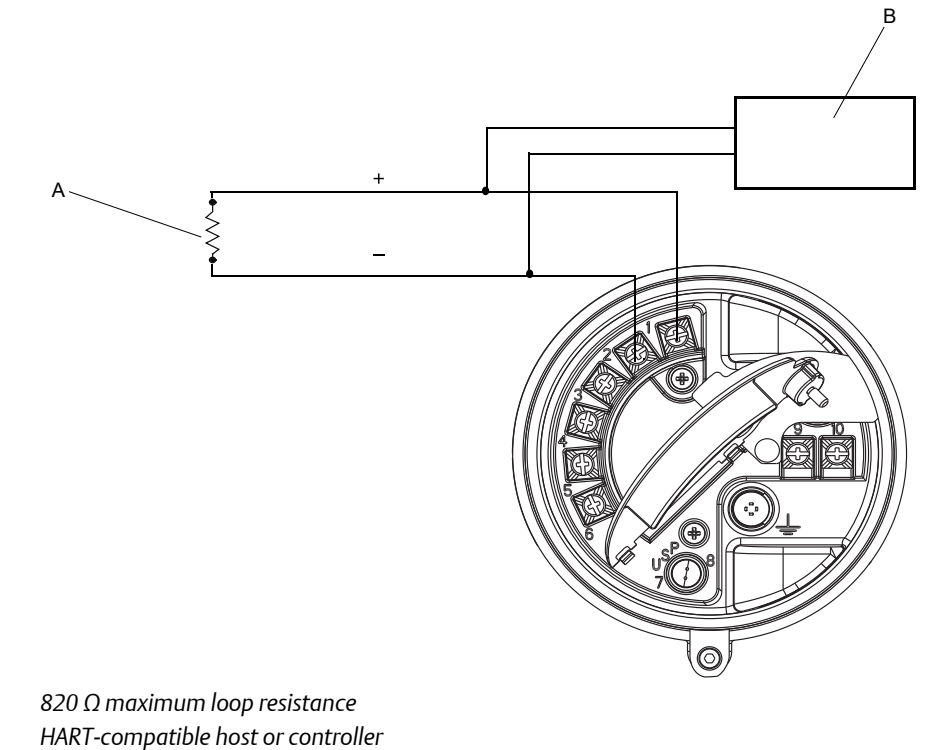

# 7.3 RS-485 point-to-point wiring

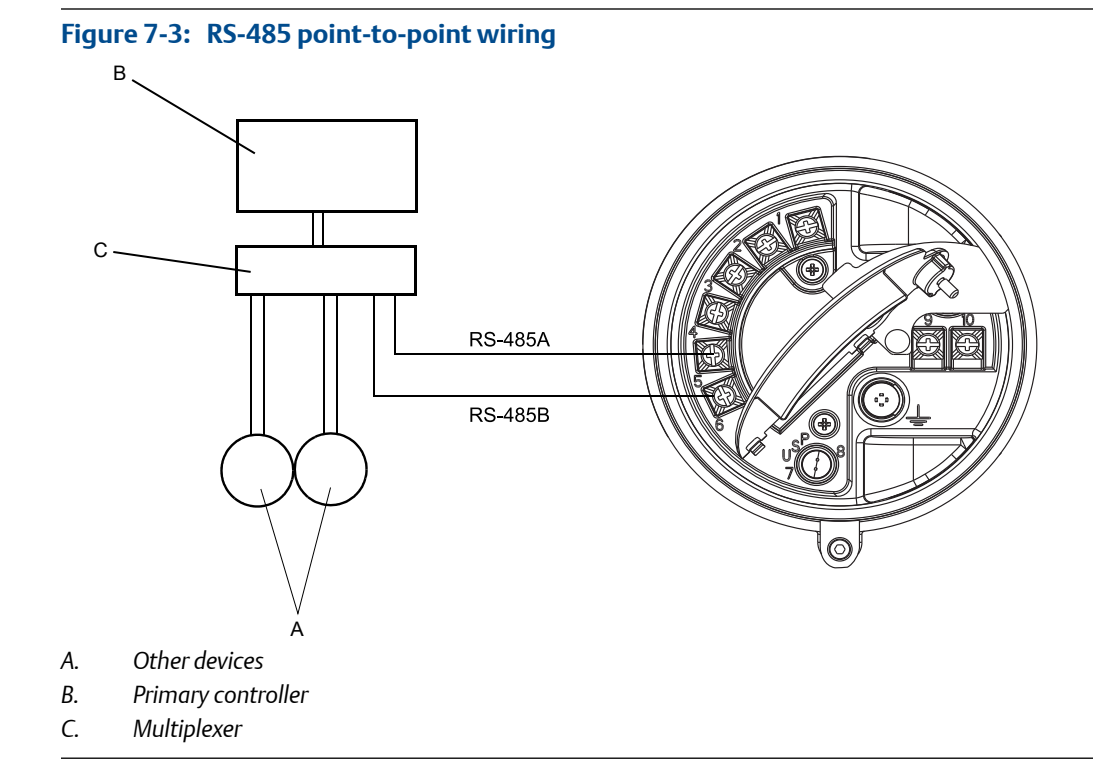

# 7.4 HART multidrop wiring

#### Тір

For optimum HART communication, single-point ground the output loop to an instrument-grade ground.

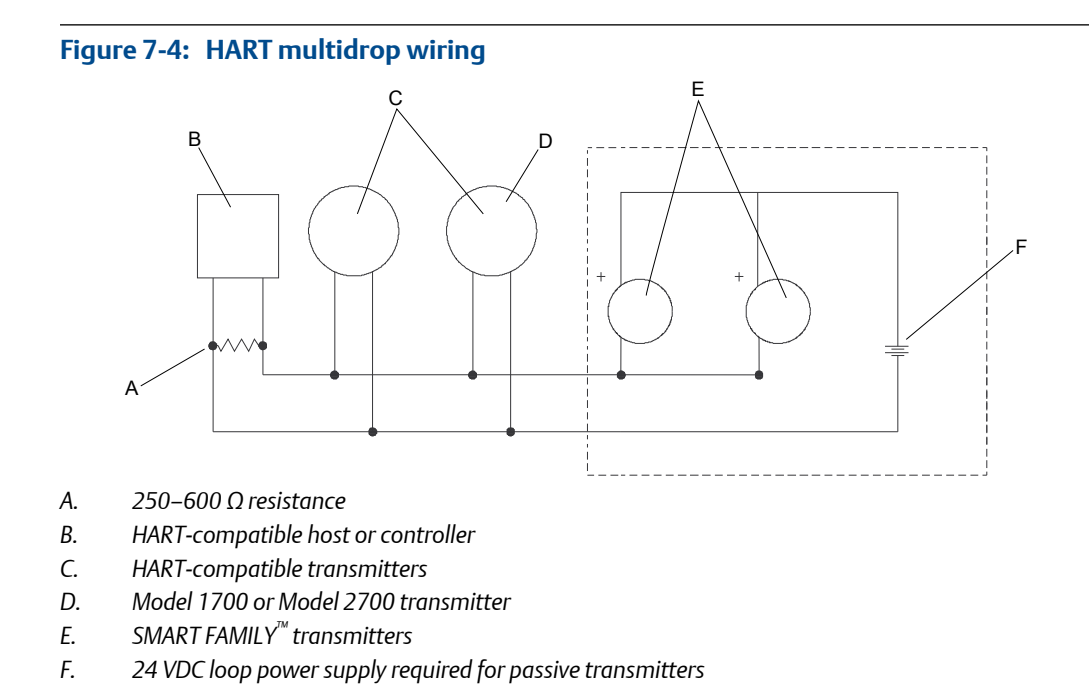

8

# I/O wiring for Model 1700 and Model 2700 transmitters with intrinsically safe outputs

#### Topics covered in this chapter:

- Safe area mA output wiring
- Safe area HART/analog single-loop wiring
- Safe area HART multidrop wiring
- Safe area frequency output/discrete output wiring
- Hazardous area wiring

# 8.1 Safe area mA output wiring

#### Figure 8-1: Safe area mA output wiring

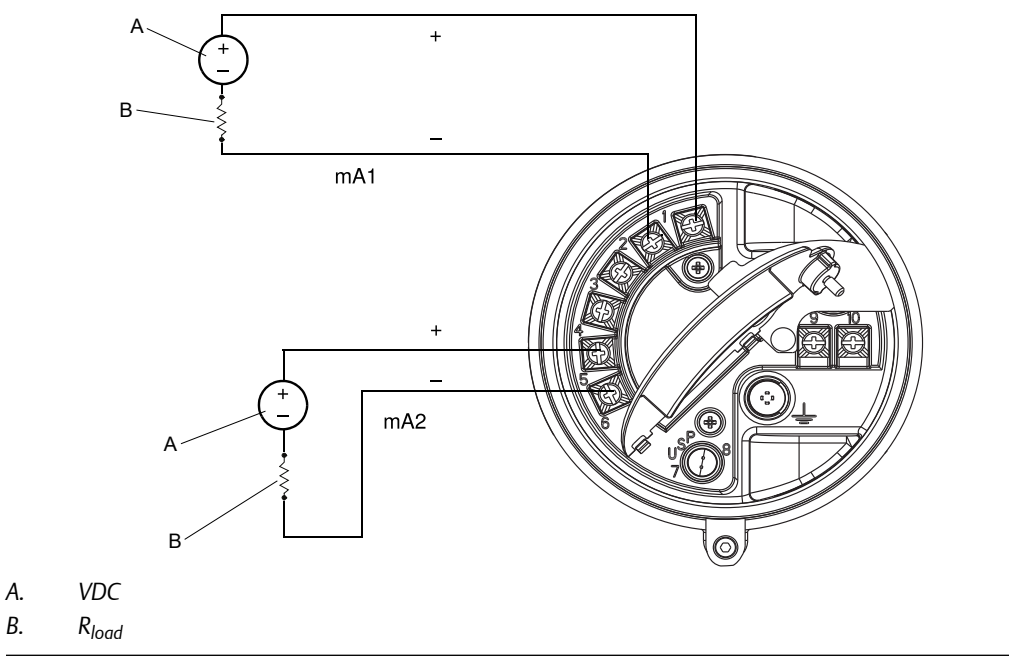

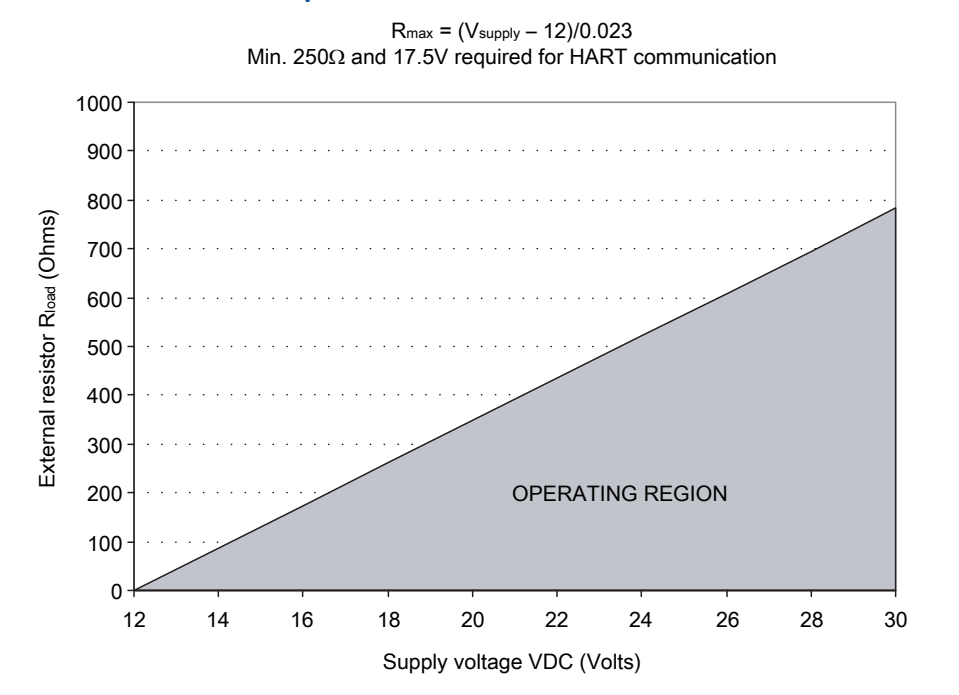

#### Figure 8-2: Safe area mA output load resistance values

#### Safe area HART/analog single-loop wiring 8.2

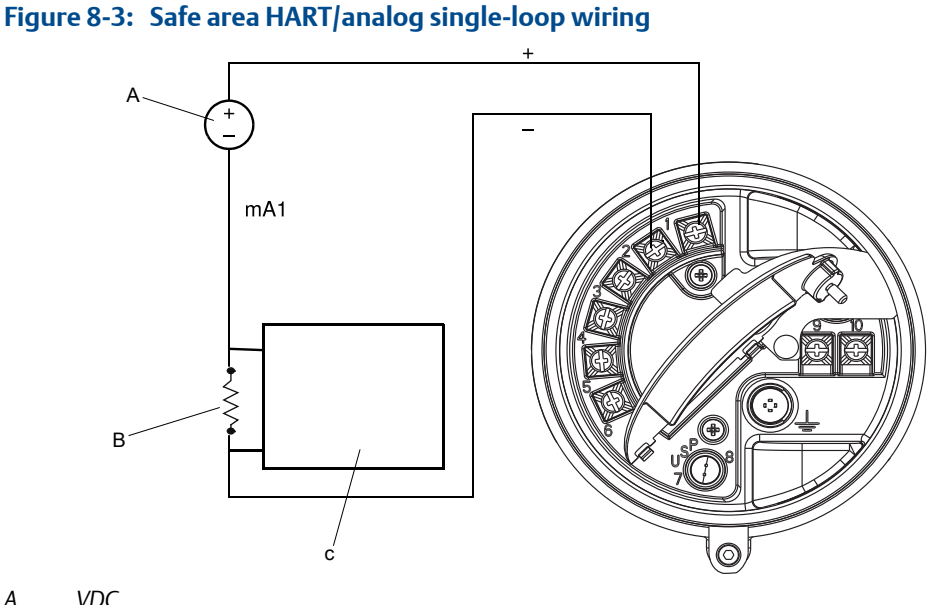

- VDC А.
- $R_{load}$  (250–600  $\Omega$  resistance) В.
- С. HART-compatible host or controller

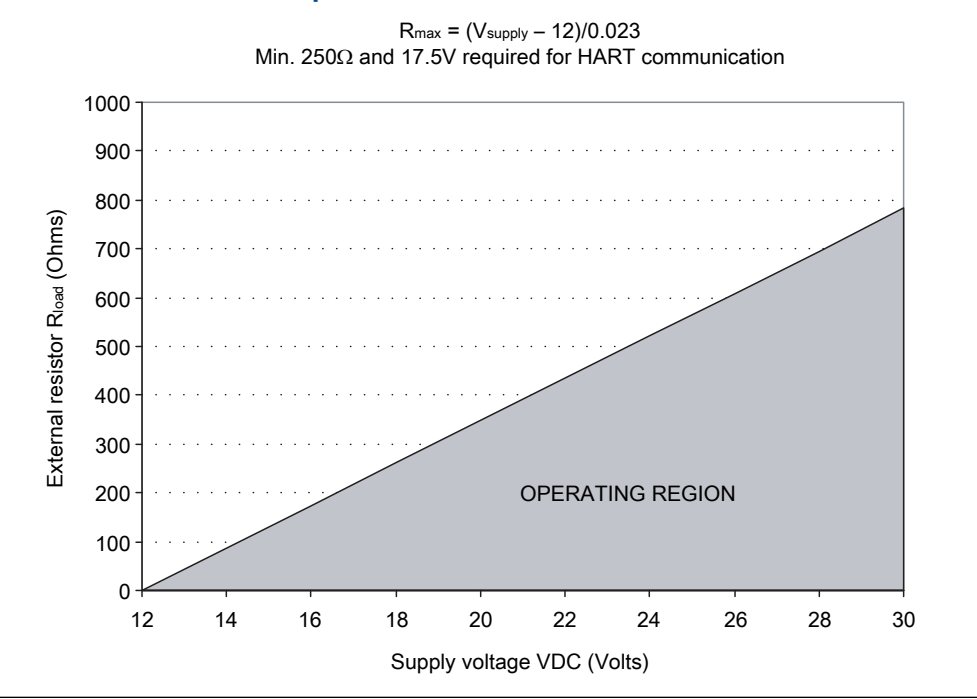

#### Figure 8-4: Safe area mA output load resistance values

# 8.3 Safe area HART multidrop wiring

#### Тір

For optimum HART communication, single-point ground the output loop to an instrument-grade ground.

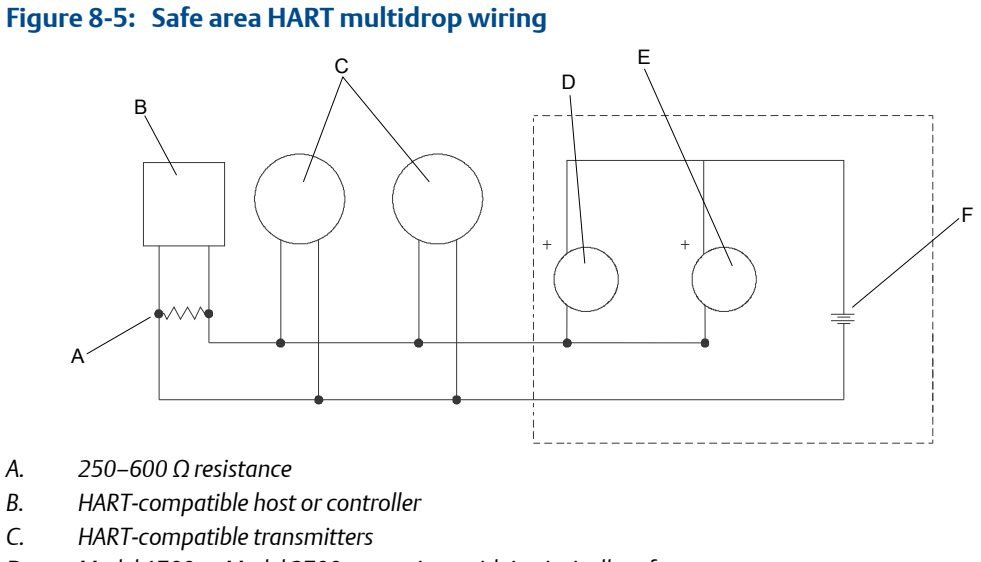

- D. Model 1700 or Model 2700 transmitter with intrinsically safe outputs
- E. SMART FAMILY transmitter
- F. 24 VDC loop power supply required for HART 4–20 mA passive transmitters

# 8.4 Safe area frequency output/discrete output wiring

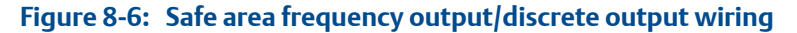

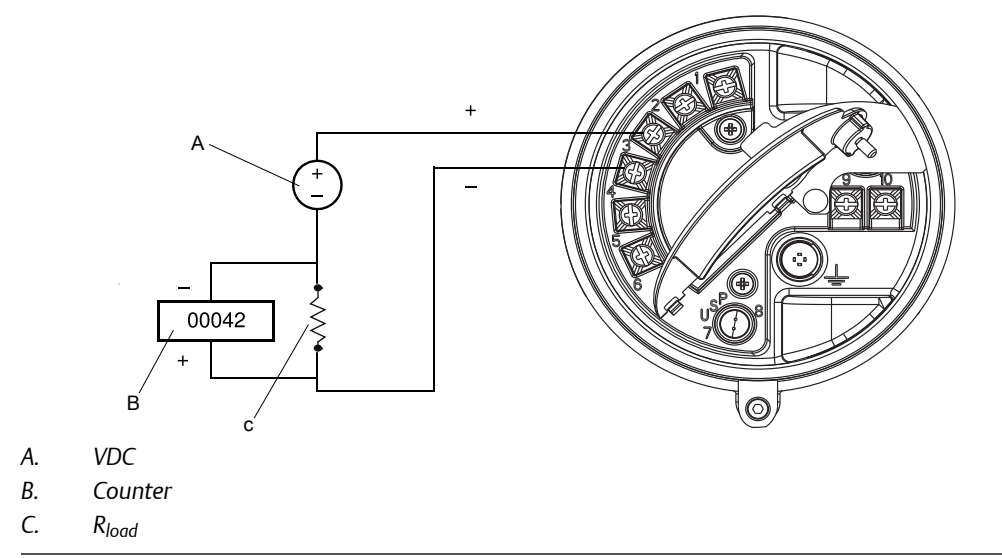

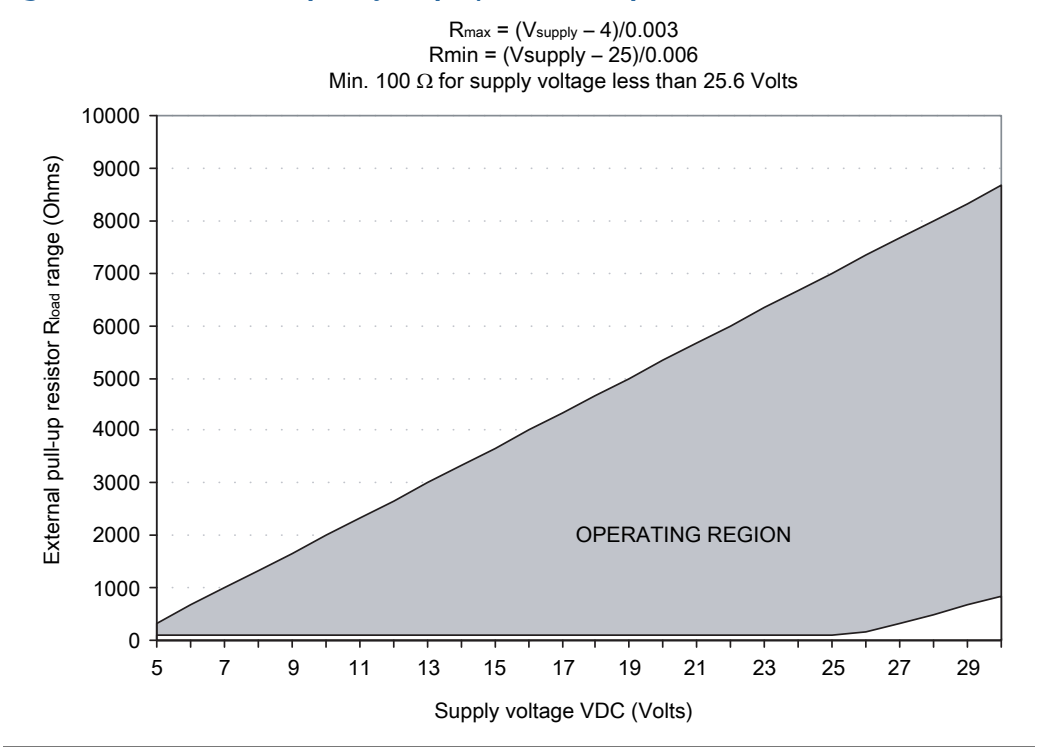

#### Figure 8-7: Safe area frequency output/discrete output load resistance values

# 8.5 Hazardous area wiring

Information provided about I.S. barriers is intended as an overview. Application-specific or product-specific questions should be addressed to the barrier manufacturer or Micro Motion.

#### **DANGER!**

Hazardous voltage can cause severe injury or death. Shut off the power before wiring transmitter outputs.

#### **DANGER!**

Improper wiring in a hazardous environment can cause an explosion. Install the transmitter only in an area that complies with the hazardous classification tag on the transmitter.

| Parameter                 | 4–20 mA | Frequency/discrete |
|---------------------------|---------|--------------------|
| Voltage (U <sub>i</sub> ) | 30 V    | 30 V               |
| Current (I <sub>i</sub> ) | 300 mA  | 100 mA             |
| Power (P <sub>i</sub> )   | 1.0 W   | 0.75 W             |

#### Table 8-1: Safety parameters
| Parameter                     | 4–20 mA   | Frequency/discrete |
|-------------------------------|-----------|--------------------|
| Capacitance (C <sub>i</sub> ) | 0.0005 μF | 0.0005 μF          |
| Inductance (L <sub>i</sub> )  | 0.0 mH    | 0.0 mH             |

Table 8-1: Safety parameters (continued)

- **Voltage** The transmitter's safety parameters require the selected barrier's opencircuit voltage to be limited to less than 30 VDC (Vmax = 30 VDC). This voltage is the combination of the maximum safety barrier voltage (typically 28 VDC) plus an additional 2 VDC for HART communications when communicating in the hazardous area.
- **Current** The transmitter's safety parameters require the selected barrier's shortcircuit currents to sum to less than 300 mA (Imax = 300 mA) for the milliamp outputs and 100 mA (Imax = 100 mA) for the frequency/discrete output.
- CapacitanceThe capacitance (Ci) of the transmitter is  $0.0005 \ \mu$ F. This value added to<br/>the wire capacitance (Ccable) must be lower than the maximum allowable<br/>capacitance (Ca) specified by the I.S. barrier. Use the following equation to<br/>calculate the maximum length of the cable between the transmitter and<br/>the barrier: Ci + Ccable  $\leq$  Ca
- Inductance The inductance (Li) of the transmitter is 0.0 mH. This value plus the field wiring inductance (Lcable), must be lower than the maximum allowable inductance (La) specified by the I.S. barrier. The following equation can then be used to calculate the maximum cable length between the transmitter and the barrier: Li + Lcable ≤ La

## 8.5.1 Hazardous area mA output wiring

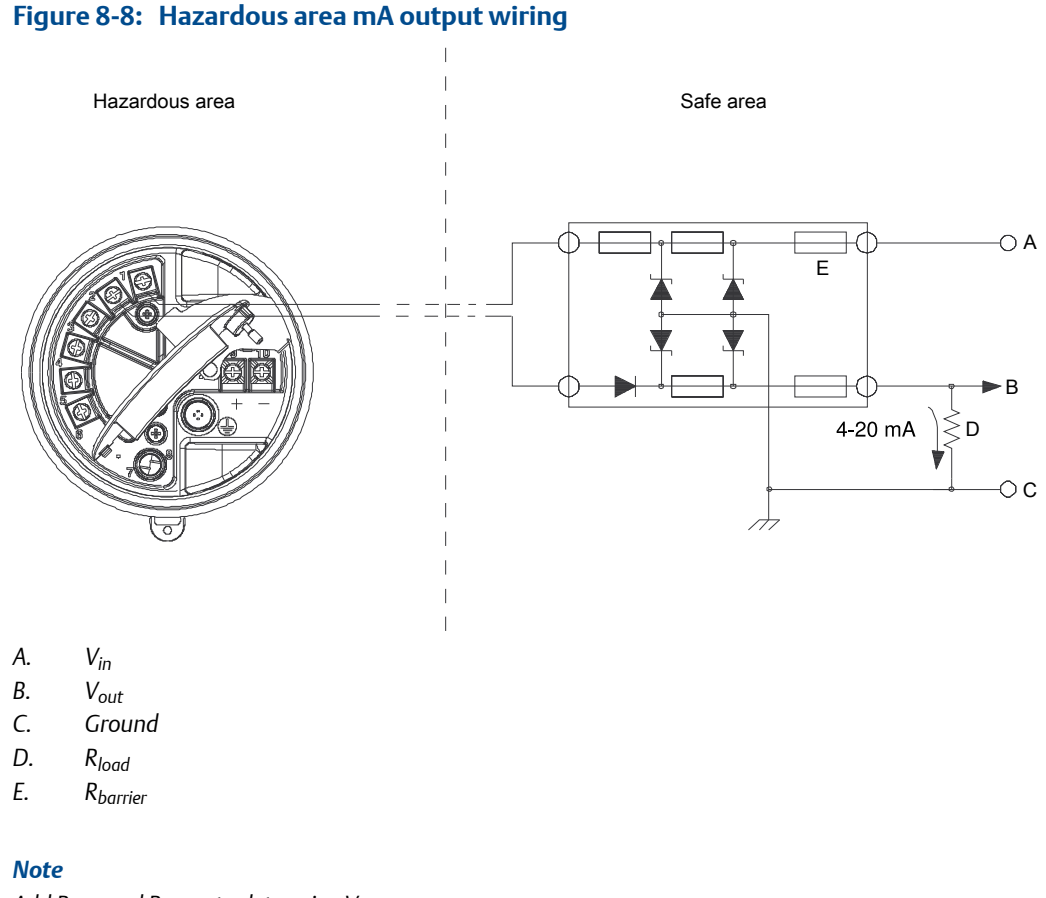

Add R<sub>load</sub> and R<sub>barrier</sub> to determine V<sub>in</sub>.

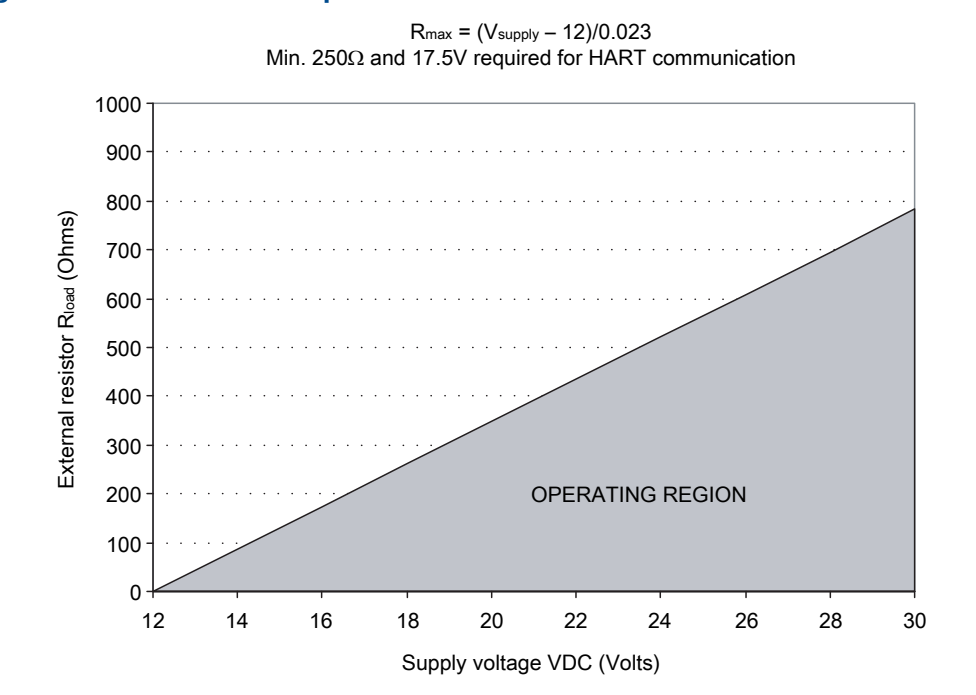

### Figure 8-9: Safe area mA output load resistance values

### Hazardous area frequency/discrete output wiring using 8.5.2 galvanic isolator

### Figure 8-10: Hazardous area frequency/discrete output wiring using galvanic isolator

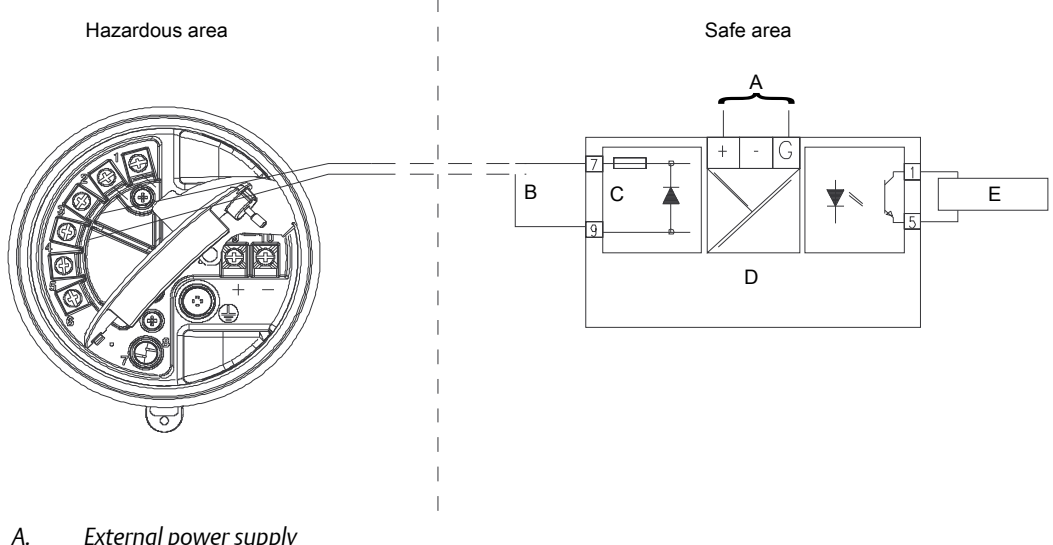

- External power supply А.
- В. Vout
- С. R<sub>load</sub>
- D. Galvanic isolator (see note)
- Ε. Counter

### Note

The galvanic isolator shown here has an internal 1000  $\Omega$  resistor used for sensing current:

- ON > 2.1 mA
- OFF < 1.2 mA

# 8.5.3 Hazardous area frequency/discrete output wiring using barrier with external load resistance

## Figure 8-11: Hazardous area frequency/discrete output wiring using barrier with external load resistance

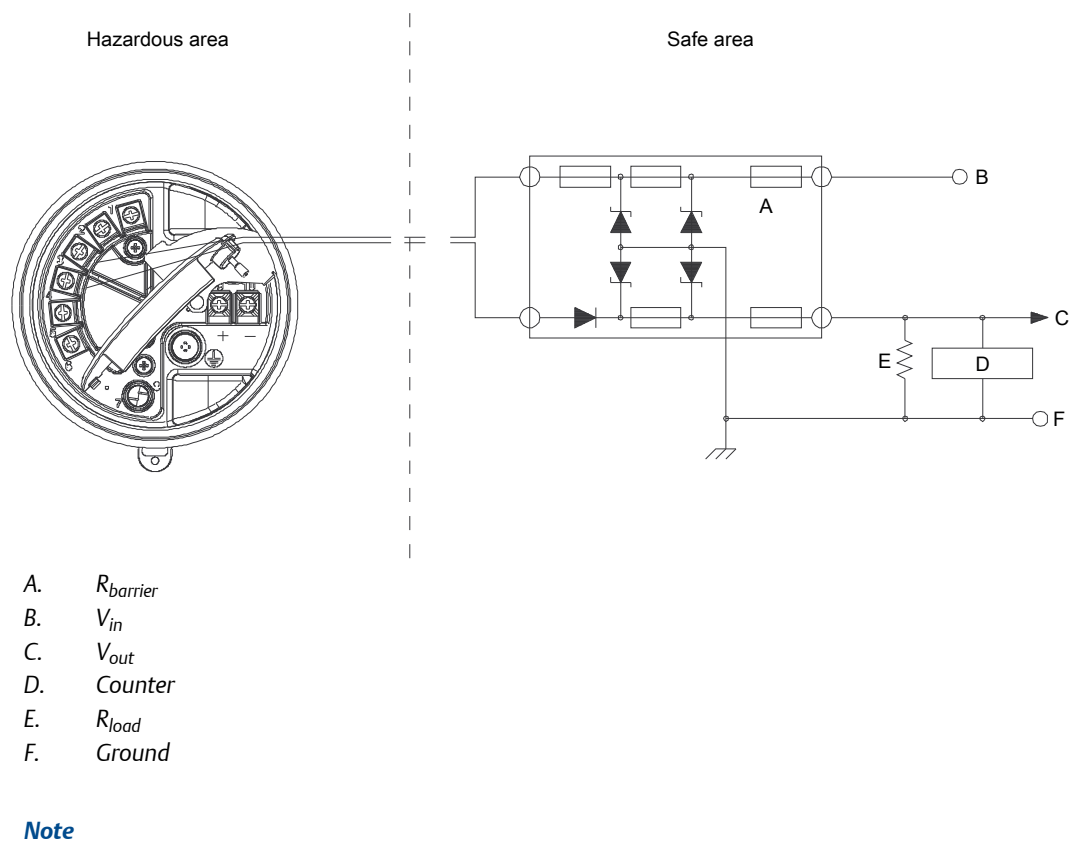

Add R<sub>barrier</sub> and R<sub>load</sub> to determine V<sub>in</sub>.

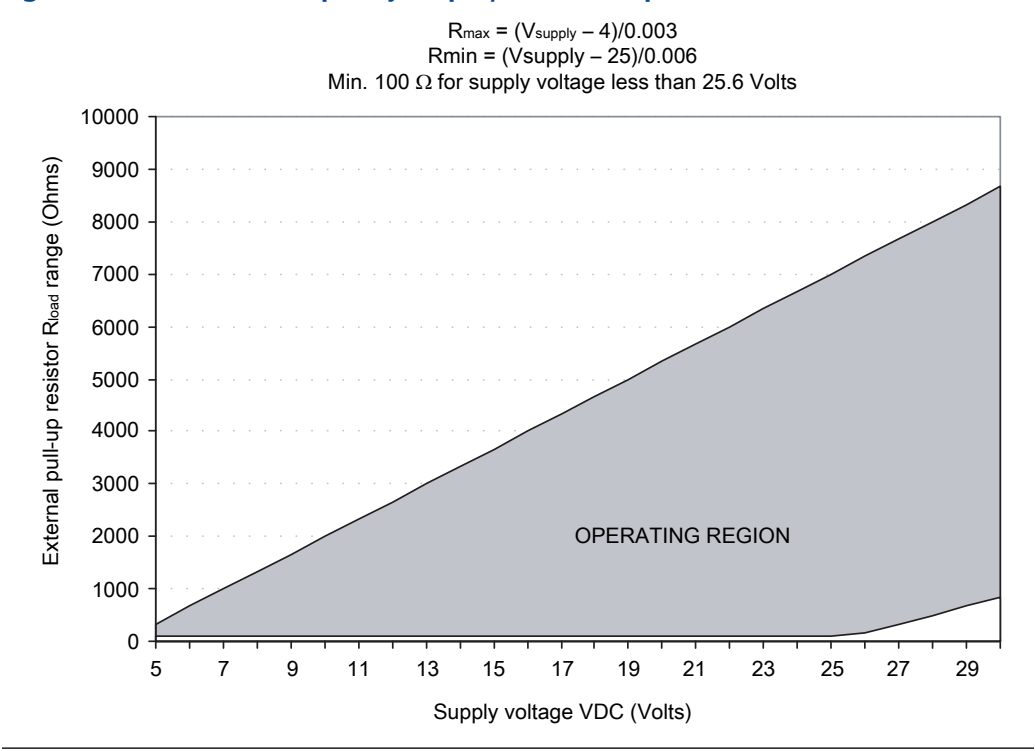

Figure 8-12: Safe area frequency output/discrete output load resistance values

9

## I/O wiring for Model 2700 transmitters with configurable input/ outputs

### Topics covered in this chapter:

- Channel configuration
- mA/HART wiring
- Frequency output wiring
- Discrete output wiring
- Discrete input wiring

## 9.1 Channel configuration

The six wiring terminals are divided into three pairs, and called Channels A, B, and C. Channel A is terminals 1 and 2; Channel B is terminals 3 and 4; and Channel C is terminals 5 and 6. Variable assignments are governed by channel configuration.

| Channel | Terminals                  | Configuration options       | Power                |
|---------|----------------------------|-----------------------------|----------------------|
| A       | 1,2                        | mA output with HART/Bell202 | Internal             |
| B 3,4   | mA output (default)        | Internal                    |                      |
|         | Frequency output           | Internal or external        |                      |
|         | Discrete output            | Internal or external        |                      |
| C 5, 6  | Frequency output (default) | Internal or external        |                      |
|         |                            | Discrete output             | Internal or external |
|         |                            | Discrete input              | Internal or external |

#### Table 9-1: Channel configuration

#### Notes

- For Channel A, the Bell 202 signal is superimposed on the mA output.
- You must provide power to the outputs when a channel is set to external power.
- When both Channel B and Channel C are configured for frequency output (dual pulse), frequency output 2 is generated from the same signal that is sent to the first frequency output. Frequency output 2 is electrically isolated but not independent.
- You cannot configure the combination of Channel B as discrete output and Channel C as frequency output.

## 9.2 mA/HART wiring

### 9.2.1 Basic mA output wiring

### Figure 9-1: Basic mA output wiring

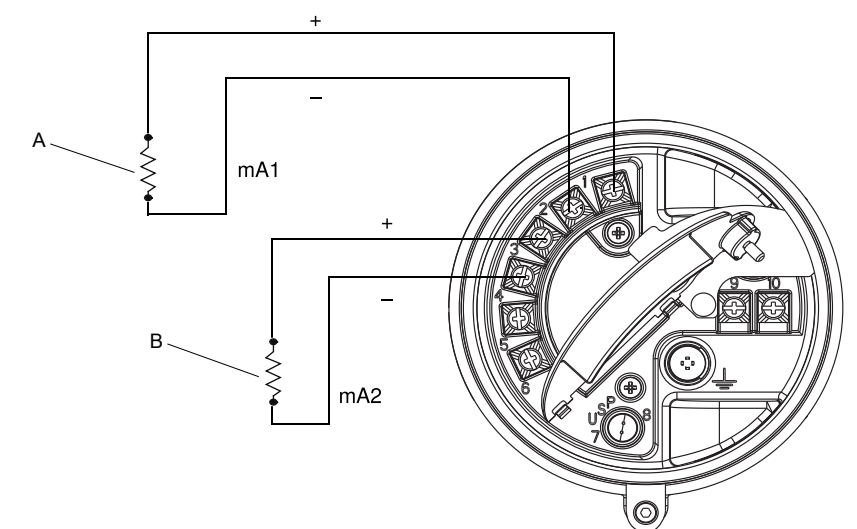

- A. 820  $\Omega$  maximum loop resistance
- B. 420 Ω maximum loop resistance

### 9.2.2 HART/analog single loop wiring

#### Note

For HART communications:

- 600 Ω maximum loop resistance
- 250 Ω minimum loop resistance

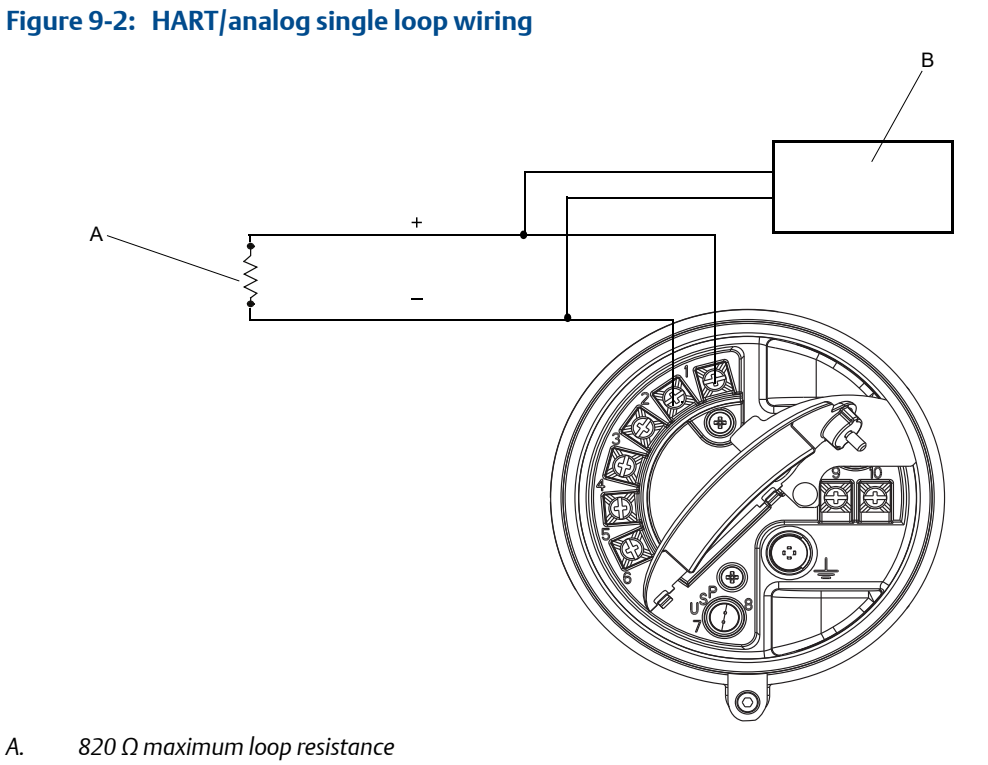

- А. В. HART-compatible host or controller

#### 9.2.3 HART multidrop wiring

### Tip

For optimum HART communication, single-point ground the output loop to an instrument-grade ground.

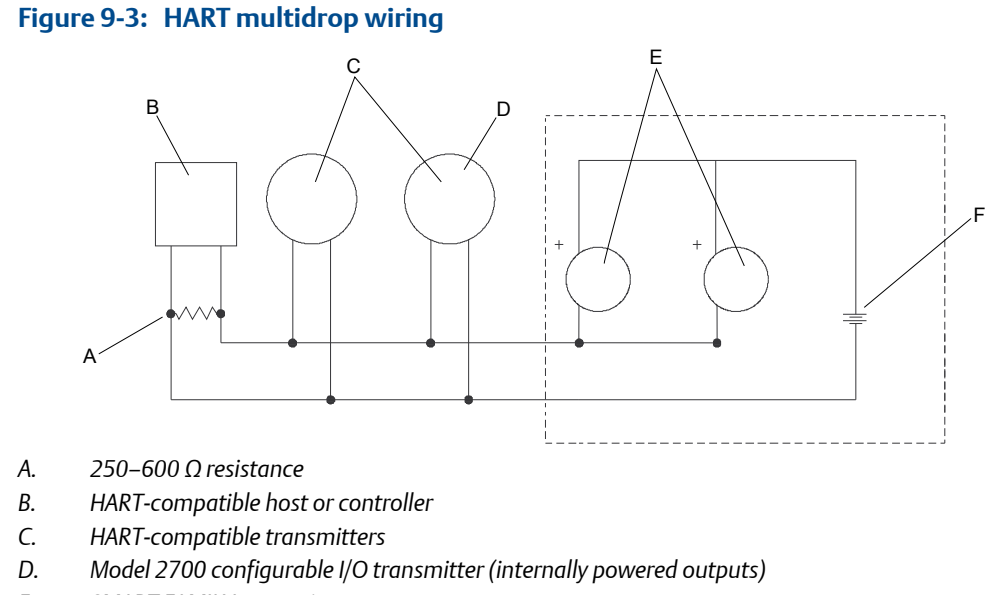

- E. SMART FAMILY transmitters
- F. 24 VDC loop power supply required for HART 4–20 mA passive transmitters

### 9.3 Frequency output wiring

9.3.1 Internally powered frequency output wiring on Channel B

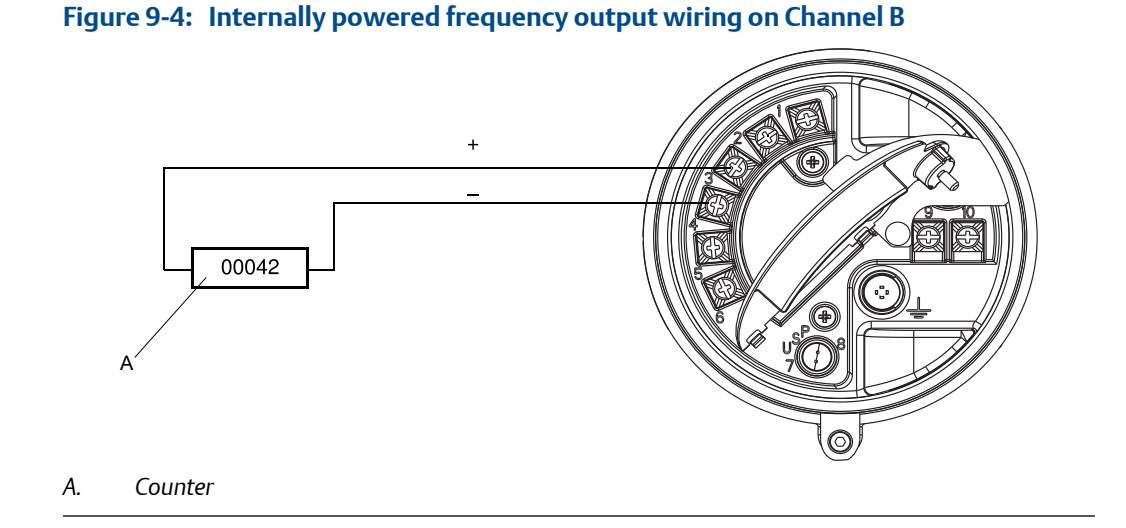

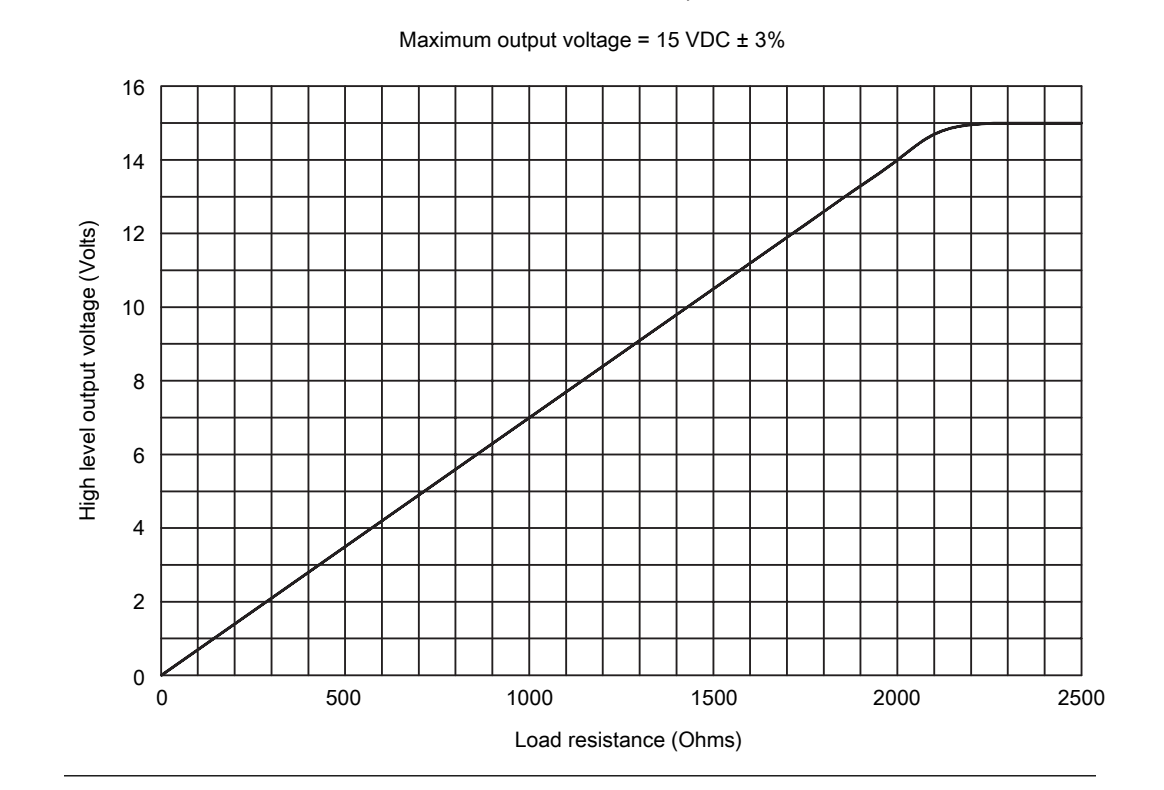

### Figure 9-5: Output voltage versus load resistance

### Externally powered frequency output wiring on Channel 9.3.2 В

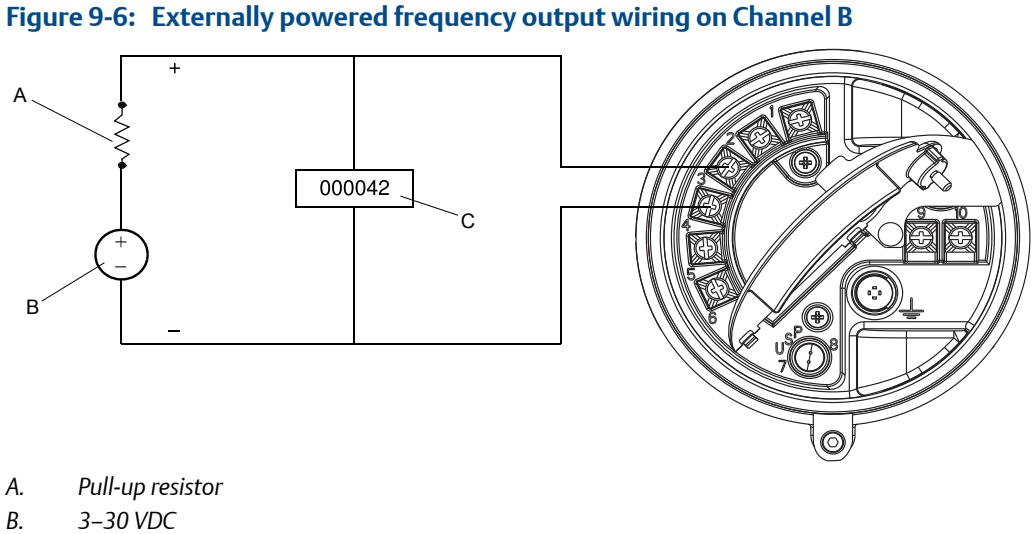

- Counter С.

### **A** CAUTION!

Exceeding 30 VDC can damage the transmitter. Terminal current must be less than 500 mA.

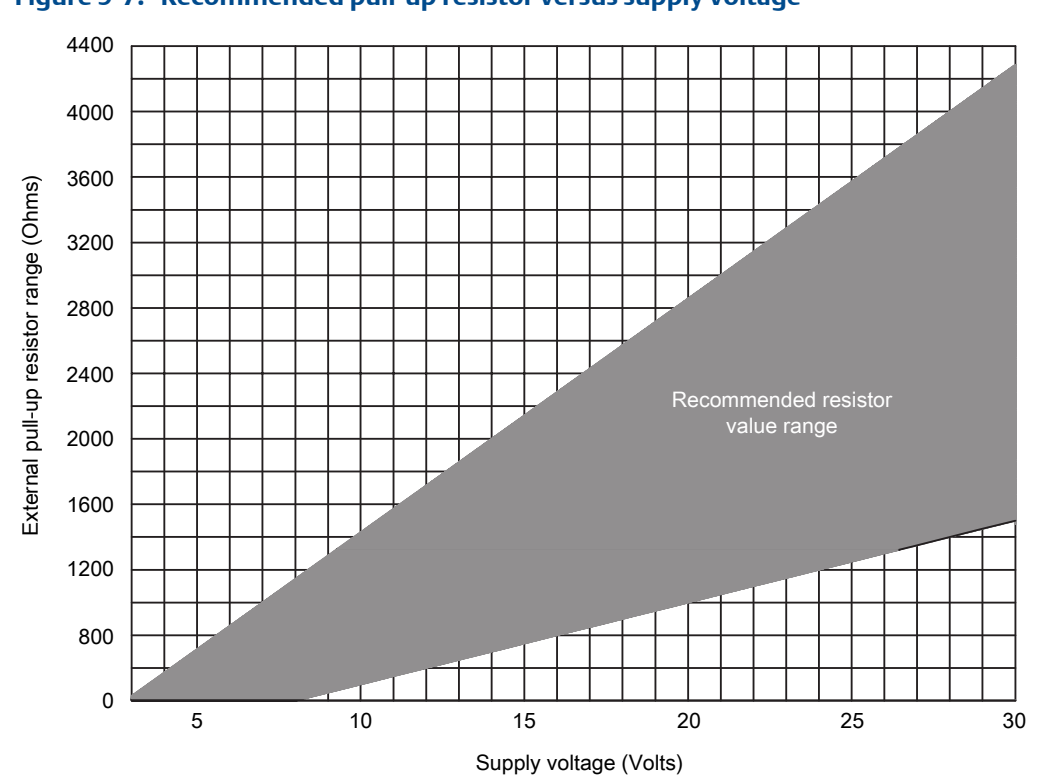

Figure 9-7: Recommended pull-up resistor versus supply voltage

# 9.3.3 Internally powered frequency output wiring on Channel C

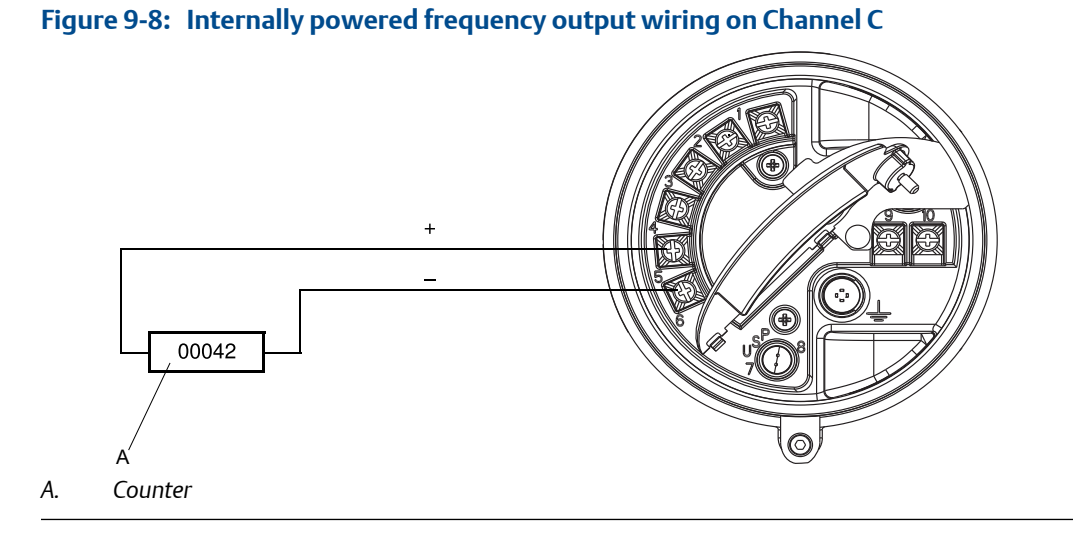

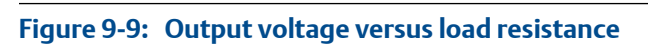

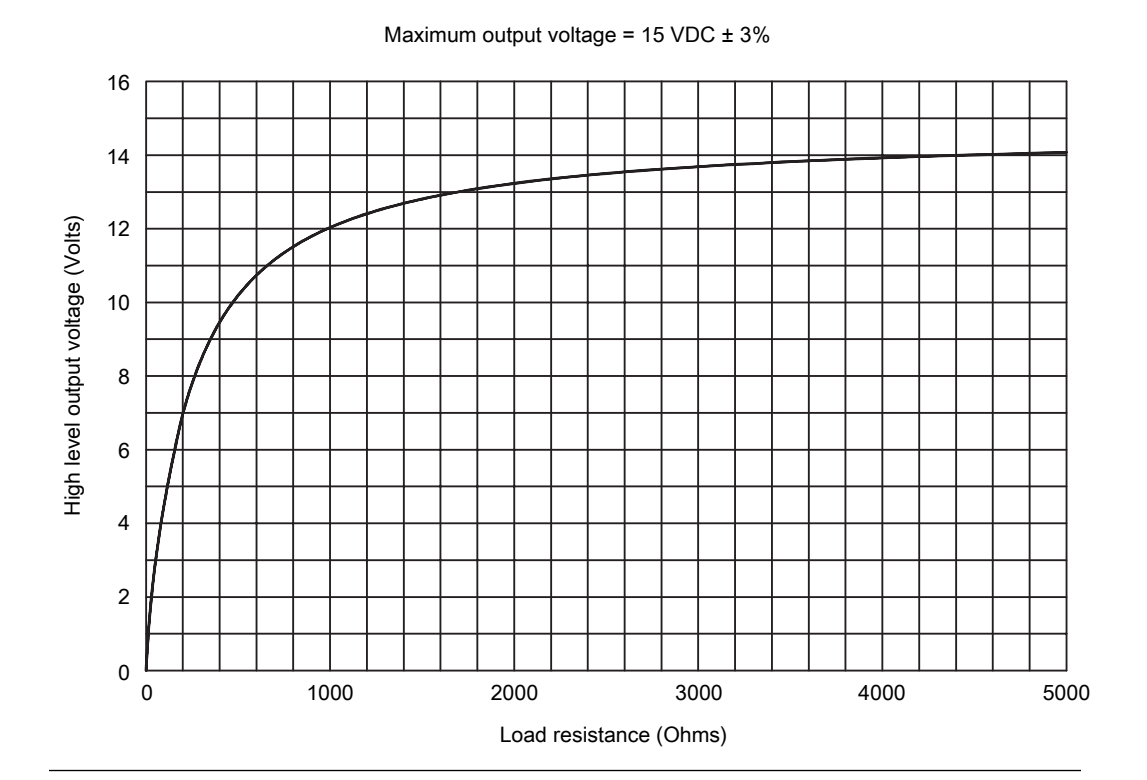

# 9.3.4 Externally powered frequency output wiring on Channel C

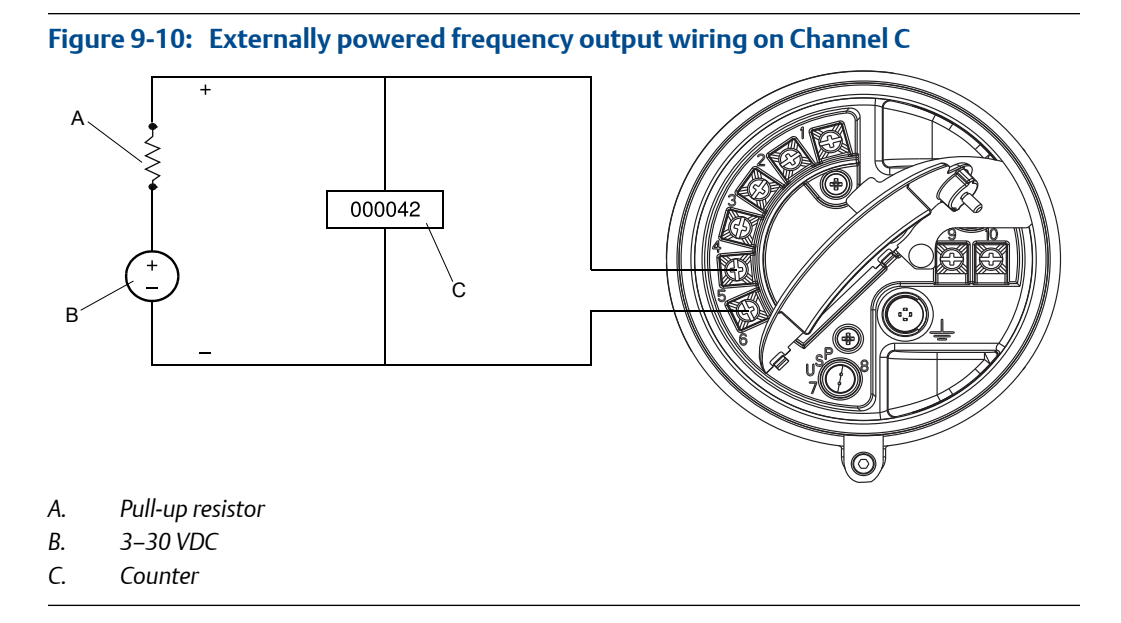

### **CAUTION!**

Exceeding 30 VDC can damage the transmitter. Terminal current must be less than 500 mA.

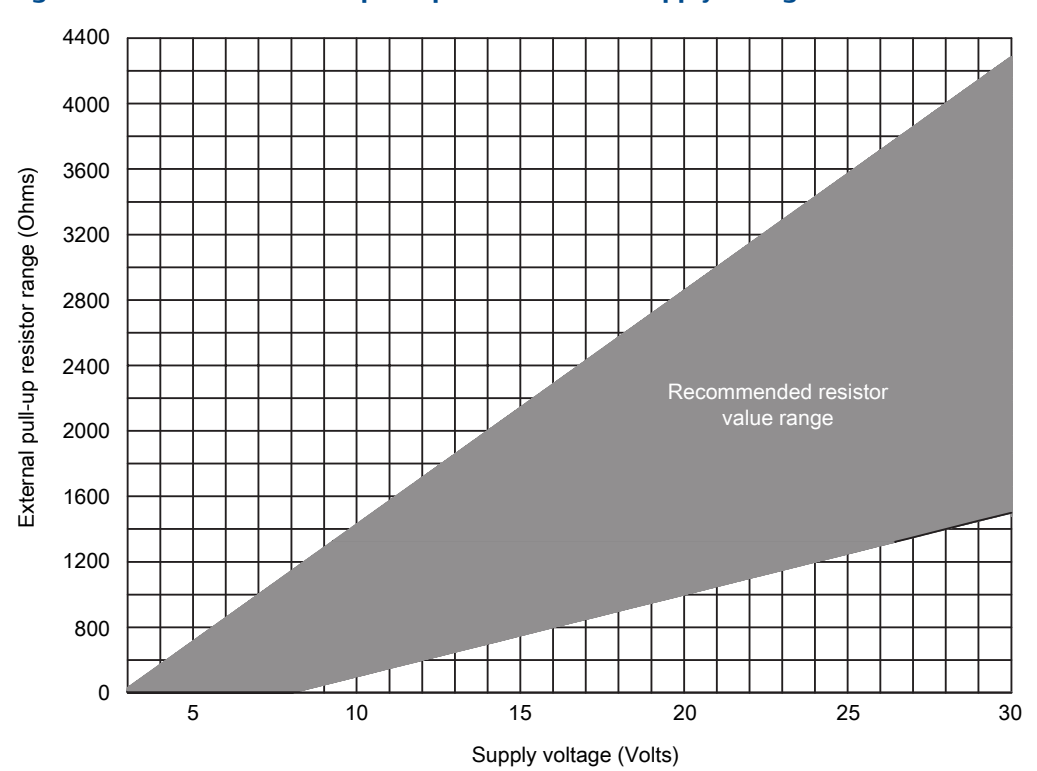

Figure 9-11: Recommended pull-up resistor versus supply voltage

### 9.4 Discrete output wiring

9.4.1 Internally powered discrete output wiring on Channel B

Figure 9-12: Internally powered discrete output wiring on Channel B

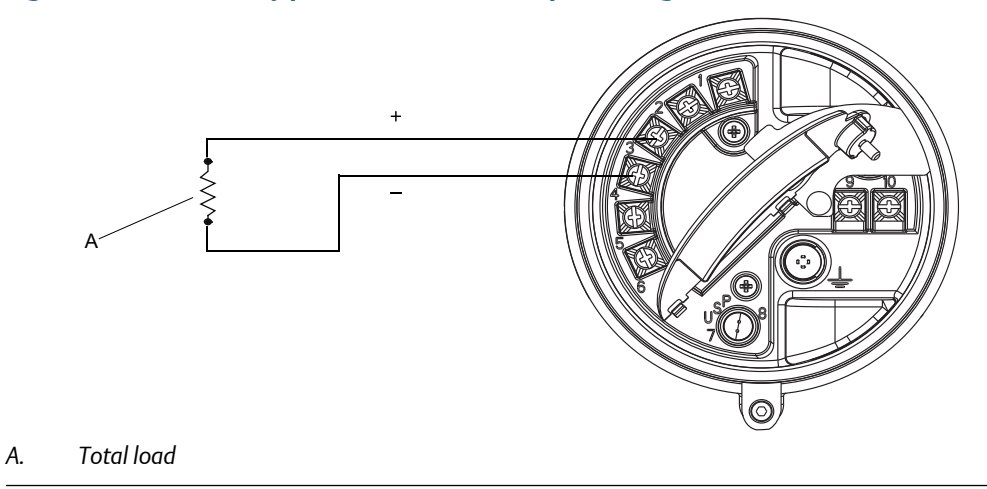

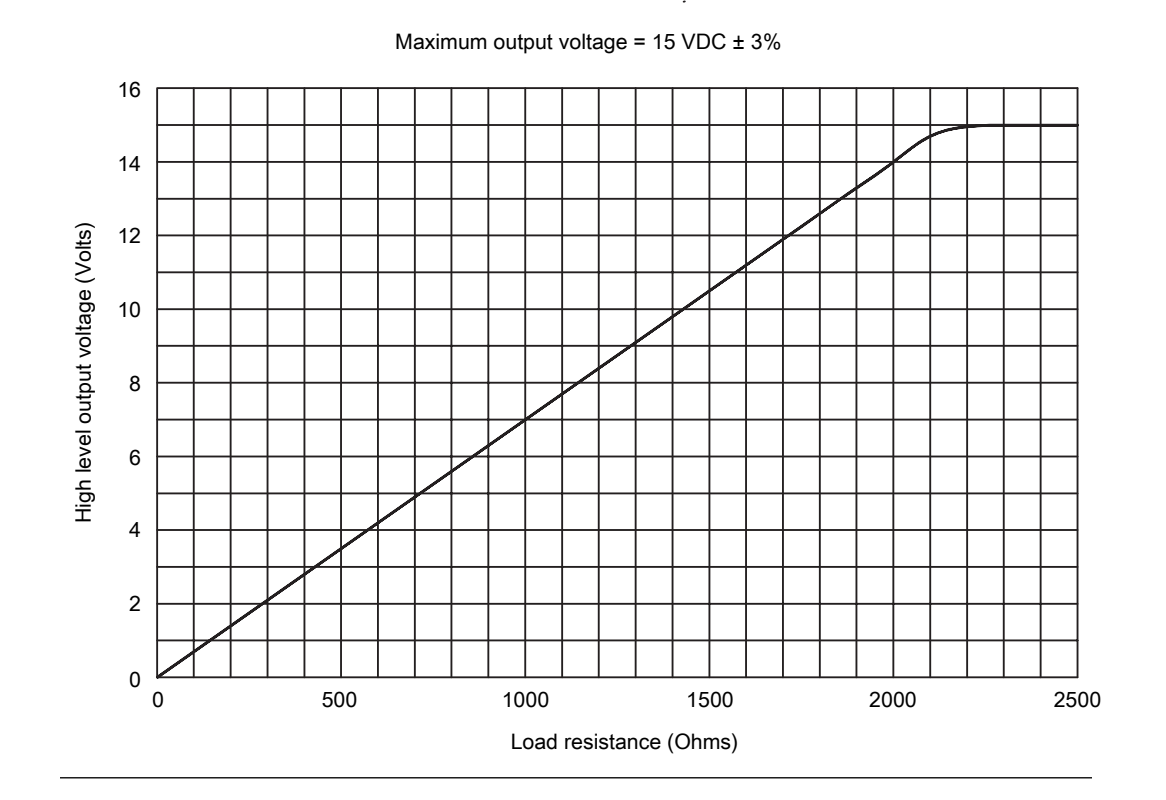

### Figure 9-13: Output voltage versus load resistance

#### Externally powered discrete output wiring on Channel B 9.4.2

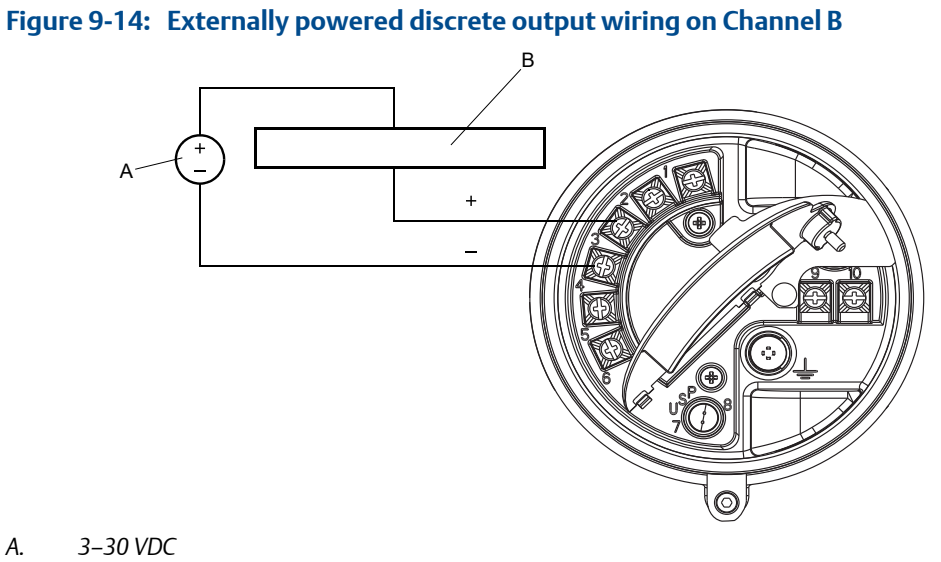

Pull-up resistor or DC relay В.

А.

### **A** CAUTION!

Exceeding 30 VDC can damage the transmitter. Terminal current must be less than 500 mA.

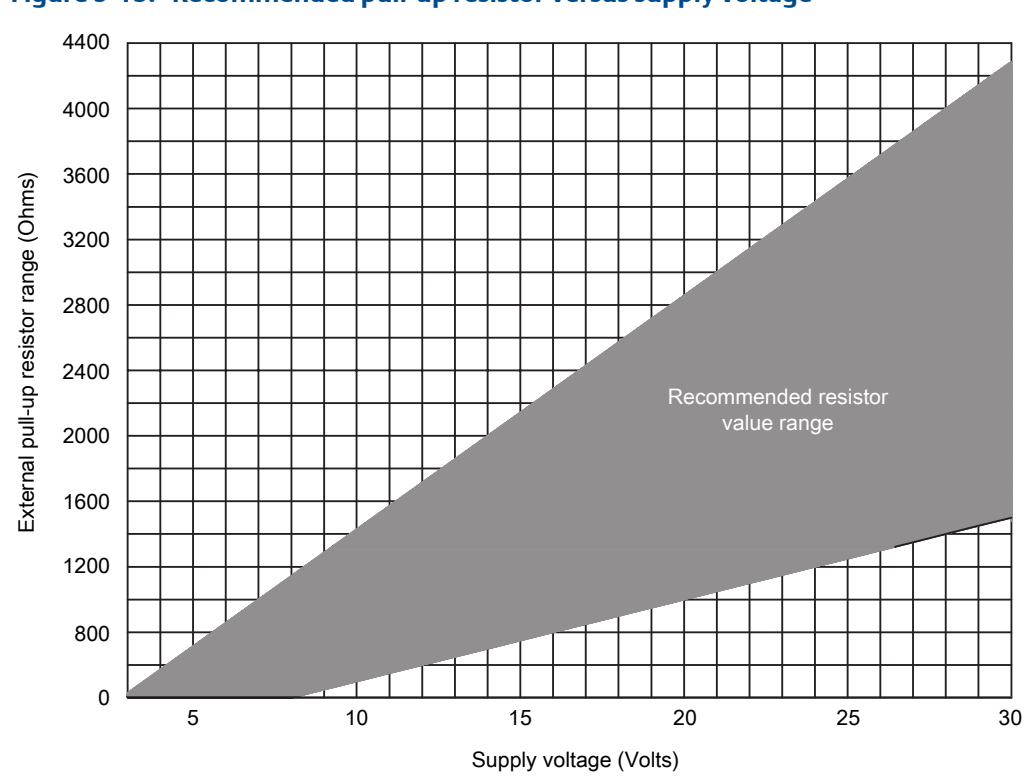

Figure 9-15: Recommended pull-up resistor versus supply voltage

#### Internally powered discrete output wiring on Channel C 9.4.3

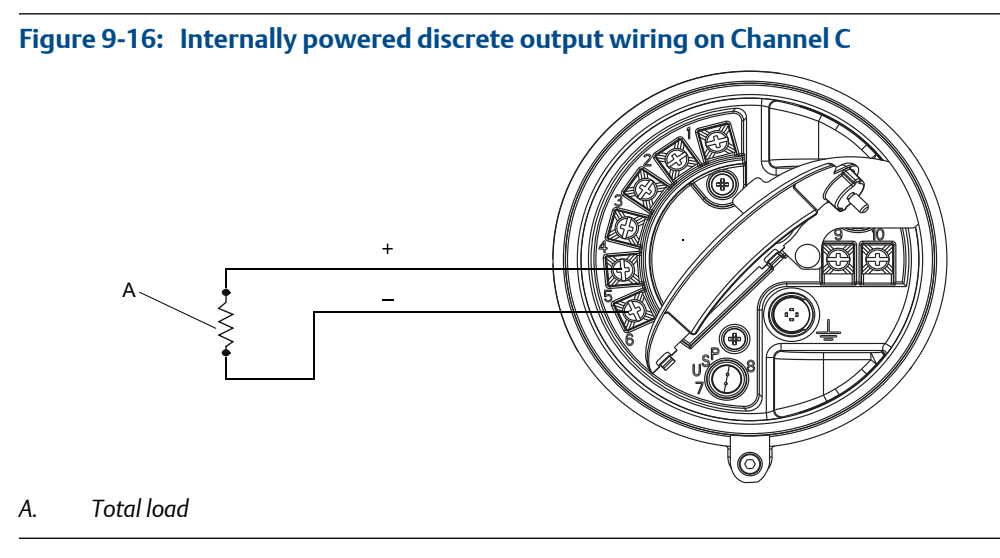

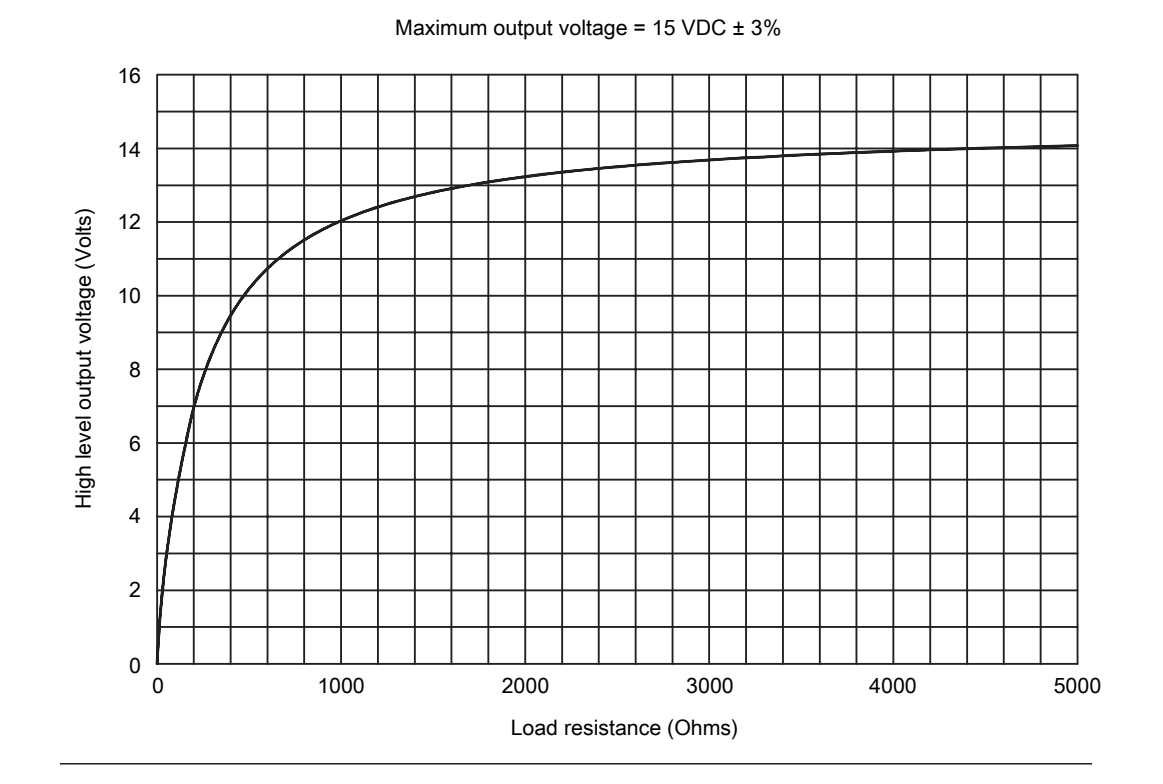

### Figure 9-17: Output voltage versus load resistance

## 9.4.4 Externally powered discrete output wiring on Channel C

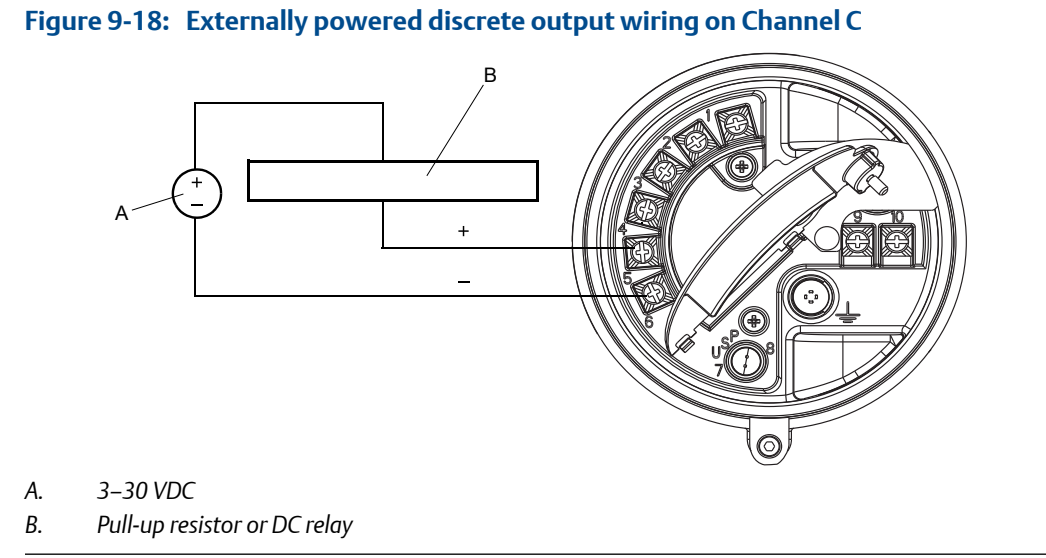

### **CAUTION!**

Exceeding 30 VDC can damage the transmitter. Terminal current must be less than 500 mA.

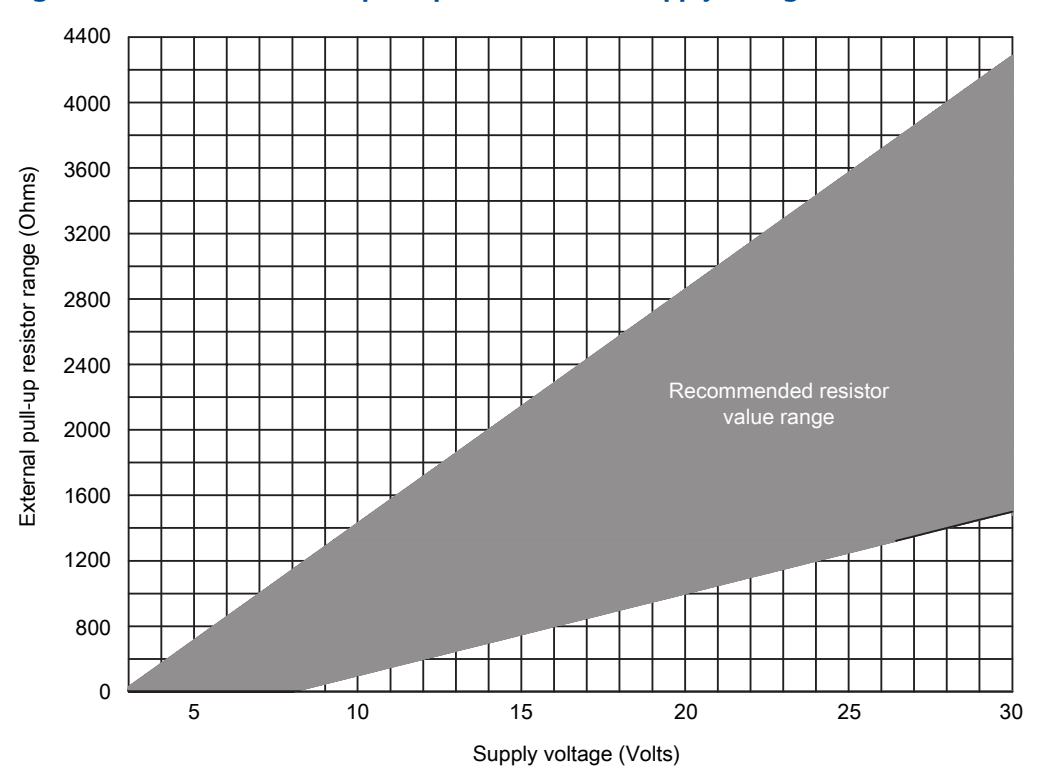

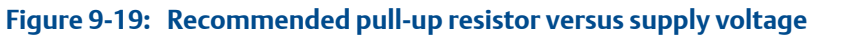

### 9.5 Discrete input wiring

А.

### 9.5.1 Internally powered discrete input wiring

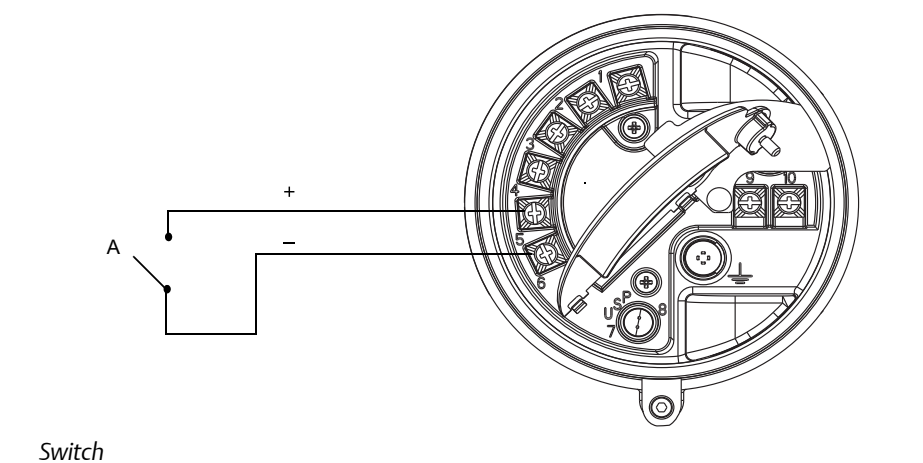

Figure 9-20: Internally powered discrete input wiring

### 9.5.2 Externally powered discrete input wiring

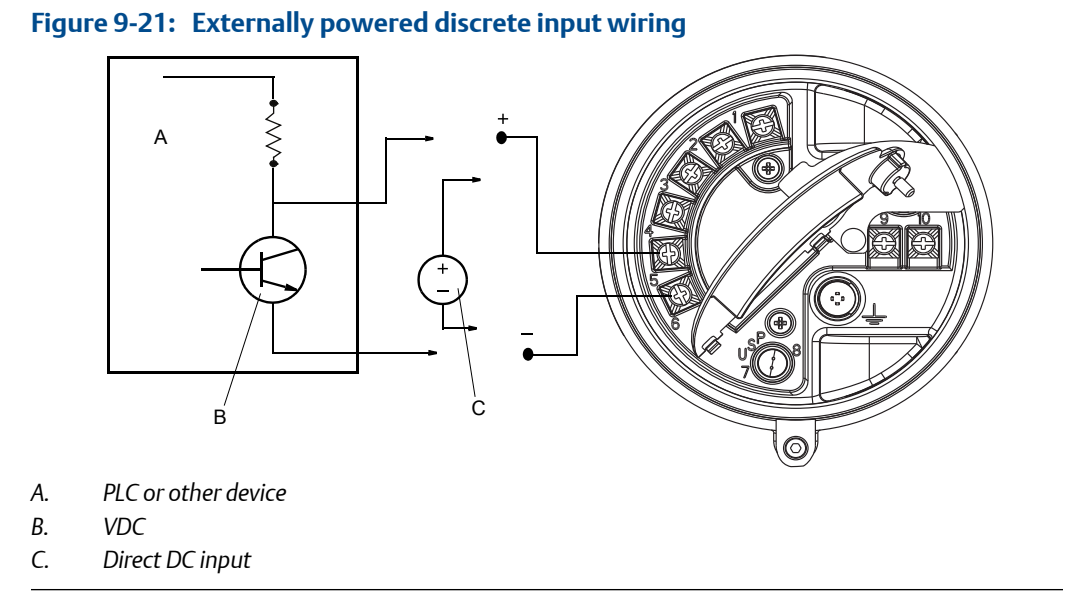

Power is supplied by either a PLC/other device or by direct DC input.

| VDC   | Range      |
|-------|------------|
| 3–30  | High level |
| 0-0.8 | Low level  |
| 0.8–3 | Undefined  |

 Table 9-2:
 Input voltage ranges for external power

## 10 I/O wiring for Model 2700 transmitters with Foundation fieldbus or PROFIBUS-PA

### Topics covered in this chapter:

- Foundation fieldbus wiring
- PROFIBUS-PA wiring

### 10.1 Foundation fieldbus wiring

See the following wiring diagram, and refer to the Foundation fieldbus wiring specification.

#### Important

The transmitter is either FISCO or FNICO approved. For FISCO-approved transmitters, a barrier is required.

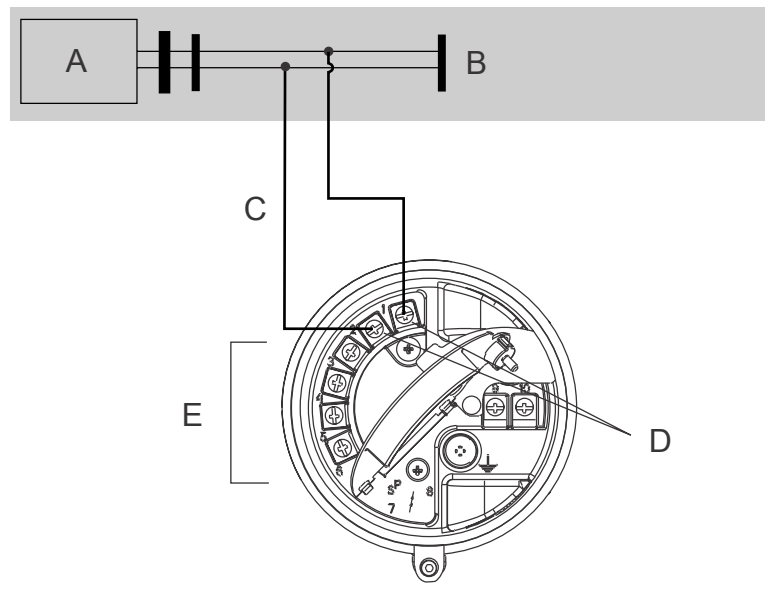

Figure 10-1: Foundation fieldbus wiring diagram

- A. Bus power supply
- B. Foundation fieldbus network per Foundation fieldbus wiring specification
- C. Spur to network per Foundation fieldbus wiring specification
- D. Terminals 1 and 2
- E. Terminals 3 6 (unused)

#### Note

The fieldbus communication terminals (1 and 2) are not polarity-sensitive.

### **10.2 PROFIBUS-PA wiring**

See the following wiring diagram, and refer to the PROFIBUS-PA User and Installation *Guideline* published by PNO.

#### Important

- The transmitter is FISCO approved.
- For intrinsically safe wiring, see the PROFIBUS-PA User and Installation Guideline.

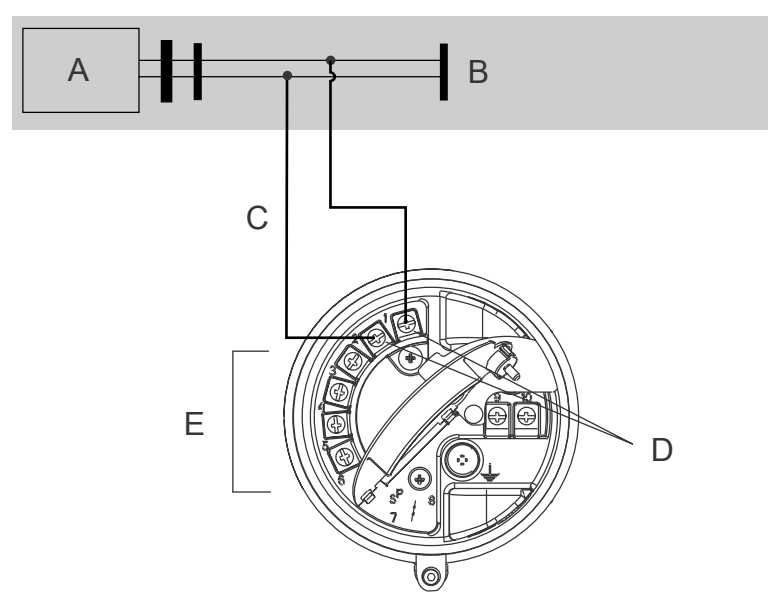

Figure 10-2: PROFIBUS-PA wiring diagram

- A. Bus power supply
- B. PROFIBUS-PA segment per PROFIBUS-PA User and Installation Guideline
- C. Spur to PROFIBUS-PA segment per PROFIBUS-PA User and Installation Guideline
- D. Terminals 1 and 2
- E. Terminals 3 6 (unused)

#### Note

The PROFIBUS communication terminals (1 and 2) are not polarity-sensitive.

## 11 Specifications

### Topics covered in this chapter:

- Electrical connections
- Input/output signals
- Local display
- Environmental limits
- Physical specifications

## 11.1 Electrical connections

### Table 11-1: Electrical connections

| Туре                                                | Description                                                                                                    |
|-----------------------------------------------------|----------------------------------------------------------------------------------------------------|
| Input/output connections                            | Three pairs of wiring terminals for transmitter outputs. Screw connectors accept one or two solid conductors, 14 to 12 AWG ( $2.5 \text{ to } 4.0 \text{ mm}^2$ ); or one or two stranded conductors, 22 to 14 AWG ( $0.34 \text{ to } 2.5 \text{ mm}^2$ ).                                                                                                    |
| Power connections                                   | One pair of wiring terminals accepts AC or DC power.<br>One internal ground lug for power-supply ground wiring.<br>Screw connectors accept one or two solid conductors, 14 to<br>12 AWG (2.5 to 4.0 mm <sup>2</sup> ); or one or two stranded conductors, 22<br>to 14 AWG (0.34 to 2.5 mm <sup>2</sup> ).                                                                        |
| Digital communications main-<br>tenance connections | Two clips for temporary connection to the service port.                                                                                                    |
| Core processor connection                           | <ul> <li>The transmitter has two pairs of terminals for the 4-wire connection to the sensor-mounted core processor:</li> <li>One pair is used for the RS-485 connection to the core processor</li> <li>One pair is used to supply power to the core processor</li> <li>Plug terminals accept solid or stranded conductors, 24 to 12 AWG (0.40 to 3.5 mm<sup>2</sup>).</li> </ul> |

### 11.2 Input/output signals

#### Table 11-2: Input/output signals – Model 1700 transmitter with analog outputs

| Туре             | Description                                     |
|------------------|-------------------------------------------------|
| Output variables | <ul><li>Mass flow</li><li>Volume flow</li></ul> |

| Туре           | Description                                                                                                    |
|----------------|----------------------------------------------------------------------------------------------------|
| Inputs/outputs | <ul> <li>One active 4–20 mA output:         <ul> <li>Not intrinsically safe</li> <li>Isolated to ±50 VDC from all other outputs and Earth ground</li> </ul> </li> <li>One active frequency/pulse output:         <ul> <li>Maximum current: 100 mA</li> <li>Scalable to 10,000 Hz</li> <li>Linear with flow rate to 12,500 Hz</li> </ul> </li> <li>One RS-485 output:         <ul> <li>Can be used for direct connection to a HART or Modbus host system</li> <li>Accepts data rates between 1200 baud and 38.4 kilobaud</li> </ul> </li> </ul> |
| HART           | • Bell 202 signal is superimposed on the primary milliamp output                                                                                                    |

## Table 11-2: Input/output signals – Model 1700 transmitter with analog outputs (continued)

### Table 11-3: Input/output signals – Model 2700 transmitter with analog outputs

| Туре              | Description                                                                                                    |
|-------------------|----------------------------------------------------------------------------------------------------|
| Output variables  | <ul> <li>Mass &amp; volume flow</li> <li>Net product content / flow</li> <li>Temperature</li> <li>Density</li> <li>Concentration</li> </ul>                                                                                                    |
| Inputs/outputs    | <ul> <li>Not intrinsically safe</li> <li>One active 4–20 mA output</li> <li>One active frequency/pulse output: <ul> <li>Maximum current: 100 mA</li> <li>Scalable to 10, 000 Hz</li> <li>Linear with flow rate to 12,500 Hz</li> </ul> </li> <li>Frequency output can be configured as a Discrete output: <ul> <li>Maximum sink capability: 500 mA</li> </ul> </li> <li>One RS-485 output: <ul> <li>Can be used for direct connection to a HART or Modbus host system</li> <li>Accepts data rates between 1200 baud and 38.4 kilobaud</li> </ul> </li> </ul> |
| HART/WirelessHART | <ul> <li>Bell 202 signal is superimposed on the primary milliamp output</li> <li>WirelessHART available via THUM adapter</li> <li>HART communication is unavailable on Foundation fieldbus and PROFIBUS-PA transmitter versions</li> </ul>                                                                                                    |

## Table 11-4: Input/output signals – Model 1700 transmitter with intrinsically safe outputs

| Туре             | Description                                                                                                    |
|------------------|----------------------------------------------------------------------------------------------------|
| Output variables | <ul><li>Mass flow</li><li>Volume flow</li></ul>                                                                                                    |
| Inputs/outputs   | <ul> <li>One passive 4–20 mA output: <ul> <li>Intrinsically safe</li> <li>Isolated to ±50 VDC from all other outputs and earth ground</li> <li>Maximum input voltage: 30 VDC, 1 watt maximum</li> </ul> </li> <li>One active frequency/pulse output <ul> <li>Intrinsically safe</li> <li>Maximum input voltage: 30 VDC, 1 watt maximum</li> <li>Scalable to 10, 000 Hz</li> <li>Linear with flow rate to 12,500 Hz</li> </ul> </li> </ul> |
| HART             | • Bell 202 signal is superimposed on the primary milliamp output                                                                                                    |

## Table 11-5: Input/output signals – Model 2700 transmitter with intrinsically safe outputs

| Туре              | Description                                                                                                    |
|-------------------|----------------------------------------------------------------------------------------------------|
| Output variables  | <ul> <li>Mass &amp; volume flow</li> <li>Net product content / flow</li> <li>Temperature</li> <li>Density</li> <li>Concentration</li> </ul>                                                                                                    |
| Inputs/outputs    | <ul> <li>Intrinsically safe</li> <li>Two passive 4–20 mA output: <ul> <li>Intrinsically safe</li> <li>Isolated to ±50 VDC from all other outputs and Earth ground</li> <li>Maximum input voltage: 30 VDC, 1 watt maximum</li> </ul> </li> <li>One passive frequency/pulse output: <ul> <li>Intrinsically safe</li> <li>Maximum input voltage: 30 VDC, 1 watt maximum</li> <li>Scalable to 10, 000 Hz</li> <li>Linear with flow rate to 12,500 Hz</li> </ul> </li> <li>Frequency output can be configured as a Discrete output</li> </ul> |
| HART/WirelessHART | <ul> <li>Bell 202 signal is superimposed on the primary milliamp output</li> <li>WirelessHART available via THUM adapter</li> <li>HART communication is unavailable on Foundation fieldbus and PROFIBUS-PA transmitter versions</li> </ul>                                                                                                    |

| Туре              | Description                                                                                                    |
|-------------------|----------------------------------------------------------------------------------------------------|
| Output variables  | <ul> <li>Mass &amp; volume flow</li> <li>Net product content / flow</li> <li>Temperature</li> <li>Density</li> <li>Concentration</li> </ul>                                                                                                    |
| Inputs/outputs    | <ul> <li>Not intrinsically safe</li> <li>One or two active 4–20 mA outputs</li> <li>Channel A is always an mA output; Channel B is configurable as an mA output</li> <li>Isolated to ±50 VDC from all other outputs and Earth ground</li> <li>Maximum load limit:         <ul> <li>Channel A (mA1): 820 Ω</li> <li>Channel B (mA2): 420 Ω</li> </ul> </li> <li>One or two active/passive frequency outputs</li> <li>Configurable for internal or external power (active or passive):         <ul> <li>If active, output voltage is 15 VDC ±%, internal 2.2 kΩ pull-up resistor</li> <li>If passive, output voltage is 3–30 VDC maximum, sinking up to 500 mA at 30 VDC maximum</li> <li>Scalable to 10, 000 Hz</li> <li>Linear with flow rate to 12,500 Hz</li> </ul> </li> <li>One or two active/passive discrete outputs         <ul> <li>Maximum sink capability: 500 mA</li> <li>Configurable for internal or external power (active or passive):                 <ul> <li>If active, output voltage is 15 VDC ±%, internal 2.2 kΩ pull-up resistor</li> <li>If active, output voltage is 3–30 VDC maximum, sinking up to 500 mA at 30 VDC maximum</li> <li>Scalable to 10, 000 Hz</li> <li>Linear with flow rate to 12,500 Hz</li> <li>One or two active/passive discrete outputs</li> <li>Maximum sink capability: 500 mA</li> <li>Configurable for internal or external power (active or passive):</li></ul></li></ul></li></ul> |
| HART/WirelessHART | <ul> <li>Bell 202 signal is superimposed on the primary milliamp output</li> <li>WirelessHART available via THUM adapter</li> <li>HART communication is unavailable on Foundation fieldbus and PROFIBUS-PA transmitter versions</li> </ul>                                                                                                    |

### Table 11-6: Input/output signals – Model 2700 transmitter with configurable inputs/ outputs

| Туре             | Description                                                                                                    |
|------------------|----------------------------------------------------------------------------------------------------|
| Output variables | <ul> <li>Mass &amp; volume flow</li> <li>Net product content / flow</li> <li>Temperature</li> <li>Density</li> <li>Concentration</li> </ul>                                                   |
| Inputs/outputs   | <ul> <li>Intrinsically safe (or optionally non-incendive)</li> <li>One FOUNDATION fieldbus<sup>™</sup> H1 output</li> <li>Manchester-encoded digital signal conforms to IEC 1158-2</li> </ul> |

## Table 11-7: Input/output signals – Model 2700 transmitter with FOUNDATIONfieldbus<sup>™</sup> outputs (for Coriolis flowmeters only)

## Table 11-8: Input/output signals – Model 2700 transmitter with FOUNDATIONfieldbus<sup>™</sup> outputs (for density and viscosity meters only)

| Туре             | Description                                                                                                    |
|------------------|----------------------------------------------------------------------------------------------------|
| Output variables | <ul> <li>Output variables will vary depending on the meter connected.</li> <li>Density</li> <li>Temperature</li> <li>Drive gain</li> <li>External temperature (when external device connected)</li> <li>External pressure (when external device connected)</li> <li>Sample velocity</li> <li>User-defined calculation output</li> <li>Viscosity</li> <li>Dynamic viscosity</li> <li>Kinematic viscosity</li> </ul> |
| Inputs/outputs   | <ul> <li>Intrinsically safe</li> <li>One FOUNDATION fieldbus<sup>™</sup> H1 output</li> <li>Manchester-encoded digital signal conforms to IEC 1158-2</li> </ul>                                                                                                    |

## Table 11-9: Input/output signals – Model 2700 transmitter with PROFIBUS-PA outputs

| Туре             | Description                                                                                                    |
|------------------|----------------------------------------------------------------------------------------------------|
| Output variables | <ul> <li>Mass &amp; volume flow</li> <li>Net product content / flow</li> <li>Temperature</li> <li>Density</li> <li>Concentration</li> </ul> |
| Inputs/outputs   | <ul><li>Intrinsically safe</li><li>One PROFIBUS-PA output</li></ul>                                                                         |

## 11.3 Local display

The local display is an optional component. Transmitters can be ordered with or without a local display. A localized Chinese-language display is also available for purchase in China only.

### Table 11-10: Local display (standard)

| Туре                      | Description                                                                                                    |
|---------------------------|----------------------------------------------------------------------------------------------------|
| Local interface functions | <ul> <li>Segmented 2-line display with LCD screen with optical controls<br/>and meter-status LED is standard.</li> <li>Suitable for hazardous area installation.</li> <li>Available in both backlit and non-backlit versions.</li> <li>Available in non-glass or non-glare tempered glass lens versions</li> <li>Can be rotated on transmitter, 360 degrees, in 90-degree increments.</li> <li>Supports English, French, German, and Spanish languages.</li> <li>View process variables; start, stop, and reset totalizers; view<br/>and acknowledge alarms.</li> <li>Zero the meter, Smart Meter Verification, simulate outputs,<br/>change measurement units, configure outputs, and set RS-<br/>485 communications options.</li> <li>Three-color LED status light on display panel indicates meter<br/>condition at a glance.</li> </ul> |

### Table 11-11: Local display optimized for Chinese-language support (China only)

| Туре                      | Description                                                                                                    |
|---------------------------|----------------------------------------------------------------------------------------------------|
| Local interface functions | <ul> <li>Segmented 6-line graphical display with LCD screen with optical controls and meter-status LED is standard.</li> <li>Suitable for hazardous area installation.</li> <li>Available in both backlit and non-backlit versions.</li> <li>Available in glass lens version.</li> <li>Can be rotated on transmitter, 360 degrees, in 90-degree increments.</li> <li>Supports English and Chinese languages.</li> <li>View process variables; start, stop, and reset totalizers; view and acknowledge alarms.</li> <li>Zero the meter, Smart Meter Verification, simulate outputs, change measurement units, configure outputs, and set RS-485 communications options.</li> <li>Three-color LED status light on display panel indicates meter</li> </ul> |
|                           | <ul> <li>change measurement units, configure outputs, and set RS-<br/>485 communications options.</li> <li>Three-color LED status light on display panel indicates meter<br/>condition at a glance.</li> </ul>                                                                                                    |

## 11.4 Environmental limits

| Туре                                         | Value                                                                        |
|----------------------------------------------|------------------------------------------------------------------------------|
| Ambient temperature limits                   | -40 to +140 °F (-40 to +60 °C)                                               |
| Humidity limits                              | 5 to 95% relative humidity, non-condensing at 140 $^\circ F$ (60 $^\circ C)$ |
| Vibration limits                             | Meets IEC68.2.6, endurance sweep, 5 to 2000 Hz, 50 sweep cycles at 1.0 g     |
| EMI effects                                  | Complies with EMC Directive 2004/108/EC per EN 61326 Indus-<br>trial         |
|                                              | Complies with NAMUR NE-21 (22.08.2007)                                       |
| Ambient temperature effect on analog outputs | On mA output: ±0.005% of span per °C                                         |

### Table 11-12: Environmental specifications

If possible, install the transmitter in a location that will prevent direct exposure to sunlight. The environmental limits for the transmitter may be further restricted by hazardous area approvals.

## 11.5 Physical specifications

### Table 11-13: Physical specifications

| Туре                                | Description                                                                                                    |
|-------------------------------------|----------------------------------------------------------------------------------------------------|
| Housing                             | NEMA 4X (IP66) polyurethane-painted cast aluminum                                                                                                    |
| Weight (4-wire remote-mount option) | 8 lb (3.6 kg)                                                                                                    |
| Weight (9-wire remote-mount option) | 14 lb (6.3 kg)                                                                                                    |
| Cable gland entrances               | <ul> <li>1/2"-14 NPT or M20 × 1.5 female conduit ports for outputs and power supply</li> <li>3/4"-14 NPT female conduit port for sensor/core processor cable</li> </ul> |

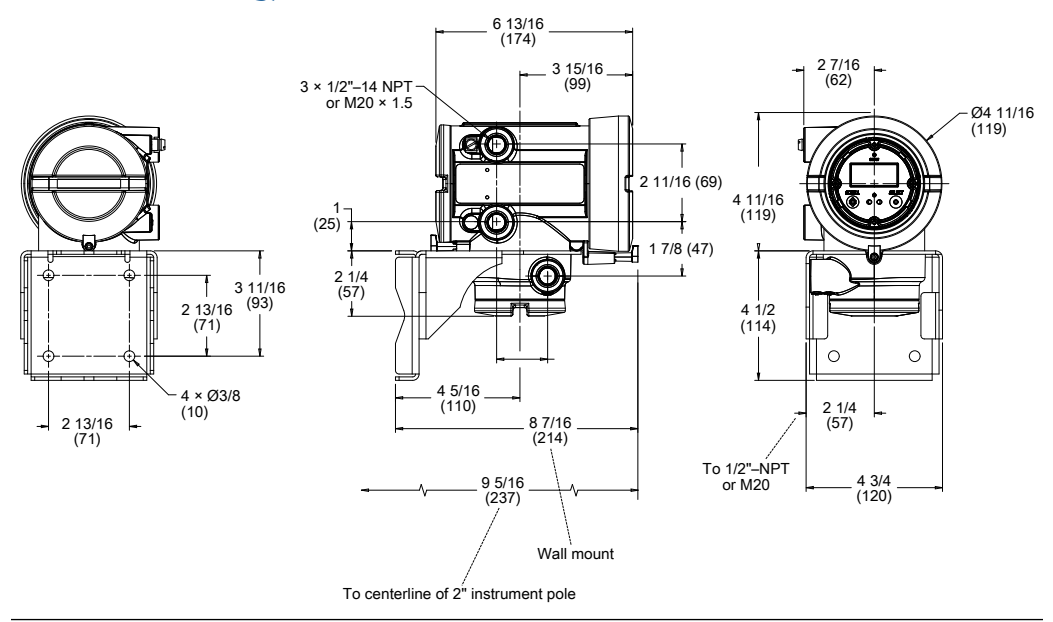

## Figure 11-1: 4-wire remote mount transmitter dimensions (painted aluminum housing)

## Figure 11-2: 9-wire remote mount transmitter dimensions (painted aluminum housing)

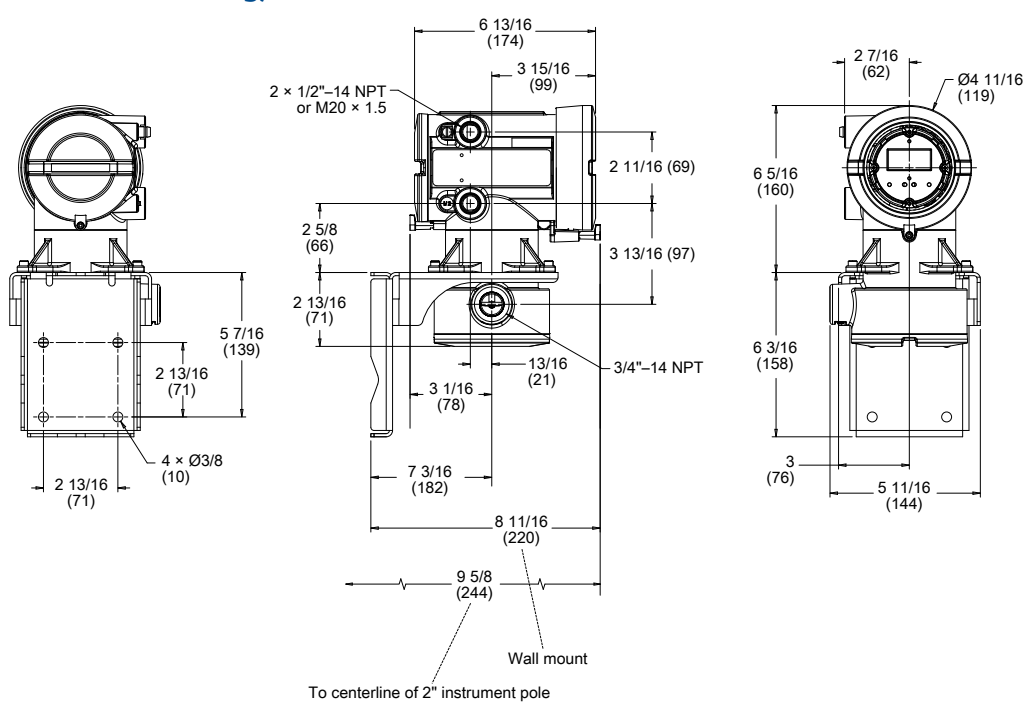

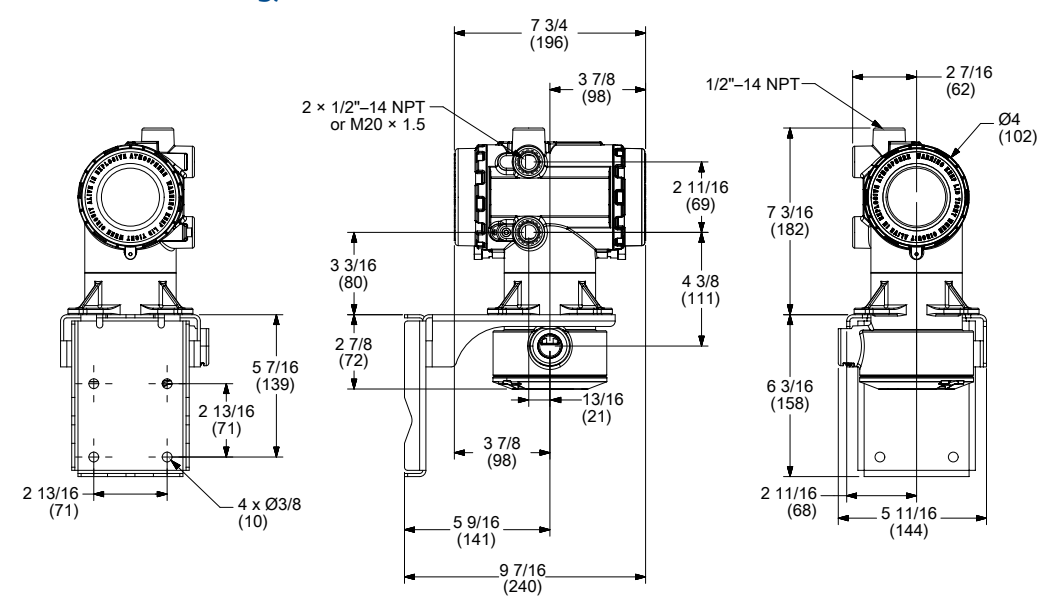

## Figure 11-3: 4-wire and 9-wire remote mount transmitter dimensions (stainless steel housing)
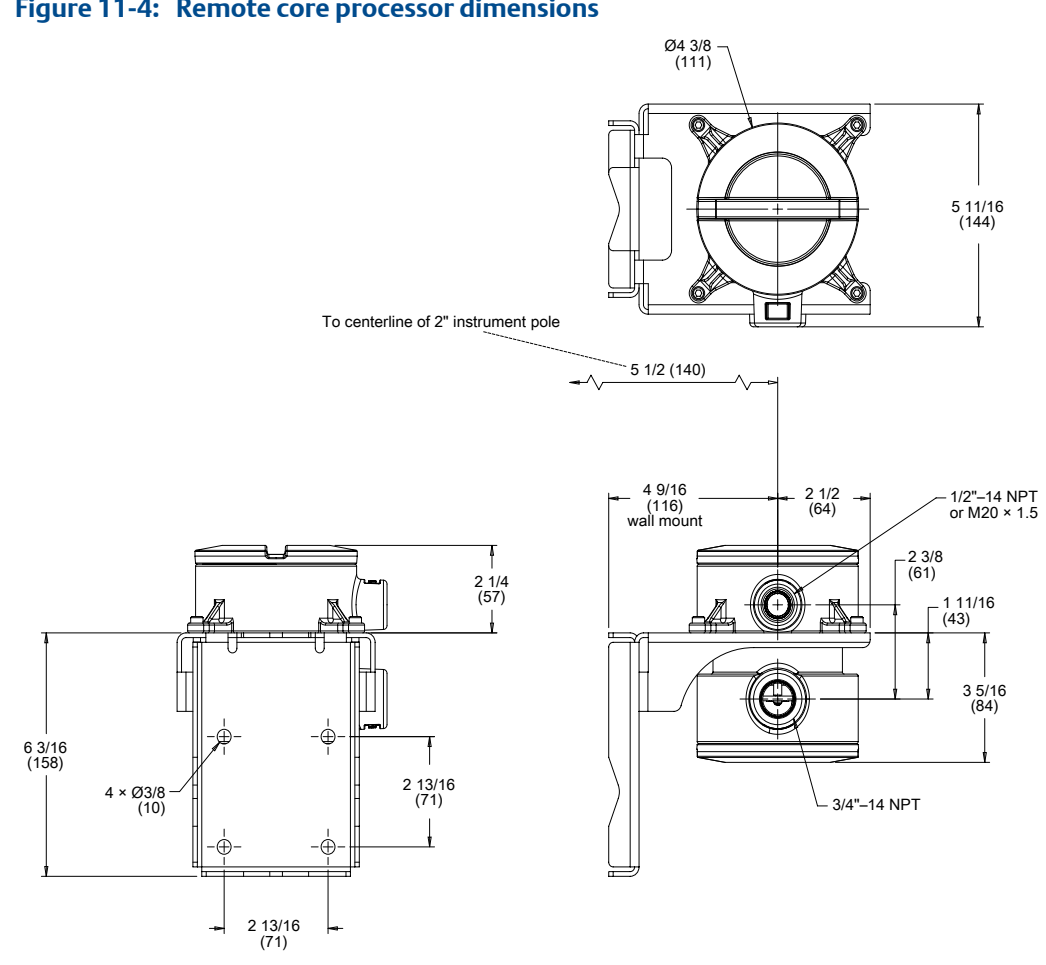

## Figure 11-4: Remote core processor dimensions

## Index

4-wire cable preparation 19, 54 types 21, 56 user-supplied 21, 56
9-wire cable connecting to sensor 37, 40, 65, 68 preparation 31, 59 types and usage 34, 35, 62, 63

## Α

AC power, See Power accessibility of transmitter 9 analog I/O wiring 79, 96

## С

cable 4-wire cable types 21, 56 4-wire preparation 19, 54 9-wire preparation 31, 59 9-wire types and usage 34, 35, 62, 63 cable lengths maximum 6 channels configuration 95 configurable I/O channels 95 discrete input wiring 108 discrete output wiring 103-106 frequency output wiring 98, 99, 101, 102 mA output wiring 96 customer service contacting ii

## D

DC power, See Power discrete input wiring 108 discrete output hazardous area wiring 91, 92 IS wiring 86 wiring 103–106 display rotating 12, 24, 45, 73

## E

environmental limits humidity 8 temperature 8 vibration 8

## F

frequency output hazardous area wiring 91, 92 IS wiring 86 wiring 79, 98, 99, 101, 102

## G

grounding 4-wire remote installation 26 9-wire remote installation 47 integral installation 14 remote core with remote transmitter installation 75

## Η

HART IS multidrop wiring 85 IS single loop 84 multidrop wiring 81, 97 single loop wiring 79, 96 hazardous area classifications planning for 8 safety parameters 87 humidity environmental limit 8

## 

installation types
4-wire remote
density and viscosity meters 1
9-wire remote 1
high-temperature flexible conduit 1
integral 1
remote core processor with remote transmitter 1
intrinsically safe output
wiring 83
IS wiring
discrete output 86
frequency output 86

frequency output with galvanic isolator 91 hazardous area 87,92 mA output hazardous area 89

## Μ

```
mA output
    hazardous area wiring 89
    IS wiring 83
    wiring 79,96
meter
    components 1
mounting
    instrument pole 17, 51
    integral option 11
    options 15, 29, 49
    recommendation 15, 17, 49, 51
    remote core processor 53
    wall 15, 49
Mounting
    instrument pole 30
    wall 29
```

## 0

option board identifying 6 orientation of transmitter 9

## Ρ

power requirements 8 wiring 77

## R

rotating display 12, 24, 45, 73 transmitter on sensor 11 RS-485 wiring 81

## S

safety messages ii safety parameters for hazardous area wiring 87

## T

temperature environmental limit 8 terminals remote core processor 66 sensor 38, 43, 66 transmitter 38, 43 Terminals remote core processor 71 sensor 71 transmitter installation types 1 rotating on sensor 11 transmitter type identifying 6

## V

vibration environmental limit 8

## W

wiring 4-wire remote to sensor 22 9-wire armored cable 40,68 9-wire jacketed cable 37, 65 9-wire shielded cable 40, 68 basic analog 79, 96 discrete input 108 discrete output 103–106 frequency output 98, 99, 101, 102 galvanic isolator 91 HART IS multidrop 85 HART IS single loop 84 HART multidrop 81,97 HART single loop 79 hazardous area 87, 89, 91, 92 IS barrier 92 IS discrete output 86 IS frequency output 86 IS mA output 83 power supply 77 RS-485 81 terminal reference 38, 43, 66 to sensor 11, 37, 40, 65, 68 transmitter to remote core processor 57 Wiring HART single loop 96 terminal reference 71 wiring distances maximum 6

## 

20001700 Rev CD 2013

#### Micro Motion Inc. USA

Worldwide Headquarters 7070 Winchester Circle Boulder, Colorado 80301 T +1 303-527-5200 T +1 800-522-6277 F +1 303-530-8459 www.micromotion.com

#### **Micro Motion Europe**

Emerson Process Management Neonstraat 1 6718 WX Ede The Netherlands T +31 (0) 318 495 555 F +31 (0) 318 495 556 www.micromotion.nl

#### **Micro Motion Asia**

Emerson Process Management 1 Pandan Crescent Singapore 128461 Republic of Singapore T +65 6777-8211 F +65 6770-8003

#### **Micro Motion United Kingdom**

Emerson Process Management Limited Horsfield Way Bredbury Industrial Estate Stockport SK6 2SU U.K. T +44 0870 240 1978 F +44 0800 966 181

#### **Micro Motion Japan**

Emerson Process Management 1-2-5, Higashi Shinagawa Shinagawa-ku Tokyo 140-0002 Japan T +81 3 5769-6803 F +81 3 5769-6844

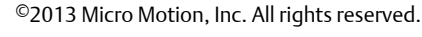

The Emerson logo is a trademark and service mark of Emerson Electric Co. Micro Motion, ELITE, ProLink, MVD and MVD Direct Connect marks are marks of one of the Emerson Process Management family of companies. All other marks are property of their respective owners.

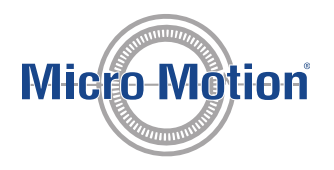

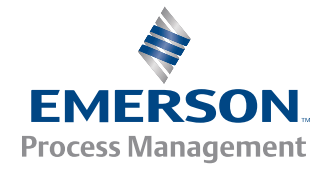

Configuration and Use Manual MMI-20019043, Rev AA March 2012

## Micro Motion<sup>®</sup> Model 2700 Transmitters with Analog Outputs

Configuration and Use Manual

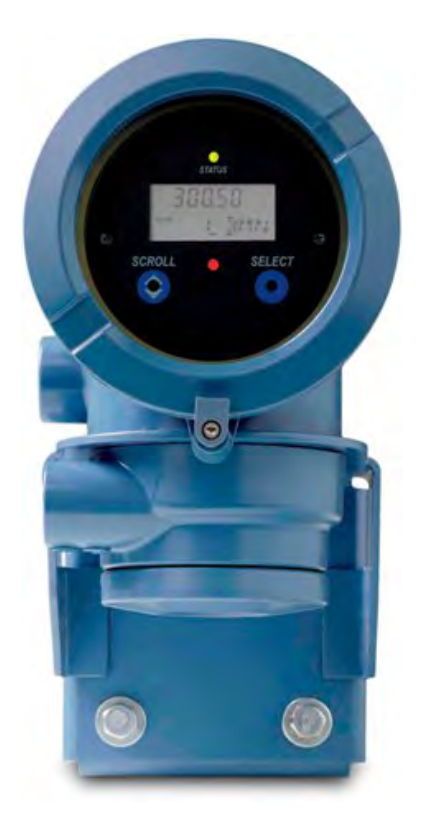

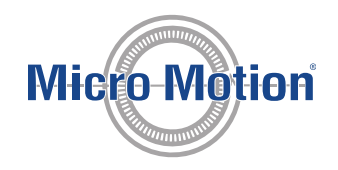

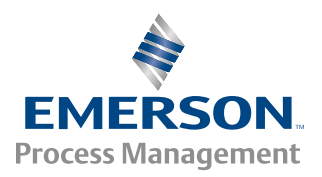

### Safety messages

Safety messages are provided throughout this manual to protect personnel and equipment. Read each safety message carefully before proceeding to the next step.

### Micro Motion customer service

| Location                 |                     | Telephone number                        | Email                    |
|--------------------------|---------------------|-----------------------------------------|--------------------------|
| U.S.A.                   |                     | 800-522-MASS (800-522-6277) (toll free) | flow.support@emerson.com |
| Canada and Latin America |                     | +1 303-527-5200 (U.S.A.)                |                          |
| Asia                     | Japan               | 3 5769-6803                             |                          |
|                          | All other locations | +65 6777-8211 (Singapore)               |                          |
| Europe                   | U.K.                | 0870 240 1978 (toll-free)               |                          |
|                          | All other locations | +31 (0) 318 495 555 (The Netherlands)   |                          |

## Contents

## Part I Getting Started

| Chapter 1 | Befo | re vou begin                                                       | 3  |
|-----------|------|--------------------------------------------------------------------|----|
|           | 1.1  | About this manual                                                  | 3  |
|           | 1.2  | Transmitter model code                                             | 3  |
|           | 1.3  | Communications tools and protocols                                 | 3  |
|           | 1.4  | Additional documentation and resources                             | 4  |
| Chapter 2 | Quic | k start                                                            | 7  |
|           | 2.1  | Power up the transmitter                                           | 7  |
|           | 2.2  | Check flowmeter status                                             | 7  |
|           | 2.3  | Make a startup connection to the transmitter                       | 9  |
|           | 2.4  | Characterize the flowmeter (if required)                           | 10 |
|           |      | 2.4.1 Sources and formats for characterization parameters          | 10 |
|           | 2.5  | Verify mass flow measurement                                       | 13 |
|           | 2.6  | Verify the zero                                                    | 14 |
|           |      | 2.6.1 Verify the zero using ProLink II                             | 14 |
|           |      | 2.6.2 Verify the zero using ProLink III                            | 15 |
|           |      | 2.6.3 Terminology used with zero verification and zero calibration | 16 |

## Part II Configuration and commissioning

| Chapter 3 | Intro | oduction to configuration and commissioning                          | 19 |
|-----------|-------|----------------------------------------------------------------------|----|
|           | 3.1   | Configuration flowchart                                              | 19 |
|           | 3.2   | Default values and ranges                                            | 21 |
|           | 3.3   | Enable access to the off-line menu of the display                    | 21 |
|           | 3.4   | Disable write-protection on the transmitter configuration            | 21 |
|           | 3.5   | Restore the factory configuration                                    | 22 |
| Chapter 4 | Conf  | figure process measurement                                           | 23 |
| -         | 4.1   | Configure mass flow measurement                                      | 23 |
|           |       | 4.1.1 Configure Mass Flow Measurement Unit                           | 23 |
|           |       | 4.1.2 Configure Flow Damping                                         | 26 |
|           |       | 4.1.3 Configure Mass Flow Cutoff                                     | 27 |
|           | 4.2   | Configure volume flow measurement for liquid applications            | 29 |
|           |       | 4.2.1 Configure Volume Flow Type for liquid applications             | 29 |
|           |       | 4.2.2 Configure Volume Flow Measurement Unit for liquid applications | 30 |
|           |       | 4.2.3 Configure Volume Flow Cutoff                                   |    |
|           | 4.3   | Configure gas standard volume (GSV) flow measurement                 | 34 |
|           |       | 4.3.1 Configure Volume Flow Type for gas applications                | 35 |
|           |       | 4.3.2 Configure Standard Gas Density                                 | 35 |
|           |       | 4.3.3 Configure Gas Standard Volume Flow Measurement Unit            | 36 |
|           |       | 4.3.4 Configure Gas Standard Volume Flow Cutoff                      | 39 |
|           | 4.4   | Configure Flow Direction                                             | 40 |
|           |       | 4.4.1 Options for Flow Direction                                     | 41 |

|             | 4.5        | Configu  | ure density measurement                                             | 45 |
|-------------|------------|----------|---------------------------------------------------------------------|----|
|             |            | 4.5.1    | Configure Density Measurement Unit                                  | 46 |
|             |            | 4.5.2    | Configure slug flow parameters                                      | 47 |
|             |            | 4.5.3    | Configure Density Damping                                           | 48 |
|             |            | 4.5.4    | Configure Density Cutoff                                            | 50 |
|             | 4.6        | Configu  | ure temperature measurement                                         | 50 |
|             |            | 4.6.1    | Configure Temperature Measurement Unit                              | 51 |
|             |            | 4.6.2    | Configure Temperature Damping                                       | 51 |
|             | 4.7        | Configu  | re the petroleum measurement application                            | 53 |
|             |            | 4.7.1    | Configure petroleum measurement using ProLink II                    | 53 |
|             |            | 4.7.2    | Configure petroleum measurement using ProLink III                   | 54 |
|             |            | 4.7.3    | Configure petroleum measurement using the Field Communicator        | 56 |
|             |            | 4.7.4    | API reference tables                                                | 57 |
|             | 4.8        | Configu  | re the concentration measurement application                        | 58 |
|             |            | 4.8.1    | Configure concentration measurement using ProLink II                | 58 |
|             |            | 4.8.2    | Configure concentration measurement using ProLink III               | 61 |
|             |            | 4.8.3    | Configure concentration measurement using the Field Communicator    | 64 |
|             |            | 4.8.4    | Standard matrices for the concentration measurement application     | 66 |
|             |            | 4.8.5    | Derived variables and calculated process variables                  | 67 |
|             | 4.9        | Confiau  | Jre pressure compensation                                           | 69 |
|             |            | 4.9.1    | configure pressure compensation using ProLink II                    | 69 |
|             |            | 4.9.2    | Configure pressure compensation using ProLink III                   | 71 |
|             |            | 4.9.3    | Configure pressure compensation using the Field Communicator        | 73 |
|             |            | 4.9.4    | Options for Pressure Measurement Unit                               | 74 |
| Character E | <b>C</b> ( | ·        | a tao anti-mandra di su tao anti-                                   |    |
| Chapter 5   | Cont       | igure de | evice options and preferences                                       | // |
|             | 5.1        | Configu  | Jre the transmitter display                                         | // |
|             |            | 5.1.1    | Configure the language used for the display                         |    |
|             |            | 5.1.2    | Configure the process variables shown on the display                | 70 |
|             |            | 5.1.3    | Configure the precision of variables shown on the display           |    |
|             |            | 5.1.4    | Configure the refresh rate of data shown on the display             | 80 |
|             |            | 5.1.5    | Enable or disable automatic scrolling through the display variables | 81 |
|             |            | 5.1.6    | Enable of disable the display backlight                             | 81 |
|             | <b>F D</b> | 5.1./    | Enable of disable Status LED Blinking                               |    |
|             | 5.2        | Enable   | or disable operator actions from the display                        | 82 |
|             |            | 5.2.1    | Enable of disable Totalizer Start/stop from the display             |    |
|             |            | 5.2.2    | Enable of disable Totalizer Reset from the display                  | 83 |
|             | <b>-</b> - | 5.2.3    | Enable or disable the Acknowledge All Alarms display command        | 84 |
|             | 5.3        | Configu  | Ire security for the display menus                                  | 85 |
|             | 5.4        | Configu  | Jre response time parameters                                        | 86 |
|             |            | 5.4.1    | Configure Update Rate                                               |    |
|             |            | 5.4.2    | Configure Calculation Speed (Response Lime)                         | 89 |
|             | 5.5        | Configu  | Ire alarm handling                                                  | 89 |
|             |            | 5.5.1    | Configure Fault Timeout                                             | 90 |
|             |            | 5.5.2    | Configure Status Alarm Severity                                     | 90 |
|             | 5.6        | Contigu  | Jre informational parameters                                        |    |
|             |            | 5.6.1    | Configure Descriptor                                                |    |
|             |            | 5.6.2    | Configure Message                                                   |    |
|             |            | 5.6.3    | Configure Date                                                      |    |
|             |            | 5.6.4    | Configure Sensor Serial Number                                      |    |
|             |            | 5.6.5    | Configure Sensor Material                                           | 97 |

|           |                                             | 5.6.6                                                    | Configure Sensor Liner Material                                          |     |
|-----------|---------------------------------------------|----------------------------------------------------------|--------------------------------------------------------------------------|-----|
|           |                                             | 5.6.7                                                    | Configure Sensor Flange Type                                             | 98  |
| Chapter 6 | Integrate the meter with the control system |                                                          |                                                                          | 99  |
|           | 6.1                                         | Confiau                                                  | re the transmitter channels                                              |     |
|           | 6.2                                         | Confiau                                                  | Jre the mA output                                                        |     |
|           |                                             | 6.2.1                                                    | Configure mA Output Process Variable                                     |     |
|           |                                             | 6.2.2                                                    | Configure Lower Range Value (LRV) and Upper Range Value (URV)            | 102 |
|           |                                             | 6.2.3                                                    | Configure AO Cutoff                                                      |     |
|           |                                             | 6.2.4                                                    | Configure Added Damping                                                  | 105 |
|           |                                             | 6.2.5                                                    | Configure mA Output Fault Action and mA Output Fault Level               | 107 |
|           | 6.3                                         | Configu                                                  | re the frequency output                                                  |     |
|           |                                             | 6.3.1                                                    | Configure Frequency Output Process Variable                              |     |
|           |                                             | 6.3.2                                                    | Configure Frequency Output Polarity                                      | 110 |
|           |                                             | 6.3.3                                                    | Configure Frequency Output Scaling Method                                | 111 |
|           |                                             | 6.3.4                                                    | Configure Frequency Output Maximum Pulse Width                           | 112 |
|           |                                             | 6.3.5                                                    | Configure Frequency Output Fault Action and Frequency Output Fault Level | 113 |
|           | 6.4                                         | Configu                                                  | Ire the discrete output                                                  | 114 |
|           |                                             | 6.4.1                                                    | Configure Discrete Output Source                                         | 115 |
|           |                                             | 6.4.2                                                    | Configure Discrete Output Polarity                                       | 118 |
|           |                                             | 6.4.3                                                    | Configure Discrete Output Fault Action                                   | 119 |
|           | 6.5                                         | Configu                                                  | ıre events                                                               | 120 |
|           |                                             | 6.5.1                                                    | Configure a basic event                                                  | 121 |
|           |                                             | 6.5.2                                                    | Configure an enhanced event                                              | 121 |
|           | 6.6                                         | Configu                                                  | Ire digital communications                                               | 124 |
|           |                                             | 6.6.1                                                    | Configure HART/Bell 202 communications                                   | 124 |
|           |                                             | 6.6.2                                                    | Configure HART/RS-485 communications                                     | 129 |
|           |                                             | 6.6.3                                                    | Configure Modbus/RS-485 communications                                   | 130 |
|           |                                             | 6.6.4                                                    | Configure Digital Communications Fault Action                            | 131 |
| Chapter 7 | Com                                         | pleting t                                                | the configuration                                                        | 135 |
|           | 7.1                                         | Test or                                                  | tune the system using sensor simulation                                  | 135 |
|           |                                             | 7.1.1                                                    | Sensor simulation                                                        |     |
|           | 7.2                                         | Back up                                                  | transmitter configuration                                                | 137 |
|           | 7.3                                         | Enable write-protection on the transmitter configuration |                                                                          | 138 |
| Chapter 8 | Set u                                       | p the W                                                  | eights & Measures application                                            | 139 |
|           | 8.1                                         | Weight                                                   | s & Measures application                                                 |     |
|           | 8.2                                         | Set up t                                                 | he Weights & Measures application using ProLink II                       | 140 |
|           | 8.3                                         | Set up t                                                 | he Weights & Measures application using ProLink III                      | 143 |

## Part III Operations, maintenance, and troubleshooting

| Chapter 9 | Transmitter operation |                                                     |     |
|-----------|-----------------------|-----------------------------------------------------|-----|
|           | 9.1                   | Record the process variables                        |     |
|           | 9.2                   | View process variables                              | 150 |
|           |                       | 9.2.1 View process variables using the display      |     |
|           |                       | 9.2.2 View process variables using ProLink III      | 151 |
|           | 9.3                   | View transmitter status using the status LED        | 152 |
|           | 9.4                   | View and acknowledge status alarms                  | 152 |
|           |                       | 9.4.1 View and acknowledge alarms using the display | 152 |
|           |                       | 9.4.2 View and acknowledge alarms using ProLink II  | 155 |
|           |                       |                                                     |     |

|            |      | 9.4.3 View and acknowledge               | e alerts using ProLink III                            | 156 |
|------------|------|------------------------------------------|-------------------------------------------------------|-----|
|            |      | 9.4.4 View alarms using the              | Field Communicator                                    | 156 |
|            |      | 9.4.5 Alarm data in transmit             | ter memory                                            | 157 |
|            | 9.5  | Read totalizer and inventory val         | Jes                                                   | 157 |
|            | 9.6  | Start and stop totalizers and inv        | entories                                              | 158 |
|            |      | 9.6.1 Start and stop totalize            | s and inventories using the display                   | 158 |
|            | 9.7  | Reset totalizers                         |                                                       | 160 |
|            |      | 9.7.1 Reset totalizers using t           | he display                                            | 160 |
|            | 9.8  | Reset inventories                        |                                                       | 161 |
| Chapter 10 | Oper | e the transmitter with the               | Weights & Measures application                        | 163 |
|            | 10.1 | Operate the transmitter when tl          | ne Weights & Measures application is installed        | 163 |
|            |      | 10.1.1 Approved methods to               | read or obtain process data                           | 164 |
|            |      | 10.1.2 Large totalizer values of         | on the display (OIML applications only)               | 164 |
|            |      | 10.1.3 Effect of the Weights & outputs   | Measures application on process measurement and       | 165 |
|            |      | 10.1.4 Effect of the Weights 8 functions | Measures application on operation and maintenance     | 166 |
|            | 10.2 | Switch between secured and un            | secured mode                                          | 168 |
|            |      | 10.2.1 Switch between secure             | ed and unsecured mode using ProLink II                |     |
|            |      | 10.2.2 Switch between secure             | ed and unsecured mode using ProLink III               | 169 |
|            |      | 10.2.3 Switch between secure             | ed and unsecured mode using the switching utility     | 170 |
|            | 10.3 | Clear Status Alarm A027: Securi          | ty Breach                                             | 170 |
|            | 10.4 | Replacing the core processor in          | a Weights & Measures installation                     | 171 |
| Chapter 11 | Meas | rement support                           |                                                       | 173 |
|            | 11.1 | Options for measurement suppo            | ort                                                   | 173 |
|            | 11.2 | Use Smart Meter Verification             |                                                       | 173 |
|            |      | 11.2.1 Smart Meter Verification          | on requirements                                       | 174 |
|            |      | 11.2.2 Smart Meter Verification          | on test preparation                                   | 174 |
|            |      | 11.2.3 Run Smart Meter Verif             | cation                                                | 175 |
|            |      | 11.2.4 View test data                    |                                                       | 179 |
|            |      | 11.2.5 Schedule automatic ex             | ecution of the Smart Meter Verification test          | 183 |
|            | 11.3 | Zero the flowmeter                       |                                                       |     |
|            |      | 11.3.1 Zero the flowmeter us             | ng the display                                        |     |
|            |      | 11.3.2 Zero the flowmeter us             | ng ProLink II                                         |     |
|            |      | 11.3.3 Zero the flowmeter us             | ng ProLink III                                        |     |
|            |      | 11.3.4 Zero the flowmeter us             | ng the Field Communicator                             |     |
|            | 11.4 | Validate the meter                       |                                                       | 192 |
|            | 11 - | 11.4.1 Alternate method for (            | alculating the meter factor for volume flow           | 193 |
|            | 11.5 | Perform a (standard) DT and D2           | density calibration                                   | 194 |
|            |      | 11.5.1 Periorina D1 and D2 d             | ensity calibration using ProLink II                   | 194 |
|            |      | 11.5.2 Perform a D1 and D2 d             | ensity calibration using FIOLINK III                  | 190 |
|            | 11.6 | Perform a D3 and D4 density cal          | ibration (T-Series sensors only)                      | 100 |
|            | 11.0 | 11.6.1 Perform a D3 or D3 and            | d DA density calibration using ProLink II             | 100 |
|            |      | 11.6.2 Perform a D3 or D3 and            | 1 D4 density calibration using ProLink III            |     |
|            |      | 11.6.3 Perform a D3 or D3 and            | 1 D4 density calibration using the Field Communicator |     |
|            | 11.7 | Perform temperature calibration          |                                                       |     |
| Chapter 12 | Trou | eshootina                                |                                                       | 207 |
| chapter 12 | 17 1 | Status I FD states                       |                                                       | 207 |
|            | 12.1 | Status alarms                            |                                                       | 203 |
|            |      |                                          |                                                       |     |

| 12.3  | Flow measurement problems                               | 220 |
|-------|---------------------------------------------------------|-----|
| 12.4  | Density measurement problems                            | 222 |
| 12.5  | Temperature measurement problems                        | 223 |
| 12.6  | Milliamp output problems                                | 224 |
| 12.7  | Frequency output problems                               | 225 |
| 12.8  | Use sensor simulation for troubleshooting               | 226 |
| 12.9  | Check power supply wiring                               | 227 |
| 12.10 | Check sensor-to-transmitter wiring                      | 227 |
| 12.11 | Check grounding                                         | 228 |
| 12.12 | Perform loop tests                                      | 228 |
|       | 12.12.1 Perform loop tests using the display            | 228 |
|       | 12.12.2 Perform loop tests using ProLink II             | 230 |
|       | 12.12.3 Perform loop tests using ProLink III            | 231 |
|       | 12.12.4 Perform loop tests using the Field Communicator | 233 |
| 12.13 | Check for radio frequency interference (RFI)            | 234 |
| 12.14 | Check the HART communication loop                       | 235 |
| 12.15 | Check HART Address and Loop Current Mode                | 235 |
| 12.16 | Check HART burst mode                                   | 236 |
| 12.17 | Check the trimming of the mA output                     | 236 |
| 12.18 | Check Lower Range Value and Upper Range Value           | 236 |
| 12.19 | Check mA Output Fault Action                            | 236 |
| 12.20 | Check Frequency Output Maximum Pulse Width              | 237 |
| 12.21 | Check Frequency Output Scaling Method                   | 237 |
| 12.22 | Check Frequency Output Fault Action                     | 237 |
| 12.23 | Check Flow Direction                                    | 237 |
| 12.24 | Check the cutoffs                                       | 238 |
| 12.25 | Check for slug flow (two-phase flow)                    | 238 |
| 12.26 | Check the drive gain                                    | 239 |
|       | 12.26.1 Collect drive gain data                         | 240 |
| 12.27 | Check the pickoff voltage                               | 240 |
|       | 12.27.1 Collect pickoff voltage data                    | 241 |
| 12.28 | Check for electrical shorts                             | 241 |
|       | 12.28.1 Check the sensor coils                          | 242 |
| 12.29 | Check the core processor LED                            | 243 |
|       | 12.29.1 Core processor LED states                       | 246 |
| 12.30 | Perform a core processor resistance test                | 247 |
|       |                                                         |     |

## Appendices and reference

| Using | the transmitter display                                                | .251                                                                                                    |
|-------|------------------------------------------------------------------------|----------------------------------------------------------------------------------------------------|
| A.1   | Components of the transmitter interface                                | 251                                                                                                    |
| A.2   | Use the optical switches                                               | 252                                                                                                    |
| A.3   | Access and use the display menu system                                 | 253                                                                                                    |
|       | A.3.1 Enter a floating-point value using the display                   | 254                                                                                                    |
| A.4   | Display codes for process variables                                    | 257                                                                                                    |
| A.5   | Codes and abbreviations used in display menus                          | 259                                                                                                    |
| A.6   | Menu maps for the transmitter display                                  | 262                                                                                                    |
| Using | ProLink II with the transmitter                                        | .273                                                                                                    |
| B.1   | Basic information about ProLink II                                     | 273                                                                                                    |
| B.2   | Connect with ProLink II                                                | 274                                                                                                    |
|       | B.2.1 ProLink II connection types                                      | 274                                                                                                    |
|       | Using<br>A.1<br>A.2<br>A.3<br>A.4<br>A.5<br>A.6<br>Using<br>B.1<br>B.2 | Using the transmitter display         A.1       Components of the transmitter interface         A.2       Use the optical switches         A.3       Access and use the display menu system         A.3.1       Enter a floating-point value using the display         A.4       Display codes for process variables         A.5       Codes and abbreviations used in display menus         A.6       Menu maps for the transmitter display         B.1       Basic information about ProLink II         B.2       Connect with ProLink II         B.2.1       ProLink II connection types |

|            |       | B.2.2      | Make a service port connection        |     |
|------------|-------|------------|---------------------------------------|-----|
|            |       | B.2.3      | Make a HART/Bell 202 connection       |     |
|            |       | B.2.4      | Make a HART/RS-485 connection         |     |
|            |       | B.2.5      | Make a Modbus/RS-485 connection       |     |
|            | B.3   | Menu m     | aps for ProLink II                    |     |
| Appendix C | Using | ) ProLink  | III with the transmitter              |     |
|            | C.1   | Basic info | ormation about ProLink III            |     |
|            | C.2   | Connect    | t with ProLink III                    |     |
|            |       | C.2.1      | ProLink III connection types          |     |
|            |       | C.2.2      | Make a service port connection        |     |
|            |       | C.2.3      | Make a HART/Bell 202 connection       |     |
|            |       | C.2.4      | Make a HART/RS-485 connection         |     |
|            |       | C.2.5      | Make a Modbus/RS-485 connection       |     |
|            | C.3   | Menu m     | aps for ProLink III                   |     |
| Appendix D | Using | the Fiel   | d Communicator with the transmitter   |     |
|            | D.1   | Basic info | ormation about the Field Communicator |     |
|            | D.2   | Connect    | with the Field Communicator           |     |
|            | D.3   | Menu m     | aps for the Field Communicator        |     |
| Appendix E | Defau | ult value  | s and ranges                          |     |
|            | E.1   | Default    | values and ranges                     |     |
| Appendix F | Trans | smitter c  | omponents and installation wiring     |     |
|            | F.1   | Installati | ion types                             |     |
|            | F.2   | Power su   | upply terminals and ground            |     |
|            | F.3   | Input/ou   | utput (I/O) wiring terminals          | 352 |
| Appendix G | NE 53 | 3 history  |                                       |     |
|            | G.1   | NE 53 hi   | story                                 |     |
|            |       |            |                                       |     |
|            |       |            |                                       |     |

## Part I Getting Started

## Chapters covered in this part:

- Before you begin
- Quick start

Getting Started

## 1 Before you begin

## Topics covered in this chapter:

- About this manual
- Transmitter model code
- Communications tools and protocols
- Additional documentation and resources

## 1.1 About this manual

This manual provides information to help you configure, commission, use, maintain, and troubleshoot the Micro Motion Model 2700 transmitter.

#### Important

This manual assumes that the transmitter has been installed correctly and completely, according to the instructions in the transmitter installation manual, and that the installation complies with all applicable safety requirements.

## 1.2 Transmitter model code

Your transmitter can be identified by the model number on the transmitter tag.

The transmitter has a model number of the following form: **2700(I/R/C/B)**\*\***A**\*\*\*\*\*

- I Integral mount
- **R** 4-wire remote-mount
- **C** 9-wire remote-mount
- **B** Remote core processor with remote transmitter
- A Analog outputs option board

## 1.3 Communications tools and protocols

You can use several different communications tools and protocols to interface with the transmitter. You may use different tools in different locations or for different tasks.

| Communica-<br>tions tool | Supported protocols                                                                                 | Scope                                       | In this manual                                          | For more information                                                                                                    |
|--------------------------|----------------------------------------------------------------------------------------------------|---------------------------------------------|---------------------------------------------------------|----------------------------------------------------------------------------------------------------|
| Display                  | Not applicable                                                                                      | Basic configuration and commissioning       | Complete user informa-<br>tion. See <i>Appendix A</i> . | Not applicable                                                                                                    |
| ProLink II               | <ul> <li>HART/RS-485</li> <li>HART/Bell 202</li> <li>Modbus/RS-485</li> <li>Service port</li> </ul> | Complete configuration<br>and commissioning | Basic user information.<br>See <i>Appendix B</i> .      | <ul> <li>User manual</li> <li>Installed with software</li> <li>On Micro Motion user documentation CD</li> <li>On Micro Motion web site (www.miccromotion.com</li> </ul> |
| ProLink III              | <ul> <li>HART/RS-485</li> <li>HART/Bell 202</li> <li>Modbus/RS-485</li> <li>Service port</li> </ul> | Complete configuration<br>and commissioning | Basic user information.<br>See <i>Appendix C</i> .      | <ul> <li>User manual</li> <li>Installed with software</li> <li>On Micro Motion user documentation CD</li> <li>On Micro Motion web site (www.miccromotion.com</li> </ul> |
| Field Commu-<br>nicator  | HART/Bell 202                                                                                       | Complete configuration<br>and commissioning | Basic user information.<br>See <i>Appendix D</i> .      | User manual on<br>Micro Motion web site<br>(www.micromo-<br>tion.com                                                                                                    |

|  | Table 1-1: | Communications tools, | protocols, and | d related | information |
|--|------------|-----------------------|----------------|-----------|-------------|
|--|------------|-----------------------|----------------|-----------|-------------|

## Тір

You may be able to use other communications tools from Emerson Process Management, such as AMS Suite: Intelligent Device Manager, or the Smart Wireless THUM<sup>™</sup> Adapter. Use of AMS or the Smart Wireless THUM Adapter is not discussed in this manual. The AMS interface is similar to the ProLink II interface. For more information on the Smart Wireless THUM Adapter, refer to the documentation available at www.micromotion.com.

## 1.4 Additional documentation and resources

Micro Motion provides additional documentation to support the installation and operation of the transmitter.

## Table 1-2: Additional documentation and resources

| Торіс  | Document             |
|--------|----------------------|
| Sensor | Sensor documentation |

| Торіс                            | Document                                                                                                    |
|----------------------------------|----------------------------------------------------------------------------------------------------|
| Transmitter installation         | Micro Motion Model 1700 and Model 2700 Transmitters: Installation<br>Manual                                                                                         |
| Hazardous area installa-<br>tion | See the approval documentation shipped with the transmitter, or<br>download the appropriate documentation from the Micro Motion<br>web site at www.micromotion.com. |

 Table 1-2: Additional documentation and resources (continued)

All documentation resources are available on the Micro Motion web site at www.micromotion.com or on the Micro Motion user documentation CD.

Before you begin

## 2 Quick start

## Topics covered in this chapter:

- Power up the transmitter
- Check flowmeter status
- Make a startup connection to the transmitter
- Characterize the flowmeter (if required)
- Verify mass flow measurement
- Verify the zero

## 2.1 Power up the transmitter

The transmitter must be powered up for all configuration and commissioning tasks, or for process measurement.

1. Ensure that all transmitter and sensor covers and seals are closed.

## **CAUTION!**

To prevent ignition of flammable or combustible atmospheres, ensure that all covers and seals are tightly closed. For hazardous area installations, applying power while housing covers are removed or loose can cause an explosion.

2. Turn on the electrical power at the power supply.

The transmitter will automatically perform diagnostic routines. During this period, Alarm 009 is active. The diagnostic routines should complete in approximately 30 seconds. For transmitters with a display, the status LED will turn green and begin to flash when the startup diagnostics are complete. If the status LED exhibits different behavior, an alarm condition is present.

## Postrequisites

Although the sensor is ready to receive process fluid shortly after power-up, the electronics can take up to 10 minutes to reach thermal equilibrium. Therefore, if this is the initial startup, or if power is been off long enough to allow components to reach ambient temperature, allow the electronics to warm up for approximately 10 minutes before relying on process measurements. During this warm-up period, you may observe minor measurement instability or inaccuracy.

## 2.2 Check flowmeter status

Check the flowmeter for any error conditions that require user action or that affect measurement accuracy.

1. Wait approximately 10 seconds for the power-up sequence to complete.

Immediately after power-up, the transmitter runs through diagnostic routines and checks for error conditions. During the power-up sequence, Alarm A009 is active. This alarm should clear automatically when the power-up sequence is complete.

2. Check the status LED on the transmitter.

| LED state                      | Description                                                                            | Recommendation                                                                                                    |
|--------------------------------|----------------------------------------------------------------------------------------|----------------------------------------------------------------------------------------------------|
| Green                          | No alarms are active.                                                                  | Continue with configuration or process meas-<br>urement.                                                                                                    |
| Flashing green <sup>(1)</sup>  | No alarms are active. One or more previously active alarms have not been acknowledged. | Continue with configuration or process meas-<br>urement. If you choose, you can acknowledge<br>the alarms.                                                                                                    |
| Yellow                         | One or more low-severity alarms are active, and have been acknowledged.                | A low-severity alarm condition does not affect<br>measurement accuracy or output behavior.<br>You can continue with configuration or proc-<br>ess measurement. If you choose, you can iden-<br>tify and resolve the alarm condition.                                        |
| Flashing yellow <sup>(2)</sup> | One or more low-severity alarms are active and have not been acknowledged.             | A low-severity alarm condition does not affect<br>measurement accuracy or output behavior.<br>You can continue with configuration or proc-<br>ess measurement. If you choose, you can iden-<br>tify and resolve the alarm condition. You may<br>also acknowledge the alarm. |
| Red                            | One or more high-severity alarms are active, and have been acknowledged.               | A high-severity alarm condition affects meas-<br>urement accuracy and output behavior. Re-<br>solve the alarm condition before continuing.                                                                                                    |
| Flashing red <sup>(3)</sup>    | One or more high-severity alarms are active and have not been acknowledged.            | A high-severity alarm condition affects meas-<br>urement accuracy and output behavior. Re-<br>solve the alarm condition before continuing.<br>You may also acknowledge the alarm.                                                                                           |

| Table 2-1: | <b>Transmitter status</b> | reported by | y status LED |
|------------|---------------------------|-------------|--------------|
|------------|---------------------------|-------------|--------------|

## **Postrequisites**

For information on viewing the list of active alarms, see Section 9.4.

For information on individual alarms and suggested resolutions, see Section 12.2.

- (2) If Status LED Blinking is disabled, the LED will show solid yellow rather than flashing.
- (3) If Status LED Blinking is disabled, the LED will show solid red rather than flashing.

<sup>(1)</sup> If Status LED Blinking is disabled, the LED will show solid green rather than flashing.

## 2.3 Make a startup connection to the transmitter

For all configuration tools except the display, you must have an active connection to the transmitter to configure the transmitter. Follow this procedure to make your first connection to the transmitter.

Identify the connection type to use, and follow the instructions for that connection type in the appropriate appendix. Use the default communications parameters shown in the appendix.

| Communications tool | Connection type to use | Instructions |
|---------------------|------------------------|--------------|
| ProLink II          | HART/RS-485            | Appendix B   |
| ProLink III         | HART/RS-485            | Appendix C   |
| Field Communicator  | HART                   | Appendix D   |

#### Postrequisites

(Optional) Change the communications parameters to site-specific values.

To change the communications parameters using ProLink II:

- To change the protocol, baud rate, parity, or stop bits, choose ProLink > Configuration > RS-485.
- To change the address, choose ProLink > Configuration > Device.

To change the communications parameters using ProLink III, choose Device Tools > Configuration > Communications.

To change the communications parameters using the Field Communicator, choose On-Line Menu > Configure > Manual Setup > Inputs/Outputs > Communications.

#### Important

If you are changing communications parameters for the connection type that you are using, you will lose the connection when you write the parameters to the transmitter. Reconnect using the new parameters.

## 2.4 Characterize the flowmeter (if required)

| Display            | Not available                                                                                                    |
|--------------------|----------------------------------------------------------------------------------------------------|
| ProLink II         | <ul> <li>ProLink &gt; Configuration &gt; Device &gt; Sensor Type</li> <li>ProLink &gt; Configuration &gt; Flow</li> <li>ProLink &gt; Configuration &gt; Density</li> <li>ProLink &gt; Configuration &gt; T Series</li> </ul> |
| ProLink III        | Device Tools > Calibration Data                                                                                                    |
| Field Communicator | Configure > Manual Setup > Characterize                                                                                                    |

#### **Overview**

Characterizing the flowmeter adjusts your transmitter to match the unique traits of the sensor it is paired with. The characterization parameters (also called calibration parameters) describe the sensor's sensitivity to flow, density, and temperature. Depending on your sensor type, different parameters are required. Values for your sensor are provided by Micro Motion on the sensor tag or the calibration certificate.

#### Tip

If your flowmeter was ordered as a unit, it has already been characterized at the factory. However, you should still verify the characterization parameters.

#### Procedure

- 1. Specify Sensor Type.
  - Straight-tube (T-Series)
  - Curved-tube (all sensors except T-Series)
- 2. Set the flow characterization parameters. Be sure to include all decimal points.
  - For straight-tube sensors, set FCF (Flow Cal or Flow Calibration Factor), FTG, and FFQ.
  - For curved-tube sensors, set Flow Cal (Flow Calibration Factor).
- 3. Set the density characterization parameters.
  - For straight-tube sensors, set D1, D2, DT, DTG, K1, K2, FD, DFQ1, and DFQ2.
  - For curved-tube sensors, set D1, D2, TC, K1, K2, and FD. (TC is sometimes shown as DT.)

## 2.4.1 Sources and formats for characterization parameters

Different sensor tags display characterization parameters differently. On older sensors, the sensor tag may not contain all the required parameters.

#### Sample sensor tags

Sample sensor tags are shown in the following illustrations:

- Older curved-tube sensors (all sensors except T-Series): see Figure 2-1
- Newer curved-tube sensors (all sensors except T-Series): see Figure 2-2
- Older straight-tube sensors (T-Series): see Figure 2-3
- Newer straight-tube sensors (T-Series): see Figure 2-4

Figure 2-1: Tag on older curved-tube sensors (all sensors except T-Series)

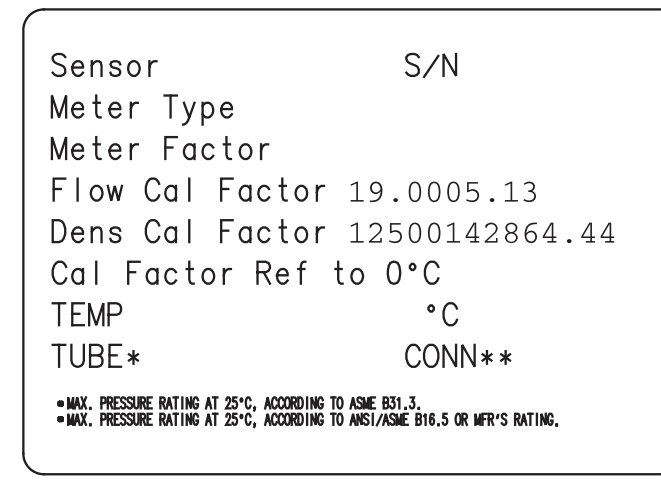

Figure 2-2: Tag on newer curved-tube sensors (all sensors except T-Series)

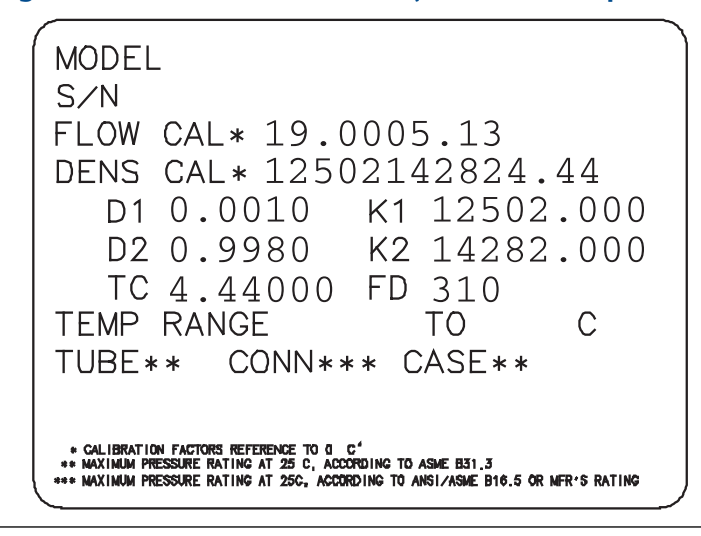

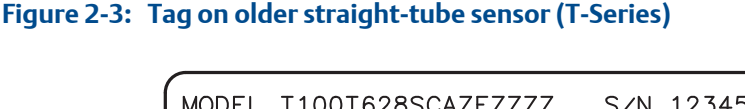

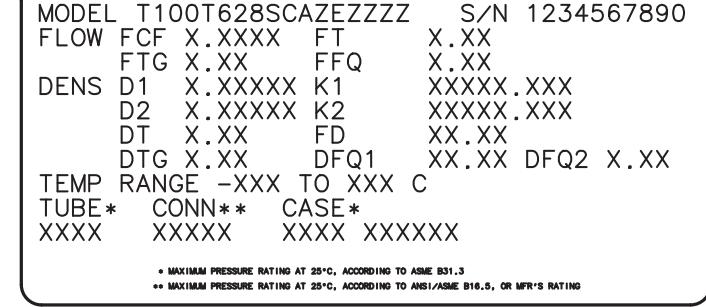

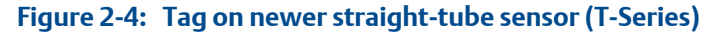

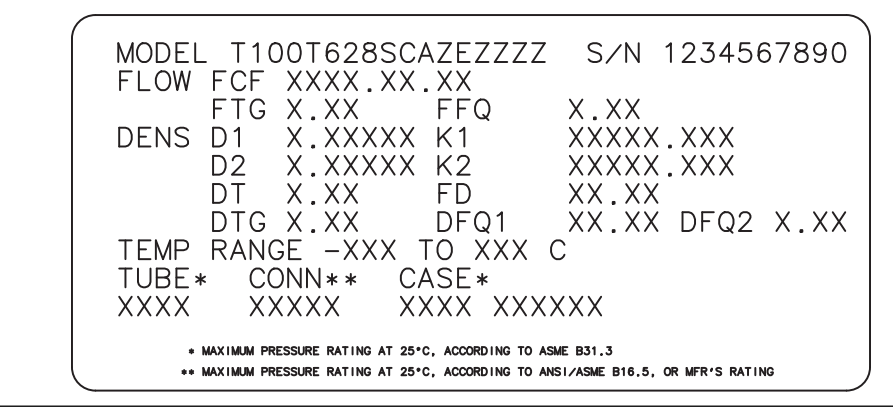

### Density calibration parameters (D1, D2, K1, K2, FD, DT, TC)

If your sensor tag does not show a D1 or D2 value:

- For D1, enter the Dens A or D1 value from the calibration certificate. This value is the line-condition density of the low-density calibration fluid. Micro Motion uses air. If you cannot find a Dens A or D1 value, enter 0.001 g/cm<sup>3</sup>.
- For D2, enter the Dens B or D2 value from the calibration certificate. This value is the line-condition density of the high-density calibration fluid. Micro Motion uses water. If you cannot find a Dens B or D2 value, enter 0.998 g/cm<sup>3</sup>.

If your sensor tag does not show a K1 or K2 value:

- For K1, enter the first 5 digits of the density calibration factor. In the sample tag, this value is shown as 12500 (see *Figure 2-1*).
- For K2, enter the second 5 digits of the density calibration factor. In the sample tag, this value is shown as 14286 (see *Figure 2-1*).

If your sensor does not show an FD value, contact Micro Motion customer service.

If your sensor tag does not show a DT or TC value, enter the last 3 digits of the density calibration factor. In the sample tag, this value is shown as 4.44 (see *Figure 2-1*).

#### Flow calibration parameters (FCF, FT)

Two separate values are used to describe flow calibration: a 6-character FCF value and a 4character FT value. Both values contain decimal points. During characterization, these may be entered as two values or as a single 10-character string. The 10-character string is called either Flowcal or FCF.

If your sensor tag shows the FCF and the FT values separately and you need to enter a single value, concatenate the two values to form the single parameter value.

If your sensor tag shows a concatenated Flowcal or FCF value and you need to enter the FCF and the FT values separately, split the concatenated value:

- FCF = The first 6 characters, including the decimal point
- FT = The last 4 characters, including the decimal point

## **Example: Concatenating FCF and FT**

```
FCF = x.xxxx
FT = y.yy
Flow calibration parameter: x.xxxxy.yy
```

#### Example: Splitting the concatenated Flowcal or FCF value

```
Flow calibration parameter: x.xxxxy.yy
FCF = x.xxxx
FT = y.yy
```

## 2.5

## Verify mass flow measurement

Check to see that the mass flow rate reported by the transmitter is accurate. You can use any available method.

- Read the value for Mass Flow Rate on the transmitter display.
- Connect to the transmitter with ProLink II and read the value for Mass Flow Rate in the Process Variables window (ProLink > Process Variables).
- Connect to the transmitter with ProLink III and read the value for Mass Flow Rate in the Process Variables panel.
- Connect to the transmitter with the Field Communicator and read the value for Mass Flow Rate in the Process Variables menu (On-Line Menu > Overview > Primary Purpose Variables).

## Postrequisites

If the reported mass flow rate is not accurate:

Check the characterization parameters.

• Review the troubleshooting suggestions for flow measurement issues. See *Section 12.3.* 

## 2.6 Verify the zero

Verifying the zero helps you determine if the stored zero value is appropriate to your installation, or if a field zero can improve measurement accuracy.

The zero verification procedure analyzes the Live Zero value under conditions of zero flow, and compares it to the Zero Stability range for the sensor. If the average Live Zero value is within a reasonable range, the zero value stored in the transmitter is valid. Performing a field calibration will not improve measurement accuracy.

## 2.6.1 Verify the zero using ProLink II

Verifying the zero helps you determine if the stored zero value is appropriate to your installation, or if a field zero can improve measurement accuracy.

#### Important

In most cases, the factory zero is more accurate than the field zero. Do not zero the flowmeter unless one of the following is true:

- The zero is required by site procedures.
- The stored zero value fails the zero verification procedure.

#### Prerequisites

ProLink II v2.94 or later

#### Important

Do not verify the zero or zero the flowmeter if a high-severity alarm is active. Correct the problem, then verify the zero or zero the flowmeter. You may verify the zero or zero the flowmeter if a low-severity alarm is active.

#### Procedure

- 1. Prepare the flowmeter:
  - a. Allow the flowmeter to warm up for at least 20 minutes after applying power.
  - b. Run the process fluid through the sensor until the sensor temperature reaches the normal process operating temperature.
  - c. Stop flow through the sensor by shutting the downstream valve, and then the upstream valve if available.
  - d. Verify that the sensor is blocked in, that flow has stopped, and that the sensor is completely full of process fluid.
- Choose ProLink > Calibration > Zero Verification and Calibration > Verify Zero and wait until the procedure completes.

- 3. If the zero verification procedure fails:
  - a. Confirm that the sensor is completely blocked in, that flow has stopped, and that the sensor is completely full of process fluid.
  - b. Verify that the process fluid is not flashing or condensing, and that it does not contain particles that can settle out.
  - c. Repeat the zero verification procedure.
  - d. If it fails again, zero the flowmeter.

For instructions on zeroing the flowmeter, see Section 11.3.

#### Postrequisites

Restore normal flow through the sensor by opening the valves.

## 2.6.2 Verify the zero using ProLink III

Verifying the zero helps you determine if the stored zero value is appropriate to your installation, or if a field zero can improve measurement accuracy.

#### Important

In most cases, the factory zero is more accurate than the field zero. Do not zero the flowmeter unless one of the following is true:

- The zero is required by site procedures.
- The stored zero value fails the zero verification procedure.

#### **Prerequisites**

ProLink III v1.0 with Patch Build 31, or a later release

#### Important

Do not verify the zero or zero the flowmeter if a high-severity alarm is active. Correct the problem, then verify the zero or zero the flowmeter. You may verify the zero or zero the flowmeter if a low-severity alarm is active.

### Procedure

- 1. Prepare the flowmeter:
  - a. Allow the flowmeter to warm up for at least 20 minutes after applying power.
  - b. Run the process fluid through the sensor until the sensor temperature reaches the normal process operating temperature.
  - c. Stop flow through the sensor by shutting the downstream valve, and then the upstream valve if available.
  - d. Verify that the sensor is blocked in, that flow has stopped, and that the sensor is completely full of process fluid.
- Choose Device Tools > Device Calibration > Zero Verification and Calibration > Verify Zero and wait until the procedure completes.

- 3. If the zero verification procedure fails:
  - a. Confirm that the sensor is completely blocked in, that flow has stopped, and that the sensor is completely full of process fluid.
  - b. Verify that the process fluid is not flashing or condensing, and that it does not contain particles that can settle out.
  - c. Repeat the zero verification procedure.
  - d. If it fails again, zero the flowmeter.

For instructions on zeroing the flowmeter, see Section 11.3.

### **Postrequisites**

Restore normal flow through the sensor by opening the valves.

## 2.6.3 Terminology used with zero verification and zero calibration

## Table 2-2: Terminology used with zero verification and zero calibration

| Term                    | Definition                                                                                                    |
|-------------------------|----------------------------------------------------------------------------------------------------|
| Zero                    | In general, the offset required to synchronize the left pickoff and the right pickoff under conditions of zero flow. Unit = microseconds.                                                                                                    |
| Factory Zero            | The zero value obtained at the factory, under laboratory conditions.                                                                                                    |
| Field Zero              | The zero value obtained by performing a zero calibration outside the factory.                                                                                                    |
| Prior Zero              | The zero value stored in the transmitter at the time a field zero calibration is begun. May be the factory zero or a previous field zero.                                                                                                    |
| Manual Zero             | The zero value stored in the transmitter, typically obtained from a zero calibration proce-<br>dure. It may also be configured manually. Also called "mechanical zero" or "stored zero."                                                                                                    |
| Live Zero               | The real-time bidirectional mass flow rate with no flow damping or mass flow cutoff ap-<br>plied. An adaptive damping value is applied only when the mass flow rate changes dra-<br>matically over a very short interval. Unit = configured mass flow measurement unit.                                                                                                    |
| Zero Stability          | A laboratory-derived value used to calculate the expected accuracy for a sensor. Under<br>laboratory conditions at zero flow, the average flow rate is expected to fall within the<br>range defined by the Zero Stability value (0 ± Zero Stability). Each sensor size and model<br>has a unique Zero Stability value. Statistically, 95% of all data points should fall within the<br>range defined by the Zero Stability value. |
| Zero Calibration        | The procedure used to determine the zero value.                                                                                                    |
| Zero Time               | The time period over which the Zero Calibration procedure is performed. Unit = seconds.                                                                                                    |
| Field Verification Zero | A 3-minute running average of the Live Zero value, calculated by the transmitter. Unit = configured mass flow measurement unit.                                                                                                    |
| Zero Verification       | A procedure used to evaluate the stored zero and determine whether or not a field zero can improve measurement accuracy.                                                                                                    |

## Part II Configuration and commissioning

## Chapters covered in this part:

- Introduction to configuration and commissioning
- Configure process measurement
- Configure device options and preferences
- Integrate the meter with the control system
- Completing the configuration
- Set up the Weights & Measures application

# 3 Introduction to configuration and commissioning

## Topics covered in this chapter:

- Configuration flowchart
- Default values and ranges
- Enable access to the off-line menu of the display
- Disable write-protection on the transmitter configuration
- Restore the factory configuration

## 3.1 Configuration flowchart

Use the following flowchart as a general guide to the configuration and commissioning process.

Some options may not apply to your installation. Detailed information is provided in the remainder of this manual. If you are using the Weights & Measures application, additional configuration and setup are required.

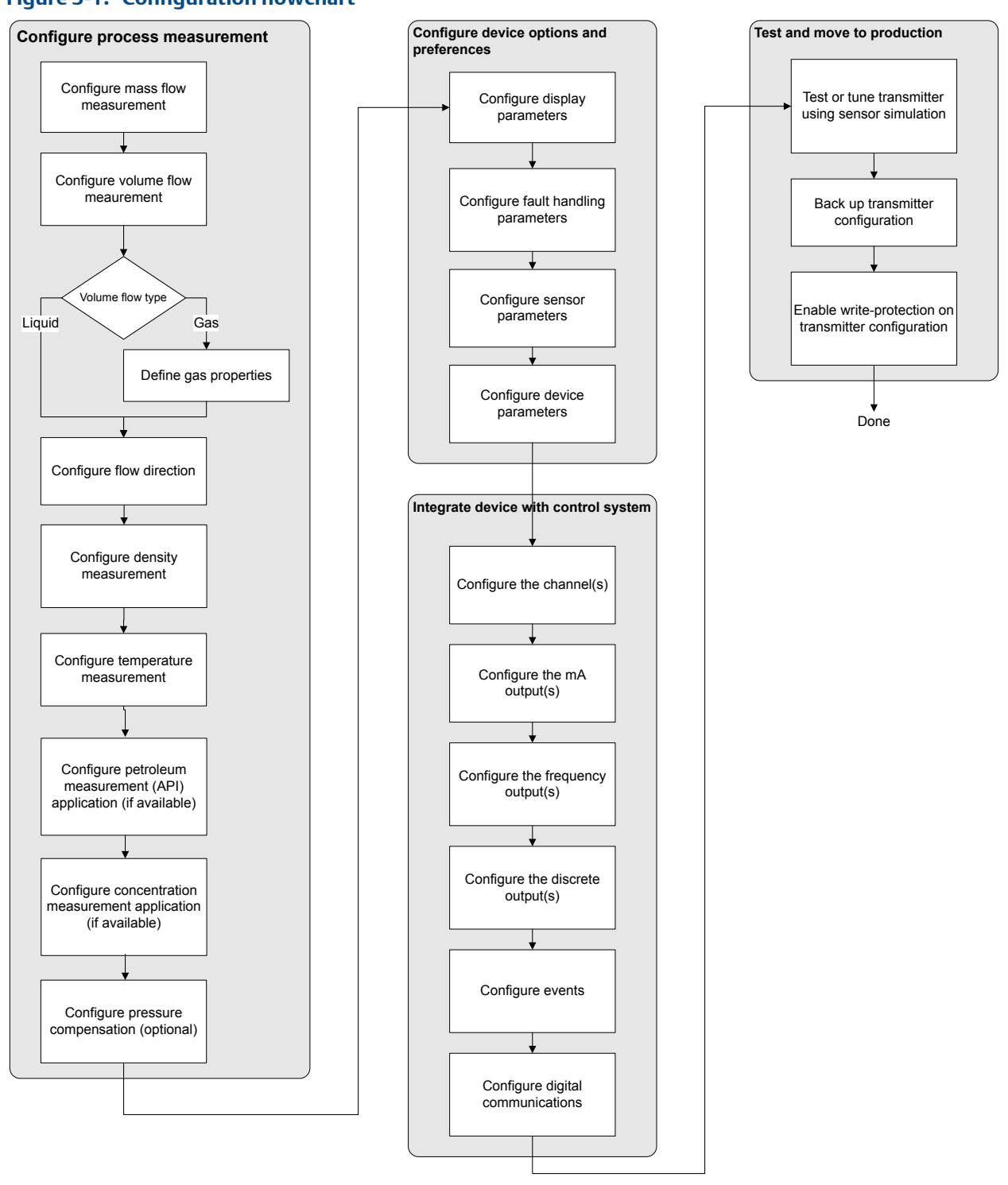

## Figure 3-1: Configuration flowchart

## 3.2 Default values and ranges

See Section E.1 to view the default values and ranges for the most commonly used parameters.

# 3.3 Enable access to the off-line menu of the display

| Display            | OFF-LINE MAINT > OFF-LINE CONFG > DISPLAY                             |
|--------------------|-----------------------------------------------------------------------|
| ProLink II         | ProLink > Configuration > Display > Display Options                   |
| ProLink III        | Device Tools > Configuration > Transmitter Display > Display Security |
| Field Communicator | Configure > Manual Setup > Display > Offline Variable Menu Features   |

## **Overview**

By default, access to the off-line menu of the display is enabled. If it is disabled, you must enable it if you want to use the display to configure the transmitter.

#### Restriction

You cannot use the display to enable access to the off-line menu. You must make a connection from another tool.

## 3.4

## Disable write-protection on the transmitter configuration

| Display            | OFF-LINE MAINT > CONFG > LOCK                                                 |
|--------------------|-------------------------------------------------------------------------------|
| ProLink II         | ProLink > Configuration > Device > Enable Write Protection                    |
| ProLink III        | Device Tools > Configuration > Write-Protection                               |
| Field Communicator | Configure > Manual Setup > Info Parameters > Transmitter Info > Write Protect |

### **Overview**

If the transmitter is write-protected, the configuration is locked and you must unlock it before you can change any configuration parameters. By default, the transmitter is not write-protected.

## Tip

Write-protecting the transmitter prevents accidental changes to configuration. It does not prevent normal operational use. You can always disable write-protection, perform any required configuration changes, then re-enable write-protection.

## 3.5 Restore the factory configuration

| Display            | Not available                                                         |
|--------------------|-----------------------------------------------------------------------|
| ProLink II         | ProLink > Configuration > Device > Restore Factory Configuration      |
| ProLink III        | Device Tools > Configuration Transfer > Restore Factory Configuration |
| Field Communicator | Not available                                                         |

## **Overview**

Restoring the factory configuration returns the transmitter to a known operational configuration. This may be useful if you experience problems during configuration.

#### Тір

Restoring the factory configuration is not a common action. You may want to contact Micro Motion to see if there is a preferred method to resolve any issues.

## 4 Configure process measurement

## Topics covered in this chapter:

- Configure mass flow measurement
- Configure volume flow measurement for liquid applications
- Configure gas standard volume (GSV) flow measurement
- Configure Flow Direction
- Configure density measurement
- Configure temperature measurement
- Configure the petroleum measurement application
- Configure the concentration measurement application
- Configure pressure compensation

## 4.1 Configure mass flow measurement

The mass flow measurement parameters control how mass flow is measured and reported.

The mass flow measurement parameters include:

- Mass Flow Measurement Unit
- Flow Damping
- Mass Flow Cutoff

## 4.1.1 Configure Mass Flow Measurement Unit

| Display            | OFF-LINE MAINT > OFF-LINE CONFG > UNITS > MASS                  |
|--------------------|-----------------------------------------------------------------|
| ProLink II         | ProLink > Configuration > Flow > Mass Flow Units                |
| ProLink III        | Device Tools > Configuration > Process Measurement > Flow       |
| Field Communicator | Configure > Manual Setup > Measurements > Flow > Mass Flow Unit |

## Overview

Mass Flow Measurement Unit specifies the unit of measure that will be used for the mass flow rate. The unit used for mass total and mass inventory is derived from this unit.

#### Procedure

Set Mass Flow Measurement Unit to the unit you want to use.

The default setting for Mass Flow Measurement Unit is g/sec (grams per second).
#### Tip

If the measurement unit you want to use is not available, you can define a special measurement unit.

## **Options for Mass Flow Measurement Unit**

The transmitter provides a standard set of measurement units for Mass Flow Measurement Unit, plus one user-defined special measurement unit. Different communications tools may use different labels for the units.

#### Table 4-1: Options for Mass Flow Measurement Unit

|                                      | Label   |            |             |                         |  |
|--------------------------------------|---------|------------|-------------|-------------------------|--|
| Unit description                     | Display | ProLink II | ProLink III | Field Communica-<br>tor |  |
| Grams per second                     | G/S     | g/sec      | g/sec       | g/s                     |  |
| Grams per minute                     | G/MIN   | g/min      | g/min       | g/min                   |  |
| Grams per hour                       | G/H     | g/hr       | g/hr        | g/h                     |  |
| Kilograms per second                 | KG/S    | kg/sec     | kg/sec      | kg/s                    |  |
| Kilograms per minute                 | KG/MIN  | kg/min     | kg/min      | kg/min                  |  |
| Kilograms per hour                   | KG/H    | kg/hr      | kg/hr       | kg/h                    |  |
| Kilograms per day                    | KG/D    | kg/day     | kg/day      | kg/d                    |  |
| Metric tons per minute               | T/MIN   | mTon/min   | mTon/min    | MetTon/min              |  |
| Metric tons per hour                 | T/H     | mTon/hr    | mTon/hr     | MetTon/h                |  |
| Metric tons per day                  | T/D     | mTon/day   | mTon/day    | MetTon/d                |  |
| Pounds per second                    | LB/S    | lbs/sec    | lbs/sec     | lb/s                    |  |
| Pounds per minute                    | LB/MIN  | lbs/min    | lbs/min     | lb/min                  |  |
| Pounds per hour                      | LB/H    | lbs/hr     | lbs/hr      | lb/h                    |  |
| Pounds per day                       | LB/D    | lbs/day    | lbs/day     | lb/d                    |  |
| Short tons (2000 pounds) per minute  | ST/MIN  | sTon/min   | sTon/min    | STon/min                |  |
| Short tons (2000 pounds) per<br>hour | ST/H    | sTon/hr    | sTon/hr     | STon/h                  |  |
| Short tons (2000 pounds) per<br>day  | ST/D    | sTon/day   | sTon/day    | STon/d                  |  |
| Long tons (2240 pounds) per<br>hour  | LT/H    | ITon/hr    | ITon/hr     | LTon/h                  |  |
| Long tons (2240 pounds) per<br>day   | LT/D    | ITon/day   | ITon/day    | LTon/d                  |  |
| Special unit                         | SPECL   | special    | special     | Spcl                    |  |

## Define a special measurement unit for mass flow

| Display            | Not available                                                                |
|--------------------|------------------------------------------------------------------------------|
| ProLink II         | ProLink > Configuration > Special Units                                      |
| ProLink III        | Device Tools > Configuration > Process Measurement > Flow > Special Units    |
| Field Communicator | Configure > Manual Setup > Measurements > Special Units > Mass Special Units |

#### **Overview**

A special measurement unit is a user-defined unit of measure that allows you to report process data, totalizer data, and inventory data in a unit that is not available in the transmitter. A special measurement unit is calculated from an existing measurement unit using a conversion factor.

#### Note

Although you cannot define a special measurement unit using the display, you can use the display to select an existing special measurement unit, and to view process data using the special measurement unit.

#### Procedure

1. Specify Base Mass Unit.

Base Mass Unit is the existing mass unit that the special unit will be based on.

2. Specify Base Time Unit.

Base Time Unit is the existing time unit that the special unit will be based on.

- 3. Calculate Mass Flow Conversion Factor as follows:
  - a. x base units = y special units
  - b. Mass Flow Conversion Factor = x/y
- 4. Enter Mass Flow Conversion Factor.
- 5. Set Mass Flow Label to the name you want to use for the mass flow unit.
- 6. Set Mass Total Label to the name you want to use for the mass total and mass inventory unit.

The special measurement unit is stored in the transmitter. You can configure the transmitter to use the special measurement unit at any time.

#### Example: Defining a special measurement unit for mass flow

You want to measure mass flow in ounces per second (oz/sec).

- 1. Set Base Mass Unit to Pounds (lb).
- 2. Set Base Time Unit to Seconds (sec).
- 3. Calculate Mass Flow Conversion Factor:

- a. 1 lb/sec = 16 oz/sec
- b. Mass Flow Conversion Factor = 1/16 = 0.0625
- 4. Set Mass Flow Conversion Factor to 0.0625.
- 5. Set Mass Flow Label to oz/sec.
- 6. Set Mass Total Label to oz.

# 4.1.2 Configure Flow Damping

| Display            | Not available                                                 |
|--------------------|---------------------------------------------------------------|
| ProLink II         | ProLink > Configuration > Flow > Flow Damp                    |
| ProLink III        | Device Tools > Configuration > Process Measurement > Flow     |
| Field Communicator | Configure > Manual Setup > Measurements > Flow > Flow Damping |

#### **Overview**

Damping is used to smooth out small, rapid fluctuations in process measurement. Damping Value specifies the time period (in seconds) over which the transmitter will spread changes in the reported process variable. At the end of the interval, the reported process variable will reflect 63% of the change in the actual measured value.

#### Procedure

Set Flow Damping to the value you want to use.

The default value is 0.8 seconds. The range depends on the core processor type and the setting of Update Rate, as shown in the following table.

| Core processor type | Update Rate setting | Flow Damping range |
|---------------------|---------------------|--------------------|
| Standard            | Normal              | 0 to 51.2 seconds  |
|                     | Special             | 0 to 10.24 seconds |
| Enhanced            | Not applicable      | 0 to 51.2 seconds  |

#### Tips

- A high damping value makes the process variable appear smoother because the reported value changes slowly.
- A low damping value makes the process variable appear more erratic because the reported value changes more quickly.
- The combination of a high damping value and rapid, large changes in flow rate can result in increased measurement error.
- Whenever the damping value is non-zero, the reported measurement will lag the actual measurement because the reported value is being averaged over time.

- In general, lower damping values are preferable because there is less chance of data loss, and less lag time between the actual measurement and the reported value.
- For gas applications, Micro Motion recommends setting Flow Damping to 2.56 or higher.

The value you enter is automatically rounded down to the nearest valid value. Valid damping values are shown in the following table.

#### Table 4-2: Valid values for Flow Damping

| Core processor type | Update Rate setting | Valid damping values       |
|---------------------|---------------------|----------------------------|
| Standard            | Normal              | 0, 0.2, 0.4, 0.8, 51.2     |
|                     | Special             | 0, 0.04, 0.08, 0.16, 10.24 |
| Enhanced            | Not applicable      | 0, 0.2, 0.4, 0.8, 51.2     |

## Effect of Flow Damping on volume measurement

Flow Damping affects volume measurement for liquid volume data. Flow Damping also affects volume measurement for gas standard volume data. The transmitter calculates volume data from the damped mass flow data.

### Interaction between Flow Damping and Added Damping

In some circumstances, both Flow Damping and Added Damping are applied to the reported mass flow value.

Flow Damping controls the rate of change in flow process variables. Added Damping controls the rate of change reported via the mA output. If mA Output Process Variable is set to Mass Flow Rate, and both Flow Damping and Added Damping are set to non-zero values, flow damping is applied first, and the added damping calculation is applied to the result of the first calculation.

# 4.1.3 Configure Mass Flow Cutoff

| Display            | Not available                                                     |
|--------------------|-------------------------------------------------------------------|
| ProLink II         | ProLink > Configuration > Flow > Mass Flow Cutoff                 |
| ProLink III        | Device Tools > Configuration > Process Measurement > Flow         |
| Field Communicator | Configure > Manual Setup > Measurements > Flow > Mass Flow Cutoff |

#### **Overview**

Mass Flow Cutoff specifies the lowest mass flow rate that will be reported as measured. All mass flow rates below this cutoff will be reported as 0.

#### Procedure

Set Mass Flow Cutoff to the value you want to use.

The default value for Mass Flow Cutoff is 0.0 g/sec or a sensor-specific value set at the factory. The recommended setting is 0.05% of the sensor's rated maximum flow rate or a value below the highest expected flow rate. Do not set Mass Flow Cutoff to 0.0 g/sec.

### Effect of Mass Flow Cutoff on volume measurement

Mass Flow Cutoff does not affect volume measurement. Volume data is calculated from the actual mass data rather than the reported value.

## Interaction between Mass Flow Cutoff and AO Cutoff

Mass Flow Cutoff defines the lowest mass flow value that the transmitter will report as measured. AO Cutoff defines the lowest flow rate that will be reported via the mA output. If mA Output Process Variable is set to Mass Flow Rate, the mass flow rate reported via the mA output is controlled by the higher of the two cutoff values.

Mass Flow Cutoff affects all reported values and values used in other transmitter behavior (e.g., events defined on mass flow).

AO Cutoff affects only mass flow values reported via the mA output.

#### Example: Cutoff interaction with AO Cutoff lower than Mass Flow Cutoff

Configuration:

- mA Output Process Variable: Mass Flow Rate
- Frequency Output Process Variable: Mass Flow Rate
- AO Cutoff: 10 g/sec
- Mass Flow Cutoff: 15 g/sec

Result: If the mass flow rate drops below 15 g/sec, mass flow will be reported as 0, and 0 will be used in all internal processing.

#### Example: Cutoff interaction with AO Cutoff higher than Mass Flow Cutoff

Configuration:

- mA Output Process Variable: Mass Flow Rate
- Frequency Output Process Variable: Mass Flow Rate
- AO Cutoff: 15 g/sec
- Mass Flow Cutoff: 10 g/sec

#### Result:

- If the mass flow rate drops below 15 g/sec but not below 10 g/sec:
  - The mA output will report zero flow.

- The frequency output will report the actual flow rate, and the actual flow rate will be used in all internal processing.
- If the mass flow rate drops below 10 g/sec, both outputs will report zero flow, and 0 will be used in all internal processing.

# 4.2 Configure volume flow measurement for liquid applications

The volume flow measurement parameters control how liquid volume flow is measured and reported.

The volume flow measurement parameters include:

- Volume Flow Type
- Volume Flow Measurement Unit
- Volume Flow Cutoff

#### Restriction

You cannot implement both liquid volume flow and gas standard volume flow at the same time. You must choose one or the other.

# 4.2.1 Configure Volume Flow Type for liquid applications

| Display            | Not available                                                             |
|--------------------|---------------------------------------------------------------------------|
| ProLink II         | ProLink > Configuration > Flow > Vol Flow Type > Liquid Volume            |
| ProLink III        | Device Tools > Configuration > Process Measurement > Flow                 |
| Field Communicator | Configure > Manual Setup > Measurements > GSV > Volume Flow Type > Liquid |

#### **Overview**

Volume Flow Type controls whether liquid or gas standard volume flow measurement will be used.

#### Restriction

If you are using the petroleum measurement application, you must set Volume Flow Type to Liquid. Gas standard volume measurement is incompatible with the petroleum measurement application.

#### Restriction

If you are using the concentration measurement application, you must set Volume Flow Type to Liquid. Gas standard volume measurement is incompatible with the concentration measurement application.

#### Procedure

Set Volume Flow Type to Liquid.

# 4.2.2 Configure Volume Flow Measurement Unit for liquid applications

| Display            | OFF-LINE MAINT > OFF-LINE CONFG > UNITS > VOL                     |
|--------------------|-------------------------------------------------------------------|
| ProLink II         | ProLink > Configuration > Flow > Vol Flow Units                   |
| ProLink III        | Device Tools > Configuration > Process Measurement > Flow         |
| Field Communicator | Configure > Manual Setup > Measurements > Flow > Volume Flow Unit |

#### **Overview**

Volume Flow Measurement Unit specifies the unit of measurement that will be displayed for the volume flow rate. The unit used for the volume total and volume inventory is based on this unit.

#### Prerequisites

Before you configure Volume Flow Measurement Unit, be sure that Volume Flow Type is set to Liquid.

#### Procedure

Set Volume Flow Measurement Unit to the unit you want to use.

The default setting for Volume Flow Measurement Unit is I/sec (liters per second).

#### Tip

If the measurement unit you want to use is not available, you can define a special measurement unit.

# Options for Volume Flow Measurement Unit for liquid applications

The transmitter provides a standard set of measurement units for Volume Flow Measurement Unit, plus one user-defined measurement unit. Different communications tools may use different labels for the units.

#### Table 4-3: Options for Volume Flow Measurement Unit for liquid applications

| Unit description      | Label   |            |             |                         |
|-----------------------|---------|------------|-------------|-------------------------|
|                       | Display | ProLink II | ProLink III | Field Communica-<br>tor |
| Cubic feet per second | CUFT/S  | ft3/sec    | ft3/sec     | Cuft/s                  |
| Cubic feet per minute | CUF/MN  | ft3/min    | ft3/min     | Cuft/min                |

|                                        | Label   |                  |                  |                         |
|----------------------------------------|---------|------------------|------------------|-------------------------|
| Unit description                       | Display | ProLink II       | ProLink III      | Field Communica-<br>tor |
| Cubic feet per hour                    | CUFT/H  | ft3/hr           | ft3/hr           | Cuft/h                  |
| Cubic feet per day                     | CUFT/D  | ft3/day          | ft3/day          | Cuft/d                  |
| Cubic meters per second                | M3/S    | m3/sec           | m3/sec           | Cum/s                   |
| Cubic meters per minute                | M3/MIN  | m3/min           | m3/min           | Cum/min                 |
| Cubic meters per hour                  | M3/H    | m3/hr            | m3/hr            | Cum/h                   |
| Cubic meters per day                   | M3/D    | m3/day           | m3/day           | Cum/d                   |
| U.S. gallons per second                | USGPS   | US gal/sec       | US gal/sec       | gal/s                   |
| U.S. gallons per minute                | USGPM   | US gal/min       | US gal/min       | gal/min                 |
| U.S. gallons per hour                  | USGPH   | US gal/hr        | US gal/hr        | gal/h                   |
| U.S. gallons per day                   | USGPD   | US gal/day       | US gal/day       | gal/d                   |
| Million U.S. gallons per day           | MILG/D  | mil US gal/day   | mil US gal/day   | MMgal/d                 |
| Liters per second                      | L/S     | l/sec            | l/sec            | L/s                     |
| Liters per minute                      | L/MIN   | l/min            | l/min            | L/min                   |
| Liters per hour                        | L/H     | l/hr             | l/hr             | L/h                     |
| Million liters per day                 | MILL/D  | mil I/day        | mil I/day        | ML/d                    |
| Imperial gallons per second            | UKGPS   | Imp gal/sec      | Imp gal/sec      | Impgal/s                |
| Imperial gallons per minute            | UKGPM   | Imp gal/min      | Imp gal/min      | Impgal/min              |
| Imperial gallons per hour              | UKGPH   | Imp gal/hr       | Imp gal/hr       | Impgal/h                |
| Imperial gallons per day               | UKGPD   | Imp gal/day      | Imp gal/day      | Impgal/d                |
| Barrels per second <sup>(1)</sup>      | BBL/S   | barrels/sec      | barrels/sec      | bbl/s                   |
| Barrels per minute <sup>(1)</sup>      | BBL/MN  | barrels/min      | barrels/min      | bbl/min                 |
| Barrels per hour <sup>(1)</sup>        | BBL/H   | barrels/hr       | barrels/hr       | bbl/h                   |
| Barrels per day <sup>(1)</sup>         | BBL/D   | barrels/day      | barrels/day      | bbl/d                   |
| Beer barrels per second <sup>(2)</sup> | BBBL/S  | Beer barrels/sec | Beer barrels/sec | bbbl/s                  |
| Beer barrels per minute <sup>(2)</sup> | BBBL/MN | Beer barrels/min | Beer barrels/min | bbbl/min                |
| Beer barrels per hour <sup>(2)</sup>   | BBBL/H  | Beer barrels/hr  | Beer barrels/hr  | bbbl/h                  |
| Beer barrels per day <sup>(2)</sup>    | BBBL/D  | Beer barrels/day | Beer barrels/day | bbbl/d                  |
| Special unit                           | SPECL   | special          | special          | Spcl                    |

#### Table 4-3: Options for Volume Flow Measurement Unit for liquid applications (continued)

(1) Unit based on oil barrels (42 U.S. gallons).

(2) Unit based on U.S. beer barrels (31 U.S. gallons).

## Define a special measurement unit for volume flow

| Display            | Not available                                                                  |
|--------------------|--------------------------------------------------------------------------------|
| ProLink II         | ProLink > Configuration > Special Units                                        |
| ProLink III        | Device Tools > Configuration > Process Measurement > Flow > Special Units      |
| Field Communicator | Configure > Manual Setup > Measurements > Special Units > Volume Special Units |

#### **Overview**

A special measurement unit is a user-defined unit of measure that allows you to report process data, totalizer data, and inventory data in a unit that is not available in the transmitter. A special measurement unit is calculated from an existing measurement unit using a conversion factor.

#### Note

Although you cannot define a special measurement unit using the display, you can use the display to select an existing special measurement unit, and to view process data using the special measurement unit.

#### Procedure

1. Specify Base Volume Unit.

Base Volume Unit is the existing volume unit that the special unit will be based on.

2. Specify Base Time Unit.

Base Time Unit is the existing time unit that the special unit will be based on.

- 3. Calculate Volume Flow Conversion Factor as follows:
  - a. x base units = y special units
  - b. Volume Flow Conversion Factor = x/y
- 4. Enter Volume Flow Conversion Factor.
- 5. Set Volume Flow Label to the name you want to use for the volume flow unit.
- 6. Set Volume Total Label to the name you want to use for the volume total and volume inventory unit.

The special measurement unit is stored in the transmitter. You can configure the transmitter to use the special measurement unit at any time.

#### Example: Defining a special measurement unit for volume flow

You want to measure volume flow in pints per second (pints/sec).

- 1. Set Base Volume Unit to Gallons (gal).
- 2. Set Base Time Unit to Seconds (sec).
- 3. Calculate the conversion factor:

- a. 1 gal/sec = 8 pints/sec
- b. Volume Flow Conversion Factor = 1/8 = 0.1250
- 4. Set Volume Flow Conversion Factor to 0.1250.
- 5. Set Volume Flow Label to pints/sec.
- 6. Set Volume Total Label to pints.

# 4.2.3 Configure Volume Flow Cutoff

| Display            | Not available                                                       |
|--------------------|---------------------------------------------------------------------|
| ProLink II         | ProLink > Configuration > Flow > Vol Flow Cutoff                    |
| ProLink III        | Device Tools > Configuration > Process Measurement > Flow           |
| Field Communicator | Configure > Manual Setup > Measurements > Flow > Volume Flow Cutoff |

#### **Overview**

Volume Flow Cutoff specifies the lowest volume flow rate that will be reported as measured. All volume flow rates below this cutoff are reported as 0.

#### Procedure

Set Volume Flow Cutoff to the value you want to use.

The default value for Volume Flow Cutoff is 0.0 l/sec (liters per second). The lower limit is 0. The upper limit is the sensor's flow calibration factor, in units of l/sec, multiplied by 0.2.

## Interaction between Volume Flow Cutoff and AO Cutoff

Volume Flow Cutoff defines the lowest liquid volume flow value that the transmitter will report as measured. AO Cutoff defines the lowest flow rate that will be reported via the mA output. If mA Output Process Variable is set to Volume Flow Rate, the volume flow rate reported via the mA output is controlled by the higher of the two cutoff values.

Volume Flow Cutoff affects both the volume flow values reported via the outputs and the volume flow values used in other transmitter behavior (e.g., events defined on the volume flow).

AO Cutoff affects only flow values reported via the mA output.

#### Example: Cutoff interaction with AO Cutoff lower than Volume Flow Cutoff

Configuration:

- mA Output Process Variable: Volume Flow Rate
- Frequency Output Process Variable: Volume Flow Rate
- AO Cutoff: 10 l/sec
- Volume Flow Cutoff: 15 I/sec

Result: If the volume flow rate drops below 15 l/sec, volume flow will be reported as 0, and 0 will be used in all internal processing.

#### Example: Cutoff interaction with AO Cutoff higher than Volume Flow Cutoff

Configuration:

- mA Output Process Variable: Volume Flow Rate
- Frequency Output Process Variable: Volume Flow Rate
- AO Cutoff: 15 l/sec
- Volume Flow Cutoff: 10 I/sec

Result:

- If the volume flow rate drops below 15 l/sec but not below 10 l/sec:
  - The mA output will report zero flow.
  - The frequency output will report the actual flow rate, and the actual flow rate will be used in all internal processing.
- If the volume flow rate drops below 10 l/sec, both outputs will report zero flow, and 0 will be used in all internal processing.

# 4.3 Configure gas standard volume (GSV) flow measurement

The gas standard volume (GSV) flow measurement parameters control how gas standard volume flow is measured and reported.

The GSV flow measurement parameters include:

- Volume Flow Type
- Standard Gas Density
- Gas Standard Volume Flow Measurement Unit
- Gas Standard Volume Flow Cutoff

#### Restriction

You cannot implement both liquid volume flow and gas standard volume flow at the same time. You must choose one or the other.

# 4.3.1 Configure Volume Flow Type for gas applications

| Display            | Not available                                                                          |
|--------------------|----------------------------------------------------------------------------------------|
| ProLink II         | ProLink > Configuration > Flow > Vol Flow Type                                         |
| ProLink III        | Device Tools > Configuration > Process Measurement > Flow                              |
| Field Communicator | Configure > Manual Setup > Measurements > GSV > Volume Flow Type > Standard Gas Volume |

#### **Overview**

Volume Flow Type controls whether liquid or gas standard volume flow measurement is used.

#### Restriction

If you are using the petroleum measurement application, you must set Volume Flow Type to Liquid. Gas standard volume measurement is incompatible with the petroleum measurement application.

#### Restriction

If you are using the concentration measurement application, you must set Volume Flow Type to Liquid. Gas standard volume measurement is incompatible with the concentration measurement application.

#### Procedure

Set Volume Flow Type to Gas Standard Volume.

# 4.3.2 Configure Standard Gas Density

| Display            | Not available                                                   |
|--------------------|-----------------------------------------------------------------|
| ProLink II         | ProLink > Configuration > Flow > Std Gas Density                |
| ProLink III        | Device Tools > Configuration > Process Measurement > Flow       |
| Field Communicator | Configure > Manual Setup > Measurements > GSV > Gas Ref Density |

#### **Overview**

The Standard Gas Density value is used to convert the measured flow data to the standard reference values.

#### Prerequisites

Ensure that Density Measurement Unit is set to the measurement unit you want to use for Standard Gas Density.

#### Procedure

Set Standard Gas Density to the standard reference density of the gas you are measuring.

#### Note

ProLink II and ProLink III provide a guided method that you can use to calculate the standard density of your gas, if you do not know it.

# 4.3.3 Configure Gas Standard Volume Flow Measurement Unit

| Display            | OFF-LINE MAINT > OFF-LINE CONFG > UNITS > GSV                 |
|--------------------|---------------------------------------------------------------|
| ProLink II         | ProLink > Configuration > Flow > Std Gas Vol Flow Units       |
| ProLink III        | Device Tools > Configuration > Process Measurement > Flow     |
| Field Communicator | Configure > Manual Setup > Measurements > GSV > GSV Flow Unit |

#### **Overview**

Gas Standard Volume Flow Measurement Unit specifies the unit of measure that will be displayed for the gas standard volume flow rate. The measurement unit used for the gas standard volume total and the gas standard volume inventory is derived from this unit.

#### Prerequisites

Before you configure Gas Standard Volume Flow Measurement Unit, be sure that Volume Flow Type is set to Gas Standard Volume.

#### Procedure

Set Gas Standard Volume Flow Measurement Unit to the unit you want to use.

The default setting for Gas Standard Volume Flow Measurement Unit is SCFM (Standard Cubic Feet per Minute).

#### Tip

If the measurement unit you want to use is not available, you can define a special measurement unit.

### **Options for Gas Standard Volume Flow Measurement Unit**

The transmitter provides a standard set of measurement units for Gas Standard Volume Flow Measurement Unit, plus one user-defined special measurement unit. Different communications tools may use different labels for the units.

|                                       | Label   |            |             |                         |
|---------------------------------------|---------|------------|-------------|-------------------------|
| Unit description                      | Display | ProLink II | ProLink III | Field Communica-<br>tor |
| Normal cubic meters per sec-<br>ond   | NM3/S   | Nm3/sec    | Nm3/sec     | Nm3/sec                 |
| Normal cubic meters per mi-<br>nute   | NM3/MN  | Nm3/min    | Nm3/sec     | Nm3/min                 |
| Normal cubic meters per hour          | NM3/H   | Nm3/hr     | Nm3/hr      | Nm3/hr                  |
| Normal cubic meters per day           | NM3/D   | Nm3/day    | Nm3/day     | Nm3/day                 |
| Normal liter per second               | NLPS    | NLPS       | NLPS        | NLPS                    |
| Normal liter per minute               | NLPM    | NLPM       | NLPM        | NLPM                    |
| Normal liter per hour                 | NLPH    | NLPH       | NLPH        | NLPH                    |
| Normal liter per day                  | NLPD    | NLPD       | NLPD        | NLPD                    |
| Standard cubic feet per second        | SCFS    | SCFS       | SCFS        | SCFS                    |
| Standard cubic feet per minute        | SCFM    | SCFM       | SCFM        | SCFM                    |
| Standard cubic feet per hour          | SCFH    | SCFH       | SCFH        | SCFH                    |
| Standard cubic feet per day           | SCFD    | SCFD       | SCFD        | SCFD                    |
| Standard cubic meters per sec-<br>ond | SM3/S   | Sm3/S      | Sm3/sec     | Sm3/sec                 |
| Standard cubic meters per mi-<br>nute | SM3/MN  | Sm3/min    | Sm3/min     | Sm3/min                 |
| Standard cubic meters per<br>hour     | SM3/H   | Sm3/hr     | Sm3/hr      | Sm3/hr                  |
| Standard cubic meters per day         | SM3/D   | Sm3/day    | Sm3/day     | Sm3/day                 |
| Standard liter per second             | SLPS    | SLPS       | SLPS        | SLPS                    |
| Standard liter per minute             | SLPM    | SLPM       | SLPM        | SLPM                    |
| Standard liter per hour               | SLPH    | SLPH       | SLPH        | SLPH                    |
| Standard liter per day                | SLPD    | SLPD       | SLPD        | SLPD                    |
| Special measurement unit              | SPECL   | special    | special     | Special                 |

Table 4-4: Options for Gas Standard Volume Measurement Unit

# Define a special measurement unit for gas standard volume flow

| Display            | Not available                                                               |
|--------------------|-----------------------------------------------------------------------------|
| ProLink II         | ProLink > Configuration > Special Units                                     |
| ProLink III        | Device Tools > Configuration > Process Measurement > Flow > Special Units   |
| Field Communicator | Configure > Manual Setup > Measurements > Special Units > Special GSV Units |

#### **Overview**

A special measurement unit is a user-defined unit of measure that allows you to report process data, totalizer data, and inventory data in a unit that is not available in the transmitter. A special measurement unit is calculated from an existing measurement unit using a conversion factor.

#### Note

Although you cannot define a special measurement unit using the display, you can use the display to select an existing special measurement unit, and to view process data using the special measurement unit.

#### Procedure

1. Specify Base Gas Standard Volume Unit.

Base Gas Standard Volume Unit is the existing gas standard volume unit that the special unit will be based on.

2. Specify Base Time Unit.

Base Time Unit is the existing time unit that the special unit will be based on.

- 3. Calculate Gas Standard Volume Flow Conversion Factor as follows:
  - a. x base units = y special units
  - b. Gas Standard Volume Flow Conversion Factor = x/y
- 4. Enter the Gas Standard Volume Flow Conversion Factor.
- 5. Set Gas Standard Volume Flow Label to the name you want to use for the gas standard volume flow unit.
- 6. Set Gas Standard Volume Total Label to the name you want to use for the gas standard volume total and gas standard volume inventory unit.

The special measurement unit is stored in the transmitter. You can configure the transmitter to use the special measurement unit at any time.

#### Example: Defining a special measurement unit for gas standard volume flow

You want to measure gas standard volume flow in thousands of standard cubic feet per minute.

- 1. Set Base Gas Standard Volume Unit to SCFM.
- 2. Set Base Time Unit to minutes (min).
- 3. Calculate the conversion factor:
  - a. 1 thousands of standard cubic feet per minute = 1000 cubic feet per minute
  - b. Gas Standard Volume Flow Conversion Factor = 1/1000 = 0.001
- 4. Set Gas Standard Volume Flow Conversion Factor to 0.001.
- 5. Set Gas Standard Volume Flow Label to KSCFM.
- 6. Set Gas Standard Volume Total Label to KSCF.

# 4.3.4 Configure Gas Standard Volume Flow Cutoff

| Display            | Not available                                              |
|--------------------|------------------------------------------------------------|
| ProLink II         | ProLink > Configuration > Flow > Std Gas Vol Flow Cutoff   |
| ProLink III        | Device Tools > Configuration > Process Measurement > Flow  |
| Field Communicator | Configure > Manual Setup > Measurements > GSV > GSV Cutoff |

#### Overview

Gas Standard Volume Flow Cutoff specifies the lowest gas standard volume flow rate that will reported as measured. All gas standard volume flow rates below this cutoff will be reported as 0.

#### Procedure

Set Gas Standard Volume Flow Cutoff to the value you want to use.

The default value for Gas Standard Volume Flow Cutoff is 0.0. The lower limit is 0.0. There is no upper limit.

# Interaction between Gas Standard Volume Flow Cutoff and AO Cutoff

Gas Standard Volume Flow Cutoff defines the lowest Gas Standard Volume flow value that the transmitter will report as measured. AO Cutoff defines the lowest flow rate that will be reported via the mA output. If mA Output Process Variable is set to Gas Standard Volume Flow Rate, the volume flow rate reported via the mA output is controlled by the higher of the two cutoff values.

Gas Standard Volume Flow Cutoff affects both the gas standard volume flow values reported via outputs and the gas standard volume flow values used in other transmitter behavior (e.g., events defined on gas standard volume flow).

AO Cutoff affects only flow values reported via the mA output.

# Example: Cutoff interaction with AO Cutoff lower than Gas Standard Volume Flow Cutoff

Configuration:

- mA Output Process Variable for the primary mA output: Gas Standard Volume Flow Rate
- Frequency Output Process Variable: Gas Standard Volume Flow Rate
- AO Cutoff for the primary mA output: 10 SLPM (standard liters per minute)
- Gas Standard Volume Flow Cutoff: 15 SLPM

Result: If the gas standard volume flow rate drops below 15 SLPM, the volume flow will be reported as 0, and 0 will be used in all internal processing.

# Example: Cutoff interaction with AO Cutoff higher than Gas Standard Volume Flow Cutoff

Configuration:

- mA Output Process Variable for the primary mA output: Gas Standard Volume Flow Rate
- Frequency Output Process Variable: Gas Standard Volume Flow Rate
- AO Cutoff for the primary mA output: 15 SLPM (standard liters per minute)
- Gas Standard Volume Flow Cutoff: 10 SLPM

#### Result:

- If the gas standard volume flow rate drops below 15 SLPM but not below 10 SLPM:
  - The primary mA output will report zero flow.
  - The frequency output will report the actual flow rate, and the actual flow rate will be used in all internal processing.
- If the gas standard volume flow rate drops below 10 SLPM, both outputs will report zero flow, and 0 will be used in all internal processing.

# 4.4 Configure Flow Direction

| Display            | Not available                                                   |
|--------------------|-----------------------------------------------------------------|
| ProLink II         | ProLink > Configuration > Flow > Flow Direction                 |
| ProLink III        | Device Tools > Configuration > Process Measurement > Flow       |
| Field Communicator | Configure > Manual Setup > Measurements > Flow > Flow Direction |

#### **Overview**

Flow Direction controls how forward flow and reverse flow affect flow measurement and reporting.

Flow Direction is defined with respect to the flow arrow on the sensor:

- Forward flow (positive flow) moves in the direction of the flow arrow on the sensor.
- Reverse flow (negative flow) moves in the direction opposite to the flow arrow on the sensor.

#### Тір

Micro Motion sensors are bidirectional. Measurement accuracy is not affected by actual flow direction or the setting of the Flow Direction parameter.

#### Procedure

Set Flow Direction to the value you want to use.

# 4.4.1 Options for Flow Direction

#### Table 4-5: Options for Flow Direction

| Flow Direction setting |                      |                       | Relationship to Flow Direction ar-                                                                                                    |  |
|------------------------|----------------------|-----------------------|----------------------------------------------------------------------------------------------------|--|
| ProLink II             | ProLink III          | Field Communicator    | row on sensor                                                                                                    |  |
| Forward                | Forward              | Forward               | Appropriate when the Flow Direction<br>arrow is in the same direction as the<br>majority of flow.                                                                |  |
| Reverse                | Reverse              | Reverse               | Appropriate when the Flow Direction<br>arrow is in the same direction as the<br>majority of flow.                                                                |  |
| Absolute Value         | Absolute Value       | Absolute Value        | Flow Direction arrow is not relevant.                                                                                                    |  |
| Bidirectional          | Bidirectional        | Bi directional        | Appropriate when both forward and<br>reverse flow are expected, and for-<br>ward flow will dominate, but the<br>amount of reverse flow will be signifi-<br>cant. |  |
| Negate Forward         | Negate Forward       | Negate/Forward Only   | Appropriate when the Flow Direction<br>arrow is in the opposite direction from<br>the majority of flow.                                                          |  |
| Negate Bidirectional   | Negate Bidirectional | Negate/Bi-directional | Appropriate when both forward and<br>reverse flow are expected, and reverse<br>flow will dominate, but the amount of<br>forward flow will be significant.        |  |

# Effect of Flow Direction on mA outputs

Flow Direction affects how the transmitter reports flow values via the mA outputs. The mA outputs are affected by Flow Direction only if mA Output Process Variable is set to a flow variable.

#### Flow Direction and mA outputs

The effect of Flow Direction on the mA outputs depend on Lower Range Value configured for the mA output:

- If Lower Range Value is set to 0, see *Figure 4-1*.
- If Lower Range Value is set to a negative value, see *Figure 4-2*.

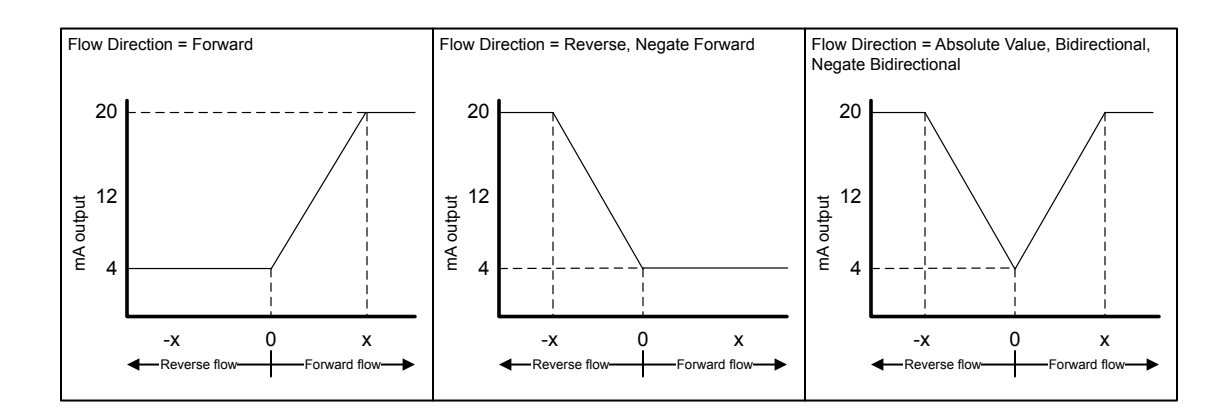

#### Figure 4-1: Effect of Flow Direction on the mA output: Lower Range Value = 0

- Lower Range Value = 0
- Upper Range Value = x

#### Figure 4-2: Effect of Flow Direction on the mA output: Lower Range Value < 0

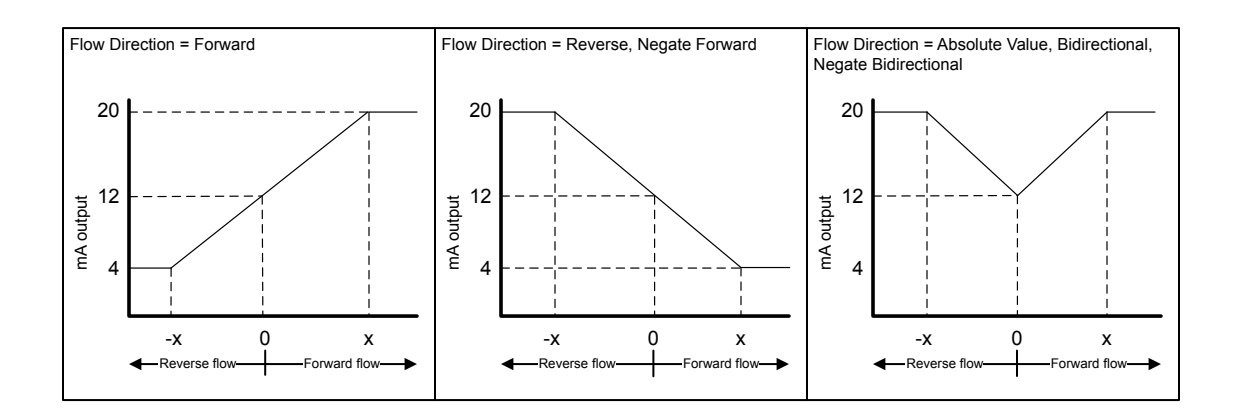

- Lower Range Value = -x
- Upper Range Value = x

#### Example: Flow Direction = Forward and Lower Range Value = 0

Configuration:

- Flow Direction = Forward
- Lower Range Value = 0 g/sec
- Upper Range Value = 100 g/sec

Result:

- Under conditions of reverse flow or zero flow, the mA output is 4 mA.
- Under conditions of forward flow, up to a flow rate of 100 g/sec, the mA output varies between 4 mA and 20 mA in proportion to the flow rate.
- Under conditions of forward flow, if the flow rate equals or exceeds 100 g/sec, the mA output will be proportional to the flow rate up to 20.5 mA, and will be level at 20.5 mA at higher flow rates.

#### Example: Flow Direction = Forward and Lower Range Value < 0

Configuration:

- Flow Direction = Forward
- Lower Range Value = -100 g/sec
- Upper Range Value = +100 g/sec

#### Result:

- Under conditions of zero flow, the mA output is 12 mA.
- Under conditions of forward flow, for flow rates between 0 and +100 g/sec, the mA output varies between 12 mA and 20 mA in proportion to (the absolute value of) the flow rate.
- Under conditions of forward flow, if (the absolute value of) the flow rate equals or exceeds 100 g/sec, the mA output is proportional to the flow rate up to 20.5 mA, and will be level at 20.5 mA at higher flow rates.
- Under conditions of reverse flow, for flow rates between 0 and -100 g/sec, the mA output varies between 4 mA and 12 mA in inverse proportion to the absolute value of the flow rate.
- Under conditions of reverse flow, if the absolute value of the flow rate equals or exceeds 100 g/sec, the mA output is inversely proportional to the flow rate down to 3.8 mA, and will be level at 3.8 mA at higher absolute values.

#### Example: Flow Direction = Reverse

Configuration:

- Flow Direction = Reverse
- Lower Range Value = 0 g/sec
- Upper Range Value = 100 g/sec

#### Result:

- Under conditions of forward flow or zero flow, the mA output is 4 mA.
- Under conditions of reverse flow, for flow rates between 0 and +100 g/sec, the mA output level varies between 4 mA and 20 mA in proportion to the absolute value of the flow rate.
- Under conditions of reverse flow, if the absolute value of the flow rate equals or exceeds 100 g/sec, the mA output will be proportional to the absolute value of the flow rate up to 20.5 mA, and will be level at 20.5 mA at higher absolute values.

## **Effect of Flow Direction on frequency outputs**

Flow Direction affects how the transmitter reports flow values via the frequency outputs. The frequency outputs are affected by Flow Direction only if Frequency Output Process Variable is set to a flow variable.

| Table 4-6: | Effect of the Flow Direction parameter and actual flow direction on |
|------------|---------------------------------------------------------------------|
|            | frequency outputs                                                   |

| Flow Direction setting | Actual flow direction |           |         |
|------------------------|-----------------------|-----------|---------|
|                        | Forward               | Zero flow | Reverse |
| Forward                | Hz > 0                | 0 Hz      | 0 Hz    |
| Reverse                | 0 Hz                  | 0 Hz      | Hz > 0  |
| Bidirectional          | Hz > 0                | 0 Hz      | Hz > 0  |
| Absolute Value         | Hz > 0                | 0 Hz      | Hz > 0  |
| Negate Forward         | 0 Hz                  | 0 Hz      | Hz > 0  |
| Negate Bidirectional   | Hz > 0                | 0 Hz      | Hz > 0  |

## **Effect of Flow Direction on discrete outputs**

The Flow Direction parameter affects the discrete output behavior only if Discrete Output Source is set to Flow Direction.

# Table 4-7: Effect of the Flow Direction parameter and actual flow direction on<br/>discrete outputs

| Flow Direction setting | Actual flow direction |           |         |  |
|------------------------|-----------------------|-----------|---------|--|
|                        | Forward               | Zero flow | Reverse |  |
| Forward                | OFF                   | OFF       | ON      |  |
| Reverse                | OFF                   | OFF       | ON      |  |
| Bidirectional          | OFF                   | OFF       | ON      |  |
| Absolute Value         | OFF                   | OFF       | OFF     |  |
| Negate Forward         | ON                    | OFF       | OFF     |  |
| Negate Bidirectional   | ON                    | OFF       | OFF     |  |

# **Effect of Flow Direction on digital communications**

Flow Direction affects how flow values are reported via digital communications.

| Flow Direction setting | Actual flow direction   |           |          |
|------------------------|-------------------------|-----------|----------|
|                        | Forward                 | Zero flow | Reverse  |
| Forward                | Positive                | 0         | Negative |
| Reverse                | Positive                | 0         | Negative |
| Bidirectional          | Positive                | 0         | Negative |
| Absolute Value         | Positive <sup>(3)</sup> | 0         | Positive |
| Negate Forward         | Negative                | 0         | Positive |
| Negate Bidirectional   | Negative                | 0         | Positive |

Table 4-8: Effect of the Flow Direction parameter and actual flow direction on flowvalues reported via digital communications

# **Effect of Flow Direction on flow totals**

Flow Direction affects how flow totals and inventories are calculated.

# Table 4-9: Effect of the Flow Direction parameter and actual flow direction on flowtotals and inventories

| Flow Direction setting | Actual flow direction     |                      |                      |
|------------------------|---------------------------|----------------------|----------------------|
|                        | Forward Zero flow Reverse |                      | Reverse              |
| Forward                | Totals increase           | Totals do not change | Totals do not change |
| Reverse                | Totals do not change      | Totals do not change | Totals increase      |
| Bidirectional          | Totals increase           | Totals do not change | Totals decrease      |
| Absolute Value         | Totals increase           | Totals do not change | Totals increase      |
| Negate Forward         | Totals do not change      | Totals do not change | Totals increase      |
| Negate Bidirectional   | Totals decrease           | Totals do not change | Totals increase      |

# 4.5 Configure density measurement

The density measurement parameters control how density is measured and reported. Density measurement (along with mass measurement) is used to determine liquid volume flow.

The density measurement parameters include:

- Density Measurement Unit
- Slug Flow Parameters
- Density Damping
- Density Cutoff
- (3) Refer to the digital communications status bits for an indication of whether flow is positive or negative.

# 4.5.1 Configure Density Measurement Unit

| Display            | OFF-LINE MAINT > OFF-LINE CONFG > UNITS > DENS                   |
|--------------------|------------------------------------------------------------------|
| ProLink II         | ProLink > Configuration > Density > Density Units                |
| ProLink III        | Device Tools > Configuration > Process Measurement > Density     |
| Field Communicator | Configure > Manual Setup > Measurements > Density > Density Unit |

#### **Overview**

Density Measurement Unit specifies the units of measure that will be displayed for density measurement.

#### Procedure

Set Density Measurement Unit to the option you want to use.

The default setting for Density Measurement Unit is g/cm3 (grams per cubic centimeter).

## **Options for Density Measurement Unit**

The transmitter provides a standard set of measurement units for Density Measurement Unit. Different communications tools may use different labels.

#### Table 4-10: Options for Density Measurement Unit

| Unit description                                       | Label   |            |             |                         |
|--------------------------------------------------------|---------|------------|-------------|-------------------------|
|                                                        | Display | ProLink II | ProLink III | Field Communica-<br>tor |
| Specific gravity unit (not tem-<br>perature-corrected) | SGU     | SGU        | SGU         | SGU                     |
| Grams per cubic centimeter                             | G/CM3   | g/cm3      | g/cm3       | g/Cucm                  |
| Grams per liter                                        | G/L     | g/l        | g/l         | g/L                     |
| Grams per milliliter                                   | G/mL    | g/ml       | g/ml        | g/mL                    |
| Kilograms per liter                                    | KG/L    | kg/l       | kg/l        | kg/L                    |
| Kilograms per cubic meter                              | KG/M3   | kg/m3      | kg/m3       | kg/Cum                  |
| Pounds per U.S. gallon                                 | LB/GAL  | lbs/Usgal  | lbs/Usgal   | lb/gal                  |
| Pounds per cubic foot                                  | LB/CUF  | lbs/ft3    | lbs/ft3     | lb/Cuft                 |
| Pounds per cubic inch                                  | LB/CUI  | lbs/in3    | lbs/in3     | lb/Culn                 |
| API gravity                                            | D API   | degAPI     | degAPI      | degAPI                  |
| Short ton per cubic yard                               | ST/CUY  | sT/yd3     | sT/yd3      | STon/Cuyd               |

# 4.5.2 Configure slug flow parameters

| Display            | Not available                                                                                                    |
|--------------------|----------------------------------------------------------------------------------------------------|
| ProLink II         | <ul> <li>ProLink &gt; Configuration &gt; Density &gt; Slug High Limit</li> <li>ProLink &gt; Configuration &gt; Density &gt; Slug Low Limit</li> <li>ProLink &gt; Configuration &gt; Density &gt; Slug Duration</li> </ul>                                                          |
| ProLink III        | Device Tools > Configuration > Process Measurement > Density                                                                                                    |
| Field Communicator | <ul> <li>Configure &gt; Manual Setup &gt; Measurements &gt; Density &gt; Slug Low Limit</li> <li>Configure &gt; Manual Setup &gt; Measurements &gt; Density &gt; Slug High Limit</li> <li>Configure &gt; Manual Setup &gt; Measurements &gt; Density &gt; Slug Duration</li> </ul> |

#### **Overview**

The slug flow parameters control how the transmitter detects and reports two-phase flow (gas in a liquid process or liquid in a gas process).

#### Procedure

1. Set Slug Low Limit to the lowest density value that is considered normal in your process.

Values below this will cause the transmitter to perform the configured slug flow action. Typically, this value is the lowest density value in the normal range of your process.

#### Tip

Gas entrainment can cause your process density to drop temporarily. To reduce the occurrence of slug flow alarms that are not significant to your process, set Slug Low Limit slightly below your expected lowest process density.

You must enter Slug Low Limit in g/cm<sup>3</sup>, even if you configured another unit for density measurement.

The default value for Slug Low Limit is  $0.0 \text{ g/cm}^3$ . The range is  $0.0 \text{ to } 10.0 \text{ g/cm}^3$ .

2. Set Slug High Limit to the highest density value that is considered normal in your process.

Values above this will cause the transmitter to perform the configured slug flow action. Typically, this value is the highest density value in the normal range of your process.

#### Тір

To reduce the occurrence of slug flow alarms that are not significant to your process, set Slug High Limit slightly above your expected highest process density.

You must enter Slug High Limit in  $g/cm^3$ , even if you configured another unit for density measurement.

The default value for Slug High Limit is  $5.0 \text{ g/cm}^3$ . The range is  $0.0 \text{ to } 10.0 \text{ g/cm}^3$ .

3. Set Slug Duration to the number of seconds that the transmitter will wait for a slug flow condition to clear before performing the configured slug flow action.

The default value for Slug Duration is 0.0 seconds. The range is 0.0 to 60.0 seconds.

## Slug flow detection and reporting

Slug flow is typically used as an indicator of two-phase flow (gas in a liquid process or liquid in a gas process). Two-phase flow can cause a variety of process control issues. By configuring the slug flow parameters appropriately for your application, you can detect process conditions that require correction.

#### Тір

To decrease the occurrence of slug flow alarms, lower Slug Low Limit or raise Slug High Limit.

A slug flow condition occurs whenever the measured density goes below Slug Low Limit or above Slug High Limit. If this occurs:

- A slug flow alarm is posted to the active alarm log.
- All outputs that are configured to represent flow rate hold their last "pre-slug flow" value for the configured Slug Duration.

If the slug flow condition clears before Slug Duration expires:

- Outputs that represent flow rate revert to reporting actual flow.
- The slug flow alarm is deactivated, but remains in the active alarm log until it is acknowledged.

If the slug flow condition does not clear before Slug Duration expires, the outputs that represent flow rate report a flow rate of 0.

If Slug Duration is set to 0.0 seconds, the outputs that represent flow rate will report a flow rate of 0 as soon as slug flow is detected.

# 4.5.3 Configure Density Damping

| Display            | Not available                                                       |
|--------------------|---------------------------------------------------------------------|
| ProLink II         | ProLink > Configuration > Density > Density Damping                 |
| ProLink III        | Device Tools > Configuration > Process Measurement > Density        |
| Field Communicator | Configure > Manual Setup > Measurements > Density > Density Damping |

#### Overview

Damping is used to smooth out small, rapid fluctuations in process measurement. Damping Value specifies the time period (in seconds) over which the transmitter will spread changes in the reported process variable. At the end of the interval, the reported process variable will reflect 63% of the change in the actual measured value.

#### Procedure

Set Density Damping to the value you want to use.

The default value is 1.6 seconds. The range depends on the core processor type and the setting of Update Rate, as shown in the following table:

| Core processor type | Update Rate setting | Density Damping range |
|---------------------|---------------------|-----------------------|
| Standard            | Normal              | 0 to 51.2 seconds     |
|                     | Special             | 0 to 10.24 seconds    |
| Enhanced            | Not applicable      | 0 to 40.96 seconds    |

#### Tips

- A high damping value makes the process variable appear smoother because the reported value changes slowly.
- A low damping value makes the process variable appear more erratic because the reported value changes more quickly.
- Whenever the damping value is non-zero, the reported measurement will lag the actual measurement because the reported value is being averaged over time.
- In general, lower damping values are preferable because there is less chance of data loss, and less
  lag time between the actual measurement and the reported value.

The value you enter is automaticaly rounded down to the nearest valid value. The valid values for Density Damping depend on the setting of Update Rate.

| Core processor type | Update Rate setting | Valid damping values       |
|---------------------|---------------------|----------------------------|
| Standard            | Normal              | 0, 0.2, 0.4, 0.8, 51.2     |
|                     | Special             | 0, 0.04, 0.08, 0.16, 10.24 |
| Enhanced            | Not applicable      | 0, 0.04, 0.08, 0.16, 40.96 |

#### Table 4-11: Valid values for Density Damping

## Effect of Density Damping on volume measurement

Density Damping affects liquid volume measurement. Liquid volume values are calculated from the damped density value rather than the measured density value. Density Damping does not affect gas standard volume measurement.

## Interaction between Density Damping and Added Damping

In some circumstances, both Density Damping and Added Damping are applied to the reported density value.

Density Damping controls the rate of change in the density process variable. Added Damping controls the rate of change reported via the mA output. If mA Output Process Variable is set to Density, and both Density Damping and Added Damping are set to non-zero values, density damping is applied first, and the added damping calculation is applied to the result of the first calculation.

# 4.5.4 Configure Density Cutoff

| Display            | Not available                                                      |
|--------------------|--------------------------------------------------------------------|
| ProLink II         | ProLink > Configuration > Density > Low Density Cutoff             |
| ProLink III        | Device Tools > Configuration > Process Measurement > Density       |
| Field Communicator | Configure > Manual Setup > Measurements > Density > Density Cutoff |

#### Overview

Density Cutoff specifies the lowest density value that will be reported as measured. All density values below this cutoff will be reported as 0.

#### Procedure

Set Density Cutoff to the value you want to use.

The default value for Density Cutoff is  $0.2 \text{ g/cm}^3$ . The range is  $0.0 \text{ g/cm}^3$  to  $0.5 \text{ g/cm}^3$ .

## Effect of Density Cutoff on volume measurement

Density Cutoff affects liquid volume measurement. If the density value goes below Density Cutoff, the volume flow rate is reported as 0. Density Cutoff does not affect gas standard volume measurement. Gas standard volume values are always calculated from the value configured for Standard Gas Density.

# 4.6 Configure temperature measurement

The temperature measurement parameters control how temperature data from the sensor is reported. Temperature data is used to compensate for the effect of temperature on the sensor tubes during flow measurement .

The temperature measurement parameters include:

- Temperature Measurement Unit
- Temperature Damping

# 4.6.1 Configure Temperature Measurement Unit

| Display            | OFF-LINE MAINT > OFF-LINE CONFG > UNITS > TEMP                           |
|--------------------|--------------------------------------------------------------------------|
| ProLink II         | ProLink > Configuration > Temperature > Temp Units                       |
| ProLink III        | Device Tools > Configuration > Process Measurement > Temperature         |
| Field Communicator | Configure > Manual Setup > Measurements > Temperature > Temperature Unit |

#### **Overview**

Temperature Measurement Unit specifies the unit that will be used for temperature measurement.

#### Procedure

Set Temperature Measurement Unit to the option you want to use.

The default setting is Degrees Celsius.

## **Options for Temperature Measurement Unit**

The transmitter provides a standard set of units for Temperature Measurement Unit. Different communications tools may use different labels for the units.

#### Table 4-12: Options for Temperature Measurement Unit

| Unit description   | Label   |            |             |                         |
|--------------------|---------|------------|-------------|-------------------------|
|                    | Display | ProLink II | ProLink III | Field Commu-<br>nicator |
| Degrees Celsius    | °C      | degC       | °C          | degC                    |
| Degrees Fahrenheit | °F      | degF       | °F          | degF                    |
| Degrees Rankine    | °R      | degR       | °R          | degR                    |
| Kelvin             | °K      | degK       | °K          | Kelvin                  |

# 4.6.2 Configure Temperature Damping

| Display            | Not available                                                        |
|--------------------|----------------------------------------------------------------------|
| ProLink II         | ProLink > Configuration > Temperature > Temp Damping                 |
| ProLink III        | Device Tools > Configuration > Temperature                           |
| Field Communicator | Configure > Manual Setup > Measurements > Temperature > Temp Damping |

#### **Overview**

Damping is used to smooth out small, rapid fluctuations in process measurement. Damping Value specifies the time period (in seconds) over which the transmitter will spread changes in the reported process variable. At the end of the interval, the reported process variable will reflect 63% of the change in the actual measured value.

#### Procedure

Enter the value you want to use for Temperature Damping.

The default value is 4.8 seconds. The range is 0.0 to 76.8 seconds.

#### Tips

- A high damping value makes the process variable appear smoother because the reported value changes slowly.
- A low damping value makes the process variable appear more erratic because the reported value changes more quickly.
- Whenever the damping value is non-zero, the reported measurement will lag the actual measurement because the reported value is being averaged over time.
- In general, lower damping values are preferable because there is less chance of data loss, and less
  lag time between the actual measurement and the reported value.

The value you enter is automatically rounded down to the nearest valid value. Valid values for Temperature Damping are 0, 0.6, 1.2, 2.4, 4.8, ... 76.8.

### Effect of Temperature Damping on process measurement

Temperature Damping affects the response speed for temperature compensation with fluctuating temperatures. Temperature compensation adjusts the process measurement to compensate for the effect of temperature on the sensor tube.

Temperature Damping affects petroleum measurement process variables only if the transmitter is configured to use temperature data from the sensor. If an external temperature value is used for petroleum measurement, Temperature Damping does not affect petroleum measurement process variables.

Temperature Damping affects concentration measurement process variables only if the transmitter is configured to use temperature data from the sensor. If an external temperature value is used for concentration measurement, Temperature Damping does not affect concentration measurement process variables.

# 4.7 Configure the petroleum measurement application

The petroleum measurement application enables Correction for the effect of Temperature on the volume of Liquids (CTL), by calculating and applying a Volume Correction Factor (VCF) to volume measurement. Internal calculations are performed in compliance with American Petroleum Institute (API) standards.

# 4.7.1 Configure petroleum measurement using ProLink II

- 1. Choose ProLink > Configuration > API Setup.
- 2. Specify the API table to use.
  - a. In API Chapter 11.1 Table Type, select the API table group.
  - b. In Units, select the the measurement units you want to use.

These two parameters uniquely specify the API table.

- 3. If your API table is 53A, 53B, 53D, or 54C, set Reference Temperature to the appropriate value for your application. Enter the value in °C.
- 4. If your API table is 6C, 24C, or 54C, set Thermal Expansion Coefficient to the appropriate value for your application.
- 5. Determine how the transmitter will obtain temperature data for the petroleum measurement calculations, and perform the required setup.

| Option                                           | Setup                                                                                                    |
|--------------------------------------------------|----------------------------------------------------------------------------------------------------|
| Temperature data<br>from the sensor              | <ul><li>a. Choose View &gt; Preferences .</li><li>b. Disable Use External Temperature.</li></ul>                                                                                                    |
| A user-configured<br>static temperature<br>value | <ul> <li>a. Choose View &gt; Preferences .</li> <li>b. Enable Use External Temperature.</li> <li>c. Choose ProLink &gt; Configuration &gt; Temperature.</li> <li>d. Set External Temperature to the value to be used.</li> </ul> |

| Option                                            | Setup                                                                                                    |  |  |  |  |
|---------------------------------------------------|----------------------------------------------------------------------------------------------------|--|--|--|--|
| Polling for tempera-<br>ture                      | <ul> <li>a. Ensure that the primary mA output has been wired to support HART polling.</li> <li>b. Choose View &gt; Preferences .</li> <li>c. Enable Use External Temperature.</li> <li>d. Choose ProLink &gt; Configuration &gt; Polled Variables.</li> <li>e. Choose an unused polling slot.</li> <li>f. Set Polling Control to Poll As Primary or Poll as Secondary, and click Apply.</li> <li>g. Set External Tag to the HART tag of the external temperature device.</li> <li>h. Set Variable Type to External Temperature.</li> </ul> Tip <ul> <li>Poll as Primary: No other HART masters will be on the network.</li> <li>Poll as Secondary: Other HART masters will be on the network.</li> </ul> |  |  |  |  |
|                                                   | The Field Communicator is not a HART master.                                                                                                    |  |  |  |  |
|                                                   |                                                                                                    |  |  |  |  |
| A value written by<br>digital communica-<br>tions | <ul> <li>a. Choose View &gt; Preferences .</li> <li>b. Enable Use External Temperature.</li> <li>c. Perform the necessary host programming and communications setup to write temperature data to the transmitter at appropriate intervals.</li> </ul>                                                                                                    |  |  |  |  |
|                                                   | <b>Note</b><br>If the Weights & Measures application is implemented and the trans-<br>mitter is secured, digital communications cannot be used to write<br>temperature data to the transmitter.                                                                                                    |  |  |  |  |

# 4.7.2 Configure petroleum measurement using ProLink III

- 1. Choose Device Tools > Configuration > Process Measurement > Petroleum Measurement.
- 2. Specify the API table to use.
  - a. Select the API table group from API Table Type.
  - b. Set Petroleum Measurement Units to the measurement units you want to use.
  - c. Click Apply.

These two parameters uniquely specify the API table.

- 3. If your API table is 53A, 53B, 53D, or 54C, set Reference Temperature to the appropriate value for your application. Enter the value in °C.
- 4. If your API table is 6C, 24C, or 54C, set Thermal Expansion Coefficient to the appropriate value for your application.

5. Set Temperature Source to the method that the transmitter will use to obtain temperature data.

| Option                           | Description                                                                                                    |
|----------------------------------|----------------------------------------------------------------------------------------------------|
| Poll for external value          | The transmitter will poll an external temperature device, us-<br>ing HART protocol over the primary mA output.                                                                                                    |
| RTD                              | The transmitter will use the temperature data from the sensor.                                                                                                    |
| Static or Digital Communications | <ul> <li>The transmitter will use the temperature value that it reads from memory.</li> <li>Static: The configured value is used.</li> <li>Digital Communications: An external host writes transmitter data to transmitter memory.</li> <li>The same location in memory is used for both options.</li> </ul> |

External temperature data is used only in petroleum measurement calculations. All other transmitter calculations use temperature data from the sensor.

- 6. If you chose RTD, no more configuration is required. Click Apply and exit.
- 7. If you chose to poll for temperature data:
  - a. Select the Polling Slot to use.

The transmitter has two polling slots. You can use one for temperature and the other for pressure, if pressure compensation is enabled.

b. Set Polling Control to Poll as Primary or Poll as Secondary, and click Apply.

#### Тір

- Poll as Primary: No other HART masters will be on the network.
- Poll as Secondary: Other HART masters will be on the network. The Field Communicator is not a HART master.
- c. Set External Device Tag to the HART tag of the external temperature device, and click Apply.
- 8. If you chose to use a static temperature value, set External Temperature to the value to use, and click Apply.
- 9. If you want to use digital communications, perform the necessary host programming and communications setup to write temperature data to the transmitter at appropriate intervals.

#### Note

If the Weights & Measures application is implemented and the transmitter is secured, digital communications cannot be used to write temperature data to the transmitter.

# 4.7.3 Configure petroleum measurement using the Field Communicator

- 1. Choose Online > Configure > Manual Setup > Measurements > Set Up Petroleum.
- 2. Specify the API table to use.
  - a. Open the Petroleum Measurement Source menu and select the API table number.

Depending on your choice, you may be prompted to enter a reference temperature or a thermal expansion coefficient.

b. Enter the API table letter.

These two parameters uniquely specify the API table.

3. Determine how the transmitter will obtain temperature data for the petroleum measurement calculations, and perform the required setup.

| Option                                           | Setup                                                                                                    |
|--------------------------------------------------|----------------------------------------------------------------------------------------------------|
| Temperature data<br>from the sensor              | <ul> <li>a. Choose Online &gt; Configure &gt; Manual Setup &gt; Measurements &gt; External<br/>Pressure/Temperature &gt; Temperature.</li> <li>b. Set External Temperature to Disabled.</li> </ul>                                                                                                    |
| A user-configured<br>static temperature<br>value | <ul> <li>a. Choose Online &gt; Configure &gt; Manual Setup &gt; Measurements &gt; External<br/>Pressure/Temperature &gt; Temperature.</li> <li>b. Set External Temperature to Enabled.</li> <li>c. Set Correction Temperature to the value to be used.</li> </ul>                                                                                                    |
| Polling for tempera-<br>ture                     | <ul> <li>a. Ensure that the primary mA output has been wired to support HART polling.</li> <li>b. Choose Online &gt; Configure &gt; Manual Setup &gt; Measurements &gt; External Pressure/Temperature &gt; Temperature.</li> <li>c. Set External Temperature to Enabled.</li> <li>d. Choose External Polling.</li> <li>e. Set Poll Control to Poll As Primary or Poll as Secondary.</li> <li>f. Determine whether you will use Polling Slot 1 or Polling Slot 2.</li> <li>g. For the chosen slot, set Ext Dev Tag to the HART tag of the external temperature device.</li> <li>h. For the chosen slot, set Polled Variable to Temperature.</li> </ul> Tip <ul> <li>Poll as Primary: No other HART masters will be on the network.</li> <li>Poll as Secondary: Other HART masters will be on the network. The Field Communicator is not a HART master.</li> </ul> |

| Option                                            | Setup                                                                                                    |
|---------------------------------------------------|----------------------------------------------------------------------------------------------------|
| A value written by<br>digital communica-<br>tions | <ul> <li>a. Choose Online &gt; Configure &gt; Manual Setup &gt; Measurements &gt; External<br/>Pressure/Temperature &gt; Temperature.</li> <li>b. Set External Temperature to Enabled.</li> <li>c. Perform the necessary host programming and communications<br/>setup to write temperature data to the transmitter at appropri-<br/>ate intervals.</li> </ul> |
|                                                   | Note<br>If the Weights & Measures application is implemented and the trans-<br>mitter is secured, digital communications cannot be used to write<br>temperature data to the transmitter.                                                                                                    |

# 4.7.4 API reference tables

| Table<br>name | Process fluid                                                                          | CTL source data                                                                                        | Reference temperature    | Density unit                                            |
|---------------|----------------------------------------------------------------------------------------|----------------------------------------------------------------------------------------------------|--------------------------|---------------------------------------------------------|
| 5A            | Generalized crude and<br>JP4                                                           | Observed density and observed temperature                                                              | 60 °F (non-configurable) | Degrees API<br>Range: 0 to 100                          |
| 5B            | Generalized products                                                                   | Observed density and observed temperature                                                              | 60 °F (non-configurable) | Degrees API<br>Range: 0 to 85                           |
| 5D            | Lubricating oils                                                                       | Observed density and observed temperature                                                              | 60 °F (non-configurable) | Degrees API<br>Range: –10 to +40                        |
| 6C            | Liquids with a constant<br>density base or known<br>thermal expansion coef-<br>ficient | User-supplied reference<br>density (or thermal ex-<br>pansion coefficient) and<br>observed temperature | 60 °F (non-configurable) | Degrees API                                             |
| 23A           | Generalized crude and<br>JP4                                                           | Observed density and observed temperature                                                              | 60 °F (non-configurable) | Relative density<br>Range: 0.6110 to 1.0760             |
| 23B           | Generalized products                                                                   | Observed density and observed temperature                                                              | 60 °F (non-configurable) | Relative density<br>Range: 0.6535 to 1.0760             |
| 23D           | Lubricating oils                                                                       | Observed density and observed temperature                                                              | 60 °F (non-configurable) | Relative density<br>Range: 0.8520 to 1.1640             |
| 24C           | Liquids with a constant<br>density base or known<br>thermal expansion coef-<br>ficient | User-supplied reference<br>density (or thermal ex-<br>pansion coefficient) and<br>observed temperature | 60 °F (non-configurable) | Relative density                                        |
| 53A           | Generalized crude and<br>JP4                                                           | Observed density and observed temperature                                                              | 15 °C (configurable)     | Base density<br>Range: 610 to<br>1075 kg/m <sup>3</sup> |

| Table<br>name | Process fluid                                                                          | CTL source data                                                                                        | Reference temperature | Density unit                                            |
|---------------|----------------------------------------------------------------------------------------|----------------------------------------------------------------------------------------------------|-----------------------|---------------------------------------------------------|
| 53B           | Generalized products                                                                   | Observed density and observed temperature                                                              | 15 °C (configurable)  | Base density<br>Range: 653 to<br>1075 kg/m <sup>3</sup> |
| 53D           | Lubricating oils                                                                       | Observed density and observed temperature                                                              | 15 °C (configurable)  | Base density<br>Range: 825 to<br>1164 kg/m <sup>3</sup> |
| 54C           | Liquids with a constant<br>density base or known<br>thermal expansion coef-<br>ficient | User-supplied reference<br>density (or thermal ex-<br>pansion coefficient) and<br>observed temperature | 15 °C (configurable)  | Base density in kg/m <sup>3</sup>                       |

| Table 4-13: API reference tables, | associated | process fluids. | and associated | calculation values | (continued) |
|-----------------------------------|------------|-----------------|----------------|--------------------|-------------|
|-----------------------------------|------------|-----------------|----------------|--------------------|-------------|

# 4.8 Configure the concentration measurement application

The concentration measurement application calculates concentration data from process temperature and density. Micro Motion provides a set of concentration matrices that provide the reference data for several standard industry applications and process fluids. If desired, you can build a custom matrix for your process fluid, or purchase a custom matrix from Micro Motion.

More information about the concentration measurement application is available in the following manual: *Micro Motion Enhanced Density Application: Theory, Configuration, and Use.* 

#### Note

The concentration measurement application is also known as the enhanced density application.

# 4.8.1 Configure concentration measurement using ProLink II

This task guides you through loading and setting up a concentration matrix to use for measurement. It does not cover building a concentration matrix.

#### Note

Concentration matrices can be made available on your transmitter either by loading an existing matrix from a file or by building a new matrix. Up to six matrices can be available on your transmitter, but only one can be used for measurement at any given time. See *Micro Motion Enhanced Density Application: Theory, Configuration, and Use* for detailed information on building a matrix.

#### Prerequisites

Before you can configure concentration measurement:

- The concentration measurement application must be enabled on your transmitter.
- The concentration matrix you want to use must be available on your transmitter, or it must be available as a file on your computer.
- You must know the derived variable that your matrix is designed for.
- You must know the density unit used by your matrix.
- You must know the temperature unit used by your matrix.
- The concentration measurement application must be unlocked.

#### Procedure

- 1. Choose ProLink > Configuration > Density and set Density Units to the density unit used by your matrix.
- Choose ProLink > Configuration > Temperature and set Temp Units to the temperature unit used by your matrix.
- 3. Choose ProLink > Configuration > CM Setup.
- 4. In Global Config, set Derived Variable to the derived variable that your matrix is designed for.

#### Important

- All concentration matrices on your transmitter must use the same derived variable. If you are using one of the standard matrices from Micro Motion, set Derived Variable to Mass Conc (Density). If you are using a custom matrix, see the reference information for your matrix.
- If you change the setting of Derived Variable, all existing concentration matrices will be deleted from transmitter memory. Set Derived Variable before loading concentration matrices.
- 5. Load one or more matrices.
  - a. In Curve Specific Config, set Curve Configured to the location to which the matrix will be loaded.
  - b. Click Load this curve from a file, navigate to the matrix file on your PC, and load it.
  - c. Repeat until all required matrices are loaded.
- 6. Set up extrapolation alarms.

Each concentration matrix is built for a specific density range and a specific temperature range. If process density or process temperature goes outside the range, the transmitter will extrapolate concentration values. However, extrapolation may affect accuracy. Extrapolation alarms are used to notify the operator that extrapolation is occurring.

- a. In Curve Specific Config, set Curve Configured to the matrix that you want to configure.
- b. Set Alarm Limit to the point, in percent, at which an extrapolation alarm will be posted.
- c. Enable or disable the high and low limit alarms for temperature and density, as desired.
#### Restriction

The high and low limit alarms require the enhanced core processor.

Example: If Alarm Limit is set to 5%, Enable Temp High is checked, and the matrix is built for a temperature range of 40 °F to 80 °F, an extrapolation alarm will be posted if process temperature goes above 82 °F

- 7. Select the label that will be used for the concentration unit.
  - a. In Curve Specific Config, set Curve Configured to the matrix that you want to configure.
  - b. Select the desired label from the Units list.
  - c. If you set Units to Special, enter the custom label.
- 8. Determine how the transmitter will obtain temperature data for the concentration measurement calculations, and perform the required setup.

| Option               | Setup                                                                        |
|----------------------|------------------------------------------------------------------------------|
| Temperature data     | a. Choose View > Preferences .                                               |
| from the sensor      | D. DISADIE USE External Temperature.                                         |
| A user-configured    | a. Choose View > Preferences .                                               |
| static temperature   | b. Enable Use External Temperature.                                          |
| value                | c. Choose ProLink > Configuration > Temperature.                             |
|                      | d. Set External Temperature to the value to be used.                         |
| Polling for tempera- | a. Ensure that the primary mA output has been wired to support               |
| ture                 | HART polling.                                                                |
|                      | b. Choose View > Preferences .                                               |
|                      | c. Enable Use External Temperature.                                          |
|                      | <ul> <li>Choose ProLink &gt; Configuration &gt; Polled Variables.</li> </ul> |
|                      | e. Choose an unused polling slot.                                            |
|                      | f. Set Polling Control to Poll As Primary or Poll as Secondary, and click    |
|                      | Apply.                                                                       |
|                      | g. Set External Tag to the HART tag of the external temperature de-          |
|                      | vice.                                                                        |
|                      | h. Set Variable Type to External Temperature.                                |
|                      |                                                                              |
|                      | Тір                                                                          |
|                      | • Poll as Primary: No other HART masters will be on the network.             |
|                      | • Poll as Secondary: Other HART masters will be on the network.              |
|                      | The Field Communicator is not a HART master.                                 |
|                      |                                                                              |

| Option                                            | Setup                                                                                                    |
|---------------------------------------------------|----------------------------------------------------------------------------------------------------|
| A value written by<br>digital communica-<br>tions | <ul> <li>a. Choose View &gt; Preferences .</li> <li>b. Enable Use External Temperature.</li> <li>c. Perform the necessary host programming and communications setup to write temperature data to the transmitter at appropriate intervals.</li> </ul> |
|                                                   | <b>Note</b><br>If the Weights & Measures application is implemented and the trans-<br>mitter is secured, digital communications cannot be used to write<br>temperature data to the transmitter.                                                       |

9. In Global Config, set Active Curve to the matrix to be used for process measurement.

Concentration process variables are now available on the transmitter. You can view and report them in the same way that you view and report other process variables.

## 4.8.2 Configure concentration measurement using ProLink III

This task guides you through loading and setting up a concentration matrix to use for measurement. It does not cover building a concentration matrix.

#### Note

Concentration matrices can be made available on your transmitter either by loading an existing matrix from a file or by building a new matrix. Up to six matrices can be available on your transmitter, but only one can be used for measurement at any given time. See *Micro Motion Enhanced Density Application: Theory, Configuration, and Use* for detailed information on building a matrix.

#### Prerequisites

Before you can configure concentration measurement:

- The concentration measurement application must be enabled on your transmitter.
- The concentration matrix you want to use must be available on your transmitter, or it must be available as a file on your computer.
- You must know the derived variable that your matrix is designed for.
- You must know the density unit used by your matrix.
- You must know the temperature unit used by your matrix.
- The concentration measurement application must be unlocked.

#### Procedure

- Choose Device Tools > Configuration > Process Measurement > Density and set Density Unit to the density unit used by your matrix.
- Choose Device Tools > Configuration > Process Measurement > Temperature and set Temperature Unit to the temperature unit used by your matrix.

- 3. Choose Device Tools > Configuration > Process Measurement > Concentration Measurement.
- 4. Set Derived Variable to the derived variable that your matrix is designed for, and click Apply.

#### Important

- All concentration matrices on your transmitter must use the same derived variable. If you are using one of the standard matrices from Micro Motion, set Derived Variable to Mass Concentration (Density). If you are using a custom matrix, see the reference information for your matrix.
- If you change the setting of Derived Variable, all existing concentration matrices will be deleted from transmitter memory. Set Derived Variable before loading concentration matrices.
- 5. Load one or more matrices.
  - a. Set Matrix Being Configured to the location to which the matrix will be loaded.
  - b. Click Load Matrix from a File, navigate to the matrix file on your computer, and load it.
  - c. Repeat until all required matrices are loaded.
- 6. Review and configure matrix data.
  - a. If necessary, set Matrix Being Configured to the matrix you want to view, and click Change Matrix.
  - b. Set Concentration Unit to the label that will be used for the concentration unit.
  - c. If you set Concentration Unit to Special, enter the custom label.
  - d. If desired, change the matrix name.
  - e. Review the data points for this matrix.
  - f. Do not change Reference Temperature or Curve Fit Maximum Order.
  - g. If you changed any matrix data, click Apply.
- 7. Set up extrapolation alarms.

Each concentration matrix is built for a specific density range and a specific temperature range. If process density or process temperature goes outside the range, the transmitter will extrapolate concentration values. However, extrapolation may affect accuracy. Extrapolation alarms are used to notify the operator that extrapolation is occurring.

- a. If necessary, set Matrix Being Configured to the matrix you want to view, and click Change Matrix.
- b. Set Extrapolation Alarm Limit to the point, in percent, at which an extrapolation alarm will be posted.
- c. Enable or disable the high and low limit alarms for temperature and density, as desired, and click Apply.

#### Restriction

The high and low limit alarms require the enhanced core processor.

Example: If Extrapolation Alarm Limit is set to 5%, High Extrapolation Limit (Temperature) is enabled, and the matrix is built for a temperature range of 40 °F to 80 °F, an extrapolation alarm will be posted if process temperature goes above 82 °F

8. Set Temperature Source to the method that the transmitter will use to obtain temperature data.

| Option                           | Description                                                                                                    |
|----------------------------------|----------------------------------------------------------------------------------------------------|
| Poll for external value          | The transmitter will poll an external temperature device, us-<br>ing HART protocol over the primary mA output.                                                                                                    |
| RTD                              | The transmitter will use the temperature data from the sensor.                                                                                                    |
| Static or Digital Communications | <ul> <li>The transmitter will use the temperature value that it reads from memory.</li> <li>Static: The configured value is used.</li> <li>Digital Communications: A host writes transmitter data to transmitter memory.</li> </ul> |
|                                  | <b>Note</b><br>If the Weights & Measures application is implemented and<br>the transmitter is secured, digital communications cannot<br>be used to write temperature data to the transmitter.                                       |

- 9. If you chose RTD, no more configuration is required. Click Apply and exit.
- 10. If you chose to poll for temperature data:
  - a. Select the Polling Slot to use.
  - b. Set Polling Control to Poll as Primary or Poll as Secondary, and click Apply.

#### Tip

- Poll as Primary: No other HART masters will be on the network.
- Poll as Secondary: Other HART masters will be on the network. The Field Communicator is not a HART master.
- c. Set External Device Tag to the HART tag of the external temperature device, and click Apply.
- 11. If you chose to use a static temperature value, set External Temperature to the value to use, and click Apply.
- 12. If you want to use digital communications, click Apply, then perform the necessary host programming and communications setup to write temperature data to the transmitter at appropriate intervals.

13. Set Active Matrix to the matrix to be used for measurement.

Concentration process variables are now available on the transmitter. You can view and report them in the same way that you view and report other process variables.

# 4.8.3 Configure concentration measurement using the Field Communicator

This task guides you through setting up a concentration matrix to use for measurement. It does not cover loading or building a concentration matrix.

#### Note

Concentration matrices can be made available on your transmitter either by loading an existing matrix from a file or by building a new matrix. Up to six matrices can be available on your transmitter, but only one can be used for measurement at any given time. See *Micro Motion Enhanced Density Application: Theory, Configuration, and Use* for detailed information on building a matrix.

#### **Prerequisites**

Before you can configure concentration measurement:

- The concentration measurement application must be enabled on your transmitter.
- You must know the derived variable that your matrix is designed for.
- You must know the density unit used by your matrix.
- You must know the temperature unit used by your matrix.
- The concentration measurement application must be unlocked.

#### Procedure

- Choose Online > Configure > Manual Setup > Measurements > Density and set Density Unit to match the density unit used by your matrix.
- Choose Online > Configure > Manual Setup > Measurements > Temperature and set Temperature Unit to match the temperature unit used by your matrix.
- Choose Online > Configure > Manual Setup > Measurements > Conc Measurement (CM) > CM Configuration.
- 4. Set up extrapolation alerts.

Each concentration matrix is built for a specific density range and a specific temperature range. If process density or process temperature goes outside the range, the transmitter will extrapolate concentration values. However, extrapolation may affect accuracy. Extrapolation alerts are used to notify the operator that extrapolation is occurring.

- a. Choose Online > Configure > Manual Setup > Measurements > Conc Measurement (CM) > Matrix Configuration.
- b. Set Matrix Being Configured to the matrix that you want to configure.
- c. Set Extrapolation Alert Limit to the point, in percent, at which an extrapolation alert will be posted.

- d. Choose Online > Configure > Alert Setup > CM Alerts.
- e. Enable or disable the high and low limit alarms for temperature and density, as desired.

Restriction

The high and low limit alarms require the enhanced core processor.

Example: If Alarm Limit is set to 5%, the high-temperature extrapolation alert is enabled, and the matrix is built for a temperature range of 40 °F to 80 °F, an extrapolation alarm will be posted if process temperature goes above 82 °F

- 5. Select the label that will be used for the concentration unit.
  - a. Choose Online > Configure > Manual Setup > Measurements > Conc Measurement (CM) > Matrix Configuration.
  - b. Set Matrix Being Configured to the matrix that you want to configure.
  - c. Set Concentration Units to the desired label.
  - d. If you set Units to Special, enter the custom label.
- 6. Determine how the transmitter will obtain temperature data for the concentration measurement calculations, and perform the required setup.

| Option                                           | Setup                                                                                                    |
|--------------------------------------------------|----------------------------------------------------------------------------------------------------|
| Temperature data<br>from the sensor              | <ul> <li>a. Choose Online &gt; Configure &gt; Manual Setup &gt; Measurements &gt; External<br/>Pressure/Temperature &gt; Temperature.</li> <li>b. Disable External Temperature.</li> </ul>                                                                |
| A user-configured<br>static temperature<br>value | <ul> <li>a. Choose Online &gt; Configure &gt; Manual Setup &gt; Measurements &gt; External<br/>Pressure/Temperature &gt; Temperature.</li> <li>b. Enable External Temperature.</li> <li>c. Set Correction Temperature to the value to be used.</li> </ul> |

| Option                                            | Setup                                                                                                    |
|---------------------------------------------------|----------------------------------------------------------------------------------------------------|
| Polling for tempera-<br>ture                      | <ul> <li>a. Ensure that the primary mA output has been wired to support HART polling.</li> <li>b. Choose Online &gt; Configure &gt; Manual Setup &gt; Measurements &gt; External Pressure/Temperature &gt; Temperature.</li> <li>c. Enable External Temperature.</li> <li>d. Choose Online &gt; Configure &gt; Manual Setup &gt; Measurements &gt; External Pressure/Temperature &gt; External Polling.</li> <li>e. Set Poll Control to Poll As Primary Host or Poll as Secondary Host.</li> <li>f. Choose an unused polling slot.</li> <li>g. Set External Tag to the HART tag of the external temperature device.</li> <li>h. Set Polled Variable to Temperature.</li> </ul> |
|                                                   | The Field Communicator is not a HART master.                                                                                                    |
| A 1 1/2 1                                         |                                                                                                    |
| A value written by<br>digital communica-<br>tions | <ul> <li>a. Choose Online &gt; Configure &gt; Manual Setup &gt; Measurements &gt; External<br/>Pressure/Temperature &gt; Temperature.</li> <li>b. Enable External Temperature.</li> <li>c. Perform the necessary host programming and communications<br/>setup to write temperature data to the transmitter at appropri-<br/>ate intervals.</li> </ul> Note If the Weights & Measures application is implemented and the trans-<br>mitter is secured, digital communications cannot be used to write<br>temperature data to the transmitter.                                                                                                    |
|                                                   |                                                                                                    |

7. Online > Configure > Manual Setup > Measurements > Conc Measurement (CM) > CM Configuration and set Active Matrix to the matrix to be used for measurement.

Concentration process variables are now available on the transmitter. You can view and report them in the same way that you view and report other process variables.

# 4.8.4 Standard matrices for the concentration measurement application

The standard concentration matrices available from Micro Motion are applicable for a variety of process fluids.

See *Table 4-14* for a list of the standard concentration matrices available from Micro Motion, along with the density and temperature measurement units used in calculation, and the unit used to report concentration data.

#### Тір

If the standard matrices are not appropriate for your application, you can build a custom matrix or purchase a custom matrix from Micro Motion.

| Matrix name | Description                                                                                                    | Density unit      | Temperature<br>unit | Concentration<br>unit |
|-------------|----------------------------------------------------------------------------------------------------|-------------------|---------------------|-----------------------|
| Deg Balling | Matrix represents percent extract, by<br>mass, in solution, based on "Balling.<br>For example, if a wort is 10 "Balling<br>and the extract in solution is 100% su-<br>crose, the extract is 10% of the total<br>mass.                               | g/cm <sup>3</sup> | °F                  | °Balling              |
| Deg Brix    | Matrix represents a hydrometer scale<br>for sucrose solutions that indicates the<br>percent by mass of sucrose in solution<br>at a given temperature. For example,<br>40 kg of sucrose mixed with 60 kg of<br>water results in a 40 °Brix solution. | g/cm <sup>3</sup> | ℃                   | °Brix                 |
| Deg Plato   | Matrix represents percent extract, by<br>mass, in solution, based on °Plato. For<br>example, if a wort is 10 °Plato and the<br>extract in solution is 100% sucrose, the<br>extract is 10% of the total mass.                                        | g/cm <sup>3</sup> | °F                  | °Plato                |
| HFCS 42     | Matrix represents a hydrometer scale<br>for HFCS 42 (high-fructose corn syrup)<br>solutions that indicates the percent by<br>mass of HFCS in solution.                                                                                              | g/cm <sup>3</sup> | °C                  | %                     |
| HFCS 55     | Matrix represents a hydrometer scale<br>for HFCS 55 (high-fructose corn syrup)<br>solutions that indicates the percent by<br>mass of HFCS in solution.                                                                                              | g/cm <sup>3</sup> | °C                  | %                     |
| HFCS 90     | Matrix represents a hydrometer scale<br>for HFCS 90 (high-fructose corn syrup)<br>solutions that indicates the percent by<br>mass of HFCS in solution.                                                                                              | g/cm <sup>3</sup> | °C                  | %                     |

Table 4-14: Standard concentration matrices and associated measurement units

## 4.8.5 Derived variables and calculated process variables

For each derived variable, the concentration measurement application calculates a different set of process variables.

|                                                             |                                                                                                    |                                             | C                               | alculated pr        | ocess variab       | les                   |                              |
|-------------------------------------------------------------|----------------------------------------------------------------------------------------------------|---------------------------------------------|---------------------------------|---------------------|--------------------|-----------------------|------------------------------|
| Derived Variable                                            | Description                                                                                                    | Density at<br>reference<br>tempera-<br>ture | Standard<br>volume<br>flow rate | Specific<br>gravity | Concen-<br>tration | Net mass<br>flow rate | Net vol-<br>ume flow<br>rate |
| Density at reference temperature                            | Mass/unit volume, cor-<br>rected to a given refer-<br>ence temperature                                                                                                    | 1                                           | J                               |                     |                    |                       |                              |
| Specific gravity                                            | The ratio of the density<br>of a process fluid at a<br>given temperature to<br>the density of water at<br>a given temperature.<br>The two given temper-<br>ature conditions do not<br>need to be the same. | 1                                           | J                               | 1                   |                    |                       |                              |
| Mass concentration<br>derived from refer-<br>ence density   | The percent mass of<br>solute or of material in<br>suspension in the total<br>solution, derived from<br>reference density                                                                                  | 1                                           | 1                               |                     | ✓                  | 1                     |                              |
| Mass concentration<br>derived from specif-<br>ic gravity    | The percent mass of<br>solute or of material in<br>suspension in the total<br>solution, derived from<br>specific gravity                                                                                   | 1                                           | 1                               | 1                   | ✓                  | 1                     |                              |
| Volume concentra-<br>tion derived from<br>reference density | The percent volume of<br>solute or of material in<br>suspension in the total<br>solution, derived from<br>reference density                                                                                | 1                                           | 1                               |                     | ✓                  |                       | 1                            |
| Volume concentra-<br>tion derived from<br>specific gravity  | The percent volume of<br>solute or of material in<br>suspension in the total<br>solution, derived from<br>specific gravity                                                                                 | 1                                           | 1                               | 1                   | ✓                  |                       | 1                            |
| Concentration de-<br>rived from reference<br>density        | The mass, volume,<br>weight, or number of<br>moles of solute or of<br>material in suspension<br>in proportion to the to-<br>tal solution, derived<br>from reference density                                | 1                                           | 1                               |                     | <b>√</b>           |                       |                              |

## Table 4-15: Derived variables and calculated process variables

|                                                     |                                                                                                    |                                             | C                               | alculated pro       | ocess variab       | les                   |                              |
|-----------------------------------------------------|----------------------------------------------------------------------------------------------------|---------------------------------------------|---------------------------------|---------------------|--------------------|-----------------------|------------------------------|
| Derived Variable                                    | Description                                                                                                    | Density at<br>reference<br>tempera-<br>ture | Standard<br>volume<br>flow rate | Specific<br>gravity | Concen-<br>tration | Net mass<br>flow rate | Net vol-<br>ume flow<br>rate |
| Concentration de-<br>rived from specific<br>gravity | The mass, volume,<br>weight, or number of<br>moles of solute or of<br>material in suspension<br>in proportion to the to-<br>tal solution, derived<br>from specific gravity | 1                                           | 1                               | J                   | J                  |                       |                              |

| Table /-15.  | Derived variables and | d calculated | process variables | (continued) |
|--------------|-----------------------|--------------|-------------------|-------------|
| 1 able 4-15: | Derived variables and | i Calculated | process variables | (continuea) |

## 4.9 Configure pressure compensation

Pressure compensation adjusts process measurement to compensate for the pressure effect on the sensor. The pressure effect is the change in the sensor's sensitivity to flow and density caused by the difference between the calibration pressure and the process pressure.

#### Тір

Not all sensors or applications require pressure compensation. The pressure effect for a specific sensor model can be found in the product data sheet located at www.micromotion.com. If you are uncertain about implementing pressure compensation, contact Micro Motion customer service.

## 4.9.1 Configure pressure compensation using ProLink II

#### Prerequisites

You will need the flow factor, density factor, and calibration pressure values for your sensor.

- For the flow factor and density factor, see the product data sheet for your sensor.
- For the calibration pressure, see the calibration sheet for your sensor. If the data is unavailable, use 20 PSI.

#### Procedure

- 1. Choose View > Preferences and ensure that Enable External Pressure Compensation is checked.
- 2. Choose ProLink > Configuration > Pressure.
- 3. Enter Flow Factor for your sensor.

The flow factor is the percent change in the flow rate per PSI. When entering the value, reverse the sign.

Example:

If the flow factor is 0.000004 % per PSI, enter -0.000004 % per PSI.

4. Enter Density Factor for your sensor.

The density factor is the change in fluid density, in  $g/cm^3/PSI$ . When entering the value, reverse the sign.

Example:

If the density factor is 0.000006 g/cm<sup>3</sup>/PSI, enter -0.000006 g/cm<sup>3</sup>/PSI.

5. Enter Cal Pressure for your sensor.

The calibration pressure is the pressure at which your sensor was calibrated, and defines the pressure at which there is no pressure effect. If the data is unavailable, enter 20 PSI.

6. Determine how the transmitter will obtain pressure data, and perform the required setup.

| Option                                          | Setup                                                                                                    |
|-------------------------------------------------|----------------------------------------------------------------------------------------------------|
| A user-configured<br>static pressure val-<br>ue | <ul><li>a. Set Pressure Units to the desired unit.</li><li>b. Set External Pressure to the desired value.</li></ul>                                                                                                    |
| Polling for pressure                            | <ul> <li>a. Ensure that the primary mA output has been wired to support HART polling.</li> <li>b. Choose ProLink &gt; Configuration &gt; Polled Variables.</li> <li>c. Choose an unused polling slot.</li> <li>d. Set Polling Control to Poll As Primary or Poll as Secondary, and click Apply.</li> <li>e. Set External Tag to the HART tag of the external pressure device.</li> <li>f. Set Variable Type to Pressure.</li> </ul> |
|                                                 | <ul> <li>Tip</li> <li>Poll as Primary: No other HART masters will be on the network.</li> <li>Poll as Secondary: Other HART masters will be on the network.<br/>The Field Communicator is not a HART master.</li> </ul>                                                                                                    |

| Option                                            | Setup                                                                                                    |
|---------------------------------------------------|----------------------------------------------------------------------------------------------------|
| A value written by<br>digital communica-<br>tions | <ul><li>a. Set Pressure Units to the desired unit.</li><li>b. Perform the necessary host programming and communications setup to write pressure data to the transmitter at appropriate intervals.</li></ul> |
|                                                   | <b>Note</b><br>If the Weights & Measures application is implemented and the trans-<br>mitter is secured, digital communications cannot be used to write<br>temperature data to the transmitter.             |

#### Postrequisites

If you are using an external pressure value, verify the setup by choosing ProLink > Process Variables and checking the value displayed in External Pressure.

## 4.9.2 Configure pressure compensation using ProLink III

#### Prerequisites

You will need the flow factor, density factor, and calibration pressure values for your sensor.

- For the flow factor and density factor, see the product data sheet for your sensor.
- For the calibration pressure, see the calibration sheet for your sensor. If the data is unavailable, use 20 PSI.

#### **Procedure**

- 1. Choose Device Tools > Configuration > Process Measurement > Pressure Compensation.
- 2. Set Pressure Compensation Status to Enabled.
- 3. Enter Flow Calibration Pressure for your sensor.

The calibration pressure is the pressure at which your sensor was calibrated, and defines the pressure at which there is no pressure effect. If the data is unavailable, enter 20 PSI.

4. Enter Flow Factor for your sensor.

The flow factor is the percent change in the flow rate per PSI. When entering the value, reverse the sign.

Example:

If the flow factor is 0.000004 % per PSI, enter -0.000004 % per PSI.

5. Enter Density Factor for your sensor.

The density factor is the change in fluid density, in  $g/cm^3/PSI$ . When entering the value, reverse the sign.

Example:

If the density factor is 0.000006 g/cm<sup>3</sup>/PSI, enter -0.000006 g/cm<sup>3</sup>/PSI.

6. Set Pressure Source to the method that the transmitter will use to obtain pressure data.

| Option                           | Description                                                                                                    |
|----------------------------------|----------------------------------------------------------------------------------------------------|
| Poll for external value          | The transmitter will poll an external pressure device, using HART protocol over the primary mA output.                                                                                                    |
| Static or Digital Communications | <ul> <li>The transmitter will use the pressure value that it reads from memory.</li> <li>Static: The configured value is used.</li> <li>Digital Communications: A host writes transmitter data to transmitter memory.</li> </ul> |
|                                  | <b>Note</b><br>If the Weights & Measures application is implemented and<br>the transmitter is secured, digital communications cannot<br>be used to write temperature data to the transmitter.                                    |

- 7. If you chose to poll for pressure data:
  - a. Select the Polling Slot to use.

The transmitter has two polling slots. You can use one for pressure and the other for temperature, if concentration measurement or petroleum measurement is enabled.

b. Set Polling Control to Poll as Primary or Poll as Secondary, and click Apply.

#### Tip

- Poll as Primary: No other HART masters will be on the network.
- Poll as Secondary: Other HART masters will be on the network. The Field Communicator is not a HART master.
- c. Set External Device Tag to the HART tag of the external pressure device, and click Apply.
- 8. If you chose to use a static pressure value:
  - a. Set Pressure Unit to the desired unit.
  - b. Set Static or Current Pressure to the value to use, and click Apply

9. If you want to use digital communications, click Apply, then perform the necessary host programming and communications setup to write temperature data to the transmitter at appropriate intervals.

### Postrequisites

If you are using an external pressure value, verify the setup by checking the External Pressure value displayed in the Inputs area of the main window.

## 4.9.3 Configure pressure compensation using the Field Communicator

#### Prerequisites

You will need the flow factor, density factor, and calibration pressure values for your sensor.

- For the flow factor and density factor, see the product data sheet for your sensor.
- For the calibration pressure, see the calibration sheet for your sensor. If the data is unavailable, use 20 PSI.

#### Procedure

- Choose Online > Configure > Manual Setup > Measurements > External Pressure/Temperature > Pressure.
- 2. Set Pressure Compensation to Enabled.
- 3. Enter Flow Cal Pressure for your sensor.

The calibration pressure is the pressure at which your sensor was calibrated, and defines the pressure at which there is no pressure effect. If the data is unavailable, enter 20 PSI.

4. Enter Flow Press Factor for your sensor.

The flow factor is the percent change in the flow rate per PSI. When entering the value, reverse the sign.

Example:

If the flow factor is 0.000004 % per PSI, enter -0.000004 % per PSI.

5. Enter Dens Press Factor for your sensor.

The density factor is the change in fluid density, in  $g/cm^3/PSI$ . When entering the value, reverse the sign.

Example:

If the density factor is  $0.000006 \text{ g/cm}^3/\text{PSI}$ , enter  $-0.000006 \text{ g/cm}^3/\text{PSI}$ .

6. Determine how the transmitter will obtain pressure data, and perform the required setup.

| Option                                            | Setup                                                                                                    |
|---------------------------------------------------|----------------------------------------------------------------------------------------------------|
| A user-configured<br>static pressure val-<br>ue   | <ul><li>a. Set Pressure Unit to the desired unit.</li><li>b. Set Compensation Pressure to the desired value.</li></ul>                                                                                                    |
| Polling for pressure                              | <ul> <li>a. Ensure that the primary mA output has been wired to support HART polling.</li> <li>b. Choose Online &gt; Configure &gt; Manual Setup &gt; Measurements &gt; External Pressure/Temperature &gt; External Polling.</li> <li>c. Set Poll Control to Poll As Primary Host or Poll as Secondary Host.</li> <li>d. Choose an unused polling slot.</li> <li>e. Set External Tag to the HART tag of the external pressure device.</li> <li>f. Set Polled Variable to Pressure.</li> </ul> <b>Tip</b> <ul> <li>Poll as Primary: No other HART masters will be on the network.</li> <li>Poll as Secondary: Other HART masters will be on the network. The Field Communicator is not a HART master.</li> </ul> |
| A value written by<br>digital communica-<br>tions | <ul> <li>a. Set Pressure Unit to the desired unit.</li> <li>b. Perform the necessary host programming and communications setup to write pressure data to the transmitter at appropriate intervals.</li> </ul> Note If the Weights & Measures application is implemented and the transmitter is secured, digital communications cannot be used to write temperature data to the transmitter.                                                                                                    |

### Postrequisites

If you are using an external pressure value, verify the setup by choosing Service Tools > Variables > External Variables and checking the value displayed for External Pressure.

## 4.9.4 Options for Pressure Measurement Unit

The transmitter provides a standard set of measurement units for Pressure Measurement Unit. Different communications tools may use different labels for the units. In most applications, Pressure Measurement Unit should be set to match the pressure measurement unit used by the remote device.

|                                      | Label   |                  |                  |                         |
|--------------------------------------|---------|------------------|------------------|-------------------------|
| Unit description                     | Display | ProLink II       | ProLink III      | Field Communica-<br>tor |
| Feet water @ 68 °F                   | FTH2O   | Ft Water @ 68°F  | Ft Water @ 68°F  | ftH2O                   |
| Inches water @ 4 °C                  | INW4C   | In Water @ 4°C   | In Water @ 4°C   | inH2O @4DegC            |
| Inches water @ 60 °F                 | INW60   | In Water @ 60°F  | In Water @ 60°F  | inH2O @60DegF           |
| Inches water @ 68 °F                 | INH2O   | In Water @ 68°F  | In Water @ 68°F  | inH2O                   |
| Millimeters water @ 4 °C             | mmW4C   | mm Water @ 4°C   | mm Water @ 4°C   | mmH2O @4DegC            |
| Millimeters water @ 68 °F            | mmH2O   | mm Water @ 68°F  | mm Water @ 68°F  | mmH2O                   |
| Millimeters mercury @ 0 °C           | mmHG    | mm Mercury @ 0°C | mm Mercury @ 0°C | mmHg                    |
| Inches mercury @ 0 °C                | INHG    | In Mercury @ 0°C | In Mercury @ 0°C | inHG                    |
| Pounds per square inch               | PSI     | PSI              | PSI              | psi                     |
| Bar                                  | BAR     | bar              | bar              | bar                     |
| Millibar                             | mBAR    | millibar         | millibar         | mbar                    |
| Grams per square centimeter          | G/SCM   | g/cm2            | g/cm2            | g/Sqcm                  |
| Kilograms per square centime-<br>ter | KG/SCM  | kg/cm2           | kg/cm2           | kg/Sqcm                 |
| Pascals                              | PA      | pascals          | pascals          | Ра                      |
| Kilopascals                          | KPA     | Kilopascals      | Kilopascals      | kPa                     |
| Megapascals                          | MPA     | megapascals      | Megapascals      | MPa                     |
| Torr@0°C                             | TORR    | Torr @ 0°C       | Torr @ 0°C       | torr                    |
| Atmospheres                          | ATM     | atms             | atms             | atms                    |

## Table 4-16: Options for Pressure Measurement Unit

5 Configure device options and preferences

### Topics covered in this chapter:

- Configure the transmitter display
- Enable or disable operator actions from the display
- Configure security for the display menus
- Configure response time parameters
- Configure alarm handling
- Configure informational parameters

## 5.1 Configure the transmitter display

You can control the process variables shown on the display and a variety of display behaviors.

The transmitter display parameters include:

- Display Language
- Display Variables
- Display Precision
- Update Period
- Auto Scroll and Auto Scroll Rate
- Backlight
- Status LED Blinking

## 5.1.1 Configure the language used for the display

| Display            | OFF-LINE MAINT > OFF-LINE CONFG > DISPLAY > LANG             |
|--------------------|--------------------------------------------------------------|
| ProLink II         | ProLink > Configuration > Display > Display Language         |
| ProLink III        | Device Tools > Configuration > Transmitter Display > General |
| Field Communicator | Configure > Manual Setup > Display > Language                |

#### **Overview**

Display Language controls the language used for process data and menus on the display.

#### Procedure

Select the language you want to use.

The languages available depend on your transmitter model and version.

## 5.1.2 Configure the process variables shown on the display

| Display            | Not available                                                          |
|--------------------|------------------------------------------------------------------------|
| ProLink II         | ProLink > Configuration > Display                                      |
| ProLink III        | Device Tools > Configuration > Transmitter Display > Display Variables |
| Field Communicator | Configure > Manual Setup > Display > Display Variables                 |

#### Overview

You can control the process variables shown on the display and the order in which they appear. The display can scroll through up to 15 process variables in any order you choose. In addition, you can repeat variables or leave slots unassigned.

#### Restrictions

- You cannot set Display Variable 1 to None. Display Variable 1 must be set to a process variable.
- If you have configured Display Variable 1 to track the primary mA output, you cannot change the setting of Display Variable 1 using this procedure. To change the setting of Display Variable 1, you must change the configuration of mA Output Process Variable for the primary mA output.

#### Note

If you configure a display variable as a volume process variable and then change Volume Flow Type, the display variable is automatically changed to the equivalent process variable. For example, Volume Flow Rate would be changed to Gas Standard Volume Flow Rate.

#### Procedure

For each display variable you want to change, assign the process variable you want to use.

#### Example: Default display variable configuration

| Display variable   | Process variable assignment |
|--------------------|-----------------------------|
| Display Variable 1 | Mass flow                   |
| Display Variable 2 | Mass total                  |
| Display Variable 3 | Volume flow                 |
| Display Variable 4 | Volume total                |
| Display Variable 5 | Density                     |
| Display Variable 6 | Temperature                 |
| Display Variable 7 | External pressure           |
| Display Variable 8 | Mass flow                   |
| Display Variable 9 | None                        |

| Display variable    | Process variable assignment |
|---------------------|-----------------------------|
| Display Variable 10 | None                        |
| Display Variable 11 | None                        |
| Display Variable 12 | None                        |
| Display Variable 13 | None                        |
| Display Variable 14 | None                        |
| Display Variable 15 | None                        |

## Configure Display Variable 1 to track the primary mA output

| Display            | OFF-LINE MAINT > OFF-LINE CONFG > DISPLY > VAR 1                                   |
|--------------------|------------------------------------------------------------------------------------|
| ProLink II         | ProLink > Configuration > Display > Display Options > Display Variable 1 Selection |
| ProLink III        | Device Tools > Configuration > Transmitter Display > Display Security              |
| Field Communicator | Not available                                                                      |

#### **Overview**

You can configure Display Variable 1 to track mA Output Process Variable for the primary mA output. When tracking is enabled, you can control Display Variable 1 from the display menu.

#### Тір

This feature is the only way to configure a display variable from the display menus, and it applies only to Display Variable 1.

#### Procedure

Configure Display Variable 1 to track the primary mA output.

Display Variable 1 will automatically be set to match mA Output Process Variable for the primary mA output. If you change the configuration of mA Output Process Variable, Display Variable 1 will be updated automatically.

# 5.1.3 Configure the precision of variables shown on the display

| Display            | Not available                                                          |
|--------------------|------------------------------------------------------------------------|
| ProLink II         | ProLink > Configuration > Display > Display Precision                  |
| ProLink III        | Device Tools > Configuration > Transmitter Display > Display Variables |
| Field Communicator | Configure > Manual Setup > Display > Decimal Places                    |

#### Overview

Setting Display Precision determines the precision (number of decimal places) shown on the display. You can set Display Precision independently for each variable. Setting Display Precision does not affect the actual value of the process variable.

#### Procedure

- 1. Select a process variable.
- 2. Set Display Precision to the number of decimal places you want shown when the process variable appears on the display.

For temperature and density process variables, the default value is 2 decimal places. For all other process variables, the default value is 4 decimal places. The range is 0 to 5.

#### Tip

The lower the selected precision, the greater the process change must be for it to be reflected on the display. Do not set Display Precision value too low or too high to be useful.

## 5.1.4 Configure the refresh rate of data shown on the display

| Display            | OFF-LINE MAINT > OFF-LINE CONFG > DISPLAY > RATE                                   |
|--------------------|------------------------------------------------------------------------------------|
| ProLink II         | ProLink > Configuration > Display > Update Period                                  |
| ProLink III        | Device Tools > Configuration > Transmitter Display > Display Variables             |
| Field Communicator | Configure > Manual Setup > Display > Display Variable Menu Features > Refresh Rate |

#### **Overview**

You can set Update Period to control how frequently data is refreshed on the display.

#### Procedure

Set Update Period to the desired value.

The default value is 200 milliseconds. The range is 100 milliseconds to 10,000 milliseconds (10 seconds).

# 5.1.5 Enable or disable automatic scrolling through the display variables

| Display            | OFF-LINE MAINT > OFF-LINE CONFG > DISPLAY > AUTO SCRLL                            |
|--------------------|-----------------------------------------------------------------------------------|
| ProLink II         | ProLink > Configuration > Display > Display Options > Display Auto Scroll         |
| ProLink III        | Device Tools > Configuration > Transmitter Display > General                      |
| Field Communicator | Configure > Manual Setup > Display > Display Variable Menu Features > Auto Scroll |

#### **Overview**

You can configure the display to automatically scroll through the configured display variables or to show a single display variable until the operator activates Scroll. When you set automatic scrolling, you can also configure the length of time each display variable is displayed.

### Procedure

1. Enable or disable Auto Scroll as desired.

| Option                         | Description                                                                                                    |
|--------------------------------|----------------------------------------------------------------------------------------------------|
| Enabled                        | The display automatically scrolls through each display variable as specified<br>by Scroll Rate. The operator can move to the next display variable at any<br>time using Scroll. |
| Disabled <b>(de-</b><br>fault) | The display shows Display Variable 1 and does not scroll automatically. The operator can move to the next display variable at any time using Scroll.                            |

2. If you enabled Auto Scroll, set Scroll Rate as desired.

The default value is 10 seconds.

#### Tip

Scroll Rate may not be available until you apply Auto Scroll.

## 5.1.6 Enable or disable the display backlight

| Display            | OFF-LINE MAINT > OFF-LINE CONFG > DISPLAY > BKLT                               |
|--------------------|--------------------------------------------------------------------------------|
| ProLink II         | ProLink > Configuration > Display > Display Options > Display Backlight On/Off |
| ProLink III        | Device Tools > Configuration > Transmitter Display > General                   |
| Field Communicator | Configure > Manual Setup > Display > Backlight                                 |

#### **Overview**

You can enable or disable the display backlight.

#### Procedure

Enable or disable Backlight.

The default setting is Enabled.

## 5.1.7 Enable or disable Status LED Blinking

| Display            | Not available                                                                             |
|--------------------|-------------------------------------------------------------------------------------------|
| ProLink II         | ProLink > Configuration > Display > Display Options > Display Status LED Blinking         |
| ProLink III        | Device Tools > Configuration > Transmitter Display > General                              |
| Field Communicator | Configure > Manual Setup > Display > Display Variable Menu Features > Status LED Blinking |

#### **Overview**

By default, the status LED blinks (flashes) to indicate unacknowledged alarms. If you disable Status LED Blinking, the status LED does not blink, whether alarms are acknowledged or not. It still changes color to indicate active alarms.

#### Procedure

Enable or disable Status LED Blinking.

The default setting is Enabled.

# 5.2 Enable or disable operator actions from the display

You can configure the transmitter to let the operator perform specific actions using the display.

You can configure the following:

- Totalizer Start/Stop
- Totalizer Reset
- Acknowledge All Alarms

## 5.2.1 Enable or disable Totalizer Start/Stop from the display

| Display            | OFF-LINE MAINT > OFF-LINE CONFG > DISPLAY > TOTALS STOP                                     |
|--------------------|---------------------------------------------------------------------------------------------|
| ProLink II         | ProLink > Configuration > Display > Display Options > Display Start/Stop Totalizers         |
| ProLink III        | Device Tools > Configuration > Totalizer Control Methods                                    |
| Field Communicator | Configure > Manual Setup > Display > Display Variable Menu Features > Start/Stop Totalizers |

#### **Overview**

You can control whether or not the operator is able to start and stop totalizers and inventories from the display.

#### Restrictions

- You cannot start and stop totalizers individually from the display. All totalizers are started or stopped together.
- You cannot start or stop inventories separately from totalizers. When a totalizer is started or stopped, the associated inventory is also started or stopped.
- If the petroleum measurement application is installed on your computer, the operator must enter the off-line password to perform this function, even if the off-line password is not enabled.

#### Procedure

- 1. Ensure that at least one totalizer is configured as a display variable.
- 2. Enable or disable Totalizer Reset as desired.

| Option             | Description                                                                                                    |
|--------------------|----------------------------------------------------------------------------------------------------|
| Enabled            | Operators can start and stop totalizers and inventories from the display, if at least one totalizer is configured as a display variable. |
| Disabled (default) | Operators cannot start and stop totalizers and inventories from the display.                                                             |

## 5.2.2 Enable or disable Totalizer Reset from the display

| Display            | OFF-LINE MAINT > OFF-LINE CONFG > DISPLAY > TOTALS RESET                              |
|--------------------|---------------------------------------------------------------------------------------|
| ProLink II         | ProLink > Configuration > Display > Display Options > Display Totalizer Reset         |
| ProLink III        | Device Tools > Configuration > Totalizer Control Methods                              |
| Field Communicator | Configure > Manual Setup > Display > Display Variable Menu Features > Totalizer Reset |

#### Overview

You can configure whether or not the operator is able to reset totalizers from the display.

#### Restrictions

- This parameter does not apply to inventories. You cannot reset inventories from the display.
- You cannot use the display to reset all totalizers as a group. You must reset totalizers individually.
- If the petroleum measurement application is installed on your computer, the operator must enter the off-line password to perform this function, even if the off-line password is not enabled.

#### Procedure

1. Ensure that the totalizers you want to reset have been configured as display variables.

If the totalizer is not configured as a display variable, the operator will not be able to reset it.

2. Enable or disable resetting the totalizer as desired.

| Option             | Description                                                                                                  |
|--------------------|----------------------------------------------------------------------------------------------------|
| Enabled            | Operators can reset a totalizer from the display, if the totalizer is config-<br>ured as a display variable. |
| Disabled (default) | Operators cannot reset totalizers from the display.                                                          |

# 5.2.3 Enable or disable the Acknowledge All Alarms display command

| Display            | OFF-LINE MAINT > OFF-LINE CONFG > DISPLAY > ALARM                                     |
|--------------------|---------------------------------------------------------------------------------------|
| ProLink II         | ProLink > Configuration > Display > Display Options > Display Ack All Alarms          |
| ProLink III        | Device Tools > Configuration > Transmitter Display > Ack All                          |
| Field Communicator | Configure > Manual Setup > Display > Offline Variable Menu Features > Acknowledge All |

#### **Overview**

You can configure whether or not the operator can use a single command to acknowledge all alarms from the display.

#### Procedure

1. Ensure that the alarm menu is accessible from the display.

To acknowledge alarms from the display, operators must have access to the alarm menu.

2. Enable or disable Acknowledge All Alarms as desired.

| Option            | Description                                                                                   |
|-------------------|-----------------------------------------------------------------------------------------------|
| Enabled (default) | Operators can use a single display command to acknowledge all alarms at once.                 |
| Disabled          | Operators cannot acknowledge all alarms at once, they must be ac-<br>knowledged individually. |

## 5.3 Configure security for the display menus

| Display            | OFF-LINE MAINT > OFF-LINE CONFG > DISPLAY                             |
|--------------------|-----------------------------------------------------------------------|
| ProLink II         | ProLink > Configuration > Display > Display Options                   |
| ProLink III        | Device Tools > Configuration > Transmitter Display > Display Security |
| Field Communicator | Configure > Manual Setup > Display > Offline Variable Menu Features   |

#### **Overview**

You can control operator access to different sections of the display off-line menu. You can also configure a password to control access.

### Procedure

1. To control operator access to the maintenance section of the off-line menu, enable or disable Off-Line Menu.

| Option                 | Description                                                                                                    |
|------------------------|----------------------------------------------------------------------------------------------------|
| Enabled (de-<br>fault) | Operator can access the maintenance section of the off-line menu. This access is required for configuration and calibration, but is not required to view alarms or to access Smart Meter Verification (if applicable). |
| Disabled               | Operator cannot access the maintenance section of the off-line menu.                                                                                                    |

2. To control operator access to the alarm menu, enable or disable Alarm Menu.

| Option            | Description                                                                                                    |
|-------------------|----------------------------------------------------------------------------------------------------|
| Enabled (default) | Operator can access the alarm menu. This access is required to view and acknowledge alarms, but is not required for Smart Meter Verification (if applicable), configuration, or calibration. |
| Disabled          | Operator cannot access the alarm menu.                                                                                                    |

#### Note

The transmitter status LED changes color to indicate that there are active alarms, but does not show specific alarms.

3. To require a password for access to the maintenance section of the off-line menu and the Smart Meter Verification menu, enable or disable Off-Line Password.

| Option                          | Description                                                                                                    |
|---------------------------------|----------------------------------------------------------------------------------------------------|
| Enabled                         | Operator is prompted for the off-line password at entry to the Smart Meter<br>Verification menu (if applicable) or entry to the maintenance section of the<br>off-line menu. |
| Disabled ( <b>de-</b><br>fault) | No password is required for entry to the Smart Meter Verification menu (if applicable) or entry to the maintenance section of the off-line menu.                             |

4. To require a password to access the alarm menu, enable or disable Alarm Password.

| Option             | Description                                                                |
|--------------------|----------------------------------------------------------------------------|
| Enabled            | Operator is prompted for the off-line password at entry to the alarm menu. |
| Disabled (default) | No password is required for entry to the alarm menu.                       |

If both Off-Line Password and Alarm Password are enabled, the operator is prompted for the off-line password to access the off-line menu, but is not prompted thereafter.

5. (Optional) Set Off-Line Password to the desired value.

The same value is used for both the off-line password and the alarm password. The default value is 1234. The range is 0000 to 9999.

Tip

Record your password for future reference.

## 5.4

# Configure response time parameters

You can configure the rate at which process data is polled and process variables are calculated.

Response time parameters include:

- Update Rate
- Calculation Speed (Response Time)

## 5.4.1 Configure Update Rate

| Display            | Not available                                                               |
|--------------------|-----------------------------------------------------------------------------|
| ProLink II         | ProLink > Configuration > Device > Update Rate                              |
| ProLink III        | Device Tools > Configuration > Process Measurement > Response > Update Rate |
| Field Communicator | Configure > Manual Setup > Measurements > Update Rate                       |

#### **Overview**

Update Rate controls the rate at which process data is polled and process variables are calculated. Update Rate = Special produces faster and "noisier" response to changes in the process. Do not use Special mode unless required by your application.

#### Tip

For systems with a standard core processor, Special mode can improve performance for applications with entrained air or Empty-Full-Empty conditions. This does not apply to systems with an enhanced core processor.

#### Prerequisites

Before setting Update Rate to Special:

- Check the effects of Special mode on specific process variables.
- Contact Micro Motion.

#### Procedure

1. Set Update Rate as desired.

| Option  | Description                                                                                                    |
|---------|----------------------------------------------------------------------------------------------------|
| Normal  | All process data is polled at the rate of 20 times per second (20 Hz).                                                                                                    |
|         | All process variables are calculated at 20 Hz.                                                                                                    |
|         | This option is appropriate for most applications.                                                                                                    |
| Special | A single, user-specified process variable is polled at the rate of 100 times per sec-<br>ond (100 Hz). Other process data is polled at 6.25 Hz). Some process, diagnostic,<br>and calibration data is not polled. |
|         | All available process variables are calculated at 100 Hz.                                                                                                    |
|         | Use this option only if required by your application.                                                                                                    |

If you change Update Rate, the settings for Flow Damping, Density Damping, and Temperature Damping are automatically adjusted.

2. If you set Update Rate to Special, select the process variable to be polled at 100 Hz.

## Effects of Update Rate = Special

#### **Incompatible features and functions**

Special mode is not compatible with the following features and functions:

- Enhanced events. Use basic events instead.
- All calibration procedures.
- Zero verification.
- Restoring the factory zero or the prior zero.

If required, you can switch to Normal mode, perform the desired procedures, and then return to Special mode.

#### **Process variable updates**

Some process variables are not updated when Special mode is enabled.

| Al | ways polled and updated                                                                                                    | Uj<br>m<br>bl     | odated only when the petroleum<br>easurement application is disa-<br>ed                                                               | Never updated                                                                                                    |
|----|----------------------------------------------------------------------------------------------------|-------------------|----------------------------------------------------------------------------------------------------|----------------------------------------------------------------------------------------------------|
|    | Mass flow<br>Volume flow<br>Gas standard volume flow<br>Density<br>Temperature<br>Drive gain<br>LPO amplitude<br>Status [contains Event 1 and Event<br>2 (basic events)]<br>Raw tube frequency<br>Mass total<br>Volume total<br>Gas standard volume total<br>Temperature-corrected volume<br>total<br>Temperature-corrected density<br>Temperature-corrected volume<br>flow<br>Batch-weighted average tempera- | DI<br>•<br>•<br>• | ed<br>RPO amplitude<br>Board temperature<br>Core input voltage<br>Mass inventory<br>Volume inventory<br>Gas standard volume inventory | All other process variables and calibra-<br>tion data. They retain the values held<br>at the time you enabled Special mode. |
| •  | ture<br>Batch-weighted average density                                                                                                    |                   |                                                                                                    |                                                                                                    |

## 5.4.2 Configure Calculation Speed (Response Time)

| Display            | Not available                                                                     |
|--------------------|-----------------------------------------------------------------------------------|
| ProLink II         | ProLink > Configuration > Device > Response Time                                  |
| ProLink III        | Device Tools > Configuration > Process Measurement > Response > Calculation Speed |
| Field Communicator | Not available                                                                     |

#### **Overview**

Calculation Speed is used to apply a different algorithm to the calculation of process variables from the raw process data. Calculation Speed = Special produces faster and "noisier" response to changes in the process.

In ProLink II, Calculation Speed is called Response Time.

#### Restriction

Calculation Speed is available only on systems with the enhanced core processor.

#### Тір

You can use Calculation Speed = Special with either setting of Update Rate. The parameters control different aspects of flowmeter processing.

#### Procedure

Set Calculation Speed as desired.

| Option  | Description                                                     |
|---------|-----------------------------------------------------------------|
| Normal  | Transmitter calculates process variables at the standard speed. |
| Special | Transmitter calculates process variables at a faster speed.     |

## 5.5 Configure alarm handling

The alarm handling parameters control the transmitter's response to process and device conditions.

Alarm handling parameters include:

- Fault Timeout
- Status Alarm Severity

## 5.5.1 Configure Fault Timeout

| Display            | Not available                                                                                 |
|--------------------|-----------------------------------------------------------------------------------------------|
| ProLink II         | ProLink > Configuration > Analog Output > Last Measured Value Timeout                         |
|                    | ProLink > Configuration > Frequency/Discrete Output > Frequency > Last Measured Value Timeout |
| ProLink III        | Device Tools > Configuration > Fault Processing                                               |
| Field Communicator | Configure > Alert Setup > Alert Severity > Fault Timeout                                      |

#### **Overview**

Fault Timeout controls the delay before fault actions are performed.

#### Restriction

Fault Timeout is applied only to the following alarms (listed by Status Alarm Code): A003, A004, A005, A008, A016, A017, A033. For all other alarms, fault actions are performed as soon as the alarm is detected.

#### Procedure

Set Fault Timeout as desired.

The default value is 0 seconds. The range is 0 to 60 seconds.

If you set Fault Timeout to 0, fault actions are performed as soon as the alarm condition is detected.

The fault timeout period begins when the transmitter detects an alarm condition. During the fault timeout period, the transmitter continues to report its last valid measurements.

If the fault timeout period expires while the alarm is still active, the fault actions are performed. If the alarm condition clears before the fault timeout expires, no fault actions are performed.

#### Tip

ProLink II allows you to set Fault Timeout in two locations. However, there is only one parameter, and the same setting is applied to all outputs.

## 5.5.2 Configure Status Alarm Severity

| Display            | Not available                                                 |
|--------------------|---------------------------------------------------------------|
| ProLink II         | ProLink > Configuration > Alarm > Severity                    |
| ProLink III        | Device Tools > Configuration > Alert Severity                 |
| Field Communicator | Configure > Alert Setup > Alert Severity > Set Alert Severity |

#### **Overview**

Use Status Alarm Severity to control the fault actions that the transmitter performs when it detects an alarm condition.

#### Restrictions

- For some alarms, Status Alarm Severity is not configurable.
- For some alarms, Status Alarm Severity can be set only to two of the three options.

#### Тір

Micro Motion recommends using the default settings for Status Alarm Severity unless you have a specific requirement to change them.

#### Procedure

- 1. Select a status alarm.
- 2. For the selected status alarm, set Status Alarm Severity as desired.

| Option             | Description                                                                                                    |
|--------------------|----------------------------------------------------------------------------------------------------|
| Fault              | <ul> <li>Actions when fault is detected:</li> <li>The alarm is posted to the Alert List.</li> <li>Outputs go to the configured fault action (after Fault Timeout has expired, if applicable).</li> <li>Digital communications go to the configured fault action (after Fault Timeout has expired, if applicable).</li> <li>The status LED (if available) changes to red or yellow (depending on alarm severity).</li> <li>Actions when alarm clears:</li> <li>Outputs return to normal behavior.</li> <li>Digital communications return to normal behavior.</li> <li>The status LED (if available) returns to green and may or may not flash.</li> </ul> |
| Informa-<br>tional | <ul> <li>Actions when fault is detected:</li> <li>The alarm is posted to the Alert List.</li> <li>The status LED (if available) changes to red or yellow (depending on alarm severity).</li> <li>Actions when alarm clears:</li> <li>The status LED (if available) returns to green and may or may not flash.</li> </ul>                                                                                                    |
| Ignore             | No action                                                                                                    |

## Status alarms and options for Status Alarm Severity

| Alarm code | Status message                                     | Default severity | Notes                                                        | Configurable? |
|------------|----------------------------------------------------|------------------|--------------------------------------------------------------|---------------|
| A001       | EEPROM Error (Core Pro-<br>cessor)                 | Fault            |                                                              | No            |
| A002       | RAM Error (Core Processor)                         | Fault            |                                                              | No            |
| A003       | No Sensor Response                                 | Fault            |                                                              | Yes           |
| A004       | Temperature Overrange                              | Fault            |                                                              | No            |
| A005       | Mass Flow Rate Overrange                           | Fault            |                                                              | Yes           |
| A006       | Characterization Required                          | Fault            |                                                              | Yes           |
| A008       | Density Overrange                                  | Fault            |                                                              | Yes           |
| A009       | Transmitter Initializing/<br>Warming Up            | Fault            |                                                              | Yes           |
| A010       | Calibration Failure                                | Fault            |                                                              | No            |
| A011       | Zero Calibration Failed:<br>Low                    | Fault            |                                                              | Yes           |
| A012       | Zero Calibration Failed:<br>High                   | Fault            |                                                              | Yes           |
| A013       | Zero Calibration Failed:<br>Unstable               | Fault            |                                                              | Yes           |
| A014       | Transmitter Failure                                | Fault            |                                                              | No            |
| A016       | Sensor RTD Failure                                 | Fault            |                                                              | Yes           |
| A017       | T-Series RTD Failure                               | Fault            |                                                              | Yes           |
| A018       | EEPROM Error (Transmit-<br>ter)                    | Fault            |                                                              | No            |
| A019       | RAM Error (Transmitter)                            | Fault            |                                                              | No            |
| A020       | No Flow Cal Value                                  | Fault            |                                                              | Yes           |
| A021       | Incorrect Sensor Type (K1)                         | Fault            |                                                              | No            |
| A022       | Configuration Database<br>Corrupt (Core Processor) | Fault            | Applies only to flowmeters with the standard core processor. | No            |
| A023       | Internal Totals Corrupt<br>(Core Processor)        | Fault            | Applies only to flowmeters with the standard core processor. | No            |
| A024       | Program Corrupt (Core<br>Processor)                | Fault            | Applies only to flowmeters with the standard core processor. | No            |
| A025       | Boot Sector Fault (Core<br>Processor)              | Fault            | Applies only to flowmeters with the standard core processor. | No            |
| A026       | Sensor/Transmitter Com-<br>munications Failure     | Fault            |                                                              | No            |
| A027       | Security Breach                                    | Fault            |                                                              | No            |
| A028       | Core Processor Write Fail-<br>ure                  | Fault            |                                                              | No            |

## Table 5-2: Status alarms and Status Alarm Severity

| Alarm code | Status message                                        | Default severity | Notes                                                                                                    | Configurable? |
|------------|-------------------------------------------------------|------------------|----------------------------------------------------------------------------------------------------|---------------|
| A031       | Low Power                                             | Fault            | Applies only to flowmeters with the enhanced core processor.                                                                                                    | No            |
| A032       | Meter Verification in Pro-<br>gress: Outputs to Fault | Varies           | Applies only to transmitters with<br>Smart Meter Verification.<br>If outputs are set to Last Measured<br>Value, severity is Info. If outputs are<br>set to Fault, severity is Fault. | No            |
| A033       | Insufficient Right/Left Pick-<br>off Signal           | Fault            | Applies only to flowmeters with the enhanced core processor.                                                                                                    | Yes           |
| A034       | Meter Verification Failed                             | Informational    | Applies only to transmitters with Smart Meter Verification.                                                                                                    | Yes           |
| A035       | Meter Verification Aborted                            | Informational    | Applies only to transmitters with Smart Meter Verification.                                                                                                    | Yes           |
| A100       | mA Output 1 Saturated                                 | Informational    | Can be set to either Informational or<br>Ignore, but cannot be set to Fault.                                                                                                    | Yes           |
| A101       | mA Output 1 Fixed                                     | Informational    | Can be set to either Informational or<br>Ignore, but cannot be set to Fault.                                                                                                    | Yes           |
| A102       | Drive Overrange                                       | Informational    |                                                                                                    | Yes           |
| A103       | Data Loss Possible (Totals and Inventories)           | Informational    | Applies only to flowmeters with the<br>standard core processor.<br>Can be set to either Informational or<br>Ignore, but cannot be set to Fault.                                      | Yes           |
| A104       | Calibration in Progress                               | Informational    | Can be set to either Informational or<br>Ignore, but cannot be set to Fault.                                                                                                    | Yes           |
| A105       | Slug Flow                                             | Informational    |                                                                                                    | Yes           |
| A106       | Burst Mode Enabled                                    | Informational    | Can be set to either Informational or<br>Ignore, but cannot be set to Fault.                                                                                                    | Yes           |
| A107       | Power Reset Occurred                                  | Informational    | Normal transmitter behavior; oc-<br>curs after every power cycle.                                                                                                    | Yes           |
| A108       | Basic Event 1 On                                      | Informational    | Applies only to basic events.                                                                                                    | Yes           |
| A109       | Basic Event 2 On                                      | Informational    | Applies only to basic events.                                                                                                    | Yes           |
| A110       | Frequency Output Satura-<br>ted                       | Informational    | Can be set to either Informational or<br>Ignore, but cannot be set to Fault.                                                                                                    | Yes           |
| A111       | Frequency Output Fixed                                | Informational    | Can be set to either Informational or<br>Ignore, but cannot be set to Fault.                                                                                                    | Yes           |
| A112       | Upgrade Transmitter Soft-<br>ware                     | Informational    | Applies only to systems with trans-<br>mitter software earlier than v5.0.                                                                                                    | Yes           |
| A113       | mA Output 2 Saturated                                 | Informational    | Can be set to either Informational or<br>Ignore, but cannot be set to Fault.                                                                                                    | Yes           |

 Table 5-2:
 Status alarms and Status Alarm Severity (continued)

| Alarm code | Status message                                                         | Default severity | Notes                                                                                                    | Configurable? |
|------------|------------------------------------------------------------------------|------------------|----------------------------------------------------------------------------------------------------|---------------|
| A114       | mA Output 2 Fixed                                                      | Informational    | Can be set to either Informational or<br>Ignore, but cannot be set to Fault.                                                                    | Yes           |
| A115       | No External Input or Polled<br>Data                                    | Informational    |                                                                                                    | Yes           |
| A116       | Temperature Overrange<br>(Petroleum)                                   | Informational    | Applies only to transmitters with<br>the petroleum measurement appli-<br>cation.                                                                | Yes           |
| A117       | Density Overrange (Petro-<br>leum)                                     | Informational    | Applies only to transmitters with<br>the petroleum measurement appli-<br>cation.                                                                | Yes           |
| A118       | Discrete Output 1 Fixed                                                | Informational    | Can be set to either Informational or<br>Ignore, but cannot be set to Fault.                                                                    | Yes           |
| A119       | Discrete Output 2 Fixed                                                | Informational    | Can be set to either Informational or<br>Ignore, but cannot be set to Fault.                                                                    | Yes           |
| A120       | Curve Fit Failure (Concen-<br>tration)                                 | Informational    | Applies only to transmitters with<br>the concentration measurement<br>application.                                                              | No            |
| A121       | Extrapolation Alarm (Con-<br>centration)                               | Informational    | Applies only to transmitters with<br>the concentration measurement<br>application.                                                              | Yes           |
| A131       | Meter Verification in Pro-<br>gress: Outputs to Last<br>Measured Value | Informational    | Applies only to transmitters with<br>Smart Meter Verification.                                                                                  | Yes           |
| A132       | Sensor Simulation Active                                               | Informational    | Applies only to flowmeters with the<br>enhanced core processor.<br>Can be set to either Informational or<br>Ignore, but cannot be set to Fault. | Yes           |
| A141       | DDC trigger(s) have com-<br>pleted                                     | Informational    | Applies only to flowmeters with the<br>enhanced core processor.<br>Can be set to either Informational or<br>Ignore, but cannot be set to Fault. | Yes           |

| Table 5-2: | Status alarms a | and Status Alarm | Severity (continued) |
|------------|-----------------|------------------|----------------------|
|------------|-----------------|------------------|----------------------|

# 5.6 Configure informational parameters

The informational parameters can be used to identify or describe your flowmeter but they are not used in transmitter processing and are not required.

The informational parameters include:

- Device parameters
  - Descriptor

- Message
- Date

•

- Sensor parameters
  - Sensor Serial Number
  - Sensor Material
  - Sensor Liner Material
  - Sensor Flange Type

## 5.6.1 Configure Descriptor

| Display            | Not available                                                              |
|--------------------|----------------------------------------------------------------------------|
| ProLink II         | ProLink > Configuration > Device > Descriptor                              |
| ProLink III        | Device Tools > Configuration > Informational Parameters > Transmitter      |
| Field Communicator | Configure > Manual Setup > Info Parameters > Transmitter Info > Descriptor |

#### **Overview**

Descriptor lets you store a description in transmitter memory. The description is not used in processing and is not required.

#### Procedure

Enter a description for the transmitter.

You can use up to 16 characters for the description.

## 5.6.2 Configure Message

| Display            | Not available                                                           |
|--------------------|-------------------------------------------------------------------------|
| ProLink II         | ProLink > Configuration > Device > Message                              |
| ProLink III        | Device Tools > Configuration > Informational Parameters > Transmitter   |
| Field Communicator | Configure > Manual Setup > Info Parameters > Transmitter Info > Message |

#### **Overview**

Message lets you store a short message in transmitter memory. This parameter is not used in processing and is not required.

#### Procedure

Enter a short message for the transmitter.

Your message can be up to 32 characters long.
## 5.6.3 Configure Date

| Display            | Not available                                                         |
|--------------------|-----------------------------------------------------------------------|
| ProLink II         | ProLink > Configuration > Device > Date                               |
| ProLink III        | Device Tools > Configuration > Informational Parameters > Transmitter |
| Field Communicator | Configure > Manual Setup > Info Parameters > Transmitter Info > Date  |

#### **Overview**

Date lets you store a static date (not updated by the transmitter) in transmitter memory. This parameter is not used in processing and is not required.

#### Procedure

Enter the date you want to use, in the form mm/dd/yyyy.

#### Тір

ProLink II and ProLink III provide a calendar tool to help you select the date.

## 5.6.4 Configure Sensor Serial Number

| Display            | Not available                                                                          |  |
|--------------------|----------------------------------------------------------------------------------------|--|
| ProLink II         | ProLink > Configuration > Sensor > Sensor S/N                                          |  |
| ProLink III        | Device Tools > Configuration > Informational Parameters > Sensor                       |  |
| Field Communicator | Configure > Manual Setup > Info Parameters > Sensor Information > Sensor Serial Number |  |

#### **Overview**

Sensor Serial Number lets you store the serial number of the sensor component of your flowmeter in transmitter memory. This parameter is not used in processing and is not required.

#### Procedure

- 1. Obtain the sensor serial number from your sensor tag.
- 2. Enter the serial number in the Sensor Serial Number field.

## 5.6.5 Configure Sensor Material

| Display            | Not available                                                                          |
|--------------------|----------------------------------------------------------------------------------------|
| ProLink II         | ProLink > Configuration > Sensor > Sensor Matl                                         |
| ProLink III        | Device Tools > Configuration > Informational Parameters > Sensor                       |
| Field Communicator | Configure > Manual Setup > Info Parameters > Sensor Information > Tube Wetted Material |

#### **Overview**

Sensor Material lets you store the type of material used for your sensor's wetted parts in transmitter memory. This parameter is not used in processing and is not required.

#### Procedure

1. Obtain the material used for your sensor's wetted parts from the documents shipped with your sensor, or from a code in the sensor model number.

To interpret the model number, refer to the product data sheet for your sensor.

2. Set Sensor Material to the appropriate option.

## 5.6.6 Configure Sensor Liner Material

| Display            | Not available                                                                 |
|--------------------|-------------------------------------------------------------------------------|
| ProLink II         | ProLink > Configuration > Sensor > Liner Matl                                 |
| ProLink III        | Device Tools > Configuration > Informational Parameters > Sensor              |
| Field Communicator | Configure > Manual Setup > Info Parameters > Sensor Information > Tube Lining |

#### **Overview**

Sensor Liner Material lets you store the type of material used for your sensor liner in transmitter memory. This parameter is not used in processing and is not required.

#### Procedure

1. Obtain your sensor's liner material from the documents shipped with your sensor, or from a code in the sensor model number.

To interpret the model number, refer to the product data sheet for your sensor.

2. Set Sensor Liner Material to the appropriate option.

## 5.6.7 Configure Sensor Flange Type

| Display            | Not available                                                                   |
|--------------------|---------------------------------------------------------------------------------|
| ProLink II         | ProLink > Configuration > Sensor > Flange                                       |
| ProLink III        | Device Tools > Configuration > Informational Parameters > Sensor                |
| Field Communicator | Configure > Manual Setup > Info Parameters > Sensor Information > Sensor Flange |

#### **Overview**

Sensor Flange Type lets you store your sensor's flange type in transmitter memory. This parameter is not used in processing and is not required.

#### Procedure

1. Obtain your sensor's flange type from the documents shipped with your sensor, or from a code in the sensor model number.

To interpret the model number, refer to the product data sheet for your sensor.

2. Set Sensor Flange Type to the appropriate option.

6

# Integrate the meter with the control system

#### Topics covered in this chapter:

- Configure the transmitter channels
- Configure the mA output
- Configure the frequency output
- Configure the discrete output
- Configure events
- Configure digital communications

## 6.1 Configure the transmitter channels

| Display            | OFF-LINE MAINT > OFF-LINE CONFG > IO > CH B                      |
|--------------------|------------------------------------------------------------------|
| ProLink II         | ProLink > Configuration > Frequency/Discrete Output              |
| ProLink III        | Device Tools > Configuration > I/O > Channels                    |
| Field Communicator | Configure > Manual Setup > Inputs/Outputs > Channels > Channel B |

#### **Overview**

You can configure Channel B on your transmitter to operate as a frequency output or a discrete output. The channel configuration must match the wiring at the transmitter terminals.

#### **Prerequisites**

To avoid causing process errors:

- Configure the channels before configuring the outputs.
- Before changing the channel configuration, ensure that all control loops affected by the channel are under manual control.

#### Procedure

Set Channel B as desired.

| Option           | Description                                   |
|------------------|-----------------------------------------------|
| Frequency output | Channel B will operate as a frequency output. |
| Discrete output  | Channel B will operate as a discrete output.  |

#### Postrequisites

For each channel that you configured, perform or verify the corresponding input or output configuration. When the configuration of a channel is changed, the channel's behavior will be controlled by the configuration that is stored for the selected input or output type, and the stored configuration may not be appropriate for your process.

After verifying channel and output configuration, return the control loop to automatic control.

## 6.2 Configure the mA output

The mA output is used to report the configured process variable. The mA output parameters control how the process variable is reported. Your transmitter has one mA output: Channel A.

The mA output parameters include:

- mA Output Process Variable
- Lower Range Value (LRV) and Upper Range Value (URV)
- AO Cutoff
- Added Damping
- AO Fault Action and AO Fault Value

#### Important

Whenever you change an mA output parameter, verify all other mA output parameters before returning the flowmeter to service. In some situations, the transmitter automatically loads a set of stored values, and these values may not be appropriate for your application.

## 6.2.1 Configure mA Output Process Variable

| Display            | OFF-LINE MAINT > OFF-LINE CONFG > IO > CH A              |  |
|--------------------|----------------------------------------------------------|--|
| ProLink II         | ProLink > Configuration > Analog Output                  |  |
| ProLink III        | Device Tools > Configuration > I/O > Outputs > mA Output |  |
| Field Communicator | Configure > Manual Setup > Inputs/Outputs > mA Output    |  |

#### Overview

Use mA Output Process Variable to select the variable that is reported over the mA output.

#### Prerequisites

• If you plan to configure the output to report volume flow, ensure that you have set Volume Flow Type as desired: Liquid or Gas Standard Volume.

- If you plan to configure an output to report a concentration measurement process variable, ensure that the concentration measurement application is configured so that the desired variable is available.
- If you are using the HART variables, be aware that changing the configuration of mA Output Process Variable will change the configuration of the HART Primary Variable (PV).
- If you have configured Display Variable 1 to track mA Output Process Variable, be aware that changing the configuration of mA Output Process Variable will change the contents of Display Variable 1.

#### Procedure

Set mA Output Process Variable as desired.

The default setting is Mass Flow Rate.

## **Options for mA Output Process Variable**

The transmitter provides a basic set of options for mA Output Process Variable, plus several application-specific options. Different communications tools may use different labels for the options.

| Process variable                                          | Label   |                                      |                                                |                    |
|-----------------------------------------------------------|---------|--------------------------------------|------------------------------------------------|--------------------|
|                                                           | Display | ProLink II                           | ProLink III                                    | Field Communicator |
| Standard                                                  | ·       |                                      |                                                |                    |
| Mass flow rate                                            | MFLOW   | Mass Flow Rate                       | Mass Flow Rate                                 | Mass flo           |
| Volume flow rate                                          | VFLOW   | Volume Flow Rate                     | Volume Flow Rate                               | Vol flo            |
| Gas standard volume<br>flow rate                          | GSV F   | Gas Std Vol Flow Rate                | Gas Standard Volume<br>Flow Rate               | Gas vol flo        |
| Temperature                                               | TEMP    | Temperature                          | Temperature                                    | Temp               |
| Density                                                   | DENS    | Density                              | Density                                        | Dens               |
| External pressure                                         | EXT P   | External Pressure                    | External Pressure                              | External pres      |
| External temperature                                      | EXT T   | External Temperature                 | External Temperature                           | External temp      |
| Drive gain                                                | DGAIN   | Drive Gain                           | Drive Gain                                     | Driv signl         |
| Petroleum measurem                                        | ent     |                                      |                                                |                    |
| Temperature-correc-<br>ted density                        | TCDEN   | API: Temp Corrected<br>Density       | Density at Reference<br>Temperature            | TC Dens            |
| Temperature-correc-<br>ted (standard) volume<br>flow rate | TCVOL   | API: Temp Corrected Vol-<br>ume Flow | Volume Flow Rate at Ref-<br>erence Temperature | TC Vol             |
| Average corrected density                                 | AVE D   | API: Avg Density                     | Average Density                                | TC Avg Dens        |
| Average temperature                                       | AVE T   | API: Avg Temperature                 | Average Temperature                            | TC Avg Temp        |

#### Table 6-1: Options for mA Output Process Variable

| Process variable          | Label   |                                    |                                                |                    |
|---------------------------|---------|------------------------------------|------------------------------------------------|--------------------|
|                           | Display | ProLink II                         | ProLink III                                    | Field Communicator |
| Concentration measu       | rement  |                                    |                                                |                    |
| Density at reference      | RDENS   | CM: Density @ Reference            | Density at Reference<br>Temperature            | ED Dens at Ref     |
| Specific gravity          | SGU     | CM: Density (Fixed SG units)       | Density (Fixed SG Units)                       | ED Dens (SGU)      |
| Standard volume flow rate | STD V   | CM: Std Vol Flow Rate              | Volume Flow Rate at Ref-<br>erence Temperature | ED Std Vol flo     |
| Net mass flow rate        | NET M   | CM: Net Mass Flow Rate             | Net Mass Flow Rate                             | ED Net Mass flo    |
| Net volume flow rate      | NET V   | CM: Net Vol Flow Rate              | Net Volume Flow Rate                           | ED Net Vol flo     |
| Concentration             | CONC    | CM: Concentration                  | Concentration                                  | ED Concentration   |
| Baume                     | BAUME   | CM: Density (Fixed<br>Baume Units) | Baume                                          | ED Dens (Baume)    |

| Table 6-1: Options | for mA Outpu | ut Process Vari | iable (continued) |
|--------------------|--------------|-----------------|-------------------|
|--------------------|--------------|-----------------|-------------------|

## 6.2.2 Configure Lower Range Value (LRV) and Upper Range Value (URV)

| Display            | <ul> <li>OFF-LINE MAINT &gt; OFF-LINE CONFG &gt; IO &gt; CH A &gt; AO 4 mA</li> <li>OFF-LINE MAINT &gt; OFF-LINE CONFG &gt; IO &gt; CH A &gt; AO 20 mA</li> </ul>                                                                  |
|--------------------|----------------------------------------------------------------------------------------------------|
| ProLink II         | <ul> <li>ProLink &gt; Configuration &gt; Analog Output &gt; Primary Output &gt; Lower Range Value</li> <li>ProLink &gt; Configuration &gt; Analog Output &gt; Primary Output &gt; Upper Range Value</li> </ul>                     |
| ProLink III        | Device Tools > Configuration > I/O > Outputs > mA Output                                                                                                    |
| Field Communicator | <ul> <li>Configure &gt; Manual Setup &gt; Inputs/Outputs &gt; mA Output &gt; mA Output Settings &gt; PV LRV</li> <li>Configure &gt; Manual Setup &gt; Inputs/Outputs &gt; mA Output &gt; mA Output Settings &gt; PV URV</li> </ul> |

#### **Overview**

The Lower Range Value (LRV) and Upper Range Value (URV) are used to scale the mA output, that is, to define the relationship between mA Output Process Variable and the mA output level.

#### Note

For transmitter software v5.0 and later, if you change LRV and URV from the factory default values, and you later change mA Output Process Variable, LRV and URV will not reset to the default values. For example, if you set mA Output Process Variable to Mass Flow Rate and change the LRV and URV, then you set mA Output Process Variable to Density, and finally you change mA Output Process Variable back to Mass Flow Rate, LRV and URV for Mass Flow Rate reset to the values that you configured. In earlier versions of the transmitter software, LRV and URV reset to the factory default values.

#### Procedure

Set LRV and URV as desired.

- LRV is the value of mA Output Process Variable represented by an output of 4 mA. The default value for LRV depends on the setting of mA Output Process Variable. Enter LRV in the measurement units that are configured for mA Output Process Variable.
- URV is the value of mA Output Process Variable represented by an output of 20 mA. The default value for URV depends on the setting of mA Output Process Variable. Enter URV in the measurement units that are configured for mA Output Process Variable.

#### Tips

For best performance:

- Set LRV ≥ LSL (lower sensor limit).
- Set URV ≤ USL (upper sensor limit).
- Set these values so that the difference between URV and LRV is  $\geq$  Min Span (minimum span).

Defining URV and LRV within the recommended values for Min Span, LSL, and USL ensures that the resolution of the mA output signal is within range of the bit precision of the D/A converter.

#### Note

You can set URV below LRV. For example, you can set URV to 50 and LRV to 100.

The mA output uses a range of 4–20 mA to represent mA Output Process Variable. Between LRV and URV, the mA output is linear with the process variable. If the process variable drops below LRV or rises above URV, the transmitter posts an output saturation alarm.

## Default values for Lower Range Value (LRV) and Upper Range Value (URV)

Each option for mA Output Process Variable has its own LRV and URV. If you change the configuration of mA Output Process Variable, the corresponding LRV and URV are loaded and used.

| Process variable                 | LRV                     | URV                      |
|----------------------------------|-------------------------|--------------------------|
| All mass flow variables          | -200.000 g/sec          | 200.000 g/sec            |
| All liquid volume flow variables | –0.200 l/sec            | 0.200 l/sec              |
| All density variables            | 0.000 g/cm <sup>3</sup> | 10.000 g/cm <sup>3</sup> |
| All temperature variables        | –240.000 °C             | 450.000 °C               |
| Drive gain                       | 0.00%                   | 100.00%                  |
| Gas standard volume flow         | -423.78 SCFM            | 423.78 SCFM              |
| External temperature             | –240.000 °C             | 450.000 °C               |
| External pressure                | 0.000 bar               | 100.000 bar              |

#### Table 6-2: Default values for Lower Range Value (LRV) and Upper Range Value (URV)

| Process variable | LRV | URV  |
|------------------|-----|------|
| Concentration    | 0%  | 100% |
| Baume            | 0   | 10   |
| Specific gravity | 0   | 10   |

 Table 6-2: Default values for Lower Range Value (LRV) and Upper Range Value (URV) (continued)

## 6.2.3 Configure AO Cutoff

| Display            | Not available                                                                           |
|--------------------|-----------------------------------------------------------------------------------------|
| ProLink II         | ProLink > Configuration > Analog Output > Primary Output > AO Cutoff                    |
| ProLink III        | Device Tools > Configuration > I/O > Outputs > mA Output                                |
| Field Communicator | Configure > Manual Setup > Inputs/Outputs > mA Output > mA Output Settings > MAO Cutoff |

#### **Overview**

AO Cutoff (Analog Output Cutoff) specifies the lowest mass flow rate, volume flow rate, or gas standard volume flow rate that will be reported through the mA output. Any flow rates below AO Cutoff will be reported as 0.

#### Restriction

AO Cutoff is applied only if mA Output Process Variable is set to Mass Flow Rate, Volume Flow Rate, or Gas Standard Volume Flow Rate. If mA Output Process Variable is set to a different process variable, AO Cutoff is not configurable, and the transmitter does not implement the AO cutoff function.

#### Procedure

Set AO Cutoff as desired.

The default value for AO Cutoff is 0.0 g/sec.

#### Тір

For most applications, the default value of AO Cutoff should be used. Contact Micro Motion customer service before changing AO Cutoff.

## Interaction between AO Cutoff and process variable cutoffs

When mA Output Process Variable is set to a flow variable (for example, mass flow rate or volume flow rate), AO Cutoff interacts with Mass Flow Cutoff or Volume Flow Cutoff. The transmitter puts the cutoff into effect at the highest flow rate at which a cutoff is applicable.

#### **Example: Cutoff interaction**

Configuration:

- mA Output Process Variable = Mass Flow Rate
- Frequency Output Process Variable = Mass Flow Rate
- AO Cutoff = 10 g/sec
- Mass Flow Cutoff = 15 g/sec

Result: If the mass flow rate drops below 15 g/sec, all outputs representing mass flow will report zero flow.

#### **Example: Cutoff interaction**

Configuration:

- mA Output Process Variable = Mass Flow Rate
- Frequency Output Process Variable = Mass Flow Rate
- AO Cutoff = 15 g/sec
- Mass Flow Cutoff = 10 g/sec

#### Result:

- If the mass flow rate drops below 15 g/sec but not below 10 g/sec:
  - The mA output will report zero flow.
  - The frequency output will report the actual flow rate.
- If the mass flow rate drops below 10 g/sec, both outputs will report zero flow.

## 6.2.4 Configure Added Damping

| Display            | Not available                                                                                 |
|--------------------|-----------------------------------------------------------------------------------------------|
| ProLink II         | ProLink > Configuration > Analog Output > Primary Output > AO Added Damp                      |
| ProLink III        | Device Tools > Configuration > I/O > Outputs > mA Output                                      |
| Field Communicator | Configure > Manual Setup > Inputs/Outputs > mA Output > mA Output Settings > PV Added Damping |

#### **Overview**

Damping is used to smooth out small, rapid fluctuations in process measurement. Damping Value specifies the time period (in seconds) over which the transmitter will spread changes in the reported process variable. At the end of the interval, the reported process variable will reflect 63% of the change in the actual measured value. Added Damping controls the amount of damping that will be applied to the mA output. It affects the reporting of mA Output Process Variable through the mA output only. It does not affect the reporting of that process variable via any other method (e.g., the frequency output or digital communications), or the value of the process variable used in calculations.

#### Note

Added Damping is not applied if the mA output is fixed (for example, during loop testing) or if the mA output is reporting a fault. Added Damping is applied while sensor simulation is active.

#### Procedure

Set Added Damping to the desired value.

The default value is 0.0 seconds.

When you specify a value for Added Damping, the transmitter automatically rounds the value down to the nearest valid value.

#### Note

Added Damping values are affected by the setting of Update Rate and 100 Hz Variable.

#### Table 6-3: Valid values for Added Damping

| Setting of Update Rate | Process variable                                                                       | Update rate<br>in effect | Valid values for Added Damping                                           |
|------------------------|----------------------------------------------------------------------------------------|--------------------------|--------------------------------------------------------------------------|
| Normal                 | N/A                                                                                    | 20 Hz                    | 0.0, 0.1, 0.3, 0.75, 1.6, 3.3, 6.5, 13.5, 27.5, 55, 110, 220, 440        |
| Special                | 100 Hz variable (if assigned to the mA output)                                         | 100 Hz                   | 0.0, 0.04, 0.12, 0.30, 0.64, 1.32, 2.6, 5.4, 11, 22,<br>44, 88, 176, 350 |
|                        | 100 Hz variable (if not as-<br>signed to the mA output)<br>All other process variables | 6.25 Hz                  | 0.0, 0.32, 0.96, 2.40, 5.12, 10.56, 20.8, 43.2, 88,<br>176, 352          |

## Interaction between Added Damping and process variable damping

When mA Output Process Variable is set to a flow variable, density, or temperature, Added Damping interacts with Flow Damping, Density Damping, or Temperature Damping. If multiple damping parameters are applicable, the effect of damping the process variable is calculated first, and the added damping calculation is applied to the result of that calculation.

#### **Example: Damping interaction**

Configuration:

- Flow Damping = 1 second
- mA Output Process Variable = Mass Flow Rate
- Added Damping = 2 seconds

Result: A change in the mass flow rate will be reflected in the mA output over a time period that is greater than 3 seconds. The exact time period is calculated by the transmitter according to internal algorithms which are not configurable.

## 6.2.5 Configure mA Output Fault Action and mA Output Fault Level

| Display            | Not available                                                                                                    |
|--------------------|----------------------------------------------------------------------------------------------------|
| ProLink II         | <ul> <li>ProLink &gt; Configuration &gt; Analog Output &gt; Primary Output &gt; AO Fault Action</li> <li>ProLink &gt; Configuration &gt; Analog Output &gt; Primary Output &gt; AO Fault Level</li> </ul> |
| ProLink III        | Device Tools > Configuration > Fault Processing                                                                                                    |
| Field Communicator | Configure > Manual Setup > Inputs/Outputs > mA Output > MAO Fault Settings                                                                                                    |

#### **Overview**

mA Output Fault Action controls the behavior of the mA output if the transmitter encounters an internal fault condition.

#### Note

For some faults only: If Last Measured Value Timeout is set to a non-zero value, the transmitter will not implement the fault action until the timeout has elapsed.

#### Procedure

1. Set mA Output Fault Action to the desired value.

The default setting is Downscale.

2. If you set mA Output Fault Action to Upscale or Downscale, set mA Output Fault Level as desired.

### Options for mA Output Fault Action and mA Output Fault Level

#### Table 6-4: Options for mA Output Fault Action and mA Output Fault Level

| Option              | mA output behavior                                                                                                    | mA Output Fault Level                   |
|---------------------|----------------------------------------------------------------------------------------------------|-----------------------------------------|
| Upscale             | Goes to the configured fault level                                                                                                    | Default: 22.0 mA<br>Range: 21 to 24 mA  |
| Downscale (default) | Goes to the configured fault level                                                                                                    | Default: 2.0 mA<br>Range: 1.0 to 3.6 mA |
| Internal Zero       | Goes to the mA output level associated<br>with a process variable value of 0 (zero),<br>as determined by Lower Range Value and<br>Upper Range Value settings | Not applicable                          |

| Option | mA output behavior                                                  | mA Output Fault Level |
|--------|---------------------------------------------------------------------|-----------------------|
| None   | Tracks data for the assigned process vari-<br>able; no fault action | Not applicable        |

#### Table 6-4: Options for mA Output Fault Action and mA Output Fault Level (continued)

#### **A** CAUTION!

If you set mA Output Fault Action or Frequency Output Fault Action to None, be sure to set Digital Communications Fault Action to None. If you do not, the output will not report actual process data, and this may result in measurement errors or unintended consequences for your process.

#### Restriction

If you set Digital Communications Fault Action to NAN, you cannot set mA Output Fault Action or Frequency Output Fault Action to None. If you try to do this, the transmitter will not accept the configuration.

## 6.3 Configure the frequency output

The frequency output is used to report a process variable. The frequency output parameters control how the process variable is reported. Your transmitter may have zero or one frequency output: Channel B can be configured as a frequency output or a discrete output.

The frequency output parameters include:

- Frequency Output Process Variable
- Frequency Output Polarity
- Frequency Output Scaling Method
- Frequency Output Maximum Pulse Width
- Frequency Output Fault Action and Frequency Output Fault Value

#### Important

Whenever you change a frequency output parameter, verify all other frequency output parameters before returning the flowmeter to service. In some situations, the transmitter automatically loads a set of stored values, and these values may not be appropriate for your application.

## 6.3.1 Configure Frequency Output Process Variable

| Display            | OFF-LINE MAINT > OFF-LINE CONFG > IO > CH B > SET FO > FO SRC                               |
|--------------------|---------------------------------------------------------------------------------------------|
| ProLink II         | ProLink > Configuration > Frequency/Discrete Output > Frequency > Tertiary Variable         |
| ProLink III        | Device Tools > Configuration > I/O > Outputs > Frequency Output                             |
| Field Communicator | Configure > Manual Setup > Inputs/Outputs > Frequency Output > FO Settings > Third Variable |

#### **Overview**

Frequency Output Process Variable controls the variable that is reported over the frequency output.

#### Prerequisites

If you plan to configure the output to report volume flow, ensure that you have set Volume Flow Type as desired: Liquid or Gas Standard Volume.

If you plan to configure an output to report a concentration measurement process variable, ensure that the concentration measurement application is configured so that the desired variable is available.

If you are using the HART variables, be aware that changing the configuration of Frequency Output Process Variable will change the configuration of the HART Tertiary Variable (TV).

#### Procedure

Set Frequency Output Process Variable as desired.

The default setting is Mass Flow Rate.

### **Options for Frequency Output Process Variable**

The transmitter provides a basic set of options for Frequency Output Process Variable, plus several application-specific options. Different communications tools may use different labels for the options.

#### Table 6-5: Options for Frequency Output Process Variable

|                                                 | Label   |                       |                                                   |                         |
|-------------------------------------------------|---------|-----------------------|---------------------------------------------------|-------------------------|
| Process variable                                | Display | ProLink II            | ProLink III                                       | Field Communica-<br>tor |
| Standard                                        |         |                       |                                                   |                         |
| Mass flow                                       | MFLOW   | Mass Flow             | Mass Flow Rate                                    | Mass flo                |
| Volume flow                                     | VFLOW   | Vol Flow              | Volume Flow Rate                                  | Vol flo                 |
| Gas standard volume flow rate                   | GSV F   | Gas Std Vol Flow Rate | Gas Standard Volume<br>Flow Rate                  | Gas vol flo             |
| Petroleum measurement                           |         |                       |                                                   |                         |
| Temperature-corrected<br>(standard) volume flow | TCVOL   | Std Vol Flow          | Volume Flow Rate at<br>Reference Tempera-<br>ture | TC Vol                  |
| Concentration measurement                       |         |                       |                                                   |                         |
| Standard volume flow                            | STD V   | ED: Std Vol Flow Rate | Volume Flow Rate at<br>Reference Tempera-<br>ture | ED Std Vol flo          |

|                  | Label   |                           |                      |                         |
|------------------|---------|---------------------------|----------------------|-------------------------|
| Process variable | Display | ProLink II                | ProLink III          | Field Communica-<br>tor |
| Net mass flow    | NET M   | ED: Net Mass Flow<br>Rate | Net Mass Flow Rate   | ED Net Mass flo         |
| Net volume flow  | NET V   | ED: Net Vol Flow Rate     | Net Volume Flow Rate | ED Net Vol flo          |

 Table 6-5: Options for Frequency Output Process Variable (continued)

## 6.3.2 Configure Frequency Output Polarity

| Display            | OFF-LINE MAINT > OFF-LINE CONFG > IO > CH B > SET FO > FO POLAR                          |
|--------------------|------------------------------------------------------------------------------------------|
| ProLink II         | ProLink > Configuration > Frequency/Discrete Output > Frequency > Freq Output Polarity   |
| ProLink III        | Device Tools > Configuration > I/O > Outputs > Frequency Output                          |
| Field Communicator | Configure > Manual Setup > Inputs/Outputs > Frequency Output > FO Settings > FO Polarity |

#### **Overview**

Frequency Output Polarity controls how the output indicates the ON (active) state. The default value, Active High, is appropriate for most applications. Active Low may be required by applications that use low-frequency signals.

#### Procedure

Set Frequency Output Polarity as desired.

The default setting is Active High.

## **Options for Frequency Output Polarity**

#### Table 6-6: Options for Frequency Output Polarity

| Polarity    | Reference voltage (OFF)                                                                                                 | Pulse voltage (ON)                                                                                                    |
|-------------|----------------------------------------------------------------------------------------------------|----------------------------------------------------------------------------------------------------|
| Active High | 0                                                                                                    | As determined by power sup-<br>ply, pull-up resistor, and load<br>(see the installation manual for<br>your transmitter) |
| Active Low  | As determined by power sup-<br>ply, pull-up resistor, and load<br>(see the installation manual for<br>your transmitter) | 0                                                                                                    |

## 6.3.3 Configure Frequency Output Scaling Method

| Display            | OFF-LINE MAINT > OFF-LINE CONFG > IO > CH B > SET FO > FO SCALE                  |
|--------------------|----------------------------------------------------------------------------------|
| ProLink II         | ProLink > Configuration > Frequency/Discrete Output > Frequency > Scaling Method |
| ProLink III        | Device Tools > Configuration > I/O > Outputs > Frequency Output                  |
| Field Communicator | Configure > Manual Setup > Inputs/Outputs > Frequency Output > FO Scaling        |

#### **Overview**

Frequency Output Scaling Method defines the relationship between output pulse and flow units. Set Frequency Output Scaling Method as required by your frequency receiving device.

#### Procedure

1. Set Frequency Output Scaling Method.

| Option                   | Description                                                |
|--------------------------|------------------------------------------------------------|
| Frequency=Flow (default) | Frequency calculated from flow rate                        |
| Pulses/Unit              | A user-specified number of pulses represents one flow unit |
| Units/Pulse              | A pulse represents a user-specified number of flow units   |

- 2. Set additional required parameters.
  - If you set Frequency Output Scaling Method to Frequency=Flow, set Rate Factor and Frequency Factor.
  - If you set Frequency Output Scaling Method to Pulses/Unit, define the number of pulses that will represent one flow unit.
  - If you set Frequency Output Scaling Method to Units/Pulse, define the number of units that each pulse will indicate.

#### Calculate frequency from flow rate

The Frequency=Flow option is used to customize the frequency output for your application when you do not know appropriate values for Units/Pulse or Pulses/Unit.

If you specify Frequency=Flow, you must provide values for Rate Factor and Frequency Factor:

| Rate Factor | The maximum flow rate that you want the frequency output to report.<br>Above this rate, the transmitter will report A110: Frequency Output Saturated |  |  |
|-------------|----------------------------------------------------------------------------------------------------|--|--|
| Frequency   | A value calculated as follows:                                                                                                    |  |  |
| Factor      | FrequencyEactor = RateFactor v N                                                                                                    |  |  |

FrequencyFactor =  $\frac{\text{RateFactor}}{\text{T}}$  x N

where:

T Factor to convert selected time base to seconds

**N** Number of pulses per flow unit, as configured in the receiving device

The resulting Frequency Factor must be within the range of the frequency output (0 to 10,000 Hz):

- If Frequency Factor is less than 1 Hz, reconfigure the receiving device for a higher pulses/unit setting.
- If Frequency Factor is greater than 10,000 Hz, reconfigure the receiving device for a lower pulses/unit setting.

#### Тір

If Frequency Output Scale Method is set to Frequency=Flow, and Frequency Output Maximum Pulse Width is set to a non-zero value, Micro Motion recommends setting Frequency Factor to a value below 200 Hz.

#### Example: Configure Frequency=Flow

You want the frequency output to report all flow rates up to 2000 kg/min.

The frequency receiving device is configured for 10 pulses/kg.

Solution:

FrequencyFactor = 
$$\frac{\text{RateFactor}}{\text{T}}$$
 x N  
FrequencyFactor =  $\frac{2000}{60}$  x 10

FrequencyFactor = 333.33

Set parameters as follows:

- Rate Factor: 2000
- Frequency Factor: 333.33

## 6.3.4 Configure Frequency Output Maximum Pulse Width

| Display            | Not available                                                                                |
|--------------------|----------------------------------------------------------------------------------------------|
| ProLink II         | ProLink > Configuration > Frequency/Discrete Output > Frequency > Freq Pulse Width           |
| ProLink III        | Device Tools > Configuration > I/O > Outputs > Frequency Output                              |
| Field Communicator | Configure > Manual Setup > Inputs/Outputs > Frequency Output > FO Settings > Max Pulse Width |

#### **Overview**

Frequency Output Maximum Pulse Width is used to ensure that the duration of the ON signal is great enough for your frequency receiving device to detect.

The ON signal may be the high voltage or 0.0 V, depending on Frequency Output Polarity.

| Polarity    | Pulse width           |
|-------------|-----------------------|
| Active High | $\longleftrightarrow$ |
| Active Low  |                       |

## Table 6-7: Interaction of Frequency Output Maximum Pulse Width and Frequency Output Polarity

#### Procedure

Set Frequency Output Maximum Pulse Width as desired.

The default value is 277 milliseconds. You can set Frequency Output Maximum Pulse Width to 0 milliseconds or to a value between 0.5 milliseconds and 277.5 milliseconds. The transmitter automatically adjusts the value to the nearest valid value.

#### Тір

Micro Motion recommends leaving Frequency Output Maximum Pulse Width at the default value. Contact Micro Motion customer service before changing Frequency Output Maximum Pulse Width.

## 6.3.5 Configure Frequency Output Fault Action and Frequency Output Fault Level

| Display            | Not available                                                                                                    |  |  |
|--------------------|----------------------------------------------------------------------------------------------------|--|--|
| ProLink II         | <ul> <li>ProLink &gt; Configuration &gt; Frequency/Discrete Output &gt; Frequency &gt; Freq Fault Action</li> <li>ProLink &gt; Configuration &gt; Frequency/Discrete Output &gt; Frequency &gt; Freq Fault Level</li> </ul>                                         |  |  |
| ProLink III        | Device Tools > Configuration > Fault Processing                                                                                                    |  |  |
| Field Communicator | <ul> <li>Configure &gt; Manual Setup &gt; Inputs/Outputs &gt; Frequency Output &gt; FO Fault Parameters &gt; FO Fault Action</li> <li>Configure &gt; Manual Setup &gt; Inputs/Outputs &gt; Frequency Output &gt; FO Fault Parameters &gt; FO Fault Level</li> </ul> |  |  |

#### **Overview**

Frequency Output Fault Action controls the behavior of the frequency output if the transmitter encounters an internal fault condition.

#### Note

For some faults only: If Last Measured Value Timeout is set to a non-zero value, the transmitter will not implement the fault action until the timeout has elapsed.

#### Procedure

1. Set Frequency Output Fault Action as desired.

The default value is Downscale (0 Hz).

 If you set Frequency Output Fault Action to Upscale, set Frequency Fault Level to the desired value.

The default value is 15000 Hz. The range is 10 to 15000 Hz.

## **Options for Frequency Output Fault Action**

#### Table 6-8: Options for Frequency Output Fault Action

| Label          | Frequency output behavior                                                                                      |
|----------------|----------------------------------------------------------------------------------------------------|
| Upscale        | <ul><li>Goes to configured Upscale value:</li><li>Range: 10 Hz to 15000 Hz</li><li>Default: 15000 Hz</li></ul> |
| Downscale      | 0 Hz                                                                                                    |
| Internal Zero  | 0 Hz                                                                                                    |
| None (default) | Tracks data for the assigned process variable; no fault action                                                 |

#### **CAUTION!**

If you set mA Output Fault Action or Frequency Output Fault Action to None, be sure to set Digital Communications Fault Action to None. If you do not, the output will not report actual process data, and this may result in measurement errors or unintended consequences for your process.

#### Restriction

If you set Digital Communications Fault Action to NAN, you cannot set mA Output Fault Action or Frequency Output Fault Action to None. If you try to do this, the transmitter will not accept the configuration.

## 6.4 Configure the discrete output

The discrete output is used to report specific flowmeter or process conditions. The discrete output parameters control which condition is reported and how it is reported. Your transmitter may have zero or one discrete output: Channel B can be configured as a frequency output or a discrete output.

The discrete output parameters include:

Discrete Output Source

- Discrete Output Polarity
- Discrete Output Fault Action

#### Restriction

Before you can configure the discrete output, you must configure a channel to operate as a discrete output.

#### Important

Whenever you change a discrete output parameter, verify all other discrete output parameters before returning the flowmeter to service. In some situations, the transmitter automatically loads a set of stored values, and these values may not be appropriate for your application.

## 6.4.1 Configure Discrete Output Source

| Display            | OFF-LINE MAINT > OFF-LINE CONFG > IO > CH B > SET DO > DO SRC                         |
|--------------------|---------------------------------------------------------------------------------------|
| ProLink II         | ProLink > Configuration > Frequency/Discrete Output > Discrete Output > DO Assignment |
| ProLink III        | Device Tools > Configuration > I/O > Outputs > Discrete Output                        |
| Field Communicator | Configure > Manual Setup > Inputs/Outputs > Discrete Output > DO Assignment           |

#### Overview

Discrete Output Source controls which flowmeter condition or process condition is reported via the discrete output.

#### Procedure

Set Discrete Output Source to the desired option.

The default setting for Discrete Output Source is Flow Direction.

## **Options for Discrete Output Source**

#### Table 6-9: Options for Discrete Output Source

|                                       | Label   |                     |                                                                   |                         |           | Discrete out- |
|---------------------------------------|---------|---------------------|-------------------------------------------------------------------|-------------------------|-----------|---------------|
| Option                                | Display | ProLink II          | ProLink III                                                       | Field Commu-<br>nicator | Condition | put voltage   |
| Discrete Event 1–<br>5 <sup>(1)</sup> | D EV x  | Discrete<br>Event x | Enhanced Event<br>1<br>Enhanced Event<br>2<br>Enhanced Event<br>3 | Discrete<br>Event x     | ON        | Site-specific |

(1) Events configured using the enhanced event model.

|                          | Label                               |                       |                                            |                         |              | Discrete out- |
|--------------------------|-------------------------------------|-----------------------|--------------------------------------------|-------------------------|--------------|---------------|
| Option                   | Display                             | ProLink II            | ProLink III                                | Field Commu-<br>nicator | Condition    | put voltage   |
|                          |                                     |                       | Enhanced Event<br>4<br>Enhanced Event<br>5 |                         | OFF          | 0 V           |
| Event 1–2 <sup>(2)</sup> | EVNT1                               | Event 1               | Event 1                                    | Event 1                 | ON           | Site-specific |
|                          | EVNT2                               | Event 2               | Event 2                                    | Event 2                 | OFF          | 0 V           |
|                          | E1OR2                               | Event 1 or<br>Event 2 | Event 1 or Event 2 Status                  | Event 1 or<br>Event 2   |              |               |
| Flow Switch              | FL SW                               | Flow Switch In-       | Flow Switch Indi-                          | Flow Switch             | ON           | Site-specific |
|                          |                                     | dication              | cator                                      |                         | OFF          | 0 V           |
| Flow Direction           | FLDIR                               | Forward/Re-           | Forward Reverse                            | Forward/Re-             | Forward flow | 0 V           |
|                          |                                     | verse Indica-<br>tion | Indicator                                  | verse                   | Reverse flow | Site-specific |
| Calibration in Pro-      | ZERO                                | Calibration in        | Calibration in Pro-                        | Calibration in          | ON           | Site-specific |
| gress                    |                                     | Progress              | gress                                      | Progress                | OFF          | 0 V           |
| Fault                    | FAULT Fault Condition<br>Indication | Fault Condition       | n Fault Indication                         | Fault                   | ON           | Site-specific |
|                          |                                     |                       |                                            | OFF                     | 0 V          |               |

#### Table 6-9: Options for Discrete Output Source (continued)

#### Important

This table assumes that Discrete Output Polarity is set to Active High. If Discrete Output Polarity is set to Active Low, reverse the voltage values.

#### Important

If you assign flow switch to the discrete output, you must also configure Flow Switch Variable, Flow Switch Setpoint, and Hysteresis.

(2) Events configured using the basic event model.

| Display            | OFF-LINE MAINT > OFF-LINE CONFG > IO > CH B > SET DO > CONFIG FL SW                                                                                                    |  |  |
|--------------------|----------------------------------------------------------------------------------------------------|--|--|
| ProLink II         | <ul> <li>ProLink &gt; Configuration &gt; Flow &gt; Flow Switch Variable</li> <li>ProLink &gt; Configuration &gt; Flow &gt; Flow Switch Setpoint</li> <li>ProLink &gt; Configuration &gt; Flow &gt; Flow Switch Hysteresis</li> </ul>                                                                                   |  |  |
| ProLink III        | Device Tools > Configuration > I/O > Outputs > Discrete Output                                                                                                    |  |  |
| Field Communicator | <ul> <li>Configure &gt; Manual Setup &gt; Inputs/Outputs &gt; Discrete Output &gt; Flow Switch Source</li> <li>Configure &gt; Manual Setup &gt; Inputs/Outputs &gt; Discrete Output &gt; Flow Switch Setpoint</li> <li>Configure &gt; Manual Setup &gt; Inputs/Outputs &gt; Discrete Output &gt; Hysteresis</li> </ul> |  |  |

## **Configure** Flow Switch parameters

#### **Overview**

Flow Switch is used to indicate that the flow rate (measured by the configured flow variable) has moved past the configured setpoint, in either direction. The flow switch is implemented with a user-configurable hysteresis.

#### Procedure

- 1. Set Discrete Output Source to Flow Switch, if you have not already done so.
- 2. Set Flow Switch Variable to the flow variable that you want to use to control the flow switch.
- 3. Set Flow Switch Setpoint to the value at which the flow switch will be triggered (after Hysteresis is applied).
  - If the flow rate is below this value, the discrete output is ON.
  - If the flow rate is above this value, the discrete output is OFF.
- 4. Set Hysteresis to the percentage of variation above and below the setpoint that will operate as a deadband.

Hysteresis defines a range around the setpoint within which the flow switch will not change. The default is 5%. The valid range is 0.1% to 10%.

Example: If Flow Switch Setpoint = 100 g/sec and Hysteresis = 5%, and the first measured flow rate is above 100 g/sec, the discrete output is OFF. It will remain OFF unless the flow rate drops below 95 g/sec. If this happens, the discrete output will turn ON, and remain ON until the flow rate rises above 105 g/sec. At this point it turns OFF and will remain OFF until the flow rate drops below 95 g/sec.

## 6.4.2 Configure Discrete Output Polarity

| Display            | OFF-LINE MAINT > OFF-LINE CONFG > IO > CH B > SET DO > DO POLAR                     |
|--------------------|-------------------------------------------------------------------------------------|
| ProLink II         | ProLink > Configuration > Frequency/Discrete Output > Discrete Output > DO Polarity |
| ProLink III        | Device Tools > Configuration > I/O > Outputs > Discrete Output                      |
| Field Communicator | Configure > Manual Setup > Inputs/Outputs > Discrete Output > DO Polarity           |

#### **Overview**

Discrete outputs have two states: ON (active) and OFF (inactive). Two different voltage levels are used to represent these states. Discrete Output Polarity controls which voltage level represents which state.

#### Procedure

Set Discrete Output Polarity as desired.

The default setting is Active High.

## **Options for Discrete Output Polarity**

#### Table 6-10: Options for Discrete Output Polarity

| Polarity    | Description                                                                                                    |
|-------------|----------------------------------------------------------------------------------------------------|
| Active High | <ul> <li>When asserted (condition tied to DO is true), the circuit provides a pull-up to 24 V.</li> <li>When not asserted (condition tied to DO is false), the circuit provides 0 V.</li> </ul> |
| Active Low  | <ul> <li>When asserted (condition tied to DO is true), the circuit provides 0 V.</li> <li>When not asserted (condition tied to DO is false), the circuit provides a pull-up to 24 V.</li> </ul> |

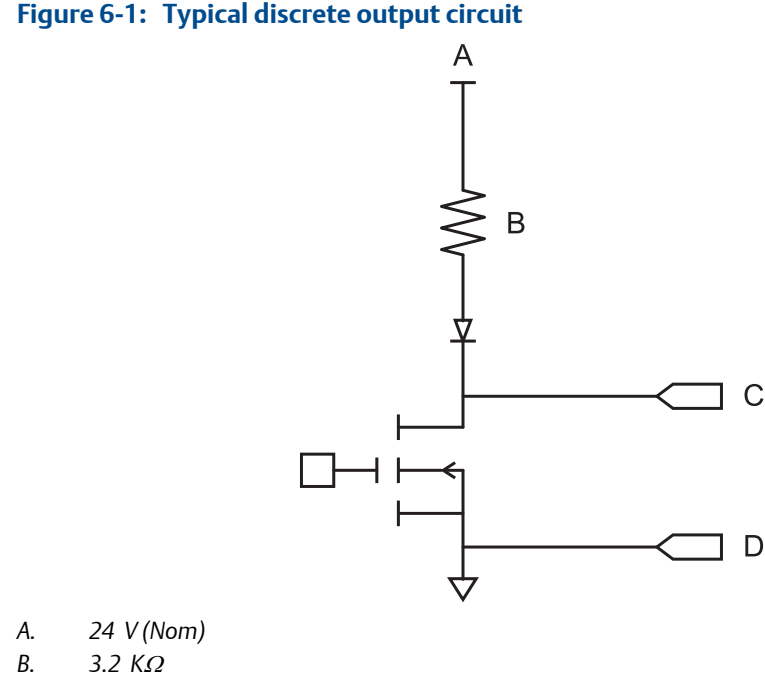

- C. Out+
- D. Out-

## 6.4.3 Configure Discrete Output Fault Action

| Display            | Not available                                                                           |
|--------------------|-----------------------------------------------------------------------------------------|
| ProLink II         | ProLink > Configuration > Frequency/Discrete Output > Discrete Output > DO Fault Action |
| ProLink III        | Device Tools > Configuration > Fault Processing                                         |
| Field Communicator | Configure > Manual Setup > Inputs/Outputs > Discrete Output > DO Fault Action           |

#### **Overview**

Discrete Output Fault Action controls the behavior of the discrete output if the transmitter encounters an internal fault condition.

#### Note

For some faults only: If Last Measured Value Timeout is set to a non-zero value, the transmitter will not implement the fault action until the timeout has elapsed.

#### **A** CAUTION!

Do not use Discrete Output Fault Action as a fault indicator. If you do, you may not be able to distinguish a fault condition from a normal operating condition. If you want to use the discrete output as a fault indicator, see *Fault indication with the discrete output*.

#### Procedure

Set Discrete Output Fault Action as desired.

The default setting is None.

## **Options for Discrete Output Fault Action**

#### Table 6-11: Options for Discrete Output Fault Action

| Label          | Discrete output behavior                                                                                                    |                                                                                                    |  |
|----------------|----------------------------------------------------------------------------------------------------|----------------------------------------------------------------------------------------------------|--|
|                | Polarity=Active High                                                                                                    | Polarity=Active Low                                                                                                    |  |
| Upscale        | <ul> <li>Fault: discrete output is ON<br/>(site-specific voltage)</li> <li>No fault: discrete output is con-<br/>trolled by its assignment</li> </ul> | <ul> <li>Fault: discrete output is OFF<br/>(0 V)</li> <li>No fault: discrete output is con-<br/>trolled by its assignment</li> </ul>                  |  |
| Downscale      | <ul> <li>Fault: discrete output is OFF<br/>(0 V)</li> <li>No fault: discrete output is con-<br/>trolled by its assignment</li> </ul>                  | <ul> <li>Fault: discrete output is ON<br/>(site-specific voltage)</li> <li>No fault: discrete output is con-<br/>trolled by its assignment</li> </ul> |  |
| None (default) | Discrete output is controlled by its as                                                                                                    | ssignment                                                                                                    |  |

## Fault indication with the discrete output

To indicate faults via the discrete output, set parameters as follows:

- Discrete Output Source = Fault
- Discrete Output Fault Action = None

#### Note

If Discrete Output Source is set to Fault and a fault occurs, the discrete output is always ON. The setting of Discrete Output Fault Action is ignored.

## 6.5 Configure events

An event occurs when the real-time value of a user-specified process variable moves past a user-defined setpoint. Events are used to provide notification of process changes or to perform specific transmitter actions if a process change occurs.

Your transmitter supports two event models:

- Basic event model
- Enhanced event model

## 6.5.1 Configure a basic event

| Display            | Not available                                        |
|--------------------|------------------------------------------------------|
| ProLink II         | ProLink > Configuration > Events                     |
| ProLink III        | Device Tools > Configuration > Events > Basic Events |
| Field Communicator | Not available                                        |

#### **Overview**

A basic event is used to provide notification of process changes. A basic event occurs (is ON) if the real-time value of a user-specified process variable moves above (HI) or below (LO) a user-defined setpoint. You can define up to two basic events. Event status can be queried via digital communications, and a discrete output can be configured to report event status.

#### Procedure

- 1. Select the event that you want to configure.
- 2. Specify Event Type.

| Options | Description                                                                                                    |
|---------|----------------------------------------------------------------------------------------------------|
| HI      | x>A                                                                                                    |
|         | The event occurs when the value of the assigned process variable ( <i>x</i> ) is greater than the setpoint (Setpoint A), endpoint not included.                        |
| LO      | <ul><li>x &lt; A</li><li>The event occurs when the value of the assigned process variable (x) is less than the setpoint (Setpoint A), endpoint not included.</li></ul> |

- 3. Assign a process variable to the event.
- 4. Set a value for Setpoint A.
- 5. (Optional) Configure a discrete output to switch states in response to the event status.

## 6.5.2 Configure an enhanced event

| Display            | Not available                                           |  |
|--------------------|---------------------------------------------------------|--|
| ProLink II         | ProLink > Configuration > Discrete Events               |  |
| ProLink III        | Device Tools > Configuration > Events > Enhanced Events |  |
| Field Communicator | Configure > Alert Setup > Discrete Events               |  |

#### **Overview**

An enhanced event is used to provide notification of process changes and, optionally, to perform specific transmitter actions if the event occurs. An enhanced event occurs (is ON) if the real-time value of a user-specified process variable moves above (HI) or below (LO) a user-defined setpoint, or in range (IN) or out of range (OUT) with respect to two user-defined setpoints. You can define up to five enhanced events. For each enhanced event, you can assign one or more actions that the transmitter will perform if the enhanced event occurs.

#### Procedure

- 1. Select the event that you want to configure.
- 2. Specify Event Type.

| Options | Description                                                                                                    |
|---------|----------------------------------------------------------------------------------------------------|
| Н       | x>A                                                                                                    |
|         | The event occurs when the value of the assigned process variable ( <i>x</i> ) is greater than the setpoint (Setpoint A), endpoint not included.                                |
| LO      | x <a< td=""></a<>                                                                                                    |
|         | The event occurs when the value of the assigned process variable ( <i>x</i> ) is less than the setpoint (Setpoint A), endpoint not included.                                   |
| IN      | $A \le x \le B$                                                                                                    |
|         | The event occurs when the value of the assigned process variable ( <i>x</i> ) is "in range," that is, between Setpoint A and Setpoint B, endpoints included.                   |
| OUT     | $x \le A \text{ or } x \ge B$                                                                                                    |
|         | The event occurs when the value of the assigned process variable ( <i>x</i> ) is "out of range," that is, less than Setpoint A or greater than Setpoint B, endpoints included. |

- 3. Assign a process variable to the event.
- 4. Set values for the required setpoints.
  - For HI and LO events, set Setpoint A.
  - For IN and OUT events, set Setpoint A and Setpoint B.
- 5. (Optional) Configure a discrete output to switch states in response to the event status.
- 6. (Optional) Specify the action or actions that the transmitter will perform when the event occurs.
  - With the display: OFF-LINE MAINT > OFF-LINE CONFG > IO > CH C > SET DI > DI ACT
  - With ProLink II: ProLink > Configuration > Discrete Input
  - With ProLink III: Device Tools > Configuration > I/O > Action Assignment
  - With the Field Communicator: Configure > Alert Setup > Discrete Events > Assign Discrete Action

## **Options for Enhanced Event Action**

#### Table 6-12: Options for Enhanced Event Action

| Action                                            | Label       |                               |                                                |                                      |
|---------------------------------------------------|-------------|-------------------------------|------------------------------------------------|--------------------------------------|
|                                                   | Display     | ProLink II                    | ProLink III                                    | Field Communicator                   |
| Standard                                          |             |                               |                                                |                                      |
| None (default)                                    | NONE        | None                          | None                                           | None                                 |
| Start sensor zero                                 | START ZERO  | Start Sensor Zero             | Start Sensor Zero                              | Perform auto zero                    |
| Start/stop all totaliz-<br>ers                    | START STOP  | Start/Stop All Totalization   | Start/Stop All Totalization                    | Start/stop totals                    |
| Reset mass total                                  | RESET MASS  | Reset Mass Total              | Reset Mass Total                               | Reset mass total                     |
| Reset volume total                                | RESET VOL   | Reset Volume Total            | Reset Volume Total                             | Reset volume total                   |
| Reset gas standard<br>volume total                | RESET GSVT  | Reset Gas Std Volume<br>Total | Reset Gas Std Volume<br>Total                  | Reset gas standard vol-<br>ume total |
| Reset all totals                                  | RESET ALL   | Reset All Totals              | Reset All Totals                               | Reset totals                         |
| Petroleum measurem                                | ent         |                               |                                                |                                      |
| Reset temperature-<br>corrected volume to-<br>tal | TCVOL       | Reset API Ref Vol Total       | Reset Volume Total at<br>Reference Temperature | Reset corrected volume total         |
| Concentration measu                               | rement      |                               |                                                |                                      |
| Reset CM reference<br>volume total                | RESET STD V | Reset CM Ref Vol Total        | Reset Volume Total at<br>Reference Temperature | Not available                        |
| Reset CM net mass to-<br>tal                      | RESET NET M | Reset CM Net Mass Total       | Reset Net Mass Total                           | Not available                        |
| Reset CM net volume<br>total                      | RESET NET V | Reset CM Net Vol Total        | Reset Net Volume Total                         | Not available                        |
| Increment CM matrix                               | INCr CURVE  | Increment Current CM<br>Curve | Increment Concentration<br>Matrix              | Not available                        |
| Meter verification                                |             |                               |                                                |                                      |
| Start meter verifica-<br>tion test                | START VERFY | Start Meter Verification      | Start Meter Verification                       | Not available                        |

#### **CAUTION!**

Before assigning actions to an enhanced event or discrete input, check the status of the event or the remote input device. If it is ON, all assigned actions will be performed when the new configuration is implemented. If this is not acceptable, wait until an appropriate time to assign actions to the event or discrete input.

## 6.6 Configure digital communications

The digital communications parameters control how the transmitter will communicate using digital communications.

Your transmitter supports the following types of digital communications:

- HART/Bell 202 over the primary mA terminals
- HART/RS-485 over the RS-485 terminals
- Modbus/RS-485 over the RS-485 terminals
- Modbus RTU via the service port

#### Note

The service port responds automatically to a wide range of connection requests. It is not configurable.

## 6.6.1 Configure HART/Bell 202 communications

| Display            | OFF-LINE MAINT > OFF-LINE CONFG > COMM                                           |
|--------------------|----------------------------------------------------------------------------------|
| ProLink II         | ProLink > Configuration > Device > Digital Comm Settings                         |
| ProLink III        | Device Tools > Configuration > Communications > Communications (HART)            |
| Field Communicator | Configure > Manual Setup > Inputs/Outputs > Communications > HART Communications |

#### Overview

HART/Bell 202 communications parameters support HART communication with the transmitter's primary mA terminals over a HART/Bell 202 network.

The HART/Bell 202 communications parameters include:

- HART Address (Polling Address)
- Loop Current Mode (ProLink II) or mA Output Action (ProLink III)
- Burst Parameters (optional)
- HART Variables (optional)

#### Procedure

1. Set HART Address to a unique value on your network.

Valid address values are between 0 and 15. The default address (0) is typically used unless you are in a multidrop environment.

#### Tip

Devices using HART protocol to communicate with the transmitter may use either HART Address or HART Tag (Software Tag) to identify the transmitter. Configure either or both, as required by your other HART devices.

2. Ensure Loop Current Mode (mA Output Action) is configured appropriately.

| Options  | Description                                                              |
|----------|--------------------------------------------------------------------------|
| Enabled  | The primary mA output reports process data as configured.                |
| Disabled | The primary mA output is fixed at 4 mA and does not report process data. |

#### Important

If you use ProLink II or ProLink III to set HART Address to 0, the program automatically enables Loop Current Mode. If you use ProLink II or ProLink III to set HART Address to any other value, the program automatically disables Loop Current Mode. This is designed to make it easier to configure the transmitter for legacy behavior. Always verify Loop Current Mode after setting HART Address.

3. (Optional) Enable and configure Burst Parameters.

#### Tip

In typical installations, burst mode is disabled. Enable burst mode only if another device on the network requires burst mode communication.

4. (Optional) Configure HART Variables.

## **Configure burst parameters**

| Display            | Not available                                                                  |
|--------------------|--------------------------------------------------------------------------------|
| ProLink II         | ProLink > Configuration > Device > Burst Setup                                 |
| ProLink III        | Device Tools > Configuration > Communications > Communications (HART)          |
| Field Communicator | Configure > Manual Setup > Inputs/Outputs > Communications > Set Up Burst Mode |

#### **Overview**

Burst mode is a mode of communication during which the transmitter regularly broadcasts HART digital information over the mA output. The burst parameters control the information that is broadcast when burst mode is enabled.

#### Тір

In typical installations, burst mode is disabled. Enable burst mode only if another device on the network requires burst mode communication.

#### Procedure

- 1. Enable Burst Mode.
- 2. Set Burst Mode Output as desired.

| Label                        |                                                 |                               |                                                                                                    |
|------------------------------|-------------------------------------------------|-------------------------------|----------------------------------------------------------------------------------------------------|
| ProLink II                   | ProLink III                                     | Field Communi-<br>cator       | Description                                                                                                    |
| Primary Variable             | Source (Primary<br>Variable)                    | PV                            | The transmitter sends the primary<br>variable (PV) in the configured<br>measurement units in each burst<br>(e.g., 14.0 g/sec, 13.5 g/sec,<br>12.0 g/sec).                                        |
| PV current & % of<br>range   | Primary Variable<br>(Percent Range/<br>Current) | % range/current               | The transmitter sends the PV's per-<br>cent of range and the PV's actual<br>mA level in each burst (e.g., 25%,<br>11.0 mA).                                                                      |
| Dynamic vars & PV<br>current | Process Variables/<br>Current                   | Process variables/<br>current | The transmitter sends PV, SV, TV,<br>and QV values in measurement<br>units and the PV's actual milliamp<br>reading in each burst (e.g.,<br>50 g/sec, 23 °C, 50 g/sec,<br>0.0023 g/cm3, 11.8 mA). |
| Transmitter vars             | Transmitter varia-<br>bles                      | Fld dev var                   | The transmitter sends four user-<br>specified process variables in each<br>burst.                                                                                                    |

- 3. Ensure that the burst output variables are set appropriately.
  - If you set Burst Mode Output to send four user-specified variables, set the four process variables to be sent in each burst.
  - If you set Burst Mode Output to any other option, ensure that the HART variables are set as desired.

## Configure HART variables (PV, SV, TV, QV)

| Display            | Not available                                                         |
|--------------------|-----------------------------------------------------------------------|
| ProLink II         | ProLink > Configuration > Variable Mapping                            |
| ProLink III        | Device Tools > Configuration > Communications > Communications (HART) |
| Field Communicator | Configure > Manual Setup > Inputs/Outputs > Variable Mapping          |

#### Overview

The HART variables are a set of four variables predefined for HART use. The HART variables include the Primary Variable (PV), Secondary Variable (SV), Tertiary Variable (TV), and Quaternary Variable (QV). You can assign specific process variables to the HART variables, and then use standard HART methods to read or broadcast the assigned process data.

## **Options for HART variables**

## Table 6-13: Options for HART variables

| Process variable                    | Primary Varia-<br>ble (PV) | Secondary<br>Variable (SV) | Third Variable<br>(TV) | Fourth Varia-<br>ble (QV ) |
|-------------------------------------|----------------------------|----------------------------|------------------------|----------------------------|
| Standard                            |                            |                            |                        |                            |
| Mass flow rate                      | 1                          | 1                          | 1                      | 1                          |
| Line (Gross) Volume flow rate       | ✓                          | 1                          | 5                      | 1                          |
| Temperature                         | √                          | 1                          |                        | 1                          |
| Density                             | 1                          | 1                          |                        | 1                          |
| Drive gain                          | ✓                          | 1                          |                        | 1                          |
| Mass total                          |                            |                            |                        | 1                          |
| Line (Gross) Volume total           |                            |                            |                        | 1                          |
| Mass inventory                      |                            |                            |                        | 1                          |
| Line (Gross) Volume inventory       |                            |                            |                        | 1                          |
| Tube frequency                      |                            |                            |                        | 1                          |
| Meter temperature                   |                            |                            |                        | 1                          |
| LPO amplitude                       |                            |                            |                        | 1                          |
| RPO amplitude                       |                            |                            |                        | 1                          |
| Board temperature                   |                            |                            |                        | 1                          |
| External pressure                   | $\checkmark$               | $\checkmark$               |                        | $\checkmark$               |
| External temperature                | $\checkmark$               | 1                          |                        | 1                          |
| Gas standard volume flow rate       | $\checkmark$               | 1                          | $\checkmark$           | 1                          |
| Gas standard volume total           |                            |                            |                        | $\checkmark$               |
| Gas standard volume inventory       |                            |                            |                        | 1                          |
| Live zero                           |                            |                            |                        | 1                          |
| Petroleum measurement               |                            |                            |                        |                            |
| API density                         | 1                          | 1                          |                        | 1                          |
| API volume flow rate                | 1                          | 1                          | 5                      | 1                          |
| API volume total                    |                            |                            |                        | 1                          |
| API volume inventory                |                            |                            |                        | 1                          |
| API average density                 | 1                          | 1                          |                        | 1                          |
| API average temperature             | 1                          | 1                          |                        | 1                          |
| API CTL                             |                            |                            |                        | 1                          |
| Concentration measurement           |                            |                            |                        |                            |
| ED density at reference temperature | 1                          | 1                          |                        | 1                          |
| ED specific gravity                 | ✓                          | 1                          |                        | 1                          |

| Process variable             | Primary Varia-<br>ble (PV) | Secondary<br>Variable (SV) | Third Variable<br>(TV) | Fourth Varia-<br>ble (QV ) |
|------------------------------|----------------------------|----------------------------|------------------------|----------------------------|
| ED standard volume flow rate | 1                          | $\checkmark$               | $\checkmark$           | $\checkmark$               |
| ED standard volume total     |                            |                            |                        | ✓                          |
| ED standard volume inventory |                            |                            |                        | ✓                          |
| ED net mass flow rate        | 1                          | 1                          | ✓                      | ✓                          |
| ED net mass total            |                            |                            |                        | ✓                          |
| ED net mass inventory        |                            |                            |                        | 1                          |
| ED net volume flow rate      | 1                          | 1                          | ✓                      | ✓                          |
| ED net volume total          |                            |                            |                        | ✓                          |
| ED net volume inventory      |                            |                            |                        | ✓                          |
| ED concentration             | 1                          | 1                          |                        | 1                          |
| ED Baume                     | 1                          | 1                          |                        | ✓                          |

#### Table 6-13: Options for HART variables (continued)

## Interaction of HART variables and transmitter outputs

The HART variables are automatically reported through specific transmitter outputs. They may also be reported through HART burst mode, if enabled on your transmitter.

#### Table 6-14: HART variables and transmitter outputs

| HART variable            | Reported via                                         | Comments                                                                                                    |
|--------------------------|------------------------------------------------------|----------------------------------------------------------------------------------------------------|
| Primary Variable (PV)    | Primary mA output                                    | If one assignment is changed, the other is changed auto-<br>matically, and vice versa.                                                                                                    |
| Secondary Variable (SV)  | Not associated with an out-<br>put                   | The SV must be configured directly, and the value of the SV is available only via digital communications.                                                                                                    |
| Tertiary Variable (TV)   | Frequency output (if<br>present on your transmitter) | If one assignment is changed, the other is changed auto-<br>matically, and vice versa. If your transmitter does not have<br>a frequency output, the TV must be configured directly,<br>and the value of the TV is available only via digital commu-<br>nications. |
| Quaternary Variable (QV) | Not associated with an out-<br>put                   | The QV must be configured directly, and the value of the QV is available only via digital communications.                                                                                                    |

## 6.6.2 Configure HART/RS-485 communications

| Display            | OFF-LINE MAINT > OFF-LINE CONFG > COMM                                                                      |
|--------------------|----------------------------------------------------------------------------------------------------|
| ProLink II         | ProLink > Configuration > Device > Digital Comm Settings > HART Address<br>ProLink > Configuration > RS-485 |
| ProLink III        | Device Tools > Configuration > Communications > Communications (HART)                                       |
| Field Communicator | Configure > Manual Setup > Inputs/Outputs > Communications > HART Communications                            |

#### **Overview**

HART/RS-485 communications parameters support HART communication with the transmitter's RS-485 terminals.

HART/RS-485 communication parameters include:

- Protocol
- HART Address (Polling Address)
- Parity, Stop Bits, and Baud Rate

#### Restriction

The transmitter uses the same RS-485 terminals for HART/RS-485, Modbus RTU, and Modbus ASCII communications. All RS-485 connection requests must use the same protocol and connection parameters that are configured in the transmitter.

#### Procedure

- 1. Set Protocol to HART RS-485.
- 2. Set Baud Rate to match the baud rate that will be used by your HART master.
- 3. Set Parity to match the parity that will be used by your HART master.
- 4. Set Stop Bits to match the stop bits setting that will be used by your HART master.
- 5. Set HART Address to a unique value on your network.

Valid address values are between 0 and 15. The default address (0) is typically used unless you are in a multidrop environment.

#### Тір

Devices using HART protocol to communicate with the transmitter may use either HART Address or HART Tag (Software Tag) to identify the transmitter. Configure either or both, as required by your other HART devices.

## 6.6.3 Configure Modbus/RS-485 communications

| Display            | OFF-LINE MAINT > OFF-LINE CONFG > COMM                                          |
|--------------------|---------------------------------------------------------------------------------|
| ProLink II         | ProLink > Configuration > Device > Digital Comm Settings                        |
| ProLink III        | Device Tools > Configuration > Communications > RS-485 Terminals                |
| Field Communicator | Configure > Manual Setup > Inputs/Outputs > Communications > Set Up RS-485 Port |

#### **Overview**

Modbus/RS-485 communications parameters control Modbus communication with the transmitter's RS-485 terminals.

Modbus/RS-485 communications parameters include:

- Disable Modbus ASCII
- Protocol
- Modbus Address (Slave Address)
- Parity, Stop Bits, and Baud Rate
- Floating-Point Byte Order
- Additional Communications Response Delay

#### Restriction

To configure Floating-Point Byte Order or Additional Communications Response Delay, you must use ProLink II.

#### Procedure

1. Set Disable Modbus ASCII as desired.

Support for Modbus ASCII limits the set of addresses that are available for the transmitter's Modbus address.

| Modbus ASCII support | Available Modbus addresses                                 |
|----------------------|------------------------------------------------------------|
| Disabled             | 1–127, excluding 111 (111 is reserved to the service port) |
| Enabled              | 1–15, 32–47, 64–79, and 96–110                             |

2. Set Protocol to match the protocol used by your Modbus/RS-485 host.

| Options              | Description          |
|----------------------|----------------------|
| Modbus RTU (default) | 8-bit communications |
| Modbus ASCII         | 7-bit communications |

If support for Modbus ASCII is disabled, you must use Modbus RTU.

3. Set Modbus Address to a unique value on the network.

- 4. Set Parity, Stop Bits, and Baud Rate as appropriate for your network.
- 5. Set Floating-Point Byte Order to match the byte order used by your Modbus host.

| Code | Byte order |
|------|------------|
| 0    | 1–2 3–4    |
| 1    | 3-4 1-2    |
| 2    | 2–1 4–3    |
| 3    | 4–3 2–1    |

See Table 6-15 for the bit structure of bytes 1, 2, 3, and 4.

| Byte | Bits    | Definition |
|------|---------|------------|
| 1    | SEEEEEE | S=Sign     |
|      |         | E=Exponent |
| 2    | ЕММММММ | E=Exponent |
|      |         | M=Mantissa |
| 3    | МММММММ | M=Mantissa |
| 4    | МММММММ | M=Mantissa |

Table 6-15: Bit structure of floating-point bytes

6. (Optional) Set Additional Communications Response Delay in "delay units."

A delay unit is 2/3 of the time required to transmit one character, as calculated for the port currently in use and the character transmission parameters. Valid values range from 1 to 255.

Additional Communications Response Delay is used to synchronize Modbus communications with hosts that operate at a slower speed than the transmitter. The value specified here will be added to each response the transmitter sends to the host.

#### Tip

Do not set Additional Communications Response Delay unless required by your Modbus host.

## 6.6.4 Configure Digital Communications Fault Action

| Display            | Not available                                                                         |
|--------------------|---------------------------------------------------------------------------------------|
| ProLink II         | ProLink > Configuration > Device > Digital Comm Settings > Digital Comm Fault Setting |
| ProLink III        | Device Tools > Configuration > Fault Processing                                       |
| Field Communicator | Configure > Alert Setup > I/O Fault Actions > Comm Fault Action                       |
# Overview

Digital Communications Fault Action specifies the values that will be reported via digital communications if the transmitter encounters an internal fault condition.

## Procedure

Set Digital Communications Fault Action as desired.

The default setting is None.

# **Options for Digital Communications Fault Action**

# Table 6-16: Options for Digital Communications Fault Action

| Label              |              | Description               |                                                                                                    |
|--------------------|--------------|---------------------------|----------------------------------------------------------------------------------------------------|
| ProLink II         | ProLink III  | <b>Field Communicator</b> |                                                                                                    |
| Upscale            | Upscale      | Upscale                   | <ul> <li>Process variable values indicate that the value is greater than the upper sensor limit.</li> <li>Totalizers stop incrementing.</li> </ul>                                                                                                    |
| Downscale          | Downscale    | Downscale                 | <ul> <li>Process variable values indicate that the value is greater than the upper sensor limit.</li> <li>Totalizers stop incrementing.</li> </ul>                                                                                                    |
| Zero               | Zero         | IntZero-All 0             | <ul> <li>Flow rate variables go to the value that represents a flow rate of 0 (zero).</li> <li>Density is reported as 0.</li> <li>Temperature is reported as 0 °C, or the equivalent if other units are used (e.g., 32 °F).</li> <li>Drive gain is reported as measured.</li> <li>Totalizers stop incrementing.</li> </ul> |
| Not-a-Number (NAN) | Not a Number | Not-a-Number              | <ul> <li>Process variables are reported as IEEE<br/>NAN.</li> <li>Drive gain is reported as measured.</li> <li>Modbus scaled integers are reported as<br/>Max Int.</li> <li>Totalizers stop incrementing.</li> </ul>                                                                                                    |
| Flow to Zero       | Flow to Zero | IntZero-Flow 0            | <ul> <li>Flow rates are reported as 0.</li> <li>Other process variables are reported as measured.</li> <li>Totalizers stop incrementing.</li> </ul>                                                                                                    |
| None (default)     | None         | None (default)            | <ul> <li>All process variables are reported as measured.</li> <li>Totalizers increment if they are running.</li> </ul>                                                                                                    |

# **CAUTION!**

If you set mA Output Fault Action or Frequency Output Fault Action to None, be sure to set Digital Communications Fault Action to None. If you do not, the output will not report actual process data, and this may result in measurement errors or unintended consequences for your process.

#### Restriction

If you set Digital Communications Fault Action to NAN, you cannot set mA Output Fault Action or Frequency Output Fault Action to None. If you try to do this, the transmitter will not accept the configuration.

# 7 Completing the configuration

# Topics covered in this chapter:

- Test or tune the system using sensor simulation
- Back up transmitter configuration
- Enable write-protection on the transmitter configuration

# 7.1 Test or tune the system using sensor simulation

Use sensor simulation to test the system's response to a variety of process conditions, including boundary conditions, problem conditions, or alarm conditions, or to tune the loop.

## Restriction

Sensor simulation is available only on flowmeters with the enhanced core processor.

# Prerequisites

Before enabling sensor simulation, ensure that your process can tolerate the effects of the simulated process values.

# Procedure

1. Navigate to the sensor simulation menu.

| Communications tool | Menu path                                                |
|---------------------|----------------------------------------------------------|
| Display             | Not available                                            |
| ProLink II          | ProLink > Configuration > Sensor Simulation              |
| ProLink III         | Device Tools > Diagnostics > Testing > Sensor Simulation |
| Field Communicator  | Service Tools > Simulate > Simulate Sensor               |

- 2. Enable sensor simulation.
- 3. For mass flow, set Wave Form as desired and enter the required values.

| Option   | Required values |
|----------|-----------------|
| Fixed    | Fixed Value     |
| Sawtooth | Period          |
|          | Minimum         |
|          | Maximum         |

| Option | Required values |
|--------|-----------------|
| Sine   | Period          |
|        | Minimum         |
|        | Maximum         |

4. For density, set Wave Form as desired and enter the required values.

| Option   | Required values |
|----------|-----------------|
| Fixed    | Fixed Value     |
| Sawtooth | Period          |
|          | Minimum         |
|          | Maximum         |
| Sine     | Period          |
|          | Minimum         |
|          | Maximum         |

5. For temperature, set Wave Form as desired and enter the required values.

| Option   | Required values |
|----------|-----------------|
| Fixed    | Fixed Value     |
| Sawtooth | Period          |
|          | Minimum         |
|          | Maximum         |
| Sine     | Period          |
|          | Minimum         |
|          | Maximum         |

- 6. Observe the system response to the simulated values and make any appropriate changes to the transmitter configuration or to the system.
- 7. Modify the simulated values and repeat.
- 8. When you have finished testing or tuning, disable sensor simulation.

# 7.1.1 Sensor simulation

Sensor simulation allows you to test the system or tune the loop without having to create the test conditions in your process. When sensor simulation is enabled, the transmitter reports the simulated values for mass flow, density, and temperature, and takes all appropriate actions. For example, the transmitter might apply a cutoff, activate an event, or post an alarm.

When sensor simulation is enabled, the simulated values are stored in the same memory locations used for process data from the sensor. The simulated values are then used throughout transmitter functioning. For example, sensor simulation will affect:

- All mass flow rate, temperature, and density values shown on the display or reported via outputs or digital communications
- The mass total and mass inventory values
- All volume calculations and data, including reported values, volume totals, and volume inventories
- All mass, temperature, density, or volume values logged to Data Logger

Sensor simulation does not affect any diagnostic values.

Unlike actual mass flow rate and density values, the simulated values are not temperaturecompensated (adjusted for the effect of temperature on the sensor's flow tubes).

# 7.2 Back up transmitter configuration

ProLink II and ProLink III provide a configuration upload/download function which allows you to save configuration sets to your PC. This allows you to back up and restore your transmitter configuration. It is also a convenient way to replicate a configuration across multiple devices.

# Prerequisites

One of the following:

- An active connection from ProLink II
- An active connection from ProLink III

#### Restriction

This function is not available with any other communications tools.

### Procedure

- To back up the transmitter configuration using ProLink II:
  - 1. Choose File > Load from Xmtr to File.
  - 2. Specify a name and location for the backup file, and click Save.
  - 3. Select the options that you want to include in the backup file, and click Download Configuration.
- To back up the transmitter configuration using ProLink III:
  - 1. Choose Device Tools > Configuration Transfer > Save or Load Configuration Data.
  - 2. In the Configuration groupbox, select the configuration data you want to save.
  - 3. Click Save, then specify a file name and location on your computer.
  - 4. Click Start Save.

The backup file is saved to the specified name and location. It is saved as a text file and can be read using any text editor.

# 7.3 Enable write-protection on the transmitter configuration

| Display            | OFF-LINE MAINT > CONFIG > LOCK                                                |
|--------------------|-------------------------------------------------------------------------------|
| ProLink II         | ProLink > Configuration > Device > Enable Write Protection                    |
| ProLink III        | Device Tools > Configuration > Write-Protection                               |
| Field Communicator | Configure > Manual Setup > Info Parameters > Transmitter Info > Write Protect |

# **Overview**

If the transmitter is write-protected, the configuration is locked and nobody can change it until it is unlocked. This prevents accidental or unauthorized changes to the transmitter configuration parameters.

8

# Set up the Weights & Measures application

# Topics covered in this chapter:

- Weights & Measures application
- Set up the Weights & Measures application using ProLink II
- Set up the Weights & Measures application using ProLink III

Information in this chapter is applicable only if your transmitter was ordered with the Weights & Measures application.

# 8.1 Weights & Measures application

The Weights & Measures application is used to provide process data that is legal for custody transfer applications when an approved method is used to read or obtain the measurement.

# **Regulatory agencies**

When installed, configured, and used as recommended by Micro Motion, the Weights & Measures application is certified by the following regulatory agencies:

- NTEP (National Type Evaluation Program). NTEP requirements apply in the U.S.A. and Canada.
- OIML (Organization of Legal Metrology). OIML requirements apply in all other world areas.

Depending on the regulatory agency that governs your installation, different setup, configuration, and operation methods are applicable.

# Secured vs. unsecured

When the Weights & Measures application is installed, the transmitter is always "secured" or "unsecured." The transmitter leaves the factory in unsecured mode, with Status Alarm A027: Security Breach active. Additionally, flow measurement may be disabled. Measurement data from an unsecured transmitter cannot be used for custody transfer applications.

To clear the alarm and enable flow measurement, you must configure the Weights & Measures application and secure the transmitter. When the transmitter is secured, the alarm is cleared and flow measurement is enabled automatically.

# Security types and requirements

Before using the transmitter for Weights & Measures measurement, both metrological security and physical security must be implemented.

| Metrological<br>security | Metrological security protects the transmitter from all changes that<br>would affect measurement. This includes changes to configuration and<br>some maintenance procedures.<br>Micro Motion implements metrological security via "software security."<br>Software security is a setting inside the transmitter that<br>programmatically disables the prohibited actions. Software security can<br>be enabled or disabled from ProLink II and ProLink III. Practically<br>speaking, software security provides complete protection against<br>unauthorized changes or actions. |
|--------------------------|----------------------------------------------------------------------------------------------------|
| Physical<br>security     | Physical security is implemented by a seal installed by a certified<br>Weights & Measures inspector. The seal prevents access to the service<br>port terminals.<br>Although the seal can be broken easily, it cannot be replaced by<br>anybody other than a Weights & Measures inspector. This makes it easy<br>to detect that security has been violated. If the seal is not intact,<br>transmitter measurements are not valid for custody transfer.                                                                                                    |

# **Configuration methods**

You must use ProLink II or ProLink III and a service port connection to configure the Weights & Measures parameters.

8.2 Set up the Weights & Measures application using ProLink II

When your transmitter is set up to comply with OIML or NTEP requirements, and the transmitter is "secured," selected measurement data from the transmitter is approved for Weights & Measures applications.

# Prerequisites

## Important

Review the Weights & Measures requirements for your location and ensure that you are complying with all local requirements as well as the OIML or NTEP requirements.

If necessary for your installation, arrange for a site visit by a certified Weights & Measures inspector, and ensure that the inspector is present for the appropriate portions of this procedure.

Ensure that the transmitter is ready to be secured, i.e., it is configured as desired and you have performed all appropriate tests and adjustments. After the transmitter is secured, you cannot make any changes to configuration, many maintenance actions are disallowed, and some operator actions are disallowed.

# Procedure

- 1. Make a service port connection from ProLink II to your transmitter.
- 2. Navigate to the Weights & Measures menu: ProLink > Configuration > System.

3. Set Approval to the appropriate regulatory agency for your application.

| Option | Description                                 |
|--------|---------------------------------------------|
| NTEP   | Regulatory agency for the U.S.A. and Canada |
| OIML   | Regulatory agency for all other world areas |

4. Set Totalizer Reset Options as desired.

| Option                                       | Description                                                                                                    |
|----------------------------------------------|----------------------------------------------------------------------------------------------------|
| Not Resettable from Display and Digital Comm | When the transmitter is secured, totalizers cannot be reset from either the transmitter display or digital communications.               |
| Resettable from Digital Comm<br>Only         | When the transmitter is secured, you must use digital commu-<br>nications to reset the totalizers.                                       |
| Resettable from Display and Digital Comm     | When the transmitter is secured, you can use either the trans-<br>mitter display or digital communications to reset the totaliz-<br>ers. |
| Resettable from Display Only                 | When the transmitter is secured, you must use the transmitter display to reset the totalizers.                                           |

"Digital communications" refers to any method that uses Modbus or HART communications to interact with the transmitter. This includes ProLink II, ProLink III, the Field Communicator, and any host.

- 5. If required for your installation, configure your transmitters for two frequency outputs and set them to operate in Quadrature mode.
  - a. Choose ProLink > Configuration > Channel.
  - b. Set Channel B Type Assignment to Frequency Output and click Apply.
  - c. Set Channel C Type Assignment to Frequency Output and click Apply.
  - d. Choose ProLink > Configuration > Frequency and set Freq Output Mode to Quadrature.
- If required for your installation, enable Alarm Menu Password for the display: ProLink > Configuration > Display.

Alarm Menu Password is required under German law for PTB-type approval for gas applications, and may be required in other locations or for other application types.

7. If required for your installation, read and record the firmware checksum values for the transmitter and the core processor: ProLink > Configuration > Device.

The checksum values for the transmitter firmware and the core processor firmware must be read during meter commissioning to meet Weights & Measures requirements for gas applications in Germany. They may also be useful for MID/Welmec 7.2 test reports.

 If required for your installation, configure Field Verification Zero (FVZ) as a display variable, then observe and record the current value of FVZ: ProLink > Configuration > Display. FVZ is a diagnostic variable that monitors the zero value over a period of 3 minutes. It must be read during meter commissioning to comply with MID requirements for Weights & Measures applications in Measuring Instrument Directive (MID) 2004/22/ EC. Refer to your Standard Operating Procedures documentation for detailed instructions.

- 9. Enable software security:
  - a. Choose Plug-ins > Enable/Disable Custody Transfer.
  - b. Click Enable Custody Transfer.

## Important

Depending on local requirements, this step may need to be witnessed by a certified Weights & Measures inspector.

After this step, the transmitter is in a condition of metrological security (measurement security). The transmitter performs the following actions:

- Securing all measurement parameters. You can read the current configurations but you cannot change them.
- Clearing Status Alarm A027: Security Breach.
- 10. Install the physical seal.

#### Important

In most installations, the physical seal is a wire seal that must be installed by a certified Weights & Measures inspector. The seal is provided by the inspector. The physical seal is inserted through the locking clamps on the transmitter (if available on your transmitter).

# Figure 8-1: Example of locking clamp and seal on transmitter

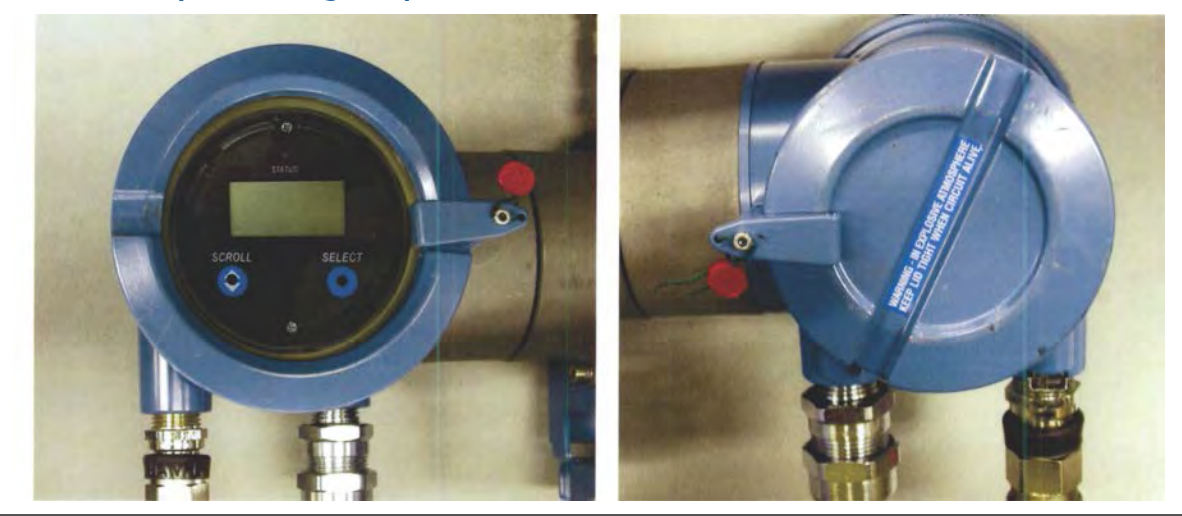

# 8.3 Set up the Weights & Measures application using ProLink III

When your transmitter is set up to comply with OIML or NTEP requirements, and the transmitter is "secured," selected measurement data from the transmitter is approved for Weights & Measures applications.

# Prerequisites

#### Important

Review the Weights & Measures requirements for your location and ensure that you are complying with all local requirements as well as the OIML or NTEP requirements.

If necessary for your installation, arrange for a site visit by a certified Weights & Measures inspector, and ensure that the inspector is present for the appropriate portions of this procedure.

Ensure that the transmitter is ready to be secured, i.e., it is configured as desired and you have performed all appropriate tests and adjustments. After the transmitter is secured, you cannot make any changes to configuration, many maintenance actions are disallowed, and some operator actions are disallowed.

# Procedure

- 1. Make a service port connection from ProLink III to your transmitter.
- 2. Choose Device Tools > Configuration > Weights & Measures and set Regulatory Agency to the apropriate regulatory agency for your application.

| Option | Description                                 |
|--------|---------------------------------------------|
| NTEP   | Regulatory agency for the U.S.A. and Canada |
| OIML   | Regulatory agency for all other world areas |

 Choose Device Tools > Configuration > Totalizer Control Methods and set totalizer control methods as desired.

| Parameter                                     | Option                                                                                                    |
|-----------------------------------------------|----------------------------------------------------------------------------------------------------|
| Reset Totalizers from Display                 | <ul> <li>Enabled: You can reset totalizers from the display,<br/>whether or not the transmitter is secured.</li> <li>Disabled: You can reset totalizers from the display only<br/>when the transmitter is unsecured.</li> </ul>                 |
| Reset Totalizers via Remote<br>Communications | <ul> <li>Enabled: You can reset totalizers using digital communications, whether or not the transmitter is secured.</li> <li>Disabled: You can reset totalizers using digital communications only when the transmitter is unsecured.</li> </ul> |

"Digital communications" refers to any method that uses Modbus or HART communications to interact with the transmitter. This includes ProLink II, ProLink III, the Field Communicator, and any host.

- 4. If required for your installation, configure your transmitters for two frequency outputs and set them to operate in Quadrature mode.
  - a. Choose Device Tools > Configuration > I/O > Channels.
  - b. For Channel B, set Channel Type to Frequency Output and click Apply.
  - c. For Channel C, set Channel Type to Frequency Output and click Apply.
  - d. Choose Device Tools > Configuration > I/O > Outputs > Frequency Output Mode and select Quadrature.
- 5. If required for your installation, choose Device Tools > Configuration > Transmitter Display > Display Security, then enable and configure a password for the alarm menu.

Security for the alarm menu is required under German law for PTB-type approval for gas applications.

6. If required for your installation, choose Device Tools > Device Information, then read and record the firmware checksum values for the transmitter and the core processor.

The checksum values for the transmitter firmware and the core processor firmware must be read during meter commissioning to meet Weights & Measures requirements for gas applications in Germany. They may also be useful for MID/Welmec 7.2 test reports.

- 7. If required for your installation, monitor the zero value of your system:
  - a. Choose Device Tools > Configuration > Transmitter Display > Display Variables and configure Field Verification Zero (FVZ) as a display variable.
  - b. At the transmitter display, read and record the current value of FVZ.

FVZ is a diagnostic variable that monitors the zero value over a period of 3 minutes. It must be read during meter commissioning to comply with MID requirements for Weights & Measures applications in Measuring Instrument Directive (MID) 2004/22/ EC. Refer to your Standard Operating Procedures documentation for detailed instructions.

 Enable software security: Device Tools > Configuration > Weights & Measures > Software Security.

#### Important

Depending on local requirements, this step may need to be witnessed by a certified Weights & Measures inspector.

After this step, the transmitter is in a condition of metrological security (measurement security). The transmitter performs the following actions:

- Securing all measurement parameters. You can read the current configurations but you cannot change them.
- Clearing Status Alarm A027: Security Breach.

9. Install the physical seal.

# Important

In most installations, the physical seal is a wire seal that must be installed by a certified Weights & Measures inspector. The seal is provided by the inspector. The physical seal is inserted through the locking clamps on the transmitter (if available on your transmitter).

# Figure 8-2: Example of locking clamp and seal on transmitter

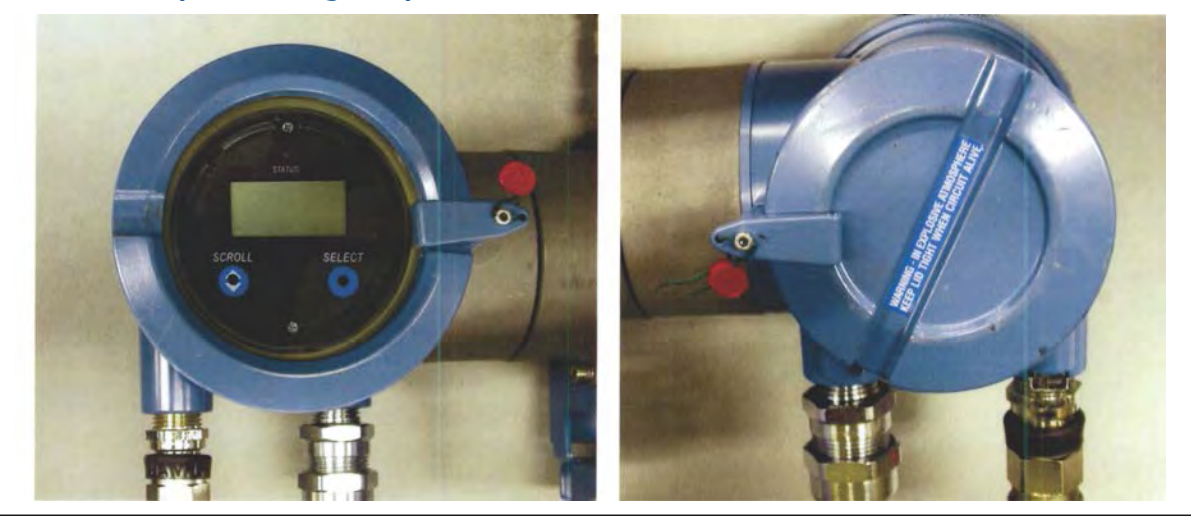

# Part III Operations, maintenance, and troubleshooting

# Chapters covered in this part:

- Transmitter operation
- Operate the transmitter with the Weights & Measures application
- Measurement support
- Troubleshooting

# 9 Transmitter operation

# Topics covered in this chapter:

- Record the process variables
- View process variables
- View transmitter status using the status LED
- View and acknowledge status alarms
- Read totalizer and inventory values
- Start and stop totalizers and inventories
- Reset totalizers
- Reset inventories

# 9.1 Record the process variables

Micro Motion suggests that you make a record of specific process variable measurements, including the acceptable range of measurements, under normal operating conditions. This data will help you recognize when the process variables are unusually high or low, and may help you better diagnose and troubleshoot application issues.

# Procedure

Record the following process variables, under normal operating conditions:

|                  | Measurement     |              |             |
|------------------|-----------------|--------------|-------------|
| Process variable | Typical average | Typical high | Typical low |
| Flow rate        |                 |              |             |
| Density          |                 |              |             |
| Temperature      |                 |              |             |
| Tube frequency   |                 |              |             |
| Pickoff voltage  |                 |              |             |
| Drive gain       |                 |              |             |

# 9.2 View process variables

| Display            | Scroll to the desired process variable. If AutoScroll is enabled, you can wait until the process variable is displayed. See <i>Section 9.2.1</i> for more information.       |
|--------------------|----------------------------------------------------------------------------------------------------|
| ProLink II         | ProLink > Process Variables<br>ProLink > API process variables (petroleum measurement application)<br>ProLink > CM process variables (concentration measurement application) |
| ProLink III        | View the desired variable on the main screen under Process Variables. See <i>Section 9.2.2</i> for more information.                                                         |
| Field Communicator | Overview > Shortcuts > Variables > Process Variables                                                                                                    |

# **Overview**

Process variables provide information about the state of the process fluid, such as flow rate, density, and temperature, as well as running totals. Process variables can also provide data about flowmeter operation, such as drive gain and pickoff voltage. This information can be used to understand and troubleshoot your process.

# 9.2.1 View process variables using the display

View the desired process variable(s).

If you are using the transmitter display, by default the display shows the mass flow rate, mass total, volume flow rate, volume total, temperature, density, and drive gain. The display reports the abbreviated name of the process variable (for example, DENS for density), the current value of that process variable, and the associated unit of measure (for example, G/CM3).

If desired, you can configure the display to show other process variables, such as totalizers and inventories.

If Auto Scroll is enabled, the display cycles through the configured display variables, showing each display variable for a user-specified number of seconds.

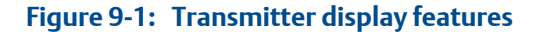

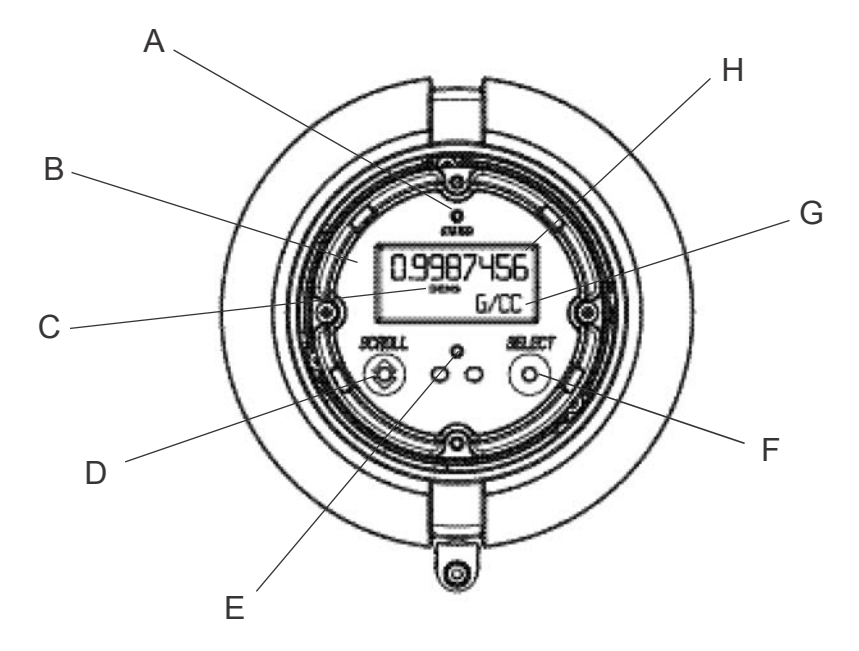

- A. Status LED
- B. Display (LCD panel)
- C. Process variable
- D. Scroll optical switch
- E. Optical switch indicator: turns red when either Scroll or Select is activated
- F. Select optical switch
- G. Unit of measure for process variable
- H. Current value of process variable

# 9.2.2 View process variables using ProLink III

When you connect to a device, the process variables are displayed on the main screen of ProLink III.

# Procedure

View the desired process variable(s).

# Тір

ProLink III allows you to choose the process variables that appear on the main screen. You can also choose whether to view data in Analog Gauge view or digital view, and you can customize the gauge settings. For more information, see the ProLink III user manual.

# 9.3 View transmitter status using the status LED

The status LED shows the current alarm condition of the transmitter. The status LED is located on the face of the transmitter.

Observe the status LED.

- If your transmitter has a display, you can view the status LED with the transmitter housing cover in place.
- If your transmitter does not have a display, it does not have a status LED. This option is not available.

To interpret the status LED, see the following table.

#### Restriction

If LED Blinking is disabled, the status LED will flash only during calibration. It will not flash to indicate an unacknowledged alarm.

| LED behavior         | Alarm condition            | Description                                            |
|----------------------|----------------------------|--------------------------------------------------------|
| Solid green          | No alarm                   | Normal operation                                       |
| Flashing green       | No active alarm            | Previously active alarm has not been acknowl-<br>edged |
| Solid yellow         | Active low-severity alarm  | Alarm has been acknowledged                            |
| Flashing yel-<br>low | Active low-severity alarm  | Alarm has not been acknowledged                        |
| Solid red            | Active high-severity alarm | Alarm has been acknowledged                            |
| Flashing red         | Active high-severity alarm | Alarm has not been acknowledged                        |

### Table 9-1: Status LED states

# 9.4 View and acknowledge status alarms

The transmitter posts status alarms whenever a process variable exceeds its defined limits or the transmitter detects a fault condition. You can view active alarms, and you can acknowledge alarms.

# 9.4.1 View and acknowledge alarms using the display

You can view a list containing all alarms that are active, or inactive but unacknowledged. From this list, you can acknowledge individual alarms.

#### Note

Only Fault and Informational alarms are listed. The transmitter automatically filters out alarms with Status Alarm Severity set to Ignore.

# Prerequisites

Operator access to the alarm menu must be enabled (default setting). If operator access to the alarm menu is disabled, you must use another method to view or acknowledge status alarms.

# Procedure

See Figure 9-2.

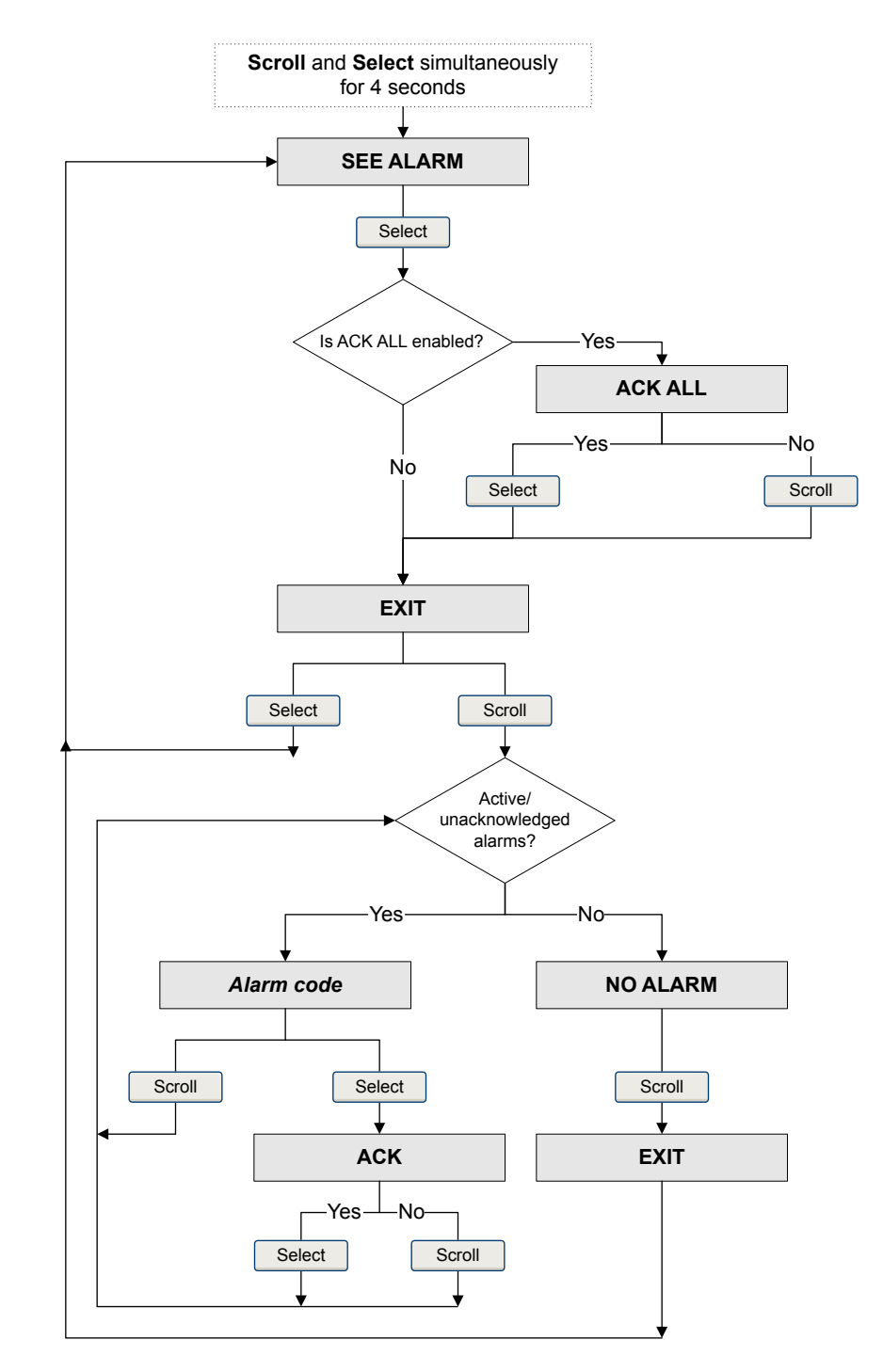

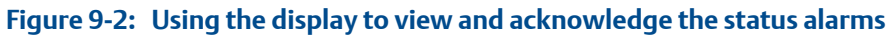

# Postrequisites

- To clear the following alarms, you must correct the problem, acknowledge the alarm, then power-cycle the transmitter: A001, A002, A010, A011, A012, A013, A018, A019, A022, A023, A024, A025, A028, A029, A031.
- For all other alarms:
  - If the alarm is inactive when it is acknowledged, it will be removed from the list.
  - If the alarm is active when it is acknowledged, it will be removed from the list when the alarm condition clears.

# 9.4.2 View and acknowledge alarms using ProLink II

You can view a list containing all alarms that are active, or inactive but unacknowledged. From this list, you can acknowledge individual alarms.

- 1. Choose ProLink > Alarm Log.
- 2. Choose the High Priority or Low Priority panel.

#### Note

The grouping of alarms into these two categories is hard-coded and is not affected by Status Alarm Severity.

All active or unacknowledged alarms are listed:

- Red indicator: Alarm is currently active.
- Green indicator: Alarm is inactive but unacknowledged.

#### Note

Only Fault and Informational alarms are listed. The transmitter automatically filters out alarms with Status Alarm Severity set to Ignore.

3. To acknowledge an alarm, check the Ack checkbox.

# **Postrequisites**

- To clear the following alarms, you must correct the problem, acknowledge the alarm, then power-cycle the transmitter: A001, A002, A010, A011, A012, A013, A018, A019, A022, A023, A024, A025, A028, A029, A031.
- For all other alarms:
  - If the alarm is inactive when it is acknowledged, it will be removed from the list.
  - If the alarm is active when it is acknowledged, it will be removed from the list when the alarm condition clears.

# 9.4.3 View and acknowledge alerts using ProLink III

You can view a list containing all alerts that are active, or inactive and have been unacknowleged. From this list, you can acknowlege individual alerts or choose to acknowledge all alerts at once.

1. View alerts on the ProLink III main screen under Alerts.

All active or unacknowledged alarms are listed, and displayed according to the following categories:

| Category                | Description                                                     |
|-------------------------|-----------------------------------------------------------------|
| Failed: Fix Now         | A meter failure has occurred and must be addressed immediately. |
| Maintenance: Fix Soon   | A condition has occurred that can be fixed at a later time.     |
| Advisory: Informational | A condition has occurred, but requires no maintenance from you. |

#### Notes

- All fault alerts are displayed in the Failed: Fix Now category.
- All information alerts are displayed in either the Maintenance: Fix Soon category or the Advisory: Informational category. The category assignment is hard-coded.
- The transmitter automatically filters out alerts with Alert Severity set to Ignore.
- 2. To acknowledge a single alert, check the Ack checkbox for that alert. To acknowledge all alerts at once, click Ack All.

## Postrequisites

- To clear the following alarms, you must correct the problem, acknowledge the alarm, then power-cycle the transmitter: A001, A002, A010, A011, A012, A013, A018, A019, A022, A023, A024, A025, A028, A029, A031.
- For all other alarms:
  - If the alarm is inactive when it is acknowledged, it will be removed from the list.
  - If the alarm is active when it is acknowledged, it will be removed from the list when the alarm condition clears.

# 9.4.4 View alarms using the Field Communicator

You can view a list containing all alarms that are active, or inactive but unacknowledged.

• To view active or unacknowledged alarms, press Service Tools > Alerts.

All active alarms or unacknowledged alarms are listed.

#### Note

Only Fault and Informational alarms are listed. The transmitter automatically filters out alarms with Status Alarm Severity set to Ignore.

 To refresh the list of active or unacknowledged alarms, press Service Tools > Alerts > Refresh Alerts.

# 9.4.5 Alarm data in transmitter memory

The transmitter maintains three sets of data for every alarm that is posted.

For each alarm occurrence, the following three sets of data are maintained in transmitter memory:

- Alert List
- Alert Statistics
- Recent Alerts

# Table 9-2: Alarm data in transmitter memory

| Alarm data structure | Transmitter action if condition occurs                                                                                                    |                                                                 |  |
|----------------------|----------------------------------------------------------------------------------------------------|-----------------------------------------------------------------|--|
|                      | Contents                                                                                                    | Clearing                                                        |  |
| Alert List           | <ul> <li>As determined by the alarm status bits, a list of:</li> <li>All currently active alarms</li> <li>All previously active alarms that have not been acknowledged</li> </ul>                                                                                    | Cleared and regenerated with every transmit-<br>ter power cycle |  |
| Alert Statistics     | <ul> <li>One record for each alarm (by alarm number) that has occurred since the last master reset.</li> <li>Each record contains: <ul> <li>A count of the number of occurrences</li> <li>Timestamps for the most recent posting and clearing</li> </ul> </li> </ul> | Not cleared; maintained across transmitter power cycles         |  |
| Recent Alerts        | 50 most recent alarm postings or alarm clear-<br>ings                                                                                                    | Not cleared; maintained across transmitter power cycles         |  |

# 9.5 Read totalizer and inventory values

| Display            | To read a totalizer or inventory value from the display, it must be configured as a display variable. |
|--------------------|----------------------------------------------------------------------------------------------------|
| ProLink II         | ProLink > Totalizer Control                                                                           |
| ProLink III        | View the desired variable on the main screen under Process Variables.                                 |
| Field Communicator | Service Tools > Variables > Totalizer Control                                                         |

#### **Overview**

Totalizers keep track of the total amount of mass or volume measured by the transmitter since the last totalizer reset. Inventories keep track of the total amount of mass or volume measured by the transmitter since the last inventory reset.

#### Tip

You can use the inventories to keep a running total of mass or volume across multiple totalizer resets.

# 9.6

# Start and stop totalizers and inventories

| Display            | See Section 9.6.1.                                                                |  |
|--------------------|-----------------------------------------------------------------------------------|--|
| ProLink II         | ProLink > Totalizer Control > Start                                               |  |
|                    | ProLink > Totalizer Control > Stop                                                |  |
| ProLink III        | Device Tools > Totalizer Control > Totalizer and Inventories > Start All Totals   |  |
|                    | Device Tools > Totalizer Control > Totalizer and Inventories > Stop All Totals    |  |
| Field Communicator | Service Tools > Variables > Totalizer Control > All Totalizers > Start Totalizers |  |
|                    | Service Tools > Variables > Totalizer Control > All Totalizers > Stop Totalizers  |  |

### **Overview**

When you start a totalizer, it tracks process measurement. In a typical application, its value increases with flow. When you stop a totalizer, it stops tracking process measurement and its value does not change with flow. Inventories are started and stopped automatically, when totalizers are started and stopped.

#### Important

Totalizers and inventories are started or stopped as a group. When you start any totalizer, all other totalizers and all inventories are started simultaneously. When you stop any totalizer, all other totalizers and all inventories are stopped simultaneously. You cannot start or stop inventories directly.

# 9.6.1 Start and stop totalizers and inventories using the display

# Prerequisites

The Totalizer Start/Stop display function must be enabled.

At least one totalizer must be configured as a display variable.

### Procedure

• To start all totalizers and inventories using the display:

1. Scroll until the word TOTAL appears in the lower left corner of the display.

#### Important

Because all totalizers are started or stopped together, it does not matter which total you use.

- 2. Select.
- 3. Scroll until START appears beneath the current totalizer value.
- 4. Select.

•

- 5. Select again to confirm.
- 6. Scroll to EXIT.
- To stop all totalizers and inventories using the display:
  - 1. Scroll until the word TOTAL appears in the lower left corner of the display.

### Important

Because all totalizers are started or stopped together, it does not matter which total you use.

- 2. Select.
- 3. Scroll until STOP appears beneath the current totalizer value.
- 4. Select.
- 5. Select again to confirm.
- 6. Scroll to EXIT.

# 9.7 Reset totalizers

| Display            | See Section 9.7.1.                                                                 |  |  |  |
|--------------------|------------------------------------------------------------------------------------|--|--|--|
| ProLink II         | ProLink > Totalizer Control > Reset Mass Total                                     |  |  |  |
|                    | ProLink > Totalizer Control > Reset Volume Total                                   |  |  |  |
|                    | ProLink > Totalizer Control > Reset Gas Volume Total                               |  |  |  |
|                    | ProLink > Totalizer Control > Reset                                                |  |  |  |
| ProLink III        | Device Tools > Totalizer Control > Totalizer and Inventories > Reset Mass Total    |  |  |  |
|                    | Device Tools > Totalizer Control > Totalizer and Inventories > Reset Volume Total  |  |  |  |
|                    | Device Tools > Totalizer Control > Totalizer and Inventories > Reset Gas Total     |  |  |  |
|                    | Device Tools > Totalizer Control > Totalizer and Inventories > Reset All Totals    |  |  |  |
| Field Communicator | Service Tools > Variables > Totalizer Control > Mass > Mass Total                  |  |  |  |
|                    | Service Tools > Variables > Totalizer Control > Gas Standard Volume > Volume Total |  |  |  |
|                    | Service Tools > Variables > Totalizer Control > Gas Standard Volume > GSV Total    |  |  |  |
|                    | Service Tools > Variables > Totalizer Control > All Totalizers > Reset All Totals  |  |  |  |

# **Overview**

When you reset a totalizer, the transmitter sets its value to 0. It does not matter whether the totalizer is started or stopped. If the totalizer is started, it continues to track process measurement.

# Тір

When you reset a single totalizer, the values of other totalizers are not reset. Inventory values are not reset.

# 9.7.1 Reset totalizers using the display

# Prerequisites

The Totalizer Reset display function must be enabled.

The totalizer that you want to reset must be configured as a display variable. For example:

- If you want to reset the mass totalizer, Mass Total must be configured as a display variable.
- If you want to reset the volume totalizer, Volume Total must be configured as a display variable.

# Procedure

- To reset the mass totalizer:
  - 1. Scroll until the mass totalizer value appears.
  - 2. Select.

- 3. Scroll until RESET appears beneath the current totalizer value.
- 4. Select.
- 5. Select again to confirm.
- 6. Scroll to EXIT.
- 7. Select.
- To reset the volume totalizer:
  - 1. Scroll until the volume totalizer value appears.
  - 2. Select.
  - 3. Scroll until RESET appears beneath the current totalizer value.
  - 4. Select.
  - 5. Select again to confirm.
  - 6. Scroll to EXIT.
  - 7. Select.

•

- To reset the gas standard volume totalizer:
  - 1. Scroll until the gas standard volume totalizer value appears.
  - 2. Select.
  - 3. Scroll until RESET appears beneath the current totalizer value.
  - 4. Select.
  - 5. Select again to confirm.
  - 6. Scroll to EXIT.
  - 7. Select.

# 9.8 Reset inventories

| ProLink II  | ProLink > Totalizer Control > Reset Inventories                                       |  |  |
|-------------|---------------------------------------------------------------------------------------|--|--|
|             | ProLink > Totalizer Control > Reset Mass Inventory                                    |  |  |
|             | ProLink > Totalizer Control > Reset Volume Inventory                                  |  |  |
|             | ProLink > Totalizer Control > Reset Gas Volume Inventory                              |  |  |
| ProLink III | Device Tools > Totalizer Control > Totalizer and Inventories > Reset Mass Inventory   |  |  |
|             | Device Tools > Totalizer Control > Totalizer and Inventories > Reset Volume Inventory |  |  |
|             | Device Tools > Totalizer Control > Totalizer and Inventories > Reset Gas Inventory    |  |  |
|             | Device Tools > Totalizer Control > Totalizer and Inventories > Reset All Inventories  |  |  |
|             |                                                                                       |  |  |

### **Overview**

When you reset an inventory, the transmitter sets its value to 0. It does not matter whether the inventory is started or stopped. If the inventory is started, it continues to track process measurement.

## Tip

When you reset a single inventory, the values of other inventories are not reset. Totalizer values are not reset.

# **Prerequisites**

To use ProLink II or ProLink III to reset the inventories, the feature must be enabled.

- To enable inventory reset in ProLink II:
  - 1. Click View > Preferences.
  - 2. Check the Enable Inventory Totals Reset checkbox.
  - 3. Click Apply.
- To enable inventory reset in ProLink III:
  - 1. Choose Tools > Options.
  - 2. Select Reset Inventories from ProLink III.

10 Operate the transmitter with the Weights & Measures application

# Topics covered in this chapter:

- Operate the transmitter when the Weights & Measures application is installed
- Switch between secured and unsecured mode
- Clear Status Alarm A027: Security Breach
- Replacing the core processor in a Weights & Measures installation

Information in this chapter is applicable only if your transmitter was ordered with the Weights & Measures application.

# 10.1 Operate the transmitter when the Weights & Measures application is installed

When the Weights & Measures application is installed, many of the basic functions of the transmitter are modified.

- To make a connection:
  - If the physical seal is not installed, you can use any supported connection type.
  - If the physical seal is installed, you cannot make a service port connection. You can use any other supported connection type.
- To read or obtain process data:
  - For an approved measurement, you must use an approved method.
  - If the measurement does not have to be approved, you can use any available method.

#### Important

The behavior of transmitter outputs and process variable values is modified by the Weights & Measures application. Ensure that you know the effects of this application on outputs and process variable values.

- To reset totalizers:
  - If the transmitter is unsecured, you can reset totalizers. If you reset one totalizer, all other totalizers are reset automatically.
  - If the transmitter is secured, you may or may not be able to reset totalizers, depending on configuration. If totalizer reset is enabled, you cannot reset totalizers unless the flow rate is 0. To reset totalizers from the display, you may need to enter the alarm menu password, whether or not you have enabled it. The default value for Alarm Menu Password is 1234.

- You cannot stop totalizers while the tranmitter is secured.
- You cannot reset inventories while the transmitter is secured.

# 10.1.1 Approved methods to read or obtain process data

When the Weights & Measures application is installed, process data is approved for custody transfer use only if an approved method is used for reading or obtaining it.

#### Note

On the primary mA output, HART/Bell 202 communications may be used to poll for either temperature or pressure, in conjunction with process data reporting.

| Process data     | mA output | Modbus/RS-485 or<br>HART/RS-485 | Transmitter dis-<br>play |
|------------------|-----------|---------------------------------|--------------------------|
| Mass             |           | $\checkmark$                    | $\checkmark$             |
| Volume           |           | $\checkmark$                    | $\checkmark$             |
| Density          | ✓         | ✓                               | ✓                        |
| Totalizer values |           | 1                               | 1                        |
| Inventory values |           | 1                               | 1                        |

# Table 10-1: NTEP-approved methods to read or obtain process data

### Table 10-2: OIML-approved methods to read or obtain process data

| Process data     | mA output | Modbus/RS-485 or<br>HART/RS-485 | Transmitter dis-<br>play |
|------------------|-----------|---------------------------------|--------------------------|
| Mass             |           | $\checkmark$                    | $\checkmark$             |
| Volume           |           | ✓                               | ✓                        |
| Density          | 1         | ✓                               | 1                        |
| Totalizer values |           | ✓                               | <b>√</b> (1)             |
| Inventory values |           | 1                               | ✓                        |

# 10.1.2 Large totalizer values on the display (OIML applications only)

If Approval is set to OIML and totalizer values become large enough, the display handles large values in a special way. The value displayed may not reflect the actual value.

(1) Special handling is applied to large totalizer values.

The display is able to show a maximum of eight characters, including the decimal point. For all totalizer values configured as display variables, the position of the decimal point on the display is fixed to the configured precision of the display variable.

When the totalizer reaches the largest value that can be displayed in these circumstances:

- The digits roll over.
- The decimal point does not move.
- The number of digits on the display does not change.
- The internal totalizer is reset to 0.

For example, the value 99999.999 rolls over to 00000.000.

# Tip

If you are not sure whether or not the totalizer value on the display has rolled over, check the value by using another method to read the current data.

## Notes

- The mass and volume totalizers do not necessarily roll over at the same time.
- This feature does not apply to inventories. The display presents large inventory values in the standard manner.

# 10.1.3 Effect of the Weights & Measures application on process measurement and outputs

When the Weights & Measures application is installed, process measurement and reporting is modified to prevent unauthorized use of the data. Specific changes are controlled by whether the transmitter is secured or unsecured.

| Function          |                           | Transmitter status                                                            |                    |  |
|-------------------|---------------------------|-------------------------------------------------------------------------------|--------------------|--|
|                   |                           | Unsecured                                                                     | Secured            |  |
| Outputs           | mA output behavior        | If reporting a flow variable, mA output reports zero flow. Otherwise, normal. | Normal             |  |
|                   | Frequency output behavior | Inactive (produces no pulses), even under fault conditions                    | Normal             |  |
|                   | Discrete output behavior  | Normal                                                                        | Normal             |  |
| Process variables | All flow rates            | Reported as zero                                                              | Reported normally  |  |
|                   | Density                   | Reported normally                                                             | Reported normally  |  |
|                   | Temperature               | Reported normally                                                             | Reported normally  |  |
| Totalizers        | Values                    | Do not increment or decrement                                                 | Increment normally |  |
| Inventories       | Values                    | Do not increment or decrement                                                 | Increment normally |  |

# Table 10-3: Transmitter outputs and process data when Approvals=NTEP

| Function          |                           | Transmitter status               |                    |
|-------------------|---------------------------|----------------------------------|--------------------|
|                   |                           | Unsecured                        | Secured            |
| Outputs           | mA output behavior        | Performs configured fault action | Normal             |
|                   | Frequency output behavior | Performs configured fault action | Normal             |
|                   | Discrete output behavior  | Performs configured fault action | Normal             |
| Process variables | All flow rates            | Reported normally                | Reported normally  |
|                   | Density                   | Reported normally                | Reported normally  |
|                   | Temperature               | Reported normally                | Reported normally  |
| Totalizers        | Values                    | Do not increment or decrement    | Increment normally |
| Inventories       | Values                    | Do not increment or decrement    | Increment normally |

# Table 10-4: Transmitter outputs and process data when Approvals=OIML

# 10.1.4 Effect of the Weights & Measures application on operation and maintenance functions

When the Weights & Measures application is installed, specific operations and maintenance activities may be disallowed. You can switch to unsecured mode, perform the required actions, then switch back to secured mode.

# Table 10-5: Available actions when Approvals=NTEP

| Function                                                                      |                                      | Transmitter status                                      |                                                                                                    |
|-------------------------------------------------------------------------------|--------------------------------------|---------------------------------------------------------|----------------------------------------------------------------------------------------------------|
|                                                                               |                                      | Unsecured                                               | Secured                                                                                                    |
| Connecting from ProLink II, ProLink III, the<br>Field Communicator, or a host |                                      | All supported connec-<br>tion types are availa-<br>ble. | Physical security prevents access to<br>the service port terminals.<br>Modbus/RS-485, HART/RS-485, and<br>HART/Bell 202 connections can be<br>used to read data from the transmit-<br>ter, but software security prevents<br>writing to the transmitter. |
| Configuration                                                                 | Reading                              | Allowed                                                 | Allowed                                                                                                    |
|                                                                               | Changing                             | Allowed                                                 | Not allowed                                                                                                    |
| Calibration                                                                   | Zero                                 | Allowed                                                 | Not allowed                                                                                                    |
|                                                                               | Density                              | Allowed                                                 | Not allowed                                                                                                    |
|                                                                               | Temperature                          | Allowed                                                 | Not allowed                                                                                                    |
| Smart Meter Verification                                                      | Outputs set to Continue<br>Measuring | Allowed                                                 | Allowed                                                                                                    |
|                                                                               | Outputs set to Fault                 | Allowed                                                 | Allowed                                                                                                    |

| Function                                    |                                         | Transmitter status                                                                                  |                                                                                                    |
|---------------------------------------------|-----------------------------------------|----------------------------------------------------------------------------------------------------|----------------------------------------------------------------------------------------------------|
|                                             |                                         | Unsecured                                                                                           | Secured                                                                                                    |
|                                             | Outputs set to Last Meas-<br>ured Value | Allowed                                                                                             | Not allowed                                                                                                    |
| External pressure and tem-<br>perature data | Retrieved by polling                    | Allowed                                                                                             | Allowed                                                                                                    |
|                                             | Written by Modbus or<br>HART host       | Allowed                                                                                             | Not allowed                                                                                                    |
| Testing and trimming out-<br>puts           | mA output loop test                     | Allowed                                                                                             | Not allowed                                                                                                    |
|                                             | mA output trim                          | Allowed                                                                                             | Not allowed                                                                                                    |
|                                             | Frequency output loop<br>test           | Not allowed                                                                                         | Not allowed                                                                                                    |
|                                             | Discrete output loop test               | Allowed                                                                                             | Not allowed                                                                                                    |
| Totalizers                                  | Resetting                               | Allowed. If any single<br>totalizer is reset, all<br>other totalizers are re-<br>set automatically. | May or may not be allowed, depend-<br>ing on configuration. Can be per-<br>formed only if flow rate is zero. If any<br>single totalizer is reset, all other total-<br>izers are reset automatically. |
|                                             | Starting                                | Not allowed                                                                                         | N/A                                                                                                    |
|                                             | Stopping                                | N/A                                                                                                 | Not allowed                                                                                                    |
| Inventories                                 | Resetting                               | Not allowed                                                                                         | Not allowed                                                                                                    |
| Sensor simulation                           |                                         | Allowed                                                                                             | Not allowed                                                                                                    |

# Table 10-5: Available actions when Approvals=NTEP (continued)

# Table 10-6: Available actions when Approvals=OIML

| Function                                                                      |             | Transmitter status                                 |                                                                                                    |
|-------------------------------------------------------------------------------|-------------|----------------------------------------------------|----------------------------------------------------------------------------------------------------|
|                                                                               |             | Unsecured                                          | Secured                                                                                                    |
| Connecting from ProLink II, ProLink III, the<br>Field Communicator, or a host |             | All supported connec-<br>tion types are available. | Physical security prevents access to<br>the service port terminals.<br>Modbus/RS-485, HART/RS-485, and<br>HART/Bell 202 connections can be<br>used to read data from the transmit-<br>ter, but software security prevents<br>writing to the transmitter. |
| Configuration                                                                 | Reading     | Allowed                                            | Allowed                                                                                                    |
|                                                                               | Changing    | Allowed                                            | Not allowed                                                                                                    |
| Calibration                                                                   | Zero        | Allowed                                            | Not allowed                                                                                                    |
|                                                                               | Density     | Allowed                                            | Not allowed                                                                                                    |
|                                                                               | Temperature | Allowed                                            | Not allowed                                                                                                    |
| Function                 |                                         | Transmitter status                                                                                    |                                                                                                    |  |
|--------------------------|-----------------------------------------|----------------------------------------------------------------------------------------------------|----------------------------------------------------------------------------------------------------|--|
|                          |                                         | Unsecured                                                                                             | Secured                                                                                                    |  |
| Smart Meter Verification | Outputs set to Continue<br>Measuring    | Allowed                                                                                               | Allowed                                                                                                    |  |
|                          | Outputs set to Fault                    | Allowed                                                                                               | Allowed                                                                                                    |  |
|                          | Outputs set to Last Meas-<br>ured Value | Allowed                                                                                               | Not allowed                                                                                                    |  |
| External pressure and    | Retrieved by polling                    | Allowed                                                                                               | Allowed                                                                                                    |  |
| temperature data         | Written by Modbus or<br>HART host       | Allowed                                                                                               | Not allowed                                                                                                    |  |
| Outputs                  | mA output loop test                     | Allowed                                                                                               | Not allowed                                                                                                    |  |
|                          | mA output trim                          | Allowed                                                                                               | Not allowed                                                                                                    |  |
|                          | Frequency output loop<br>test           | Allowed                                                                                               | Not allowed                                                                                                    |  |
|                          | Discrete output loop test               | Allowed                                                                                               | Not allowed                                                                                                    |  |
| Process variables        | All flow rates                          | Reported normally                                                                                     | Reported normally                                                                                                    |  |
|                          | Density                                 | Reported normally                                                                                     | Reported normally                                                                                                    |  |
|                          | Temperature                             | Reported normally                                                                                     | Reported normally                                                                                                    |  |
| Totalizers               | Resetting                               | Allowed. If any single to-<br>talizer is reset, all other<br>totalizers are reset auto-<br>matically. | May or may not be allowed, depend-<br>ing on configuration. Can be per-<br>formed only if flow rate is zero. If any<br>single totalizer is reset, all other total-<br>izers are reset automatically. |  |
|                          | Starting                                | Not allowed                                                                                           | N/A                                                                                                    |  |
|                          | Stopping                                | N/A                                                                                                   | Not allowed                                                                                                    |  |
| Inventories              | Resetting                               | Allowed                                                                                               | Not allowed                                                                                                    |  |
| Sensor simulation        |                                         | Allowed                                                                                               | Not allowed                                                                                                    |  |

| Table 10-6: | Available actions when A | pprovals=OIML | (continued) |
|-------------|--------------------------|---------------|-------------|
|-------------|--------------------------|---------------|-------------|

## 10.2 Switch between secured and unsecured mode

You must switch to unsecured mode to change the transmitter configuration or perform many administrative tasks. You must switch back to secured mode in order to meet Weights & Measures requirements for process measurement.

You must use one of the following tools to switch modes:

- ProLink II
- ProLink III
- The Custody Transfer "switching" utility. The switching utility is free, and is available from the Micro Motion web site: www.micromotion.com/softwaredownloads.

The controls are not accessible in any other way.

# 10.2.1 Switch between secured and unsecured mode using ProLink II

#### Prerequisites

Before switching to unsecured mode, ensure that you will be able to switch back to secured mode. Because switching to unsecured mode requires breaking the physical seal, switching back to secured mode may require a site visit from a certified Weights & Measures inspector and reinstallation of the physical seal.

Ensure that the wiring is in place for a service port connection. You may need to break the seal and remove the clamp.

#### Procedure

- To switch from secured mode to unsecured mode:
  - 1. Make a service port connection to your transmitter.
  - 2. Choose Plug-ins > Enable/Disable Custody Transfer.
  - 3. Click Disable Custody Transfer.
- To switch from unsecured mode to secured mode:
  - 1. Make a service port connection to your transmitter.
  - 2. Choose Plug-ins > Enable/Disable Custody Transfer
  - 3. Click Enable Custody Transfer.

# 10.2.2 Switch between secured and unsecured mode using ProLink III

#### Prerequisites

Before switching to unsecured mode, ensure that you will be able to switch back to secured mode. Because switching to unsecured mode requires breaking the physical seal, switching back to secured mode may require a site visit from a certified Weights & Measures inspector and reinstallation of the physical seal.

Ensure that the wiring is in place for a service port connection. You may need to break the seal and remove the clamp.

#### Procedure

- To switch from secured mode to unsecured mode:
  - 1. Make a service port connection to your transmitter.
  - 2. Choose Device Tools > Configuration > Weights & Measures.
  - 3. Set Software Security to Disabled.
- To switch from unsecured mode to secured mode:

- 1. Make a service port connection to your transmitter.
- 2. Choose Device Tools > Configuration > Weights & Measures.
- 3. Set Software Security to Enabled.

# 10.2.3 Switch between secured and unsecured mode using the switching utility

#### Prerequisites

The switching utility must be installed on your PC. The switching utility is available from the Micro Motion web site: www.micromotion.com/softwaredownloads.

Before switching to unsecured mode, ensure that you will be able to switch back to secured mode. Because switching to unsecured mode requires breaking the physical seal, switching back to secured mode may require a site visit from a certified Weights & Measures inspector and reinstallation of the physical seal.

Ensure that the wiring is in place for a service port connection. You may need to break the seal and remove the clamp.

#### Procedure

- To switch from secured mode to unsecured mode:
  - 1. Run the switching utility.
  - 2. Select the COM port to use for the connection.
  - 3. Click Disable Custody Transfer.
- To switch from unsecured mode to secured mode:
  - 1. Run the switching utility.
  - 2. Select the COM port to use for the connection.
  - 3. Click Enable Custody Transfer.

## 10.3 Clear Status Alarm A027: Security Breach

Status Alarm A027: Security Breach is posted if the transmitter is switched to unsecured mode or if the transmitter detects that the core processor ID has changed.

- 1. If the transmitter is in secured mode, switch to unsecured mode.
- 2. Take any required actions related to the cause of the security breach.
- 3. Switch to secured mode.

# 10.4 Replacing the core processor in a Weights & Measures installation

In a Weights & Measures installation, replacing the core processor requires re-sealing the transmitter.

When the transmitter is first secured, the core processor's unique ID is registered with the transmitter. If you replace the core processor with another core processor, the transmitter will post Status Alarm A026: Sensor/Xmtr Communication Error. To clear this alarm, you must switch the transmitter to unsecured mode and resecure it. This requires breaking the physical seal and reinstalling it when the entire process is complete.

Other procedures may be required. Refer to the Weights & Measurements documentation for your installation.

#### Important

In most cases, the physical seal must be installed by a certified Weights & Measures inspector.

## 11 Measurement support

#### Topics covered in this chapter:

- Options for measurement support
- Use Smart Meter Verification
- Zero the flowmeter
- Validate the meter
- Perform a (standard) D1 and D2 density calibration
- Perform a D3 and D4 density calibration (T-Series sensors only)
- Perform temperature calibration

## 11.1 Options for measurement support

Micro Motion provides several measurement support procedures to help you evaluate and maintain your flowmeter's accuracy.

The following methods are available:

- Smart Meter Verification evaluates the structural integrity of the sensor tubes by comparing current tube stiffness to the stiffness measured at the factory. Stiffness is defined as the load per unit deflection, or force divided by displacement. Because a change in structural integrity changes the sensor's response to mass and density, this value can be used as an indicator of measurement performance.
- Meter validation compares flowmeter measurements reported by the transmitter to an external measurement standard. Meter validation requires one data point.
- Calibration establishes the relationship between a process variable and the signal produced at the sensor. You can calibrate the flowmeter for zero, density, and temperature. Density and temperature calibration require two data points (low and high) and an external measurement for each.

#### Tips

- Perform Smart Meter Verification at regular intervals to get the best data on your meter's performance.
- To prove the meter against a regulatory standard, or to correct measurement error, use meter validation and meter factors.
- Before performing a field calibration, contact Micro Motion to see if there is an alternative. In many cases, field calibrations have a negative effect on measurement accuracy.

## 11.2 Use Smart Meter Verification

You can run a Smart Meter Verification test, view and interpret the results, and set up automatic execution.

## 11.2.1 Smart Meter Verification requirements

To use Smart Meter Verification, the transmitter must be paired with an enhanced core processor, and the Smart Meter Verification option must be ordered for the transmitter.

See *Table 11-1* for the minimum version of the transmitter, enhanced core processor, and communication tool needed to support Smart Meter Verification. (If you are going to perform Smart Meter Verification using the display, only the transmitter and enhanced core processor versions apply.)

| ltem                    | Minimum version                                 |
|-------------------------|-------------------------------------------------|
| Transmitter             | 6.0                                             |
| Enhanced core processor | 3.6                                             |
| ProLink II              | 2.9                                             |
| ProLink III             | 1.0                                             |
| Field Communicator      | HART device description: device rev 6, DD rev 2 |

#### Table 11-1: Minimum version to support Smart Meter Verification

If your devices or tools do not meet the minimum version requirements for Smart Meter Verification, you still may have access to an older version of meter verification if the option was ordered for your transmitter. See *Table 11-2* for a description of the major differences between the older meter verification and the newer Smart Meter Verification.

## Table 11-2: Major differences between meter verification and Smart Meter Verification

| Feature                       | Meter verification (older)                 | Smart Meter Verification (newer)                                                                           |
|-------------------------------|--------------------------------------------|----------------------------------------------------------------------------------------------------|
| Measurement inter-<br>ruption | Suspended during the test (3 mi-<br>nutes) | No interruption necessary                                                                                  |
| Result storage                | No results stored in the transmitter       | Last 20 results stored in the trans-<br>mitter                                                             |
| Results reporting             | Pass/fail/abort                            | Pass/fail/abort, abort code, com-<br>parison tables and graphs for stor-<br>ed test results <sup>(1)</sup> |
| Test start methods            | Manual only                                | Manual, scheduled, event-based                                                                             |

## 11.2.2 Smart Meter Verification test preparation

Although it is not necessary to match factory conditions or change the transmitter's configuration during a Smart Meter Verification test, the test will run more smoothly when conditions are stable.

(1) Detailed test analyses such as comparison graphs are not available on the local display.

Smart Meter Verification has an output mode called Continuous Measurement that allows the transmitter to keep measuring while the test is in progress. If you choose to run the test in Last Measured Value or Fault modes instead, the transmitter outputs will be held constant for the two minute duration of the test. If control loops depend on transmitter outputs, take appropriate action.

Avoid process instability during the test. If conditions are too unstable, the Smart Meter Verification test will abort. To maximize process stability:

- Maintain a constant fluid pressure and temperature.
- Avoid changes to fluid composition, e.g., two-phase flow or settling.
- Maintain a constant flow rate.

#### Tips

- The Smart Meter Verification test runs best when flow is stopped through the sensor.
- Smart Meter Verification is not affected by any configured transmitter parameters for flow, density, or temperature.

## 11.2.3 Run Smart Meter Verification

#### Run a Smart Meter Verification test using the display

1. Navigate to the Smart Meter Verification menu.

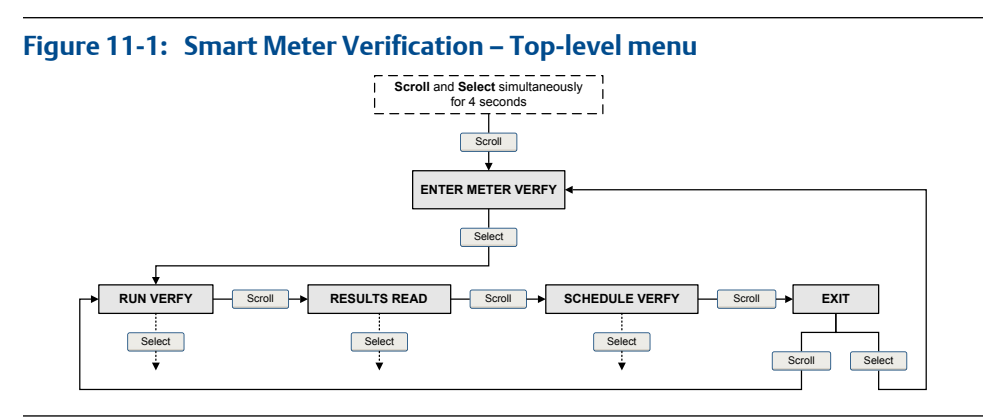

- 2. Choose Run Verfy.
- 3. Choose Outputs and select the desired output behavior.

| Option            | Description                                                                                                    |
|-------------------|----------------------------------------------------------------------------------------------------|
| Continue<br>Measr | During the test, all outputs will continue to report their assigned process var-<br>iable. The test will run for approximately 90 seconds.                 |
| Fault             | During the test, all outputs will report the last measured value of their as-<br>signed process variable. The test will run for approximately 140 seconds. |

| Option     | Description                                                                                                    |
|------------|----------------------------------------------------------------------------------------------------|
| Last Value | During the test, all outputs will go to their configured fault action. The test will run for approximately 140 seconds. |

While the test is in progress, dots traverse the display and test progress is shown.

#### Postrequisites

View the test results and take any appropriate actions.

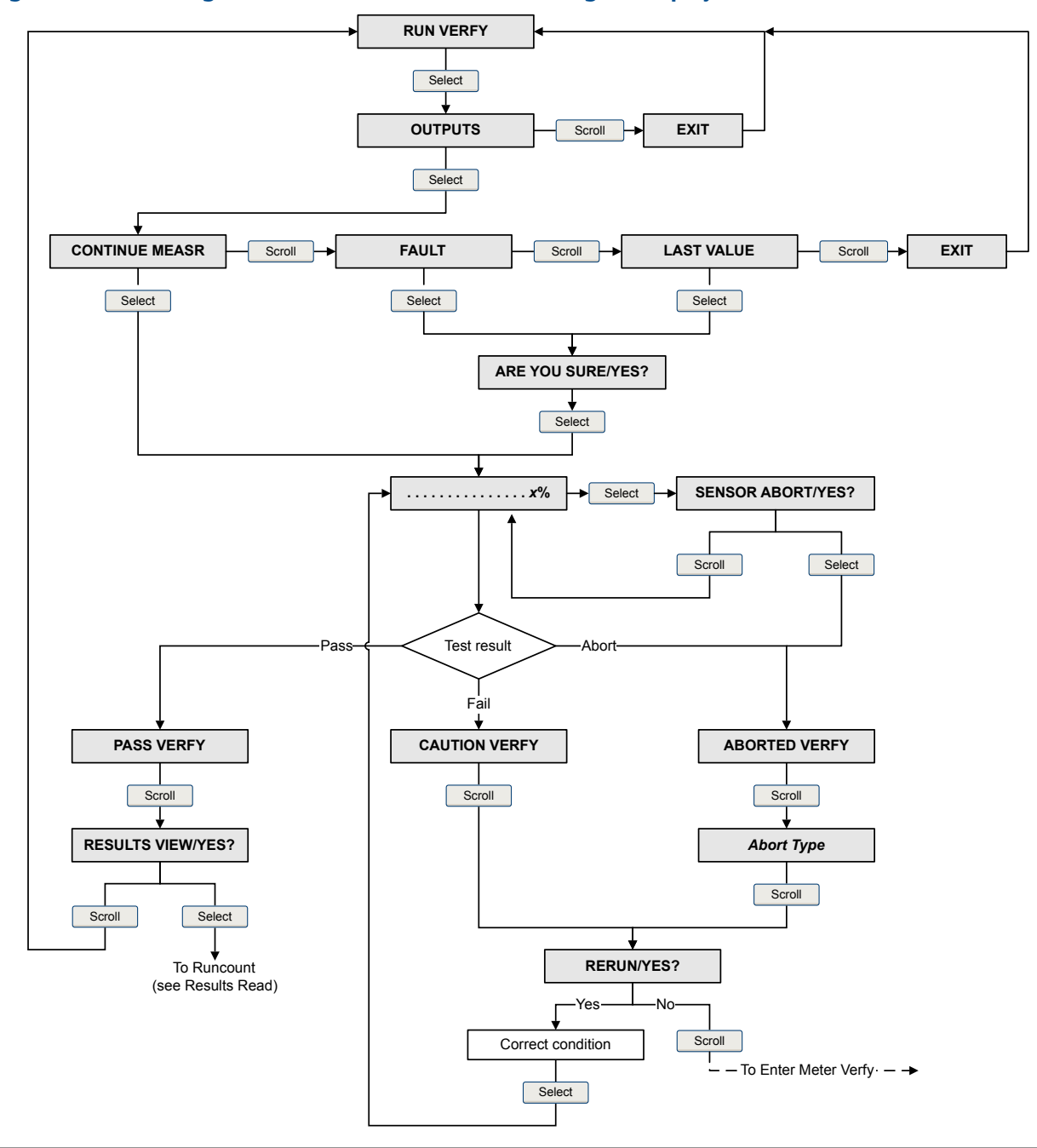

Smart Meter Verification flowchart: Running a test using the display

Figure 11-2: Running a Smart Meter Verification test using the display

## Run a Smart Meter Verification test using ProLink II

1. Choose Tools > Meter Verification > Run Meter Verification.

You may need to wait a few seconds while ProLink II synchronizes its database with the transmitter data.

- 2. Review the information presented on the screen, and click Next.
- 3. Enter any desired information on the Test Definition screen, and click Next.

All information on this screen is optional.

4. Choose the desired output behavior.

| Option                        | Description                                                                                                    |
|-------------------------------|----------------------------------------------------------------------------------------------------|
| Outputs Continue<br>Measuring | During the test, all outputs will continue to report their assigned proc-<br>ess variable. The test will run for approximately 90 seconds.            |
| Outputs Held at Last<br>Value | During the test, all outputs will report the last measured value of their assigned process variable. The test will run for approximately 140 seconds. |
| Outputs Held at Fault         | During the test, all outputs will go to their configured fault action. The test will run for approximately 140 seconds.                               |

5. Press Start Meter Verification.

Test progress is displayed on the screen.

#### **Postrequisites**

View the test results and take any appropriate actions.

### Run a Smart Meter Verification test using ProLink III

1. Choose Device Tools > Diagnostics > Meter Verification > Run Test.

You may need to wait a few seconds while ProLink II synchronizes its database with the transmitter data.

2. Enter any desired information on the Test Definition screen, and click Next.

All information on this screen is optional.

3. Choose the desired output behavior.

| Option                  | Description                                                                                                    |
|-------------------------|----------------------------------------------------------------------------------------------------|
| Continue Measur-<br>ing | During the test, all outputs will continue to report their assigned process variable. The test will run for approximately 90 seconds.                      |
| Held at Last Value      | During the test, all outputs will report the last measured value of their as-<br>signed process variable. The test will run for approximately 140 seconds. |
| Held at Fault           | During the test, all outputs will go to their configured fault action. The test will run for approximately 140 seconds.                                    |

4. Press Start.

Test progress is displayed on the screen.

#### **Postrequisites**

View the test results and take any appropriate actions.

## Run a Smart Meter Verification test using the Field Communicator

- 1. Navigate to the Smart Meter Verification menu:
  - Overview > Shortcuts > Meter Verification
  - Service Tools > Maintenance > Routine Maintenance > Meter Verification
- 2. Choose Manual Verification.
- 3. Choose Start.
- 4. Set output behavior as desired, and press OK if prompted.

| Option                        | Description                                                                                                    |
|-------------------------------|----------------------------------------------------------------------------------------------------|
| Continue Measuring            | During the test, all outputs will continue to report their assigned proc-<br>ess variable. The test will run for approximately 90 seconds.            |
| Outputs Held at Last<br>Value | During the test, all outputs will report the last measured value of their assigned process variable. The test will run for approximately 140 seconds. |
| Outputs Held at Fault         | During the test, all outputs will go to their configured fault action. The test will run for approximately 140 seconds.                               |

Test progress is displayed on the screen.

#### Postrequisites

View the test results and take any appropriate actions.

## 11.2.4 View test data

You can view the results of the current test. You can also view results from previous tests.

The transmitter stores the following information about the last twenty Smart Meter Verification tests:

- Powered-on hours at the time of the test.
- Test result (Pass, Fail, Abort).
- Stiffness of the left and right pickoffs, shown as percentage variation from the factory value. If the test aborted, 0 is stored for these values.
- Abort code, if applicable.

In addition, ProLink II and ProLink III provide a detailed test reporting and analysis framework. This information is stored on the PC where ProLink II or ProLink III is installed. It includes:

• Timestamp from the PC clock

- Current flowmeter identification data
- Current flow and density configuration parameters
- Current zero values
- Current process values for mass flow rate, volume flow rate, density, temperature, and external pressure
- Customer and test descriptions (if entered by the user)

If you use ProLink II or ProLink III to run a test, a test result chart and a test report are displayed at the completion of the test. On-screen directions are provided to manipulate the test data or export the data to a CSV file for offline analysis.

### View test result data using the display

- 1. If you have just run a test, results are displayed automatically at the end of the test.
- 2. If you want to view results from previous tests:
  - a. Navigate to the Smart Meter Verification menu.

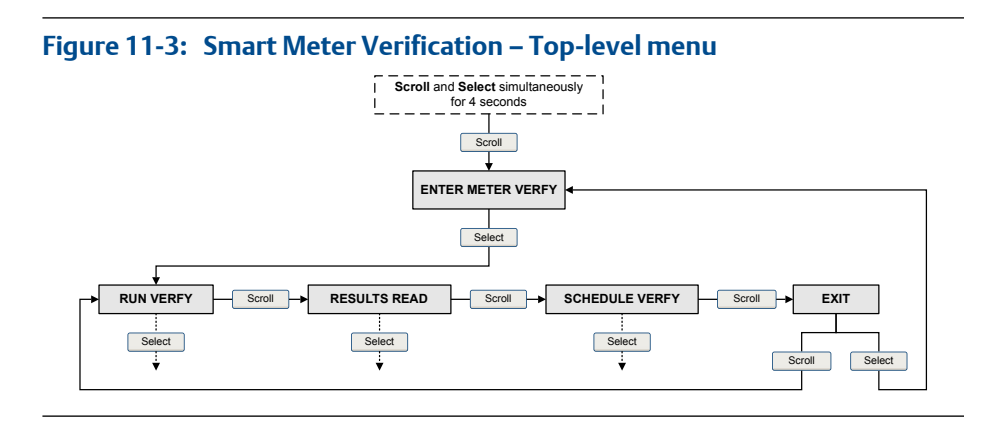

b. Scroll to Results Read and press Select.

The runcount of the most recent test is displayed.

- c. To view data for this test, press Select, then press Scroll to scroll through test data.
- d. To select a different test, press Scroll, then press Select when the transmitter displays Results More?. When the desired test appears, as identified by runcount, press Select.

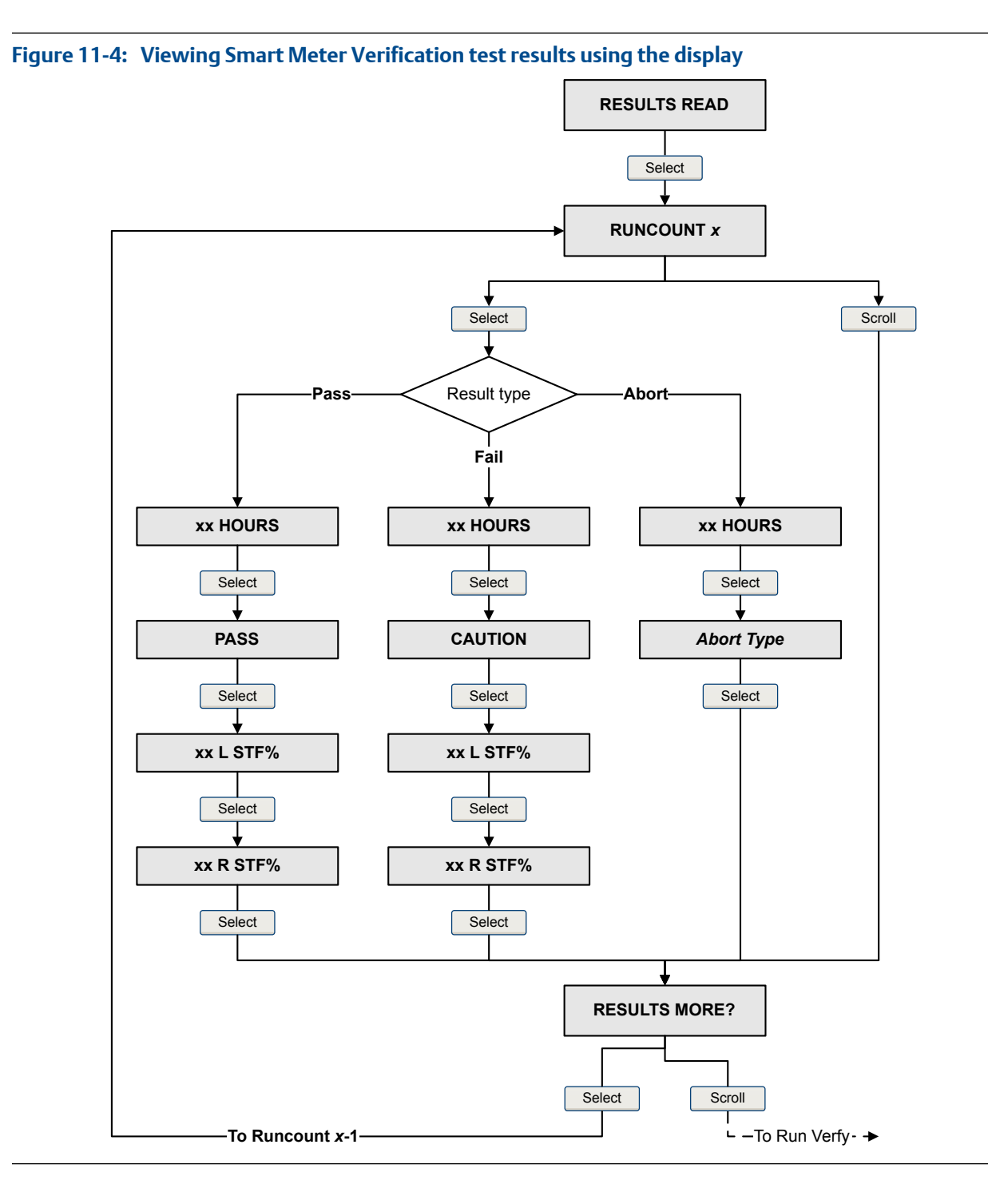

Smart Meter Verification flowchart: Viewing test results using the display

## View test result data using ProLink II

 Choose Tools > Meter Verification > Run Meter Verification and click View Previous Test Results and Print Report.

The chart shows test results for all tests stored in the ProLink II database.

- 2. (Optional) Click Next to view and print a test report.
- 3. (Optional) Click Export Data to CSV File to save the data to a file on your PC.

### View test result data using ProLink III

1. Choose Device Tools > Diagnostics > Meter Verification and click Previous Test Results.

The chart shows test results for all tests stored in the ProLink III database.

- 2. (Optional) Click Next to view and print a test report.
- (Optional) Click Export Data to CSV File to save the data to a file on your PC.

## View test result data using the Field Communicator

- 1. Navigate to the Smart Meter Verification menu:
  - Overview > Shortcuts > Meter Verification
  - Service Tools > Maintenance > Routine Maintenance > Meter Verification
- (Optional) If the Field Communicator database is out of date, choose Upload Results Data from Device.
- 3. To view data from the most recent test, choose Most Recent Test Results.
- 4. To view data for all tests in the Field Communicator database:
  - a. Press Show Results Table.

Data from the most recent test is displayed.

- b. Press OK to scroll through data from previous tests.
- c. To exit the results table, press Abort.

#### **Smart Meter Verification results interpretation**

When the meter verification test is completed, the result is reported as Pass, Fail, or Abort. (Some tools report the Fail result as Caution instead.)

**Pass** The test result is within the specification uncertainty limit. In other words, the stiffness of the left and right pickoffs match the factory values plus or minus the specification uncertain limit. If transmitter zero and configuration match factory values, the sensor will meet factory specifications for flow and density measurement. It is expected that meters will pass meter verification every time the test is run.

- **Fail** The test result is not within the specification uncertainty limit. Micro Motion recommends that you immediately repeat the meter verification test. If during the failed test you had set outputs to Continue Measurement, set outputs to Fault or Last Measured Value instead.
  - If the meter passes the second test, the first result can be ignored.
  - If the meter fails the second test, the flow tubes may be damaged. Use your process knowledge to determine the possibilities for damage and the appropriate actions for each. These actions might include removing the meter from service and physically inspecting the tubes. At minimum, you should perform a flow validation and a density calibration.
- **Abort** A problem occurred with the meter verification test (e.g., process instability) or you stopped the test manually. See *Table 11-3* for a list of abort codes, a descript of each code, and possible actions you can take in response.

| Code  | Description                                                              | Recommended actions                                                                                                    |
|-------|--------------------------------------------------------------------------|----------------------------------------------------------------------------------------------------|
| 1     | User-initiated abort                                                     | None required. Wait 15 seconds before starting another test.                                                                                                    |
| 3     | Frequency drift                                                          | Ensure that temperature, flow, and density are stable, and rerun the test.                                                                                                    |
| 5     | High drive gain                                                          | Ensure that flow is stable, minimize en-<br>trained gas, and rerun the test.                                                                                                    |
| 8     | Unstable flow                                                            | <ul> <li>Check factors that could cause process instability, then rerun the test. To maximize process stability:</li> <li>Maintain a constant fluid pressure and temperature.</li> <li>Avoid changes to fluid composition, e.g., two-phase flow or settling.</li> <li>Maintain a constant flow rate.</li> </ul> |
| 13    | No factory reference data for meter verification test performed on air   | Contact Micro Motion.                                                                                                    |
| 14    | No factory reference data for meter verification test performed on water | Contact Micro Motion.                                                                                                    |
| 15    | No configuration data for meter ver-<br>ification                        | Contact Micro Motion.                                                                                                    |
| Other | General abort                                                            | Repeat the test. If the test aborts again, con-<br>tact Micro Motion.                                                                                                    |

#### Table 11-3: Smart Meter Verification abort codes

## 11.2.5 Schedule automatic execution of the Smart Meter Verification test

You can set up and run a single test at a user-defined future time. You can also set up and run tests on a regular schedule.

## Manage scheduled test execution using the display

1. Navigate to the Smart Meter Verification menu.

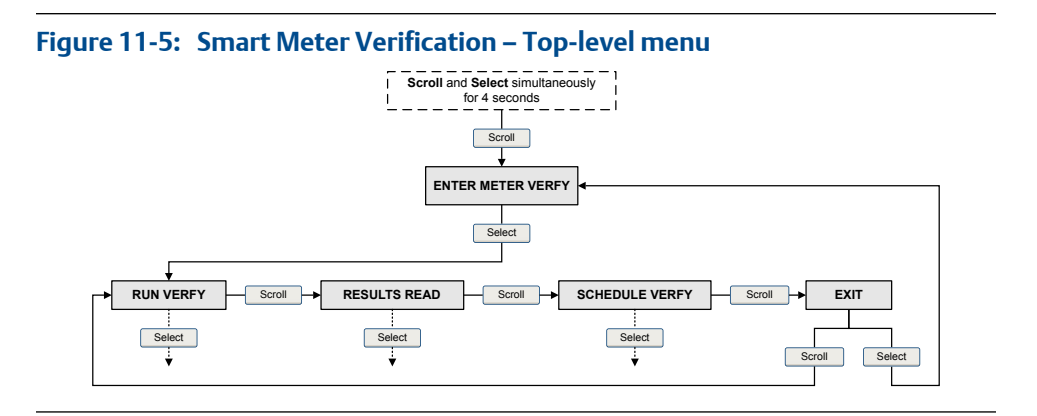

- 2. Scroll to Schedule Verfy and press Select.
- 3. To schedule a single test or the first test in recurring execution:
  - a. Scroll to Set Next and press Select.
  - b. Enter the number of hours that the transmitter will wait before beginning the test.
- 4. To schedule recurring execution:
  - a. Scroll to Set Recur and press Select.
  - b. Enter the number of hours that will elapse between tests.
- 5. To disable scheduled execution:
  - To disable execution of a single scheduled test, set Set Next to 0.
  - To disable recurring execution, set Set Recur to 0.
  - To disable all scheduled execution, choose Turn Off Sched when you enter the Smart Meter Verification menu.

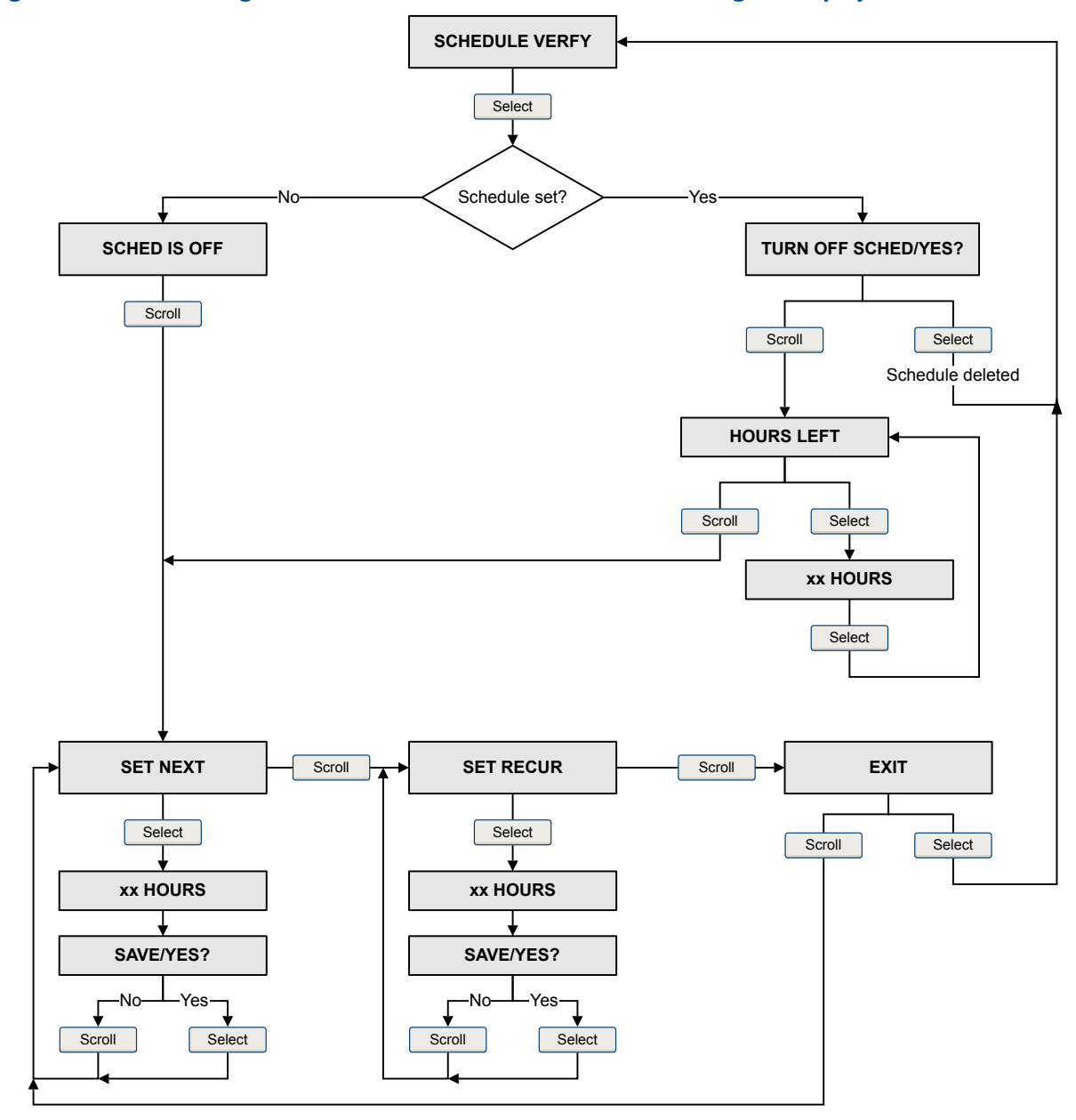

Smart Meter Verification flowchart: Scheduling test execution using the display

Figure 11-6: Scheduling Smart Meter Verification test execution using the display

## Manage scheduled test execution using ProLink II

- 1. Choose Tools > Meter Verification > Schedule Meter Verification.
- 2. To schedule a single test or the first test in recurring execution, specify a value for Hours Until Next Run.
- 3. To schedule recurring execution, specify a value for Hours Between Recurring Runs.

- 4. To disable scheduled execution:
  - To disable execution of a single scheduled test, set Hours Until Next Run to 0.
  - To disable recurring execution, set Hours Between Recurring Runs to 0.
  - To disable all scheduled execution, click Turn Off Schedule.

#### Manage scheduled test execution using ProLink III

- 1. Choose Device Tools > Diagnostics > Meter Verification > Schedule Meter Verification.
- 2. To schedule a single test or the first test in recurring execution, specify a value for Hours Until Next Run.
- 3. To schedule recurring execution, specify a value for Hours Between Recurring Runs.
- 4. To disable scheduled execution:
  - To disable execution of a single scheduled test, set Hours Until Next Run to 0.
  - To disable recurring execution, set Hours Between Recurring Runs to 0.
  - To disable all scheduled execution, click Disable Scheduled Execution.

## Manage scheduled test execution using the Field Communicator

- 1. Navigate to the Smart Meter Verification menu:
  - Overview > Shortcuts > Meter Verification
  - Service Tools > Maintenance > Routine Maintenance > Meter Verification
- 2. Choose Automatic Verification.
- 3. To schedule a single test or the first test in recurring execution, specify a value for Hrs Until Next Run.
- To schedule recurring execution, specify a value for Set Recurring Hours.
- 5. To disable scheduled execution:
  - To disable execution of a single scheduled test, set Hrs Until Next Run to 0.
  - To disable recurring execution, set Set Recurring Hours to 0.
  - To disable all scheduled execution, choose Turn Off Schedule.

## 11.3 Zero the flowmeter

Zeroing the flowmeter establishes a baseline for process measurement by analyzing the sensor's output when there is no flow through the sensor tubes.

#### Important

In most cases, the factory zero is more accurate than the field zero. Do not zero the flowmeter unless one of the following is true:

- The zero is required by site procedures.
- The stored zero value fails the Zero Verification procedure.

#### Prerequisites

Before performing a field zero, execute the Zero Verification procedure to see whether or not a field zero can improve measurement accuracy. See *Section 2.6*.

#### Important

Do not verify the zero or zero the flowmeter if a high-severity alarm is active. Correct the problem, then verify the zero or zero the flowmeter. You may verify the zero or zero the flowmeter if a low-severity alarm is active.

## 11.3.1 Zero the flowmeter using the display

Zeroing the flowmeter establishes a baseline for process measurement by analyzing the sensor's output when there is no flow through the sensor tubes.

#### Restriction

You cannot change the Zero Time setting from the display. The current setting of Zero Time will be applied to the zero procedure. The default value is 20 seconds. If you need to change Zero Time, you must make a connection to the transmitter from a communications tool such as ProLink II.

#### Prerequisites

Assign the following as display variables:

- Live Zero or Field Verification Zero
- Drive Gain
- Temperature
- Density

See Section 5.1.2 for assistance.

#### Procedure

- 1. Prepare the flowmeter:
  - a. Allow the flowmeter to warm up for at least 20 minutes after applying power.
  - b. Run the process fluid through the sensor until the sensor temperature reaches the normal process operating temperature.
  - c. Stop flow through the sensor by shutting the downstream valve, and then the upstream valve if available.
  - d. Verify that the sensor is blocked in, that flow has stopped, and that the sensor is completely full of process fluid.
  - e. Observe the drive gain, temperature, and density readings. If they are stable, check the Live Zero or Field Verification Zero value. If the average value is close to 0, you should not need to zero the flowmeter.

2. Navigate to OFFLINE MAINT > ZERO > CAL ZERO and select CAL/YES?.

Dots traverse the display while flowmeter zero is in progress.

3. Read the zero result on the display.

The display reports CAL PASS if the zero was successful, or CAL FAIL if it was not.

#### Postrequisites

Restore normal flow through the sensor by opening the valves.

#### **Need help?** If the zero fails:

- Ensure that there is no flow through the sensor, then retry.
- Remove or reduce sources of electromechanical noise, then retry.
- Set Zero Time to a lower value, then retry.
- If the zero continues to fail, contact Micro Motion.
- If you want to return the flowmeter to operation using a previous zero value:
  - To restore the zero value set at the factory: OFFLINE MAINT > ZERO > RESTORE ZERO > RESTORE/YES? . This function requires the enhanced core processor.

#### Restriction

Restore the factory zero only if your flowmeter was purchased as a unit, it was zeroed at the factory, and you are using the original components.

## 11.3.2 Zero the flowmeter using ProLink II

Zeroing the flowmeter establishes a baseline for process measurement by analyzing the sensor's output when there is no flow through the sensor tubes.

#### Prerequisites

ProLink II must be running and must be connected to the transmitter.

#### Procedure

- 1. Prepare the flowmeter:
  - a. Allow the flowmeter to warm up for at least 20 minutes after applying power.
  - b. Run the process fluid through the sensor until the sensor temperature reaches the normal process operating temperature.
  - c. Stop flow through the sensor by shutting the downstream valve, and then the upstream valve if available.
  - d. Verify that the sensor is blocked in, that flow has stopped, and that the sensor is completely full of process fluid.
  - e. Observe the drive gain, temperature, and density readings. If they are stable, check the Live Zero or Field Verification Zero value. If the average value is close to 0, you should not need to zero the flowmeter.
- 2. Choose ProLink > Calibration > Zero Verification and Calibration.

- 3. Click Calibrate Zero.
- 4. Modify Zero Time, if desired.

Zero Time controls the amount of time the transmitter takes to determine its zeroflow reference point. The default Zero Time is 20 seconds. For most applications, the default Zero Time is appropriate.

5. Click Perform Auto Zero.

The Calibration in Progress light will turn red during the zero procedure. At the end of the procedure:

- If the zero procedure was successful, the Calibration in Progress light returns to green and a new zero value is displayed.
- If the zero procedure failed, the Calibration Failure light turns red.

#### **Postrequisites**

Restore normal flow through the sensor by opening the valves.

Need help? If the zero fails:

- Ensure that there is no flow through the sensor, then retry.
- Remove or reduce sources of electromechanical noise, then retry.
- Set Zero Time to a lower value, then retry.
- If the zero continues to fail, contact Micro Motion.
- If you want to return the flowmeter to operation using a previous zero value:
  - To restore the zero value set at the factory: ProLink > Zero Verification and Calibration > Calibrate Zero > Restore Factory Zero . This function requires the enhanced core processor.
  - To restore the most recent valid value from transmitter memory: ProLink > Zero Verification and Calibration > Calibrate Zero > Restore Prior Zero . Restore Prior Zero is available only while the Flow Calibration window is open. If you close the Flow Calibration window, you will no longer be able to restore the prior zero.

#### Restriction

Restore the factory zero only if your flowmeter was purchased as a unit, it was zeroed at the factory, and you are using the original components.

## 11.3.3 Zero the flowmeter using ProLink III

Zeroing the flowmeter establishes a baseline for process measurement by analyzing the sensor's output when there is no flow through the sensor tubes.

#### Prerequisites

ProLink III must be running and must be connected to the transmitter.

#### Procedure

1. Prepare the flowmeter:

- a. Allow the flowmeter to warm up for at least 20 minutes after applying power.
- b. Run the process fluid through the sensor until the sensor temperature reaches the normal process operating temperature.
- c. Stop flow through the sensor by shutting the downstream valve, and then the upstream valve if available.
- d. Verify that the sensor is blocked in, that flow has stopped, and that the sensor is completely full of process fluid.
- e. Observe the drive gain, temperature, and density readings. If they are stable, check the Live Zero or Field Verification Zero value. If the average value is close to 0, you should not need to zero the flowmeter.
- 2. Choose Device Tools > Calibration > Zero Verification and Calibration.
- 3. Click Calibrate Zero.
- 4. Modify Zero Time, if desired.

Zero Time controls the amount of time the transmitter takes to determine its zeroflow reference point. The default Zero Time is 20 seconds. For most applications, the default Zero Time is appropriate.

5. Click Calibrate Zero.

The Calibration in Progress message is displayed. When the calibration is complete:

- If the zero procedure was successful, a Calibration Success message and a new zero value are displayed.
- If the zero procedure failed, a Calibration Failed message is displayed.

#### Postrequisites

Restore normal flow through the sensor by opening the valves.

Need help? If the zero fails:

- Ensure that there is no flow through the sensor, then retry.
- Remove or reduce sources of electromechanical noise, then retry.
- Set Zero Time to a lower value, then retry.
- If the zero continues to fail, contact Micro Motion.
- If you want to return the flowmeter to operation using a previous zero value:
  - To restore the zero value set at the factory: Device Tools > Zero Verification and Calibration > Calibrate Zero > Restore Factory Zero. This function requires the enhanced core processor.
  - To restore the most recent valid value from transmitter memory: Device Tools > Zero Verification and Calibration > Calibrate Zero > Restore Prior Zero . Restore Prior Zero is available only while the Flow Calibration window is open. If you close the Flow Calibration window, you will no longer be able to restore the prior zero.

#### Restriction

Restore the factory zero only if your flowmeter was purchased as a unit, it was zeroed at the factory, and you are using the original components.

## 11.3.4 Zero the flowmeter using the Field Communicator

Zeroing the flowmeter establishes a baseline for process measurement by analyzing the sensor's output when there is no flow through the sensor tubes.

- 1. Prepare the flowmeter:
  - a. Allow the flowmeter to warm up for at least 20 minutes after applying power.
  - b. Run the process fluid through the sensor until the sensor temperature reaches the normal process operating temperature.
  - c. Stop flow through the sensor by shutting the downstream valve, and then the upstream valve if available.
  - d. Verify that the sensor is blocked in, that flow has stopped, and that the sensor is completely full of process fluid.
  - e. Observe the drive gain, temperature, and density readings. If they are stable, check the Live Zero or Field Verification Zero value. If the average value is close to 0, you should not need to zero the flowmeter.
- 2. Press Service Tools > Maintenance > Zero Calibration > Perform Auto Zero.
- 3. Modify Zero Time, if desired.

Zero Time controls the amount of time the transmitter takes to determine its zeroflow reference point. The default Zero Time is 20 seconds. For most applications, the default Zero Time is appropriate.

- 4. Press OK to start the zero, and wait while the zero calibration is performed.
- 5. When the zero is complete, data from the zero calibration is displayed.
  - Press OK to accept the data and store the values.
  - Press ABORT to discard the data and return to the previous zero values.

#### Postrequisites

Restore normal flow through the sensor by opening the valves.

**Need help?** If the zero fails:

- Ensure that there is no flow through the sensor, then retry.
- Remove or reduce sources of electromechanical noise, then retry.
- Set Zero Time to a lower value, then retry.
- If the zero continues to fail, contact Micro Motion.
- If you want to return the flowmeter to operation using a previous zero value:
  - To restore the zero value set at the factory: Service Tools > Maintenance > Zero Calibration > Restore Factory Zero . This function requires the enhanced core processor.

#### Restriction

Restore the factory zero only if your flowmeter was purchased as a unit, it was zeroed at the factory, and you are using the original components.

## 11.4 Validate the meter

| Display            | OFF-LINE MAINT > CONFG > UNITS > MTR F                       |  |
|--------------------|--------------------------------------------------------------|--|
| ProLink II         | ProLink > Configuration > Flow                               |  |
| ProLink III        | Device Tools > Configuration > Process Measurement > Flow    |  |
|                    | Device Tools > Configuration > Process Measurement > Density |  |
| Field Communicator | Configure > Manual Setup > Measurements > Flow               |  |
|                    | Configure > Manual Setup > Measurements > Density            |  |

#### **Overview**

Meter validation compares flowmeter measurements reported by the transmitter to an external measurement standard. If the transmitter value for mass flow, volume flow, or density measurement is significantly different from the external measurement standard, you may want to adjust the corresponding meter factor. The flowmeter's actual measurement is multiplied by the meter factor, and the resulting value is reported and used in further processing.

#### Prerequisites

Identify the meter factor(s) that you will calculate and set. You may set any combination of the three meter factors: mass flow, volume flow, and density. Note that all three meter factors are independent:

- The meter factor for mass flow affects only the value reported for mass flow.
- The meter factor for density affects only the value reported for density.
- The meter factor for volume flow affects only the value reported for volume flow or gas standard volume flow.

#### Important

To adjust volume flow, you must set the meter factor for volume flow. Setting a meter factor for mass flow and a meter factor for density will not produce the desired result. The volume flow calculations are based on original mass flow and density values, before the corresponding meter factors have been applied.

If you plan to calculate the meter factor for volume flow, be aware that validating volume in the field may be expensive, and the procedure may be hazardous for some process fluids. Therefore, because volume is inversely proportional to density, an alternative to direct measurement is to calculate the meter factor for volume flow from the meter factor for density. See *Section 11.4.1* for instructions on this method.

Obtain a reference device (external measurement device) for the appropriate process variable.

#### Important

For good results, the reference device must be highly accurate.

DeferenceMeasurement

#### Procedure

- 1. Determine the meter factor as follows:
  - a. Use the flowmeter to take a sample measurement.
  - b. Measure the same sample using the reference device.
  - c. Calculate the meter factor using the following formula:

| NewMeterFactor | = | ConfiguredMeterFactor | x | Referenceivieasurennent |
|----------------|---|-----------------------|---|-------------------------|
|                |   | comgarcameter actor   | ~ | FlowmeterMeasurement    |

- 2. Ensure that the calculated meter factor is between 0.8 and 1.2, inclusive. If the meter factor is outside these limits, contact Micro Motion customer service.
- 3. Configure the meter factor in the transmitter.

#### Example: Calculating the meter factor for mass flow

The flowmeter is installed and validated for the first time. The mass flow measurement from the transmitter is 250.27 lb. The mass flow measurement from the reference device is 250 lb. The mass flow meter factor is calculated as follows:

MeterFactor<sub>MassFlow</sub> = 1 x 
$$\frac{250}{250.27}$$
 = 0.9989

The first meter factor for mass flow is 0.9989.

One year later, the flowmeter is validated again. The mass flow measurement from the transmitter is 250.07 lb. The mass flow measurement from the reference device is 250.25 lb. The new mass flow meter factor is calculated as follows:

| MeterFactor <sub>MassFlow</sub> = | 0.9989 | Х | 250.25 | = | 0.9996 |
|-----------------------------------|--------|---|--------|---|--------|
|                                   |        |   | 250.07 |   |        |

000 00

The new meter factor for mass flow is 0.9996.

# 11.4.1 Alternate method for calculating the meter factor for volume flow

The alternate method for calculating the meter factor for volume flow is used to avoid the difficulties that may be associated with the standard method.

This alternate method is based on the fact that volume is inversely proportional to density. It provides partial correction of the volume flow measurement by adjusting for the portion of the total offset that is caused by the density measurement offset. Use this method only when a volume flow reference is not available, but a density reference is available.

#### Procedure

- 1. Calculate the meter factor for density, using the standard method (see Section 11.4).
- 2. Calculate the meter factor for volume flow from the meter factor for density:

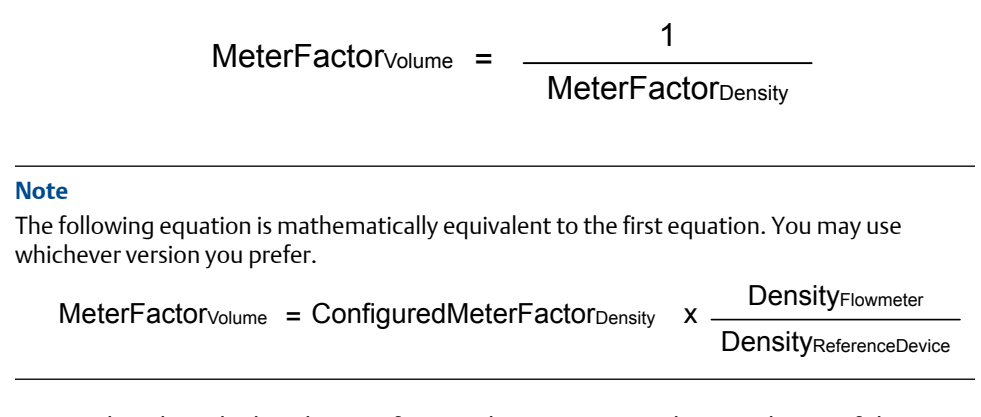

- 3. Ensure that the calculated meter factor is between 0.8 and 1.2, inclusive. If the meter factor is outside these limits, contact Micro Motion customer service.
- 4. Configure the meter factor for volume flow in the transmitter.

## 11.5 Perform a (standard) D1 and D2 density calibration

Density calibration establishes the relationship between the density of the calibration fluids and the signal produced at the sensor. Density calibration includes the calibration of the D1 (low-density) and D2 (high-density) calibration points.

#### Important

Micro Motion flowmeters are calibrated at the factory, and normally do not need to be calibrated in the field. Calibrate the flowmeter only if you must do so to meet regulatory requirements. Contact Micro Motion before calibrating the flowmeter.

#### Tip

Micro Motion recommends using meter validation and meter factors, rather than calibration, to prove the meter against a regulatory standard or to correct measurement error.

## 11.5.1 Perform a D1 and D2 density calibration using ProLink II

#### Prerequisites

- During density calibration, the sensor must be completely filled with the calibration fluid, and flow through the sensor must be at the lowest rate allowed by your application. This is usually accomplished by closing the shutoff valve downstream from the sensor, then filling the sensor with the appropriate fluid.
- D1 and D2 density calibration require a D1 (low-density) fluid and a D2 (high-density) fluid. You may use air and water.

- If LD Optimization is enabled on your meter, disable it. To do this, choose ProLink > Configuration > Sensor and ensure that the checkbox is not checked. LD Optimization is used only with large sensors in hydrocarbon applications. In some installations, only Micro Motion customer service has access to this parameter. If this is the case, contact Micro Motion before continuing.
- The calibrations must be performed without interruption, in the order shown. Make sure that you are prepared to complete the process without interruption.
- Before performing the calibration, record your current calibration parameters. You can do this by saving the current configuration to a file on the PC. If the calibration fails, restore the known values.

#### Restriction

For T-Series sensors, the D1 calibration must be performed on air and the D2 calibration must be performed on water.

#### **Procedure**

See Figure 11-7.

#### Figure 11-7: D1 and D2 density calibration using ProLink II

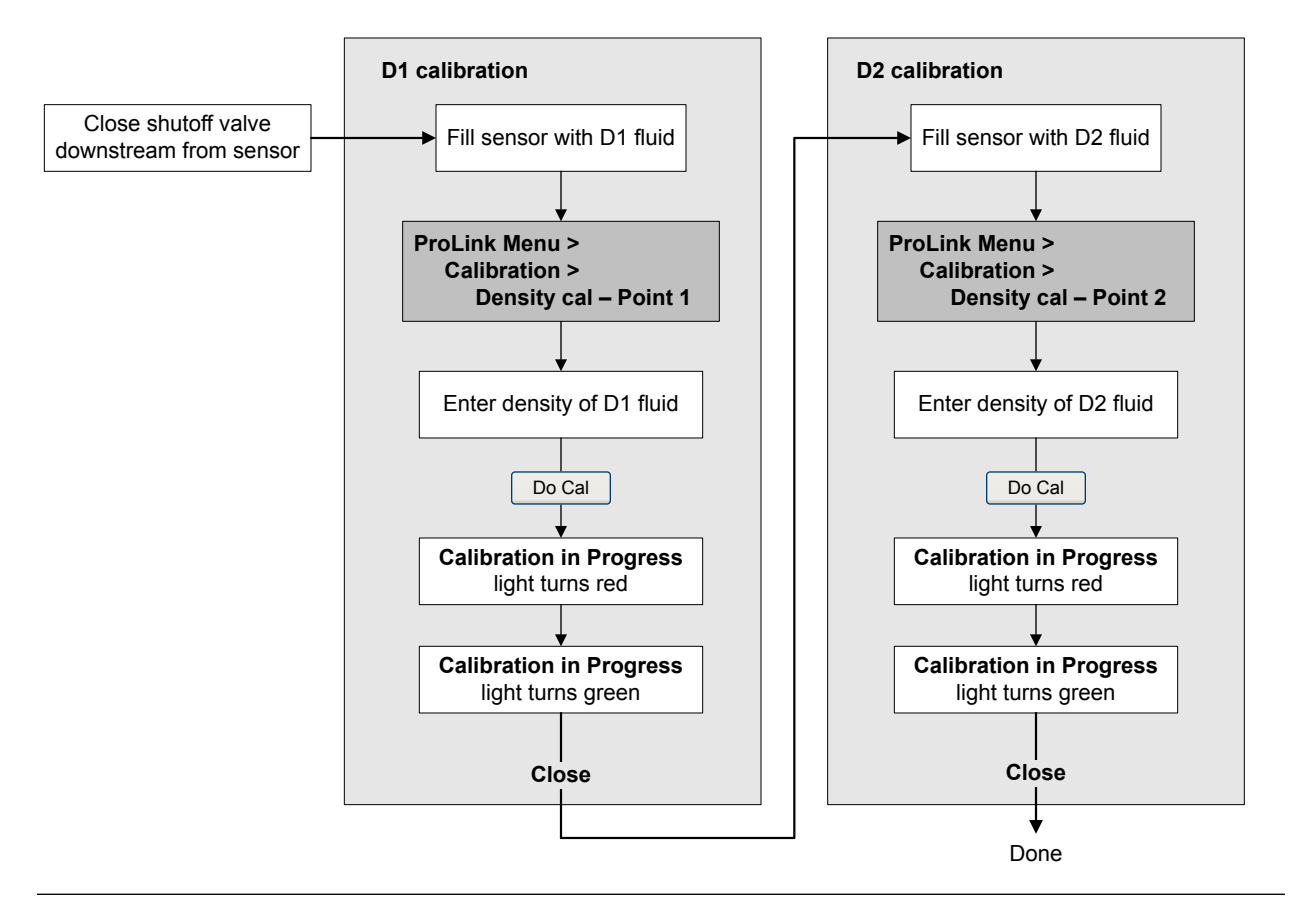

#### Postrequisites

If you disabled LD Optimization before the calibration procedure, re-enable it.

## 11.5.2 Perform a D1 and D2 density calibration using ProLink III

#### Prerequisites

- During density calibration, the sensor must be completely filled with the calibration fluid, and flow through the sensor must be at the lowest rate allowed by your application. This is usually accomplished by closing the shutoff valve downstream from the sensor, then filling the sensor with the appropriate fluid.
- D1 and D2 density calibration require a D1 (low-density) fluid and a D2 (high-density) fluid. You may use air and water.
- If LD Optimization is enabled on your meter, disable it. To do this, choose Device Tools > Configuration > LD Optimization. LD Optimization is used only with large sensors in hydrocarbon applications. In some installations, only Micro Motion customer service has access to this parameter. If this is the case, contact Micro Motion before continuing.
- The calibrations must be performed without interruption, in the order shown. Make sure that you are prepared to complete the process without interruption.
- Before performing the calibration, record your current calibration parameters. You can do this by saving the current configuration to a file on the PC. If the calibration fails, restore the known values.

#### Restriction

For T-Series sensors, the D1 calibration must be performed on air and the D2 calibration must be performed on water.

#### Procedure

See Figure 11-8.

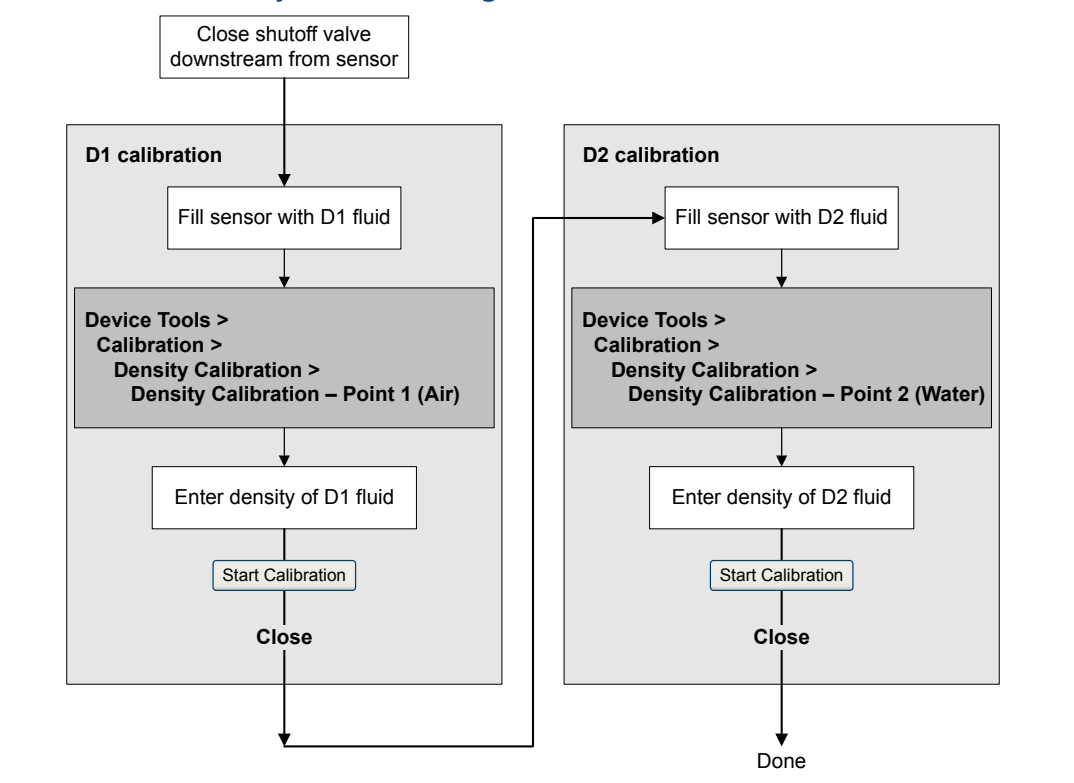

#### Figure 11-8: D1 and D2 density calibration using ProLink III

#### Postrequisites

If you disabled LD Optimization before the calibration procedure, re-enable it.

# 11.5.3 Perform a D1 and D2 density calibration using the Field Communicator

#### Prerequisites

- During density calibration, the sensor must be completely filled with the calibration fluid, and flow through the sensor must be at the lowest rate allowed by your application. This is usually accomplished by closing the shutoff valve downstream from the sensor, then filling the sensor with the appropriate fluid.
- D1 and D2 density calibration require a D1 (low-density) fluid and a D2 (high-density) fluid. You may use air and water.
- If LD Optimization is enabled on your meter, disable it. To do this, choose Configure > Manual Setup > Measurements > LD Optimization. LD Optimization is used only with large sensors in hydrocarbon applications. In some installations, only Micro Motion customer service has access to this parameter. If this is the case, contact Micro Motion before continuing.
- The calibrations must be performed without interruption, in the order shown. Make sure that you are prepared to complete the process without interruption.

• Before performing the calibration, record your current calibration parameters. If the calibration fails, restore the known values.

#### Restriction

For T-Series sensors, the D1 calibration must be performed on air and the D2 calibration must be performed on water.

#### Procedure

See Figure 11-9.

#### Figure 11-9: D1 and D2 density calibration using the Field Communicator

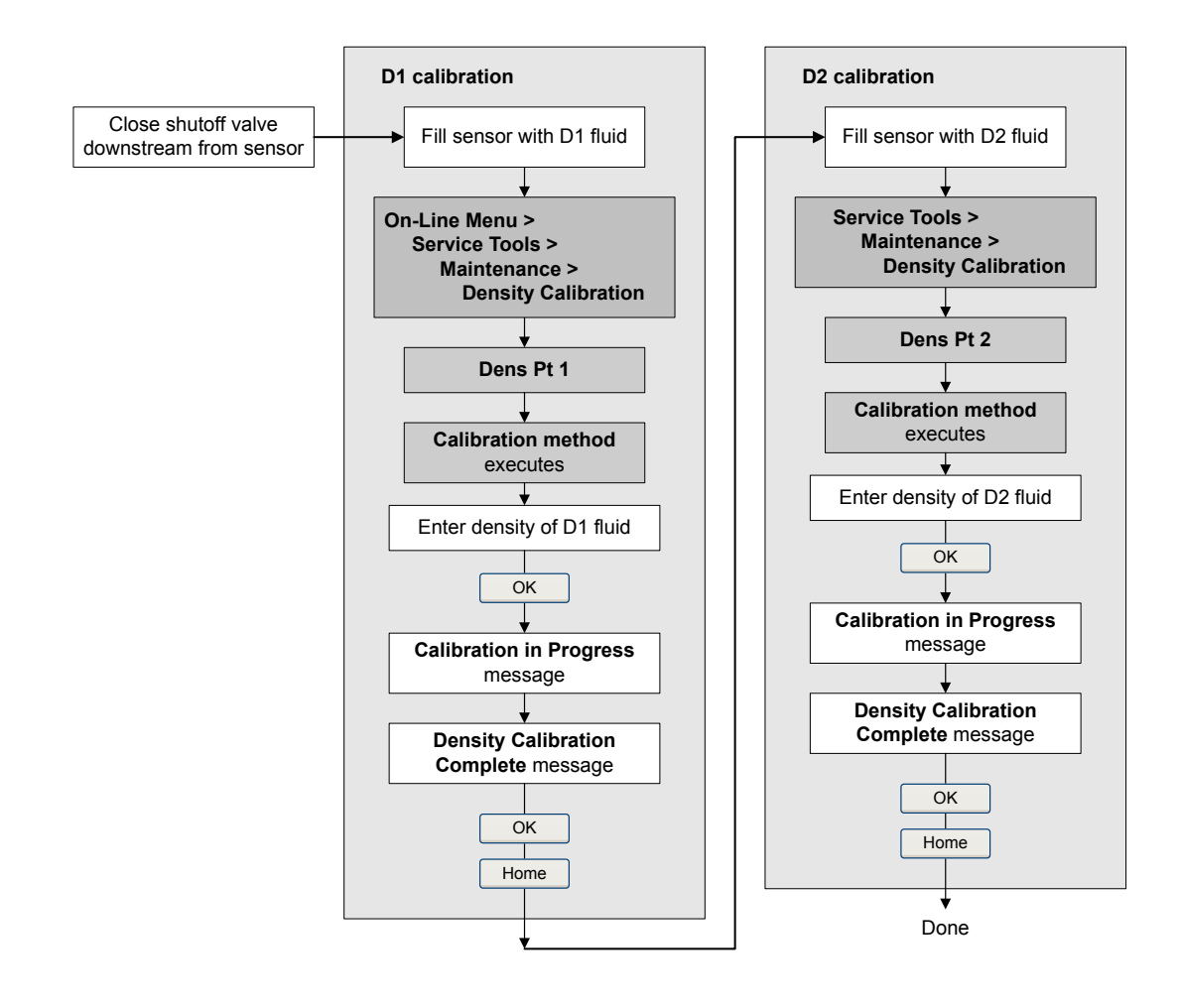

#### Postrequisites

If you disabled LD Optimization before the calibration procedure, re-enable it.

## 11.6 Perform a D3 and D4 density calibration (T-Series sensors only)

For T-Series sensors, the optional D3 and D4 calibration could improve the accuracy of the density measurement if the density of your process fluid is less than  $0.8 \text{ g/cm}^3$  or greater than  $1.2 \text{ g/cm}^3$ .

If you perform the D3 and D4 calibration, note the following:

- Do not perform the D1 and D2 calibration.
- Perform the D3 calibration if you have one calibrated fluid.
- Perform both the D3 and D4 calibrations if you have two calibrated fluids (other than air and water). The calibrations must be performed without interruption, in the order shown. Make sure that you are prepared to complete the process without interruption.

## 11.6.1 Perform a D3 or D3 and D4 density calibration using ProLink II

#### Prerequisites

- During density calibration, the sensor must be completely filled with the calibration fluid, and flow through the sensor must be at the lowest rate allowed by your application. This is usually accomplished by closing the shutoff valve downstream from the sensor, then filling the sensor with the appropriate fluid.
- For D3 density calibration, the D3 fluid must meet the following requirements:
  - Minimum density of 0.6 g/cm<sup>3</sup>
  - Minimum difference of 0.1 g/cm<sup>3</sup> between the density of the D3 fluid and the density of water. The density of the D3 fluid may be either greater or less than the density of water.
- For D4 density calibration, the D4 fluid must meet the following requirements:
  - Minimum density of 0.6 g/cm<sup>3</sup>
  - Minimum difference of 0.1 g/cm<sup>3</sup> between the density of the D4 fluid and the density of the D3 fluid. The density of the D4 fluid must be greater than the density of the D3 fluid.
  - Minimum difference of 0.1 g/cm<sup>3</sup> between the density of the D4 fluid and the density of water. The density of the D4 fluid may be either greater or less than the density of water.
- Before performing the calibration, record your current calibration parameters. You
  can do this by saving the current configuration to a file on the PC. If the calibration
  fails, restore the known values.

#### Procedure

See Figure 11-10.

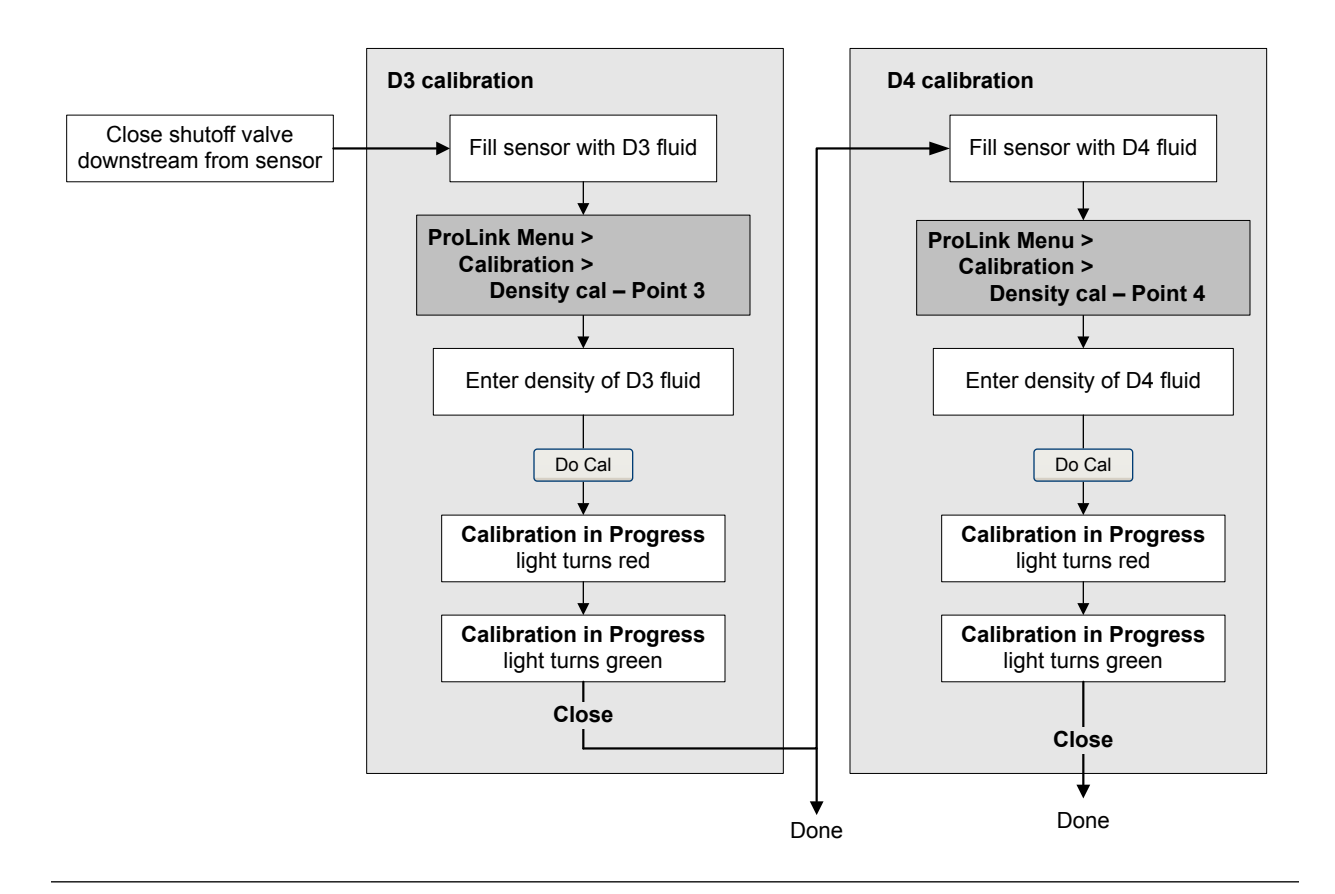

#### Figure 11-10: D3 or D3 and D4 density calibration using ProLink II

## 11.6.2 Perform a D3 or D3 and D4 density calibration using ProLink III

#### Prerequisites

- During density calibration, the sensor must be completely filled with the calibration fluid, and flow through the sensor must be at the lowest rate allowed by your application. This is usually accomplished by closing the shutoff valve downstream from the sensor, then filling the sensor with the appropriate fluid.
- For D3 density calibration, the D3 fluid must meet the following requirements:
  - Minimum density of 0.6 g/cm<sup>3</sup>
  - Minimum difference of 0.1 g/cm<sup>3</sup> between the density of the D3 fluid and the density of water. The density of the D3 fluid may be either greater or less than the density of water.
- For D4 density calibration, the D4 fluid must meet the following requirements:
  - Minimum density of 0.6 g/cm<sup>3</sup>

- Minimum difference of 0.1 g/cm<sup>3</sup> between the density of the D4 fluid and the density of the D3 fluid. The density of the D4 fluid must be greater than the density of the D3 fluid.
- Minimum difference of 0.1 g/cm<sup>3</sup> between the density of the D4 fluid and the density of water. The density of the D4 fluid may be either greater or less than the density of water.
- Before performing the calibration, record your current calibration parameters. You can do this by saving the current configuration to a file on the PC. If the calibration fails, restore the known values.

#### Procedure

See Figure 11-11.

#### Figure 11-11: D3 or D3 and D4 density calibration using ProLink III

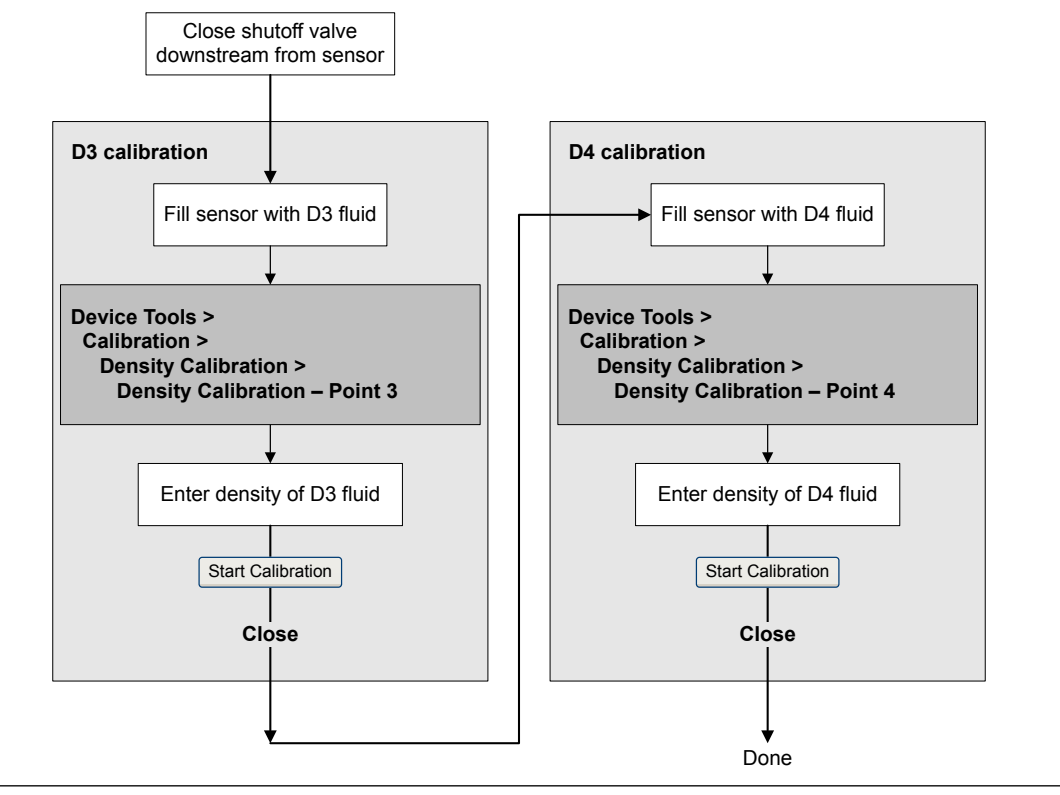

# 11.6.3 Perform a D3 or D3 and D4 density calibration using the Field Communicator

#### Prerequisites

• During density calibration, the sensor must be completely filled with the calibration fluid, and flow through the sensor must be at the lowest rate allowed by your application. This is usually accomplished by closing the shutoff valve downstream from the sensor, then filling the sensor with the appropriate fluid.

- For D3 density calibration, the D3 fluid must meet the following requirements:
  - Minimum density of 0.6 g/cm<sup>3</sup>
  - Minimum difference of 0.1 g/cm<sup>3</sup> between the density of the D3 fluid and the density of water. The density of the D3 fluid may be either greater or less than the density of water.
- For D4 density calibration, the D4 fluid must meet the following requirements:
  - Minimum density of 0.6 g/cm<sup>3</sup>
  - Minimum difference of 0.1 g/cm<sup>3</sup> between the density of the D4 fluid and the density of the D3 fluid. The density of the D4 fluid must be greater than the density of the D3 fluid.
  - Minimum difference of 0.1 g/cm<sup>3</sup> between the density of the D4 fluid and the density of water. The density of the D4 fluid may be either greater or less than the density of water.
- Before performing the calibration, record your current calibration parameters. If the calibration fails, restore the known values.

#### Procedure

See Figure 11-12.

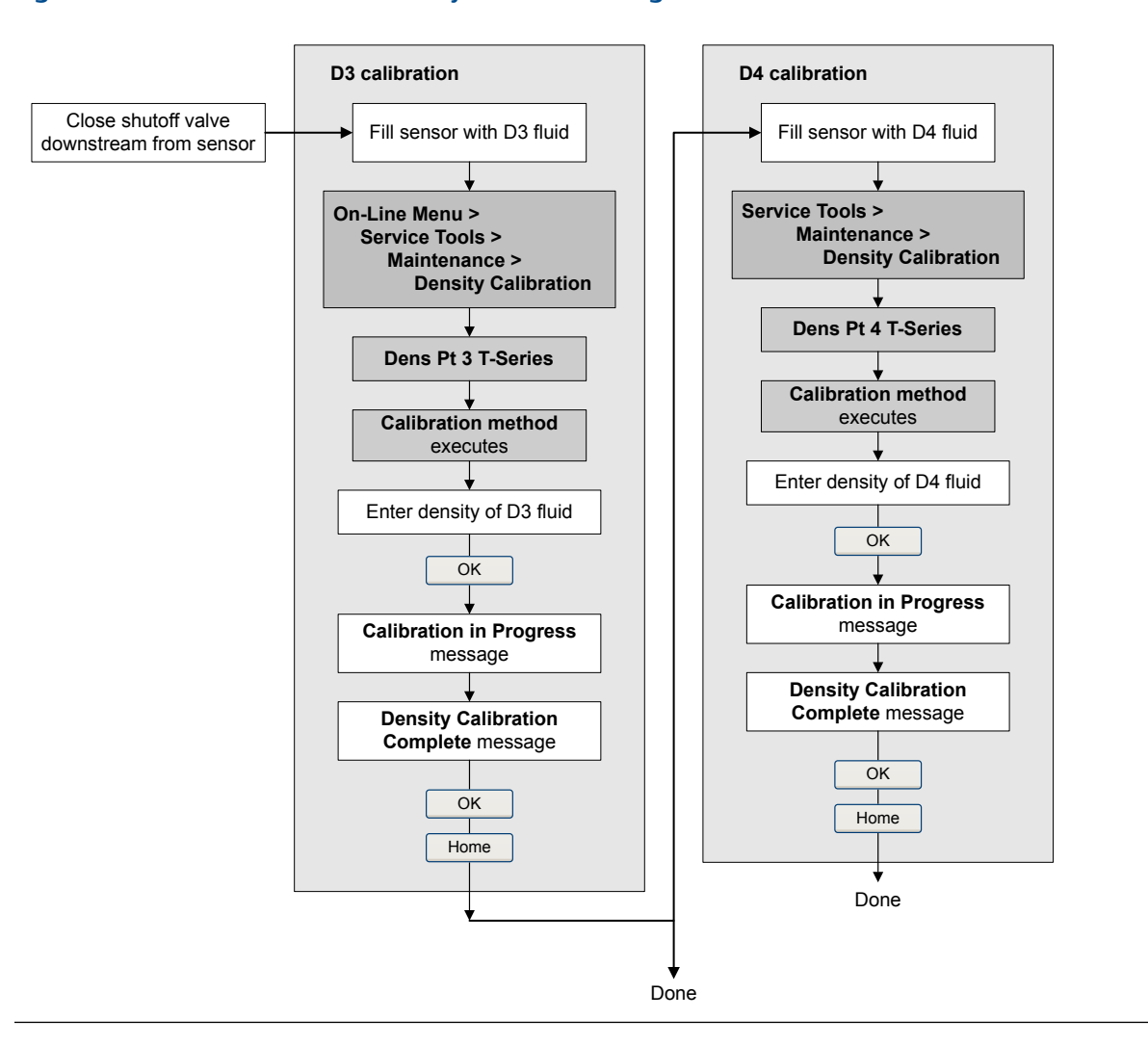

#### Figure 11-12: D3 or D3 and D4 density calibration using the Field Communicator

## 11.7 Perform temperature calibration

Temperature calibration establishes the relationship between the temperature of the calibration fluids and the signal produced by the sensor.

#### **Prerequisites**

The temperature calibration is a two-part procedure: temperature offset calibration and temperature slope calibration. The two parts must be performed without interruption, in the order shown. Make sure that you are prepared to complete the process without interruption.

You must use ProLink II or ProLink III to calibrate for temperature.
#### Important

Consult Micro Motion before performing a temperature calibration. Under normal circumstances, the temperature circuit is stable and should not need an adjustment.

#### Procedure

See Figure 11-13 and Figure 11-14.

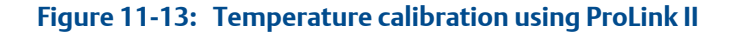

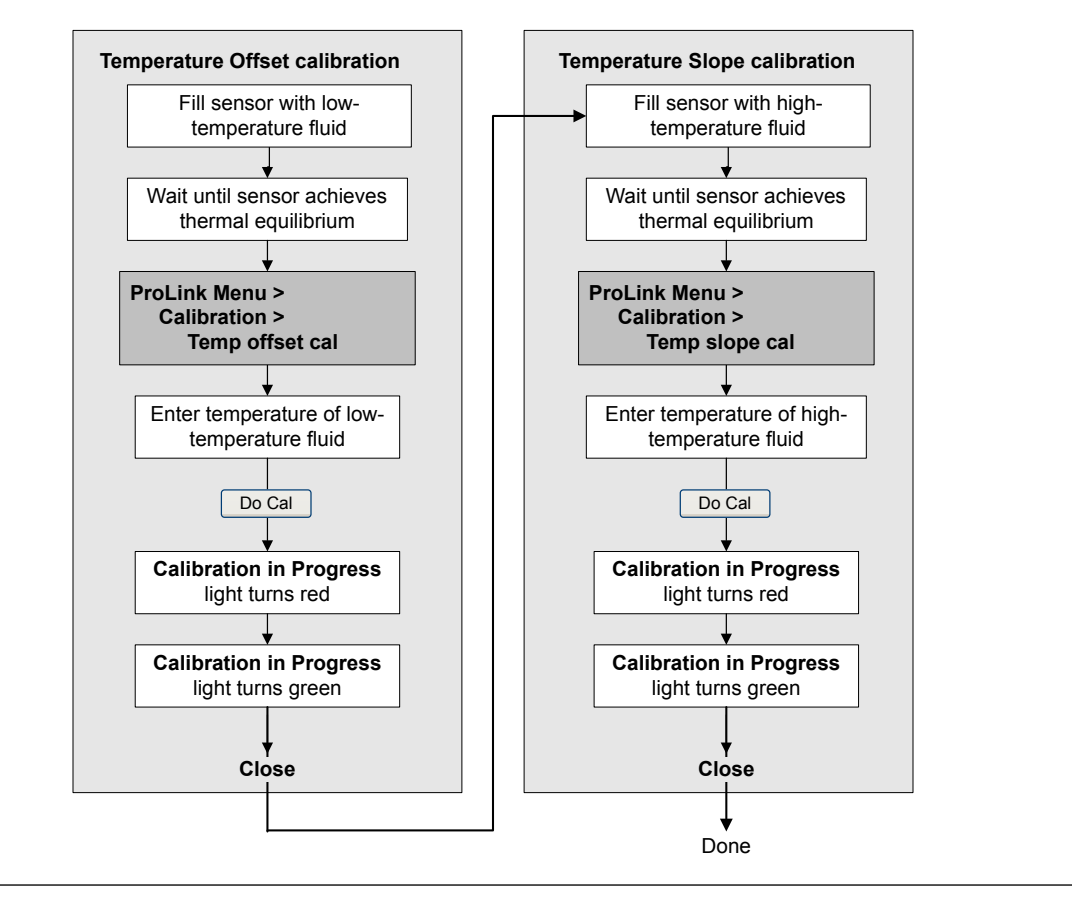

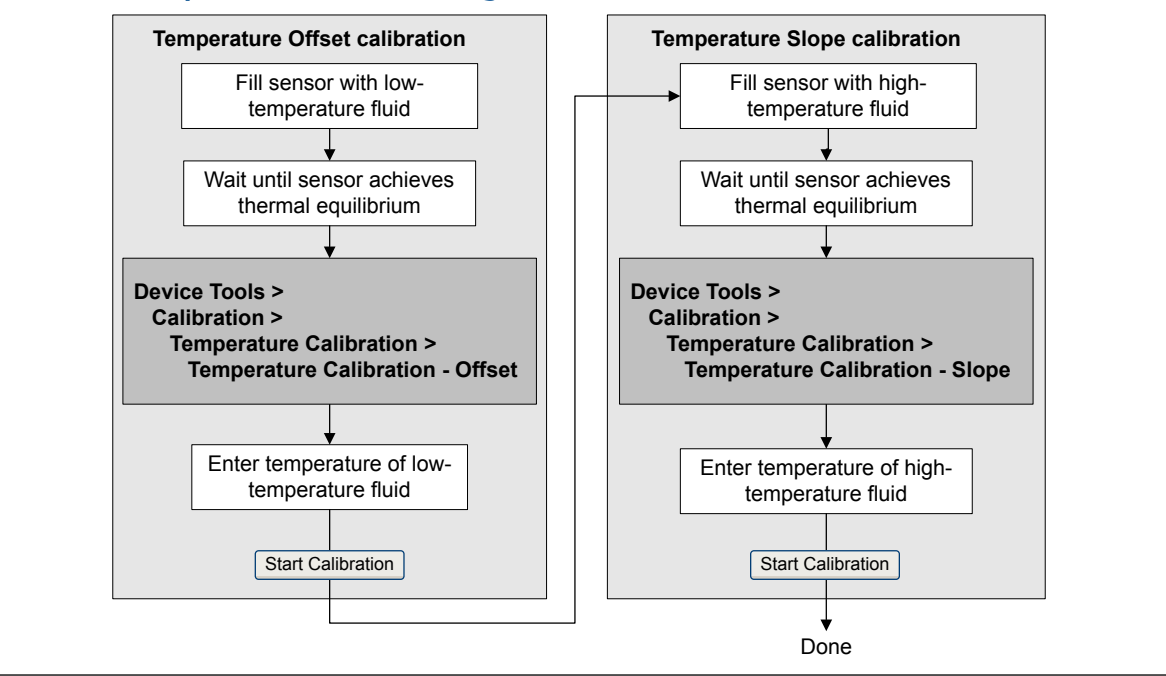

Figure 11-14: Temperature calibration using ProLink III

Measurement support

# 12 Troubleshooting

#### Topics covered in this chapter:

- Status LED states
- Status alarms
- Flow measurement problems
- Density measurement problems
- Temperature measurement problems
- Milliamp output problems
- Frequency output problems
- Use sensor simulation for troubleshooting
- Check power supply wiring
- Check sensor-to-transmitter wiring
- Check grounding
- Perform loop tests
- Check for radio frequency interference (RFI)
- Check the HART communication loop
- Check HART Address and Loop Current Mode
- Check HART burst mode
- Check the trimming of the mA output
- Check Lower Range Value and Upper Range Value
- Check mA Output Fault Action
- Check Frequency Output Maximum Pulse Width
- Check Frequency Output Scaling Method
- Check Frequency Output Fault Action
- Check Flow Direction
- Check the cutoffs
- Check for slug flow (two-phase flow)
- Check the drive gain
- Check the pickoff voltage
- Check for electrical shorts
- Check the core processor LED
- Perform a core processor resistance test

### 12.1 Status LED states

The status LED on the transmitter indicates whether or not alarms are active. If alarms are active, view the alarm list to identify the alarms, then take appropriate action to correct the alarm condition.

Your transmitter has a status LED only if it has a display.

If the transmitter has a display and LED Blinking is disabled, the status LED does not flash to indicate an unacknowledged alarm.

| Condition                                                                      | LED Blinking <b>parameter</b> | LED behavior    |
|--------------------------------------------------------------------------------|-------------------------------|-----------------|
| Normal operation (no alarm)                                                    | N/A                           | Solid green     |
| Unacknowledged corrected condition (no                                         | Enabled                       | Flashing green  |
| alarm)                                                                         | Disabled                      | Solid green     |
| Acknowledged low-severity alarm (outputs con-<br>tinue to report process data) | N/A                           | Solid yellow    |
| Unacknowledged low-severity alarm (outputs continue to report process data)    | Enabled                       | Flashing yellow |
|                                                                                | Disabled                      | Solid yellow    |
| Acknowledged high-severity alarm (outputs in fault)                            | N/A                           | Solid red       |
| Unacknowledged high-severity alarm (outputs                                    | Enabled                       | Flashing red    |
| in fault)                                                                      | Disabled                      | Solid red       |

#### Table 12-1: Status LED states

### 12.2 Status alarms

| Table 12-2: Status a | larms and recommend | ed actions |
|----------------------|---------------------|------------|
|----------------------|---------------------|------------|

| Alarm code | Description                   | Recommended actions                                                                                                    |
|------------|-------------------------------|----------------------------------------------------------------------------------------------------|
| A001       | EEPROM Error (Core Processor) | The transmitter has detected a problem communicating with<br>the sensor. You can try cycling power to the meter to see if the<br>condition clears. If not, the core processor must be replaced. |
| A002       | RAM Error (Core Processor)    | The transmitter has detected a problem communicating with<br>the sensor. You can try cycling power to the meter to see if the<br>condition clears. If not, the core processor must be replaced. |

| Alarm code | Description           | Recommended actions                                                                                                    |
|------------|-----------------------|----------------------------------------------------------------------------------------------------|
| A003       | No Sensor Response    | <ul> <li>The transmitter is not receiving one or more basic electrical signals from the sensor. This could mean that the wiring between the sensor and the transmitter has been damaged, or that the sensor requires factory service.</li> <li>1. Check the drive gain and pickoff voltage. (See Section 12.26 and Section 12.27.)</li> <li>2. Check the wiring between the sensor and the transmitter. <ul> <li>a. Using the installation manual for your transmitter, verify that the transmitter is connected to the sensor according to the instructions. Obey all safety messages when opening wiring compartments.</li> <li>b. Verify that the wires are making good contact with the terminals.</li> <li>c. Perform RTD resistance checks and check for shorts to case (see Section 12.28.1).</li> <li>d. Check the continuity of all wires from the transmitter to the sensor.</li> </ul> </li> <li>3. Check for electrical shorts. See Section 12.28.</li> <li>4. Check the integrity of the sensor tubes.</li> </ul> |
| A004       | Temperature Overrange | <ul> <li>The sensor RTD is signaling a resistance that is out of range for the sensor.</li> <li>1. Check the sensor RTD resistance values and for RTD shorts to case. (See Section 12.28.1.)</li> <li>2. Check the wiring between the sensor and the transmitter. <ul> <li>a. Using the installation manual for your transmitter, verify that the transmitter is connected to the sensor according to the instructions. Obey all safety messages when opening wiring compartments.</li> <li>b. Verify that the wires are making good contact with the terminals.</li> <li>c. Perform RTD resistance checks and check for shorts to case (see Section 12.28.1).</li> <li>d. Check the continuity of all wires from the transmitter to the sensor.</li> </ul> </li> <li>3. Verify temperature characterization parameters (Temp Cal Factor).</li> <li>4. Check your process conditions against the values reported by the flowmeter.</li> </ul>                                                                                  |

| Alarm code | Description               | Recommended actions                                                                                                    |
|------------|---------------------------|----------------------------------------------------------------------------------------------------|
| A005       | Mass Flow Rate Overrange  | <ol> <li>The sensor is signaling a flow rate that is out of range for the sensor.</li> <li>If other alarms are present, resolve those alarm conditions first. If the current alarm persists, continue with the recommended actions.</li> <li>Check your process conditions against the values reported by the flowmeter.</li> <li>Check for slug flow (two-phase flow).         <ul> <li>a. Check for slug flow alarms. If slug flow is the problem, alarms will be posted.</li> <li>b. Check the process for cavitation, flashing, or leaks.</li> <li>c. Monitor the density of your process fluid output under normal process conditions.</li> </ul> </li> </ol>                  |
| A006       | Characterization Required | <ul> <li>The calibration factors for the sensor have not been entered, or the sensor type is incorrect, or the calibration factors are incorrect for the sensor type.</li> <li>1. Verify that all of the characterization parameters match the data on the sensor tag.</li> <li>2. Check the resistance of the LLC. (See Section 12.28.1.)</li> <li>3. Check the Sensor Type parameter and make sure it matches your sensor type.</li> <li>4. If Sensor Type is Curved Tube, make sure that none of the parameters specific to Straight Tube sensors have been set.</li> <li>5. If all of the parameters are correct and the alarm persists, replace the core processor.</li> </ul> |

| Table 12-2: Status alarms and recommended actions (continue) | rms and recommended actions (continued) |
|--------------------------------------------------------------|-----------------------------------------|
|--------------------------------------------------------------|-----------------------------------------|

| Alarm code | Description                              | Recommended actions                                                                                                    |
|------------|------------------------------------------|----------------------------------------------------------------------------------------------------|
| A008       | Density Overrange                        | <ul> <li>The sensor is signaling a density reading below 0 g/cm<sup>3</sup> or above 10 g/cm<sup>3</sup>. Common causes for this alarm include partially filled flow tubes, excessive gas entrainment or flashing, tube fouling (foreign material stuck in a tube, uneven coating on the inside of a tube, or a plugged tube), or tube deformation (a permanent change in tube geometry due to overpressure or hammer effect).</li> <li>1. If other alarms are present, resolve those alarm conditions first. If the current alarm persists, continue with the recommended actions.</li> <li>2. Check your process conditions against the values reported by the flowmeter.</li> <li>3. Check for air in the flow tubes, tubes not filled, foreign material in the tubes, or coating in the tubes.</li> <li>4. Check for slug flow (two-phase flow).</li> <li>a. Check for slug flow alarms. If slug flow is the problem, alarms will be posted.</li> <li>b. Check the process conditions.</li> <li>c. Monitor the density of your process fluid output under normal process conditions.</li> <li>d. Check the values of Slug Low Limit, Slug High Limit, and Slug Duration.</li> <li>5. If accompanied by an A003 alarm, check for electrical shorts between sensor terminals or between the sensor terminals and the sensor case.</li> <li>6. Verify that all of the characterization parameters match the data on the sensor case.</li> <li>9. Perform a density calibration.</li> <li>10. Contact Micro Motion.</li> </ul> |
| A009       | Transmitter Initializing/Warm-<br>ing Up | <ul> <li>The transmitter is in power-up mode. Allow the transmitter to warm up. The alarm should clear automatically.</li> <li>If the alarm does not clear: <ol> <li>Check that there is sufficient voltage at the core processor. A minimum of 11.5 VDC should be available at the core terminals at all times. If there is insufficient power on the core terminals, check that the transmitter is receiving sufficient power on the power terminals.</li> <li>Make sure the sensor tubes are full of process fluid.</li> <li>Check the wiring between the sensor and the transmitter.</li> </ol> </li> </ul>                                                                                                    |

| Alarm code | Description                            | Recommended actions                                                                                                    |
|------------|----------------------------------------|----------------------------------------------------------------------------------------------------|
| A010       | Calibration Failure                    | <ul> <li>This alarm is typically caused by flow through the sensor during the zero, or by a zero offset result that is out of range. Power to the transmitter must be cycled to clear this alarm.</li> <li>1. Cycle power to the meter.</li> <li>2. Make sure there is no flow through the sensor.</li> <li>3. Retry the zero calibration.</li> <li>4. Power-cycle the transmitter.</li> </ul>                                                                      |
| A011       | Zero Calibration Failed: Low           | <ul> <li>This alarm is caused by reverse flow in the sensor during the zero, or by a zero offset result that is below the valid range. This alarm will be accompanied by A010. Power to the transmitter must be cycled to clear this alarm.</li> <li>1. Cycle power to the meter.</li> <li>2. Make sure there is no flow through the sensor.</li> <li>3. Retry the zero calibration.</li> <li>4. Power-cycle the transmitter.</li> </ul>                            |
| A012       | Zero Calibration Failed: High          | <ul> <li>This alarm is caused by positive flow in the sensor during the zero, or by a zero offset result that is above the valid range. This alarm will be accompanied by A010. Power to the transmitter must be cycled to clear this alarm.</li> <li>1. Cycle power to the meter.</li> <li>2. Make sure there is no flow through the sensor.</li> <li>3. Retry the zero calibration.</li> <li>4. Power-cycle the transmitter.</li> </ul>                           |
| A013       | Zero Calibration Failed: Unsta-<br>ble | <ul> <li>There was too much instability during the calibration procedure.</li> <li>Power to the transmitter must be cycled to clear this alarm.</li> <li>1. Remove or reduce sources of electromechanical noise (e.g., pumps, vibration, pipe stress).</li> <li>Check the drive gain and pickoff voltages to confirm that the sensor is in a stable state.</li> <li>Retry the procedure.</li> <li>2. Cycle power to the meter, then retry the procedure.</li> </ul> |
| A014       | Transmitter Failure                    | <ol> <li>Check that all wiring compartment covers are installed properly.</li> <li>Check that the wiring connected to the transmitter meets specifications and that all cable shields are properly terminated.</li> <li>Check that the sensor and transmitter are both grounded properly.</li> <li>Evaluate the environment for sources of high electromagnetic interference (EMI) and relocate the transmitter or wiring as necessary.</li> </ol>                  |

| Table 12-2: | Status alarms and | recommended | actions | (continued) |
|-------------|-------------------|-------------|---------|-------------|
|             |                   |             |         |             |

| Alarm code | Description                | Recommended actions                                                                                                    |
|------------|----------------------------|----------------------------------------------------------------------------------------------------|
| A016       | Sensor RTD Failure         | <ul> <li>The sensor RTD is signaling a resistance that is out of range for the sensor.</li> <li>1. Check the wiring between the sensor and the transmitter. <ul> <li>a. Using the installation manual for your transmitter, verify that the transmitter is connected to the sensor according to the instructions. Obey all safety messages when opening wiring compartments.</li> <li>b. Verify that the wires are making good contact with the terminals.</li> <li>c. Perform RTD resistance checks and check for shorts to case (see Section 12.28.1).</li> <li>d. Check the continuity of all wires from the transmitter to the sensor.</li> </ul> </li> <li>2. Check your process conditions against the values reported by the flowmeter.</li> <li>3. Contact Micro Motion.</li> </ul>                                                                                                    |
| A017       | T-Series RTD Failure       | <ul> <li>The sensor RTD is signaling a resistance that is out of range for the sensor.</li> <li>1. Check the wiring between the sensor and the transmitter. <ul> <li>a. Using the installation manual for your transmitter, verify that the transmitter is connected to the sensor according to the instructions. Obey all safety messages when opening wiring compartments.</li> <li>b. Verify that the wires are making good contact with the terminals.</li> <li>c. Perform RTD resistance checks and check for shorts to case (see Section 12.28.1).</li> <li>d. Check the continuity of all wires from the transmitter to the sensor.</li> </ul> </li> <li>2. Check your process conditions against the values reported by the flowmeter. Temperature should be between -200 °F and +400 °F.</li> <li>3. Verify that all of the characterization parameters match the data on the sensor tag.</li> <li>4. Contact Micro Motion.</li> </ul> |
| A018       | EEPROM Error (Transmitter) | <ol> <li>Power to the transmitter must be cycled to clear this alarm.</li> <li>Check that all wiring compartment covers are installed properly.</li> <li>Check that the wiring connected to the transmitter meets specifications and that shields are properly terminated.</li> <li>Check that the sensor and transmitter are both grounded properly.</li> <li>Evaluate the environment for sources of high electromagnetic interference (EMI) and relocate the transmitter or wiring as necessary.</li> <li>Cycle power to the transmitter.</li> <li>If the problem persists, replace the transmitter.</li> </ol>                                                                                                    |

| Alarm code | Description                                          | Recommended actions                                                                                                    |
|------------|------------------------------------------------------|----------------------------------------------------------------------------------------------------|
| A019       | RAM Error (Transmitter)                              | <ol> <li>Power to the transmitter must be cycled to clear this alarm.</li> <li>Check that all wiring compartment covers are installed properly.</li> <li>Check that the wiring connected to the transmitter meets specifications and that shields are properly terminated.</li> <li>Check that the sensor and transmitter are both grounded properly.</li> <li>Evaluate the environment for sources of high electromagnetic interference (EMI) and relocate the transmitter or wiring as necessary.</li> <li>Cycle power to the transmitter.</li> <li>If the problem persists, replace the transmitter.</li> </ol> |
| A020       | No Flow Cal Value                                    | <ul> <li>The flow calibration factor and/or K1 has not been entered since<br/>the last master reset. Verify that all of the characterization pa-<br/>rameters match the data on the sensor tag. If the problem per-<br/>sists:</li> <li>1. Check that the sensor type (curved or straight) is properly se-<br/>lected.</li> <li>2. Confirm that no "T-series" calibration parameters have been<br/>set if this is a curved tube sensor.</li> </ul>                                                                                                    |
| A021       | Incorrect Sensor Type (K1)                           | <ul> <li>The sensor is recognized as a straight tube but the K1 value indicates a curved tube, or vice versa. Verify that all of the characterization parameters match the data on the sensor tag. If the problem persists:</li> <li>1. Check that the sensor type (curved or straight) is properly selected.</li> <li>2. Confirm that no "T-Series" calibration parameters have been set if this is a curved tube sensor.</li> <li>3. If this alarm occurs in conjunction with A006, check the LLC resistance and for shorts to case (Section 12.28.1).</li> </ul>                                                |
| A022       | Configuration Database Cor-<br>rupt (Core Processor) | Try cycling power to the meter to see if the alarm clears. If the alarm persists, replace the core processor.                                                                                                    |
| A023       | Internal Totals Corrupt (Core<br>Processor)          | Try cycling power to the meter to see if the alarm clears. If the alarm persists, replace the core processor.                                                                                                    |
| A024       | Program Corrupt (Core Pro-<br>cessor)                | Try cycling power to the meter to see if the alarm clears. If the alarm persists, replace the core processor.                                                                                                    |
| A025       | Boot Sector Fault (Core Pro-<br>cessor)              | Try cycling power to the meter to see if the alarm clears. If the alarm persists, replace the core processor.                                                                                                    |

| Table 12-2: | Status alarms and | recommended | actions | (continued) | l |
|-------------|-------------------|-------------|---------|-------------|---|
|             |                   |             |         |             |   |

| Alarm code | Description                                    | Recommended actions                                                                                                    |  |
|------------|------------------------------------------------|----------------------------------------------------------------------------------------------------|--|
| A026       | Sensor/Transmitter Communi-<br>cations Failure | <ul> <li>The transmitter has lost communication with the core processor on the sensor. This alarm can be an indication of a problem with the core or the transmitter requiring the replacement of one or both parts.</li> <li>1. Check the wiring between the sensor and the transmitter. <ul> <li>a. Using the installation manual for your transmitter, verify that the transmitter is connected to the sensor according to the instructions. Obey all safety messages when opening wiring compartments.</li> <li>b. Verify that the wires are making good contact with the terminals.</li> <li>c. Perform RTD resistance checks and check for shorts to case (see Section 12.28.1).</li> <li>d. Check the continuity of all wires from the transmitter to the sensor.</li> </ul> </li> <li>2. Check the core processor LED.</li> <li>3. If no definite correctable cause was found, replace the core processor.</li> <li>a. If the problem persists, put back the original core processor and replace the transmitter.</li> <li>b. If the problem still persists, replace both the transmitter and core processor.</li> </ul> |  |
| A027       | Security Breach                                | <ol> <li>Check the HART device ID.</li> <li>The transmitter has a weights and measures security feature<br/>that is currently set to "unsecure." Set the transmitter to "se-<br/>cure" to clear the alarm. An authorized procedure may be re-<br/>quired to resecure the transmitter.</li> </ol>                                                                                                    |  |
| A028       | Core Processor Write Failure                   | There has been a failure in the transmitter electronics. Try cy-<br>cling power to the meter to see if the alarm clears. If the alarm<br>persists, replace the core processor.                                                                                                    |  |
| A029       | PIC/Daughterboard Communi-<br>cations Failure  | This can be an indication that there has been a loss of communi-<br>cation between the transmitter and the display module. Try cy-<br>cling power to the meter to see if the alarm clears. If possible, re-<br>place the display module.                                                                                                    |  |
| A030       | Incorrect Board Type                           | The firmware or configuration loaded in the transmitter is in-<br>compatible with the board type. If this alarm occurred in con-<br>junction with an effort to load a configuration into the transmit-<br>ter, confirm that the transmitter is of the same model as the one<br>the configuration came from.<br>Try cycling power to the meter to see if the alarm clears. If the<br>problem persists, contact Micro Motion for additional assis-<br>tance.                                                                                                    |  |

Table 12-2: Status alarms and recommended actions (continued)

| Alarm code | Description                                         | Recommended actions                                                                                                    |
|------------|-----------------------------------------------------|----------------------------------------------------------------------------------------------------|
| A031       | Low Power                                           | <ul> <li>The core processor on the sensor is not receiving sufficient power. Check the wiring between the transmitter and the sensor.</li> <li>Power to the transmitter must be cycled to clear this alarm.</li> <li>1. Using the installation manual for your transmitter, verify that the transmitter is connected to the sensor according to the instructions. Obey all safety messages when opening wiring compartments.</li> <li>2. Verify that the wires are making good contact with the terminals.</li> <li>3. Check the continuity of all wires from the transmitter to the sensor.</li> <li>4. Cycle power to the meter, then retry the procedure.</li> <li>5. Measure the voltage at the core processor terminals. There should be a minimum of 11.5 volts at all times.</li> <li>a. If there is less than 11.5 volts, confirm that the transmitter to the installation manual.)</li> <li>b. If the transmitter is receiving sufficient voltage, and the problem still persists, replace the transmitter.</li> </ul> |
| A032       | Meter Verification in Progress:<br>Outputs to Fault | Meter verification in progress, with outputs set to Fault or Last<br>Measured Value.                                                                                                    |
| A033       | Insufficient Right/Left Pickoff<br>Signal           | <ul> <li>There is insufficient signal coming from the sensor pickoff coils, which suggests that the sensor tubes are being prevented from vibrating at their natural frequency. This alarm often appears in conjunction with alarm A102.</li> <li>Check for possible fluid separation by monitoring the density value and comparing the results against expected density values.</li> <li>Check for plugging, coating, or slug flow.</li> <li>Settling from a two-phase or three-phase fluid can cause this alarm even if the flow tubes are full. This could mean that the sensor needs to be reoriented. Refer to the sensor installation manual for recommended sensor orientations.</li> </ul>                                                                                                    |
| A035       | Meter Verification Aborted                          | <ul><li>The Meter Verification test did not complete, possibly because it was manually aborted.</li><li>1. Verify that process conditions are stable, then retry the test.</li><li>2. Contact Micro Motion.</li></ul>                                                                                                    |

| Table 12-2: | Status alarms and | recommended | actions | (continued) |
|-------------|-------------------|-------------|---------|-------------|
|-------------|-------------------|-------------|---------|-------------|

| Alarm code | Description                                    | Recommended actions                                                                                                    |
|------------|------------------------------------------------|----------------------------------------------------------------------------------------------------|
| A100       | mA Output 1 Saturated                          | <ol> <li>The calculated mA output value is outside of the meter's configured range.</li> <li>Check the Upper Range Value and Lower Range Value parameters. Are they set correctly?</li> <li>Check your process conditions against the values reported by the flowmeter.</li> <li>Verify that the measurement units are configured correctly for your application.</li> <li>Purge the flow tubes.</li> <li>Verify process conditions, checking especially for air in the flow tubes, tubes not filled, foreign material in the tubes, or coating in the tubes.</li> </ol>                                       |
| A101       | mA Output 1 Fixed                              | <ul> <li>Non-zero HART address configured, or the mA output is configured to send a constant value.</li> <li>1. Check whether the output is in loop test mode. If it is, unfix the output.</li> <li>2. Exit mA output trim, if applicable.</li> <li>3. Check the HART polling address.</li> <li>4. Check whether the output has been set to a constant value via digital communication.</li> </ul>                                                                                                    |
| A102       | Drive Overrange                                | <ol> <li>The drive power (current/voltage) is at its maximum.</li> <li>Check the drive gain and pickoff voltage.</li> <li>Check for electrical shorts between sensor terminals or between the sensor terminals and the sensor case.</li> <li>Check for partially filled tubes, tube fouling, damaged tubes, and excessive air entrainment or flashing.</li> <li>Settling from a two- or three-phase fluid could create this alarm even if the flow tubes are full, which could mean the sensor needs to be reoriented. Refer to the sensor installation manual for recommended sensor orientations.</li> </ol> |
| A103       | Data Loss Possible (Totals and<br>Inventories) | <ul> <li>The totalizers are not being saved properly. The core processor was unable to store the totalizers on the last power-down and must rely on the saved totals. The saved totals can be as much as two hours out of date.</li> <li>Make sure the transmitter and core processor are receiving sufficient power.</li> <li>Check the power supply and power supply wiring.</li> </ul>                                                                                                    |
| A104       | Calibration in Progress                        | A calibration procedure is in process.                                                                                                    |
| A105       | Slug Flow                                      | The density of the process has exceeded the user-defined densi-<br>ty limits. Check for slug flow (two-phase flow).                                                                                                    |
| A106       | Burst Mode Enabled                             | HART burst mode is enabled.                                                                                                    |
| A107       | Power Reset Occurred                           | The transmitter has been restarted.                                                                                                    |
| A108       | Basic Event 1 On                               | No action required.                                                                                                    |
| A109       | Basic Event 2 On                               | No action required.                                                                                                    |

| Alarm code | Description                            | Recommended actions                                                                                                    |
|------------|----------------------------------------|----------------------------------------------------------------------------------------------------|
| A110       | Frequency Output Saturated             | <ol> <li>The calculated frequency output is outside the configured range.</li> <li>Check the Frequency Output Scaling Method parameter.</li> <li>Check your process conditions against the values reported by the flowmeter.</li> <li>Verify process conditions, checking especially for air in the flow tubes, tubes not filled, foreign material in the tubes, or coating in the tubes.</li> <li>Verify that the measurement units are configured correctly for your application.</li> <li>Purge the flow tubes.</li> </ol> |
| A111       | Frequency Output Fixed                 | <ol> <li>The frequency output has been configured to send a constant value.</li> <li>Stopping the totalizer will set the frequency output to zero. Cycling power to the transmitter or restarting the totalizer will restore the frequency output to normal operation.</li> <li>Check whether the output is in loop test mode. If it is, unfix the output.</li> <li>Check whether the output has been set to a constant value via digital communication.</li> </ol>                                                           |
| A112       | Upgrade Transmitter Software           | Contact Micro Motion.                                                                                                    |
| A113       | mA Output 2 Saturated                  | <ol> <li>Check your process conditions against the values reported<br/>by the flowmeter.</li> <li>Verify process conditions, checking especially for air in the<br/>flow tubes, tubes not filled, foreign material in the tubes, or<br/>coating in the tubes.</li> <li>Verify that the measurement units are configured correctly<br/>for your application.</li> <li>Purge the flow tubes.</li> <li>Check the Upper Range Value and Lower Range Value parame-<br/>ters. Are they set correctly?</li> </ol>                    |
| A114       | mA Output 2 Fixed                      | <ol> <li>Check whether the output is in loop test mode. If it is, unfix<br/>the output.</li> <li>Exit mA output trim, if applicable.</li> <li>Check whether the output has been set to a constant value<br/>via digital communication.</li> </ol>                                                                                                    |
| A115       | No External Input or Polled Da-<br>ta  | <ul> <li>The HART polling connection to an external device has failed. No response received from polled device.</li> <li>Verify the external device operation.</li> <li>Verify the wiring between the transmitter and the external device.</li> <li>Verify the HART polling configuration.</li> </ul>                                                                                                    |
| A116       | Temperature Overrange (Pe-<br>troleum) | <ol> <li>Check your process conditions against the values reported<br/>by the flowmeter.</li> <li>Verify the configuration of the petroleum measurement ta-<br/>ble type and temperature.</li> </ol>                                                                                                    |

|  | Table 12-2: | Status alarms and | recommended | actions | (continued) |
|--|-------------|-------------------|-------------|---------|-------------|
|--|-------------|-------------------|-------------|---------|-------------|

| Alarm code | Description                                                            | Recommended actions                                                                                                    |
|------------|------------------------------------------------------------------------|----------------------------------------------------------------------------------------------------|
| A117       | Density Overrange (Petrole-<br>um)                                     | <ol> <li>Check your process conditions against the values reported<br/>by the flowmeter.</li> <li>Verify the configuration of the petroleum measurement ta-<br/>ble type and density.</li> </ol>                                                                                                    |
| A118       | Discrete Output 1 Fixed                                                | The discrete output has been configured to send a constant value.                                                                                                    |
| A120       | Curve Fit Failure (Concentra-<br>tion)                                 | Verify the configuration of the concentration measurement application.                                                                                                    |
| A121       | Extrapolation Alarm (Concen-<br>tration)                               | If the product in the sensor has temperature or density proper-<br>ties that are outside the parameters established by the concen-<br>tration measurement curve, this is a symptom and no action is<br>required. This alarm should clear when the process fluid returns<br>to normal.<br>If the problem persists, check the configuration of the concen-<br>tration measurement and lighter. |
|            |                                                                        | tration measurement application.                                                                                                    |
| A131       | Meter Verification in Progress:<br>Outputs to Last Measured Val-<br>ue | Meter verification in progress, with outputs set to Last Measured Value.                                                                                                    |
| A132       | Sensor Simulation Active                                               | Simulation mode is enabled.                                                                                                    |
| A133       | EEPROM Error (Display)                                                 | Change the display module. If the problem persists, contact Micro Motion.                                                                                                    |
| A141       | DDC trigger(s) have comple-<br>ted                                     | No action required.                                                                                                    |
| N/A        | Density FD Calibration in Pro-<br>gress                                | No action required.                                                                                                    |
| N/A        | Density D1 Calibration in Pro-<br>gress                                | No action required.                                                                                                    |
| N/A        | Density D2 Calibration in Pro-<br>gress                                | No action required.                                                                                                    |
| N/A        | Density D3 Calibration in Pro-<br>gress                                | No action required.                                                                                                    |
| N/A        | Density D4 Calibration in Pro-<br>gress                                | No action required.                                                                                                    |
| N/A        | Zero Calibration in Progress                                           | No action required.                                                                                                    |
| N/A        | Reverse Flow                                                           | No action required.                                                                                                    |

 Table 12-2:
 Status alarms and recommended actions (continued)

# 12.3 Flow measurement problems

#### Table 12-3: Flow measurement problems and recommended actions

| Problem                                                    | Possible causes                                                                                                    | Recommended actions                                                                                                    |
|------------------------------------------------------------|----------------------------------------------------------------------------------------------------|----------------------------------------------------------------------------------------------------|
| Flow indication at no<br>flow conditions or<br>zero offset | <ul> <li>Misaligned piping (especially in new installations)</li> <li>Open or leaking valve</li> <li>Incorrect sensor zero</li> </ul>                                                                                                    | <ul> <li>Verify that all of the characterization parameters match the data on the sensor tag.</li> <li>If the flow reading is not excessively high, review the live zero. You may need to restore the factory zero.</li> <li>Check for open or leaking valves or seals.</li> <li>Check for mounting stress on the sensor (e.g., sensor being used to support piping, misaligned piping).</li> <li>Contact Micro Motion.</li> </ul>                                                                                                    |
| Erratic non-zero flow<br>rate under no-flow<br>conditions  | <ul> <li>Leaking valve or seal</li> <li>Slug flow</li> <li>Plugged or coated flow tube</li> <li>Incorrect sensor orientation</li> <li>Wiring problem</li> <li>Vibration in pipeline at rate close to sensor tube frequency</li> <li>Damping value too low</li> <li>Mounting stress on sensor</li> </ul> | <ul> <li>Verify that the sensor orientation is appropriate for your application (refer to the sensor installation manual).</li> <li>Check the drive gain and the pickoff voltage. See Section 12.26 and Section 12.27.</li> <li>If the wiring between the sensor and the transmitter includes a 9-wire segment, verify that the 9-wire cable shields are correctly grounded.</li> <li>Check the wiring between the sensor and transmitter. See Section 12.10.</li> <li>For sensors with a junction box, check for moisture in the junction box.</li> <li>Purge the flow tubes.</li> <li>Check for open or leaking valves or seals.</li> <li>Check for sources of vibration.</li> <li>Verify that the measurement units are configured correctly for your application.</li> <li>Check for slug flow. See Section 12.25.</li> <li>Check for radio frequency interference. See Section 12.13.</li> <li>Contact Micro Motion.</li> </ul> |

| Problem                                              | Possible causes                                                                                                    | Recommended actions                                                                                                    |
|------------------------------------------------------|----------------------------------------------------------------------------------------------------|----------------------------------------------------------------------------------------------------|
| Erratic non-zero flow<br>rate when flow is<br>steady | <ul> <li>Slug flow</li> <li>Damping value too low</li> <li>Plugged or coated flow tube</li> <li>Output wiring problem</li> <li>Problem with receiving device</li> <li>Wiring problem</li> </ul>                                                                                                    | <ul> <li>Verify that the sensor orientation is appropriate for your application (refer to the sensor installation manual).</li> <li>Check the drive gain and the pickoff voltage. See Section 12.26 and Section 12.27.</li> <li>If the wiring between the sensor and the transmitter includes a 9-wire segment, verify that the 9-wire cable shields are correctly grounded.</li> <li>Check for air entrainment, tube fouling, flashing, or tube damage.</li> <li>Check the wiring between the sensor and transmitter. See Section 12.10.</li> <li>For sensors with a junction box, check for moisture in the junction box.</li> <li>Purge the flow tubes.</li> <li>Check for open or leaking valves or seals.</li> <li>Check for sources of vibration.</li> <li>Verify that the measurement units are configured correctly for your application.</li> <li>Check for slug flow. See Section 12.25.</li> <li>Check for radio frequency interference. See Section 12.13.</li> <li>Contact Micro Motion.</li> </ul> |
| Inaccurate flow rate<br>or batch total               | <ul> <li>Wiring problem</li> <li>Inappropriate measurement unit</li> <li>Incorrect flow calibration factor</li> <li>Incorrect meter factor</li> <li>Incorrect density calibration factors</li> <li>Incorrect flowmeter grounding</li> <li>Slug flow</li> <li>Problem with receiving device</li> </ul> | <ul> <li>Check the wiring between the sensor and transmitter. See Section 12.10.</li> <li>Verify that the measurement units are configured correctly for your application.</li> <li>Verify that all of the characterization parameters match the data on the sensor tag.</li> <li>Perform a bucket test to verify batch totals.</li> <li>Zero the meter.</li> <li>Check grounding. See Section 12.11.</li> <li>Check for slug flow. See Section 12.25.</li> <li>Verify that the receiving device, and the wiring between the transmitter and the receiving device.</li> <li>Check sensor coil resistance and for shorts to case. See Section 12.28.1.</li> <li>Replace the core processor or transmitter.</li> </ul>                                                                                                    |

 Table 12-3:
 Flow measurement problems and recommended actions (continued)

# 12.4 Density measurement problems

#### Table 12-4: Density measurement problems and recommended actions

| Problem                             | Possible causes                                                                                                    | Recommended actions                                                                                                    |
|-------------------------------------|----------------------------------------------------------------------------------------------------|----------------------------------------------------------------------------------------------------|
| Inaccurate density<br>reading       | <ul> <li>Problem with process fluid</li> <li>Incorrect density calibration factors</li> <li>Wiring problem</li> <li>Incorrect flowmeter grounding</li> <li>Slug flow</li> <li>Plugged or coated flow tube</li> <li>Incorrect sensor orientation</li> <li>RTD failure</li> <li>Physical characteristics of sensor have changed</li> </ul> | <ul> <li>Check the wiring between the sensor and transmitter. See Section 12.10.</li> <li>Check grounding. See Section 12.11.</li> <li>Check your process conditions against the values reported by the flowmeter.</li> <li>Verify that all of the characterization parameters match the data on the sensor tag.</li> <li>Check for slug flow. See Section 12.25.</li> <li>If two sensors with similar frequency are too near each other, separate them.</li> <li>Purge the flow tubes.</li> </ul> |
| Unusually high densi-<br>ty reading | <ul> <li>Plugged or coated flow tube</li> <li>Incorrect K2 value</li> <li>Incorrect temperature measurement</li> <li>RTD problem</li> <li>In high frequency meters, this can be an indication of erosion or corrosion</li> <li>In low frequency meters this can indicate tube fouling</li> </ul>                                         | <ul> <li>Verify that all of the characterization parameters match the data on the sensor tag.</li> <li>Purge the flow tubes.</li> <li>Check for coating in the flow tubes.</li> </ul>                                                                                                    |
| Unusually low density<br>reading    | <ul> <li>Slug flow</li> <li>Incorrect K2 value</li> <li>In low frequency meters this can indicate erosion or corrosion</li> </ul>                                                                                                    | <ul> <li>Check your process conditions against the values reported by the flowmeter.</li> <li>Verify that all of the characterization parameters match the data on the sensor tag.</li> <li>Check the wiring between the sensor and transmitter. See Section 12.10.</li> <li>Check for tube erosion, especially if the process fluid is abrasive.</li> </ul>                                                                                                    |

# 12.5 Temperature measurement problems

| Problem                                                                         | Possible causes                                                                       | Recommended actions                                                                                                    |
|---------------------------------------------------------------------------------|---------------------------------------------------------------------------------------|----------------------------------------------------------------------------------------------------|
| Temperature reading<br>significantly different<br>from process temper-<br>ature | <ul> <li>RTD failure</li> <li>Wiring problem</li> </ul>                               | <ul> <li>Check junction box for moisture or verdigris.</li> <li>Perform RTD resistance checks and check for shorts to case (see Section 12.28.1).</li> <li>Confirm the temperature calibration factor matches the value on the sensor tag.</li> <li>Refer to status alarms (especially RTD failure alarms).</li> <li>Disable external temperature compensation.</li> <li>Verify temperature calibration.</li> <li>Check the wiring between the sensor and transmitter. See Section 12.10.</li> </ul>                                                                                                  |
| Temperature reading<br>slightly different from<br>process temperature           | <ul> <li>Sensor temperature not yet equalized</li> <li>Sensor leaking heat</li> </ul> | <ul> <li>The RTD has a specification of ±1 °C. If the error is within this range there is no problem. If the temperature measurement is outside the specification for the sensor, contact Micro Motion.</li> <li>The temperature of the fluid may be changing rapidly. Allow sufficient time for the sensor to equalize with the process fluid.</li> <li>Insulate the sensor if necessary.</li> <li>Perform RTD resistance checks and check for shorts to case (see Section 12.28.1).</li> <li>The RTD may not be making good contact with the sensor. The sensor may need to be replaced.</li> </ul> |

#### Table 12-5: Temperature measurement problems and recommended actions

# 12.6 Milliamp output problems

#### Table 12-6: Milliamp output problems and recommended actions

| Problem                 | Possible causes                                                                                                    | Recommended actions                                                                                                    |
|-------------------------|----------------------------------------------------------------------------------------------------|----------------------------------------------------------------------------------------------------|
| No mA output            | <ul> <li>Wiring problem</li> <li>Circuit failure</li> <li>Channel not configured for desired output</li> </ul>                                                                                                    | <ul> <li>Check the power supply and power supply wiring. See Section 12.9.</li> <li>Check the mA output wiring.</li> <li>Check the Fault Action settings. See Section 12.19.</li> <li>Measure DC voltage across output terminals to verify that the output is active.</li> <li>Contact Micro Motion.</li> </ul>                                                                                                    |
| Loop test failed        | <ul> <li>Power supply problem</li> <li>Wiring problem</li> <li>Circuit failure</li> <li>Channel not configured for desired output</li> <li>Incorrect internal/external power configuration</li> </ul>                                                         | <ul> <li>Check the power supply and power supply wiring. See Section 12.9.</li> <li>Check the mA output wiring.</li> <li>Check the Fault Action settings. See Section 12.19.</li> <li>Contact Micro Motion.</li> </ul>                                                                                                    |
| mA output below 4<br>mA | <ul> <li>Open in wiring</li> <li>Bad output circuit</li> <li>Process condition below LRV</li> <li>LRV and URV are not set correctly</li> <li>Fault condition if fault action is set to internal zero or downscale</li> <li>Bad mA receiving device</li> </ul> | <ul> <li>Check your process conditions against the values reported by the flowmeter.</li> <li>Verify that the receiving device, and the wiring between the transmitter and the receiving device.</li> <li>Check the settings of Upper Range Value and Lower Range Value. See Section 12.18.</li> <li>Check the Fault Action settings. See Section 12.19.</li> </ul>                                                                                    |
| Constant mA output      | <ul> <li>Incorrect process variable assigned to the output</li> <li>Fault condition exists</li> <li>Non-zero HART address (mA output 1)</li> <li>Output is configured for loop test mode</li> <li>Zero calibration failure</li> </ul>                         | <ul> <li>Verify the output variable assignments.</li> <li>View and resolve any existing alarm conditions.</li> <li>Check the HART address and Loop Current Mode. See Section 12.15.</li> <li>Check to see if a loop test is in process (the output is fixed).</li> <li>Check HART burst mode configuration. See Section 12.16.</li> <li>If related to a zero calibration failure, cycle power to the meter and retry the zeroing procedure.</li> </ul> |

| Problem                                                                          | Possible causes                                                                                                    | Recommended actions                                                                                                    |
|----------------------------------------------------------------------------------|----------------------------------------------------------------------------------------------------|----------------------------------------------------------------------------------------------------|
| mA output consis-<br>tently out of range                                         | <ul> <li>Incorrect process variable or units assigned<br/>to output</li> <li>Fault condition if fault action is set to up-<br/>scale or downscale</li> <li>LRV and URV are not set correctly</li> </ul>              | <ul> <li>Verify the output variable assignments.</li> <li>Verify the measurement units configured<br/>for the output.</li> <li>Check the Fault Action settings. See<br/><i>Section 12.19</i>.</li> <li>Check the settings of Upper Range Value and<br/>Lower Range Value. See <i>Section 12.18</i>.</li> <li>Check the mA output trim. See<br/><i>Section 12.17</i>.</li> </ul> |
| Consistently incorrect<br>mA measurement                                         | <ul> <li>Loop problem</li> <li>Output not trimmed correctly</li> <li>Incorrect flow measurement unit configured</li> <li>Incorrect process variable configured</li> <li>LRV and URV are not set correctly</li> </ul> | <ul> <li>Check the mA output trim. See Section 12.17.</li> <li>Verify that the measurement units are configured correctly for your application.</li> <li>Verify the process variable assigned to the mA output.</li> <li>Check the settings of Upper Range Value and Lower Range Value. See Section 12.18.</li> </ul>                                                           |
| mA output correct at<br>lower current, but in-<br>correct at higher cur-<br>rent | mA loop resistance may be set too high                                                                                                    | • Verify that the mA output load resistance<br>is below maximum supported load (see<br>the installation manual for your transmit-<br>ter).                                                                                                    |

Table 12-6: Milliamp output problems and recommended actions (continued)

# 12.7 Frequency output problems

| Problem                                              | Possible causes                                                                                                    | Recommended actions                                                                                                    |
|------------------------------------------------------|----------------------------------------------------------------------------------------------------|----------------------------------------------------------------------------------------------------|
| No frequency output                                  | <ul> <li>Stopped totalizer</li> <li>Process condition below cutoff</li> <li>Fault condition if fault action is set to internal zero or downscale</li> <li>Slug flow</li> <li>Flow in reverse direction from configured flow direction parameter</li> <li>Bad frequency receiving device</li> <li>Output level not compatible with receiving device</li> <li>Bad output circuit</li> <li>Incorrect internal/external power configuration</li> <li>Incorrect pulse width configuration</li> <li>Output not powered</li> <li>Wiring problem</li> </ul> | <ul> <li>Verify that the process conditions are below the low-flow cutoff. Reconfigure the low-flow cutoff if necessary.</li> <li>Check the Fault Action settings. See <i>Section 12.19</i>.</li> <li>Verify that the totalizers are not stopped. A stopped totalizer will cause the frequency output to be locked.</li> <li>Check for slug flow. See <i>Section 12.25</i>.</li> <li>Check flow direction. See <i>Section 12.23</i>.</li> <li>Verify that the receiving device, and the wiring between the transmitter and the receiving device.</li> <li>Verify that the channel is wired and configured as a frequency output.</li> <li>Verify the power configuration for the frequency output (internal vs. external).</li> <li>Check the pulse width. See <i>Section 12.20</i>.</li> <li>Perform a loop test. See <i>Section 12.12</i>.</li> </ul> |
| Consistently incorrect<br>frequency measure-<br>ment | <ul> <li>Output not scaled correctly</li> <li>Incorrect flow measurement unit configured</li> </ul>                                                                                                    | <ul> <li>Check the frequency output scaling. See<br/>Section 12.21.</li> <li>Verify that the measurement units are con-<br/>figured correctly for your application.</li> </ul>                                                                                                    |
| Erratic frequency out-<br>put                        | Radio frequency interference (RFI) from<br>environment                                                                                                    | • Check for radio frequency interference. See <i>Section 12.13</i> .                                                                                                    |

Table 12-7: Frequency output problems and recommended actions

### 12.8

### Use sensor simulation for troubleshooting

When sensor simulation is enabled, the transmitter reports user-specified values for mass flow, temperature, and density. This allows you to reproduce various process conditions or to test the system.

You can use sensor simulation to help distinguish between legitimate process noise and externally caused variation. For example, consider a receiving device that reports an unexpectedly erratic flow value. If sensor simulation is enabled and the observed flow rate does not match the simulated value, the source of the problem is likely to be somewhere between the transmitter and the receiving device.

#### Important

When sensor simulation is active, the simulated value is used in all transmitter outputs and calculations, including totals and inventories, volume flow calculations, and concentration calculations. Disable all automatic functions related to the transmitter outputs and place the loop in manual operation. Do not enable simulation mode unless your application can tolerate these effects, and be sure to disable simulation mode when you have finished testing.

For more information on using sensor simulation using ProLink II, see Section 7.1.

### 12.9 Check power supply wiring

If the power supply wiring is damaged or improperly connected, the transmitter may not receive enough power to operate properly.

#### Prerequisites

You will need the installation manual for your transmitter.

#### Procedure

1. Before inspecting the power supply wiring, disconnect the power source.

#### **A** CAUTION!

## If the transmitter is in a hazardous area, wait five minutes after disconnecting the power.

2. Verify that the correct external fuse is used.

An incorrect fuse can limit current to the transmitter and keep it from initializing.

- 3. Ensure that the power supply wires are connected to the correct terminals.
- 4. Verify that the power supply wires are making good contact, and are not clamped to the wire insulation.
- 5. Inspect the voltage label on the inside of the field-wiring compartment.

The voltage supplied to the transmitter should match the voltage specified on the label.

6. Reapply power to the transmitter.

#### **A** CAUTION!

If the transmitter is in a hazardous area, do not reapply power to the transmitter with the housing cover removed. Reapplying power to the transmitter while the housing cover is removed could cause an explosion.

7. Use a voltmeter to test the voltage at the transmitter's power supply terminals.

The voltage should be within specified limits. For DC power, you may need to size the cable.

### 12.10 Check sensor-to-transmitter wiring

A number of power-supply and output problems may occur if the wiring between the sensor and the transmitter is improperly connected, or if the wiring becomes damaged.

#### **Prerequisites**

You will need the installation manual for your transmitter.

#### Procedure

1. Before opening the wiring compartments, disconnect the power source.

#### **CAUTION!**

If the transmitter is in a hazardous area, wait five minutes after disconnecting the power.

- 2. Verify that the transmitter is connected to the sensor according to the information provided in your transmitter installation manual.
- 3. Verify that the wires are making good contact with the terminals.
- 4. Check the continuity of all wires from the transmitter to the sensor.

### 12.11 Check grounding

The sensor and the transmitter must be grounded. If the core processor is installed as part of the transmitter or the sensor, it is grounded automatically. If the core processor is installed separately, it must be grounded separately.

#### Prerequisites

You will need:

- Installation manual for your sensor
- Installation manual for your transmitter

#### Procedure

Refer to the sensor and transmitter installation manuals for grounding requirements and instructions.

### 12.12 Perform loop tests

A loop test is a way to verify that the transmitter and the remote device are communicating properly. A loop test also helps you know whether you need to trim mA outputs.

### 12.12.1 Perform loop tests using the display

#### Prerequisites

Before performing a loop test, configure the channels for the transmitter inputs and outputs that will be used in your application.

Follow appropriate procedures to ensure that loop testing will not interfere with existing measurement and control loops.

#### Procedure

- 1. Test the mA output(s).
  - a. Choose and select a low value, e.g., 4 mA.

Dots traverse the display while the output is fixed.

b. Read the mA current at the receiving device and compare it to the transmitter output.

The readings do not need to match exactly. If the values are slightly different, you can correct the discrepancy by trimming the output.

- c. At the transmitter, activate Select.
- d. Scroll to and select a high value, e.g., 20 mA.

Dots traverse the display while the output is fixed.

e. Read the mA current at the receiving device and compare it to the transmitter output.

The readings do not need to match exactly. If the values are slightly different, you can correct the discrepancy by trimming the output.

- f. At the transmitter, activate Select.
- 2. Test the frequency output(s).
  - a. Choose OFFLINE MAINT > SIM > FO SIM, and select the frequency output value.

The frequency output can be set to 1, 10, or 15 kHz.

#### Note

If the Weights & Measures application is enabled on the transmitter, it is not possible to perform a loop test of the frequency output, even when the transmitter is unsecured.

Dots traverse the display while the output is fixed.

- b. Read the frequency signal at the receiving device and compare it to the transmitter output.
- c. At the transmitter, activate Select.
- 3. Test the discrete output(s).
  - a. Choose OFFLINE MAINT > SIM > DO SIM, and select SET ON.

Dots traverse the display while the output is fixed.

b. Verify the signal at the receiving device.

- c. At the transmitter, activate Select.
- d. Scroll to and select SET OFF.
- e. Verify the signal at the receiving device.
- f. At the transmitter, activate Select.

#### Postrequisites

- If the mA output reading was slightly off at the receiving device, you can correct this discrepancy by trimming the output.
- If the mA output reading was significantly off (±200 microamps), or if at any step the reading was faulty, verify the wiring between the transmitter and the remote device, and try again.
- If the discrete output reading is reversed, check the setting of Discrete Output Polarity.

### 12.12.2 Perform loop tests using ProLink II

#### Prerequisites

Before performing a loop test, configure the channels for the transmitter inputs and outputs that will be used in your application.

Follow appropriate procedures to ensure that loop testing will not interfere with existing measurement and control loops.

ProLink II must be running and must be connected to the transmitter.

#### Procedure

- 1. Test the mA output(s).
  - a. Choose ProLink > Test > Fix Milliamp 1 or ProLink > Test > Fix Milliamp 2.
  - b. Enter 4 mA in Set Output To.
  - c. Click Fix mA.
  - d. Read the mA current at the receiving device and compare it to the transmitter output.

The readings do not need to match exactly. If the values are slightly different, you can correct the discrepancy by trimming the output.

- e. Click UnFix mA.
- f. Enter 20 mA in Set Output To.
- g. Click Fix mA.
- h. Read the mA current at the receiving device and compare it to the transmitter output.

The readings do not need to match exactly. If the values are slightly different, you can correct the discrepancy by trimming the output.

- i. Click UnFix mA.
- 2. Test the frequency output(s).

#### Note

If the Weights & Measures application is enabled on the transmitter, it is not possible to perform a loop test of the frequency output, even when the transmitter is unsecured.

- a. Choose ProLink > Test > Fix Freq Out.
- b. Enter the frequency output value in Set Output To.
- c. Click Fix Frequency.
- d. Read the frequency signal at the receiving device and compare it to the transmitter output.
- e. Click UnFix Freq.
- 3. Test the discrete output(s).
  - a. Choose ProLink > Test > Fix Discrete Output.
  - b. Select On.
  - c. Verify the signal at the receiving device.
  - d. Select Off.
  - e. Verify the signal at the receiving device.
  - f. Click UnFix.

#### Postrequisites

- If the mA output reading was slightly off at the receiving device, you can correct this discrepancy by trimming the output.
- If the mA output reading was significantly off (±200 microamps), or if at any step the reading was faulty, verify the wiring between the transmitter and the remote device, and try again.
- If the discrete output reading is reversed, check the setting of Discrete Output Polarity.

### 12.12.3 Perform loop tests using ProLink III

#### Prerequisites

Before performing a loop test, configure the channels for the transmitter inputs and outputs that will be used in your application.

Follow appropriate procedures to ensure that loop testing will not interfere with existing measurement and control loops.

ProLink II must be running and must be connected to the transmitter.

#### Procedure

- 1. Test the mA output(s).
  - a. Choose Device Tools > Diagnostics > Testing > mA Output 1 Test or Device Tools > Diagnostics > Testing > mA Output 2 Test.
  - b. Enter 4 in Fix to:.
  - c. Click Fix mA.
  - d. Read the mA current at the receiving device and compare it to the transmitter output.

The readings do not need to match exactly. If the values are slightly different, you can correct the discrepancy by trimming the output.

- e. Click UnFix mA.
- f. Enter 20 in Fix to:.
- g. Click Fix mA.
- h. Read the mA current at the receiving device and compare it to the transmitter output.

The readings do not need to match exactly. If the values are slightly different, you can correct the discrepancy by trimming the output.

- i. Click UnFix mA.
- 2. Test the frequency output(s).

#### Note

If the Weights & Measures application is enabled on the transmitter, it is not possible to perform a loop test of the frequency output, even when the transmitter is unsecured.

- a. Choose Device Tools > Diagnostics > Testing > Frequency Output Test.
- b. Enter the frequency output value in Fix to.
- c. Click Fix FO.
- d. Read the frequency signal at the receiving device and compare it to the transmitter output.
- e. Click UnFix FO.
- 3. Test the discrete output(s).
  - a. Choose Device Tools > Diagnostics > Testing > Discrete Output Test.
  - b. Set Fix To: to ON.
  - c. Verify the signal at the receiving device.
  - d. Set Fix To: to OFF.
  - e. Verify the signal at the receiving device.

f. Click UnFix.

### 12.12.4 Perform loop tests using the Field Communicator

#### Tip

Loop tests are not required. However, Micro Motion recommends performing a loop test for every input or output available on your transmitter. The inputs and outputs available on your transmitter vary according to your purchase option and your channel configuration. You may not need to perform all of the loop tests described here.

#### Prerequisites

Before performing a loop test, configure the channels for the transmitter inputs and outputs that will be used in your application.

Follow appropriate procedures to ensure that loop testing will not interfere with existing measurement and control loops.

#### Procedure

- 1. Test the mA output(s).
  - a. Choose Service Tools > Simulate > Simulate Outputs > mA Output Loop Test and select 4 mA.
  - Read the mA current at the receiving device and compare it to the transmitter output.

The readings do not need to match exactly. If the values are slightly different, you can correct the discrepancy by trimming the output.

- c. Press OK.
- d. Select 20 mA.
- Read the mA current at the receiving device and compare it to the transmitter output.

The readings do not need to match exactly. If the values are slightly different, you can correct the discrepancy by trimming the output.

- f. Press OK.
- g. Choose End.
- 2. Test the frequency output(s).

#### Note

If the Weights & Measures application is enabled on the transmitter, it is not possible to perform a loop test of the frequency output, even when the transmitter is unsecured.

a. Press Service Tools > Simulate > Simulate Outputs > Frequency Output Test, and choose the frequency output level.

- b. Read the frequency signal at the receiving device and compare it to the transmitter output.
- c. Choose End.
- 3. Test the discrete output(s).
  - a. Press Service Tools > Simulate > Simulate Outputs > Discrete Output Test.
  - b. Choose Off.
  - c. Verify the signal at the receiving device.
  - d. Press OK.
  - e. Choose On.
  - f. Verify the signal at the receiving device.
  - g. Press OK.
  - h. Choose End.

#### Postrequisites

- If the mA output reading was slightly off at the receiving device, you can correct this discrepancy by trimming the output.
- If the mA output reading was significantly off (±200 microamps), or if at any step the reading was faulty, verify the wiring between the transmitter and the remote device, and try again.
- If the discrete output reading is reversed, check the setting of Discrete Output Polarity.

### 12.13 Check for radio frequency interference (RFI)

The transmitter's frequency output or discrete output can be affected by radio frequency interference (RFI). Possible sources of RFI include a source of radio emissions, or a large transformer, pump, or motor that can generate a strong electromagnetic field. Several methods to reduce RFI are available. Use one or more of the following suggestions, as appropriate to your installation.

#### Procedure

- Eliminate the RFI source.
- Move the transmitter.
- Use shielded cable for the frequency output or discrete output.
  - Terminate the shielding at the output device. If this is impossible, terminate the shielding at the cable gland or conduit fitting.
  - Do not terminate the shielding inside the wiring compartment.
  - 360-degree termination of shielding is unnecessary.

### 12.14 Check the HART communication loop

If you cannot establish or maintain HART communications, the HART loop may be wired incorrectly.

#### Prerequisites

You will need:

- A copy of your transmitter installation manual
- A Field Communicator
- Optional: the HART Application Guide, available at www.hartcomm.org

#### Procedure

1. Verify that the loop wires are connected as shown in the wiring diagrams in the transmitter installation manual.

If your HART network is more complex than the wiring diagrams in the transmitter installation manual, contact either Micro Motion or the HART Communication Foundation.

- 2. Disconnect the primary mA output wiring from the transmitter.
- 3. Install a 250–1000  $\Omega$  resistor across the transmitter's primary mA output terminals.
- Check the voltage drop across the resistor (4–20 mA = 1–5 VDC).

If voltage drop is less than 1 VDC, add resistance to achieve a voltage drop of greater than 1 VDC.

5. Connect a Field Communicator directly across the resistor and attempt to communicate (poll).

If communication with the transmitter cannot be established, the transmitter may need service. Contact Micro Motion.

### 12.15 Check HART Address and Loop Current Mode

If the transmitter is producing a fixed current from the mA output, the Loop Current Mode parameter may be disabled.

When Loop Current Mode is disabled, the mA output produces a fixed value, and does not report process data or implement its fault action.

When HART Address is changed, some configuration tools will automatically change Loop Current Mode.

#### Tip

Always verify Loop Current Mode after setting or changing HART Address.

#### **Procedure**

1. Set HART Address as appropriate for your HART network.

The default address is 0. This is the recommended value unless the transmitter is in a multidrop network.

2. Set Loop Current Mode to Enabled.

### 12.16 Check HART burst mode

HART burst mode can cause the transmitter to output unexpected values. Burst mode is normally disabled, and should only be enabled if another device on the HART network requires burst mode communication.

- 1. Check to see if burst mode is enabled or disabled.
- If burst mode is enabled, disable it.

### 12.17 Check the trimming of the mA output

If the trim values for the mA output are inaccurate, the transmitter will under-compensate or over-compensate the output.

- 1. Trim the output, following the standard procedure.
- 2. If this does not correct the problem, contact Micro Motion.

# 12.18 Check Lower Range Value and Upper Range Value

If the process conditions fall below the configured Lower Range Value (LRV) or rise above the configured Upper Range Value (URV), the transmitter outputs may send unexpected values.

- 1. Make a note of your current process conditions.
- 2. Check the configuration of the LRV and URV.

### 12.19 Check mA Output Fault Action

mA Output Fault Action controls the behavior of the mA output if the transmitter encounters an internal fault condition. If the mA output is reporting a constant value below 4 mA or above 20 mA, the transmitter may be in a fault condition.

- 1. Check the status alarms for active fault conditons.
- 2. If there are active fault conditions, the transmitter is performing correctly. If you want to change its behavior, consider the following options:
  - Change the setting of mA Output Fault Action.

- For the relevant status alarms, change the setting of Alarm Severity to Ignore.
- 3. If there are no active fault conditions, continue troubleshooting.

### 12.20 Check Frequency Output Maximum Pulse Width

If Frequency Output Maximum Pulse Width is set incorrectly, the frequency output may report an incorrect value.

Verify the configuration of Frequency Output Maximum Pulse Width.

For most applications, the default value for Frequency Output Maximum Pulse Width is appropriate. This corresponds to a 50% duty cycle.

### 12.21 Check Frequency Output Scaling Method

If Frequency Output Scaling Method is set incorrectly, the frequency output may report an incorrect value.

- 1. Verify the configuration of Frequency Output Scaling Method.
- 2. If you changed the setting of Frequency Output Scaling Method, check the settings of all other frequency output parameters.

### 12.22 Check Frequency Output Fault Action

The Frequency Output Fault Action controls the behavior of the frequency output if the transmitter encounters an internal fault condition. If the frequency output is reporting a constant value, the transmitter may be in a fault condition.

- 1. Check the status alarms for active fault conditons.
- 2. If there are active fault conditions, the transmitter is performing correctly. If you want to change its behavior, consider the following options:
  - Change the setting of Frequency Output Fault Action.
  - For the relevant status alarms, change the setting of Alarm Severity to Ignore.
- 3. If there are no active fault conditions, continue troubleshooting.

### 12.23 Check Flow Direction

If Flow Direction is set inappropriately for your process, the transmitter may report unexpected flow values or totals. The Flow Direction parameter interacts with actual flow direction to affect flow values, flow totals and inventories, and output behavior. For the simplest operation, actual process flow should match the flow arrow that is on the side of the sensor case.

#### Procedure

- 1. Verify the actual direction of process flow through the sensor.
- 2. Verify the configuration of Flow Direction.

### 12.24 Check the cutoffs

If the transmitter cutoffs are configured incorrectly, the transmitter may report zero flow when flow is present, or very small amounts of flow under no-flow conditions.

There are separate cutoff parameters for mass flow rate, volume flow rate, gas standard volume flow rate (if applicable), and density. There is an independent cutoff for each mA output on your transmitter. The interaction between cutoffs sometimes produces unexpected results.

#### Procedure

Verify the configuration of the cutoffs.

#### Тір

For typical applications, Micro Motion recommends setting Mass Flow Cutoff to the zero stability value for your sensor, multiplied by 10. Zero stabiliy values can be found in the Product Data Sheet for your sensor.

### 12.25 Check for slug flow (two-phase flow)

Slug flow (two-phase flow, entrained gas) can cause spikes in the drive gain. This may cause the transmitter to report zero flow, or to post several different alarms.

1. Check for slug flow alarms.

If the transmitter is not generating slug flow alarms, slug flow is not the source of your problem.

- 2. Check the process for cavitation, flashing, or leaks.
- 3. Monitor the density of your process fluid output under normal process conditions.
- Check the settings of Slug Low Limit, Slug High Limit, and Slug Duration.

#### Tip

You can reduce the occurrence of slug flow alarms by setting Slug Low Limit to a lower value, Slug High Limit to a higher value, or Slug Duration to a higher value.

### 12.26 Check the drive gain

Excessive or erratic drive gain may indicate any of a variety of process conditions, sensor problems, or configuration problems.

To know whether your drive gain is excessive or erratic, you must collect drive gain data during the problem condition and compare it to drive gain data from a period of normal operation.

#### Excessive (saturated) drive gain

| Possible cause                                                                           | Recommended actions                                                                                                    |  |
|------------------------------------------------------------------------------------------|----------------------------------------------------------------------------------------------------|--|
| Slug flow                                                                                | Check for slug flow. See Section 12.25.                                                                                                    |  |
| Partially filled flow tube                                                               | Correct process conditions so that the flow tubes are full.                                                                                                    |  |
| Plugged flow tube                                                                        | Check the pickoff voltages (see <i>Section 12.27</i> ). If either of them are close to zero (but neither is zero), plugged tubes may be the source of your problem. Purge the tubes. In extreme cases, you may need to replace the sensor.                                                                       |  |
| Cavitation, flashing, or air en-<br>trainment; settling of two- or<br>three-phase fluids | <ul> <li>Increase the inlet or back pressure at the sensor.</li> <li>If a pump is located upstream from the sensor, increase the distance between the pump and sensor.</li> <li>The sensor may need to be reorientated. Consult the installation manual for your sensor for recommended orientations.</li> </ul> |  |
| Drive board or module failure                                                            | Contact Micro Motion.                                                                                                    |  |
| Bent flow tube                                                                           | Check the pickoff voltages (see <i>Section 12.27</i> ). If either of them are close to zero (but neither is zero), the flow tubes may be bent. The sensor will need to be replaced.                                                                                                    |  |
| Cracked flow tube                                                                        | Replace the sensor.                                                                                                    |  |
| Sensor imbalance                                                                         | Contact Micro Motion.                                                                                                    |  |
| Mechanical binding at sensor                                                             | Ensure sensor is free to vibrate.                                                                                                    |  |
| Open drive or left pickoff sen-<br>sor coil                                              | Contact Micro Motion.                                                                                                    |  |
| Flow rate out of range                                                                   | Ensure that flow rate is within sensor limits.                                                                                                    |  |
| Incorrect sensor characteriza-<br>tion                                                   | Verify the characterization parameters.                                                                                                    |  |

# Table 12-8: Possible causes and recommended actions for excessive (saturated)drive gain

#### **Erratic drive gain**

#### Table 12-9: Possible causes and recommended actions for erratic drive gain

| Possible cause                                | Recommended actions                       |
|-----------------------------------------------|-------------------------------------------|
| Wrong K1 characterization constant for sensor | Verify the K1 characterization parameter. |
| Possible cause                                              | Recommended actions                                                 |
|-------------------------------------------------------------|---------------------------------------------------------------------|
| Polarity of pick-off reversed or polarity of drive reversed | Contact Micro Motion.                                               |
| Slug flow                                                   | Check for slug flow. See Section 12.25.                             |
| Foreign material caught in flow tubes                       | <ul><li>Purge the flow tubes.</li><li>Replace the sensor.</li></ul> |

 Table 12-9:
 Possible causes and recommended actions for erratic drive gain (continued)

### 12.26.1 Collect drive gain data

Drive gain data can be used to diagnose a variety of process and equipment conditions. Collect drive gain data from a period of normal operation, and use this data as a baseline for troubleshooting.

#### Procedure

- 1. Navigate to the drive gain data.
- 2. Observe and record drive gain data over an appropriate period of time, under a variety of process conditions.

# 12.27 Check the pickoff voltage

If the pickoff voltage readings are unusually low, you may have any of a variety of process or equipment problems.

To know whether your pickoff voltage is unusually low, you must collect pickoff voltage data during the problem condition and compare it to pickoff voltage data from a period of normal operation.

| Possible cause                                        | Recommended actions                                                                                                    |
|-------------------------------------------------------|----------------------------------------------------------------------------------------------------|
| Air entrainment                                       | <ul> <li>Increase the inlet or back pressure at the sensor.</li> <li>If a pump is located upstream from the sensor, increase the distance between the pump and sensor.</li> <li>The sensor may need to be reoriented. Consult the installation manual for your sensor for recommended orientations.</li> </ul> |
| Faulty wiring runs between the sensor and transmitter | Verify wiring between sensor and transmitter.                                                                                                    |
| Process flow rate beyond the limits of the sensor     | Verify that the process flow rate is not out of range of the sensor.                                                                                                    |
| Slug flow                                             | Check for slug flow. See Section 12.25.                                                                                                    |

Table 12-10: Possible causes and recommended actions for low pickoff voltage

| Possible cause                                                         | Recommended actions                                                                                                    |
|------------------------------------------------------------------------|----------------------------------------------------------------------------------------------------|
| No tube vibration in sensor                                            | <ul> <li>Check for plugging.</li> <li>Ensure sensor is free to vibrate (no mechanical binding).</li> <li>Verify wiring.</li> <li>Test coils at sensor. See <i>Section 12.28.1</i>.</li> </ul> |
| Moisture in the sensor elec-<br>tronics                                | Eliminate the moisture in the sensor electronics.                                                                                                    |
| The sensor is damaged, or sensor magnets may have be-come demagnetized | Replace the sensor.                                                                                                    |

# Table 12-10: Possible causes and recommended actions for low pickoff voltage (continued)

## 12.27.1 Collect pickoff voltage data

Pickoff voltage data can be used to diagnose a variety of process and equipment conditions. Collect pickoff voltage data from a period of normal operation, and use this data as a baseline for troubleshooting.

#### Procedure

- 1. Navigate to the pickoff voltage data.
- 2. Observe and record data for both the left pickoff and the right pickoff, over an appropriate period of time, under a variety of process conditions.

# 12.28 Check for electrical shorts

Shorts between sensor terminals or between the sensor terminals and the sensor case can cause the sensor to stop working.

| Possible cause                            | Recommended action                                                                                                    |
|-------------------------------------------|----------------------------------------------------------------------------------------------------|
| Moisture inside the junction box          | Ensure that the junction box is dry and no corrosion is present.                                                                                                    |
| Liquid or moisture inside the sensor case | Contact Micro Motion.                                                                                                    |
| Internally shorted feedthrough            | Contact Micro Motion.                                                                                                    |
| Faulty cable                              | Replace the cable.                                                                                                    |
| Improper wire termination                 | Verify wire terminations inside sensor junction box. The<br>Micro Motion document titled 9-Wire Flowmeter Cable Prepa-<br>ration and Installation Guide may offer some assistance. |

#### Table 12-11: Possible causes and recommended actions for electrical shorts

### 12.28.1 Check the sensor coils

Checking the sensor coils can identify electrical shorts.

#### Restriction

This procedure applies only to 9-wire remote-mount transmitters and remote transmitters with remote core processors..

#### Procedure

1. Disconnect power to the transmitter.

#### **CAUTION!**

#### If the transmitter is in a hazardous area, wait 5 minutes before continuing.

- 2. Remove the end-cap from the core processor housing.
- 3. Unplug the terminal blocks from the terminal board on the core processor.
- 4. Using a digital multimeter (DMM), check the pickoff coils by placing the DMM leads on the unplugged terminal blocks for each terminal pair. See *Table 12-12* for a list of the coils. Record the values.

| Coil                                  | Sensor model                              | Terminal colors  |
|---------------------------------------|-------------------------------------------|------------------|
| Drive coil                            | All                                       | Brown to red     |
| Left pickoff coil (LPO)               | All                                       | Green to white   |
| Right pickoff coil (RPO)              | All                                       | Blue to gray     |
| Resistance temperature detector (RTD) | All                                       | Yellow to violet |
| Lead length compensator (LLC)         | All except T-Series and CMF400 (see note) | Yellow to orange |
| Composite RTD                         | T-Series                                  | Yellow to orange |
| Fixed resistor (see note)             | CMF400                                    | Yellow to orange |

#### Table 12-12: Coils and test terminal pairs

#### Note

The CMF400 fixed resistor applies only to certain specific CMF400 releases. Contact Micro Motion for more information.

There should be no open circuits, that is, no infinite resistance readings. The left pickoff and right pickoff readings should be the same or very close ( $\pm 5 \Omega$ ). If there are any unusual readings, repeat the coil resistance tests at the sensor junction box to eliminate the possibility of faulty cable. The readings for each coil pair should match at both ends.

5. Test the terminals in the sensor junction box for shorts to case.

- a. Leave the terminal blocks disconnected.
- b. Remove the lid of the junction box.
- c. Testing one terminal at a time, place a DMM lead on the terminal and the other lead on the sensor case.

With the DMM set to its highest range, there should be infinite resistance on each lead. If there is any resistance at all, there is a short to case.

- 6. Test the resistance of junction box terminal pairs.
  - a. Test the brown terminal against all other terminals except the red one.
  - b. Test the red terminal against all other terminals except the brown one.
  - c. Test the green terminal against all other terminals except the white one.
  - d. Test the white terminal against all other terminals except the green one.
  - e. Test the blue terminal against all other terminals except the gray one.
  - f. Test the gray terminal against all other terminals except the blue one.
  - g. Test the orange terminal against all other terminals except the yellow and violet ones.
  - h. Test the yellow terminal against all other terminals except the orange and violet ones.
  - Test the violet terminal against all other terminals except the yellow and orange ones.

There should be infinite resistance for each pair. If there is any resistance at all, there is a short between terminals.

#### Postrequisites

To return to normal operation:

- 1. Plug the terminal blocks into the terminal board.
- 2. Replace the end-cap on the core processor housing.
- 3. Replace the lid on the sensor junction box.

#### Important

When reassembling the meter components, be sure to grease all O-rings.

## 12.29 Check the core processor LED

The core processor has an LED that indicates different meter conditions.

- 1. Maintain power to the transmitter.
- 2. If you have a 4-wire remote installation or a remote core processor with remote transmitter installation:

- a. Remove the core processor lid. The core processor is intrinsically safe and can be opened in all environments.
- b. Check the state of the core processor LED.
- 3. If you have an integral installation:
  - a. Loosen the four cap screws that fasten the transmitter to the base.

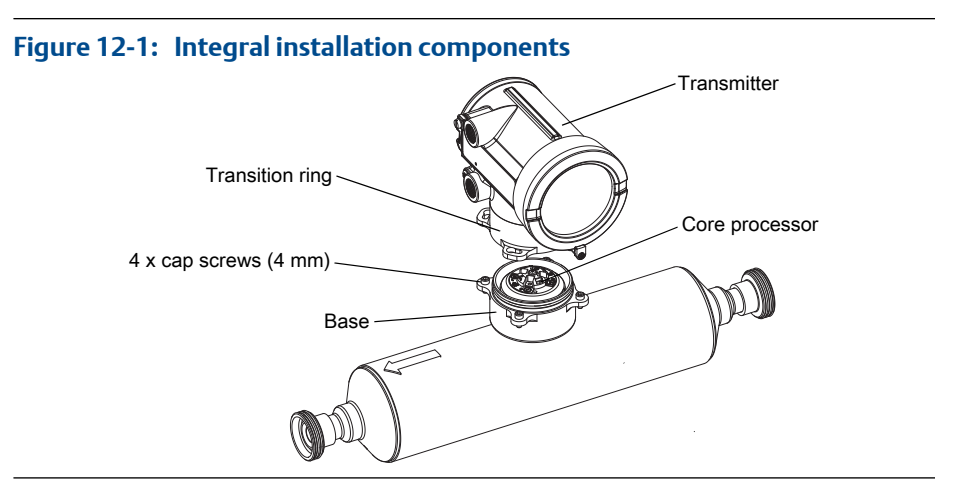

- b. Rotate the transmitter counter-clockwise so that the cap screws are in the unlocked position.
- c. Gently lift the transmitter straight up, disengaging it from the cap screws.

#### Important

Do not disconnect or damage the wires that connect the transmitter to the core processor.

- d. Check the state of the core processor LED.
- 4. If you have a 9-wire remote installation:
  - a. Remove the end-cap.

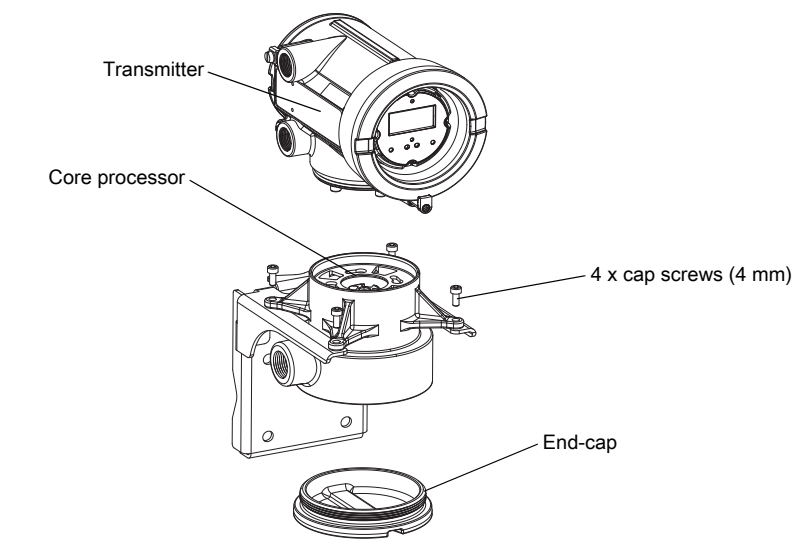

#### Figure 12-2: 9-wire remote installation components

b. Inside the core processor housing, loosen the three screws that hold the core processor mounting plate in place.

Do not remove the screws.

- c. Rotate the mounting plate so that the screws are in the unlocked position.
- d. Holding the tab on the mounting plate, slowly lower the mounting plate so that the top of the core processor is visible.

#### Important

Do not disconnect or damage the wires that connect the transmitter to the core processor.

e. Check the state of the core processor LED.

#### Postrequisites

To return to normal operation:

- For a 4-wire remote installation or a remote core processor with remote transmitter installation, replace the core processor lid.
- For an integral installation:
  - 1. Without pinching or stretching the wires, lower the transmitter onto the base, inserting the cap screws into the slots.
  - Rotate the transmitter clockwise so that the cap screws are in the locked position.
  - 3. Tighten the cap screws, torquing to 20 to 30 in-lbs (2.3 to 3.4 N-m).
- For a 9-wire remote installation:
  - 1. Without pinching or stressing the wires, slide the mounting plate into place.
  - 2. Rotate the mounting plate so that the screws are in the locked position.

- 3. Tighten the screws, torquing to 6 to 8 in-lbs (0.7 to 0.9 N-m).
- 4. Replace the end-cap.

#### Important

When reassembling the meter components, be sure to grease all O-rings.

### 12.29.1 Core processor LED states

| LED state                            | Description                                            | Recommended actions                                                                                                    |
|--------------------------------------|--------------------------------------------------------|----------------------------------------------------------------------------------------------------|
| 1 flash per second (ON 25%, OFF 75%) | Normal operation                                       | No action required.                                                                                                    |
| 1 flash per second (ON 75%, OFF 25%) | Slug flow (two-phase flow)                             | See Section 12.25.                                                                                                    |
| Solid ON                             | Zero or calibration in progress                        | No action required.                                                                                                    |
|                                      | Core processor receiving be-<br>tween 11.5 and 5 volts | Check power supply to transmitter.                                                                                                    |
| 3 rapid flashes, followed by         | Sensor not recognized                                  | Check wiring between transmitter and sensor.                                                                                                    |
| pause                                | Improper configuration                                 | Check sensor characterization parameters.                                                                                                    |
|                                      | Broken pin between sensor and core processor           | The meter requires factory service.                                                                                                    |
| 4 flashes per second                 | Fault condition                                        | Check alarm status.                                                                                                    |
| OFF                                  | Core processor receiving less<br>than 5 volts          | <ul> <li>Verify power supply wiring to core processor.</li> <li>If transmitter status LED is lit, transmitter is receiving power. Check voltage across terminals 1 (VDC+) and 2 (VDC-) in core processor. If reading is less than 1 VDC, verify power supply wiring to core processor. Wires may be switched.</li> <li>If transmitter status LED is not lit, transmitter is not receiving power. Check power supply. If power supply is operational, internal transmitter, display, or LED failure is possible – the meter may require factory service.</li> </ul> |
|                                      | Core processor internal failure                        | The meter requires factory service.                                                                                                    |

#### Table 12-14: Enhanced core processor LED states

| LED state       | Description        | Recommended action  |
|-----------------|--------------------|---------------------|
| Solid green     | Normal operation   | No action required. |
| Flashing yellow | Zero in progress   | No action required. |
| Solid yellow    | Low-severity alarm | Check alarm status. |

| LED state                                          | Description                                   | Recommended action                                                                                                    |
|----------------------------------------------------|-----------------------------------------------|----------------------------------------------------------------------------------------------------|
| Solid red                                          | High-severity alarm                           | Check alarm status.                                                                                                    |
| Flashing red (80% on, 20% off)                     | Tubes not full                                | <ul> <li>If alarm A105 (slug flow) is active, refer to the recommended actions for that alarm.</li> <li>If alarm A033 (tubes not full) is active, verify process. Check for air in the flow tubes, tubes not filled, foreign material in tubes, or coating in tubes.</li> </ul>                                                                                                    |
| Flashing red (50% on, 50% off)                     | Electronics failed                            | The meter requires factory service.                                                                                                    |
| Flashing red (50% on, 50% off,<br>skips every 4th) | Sensor failed                                 | The meter requires factory service.                                                                                                    |
| OFF                                                | Core processor receiving less<br>than 5 volts | <ul> <li>Verify power supply wiring to core processor.</li> <li>If transmitter status LED is lit, transmitter is receiving power. Check voltage across terminals 1 (VDC+) and 2 (VDC-) in core processor. If reading is less than 1 VDC, verify power supply wiring to core processor. Wires may be switched.</li> <li>If transmitter status LED is not lit, transmitter is not receiving power. Check power supply. If power supply is operational, internal transmitter, display, or LED failure is possible – the meter may require factory service.</li> </ul> |
|                                                    | Core processor internal failure               | The meter requires factory service.                                                                                                    |

| Table 12-14: | Enhanced core | processor LED | states | (continued) |  |
|--------------|---------------|---------------|--------|-------------|--|
|              | Linunced core |               | Juics  | continucu   |  |

# 12.30 Perform a core processor resistance test

- 1. Power down the transmitter.
- 2. If you have a 4-wire remote installation or a remote core processor with remote transmitter installation, remove the core processor lid.
- 3. If you have an integral installation:
  - a. Loosen the four cap screws that fasten the transmitter to the base.

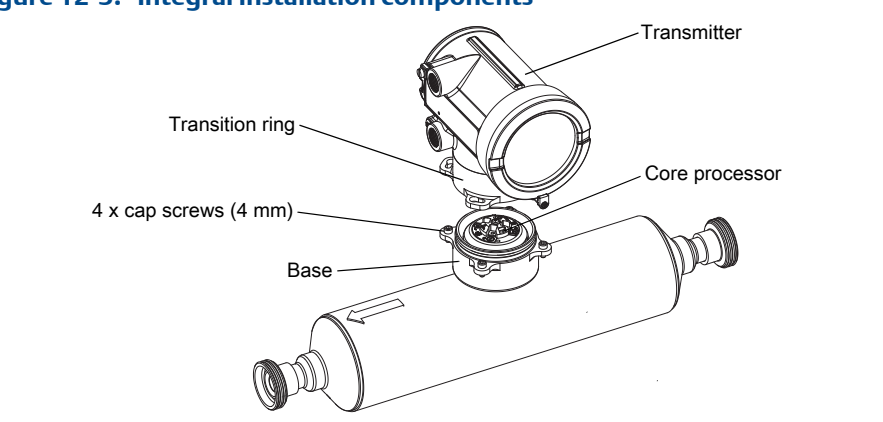

Figure 12-3: Integral installation components

- b. Rotate the transmitter counter-clockwise so that the cap screws are in the unlocked position.
- c. Gently lift the transmitter straight up, disengaging it from the cap screws.
- 4. If you have a 9-wire remote installation:
  - a. Remove the end-cap.

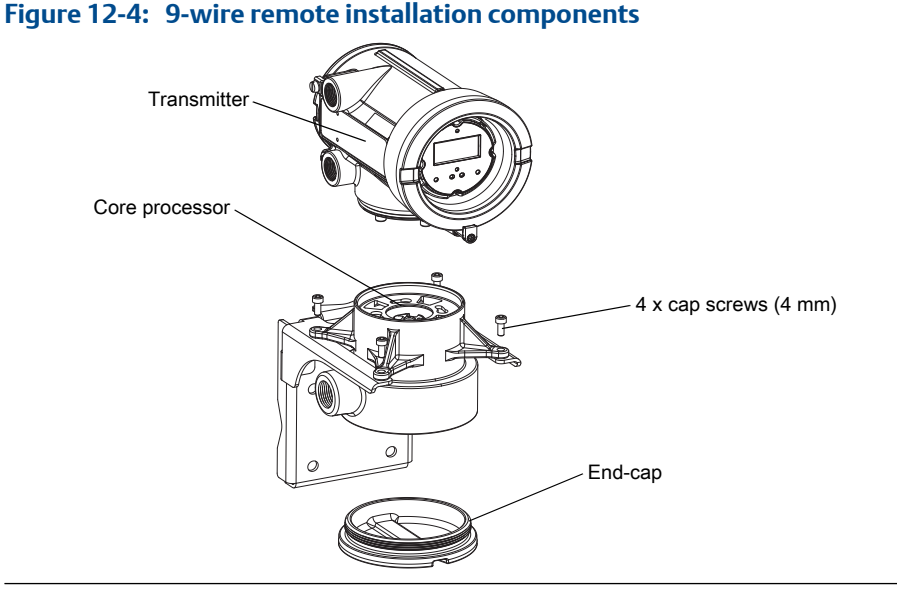

b. Inside the core processor housing, loosen the three screws that hold the core processor mounting plate in place.

Do not remove the screws.

- c. Rotate the mounting plate so that the screws are in the unlocked position.
- d. Holding the tab on the mounting plate, slowly lower the mounting plate so that the top of the core processor is visible.

- 5. At the core processor, disconnect the 4-wire cable between the core processor and the transmitter.
- 6. Measure the resistance between core processor terminal pairs 3–4, 2–3, and 2–4.

| Terminal pair | Function              | Expected resistance                          |
|---------------|-----------------------|----------------------------------------------|
| 3-4           | RS-485/A and RS-485/B | $40 \text{ k}\Omega$ to $50 \text{ k}\Omega$ |
| 2–3           | VDC- and RS-485/A     | 20 kΩ to 25 kΩ                               |
| 2-4           | VDC– and RS-485/B     | 20 kΩ to 25 kΩ                               |

7. If any resistance measurements are lower than specified, the core processor may not be able to communicate with a transmitter or a remote host. The meter may need factory service.

#### Postrequisites

To return to normal operation:

- For a 4-wire remote installation or a remote core processor with remote transmitter installation:
  - 1. Reconnect the 4-wire cable between the core processor and the transmitter.
  - 2. Replace the core processor lid.
  - 3. Restore power to the transmitter.
- For an integral installation:
  - 1. Reconnect the 4-wire cable between the core processor and the transmitter.
  - 2. Without pinching or stretching the wires, lower the transmitter onto the base, inserting the cap screws into the slots.
  - 3. Rotate the transmitter clockwise so that the cap screws are in the locked position.
  - 4. Tighten the cap screws, torquing to 20 to 30 in-lbs (2.3 to 3.4 N-m).
  - 5. Restore power to the transmitter.
- For a 9-wire remote installation:
  - 1. Reconnect the 4-wire cable between the core processor and the transmitter.
  - 2. Without pinching or stressing the wires, slide the mounting plate into place.
  - 3. Rotate the mounting plate so that the screws are in the locked position.
  - 4. Tighten the screws, torquing to 6 to 8 in-lbs (0.7 to 0.9 N-m).
  - 5. Replace the end-cap.
  - 6. Restore power to the transmitter.

#### Important

When reassembling the meter components, be sure to grease all O-rings.

Troubleshooting

# Appendix A Using the transmitter display

#### Topics covered in this appendix:

- Components of the transmitter interface
- Use the optical switches
- Access and use the display menu system
- Display codes for process variables
- Codes and abbreviations used in display menus
- Menu maps for the transmitter display

# A.1 Components of the transmitter interface

The transmitter interface includes the status LED, the display (LCD panel), and two optical switches.

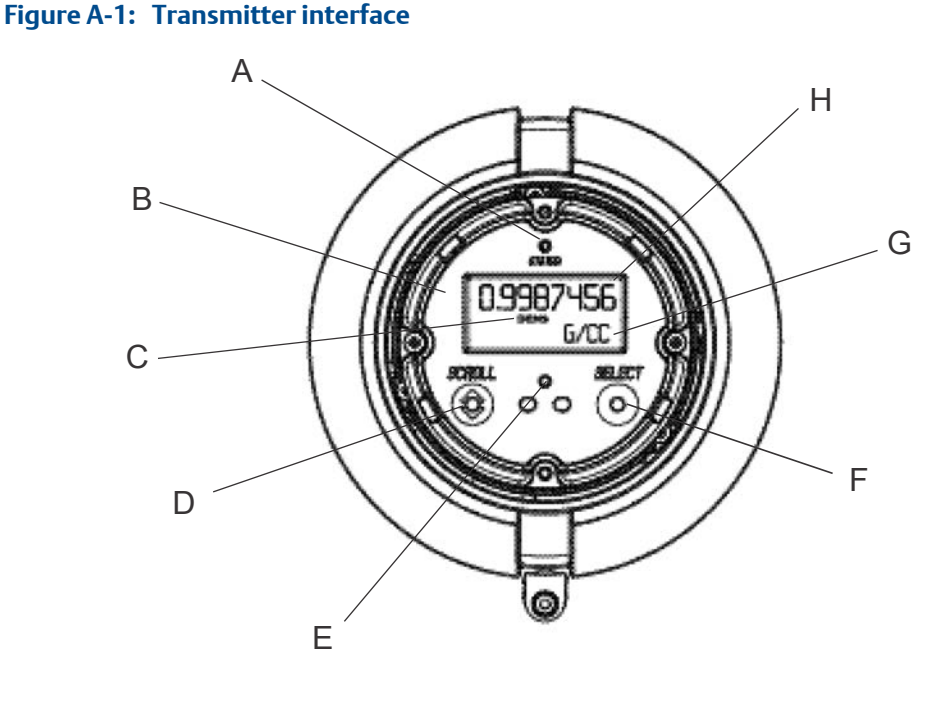

- A. Status LED
- B. Display (LCD panel)
- C. Process variable
- D. Scroll optical switch
- E. Optical switch indicator
- F. Select optical switch
- G. Unit of measure for process variable
- H. Current value of process variable

# A.2 Use the optical switches

Use the optical switches on the transmitter interface to control the transmitter display. The transmitter has two optical switches: Scroll and Select.

To activate an optical switch, block the light by holding your thumb or finger in front of the opening.

#### Тір

You can activate the optical switch through the lens. Do not remove the transmitter housing cover.

The optical switch indicator lights up when the transmitter senses that an optical switch has been activated.

| Optical switch indicator | State of optical switches            |
|--------------------------|--------------------------------------|
| Solid red                | One optical switch is activated.     |
| Flashing red             | Both optical switches are activated. |

### **A.3**

# Access and use the display menu system

The display menu system is used to perform various configuration, administrative, and maintenance tasks.

#### Тір

The display menu system does not provide complete configuration, administrative, or maintenance functions. For complete transmitter management, you must use another communications tool.

#### Prerequisites

To access the display menu system, operator access to either the Off-Line menu or the Alarm menu must be enabled. To access the complete menu system, operator access must be enabled for both the Off-Line menu and the Alarm menu.

#### Procedure

1. At the transmitter display, activate the Scroll and Select optical switches simultaneously until the display changes.

You will enter the Off-Line menu at any of several locations, depending on several factors.

- If an alarm is active and access to the Alarm menu is enabled, you will see SEE ALARM.
- If no alarm is active and Smart Meter Verification is enabled on the transmitter, you will see ENTER METER VERFY.
- If no alarm is active and Smart Meter Verification is not enabled on the transmitter, you will see OFF\_LINE MAINT.
- 2. Use the Scroll and Select optical switches to navigate to your destination in the display menu system.
  - Use Scroll to move through a list of options.
  - Use Select to choose the current option.
- 3. If CODE? appears on the display when you make a choice, enter the value that is configured for Off-Line Password.
  - a. With the cursor flashing on the first digit, activate Scroll until the correct digit is displayed, then activate Select.
  - b. Repeat this process for the second, third, and fourth digits.

#### Tip

If you do not know the correct value for Off-Line Password, wait 30 seconds. The password screen will time out automatically and you will be returned to the previous screen.

4. If Scroll flashes on the display, activate the Scroll optical switch, then the Select optical switch, and then the Scroll optical switch again.

The display will prompt you through this sequence. The Scroll-Select-Scroll sequence is designed to guard against accidental activation of the off-line menu. It is not designed as a security measure.

- 5. To exit a display menu and return to a higher-level menu:
  - Activate Scroll until the EXIT option is displayed, then activate Select.
  - If the EXIT option is not available, activate Scroll and Select simultaneously and hold until the screen returns to the previous display.
- 6. To exit the display menu system, you can use either of the following methods:
  - Exit each menu separately, working your way back to the top of the menu system.
  - Wait until the display times out and returns to displaying process variable data.

### A.3.1 Enter a floating-point value using the display

Certain configuration values (for example, Lower Range Value and Upper Range Value) are entered as floating-point values. The display supports both decimal notation and exponential notation for floating-point values.

The display allows you to enter a maximum of 8 characters, including the sign. The decimal point is not counted as a character. Exponential notation is used to enter values that require more than 8 characters.

### Enter a floating-point value using decimal notation

Decimal notation allows you to enter values between –99999999 and 99999999. You can use the decimal point to enter values with a precision of 0 through 4 (4 characters to the right of the decimal point).

Decimal values entered via the display must meet the following requirements:

- They can contain a maximum of 8 digits, or 7 digits plus a minus sign (−) to indicate a negative number.
- They can contain a decimal point. The decimal point does not count as a digit. The decimal point must be positioned so that the precision of the value does not exceed 4.

When you first enter the configuration screen, the current configuration value is displayed in decimal notation, and the active character is flashing. If the value is positive, no sign is displayed. If the value is negative, a minus sign is displayed.

#### Procedure

- To change the value:
  - 1. Activate Select until the digit you want to change is active (flashing).

Select moves the cursor one position to the left. From the leftmost position, Select moves the cursor to the rightmost digit.

- 2. Activate Scroll to change the value of the active digit.
- 3. Repeat until all digits are set as desired.
- To change the sign of the value:
  - If the current value is negative, activate Select until the minus sign is flashing, then activate Scroll until the space is blank.
  - If the current value is positive and there is a blank space at the left of the value, activate Select until the cursor is flashing under the blank space, then activate Scroll until the minus sign appears.
  - If the current value is positive and there is no blank space at the left of the value, activate Select until the cursor is flashing under the leftmost digit, then activate Scroll until the minus sign appears.
- To move the decimal point:
  - 1. Activate Select until the decimal point is flashing.
  - 2. Activate Scroll.

The decimal point is removed from its current position.

3. Activate Select and watch the position of the decimal point.

As the cursor moves to the left, the decimal point will flash between each pair of digits, up to a maximum precision of four (four digits to the right of the decimal point).

#### Tip

If the position is not valid, the decimal point is not displayed. Continue to activate Select until the decimal point appears at the right of the displayed value.

4. When the decimal point is in the desired position, activate Scroll.

The decimal point is inserted at its current position.

- To save the displayed value to transmitter memory, activate Scroll and Select simultaneously and hold until the display changes.
  - If the displayed value is the same as the value in transmitter memory, you will be returned to the previous screen.
  - If the displayed value is not the same as the value in transmitter memory, SAVE/ YES? flashes on the display. Activate Select.

- To exit the menu without saving the displayed value to transmitter memory, activate Scroll and Select simultaneously and hold until the display changes.
  - If the displayed value is the same as the value in transmitter memory, you will be returned to the previous screen.
  - If the displayed value is not the same as the value in transmitter memory, SAVE/ YES? flashes on the display. Activate Scroll.

### Enter a floating-point value using exponential notation

Exponential notation is used to enter values that are larger than 99999999 or smaller than -9999999.

Exponential values entered via the display must be in the following form: SX.XXXEYY. In this string:

- S = Sign. A minus sign (-) indicates a negative number. A blank indicates a positive number.
- X.XXX = The 4-digit mantissa.
- E = The exponent indicator.
- YY = The 2-digit exponent.

#### Procedure

- 1. Switch from decimal notation to exponential notation.
  - a. Activate Select as required until the rightmost digit is flashing.
  - b. Activate Scroll until E is displayed.
  - c. Activate Select.

#### Tip

If you have modified the value in decimal notation without saving the changes to transmitter memory, the changes will be lost when you switch to exponential notation. Save the decimal value before switching to exponential notation.

2. Enter the exponent.

The first character may be a minus sign or any digit between 0 and 3. The second character may be any digit between 0 and 9.

- a. Activate Select to move the cursor to the rightmost character on the display.
- b. Activate Scroll until the desired character is displayed.
- c. Activate Select to move the cursor one position to the left.
- d. Activate Scroll until the desired character is displayed.
- 3. Enter the mantissa.

The mantissa must be a 4-digit value with a precision of 3 (that is, all values between 0.000 and 9.999).

a. Activate Select to move the cursor to the rightmost digit in the mantissa.

- b. Activate Scroll until the desired character is displayed.
- c. Activate Select to move the cursor one digit to the left.
- d. Activate Scroll until the desired character is displayed.
- e. Activate Select to move the cursor one digit to the left.
- f. Activate Scroll until the desired character is displayed.
- g. Activate Select to move the cursor one digit to the left.
- h. Activate Scroll until the desired character is displayed.
- 4. Enter the sign.
  - a. Activate Select to move the cursor one digit to the left.
  - b. Activate Scroll until the desired character is displayed.

For positive numbers, select a blank space.

- 5. To save the displayed value to transmitter memory, activate Scroll and Select simultaneously and hold until the display changes.
  - If the displayed value is the same as the value in transmitter memory, you will be returned to the previous screen.
  - If the displayed value is not the same as the value in transmitter memory, SAVE/ YES? flashes on the display. Activate Select.
- 6. (Optional) Switch back from exponential notation to decimal notation.
  - a. Activate Select until the E is flashing.
  - b. Activate Select until d is displayed.
  - c. Activate Select.

## A.4 Display codes for process variables

Certain configuration values (for example, Lower Range Value and Upper Range Value) are entered as floating-point values. The display supports both decimal notation and exponential notation for floating-point values.

| Code   | Definition           | Comment or reference |
|--------|----------------------|----------------------|
| AVE_D  | Average density      |                      |
| AVE_T  | Average temperature  |                      |
| BRD_T  | Board temperature    |                      |
| CONC   | Concentration        |                      |
| DRIVE% | Drive gain           |                      |
| EXT_P  | External pressure    |                      |
| EXT_T  | External temperature |                      |

#### Table A-2: Display codes for process variables

| Code   | Definition                               | Comment or reference                             |
|--------|------------------------------------------|--------------------------------------------------|
| FVZ    | Field verification zero                  | Weights & Measures application only              |
| GSV F  | Gas standard volume flow                 |                                                  |
| GSVI   | Gas standard volume inventory            |                                                  |
| GSV T  | Gas standard volume total                |                                                  |
| LPO_A  | Left pickoff amplitude                   |                                                  |
| LVOLI  | Volume inventory                         |                                                  |
| LZERO  | Live zero flow                           |                                                  |
| MASSI  | Mass inventory                           |                                                  |
| MTR_T  | Case temperature (T-Series sensors only) |                                                  |
| NET M  | Net mass flow rate                       | Concentration measurement applica-<br>tion only  |
| NET V  | Net volume flow rate                     | Concentration measurement applica-<br>tion only  |
| NETMI  | Net mass inventory                       | Concentration measurement applica-<br>tion only  |
| NETVI  | Net volume inventory                     | Concentration measurement applica-<br>tion only  |
| PWRIN  | Input voltage                            | Refers to power input to the core pro-<br>cessor |
| RDENS  | Density at reference temperature         | Concentration measurement applica-<br>tion only  |
| RPO_A  | Right pickoff amplitude                  |                                                  |
| SGU    | Specific gravity units                   |                                                  |
| STD V  | Standard volume flow rate                | Concentration measurement applica-<br>tion only  |
| STDVI  | Standard volume inventory                | Concentration measurement applica-<br>tion only  |
| TCDENS | Temperature-corrected density            | Petroleum measurement application only           |
| TCORI  | Temperature-corrected inventory          | Petroleum measurement application only           |
| TCORR  | Temperature-corrected total              | Petroleum measurement application only           |
| TCVOL  | Temperature-corrected volume             | Petroleum measurement application only           |
| TUBEF  | Raw tube frequency                       |                                                  |
| WTAVE  | Weighted average                         |                                                  |

 Table A-2: Display codes for process variables (continued)

# A.5 Codes and abbreviations used in display menus

| Code or abbrevi-<br>ation   | Definition                                                   | Comment or reference                                                          |
|-----------------------------|--------------------------------------------------------------|-------------------------------------------------------------------------------|
| ACK ALARM                   | Acknowledge alarm                                            |                                                                               |
| ACK ALL                     | Acknowledge all alarms                                       |                                                                               |
| ACT                         | Action                                                       |                                                                               |
| ADDR                        | Address                                                      |                                                                               |
| AO 1 SRC                    | Fixed to the process variable assigned to the primary output |                                                                               |
| AO1                         | Analog output 1 (primary mA output)                          |                                                                               |
| AO2                         | Analog output 2 (secondary mA output)                        |                                                                               |
| AUTO SCRLL                  | Auto Scroll                                                  |                                                                               |
| BKLT<br>B LIGHT             | Backlight                                                    |                                                                               |
| CAL                         | Calibrate                                                    |                                                                               |
| CH A                        | Channel A                                                    |                                                                               |
| СН В                        | Channel B                                                    |                                                                               |
| СНС                         | Channel C                                                    |                                                                               |
| CHANGE PASSW<br>CHANGE CODE | Change password or passcode                                  | Change the password or passcode re-<br>quired for access to display functions |
| CONFG                       | Configuration                                                |                                                                               |
| CORE                        | Core processor                                               |                                                                               |
| CUR Z                       | Current zero                                                 |                                                                               |
| CUSTODY XFER                | Custody transfer                                             |                                                                               |
| D EV                        | Discrete event                                               | Events configured using the enhanced event model                              |
| DENS                        | Density                                                      |                                                                               |
| DGAIN, DRIVE %              | Drive gain                                                   |                                                                               |
| DI                          | Discrete input                                               |                                                                               |
| DISBL                       | Disable                                                      | Select to disable                                                             |
| DO1                         | Discrete output 1                                            |                                                                               |
| DO2                         | Discrete output 2                                            |                                                                               |
| DSPLY                       | Display                                                      |                                                                               |
| E1OR2                       | Event 1 or Event 2                                           | Events configured using the basic event model                                 |
| ENABL                       | Enable                                                       | Select to enable                                                              |
| ENABLE ACK                  | Enable acknowledge all                                       | Enable or disable the ACK ALL function                                        |

### Table A-3: Codes and abbreviations used in display menus

| Code or abbrevi-<br>ation | Definition                        | Comment or reference                                        |
|---------------------------|-----------------------------------|-------------------------------------------------------------|
| ENABLE ALARM              | Enable alarm menu                 | Access to alarm menu from display                           |
| ENABLE AUTO               | Enable Auto Scroll                | Enable or disable the Auto Scroll func-<br>tion             |
| ENABLE OFFLN              | Enable off-line                   | Access to off-line menu from display                        |
| ENABLE PASSW              | Enable password                   | Enable or disable password protection for display functions |
| ENABLE RESET              | Enable totalizer reset            | Enable or disable totalizer reset from display              |
| ENABLE START              | Enable totalizer start            | Enable or disable totalizer start/stop<br>from display      |
| EVNT1                     | Event 1                           | Event configured using the basic event model only           |
| EVNT2                     | Event 2                           | Event configured using the basic event model only           |
| EXTRN                     | External                          |                                                             |
| FAC Z                     | Factory zero                      |                                                             |
| FCF                       | Flow calibration factor           |                                                             |
| FL SW                     | Flow switch                       |                                                             |
| FLSWT                     |                                   |                                                             |
| FLDIR                     | Flow direction                    |                                                             |
| FO                        | Frequency output                  |                                                             |
| FO FREQ                   | Frequency factor                  |                                                             |
| FO RATE                   | Rate factor                       |                                                             |
| FR FL                     | Frequency=Flow                    |                                                             |
| FREQ                      | Frequency                         |                                                             |
| GSV                       | Gas standard volume               |                                                             |
| HYSTRSIS                  | Hysteresis                        |                                                             |
| INTERN                    | Internal                          |                                                             |
| ю                         | Input/output                      |                                                             |
| LANG                      | Language                          |                                                             |
| LOCK                      | Write-protect                     |                                                             |
| LOOP CUR                  | Loop current                      |                                                             |
| MTR F                     | Meter factor                      |                                                             |
| M_ASC                     | Modbus ASCII                      |                                                             |
| M_RTU                     | Modbus RTU                        |                                                             |
| MAO1                      | mA output 1 (primary mA output)   |                                                             |
| MAO2                      | mA output 2 (secondary mA output) |                                                             |

 Table A-3: Codes and abbreviations used in display menus (continued)

| Code or abbrevi-<br>ation | Definition           | Comment or reference                                                                                   |
|---------------------------|----------------------|----------------------------------------------------------------------------------------------------|
| MASS                      | Mass flow            |                                                                                                    |
| MBUS                      | Modbus               |                                                                                                    |
| MFLOW                     | Mass flow            |                                                                                                    |
| MSMT                      | Measurement          |                                                                                                    |
| OFFLN                     | Off-line             |                                                                                                    |
| OFF-LINE MAINT            | Off-line maintenance |                                                                                                    |
| P/UNT                     | Pulses/unit          |                                                                                                    |
| POLAR                     | Polarity             |                                                                                                    |
| PRESS                     | Pressure             |                                                                                                    |
| QUAD                      | Quadrature           |                                                                                                    |
| г.                        | Revision             |                                                                                                    |
| SCALE                     | Scaling method       |                                                                                                    |
| SIM                       | Simulation           | Used for loop testing, not simulation<br>mode. Simulation mode is not accessi-<br>ble via the display. |
| SPECL                     | Special              |                                                                                                    |
| SRC                       | Source               | Variable assignment                                                                                    |
| TEMP, TEMPR               | Temperature          |                                                                                                    |
| UNT/P                     | Units/pulse          |                                                                                                    |
| VAR 1                     | Display Variable 1   |                                                                                                    |
| VER                       | Version              |                                                                                                    |
| VERFY                     | Verify               |                                                                                                    |
| VFLOW                     | Volume flow          |                                                                                                    |
| VOL                       | Volume, volume flow  |                                                                                                    |
| WRPRO                     | Write protect        |                                                                                                    |
| XMTR                      | Transmitter          |                                                                                                    |

 Table A-3: Codes and abbreviations used in display menus (continued)

# A.6 Menu maps for the transmitter display

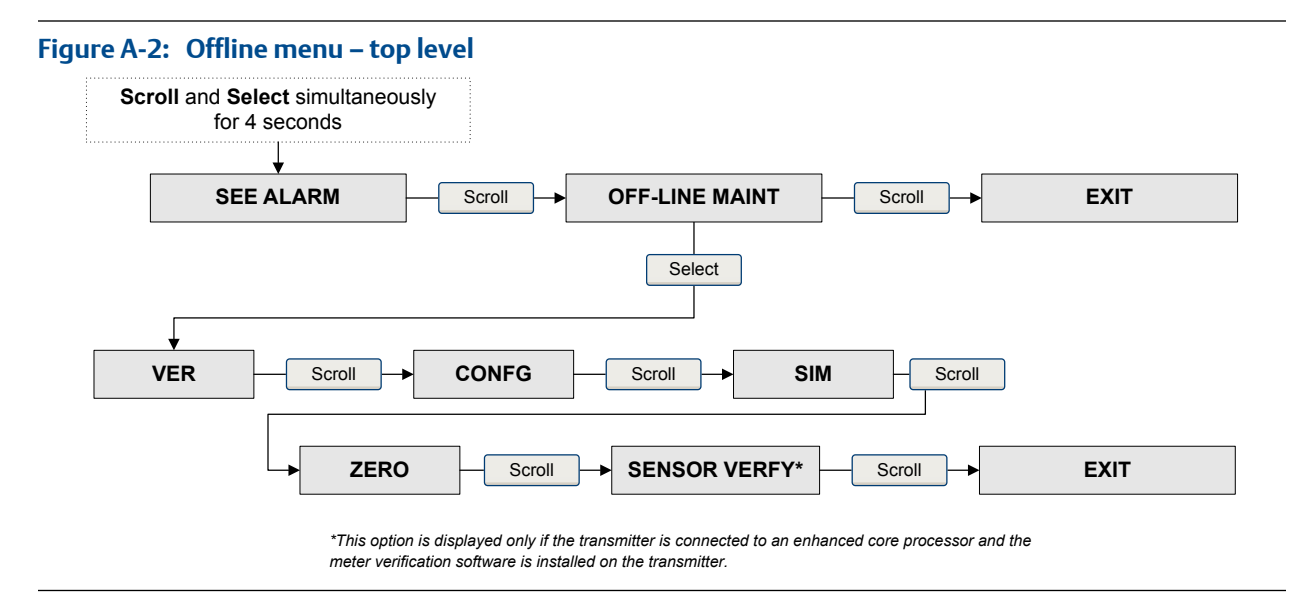

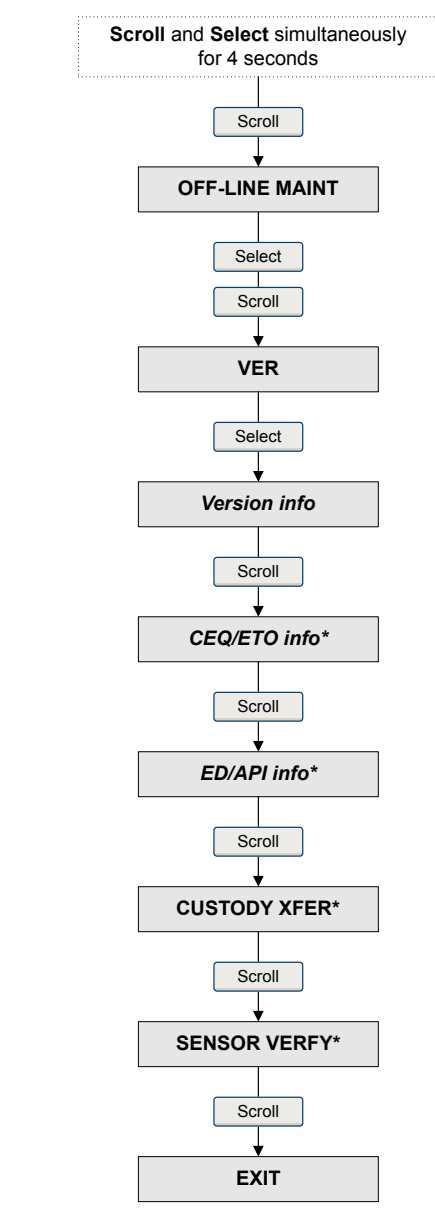

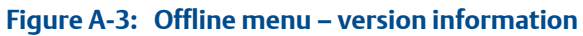

\*The option is displayed only if the corresponding CEQ/ ETO or application is installed on the transmitter.

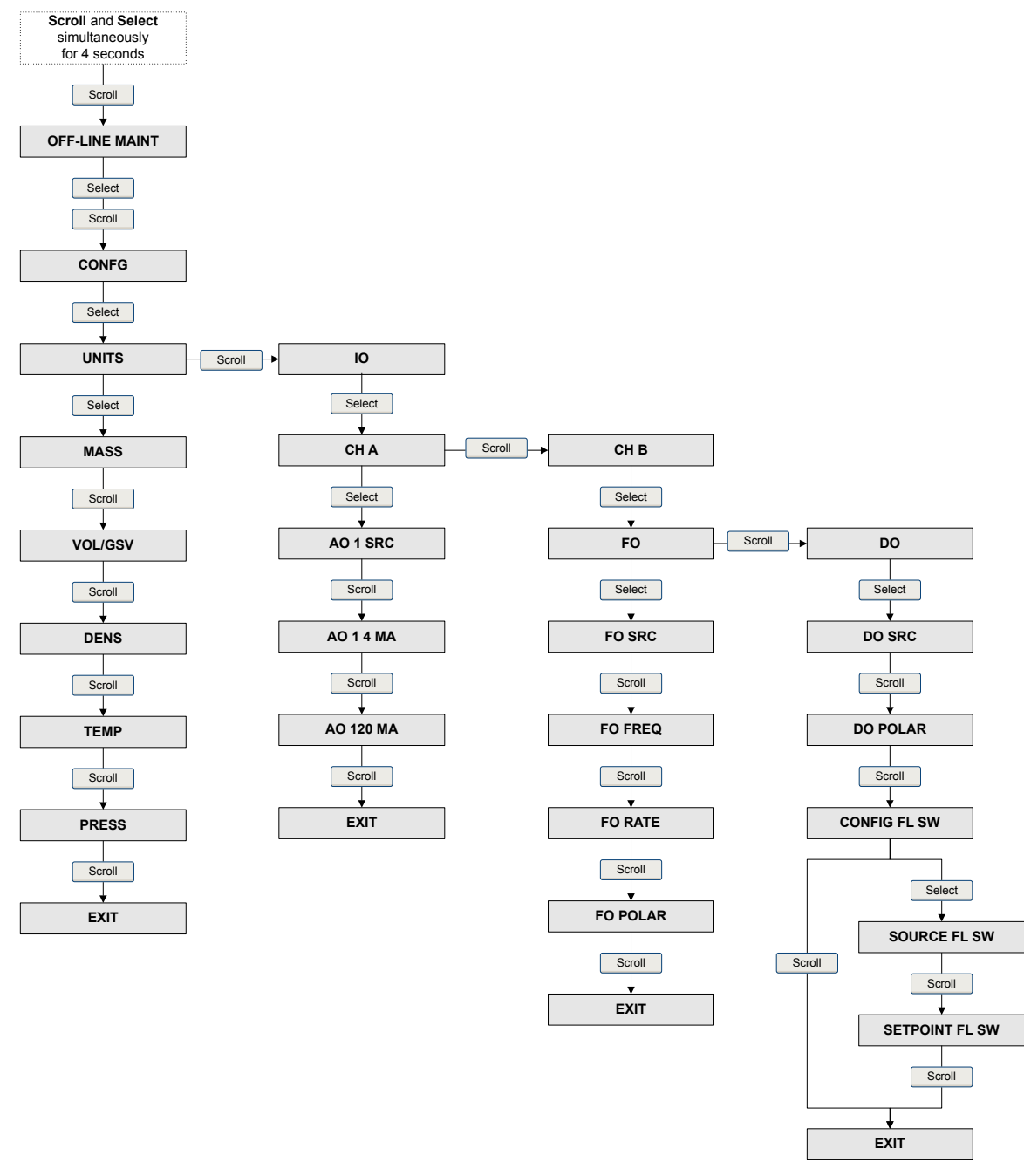

#### Figure A-4: Offline menu – configuration: units and I/O

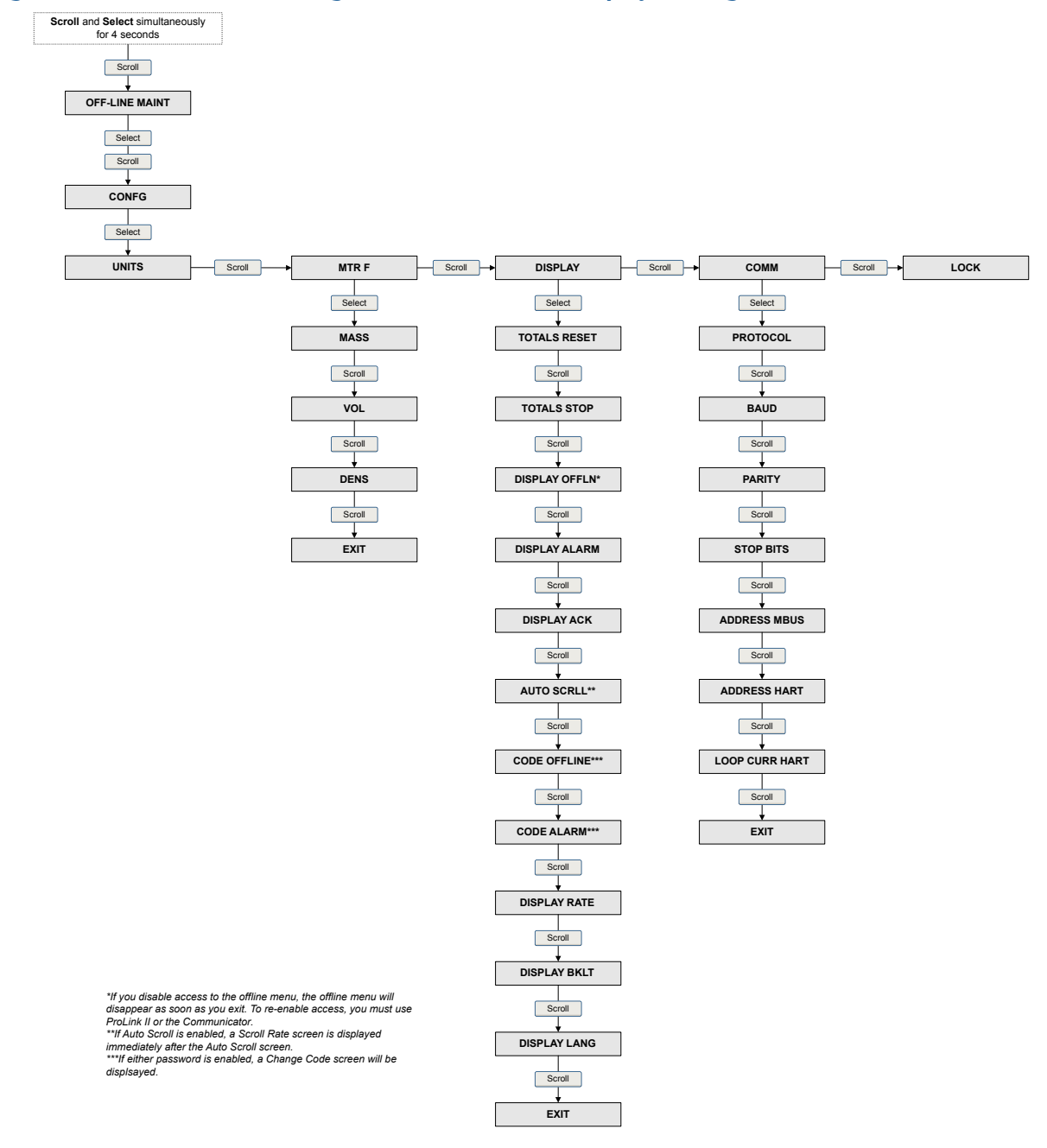

Figure A-5: Offline menu – configuration: meter factor, display, and digital communications

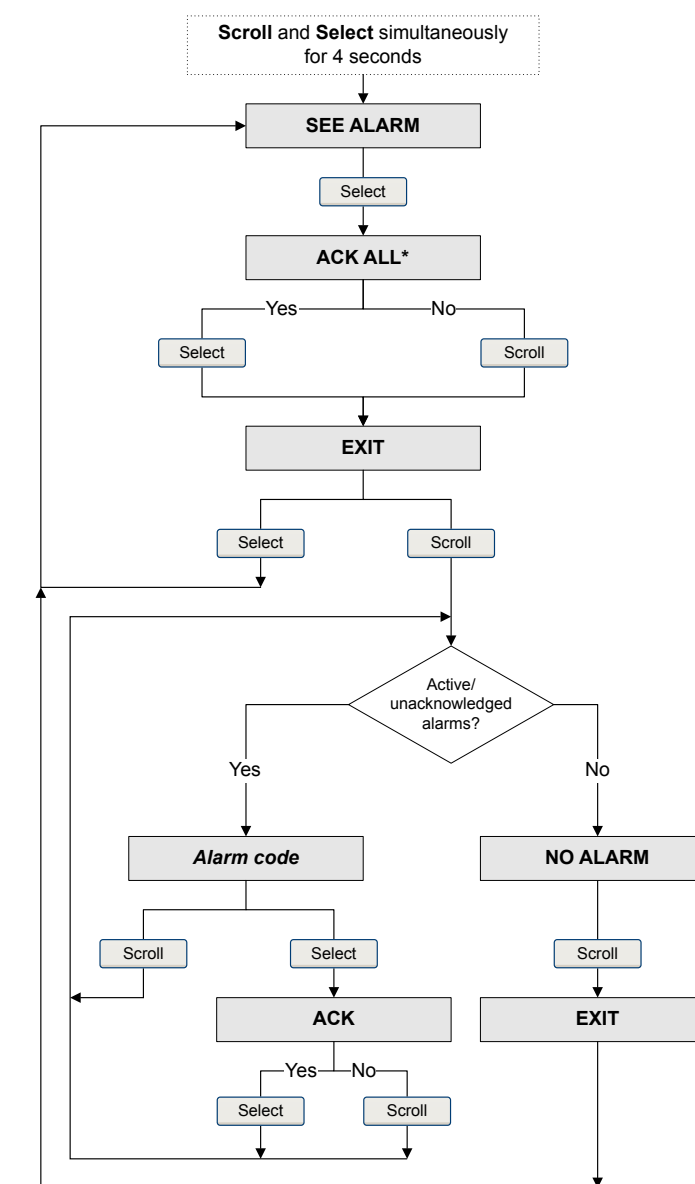

#### Figure A-6: Offline menu – alarms

\*This screen is displayed only if the ACK ALL function s enabled and there are unacknowledged alarms.

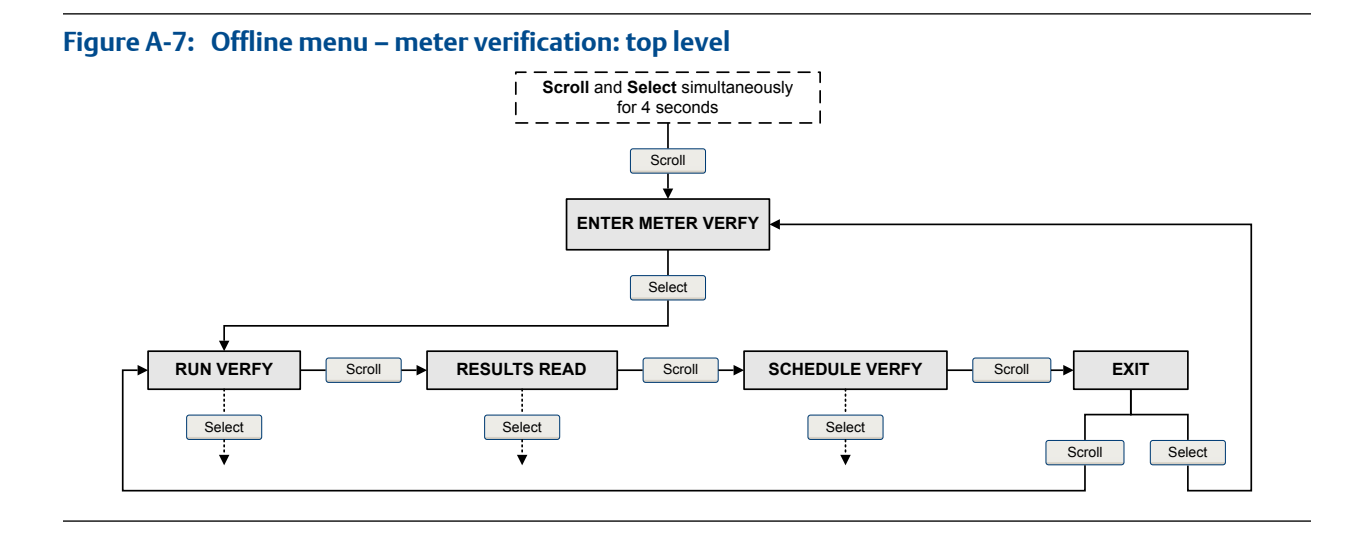

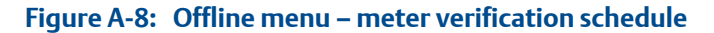

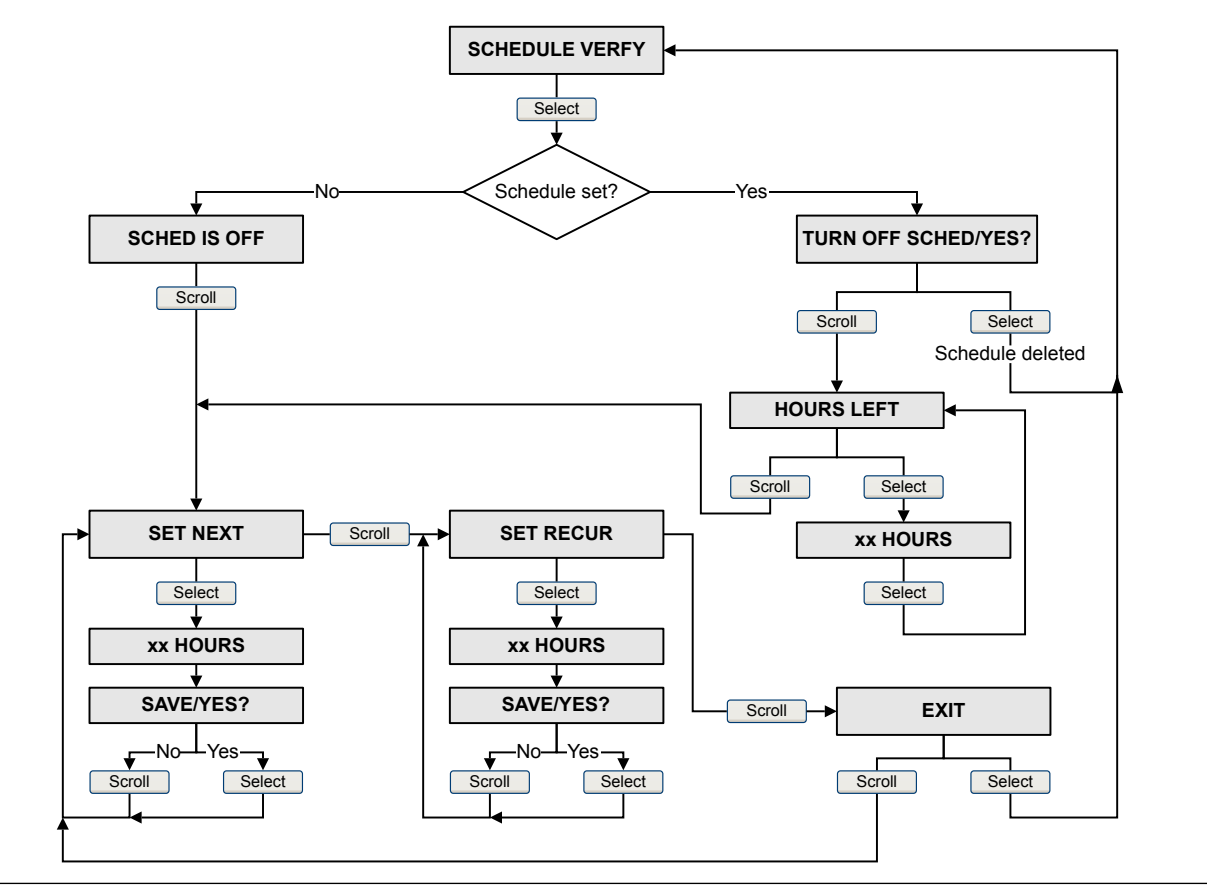

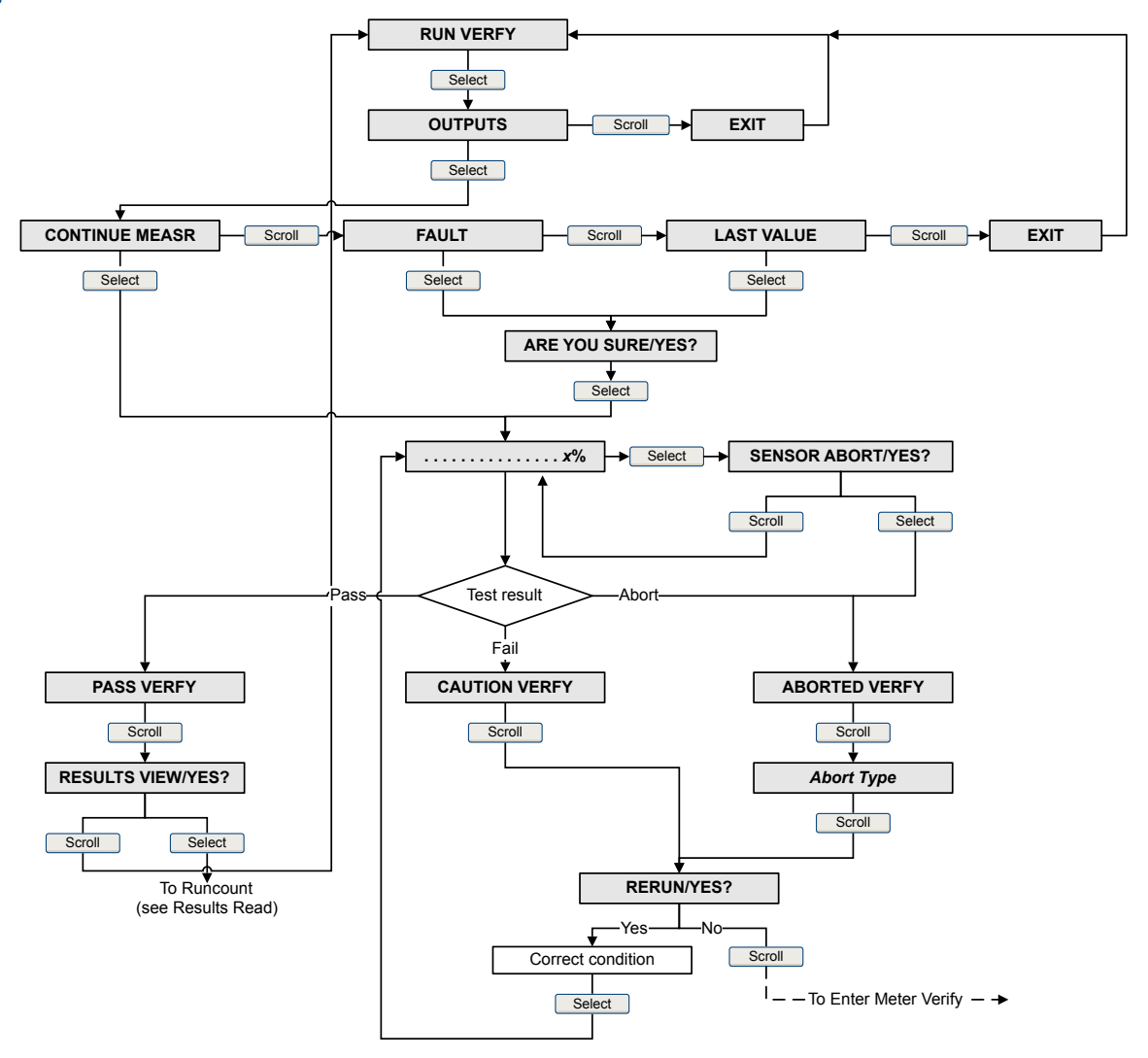

Figure A-9: Offline menu – meter verification test

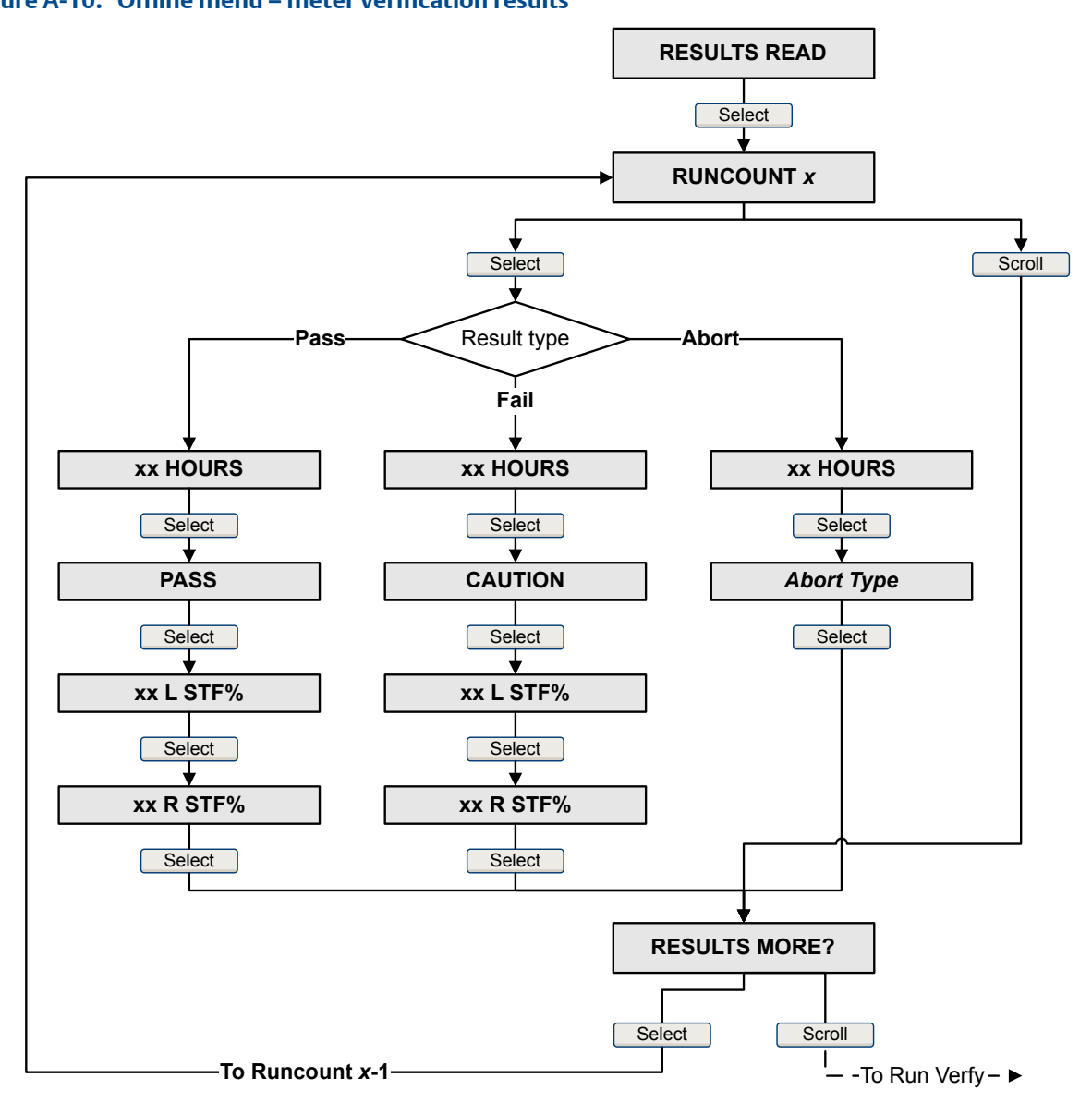

#### Figure A-10: Offline menu – meter verification results

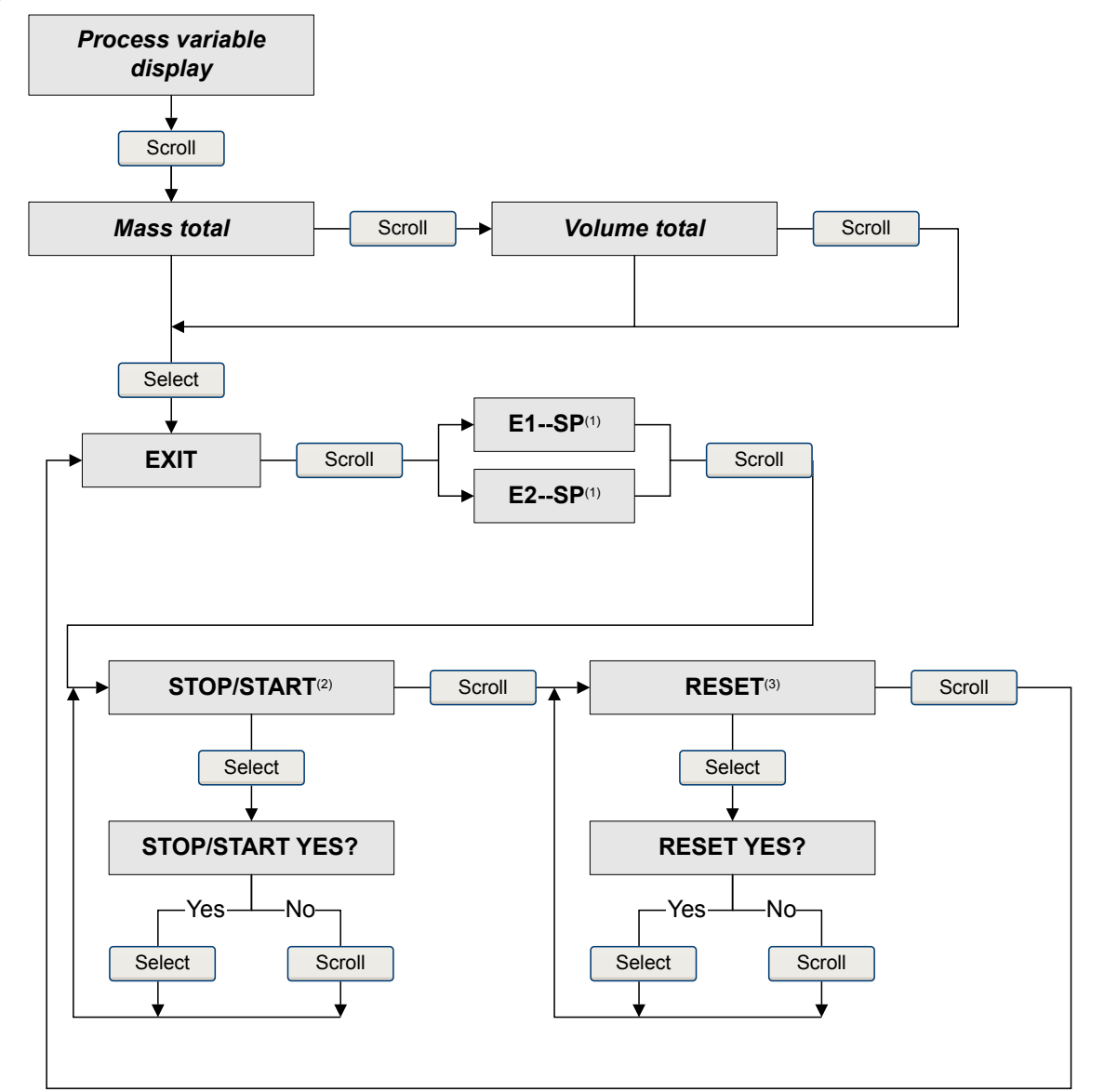

#### Figure A-11: Offline menu – totalizers and inventories

(1) The Event Setpoint screens can be used to define or change the setpoint for Event 1 or Event 2 in the basic event model. These screens are displayed only if the event is defined on mass total or volume total. Note that this functionality does not apply to discrete events (the enhanced event model).

(2) The transmitter must be configured to allow starting and stopping totalizers from the display.

(3) The transmitter must be configured to allow resetting totalizers from the display.

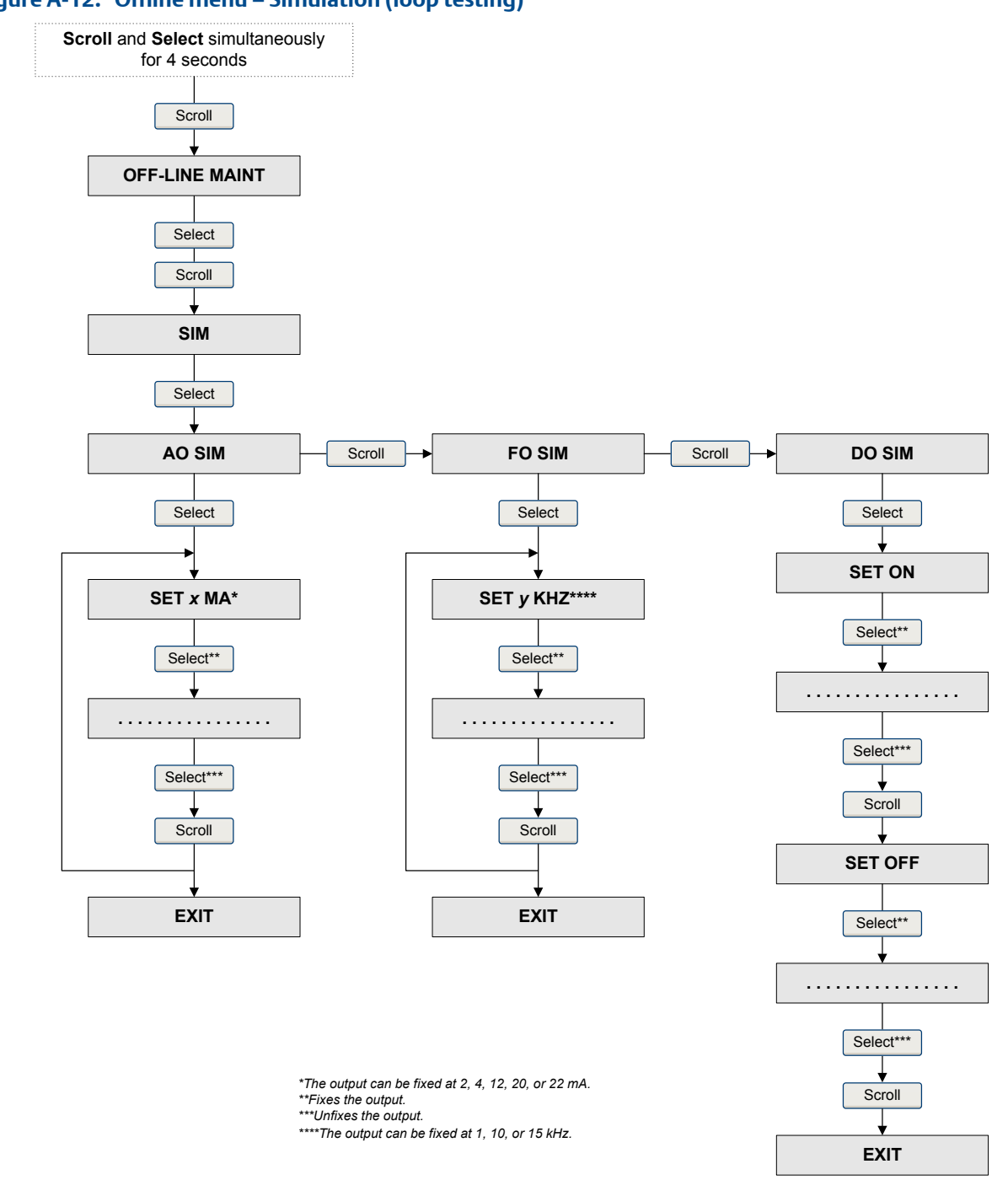

#### Figure A-12: Offline menu – Simulation (loop testing)

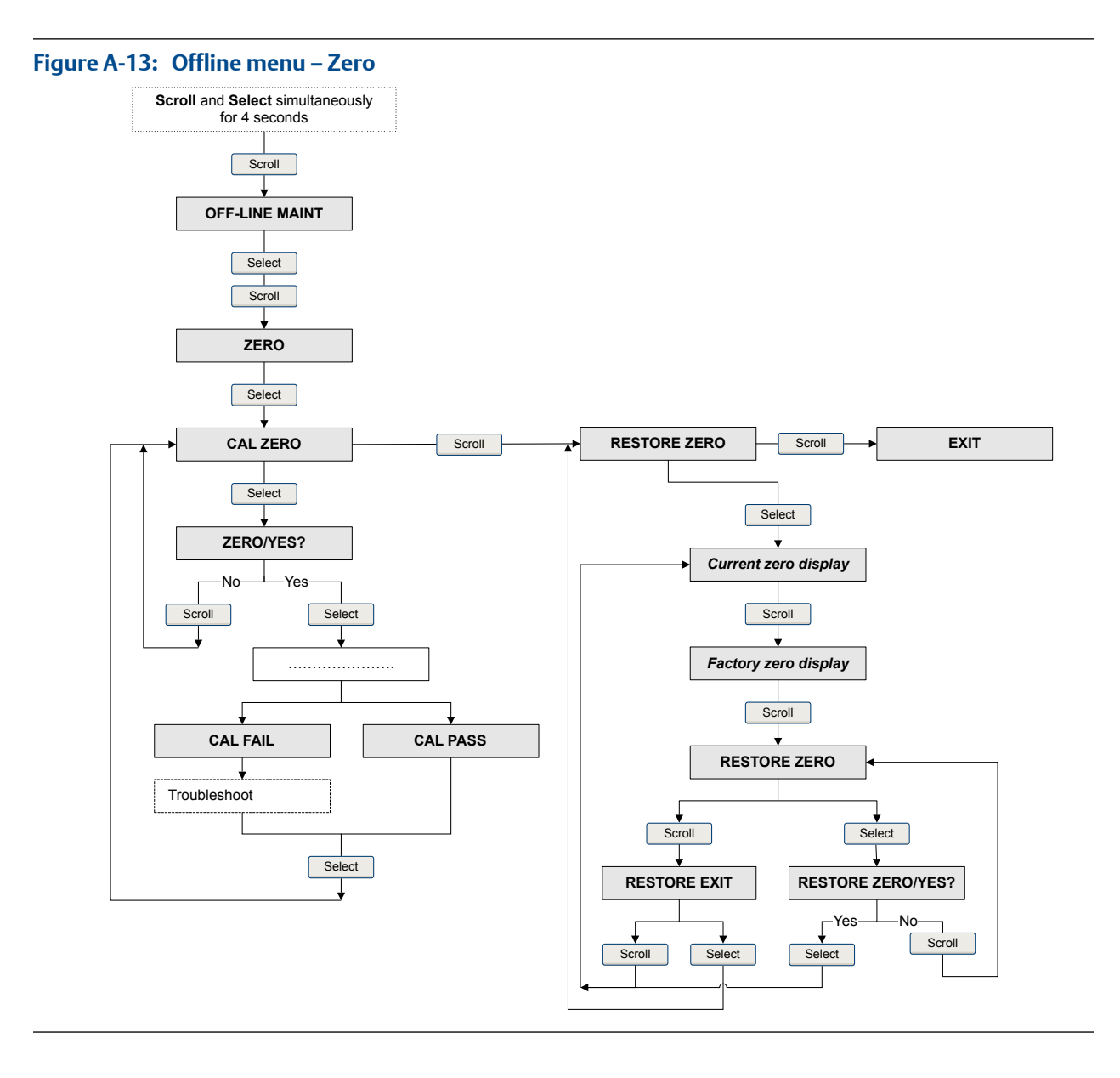

# Appendix B Using ProLink II with the transmitter

#### Topics covered in this appendix:

- Basic information about ProLink II
- Connect with ProLink II
- Menu maps for ProLink II

# B.1 Basic information about ProLink II

ProLink II is a software tool available from Micro Motion. It runs on a Windows platform and provides complete access to transmitter functions and data.

#### **ProLink II requirements**

To install ProLink II, you must have:

- The ProLink II installation media
- The ProLink II installation kit for your connection type

To obtain ProLink II and the appropriate installation kit, contact Micro Motion.

#### **ProLink II documentation**

Most of the instructions in this manual assume that you are already familiar with ProLink II or that you have a general familiarity with Windows programs. If you need more information than this manual provides, see the ProLink II manual (*ProLink*<sup>®</sup> II Software for Micro Motion<sup>®</sup> Transmitters: Installation and Use Manual).

In most ProLink II installations, the manual is installed with the ProLink II program. Additionally, the ProLink II manual is available on the Micro Motion documentation CD or the Micro Motion web site (www.micromotion.com).

#### **ProLink II features and functions**

ProLink II offers complete transmitter configuration and operation functions. ProLink II also offers a number of additional features and functions, including:

- The ability to save the transmitter configuration set to a file on the PC, and reload it or propagate it to other transmitters
- The ability to log specific types of data to a file on the PC
- A commissioning wizard
- A proving wizard
- A gas wizard

These features are documented in the ProLink II manual. They are not documented in the current manual.

#### **ProLink II messages**

As you use ProLink II with a Micro Motion transmitter, you will see a number of messages and notes. This manual does not document all of these messages and notes.

#### Important

The user is responsible for responding to messages and notes and complying with all safety messages.

### B.2 Connect with ProLink II

A connection from ProLink II to your transmitter allows you to read process data, configure the transmitter, and perform maintenance and troubleshooting tasks.

### B.2.1 ProLink II connection types

Different connection types are available for connecting from ProLink II to the transmitter. Choose the connection type appropriate to your network and the tasks you intend to perform.

The transmitter supports the following ProLink II connection types:

- Service port connections
- HART/Bell 202 connections
- HART/RS-485 connections
- Modbus/RS-485 7-bit connections (Modbus ASCII)
- Modbus/RS-485 8-bit connections (Modbus RTU)

When selecting a connection type, consider the following:

- Service port connections use standard connection parameters that are already defined in ProLink II, and therefore you do not have to configure them.
- HART/Bell 202 connections use standard HART connection parameters that are already defined in ProLink II. The only parameter you must configure is the transmitter address.
- Some connection types require opening the wiring compartment or the power supply compartment. These connection types should be used only for temporary connections, and may require extra safety precautions.
- Modbus connections, including service port connections, are typically faster than HART connections.
- When you are using a HART connection, ProLink II will not allow you to open more than one window at a time. This is done to manage network traffic and optimize speed.
- You cannot make concurrent connections if the connections use the same terminals. You can make concurrent connections if the connections use different terminals.

### B.2.2 Make a service port connection

#### **CAUTION!**

If the transmitter is in a hazardous area, do not use a service port connection. Service port connections require opening the wiring compartment, and opening the wiring compartment while the transmitter is powered up could cause an explosion. To connect to the transmitter in a hazardous environment, use a connection method that does not require removing the transmitter housing cover.

#### Prerequisites

- ProLink II installed and licensed on your PC
- One of the following:
  - RS-232 to RS-485 signal converter
  - USB to RS-485 signal converter
- An available serial port or USB port
- Adapters as required (for example, 9-pin to 25-pin)

#### Procedure

- 1. Attach the signal converter to the serial port or USB port on your PC.
- 2. Access the service port terminals:
  - a. Remove the transmitter end-cap to access the wiring compartment.
  - b. Loosen the screw on the Warning flap and open the power supply compartment.
- Connect the leads from the signal converter to the service port, terminals 7 (RS-485/ A) and 8 (RS-485/B).

#### Tip

Usually, but not always, the black lead is RS-485/A and the red lead is RS-485/B.
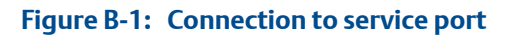

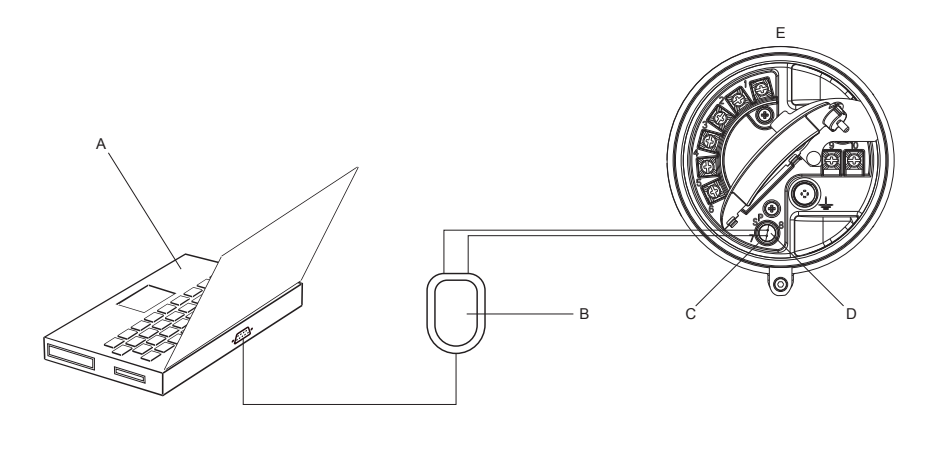

# A. PC

- B. Signal converter
- C. Service port terminal 7 (RS-485/A)
- D. Service port terminal 8 (RS-485/B)
- E. Transmitter, with wiring compartment and power supply compartment opened

# Note

This figure shows a serial port connection. USB connections are also supported.

- 4. Start ProLink II.
- 5. Choose Connection > Connect to Device.
- 6. Set Protocol to Service Port.

#### Tip

Service port connections use standard connection parameters and a standard address. You do not need to configure them here.

- 7. Set the COM Port value to the PC COM port that you are using for this connection.
- 8. Click Connect.

Need help? If an error message appears:

- Switch the leads and try again.
- Ensure that you have specified the correct COM port.
- Check the physical connection between the PC and the transmitter.

# B.2.3 Make a HART/Bell 202 connection

You can connect directly to the mA terminals on the transmitter, to any point in a local HART loop, or to any point in a HART multidrop network.

# **CAUTION!**

If the transmitter is in a hazardous area, do not connect directly to the transmitter terminals. Connecting directly to the transmitter terminals requires opening the wiring compartment, and opening the wiring compartment while the transmitter is powered up could cause an explosion. To connect to the transmitter in a hazardous environment, use a connection method that does not require opening the wiring compartment.

# **CAUTION!**

If you connect directly to the mA terminals, the transmitter's mA output may be affected. If you are using the mA output for flow control, set devices for manual control before connecting directly to the mA terminals.

# **Prerequisites**

- ProLink II installed and licensed on your PC
- One of the following:
  - RS-232 to Bell 202 signal converter
  - USB to Bell 202 signal converter
- An available serial port or USB port
- Adapters as required (for example, 9-pin to 25-pin)

# Procedure

- 1. Attach the signal converter to the serial port or USB port on your PC.
- 2. To connect directly to the transmitter terminals:
  - a. Remove the transmitter end-cap to access the wiring compartment.
  - b. Connect the leads from the signal converter to terminals 1 and 2.

#### Tip

HART connections are not polarity-sensitive. It does not matter which lead you attach to which terminal.

c. Add resistance as necessary.

#### Important

# Figure B-2: Connection to transmitter terminals

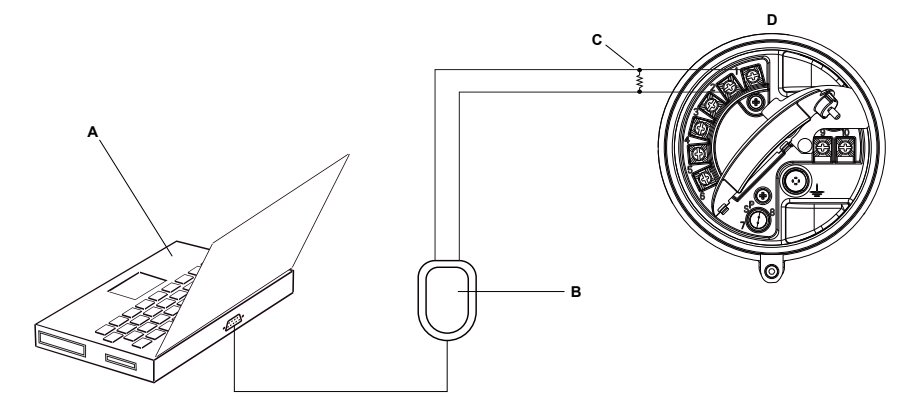

# A. PC

- B. Signal converter
- C.  $250-600 \Omega$  resistance
- D. Transmitter, with wiring compartment and power supply compartment opened

# Note

This figure shows a serial port connection. USB connections are also supported.

- 3. To connect from a point in the local HART loop:
  - a. Attach the leads from the signal converter to any point in the loop.
  - b. Add resistance as necessary.

# Important

# Figure B-3: Connection over local loop

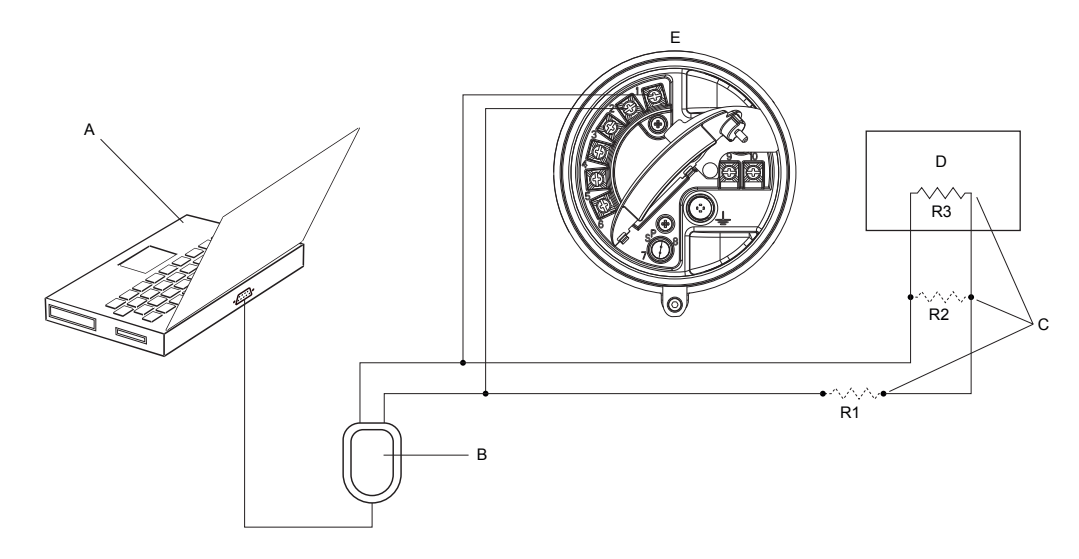

- A. PC
- B. Signal converter
- C. Any combination of resistors R1, R2, and R3 as necessary to meet HART communication resistance requirements
- D. DCS or PLC
- E. Transmitter, with wiring compartment and power supply compartment opened

# Note

This figure shows a serial port connection. USB connections are also supported.

- 4. To connect over a HART multidrop network:
  - a. Attach the leads from the signal converter to any point on the network.
  - b. Add resistance as necessary.

#### Important

### Figure B-4: Connection over multidrop network

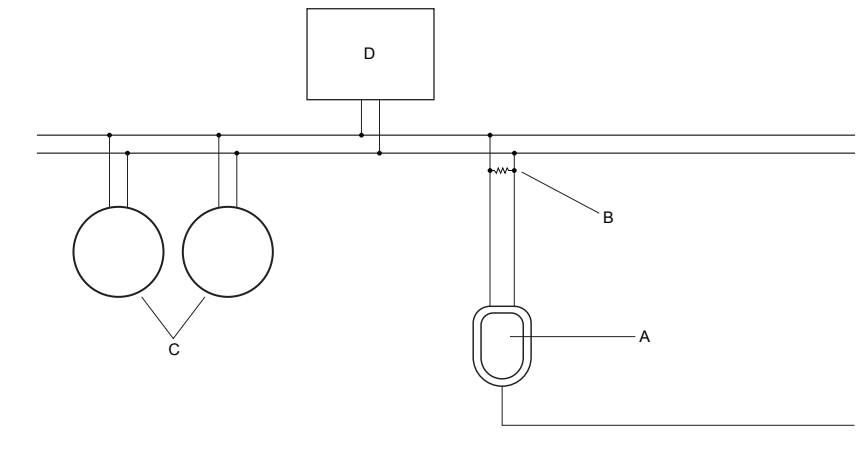

- A. Signal converter
- B.  $250-600 \Omega$  resistance
- C. Devices on the network
- D. Master device
- 5. Start ProLink II.
- 6. Choose Connection > Connect to Device.
- 7. Set Protocol to HART Bell 202.

# Tip

HART/Bell 202 connections use standard connection parameters. You do not need to configure them here.

- 8. If you are using a USB signal converter, enable Converter Toggles RTS.
- 9. Set Address/Tag to the HART polling address configured in the transmitter.

#### Tips

- If this is the first time you are connecting to the transmitter, use the default address: 0.
- If you are not in a HART multidrop environment, the HART polling address is typically left at the default value.
- If you are unsure of the transmitter's address, click Poll. The program will search the network and return a list of the transmitters that it detects.
- 10. Set the COM Port value to the PC COM port that you are using for this connection.
- 11. Set Master as appropriate.

| Option    | Description                                                            |
|-----------|------------------------------------------------------------------------|
| Secondary | Use this setting if another HART host such as a DCS is on the network. |

| Option  | Description                                                                                |
|---------|--------------------------------------------------------------------------------------------|
| Primary | Use this setting if no other host is on the network. The Field Communicator is not a host. |

## 12. Click Connect.

**Need help?** If an error message appears:

- Verify the HART address of the transmitter.
- Ensure that you have specified the correct COM port.
- Check the physical connection between the PC and the transmitter.
- Increase or decrease resistance.
- Ensure that there is no conflict with another HART master.

# B.2.4 Make a HART/RS-485 connection

You can connect directly to the RS-485 terminals on the transmitter or to any point on the network.

# **A** CAUTION!

If the transmitter is in a hazardous area, do not connect directly to the transmitter terminals. Connecting directly to the transmitter terminals requires opening the wiring compartment, and opening the wiring compartment while the transmitter is powered up could cause an explosion. To connect to the transmitter in a hazardous environment, use a connection method that does not require opening the wiring compartment.

#### Prerequisites

- ProLink II installed and licensed on your PC
- One of the following:
  - RS-232 to RS-485 signal converter
  - USB to RS-485 signal converter
- An available serial port or USB port
- Adapters as required (for example, 9-pin to 25-pin)

# Procedure

- 1. Attach the signal converter to the serial port or USB port on your PC.
- 2. To connect directly to the transmitter terminals:
  - a. Remove the transmitter end-cap to access the wiring compartment.
  - b. Connect the leads from the signal converter to terminals 5 (RS-485/A) and 6 (RS-485/B).

# Тір

HART connections are not polarity-sensitive. It does not matter which lead you attach to which terminal.

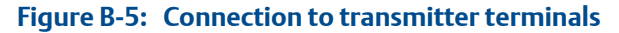

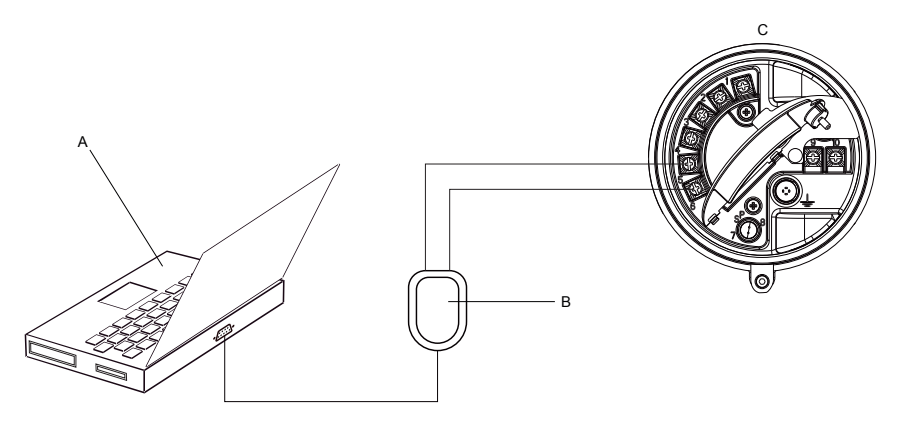

A. PC

- B. Signal converter
- C. Transmitter, with wiring compartment and power supply compartment opened

# Note

This figure shows a serial port connection. USB connections are also supported.

- 3. To connect over the RS-485 network:
  - a. Attach the leads from the signal converter to any point on the network.
  - b. Add resistance as necessary.

# Figure B-6: Connection over network

- A. PC
- B. Signal converter
- C.  $120-\Omega$ , 1/2-watt resistors at both ends of the segment, if necessary
- D. DCS or PLC
- E. Transmitter, with wiring compartment and power supply compartment opened

# Note

This figure shows a serial port connection. USB connections are also supported.

- 4. Start ProLink II.
- 5. Choose Connection > Connect to Device.
- 6. Set the connection parameters to the values configured in the transmitter.

If your transmitter has not been configured, use the default values shown here.

# Table B-1: Default HART/RS-485 connection parameters

| Parameter | Default values |
|-----------|----------------|
| Protocol  | HART           |
| Baud      | 1200           |
| Parity    | Odd            |
| Stop Bits | 1              |
| Address   | 0              |

#### Тір

If you do not know the transmitter's RS-485 communication settings, you can connect through the service port, which always uses default settings, or use another communications tool to view or change the settings.

- 7. Set the COM Port value to the PC COM port that you are using for this connection.
- 8. Set Master as appropriate.

| Option    | Description                                                                                |
|-----------|--------------------------------------------------------------------------------------------|
| Secondary | Use this setting if another HART host such as a DCS is on the network.                     |
| Primary   | Use this setting if no other host is on the network. The Field Communicator is not a host. |

# 9. Click Connect.

**Need help?** If an error message appears:

- Verify the HART address of the transmitter.
- Ensure that you have specified the correct COM port.
- Check the physical connection between the PC and the transmitter.
- Ensure that there is no conflict with another HART master.
- For long-distance communication, or if noise from an external source interferes with the signal, install 120- $\Omega$  ½-W terminating resistors in parallel with the output at both ends of the communication segment.

# B.2.5 Make a Modbus/RS-485 connection

You can connect directly to the RS-485 terminals on the transmitter or to any point on the network.

# **CAUTION!**

If the transmitter is in a hazardous area, do not connect directly to the transmitter terminals. Connecting directly to the transmitter terminals requires opening the wiring compartment, and opening the wiring compartment while the transmitter is powered up could cause an explosion. To connect to the transmitter in a hazardous environment, use a connection method that does not require opening the wiring compartment.

# **Prerequisites**

- ProLink II installed and licensed on your PC
- One of the following:
  - RS-232 to RS-485 signal converter
  - USB to RS-485 signal converter
- An available serial port or USB port
- Adapters as required (for example, 9-pin to 25-pin)

# Procedure

- 1. Attach the signal converter to the serial port or USB port on your PC.
- 2. To connect directly to the transmitter terminals:
  - a. Remove the transmitter end-cap to access the wiring compartment.
  - b. Connect the leads from the signal converter to terminals 5 (RS-485/A) and 6 (RS-485/B).

# Tip

Usually, but not always, the black lead is RS-485/A and the red lead is RS-485/B.

# Figure B-7: Connection to transmitter terminals

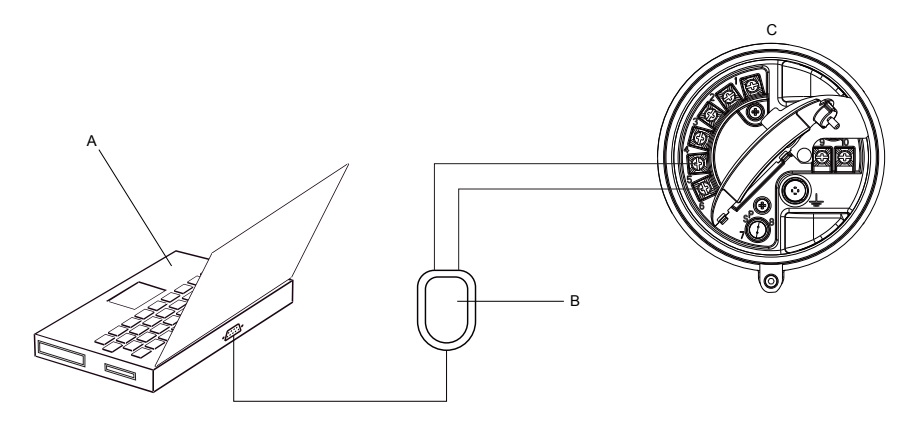

- A. PC
- B. Signal converter
- C. Transmitter, with wiring compartment and power supply compartment opened

# Note

This figure shows a serial port connection. USB connections are also supported.

- 3. To connect over the RS-485 network:
  - a. Attach the leads from the signal converter to any point on the network.
  - b. Add resistance as necessary.

# Figure B-8: Connection over network

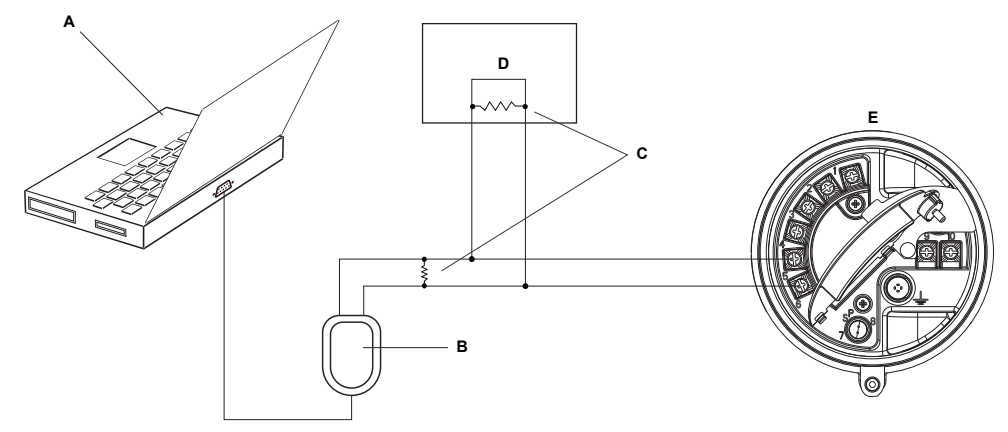

- A. PC
- B. Signal converter
- C.  $120-\Omega$ , 1/2-watt resistors at both ends of the segment, if necessary
- D. DCS or PLC
- E. Transmitter, with wiring compartment and power supply compartment opened

#### Note

This figure shows a serial port connection. USB connections are also supported.

- 4. Start ProLink II.
- 5. Choose Connection > Connect to Device.
- 6. Set the connection parameters to the values configured in the transmitter.

If your transmitter has not been configured, use the default values shown here.

# Table B-2: Default Modbus/RS-485 connection parameters

| Parameter | Default value |
|-----------|---------------|
| Protocol  | Modbus RTU    |
| Baud      | 9600          |
| Parity    | Odd           |
| Stop Bits | 1             |
| Address   | 1             |

#### Тір

If you do not know the transmitter's RS-485 communication settings, you can connect through the service port, which always uses default settings, or use another communications tool to view or change the settings.

- 7. Set the COM Port value to the PC COM port that you are using for this connection.
- 8. Click Connect.

**Need help?** If an error message appears:

- Verify the Modbus address of the transmitter.
- Ensure that you have specified the correct COM port.
- Check the physical connection between the PC and the transmitter.
- Increase or decrease resistance.
- For long-distance communication, or if noise from an external source interferes with the signal, install 120-Ω ½-W terminating resistors in parallel with the output at both ends of the communication segment.
- Ensure that there is no concurrent Modbus communication to the transmitter.

# B.3 Menu maps for ProLink II

#### Figure B-9: Main menu

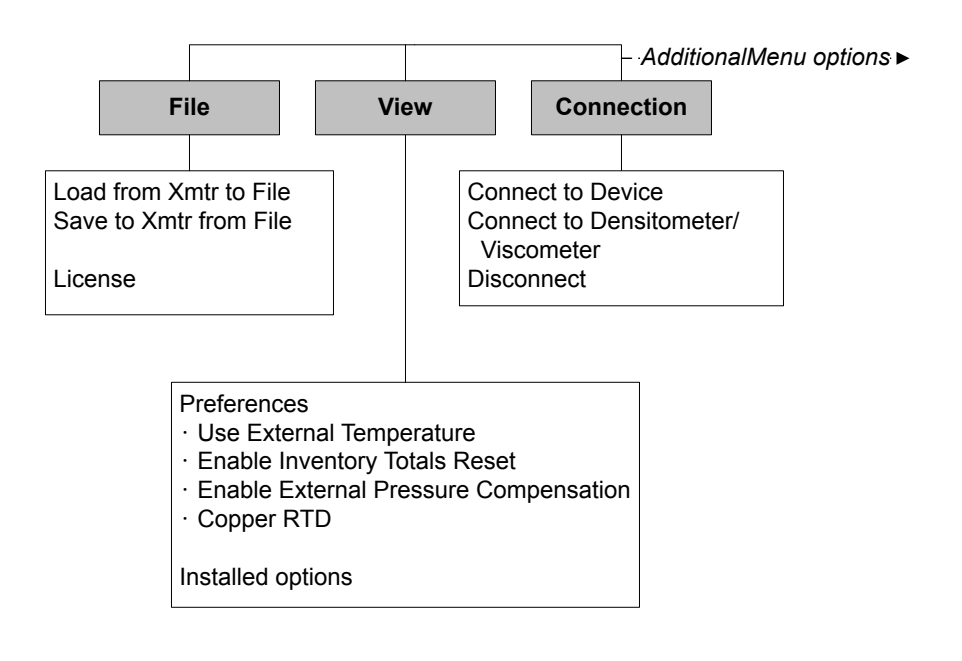

# Figure B-10: Main menu (continued)

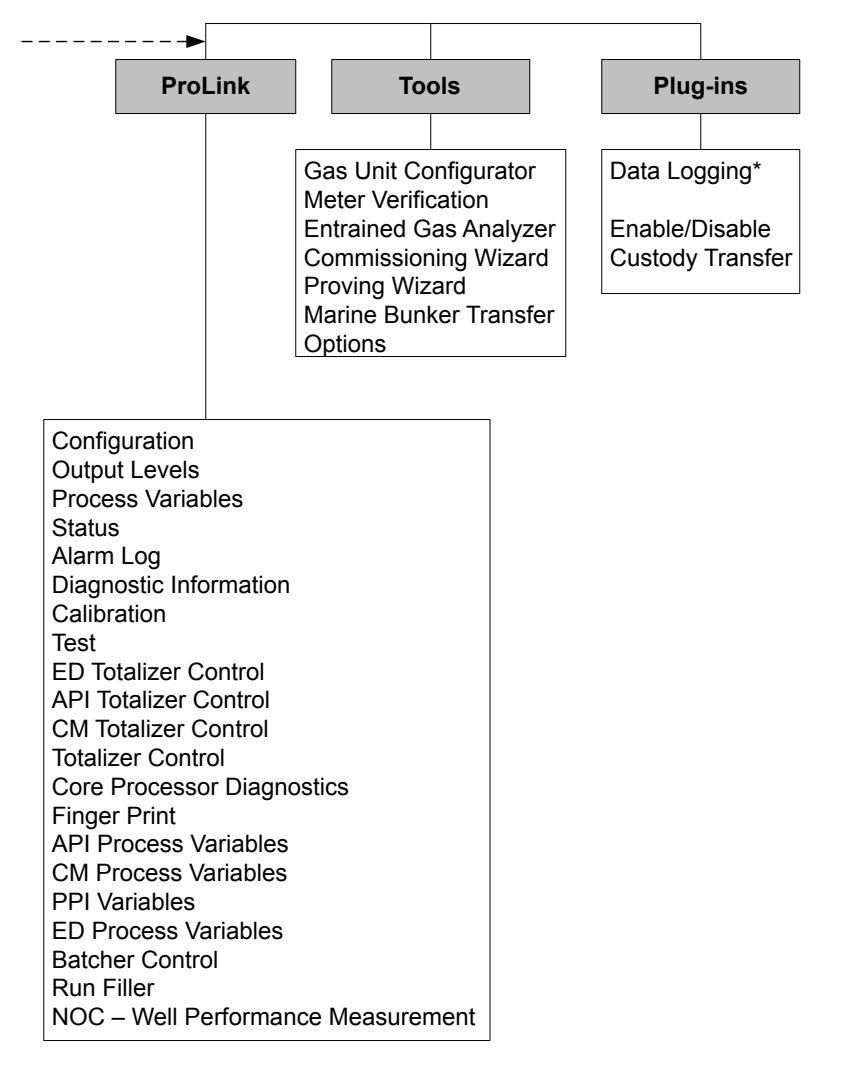

<sup>\*</sup>For information about using Data Logger, refer to the ProLink II manual.

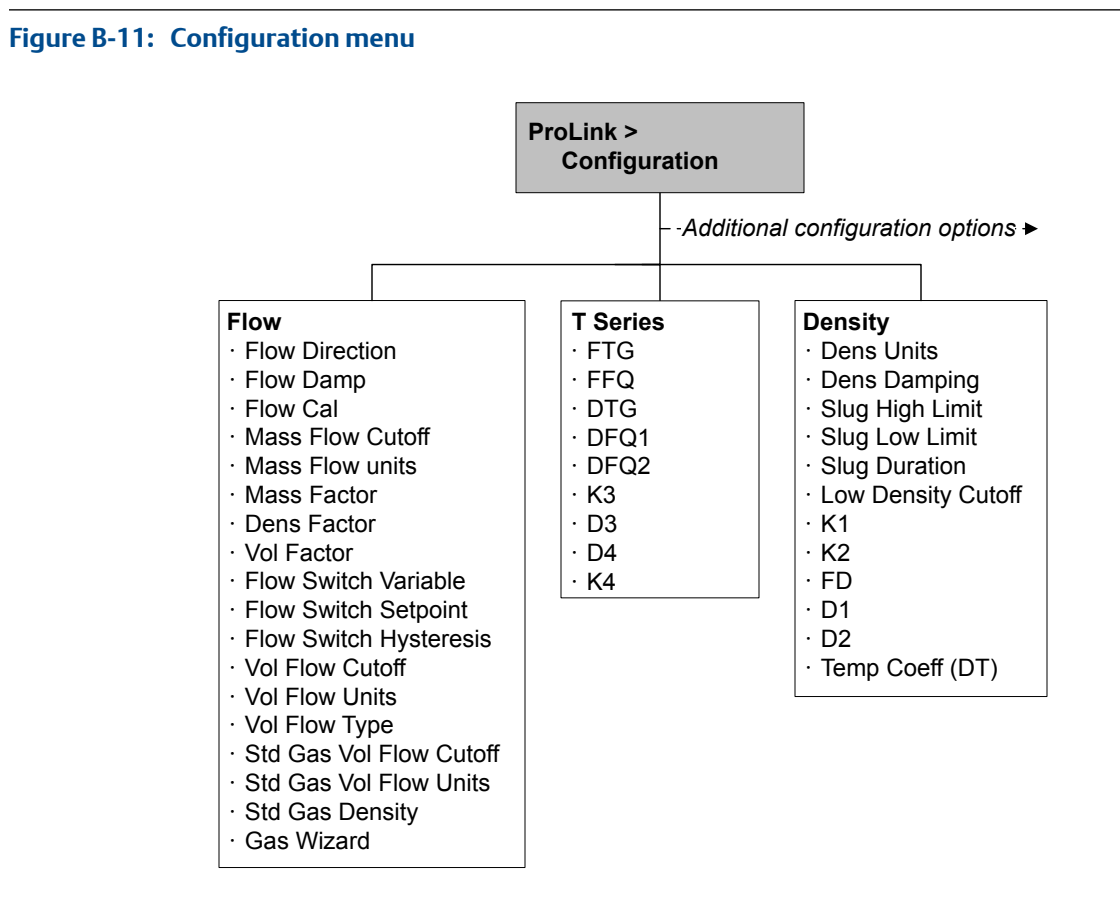

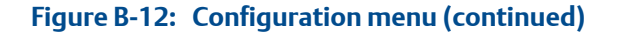

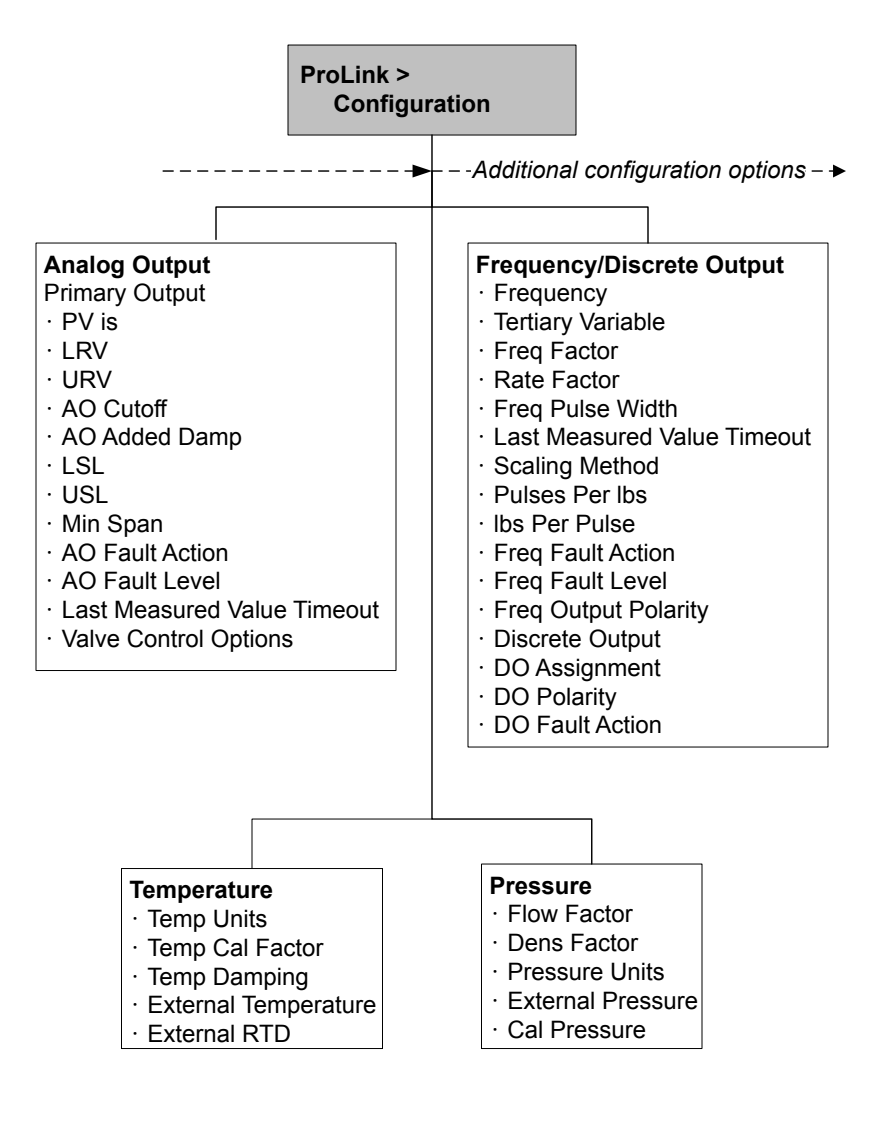

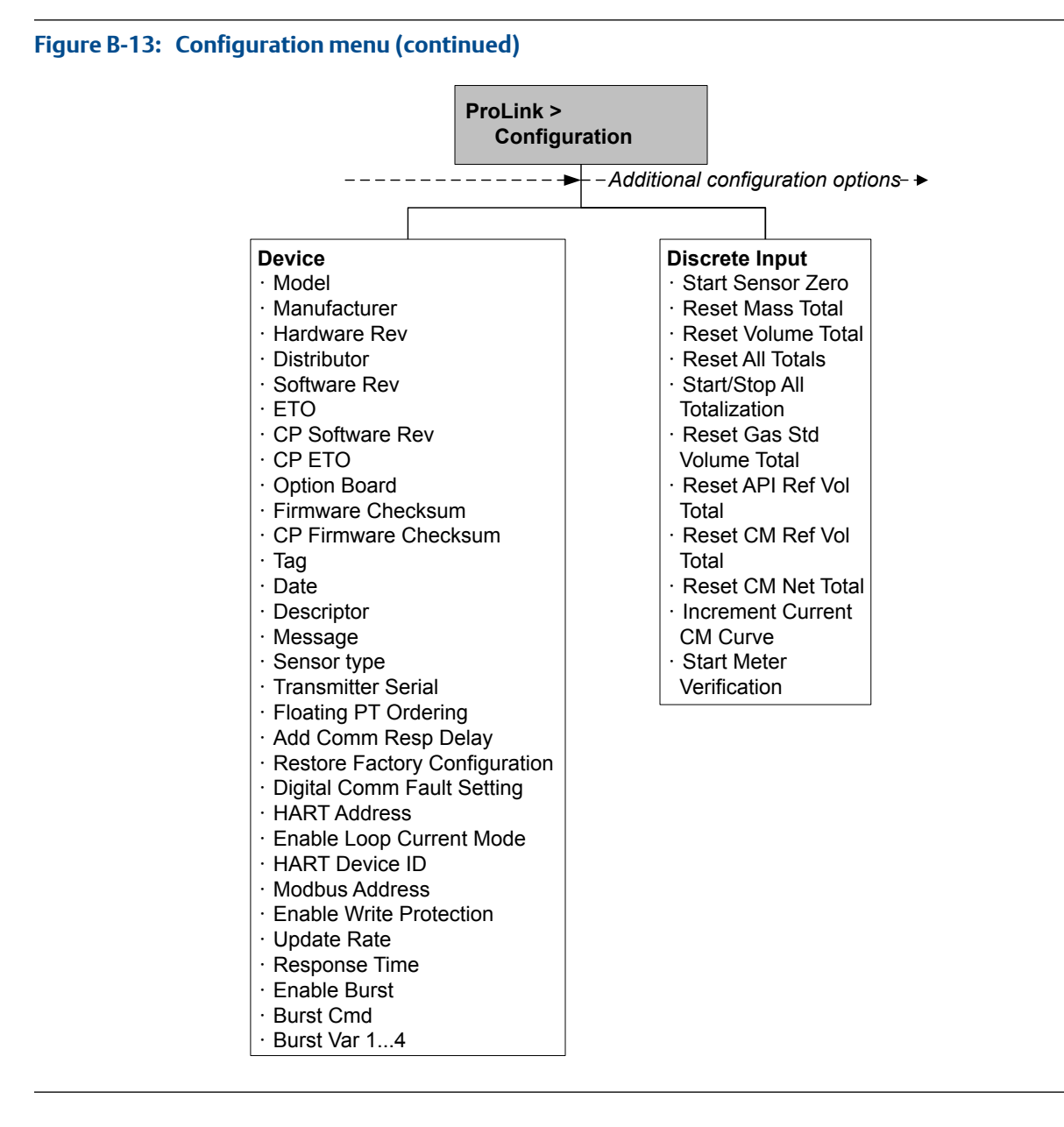

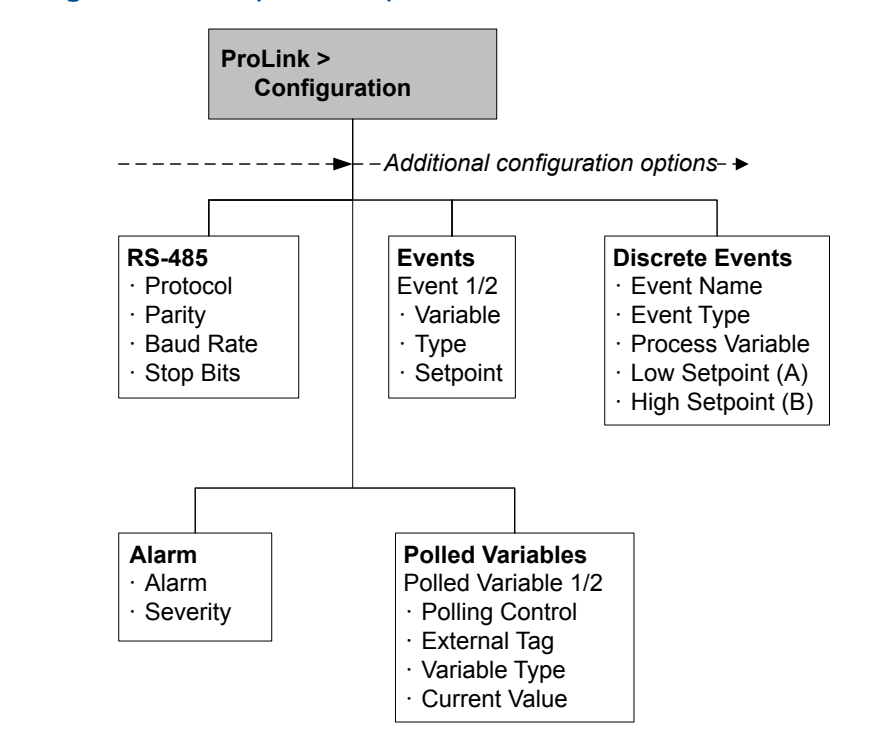

# Figure B-14: Configuration menu (continued)

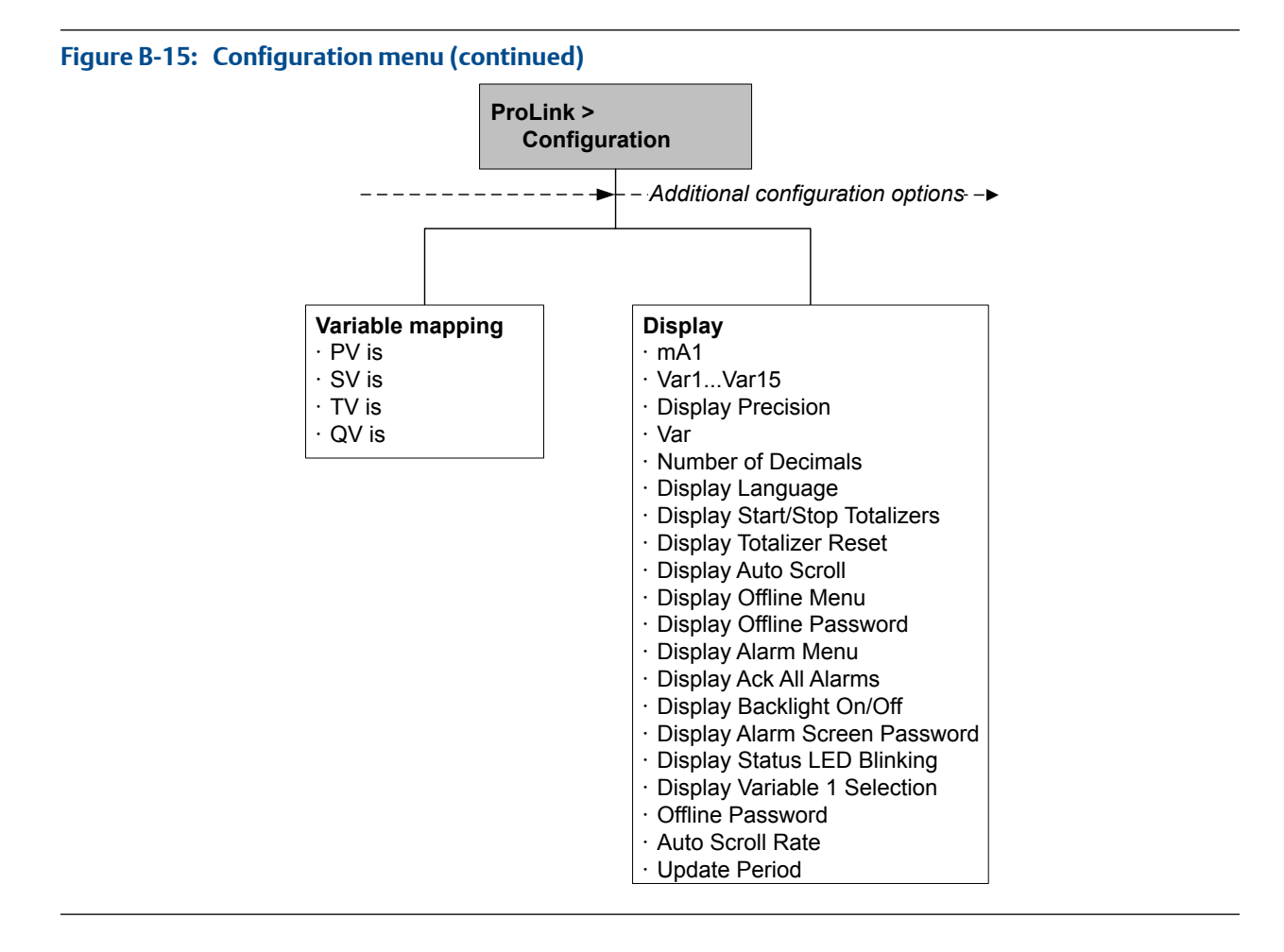

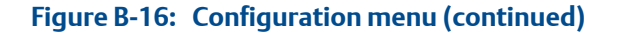

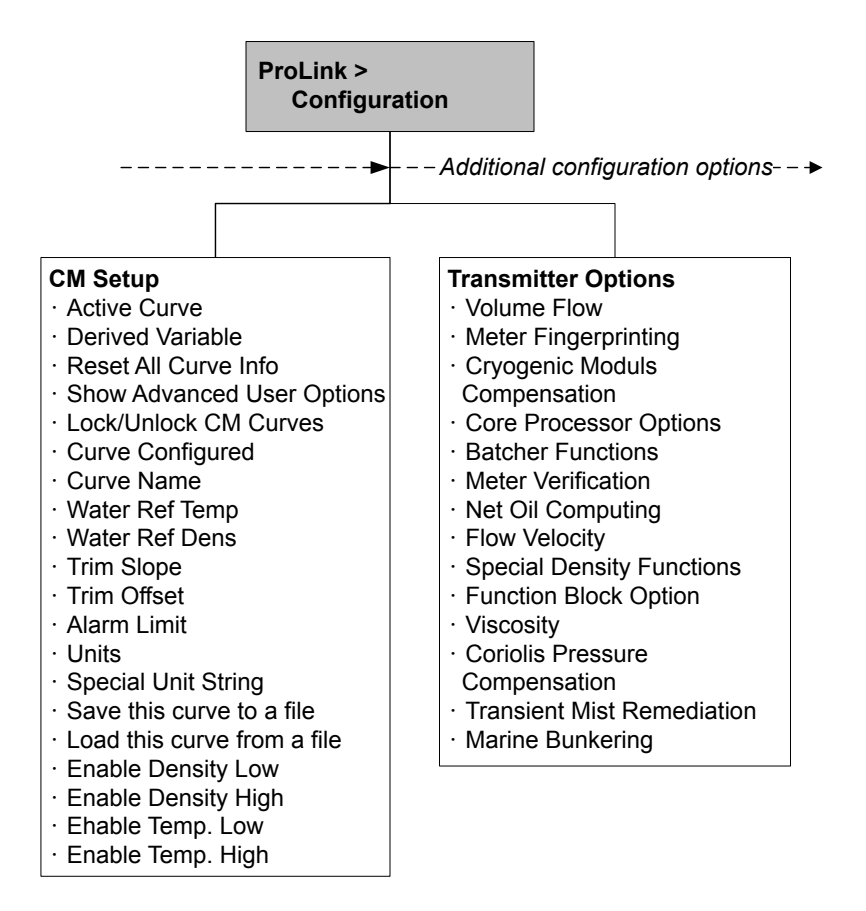

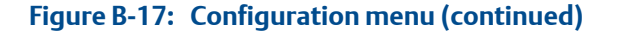

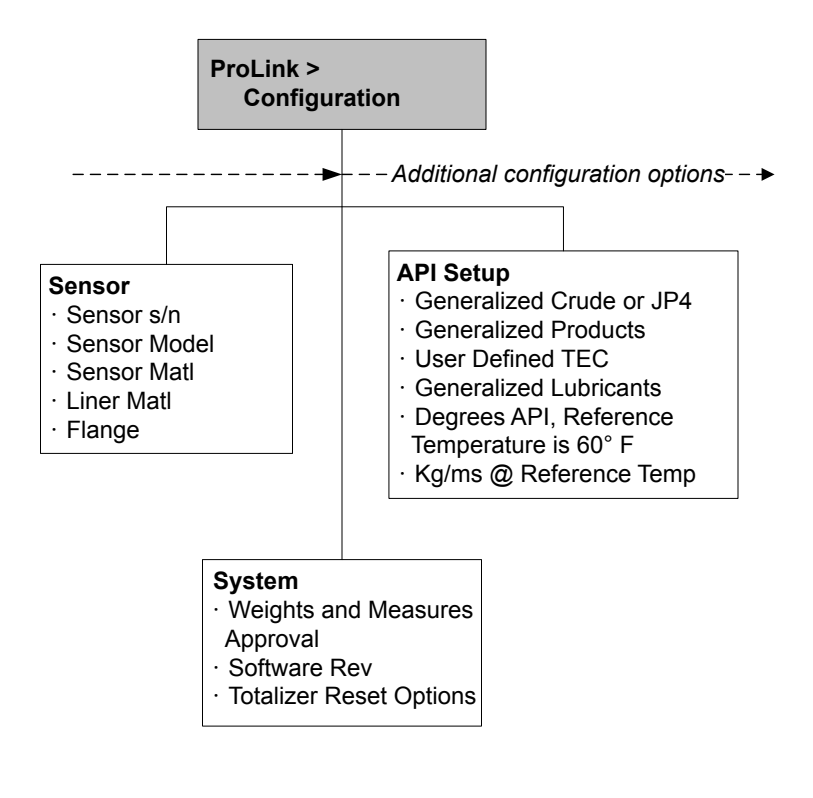

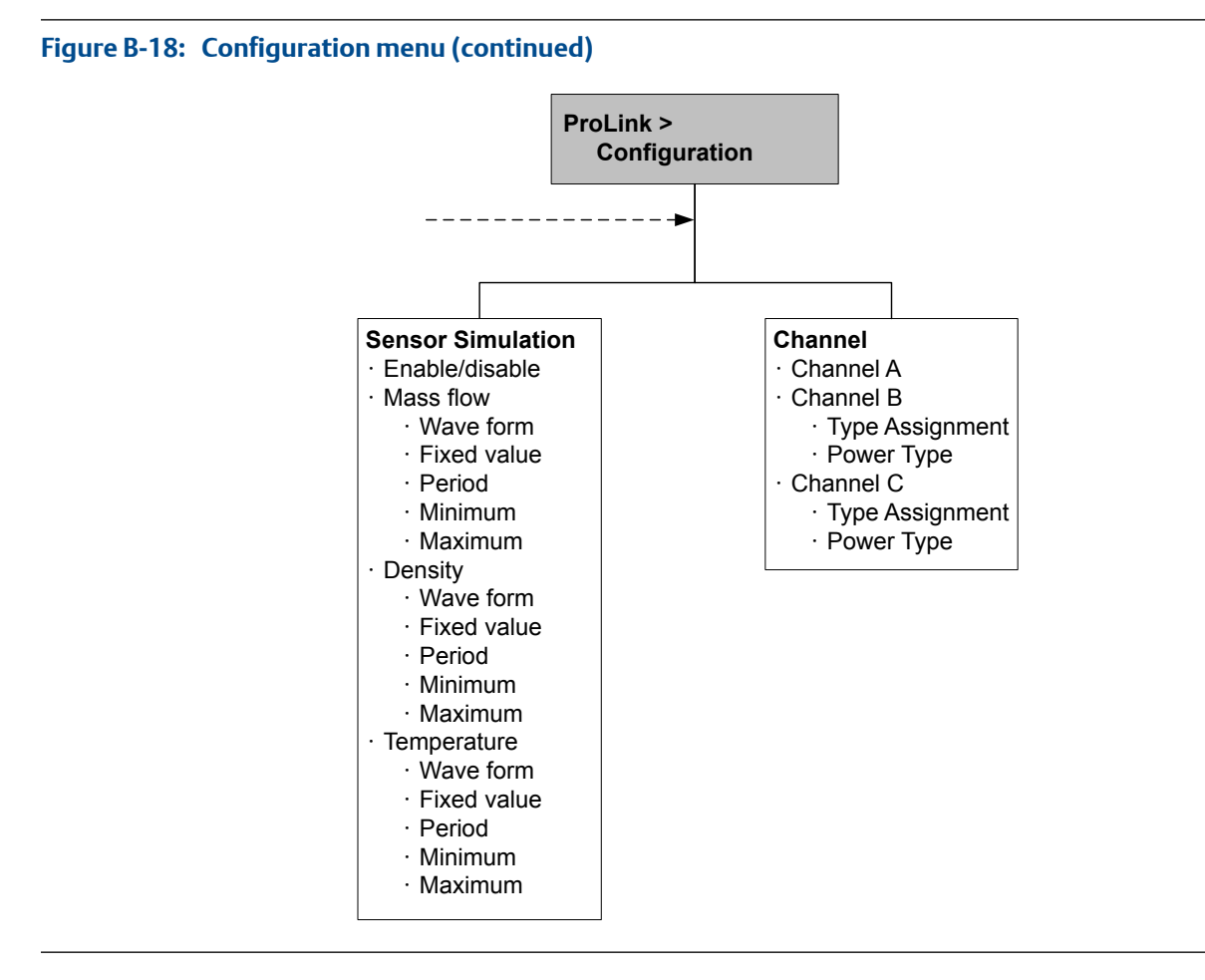

# Appendix C Using ProLink III with the transmitter

# Topics covered in this appendix:

- Basic information about ProLink III
- Connect with ProLink III
- Menu maps for ProLink III

# C.1 Basic information about ProLink III

ProLink III is a configuration and service tool available from Micro Motion. It runs on a Windows platform and provides complete access to transmitter functions and data.

# **ProLink III requirements**

To install ProLink III, you must have:

- The ProLink III installation media
- The ProLink III installation kit for your connection type

To obtain ProLink III and the appropriate installation kit, contact Micro Motion.

# **ProLink III documentation**

Most of the instructions in this manual assume that you are already familiar with ProLink III or that you have a general familiarity with Windows programs. If you need more information than this manual provides, see the ProLink III manual (*ProLink*<sup>®</sup> III Configuration and Service Tool for Micro Motion<sup>®</sup> Transmitters: User Manual).

In most ProLink III installations, the manual is installed with the ProLink III program. Additionally, the ProLink III manual is available on the Micro Motion documentation CD or the Micro Motion web site (www.micromotion.com).

# **ProLink III features and functions**

ProLink III offers complete transmitter configuration and operation functions. ProLink III also offers a number of additional features and functions, including:

- The ability to save the transmitter configuration set to a file on the PC, and reload it or propagate it to other transmitters
- The ability to log specific types of data to a file on the PC
- The ability to view performance trends for various types of data on the PC
- The ability to connect to and view information for more than one device
- A guided connection wizard

These features are documented in the ProLink III manual. They are not documented in the current manual.

#### ProLink III messages

As you use ProLink III with a Micro Motion transmitter, you will see a number of messages and notes. This manual does not document all of these messages and notes.

#### Important

The user is responsible for responding to messages and notes and complying with all safety messages.

# C.2 Connect with ProLink III

A connection from ProLink III to your transmitter allows you to read process data, configure the transmitter, and perform maintenance and troubleshooting tasks.

# C.2.1 ProLink III connection types

Different connection types are available for connecting from ProLink III to the transmitter. Choose the connection type appropriate to your network and the tasks you intend to perform.

The transmitter supports the following ProLink III connection types:

- Service port connections
- HART/Bell 202 connections
- HART/RS-485 connections
- Modbus/RS-485 7-bit connections (Modbus ASCII)
- Modbus/RS-485 8-bit connections (Modbus RTU)

When selecting a connection type, consider the following:

- Service port connections use standard connection parameters that are already defined in ProLink III, and therefore you do not have to configure them.
- HART/Bell 202 connections use standard HART connection parameters that are already defined in ProLink III. The only parameter you must configure is the transmitter address.
- Some connection types require opening the wiring compartment or the power supply compartment. These connection types should be used only for temporary connections, and may require extra safety precautions.
- Modbus connections, including service port connections, are typically faster than HART connections.
- When you are using a HART connection, ProLink III will not allow you to open more than one window at a time. This is done to manage network traffic and optimize speed.
- You cannot make concurrent connections if the connections use the same terminals. You can make concurrent connections if the connections use different terminals.

# C.2.2 Make a service port connection

# **CAUTION!**

If the transmitter is in a hazardous area, do not use a service port connection. Service port connections require opening the wiring compartment, and opening the wiring compartment while the transmitter is powered up could cause an explosion. To connect to the transmitter in a hazardous environment, use a connection method that does not require removing the transmitter housing cover.

# Prerequisites

- ProLink III installed and licensed on your PC
- One of the following:
  - RS-232 to RS-485 signal converter
  - USB to RS-485 signal converter
- An available serial port or USB port
- Adapters as required (for example, 9-pin to 25-pin)

# Procedure

- 1. Attach the signal converter to the serial port or USB port on your PC.
- 2. Access the service port terminals:
  - a. Remove the transmitter end-cap to access the wiring compartment.
  - b. Loosen the screw on the Warning flap and open the power supply compartment.
- Connect the leads from the signal converter to the service port, terminals 7 (RS-485/ A) and 8 (RS-485/B).

#### Tip

Usually, but not always, the black lead is RS-485/A and the red lead is RS-485/B.

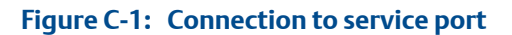

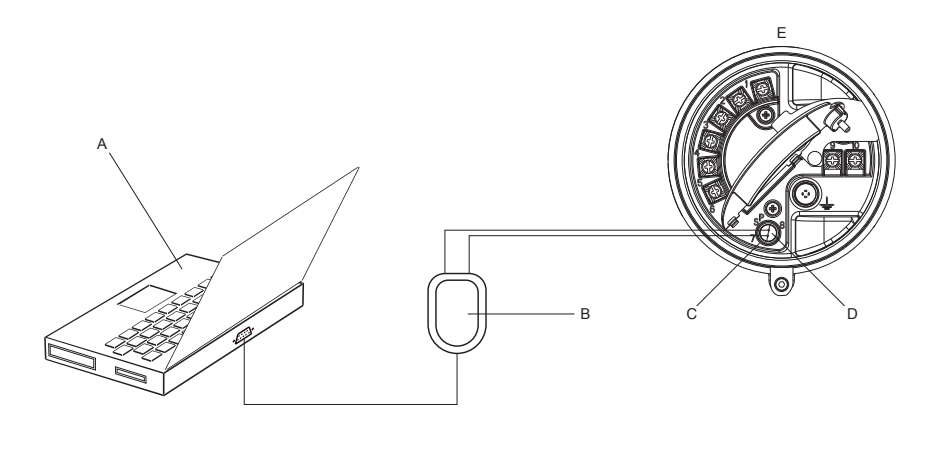

# A. PC

- B. Signal converter
- C. Service port terminal 7 (RS-485/A)
- D. Service port terminal 8 (RS-485/B)
- E. Transmitter, with wiring compartment and power supply compartment opened

# Note

This figure shows a serial port connection. USB connections are also supported.

- 4. Start ProLink III.
- 5. Choose Connect to Physical Device.
- 6. Set Protocol to Service Port.

#### Tip

Service port connections use standard connection parameters and a standard address. You do not need to configure them here.

- 7. Set the PC Port value to the PC COM port that you are using for this connection.
- 8. Click Connect.

**Need help?** If an error message appears:

- Switch the leads and try again.
- Ensure that you have specified the correct COM port.
- Check the physical connection between the PC and the transmitter.

# C.2.3 Make a HART/Bell 202 connection

You can connect directly to the mA terminals on the transmitter, to any point in a local HART loop, or to any point in a HART multidrop network.

# **A** CAUTION!

If the transmitter is in a hazardous area, do not connect directly to the transmitter terminals. Connecting directly to the transmitter terminals requires opening the wiring compartment, and opening the wiring compartment while the transmitter is powered up could cause an explosion. To connect to the transmitter in a hazardous environment, use a connection method that does not require opening the wiring compartment.

# **A** CAUTION!

If you connect directly to the mA terminals, the transmitter's mA output may be affected. If you are using the mA output for flow control, set devices for manual control before connecting directly to the mA terminals.

# **Prerequisites**

- ProLink III installed and licensed on your PC
- One of the following:
  - RS-232 to Bell 202 signal converter
  - USB to Bell 202 signal converter
- An available serial port or USB port
- Adapters as required (for example, 9-pin to 25-pin)

# Procedure

- 1. Attach the signal converter to the serial port or USB port on your PC.
- 2. To connect directly to the transmitter terminals:
  - a. Remove the transmitter end-cap to access the wiring compartment.
  - b. Connect the leads from the signal converter to terminals 1 and 2.

#### Tip

HART connections are not polarity-sensitive. It does not matter which lead you attach to which terminal.

c. Add resistance as necessary.

#### Important

# Figure C-2: Connection to transmitter terminals

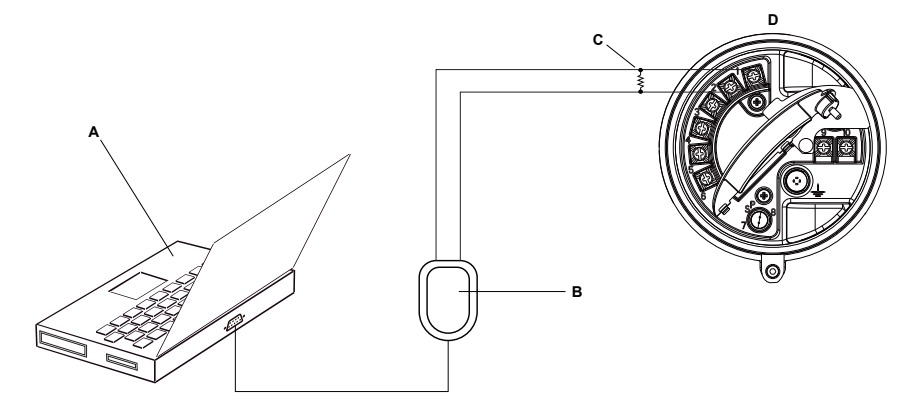

# A. PC

- B. Signal converter
- C.  $250-600 \Omega$  resistance
- D. Transmitter, with wiring compartment and power supply compartment opened

# Note

This figure shows a serial port connection. USB connections are also supported.

- 3. To connect from a point in the local HART loop:
  - a. Attach the leads from the signal converter to any point in the loop.
  - b. Add resistance as necessary.

# Important

# Figure C-3: Connection over local loop

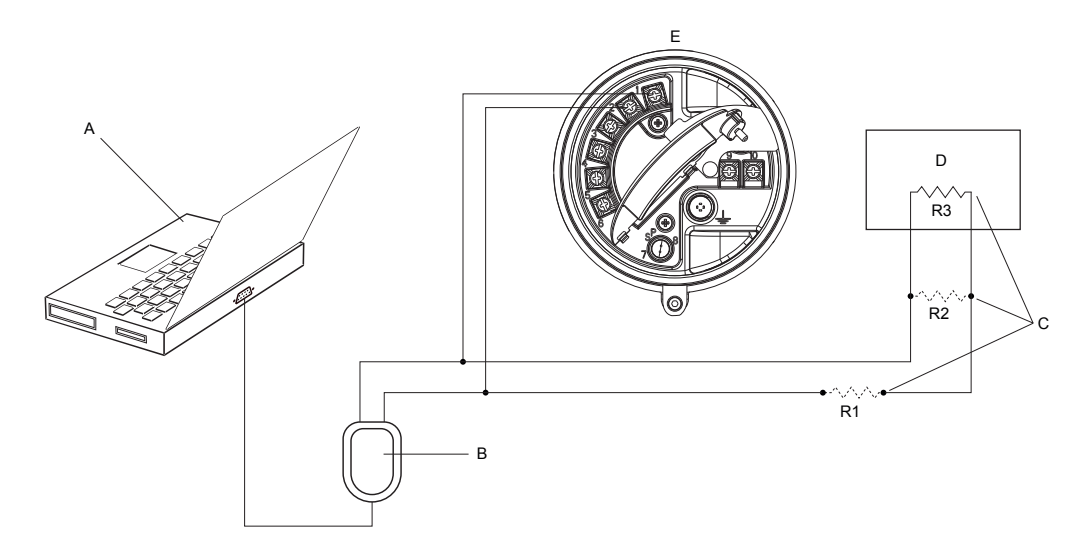

- A. PC
- B. Signal converter
- C. Any combination of resistors R1, R2, and R3 as necessary to meet HART communication resistance requirements
- D. DCS or PLC
- E. Transmitter, with wiring compartment and power supply compartment opened

# Note

This figure shows a serial port connection. USB connections are also supported.

- 4. To connect over a HART multidrop network:
  - a. Attach the leads from the signal converter to any point on the network.
  - b. Add resistance as necessary.

#### Important

# Figure C-4: Connection over multidrop network

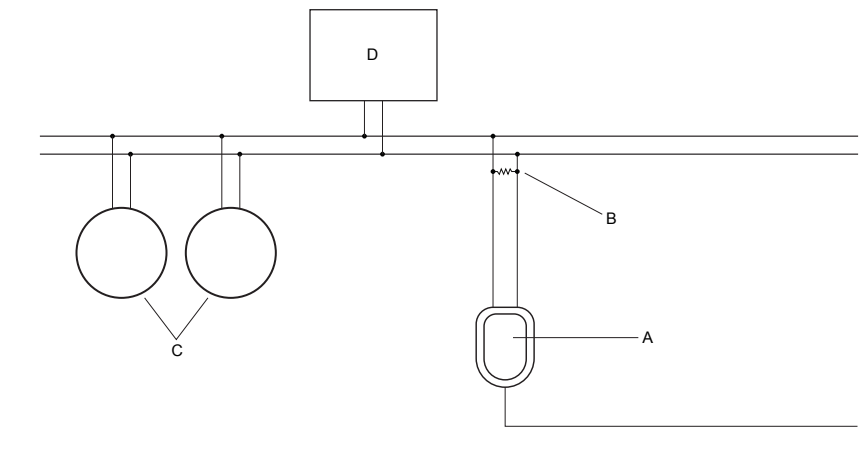

- A. Signal converter
- B.  $250-600 \Omega$  resistance
- C. Devices on the network
- D. Master device
- 5. Start ProLink III.
- 6. Choose Connect to Physical Device.
- 7. Set Protocol to HART Bell 202.

#### Тір

HART/Bell 202 connections use standard connection parameters. You do not need to configure them here.

- 8. If you are using a USB signal converter, enable Toggle RTS.
- 9. Set Address/Tag to the HART polling address configured in the transmitter.

#### Tips

- If this is the first time you are connecting to the transmitter, use the default address: 0.
- If you are not in a HART multidrop environment, the HART polling address is typically left at the default value.
- If you are unsure of the transmitter's address, click Poll. The program will search the network and return a list of the transmitters that it detects.
- 10. Set the PC Port value to the PC COM port that you are using for this connection.
- 11. Set Master as appropriate.

| Option    | Description                                                            |
|-----------|------------------------------------------------------------------------|
| Secondary | Use this setting if another HART host such as a DCS is on the network. |

| Option  | Description                                                                                |
|---------|--------------------------------------------------------------------------------------------|
| Primary | Use this setting if no other host is on the network. The Field Communicator is not a host. |

# 12. Click Connect.

**Need help?** If an error message appears:

- Verify the HART address of the transmitter.
- Ensure that you have specified the correct COM port.
- Check the physical connection between the PC and the transmitter.
- Increase or decrease resistance.
- Ensure that there is no conflict with another HART master.

# C.2.4 Make a HART/RS-485 connection

You can connect directly to the RS-485 terminals on the transmitter or to any point on the network.

# **A** CAUTION!

If the transmitter is in a hazardous area, do not connect directly to the transmitter terminals. Connecting directly to the transmitter terminals requires opening the wiring compartment, and opening the wiring compartment while the transmitter is powered up could cause an explosion. To connect to the transmitter in a hazardous environment, use a connection method that does not require opening the wiring compartment.

#### Prerequisites

- ProLink III installed and licensed on your PC
- One of the following:
  - RS-232 to RS-485 signal converter
  - USB to RS-485 signal converter
- An available serial port or USB port
- Adapters as required (for example, 9-pin to 25-pin)

# Procedure

- 1. Attach the signal converter to the serial port or USB port on your PC.
- 2. To connect directly to the transmitter terminals:
  - a. Remove the transmitter end-cap to access the wiring compartment.
  - b. Connect the leads from the signal converter to terminals 5 (RS-485/A) and 6 (RS-485/B).

# Тір

HART connections are not polarity-sensitive. It does not matter which lead you attach to which terminal.

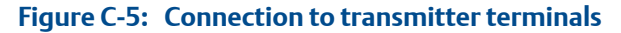

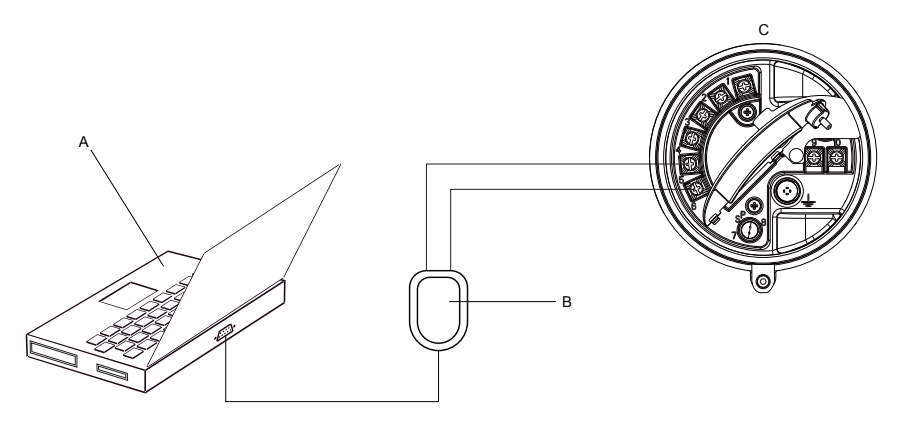

A. PC

- B. Signal converter
- C. Transmitter, with wiring compartment and power supply compartment opened

# Note

This figure shows a serial port connection. USB connections are also supported.

- 3. To connect over the RS-485 network:
  - a. Attach the leads from the signal converter to any point on the network.
  - b. Add resistance as necessary.

## Figure C-6: Connection over network

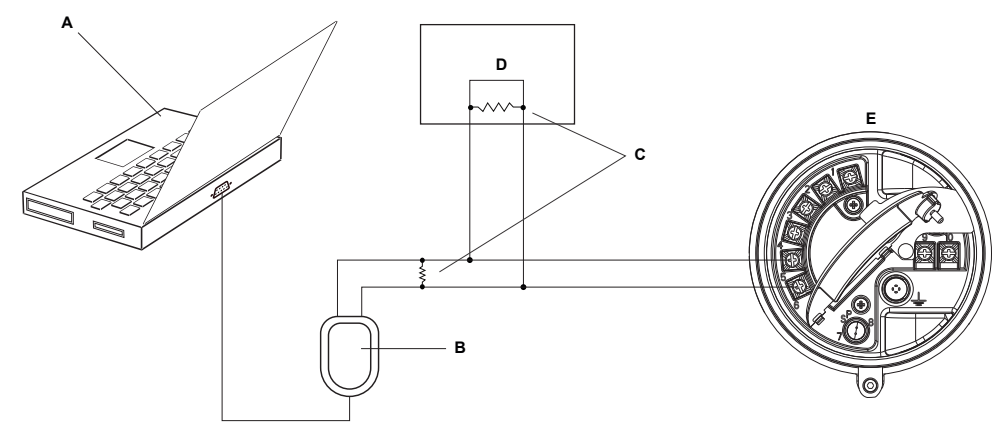

- A. PC
- B. Adapter, if necessary
- C. Signal converter
- D.  $120-\Omega$ , 1/2-watt resistors at both ends of the segment, if necessary
- E. DCS or PLC
- F. Transmitter, with wiring compartment and power supply compartment opened

#### Note

This figure shows a serial port connection. USB connections are also supported.

- 4. Start ProLink III.
- 5. Choose Connect to Physical Device.
- 6. Set the connection parameters to the values configured in the transmitter.

If your transmitter has not been configured, use the default values shown here.

# Table C-1: Default HART/RS-485 connection parameters

| Parameter | Default values |
|-----------|----------------|
| Protocol  | HART           |
| Baud      | 1200           |
| Parity    | Odd            |
| Stop Bits | 1              |
| Address   | 0              |

#### Tip

If you do not know the transmitter's RS-485 communication settings, you can connect through the service port, which always uses default settings, or use another communications tool to view or change the settings.

7. Set the PC Port value to the PC COM port that you are using for this connection.

8. Set Master as appropriate.

| Option    | Description                                                                                |
|-----------|--------------------------------------------------------------------------------------------|
| Secondary | Use this setting if another HART host such as a DCS is on the network.                     |
| Primary   | Use this setting if no other host is on the network. The Field Communicator is not a host. |

# 9. Click Connect.

Need help? If an error message appears:

- Verify the HART address of the transmitter.
- Ensure that you have specified the correct COM port.
- Check the physical connection between the PC and the transmitter.
- Ensure that there is no conflict with another HART master.
- For long-distance communication, or if noise from an external source interferes with the signal, install 120-Ω ½-W terminating resistors in parallel with the output at both ends of the communication segment.

# C.2.5 Make a Modbus/RS-485 connection

You can connect directly to the RS-485 terminals on the transmitter or to any point on the network.

# **CAUTION!**

If the transmitter is in a hazardous area, do not connect directly to the transmitter terminals. Connecting directly to the transmitter terminals requires opening the wiring compartment, and opening the wiring compartment while the transmitter is powered up could cause an explosion. To connect to the transmitter in a hazardous environment, use a connection method that does not require opening the wiring compartment.

# Prerequisites

- ProLink III installed and licensed on your PC
- One of the following:
  - RS-232 to RS-485 signal converter
  - USB to RS-485 signal converter
- An available serial port or USB port
- Adapters as required (for example, 9-pin to 25-pin)

# Procedure

- 1. Attach the signal converter to the serial port or USB port on your PC.
- 2. To connect directly to the transmitter terminals:
  - a. Remove the transmitter end-cap to access the wiring compartment.

b. Connect the leads from the signal converter to terminals 5 (RS-485/A) and 6 (RS-485/B).

Tip

Usually, but not always, the black lead is RS-485/A and the red lead is RS-485/B.

# Figure C-7: Connection to transmitter terminals

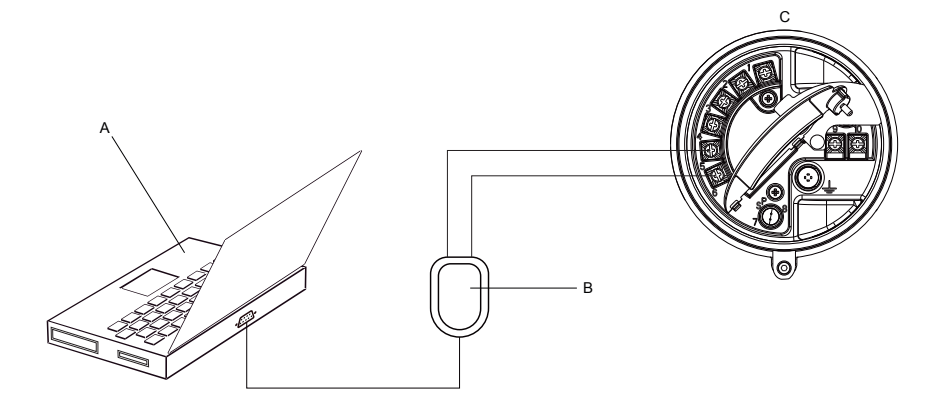

A. PC

- B. Signal converter
- C. Transmitter, with wiring compartment and power supply compartment opened

## Note

This figure shows a serial port connection. USB connections are also supported.

- 3. To connect over the RS-485 network:
  - a. Attach the leads from the signal converter to any point on the network.
  - b. Add resistance as necessary.

# Figure C-8: Connection over network

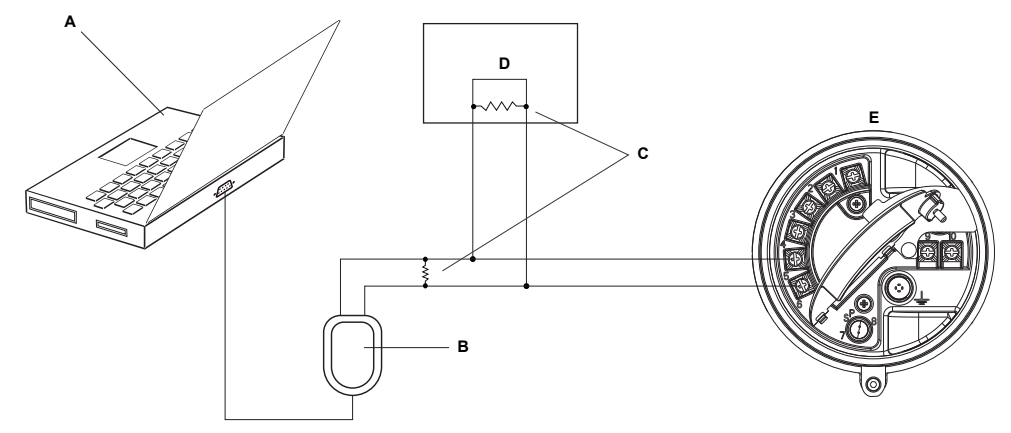

- A. PC
- B. Signal converter
- C.  $120-\Omega$ , 1/2-watt resistors at both ends of the segment, if necessary
- D. DCS or PLC
- E. Transmitter, with wiring compartment and power supply compartment opened

#### Note

This figure shows a serial port connection. USB connections are also supported.

- 4. Start ProLink III.
- 5. Choose Connect to Physical Device.
- 6. Set the connection parameters to the values configured in the transmitter.

If your transmitter has not been configured, use the default values shown here.

# Table C-2: Default Modbus/RS-485 connection parameters

| Parameter | Default value |
|-----------|---------------|
| Protocol  | Modbus RTU    |
| Baud      | 9600          |
| Parity    | Odd           |
| Stop Bits | 1             |
| Address   | 1             |

#### Тір

If you do not know the transmitter's RS-485 communication settings, you can connect through the service port, which always uses default settings, or use another communications tool to view or change the settings.

- 7. Set the PC Port value to the PC COM port that you are using for this connection.
- 8. Click Connect.

Need help? If an error message appears:

- Verify the Modbus address of the transmitter.
- Ensure that you have specified the correct COM port.
- Check the physical connection between the PC and the transmitter.
- Increase or decrease resistance.
- For long-distance communication, or if noise from an external source interferes with the signal, install 120-Ω ½-W terminating resistors in parallel with the output at both ends of the communication segment.
- Ensure that there is no concurrent Modbus communication to the transmitter.

# C.3 Menu maps for ProLink III

# Figure C-9: Device Tools: Main

| Alerts                 |   |
|------------------------|---|
| Calibration Data       |   |
| Wizards                |   |
| Configuration          |   |
| Calibration            |   |
| Configuration Transfer |   |
| Diagnostics            | • |
| Trending               | • |
| Data Logging           |   |
| Print                  |   |
| Totalizer Control      | • |
| Device Information     |   |
| Disconnect             |   |
| Alerts                   |                            |
|--------------------------|----------------------------|
| Calibration Data         |                            |
| Wizards 🕨                |                            |
| Configuration            | Write-Protection           |
| Configuration Transfer 🕨 | Process Measurement        |
| Diagnostics              | I/O 🕨                      |
| Trendina 🕨               | Transmitter Display        |
| Data Logging             | Alert Severity             |
|                          | Fault Processing           |
| Print                    | Events 🕨                   |
| Totalizer Control        | Totalizer Control Methods  |
| Device Information       | Communications •           |
|                          | Weights & Measures         |
| Disconnect               | Informational Parameters > |

# Figure C-10: Device Tools: Configuration (with Weights & Measures)

### Figure C-11: Configuration: Process Measurement (with Concentration Measurement)

| Alerts                   |                           |                           |
|--------------------------|---------------------------|---------------------------|
| Calibration Data         |                           |                           |
| Wizards 🕨                |                           | _                         |
| Configuration            | Write-Protection          |                           |
| Configuration Transfer 🕨 | Process Measurement       | Sensor Polling Rate       |
| Diagnostics              | I/O 🕨                     | Flow                      |
| Trendina 🕨               | Transmitter Display       | Density                   |
| Data Logging             | Alert Severity            | Temperature               |
|                          | Fault Processing          | Pressure Compensation     |
| Print                    | Events 🕨                  | Concentration Measurement |
| Totalizer Control        | Totalizer Control Methods |                           |
| Device Information       | Communications            |                           |
| Disconnect               |                           | 1                         |

| Alerts                   |                            |                       |
|--------------------------|----------------------------|-----------------------|
| Calibration Data         |                            |                       |
| Wizards 🕨 🕨              |                            |                       |
| Configuration            | Write-Protection           |                       |
| Configuration Transfer 🕨 | Process Measurement        | Sensor Polling Rate   |
| Diagnostics              | I/O 🕨                      | Flow                  |
| Trendina 🕨               | Transmitter Display        | Density               |
| Data Logging             | Alert Severity             | Temperature           |
| Drint                    | Fault Processing           | Pressure Compensation |
|                          | Events •                   | Petroleum Measurement |
| Totalizer Control        | Totalizer Control Methods  |                       |
| Device Information       | Communications •           |                       |
|                          | Informational Parameters 🕨 |                       |
| Disconnect               |                            |                       |

# Figure C-12: Configuration: Process Measurement (with Petroleum Measurement)

# Figure C-13: Configuration: I/O

| Alerts                                  |                                                           |                   |
|-----------------------------------------|-----------------------------------------------------------|-------------------|
| Calibration Data                        |                                                           |                   |
| Wizards •                               |                                                           |                   |
| Configuration •                         | Write-Protection                                          |                   |
| Calibration 🕨                           | Process Measurement                                       |                   |
| Configuration Transfer 🕨                | I/O ►                                                     | Outputs +         |
| Diagnostics<br>Trending<br>Data Logging | Transmitter Display<br>Alert Severity<br>Fault Processing | Action Assignment |
| Print                                   | Totalizer Control Methods                                 |                   |
| Totalizer Control                       | Communications                                            |                   |
| Device Information                      | Informational Parameters >                                |                   |
| Disconnect                              |                                                           |                   |

# Figure C-14: Configuration: Transmitter Display

| Alerts                   |                            |                   |
|--------------------------|----------------------------|-------------------|
| Calibration Data         |                            |                   |
| Wizards 🕨                |                            | _                 |
| Configuration            | Write-Protection           |                   |
| Calibration 🕨            | Process Measurement        |                   |
| Configuration Transfer 🕨 | I/O 🕨                      |                   |
| Diagnostics              | Transmitter Display        | General           |
| Trendina 🕨               | Alert Severity             | Display Variables |
| Data Logging             | Fault Processing           | Display Security  |
|                          | Events •                   | Ack All           |
| Print                    | Totalizer Control Methods  |                   |
| Totalizer Control        | Communications             |                   |
| Device Information       | Informational Parameters > |                   |
|                          |                            |                   |
| Disconnect               |                            |                   |

### Figure C-15: Configuration: Events

| Alerts                   |                            |                 |
|--------------------------|----------------------------|-----------------|
| Calibration Data         |                            |                 |
| Wizards 🕨                |                            | _               |
| Configuration +          | Write-Protection           |                 |
| Calibration 🕨            | Process Measurement        |                 |
| Configuration Transfer 🕨 | I/O ►                      |                 |
| Diagnostics              | Transmitter Display        |                 |
| Trending                 | Alert Severity             |                 |
| Data Logging             | Fault Processing           |                 |
|                          | Events •                   | Basic Events    |
| Print                    | Totalizer Control Methods  | Enhanced Events |
| Totalizer Control        | Communications             |                 |
| Device Information       | Informational Parameters > |                 |
| Disconnect               |                            |                 |

| Alerts                   |                                    |                         |
|--------------------------|------------------------------------|-------------------------|
| Calibration Data         |                                    |                         |
| Wizards 🕨                |                                    |                         |
| Configuration            | Write-Protection                   |                         |
| Calibration +            | Process Measurement                | 1                       |
| Configuration Transfer 🕨 | I/O 🕨                              |                         |
| Diagnostics              | Transmitter Display                | ĺ                       |
| Trending >               | Alert Severity                     | ;                       |
| Data Logging             | Fault Processing                   |                         |
| Print                    | Events   Totalizer Control Methods | -                       |
| Totalizer Control        | Communications •                   | Fault Action            |
| Device Information       | Informational Parameters >         | Communications (HART)   |
|                          |                                    | Communications (Modbus) |
| Disconnect               |                                    | RS-485 Terminals        |

# Figure C-16: Configuration: Communications

# Figure C-17: Configuration: Informational Parameters

| Alerts                   |                                     |             |
|--------------------------|-------------------------------------|-------------|
| Calibration Data         |                                     |             |
| Wizards 🕨                |                                     |             |
| Configuration •          | Write-Protection                    |             |
| Calibration >            | Process Measurement                 | <u>k</u>    |
| Configuration Transfer ) | I/O 🕨                               |             |
| Diagnostics              | Transmitter Display 🔹 🕨             | 1           |
| Trendina 🕨               | Alert Severity                      |             |
| Data Logging             | Fault Processing                    |             |
| Print                    | Events<br>Totalizer Control Methods |             |
| Totalizer Control        | Communications +                    |             |
| Device Information       | Informational Parameters >          | Sensor      |
| Device Information       |                                     | Transmitter |
| Disconnect               |                                     |             |

# Figure C-18: Device Tools: Calibration

| Alerts                                       |                                                       |
|----------------------------------------------|-------------------------------------------------------|
| Calibration Data<br>Wizards<br>Configuration |                                                       |
| Calibration Configuration Transfer           | Zero Verification and Calibration Density Calibration |
| Diagnostics<br>Trending<br>Data Logging      | Temperature Calibration  MA Output 1 Trim             |
| Print                                        |                                                       |
| Totalizer Control                            |                                                       |
| Device Information                           |                                                       |
| Disconnect                                   |                                                       |

# Figure C-19: Calibration: Density Calibration

| Alerts                   |                                 |     |                                       |
|--------------------------|---------------------------------|-----|---------------------------------------|
| Calibration Data         |                                 |     |                                       |
| Wizards 🕨                |                                 |     |                                       |
| Configuration +          |                                 |     |                                       |
| Calibration 🕨            | Zero Verification and Calibrati | ion |                                       |
| Configuration Transfer 🕨 | Density Calibration             | •   | Density Calibration - Point 1 (Air)   |
| Diagnostics              | Temperature Calibration         | •   | Density Calibration - Point 2 (Water) |
| Trending                 | mA Output 1 Trim                |     | Density Calibration - Flowing Density |
| Data Logging             |                                 |     |                                       |
| Print                    |                                 |     |                                       |
| Totalizer Control        |                                 |     |                                       |
| Device Information       |                                 |     |                                       |
| Disconnect               |                                 |     |                                       |

# Figure C-20: Calibration: Temperature Calibration

| Alerts                   |                                   |                                  |
|--------------------------|-----------------------------------|----------------------------------|
| Calibration Data         |                                   |                                  |
| Wizards 🕨                |                                   |                                  |
| Configuration +          |                                   |                                  |
| Calibration 🕨            | Zero Verification and Calibration |                                  |
| Configuration Transfer ) | Density Calibration               |                                  |
| Diagnostics              | Temperature Calibration           | Temperature Calibration - Offset |
| Trendina +               | mA Output 1 Trim                  | Temperature Calibration - Slope  |
| Data Logging             |                                   |                                  |
| Print                    |                                   |                                  |
| Totalizer Control        |                                   |                                  |
| Device Information       |                                   |                                  |
| Disconnect               |                                   |                                  |

# Figure C-21: Device Tools: Configuration Transfer

| Alerts                                                      |                                                                                            |
|-------------------------------------------------------------|--------------------------------------------------------------------------------------------|
| Calibration Data<br>Wizards<br>Configuration<br>Calibration |                                                                                            |
| Configuration Transfer )                                    | Save or Load Configuration Data                                                            |
| Diagnostics<br>Trending<br>Data Logging                     | Import Data from ProLink I<br>Import Data from ProLink II<br>Restore Factory Configuration |
| Print                                                       |                                                                                            |
| Totalizer Control                                           |                                                                                            |
| Device Information                                          |                                                                                            |
| Disconnect                                                  |                                                                                            |

### Figure C-22: Diagnostics: Testing

| Alerts                                                               |                            |                      |
|----------------------------------------------------------------------|----------------------------|----------------------|
| Calibration Data                                                     |                            |                      |
| Wizards 🕨                                                            |                            |                      |
| Configuration                                                        |                            |                      |
| Calibration 🕨                                                        |                            |                      |
| Configuration Transfer 🕨                                             |                            |                      |
| Diagnostics                                                          | Testing >                  | mA Output 1 Test     |
|                                                                      | 2                          |                      |
| Trending +                                                           | Core Processor Diagnostics | Discrete Output Test |
| Trending   Data Logging                                              | Core Processor Diagnostics | Discrete Output Test |
| Trending  Data Logging Print                                         | Core Processor Diagnostics | Discrete Output Test |
| Trending  Data Logging  Print  Totalizer Control                     | Core Processor Diagnostics | Discrete Output Test |
| Trending  Data Logging  Print  Totalizer Control  Device Information | Core Processor Diagnostics | Discrete Output Test |

### Figure C-23: Diagnostics: Meter Verification

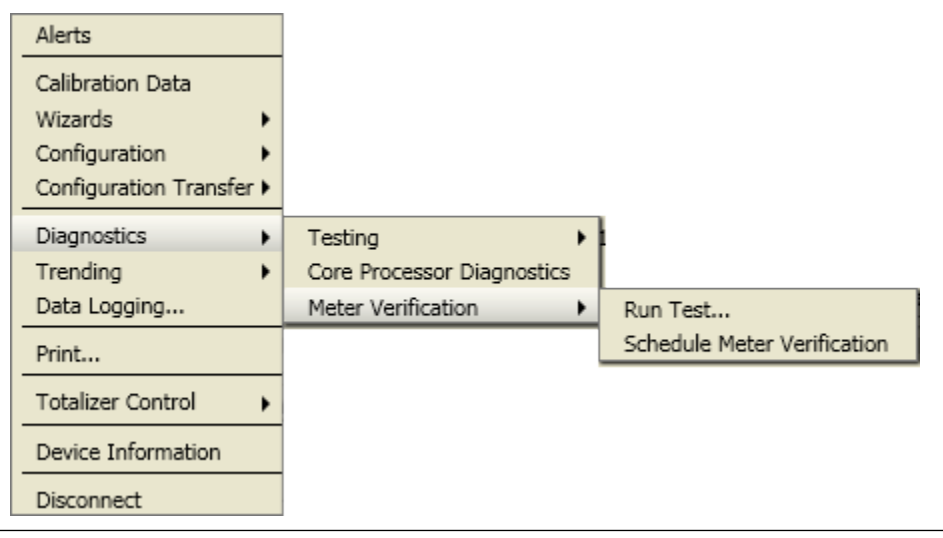

Figure C-24: Device Tools: Trending

| -                        |                    |
|--------------------------|--------------------|
| Alerts                   |                    |
| Calibration Data         |                    |
| Wizards 🕨                |                    |
| Configuration            |                    |
| Calibration 🕨            |                    |
| Configuration Transfer 🕨 |                    |
| Diagnostics •            |                    |
| Trending                 | Create Trend Chart |
| Data Logging             |                    |
| Print                    |                    |
| Totalizer Control        |                    |
| Device Information       |                    |
| Disconnect               |                    |

# Appendix D Using the Field Communicator with the transmitter

### Topics covered in this appendix:

- Basic information about the Field Communicator
- Connect with the Field Communicator
- Menu maps for the Field Communicator

# D.1 Basic information about the Field Communicator

The Field Communicator is a handheld configuration and management tool that can be used with a variety of devices, including Micro Motion transmitters. It provides complete access to transmitter functions and data.

### **Field Communicator documentation**

Most of the instructions in this manual assume that you are already familiar with the Field Communicator and can perform the following tasks:

- Turn on the Field Communicator
- Navigate the Field Communicator menus
- Establish communication with HART-compatible devices
- Send configuration data to the device
- Use the alpha keys to enter information

If you are unable to perform these tasks, consult the Field Communicator manual before attempting to use the Field Communicator. The Field Communicator manual is available on the Micro Motion documentation CD or the Micro Motion web site (www.micromotion.com).

### **Device descriptions (DDs)**

In order for the Field Communicator to work with your device, the appropriate device description (DD) must be installed. The Model 2700 transmitter requires the following HART device description: .

To view the device descriptions that are installed on your Field Communicator:

- 1. At the HART application menu, press Utility > Available Device Descriptions.
- Scroll the list of manufacturers and select Micro Motion, then scroll the list of installed device descriptions.

If Micro Motion is not listed, or you do not see the required device description, use the Field Communicator Easy Upgrade Utility to install the device description, or contact Micro Motion.

#### Field Communicator menus and messages

Many of the menus in this manual start with the On-Line menu. Ensure that you are able to navigate to the On-Line menu.

As you use the Field Communicator with a Micro Motion transmitter, you will see a number of messages and notes. This manual does not document all of these messages and notes.

#### Important

The user is responsible for responding to messages and notes and complying with all safety messages.

# D.2 Connect with the Field Communicator

A connection from the Field Communicator to your transmitter allows you to read process data, configure the transmitter, and perform maintenance and troubleshooting tasks.

You can connect the Field Communicator to the mA terminals on the transmitter, to any point in a local HART loop, or to any point in a HART multidrop network.

### **A** CAUTION!

If the transmitter is in a hazardous area, do not connect the Field Communicator to the mA terminals on the transmitter. This connection requires opening the wiring compartment, and opening the wiring compartment in a hazardous area can cause an explosion.

#### **Prerequisites**

The following HART device description (DD) must be installed on the Field Communicator: .

### Procedure

- 1. To connect to the transmitter terminals:
  - a. Remove the cover from the wiring compartment.
  - b. Attach the leads from the Field Communicator to terminals 1 and 2 on the transmitter and add resistance as required.

The Field Communicator must be connected across a resistance of 250–600  $\Omega$ .

### Tip

HART connections are not polarity-sensitive. It does not matter which lead you attach to which terminal.

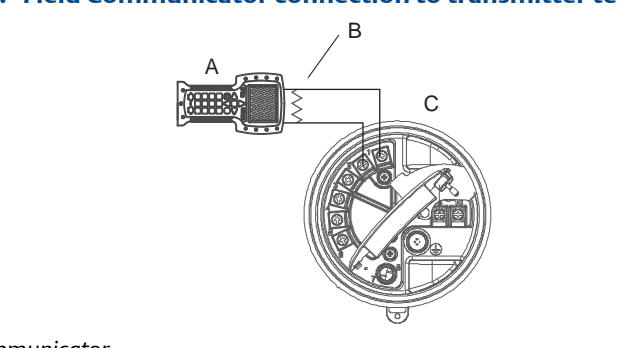

### Figure D-1: Field Communicator connection to transmitter terminals

- A. Field Communicator
- B. 250–600  $\Omega$  resistance
- C. Transmitter, with wiring compartment and power supply compartment opened
- 2. To connect to a point in the local HART loop, attach the leads from the Field Communicator to any point in the loop and add resistance as necessary.

The Field Communicator must be connected across a resistance of 250–600  $\Omega$ .

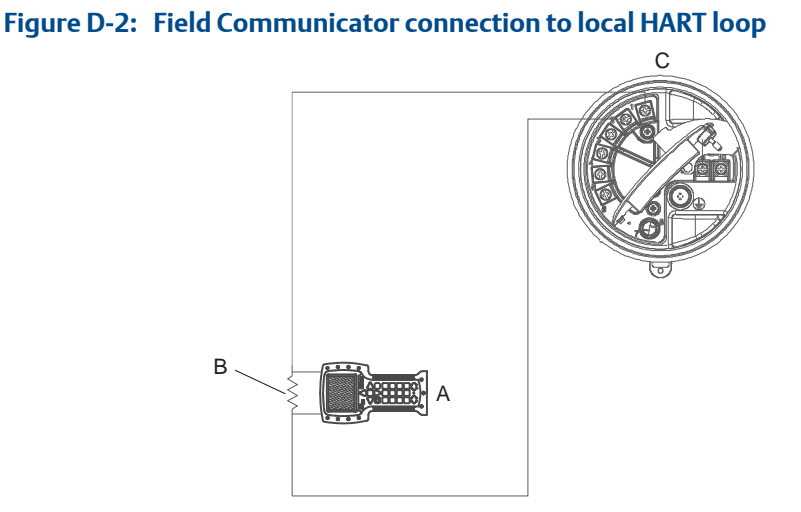

- A. Field Communicator
- B.  $250-600 \Omega$  resistance
- C. Transmitter, with wiring compartment and power supply compartment opened
- 3. To connect to a point in the HART multidrop network, attach the leads from the Field Communicator to any point on the network..

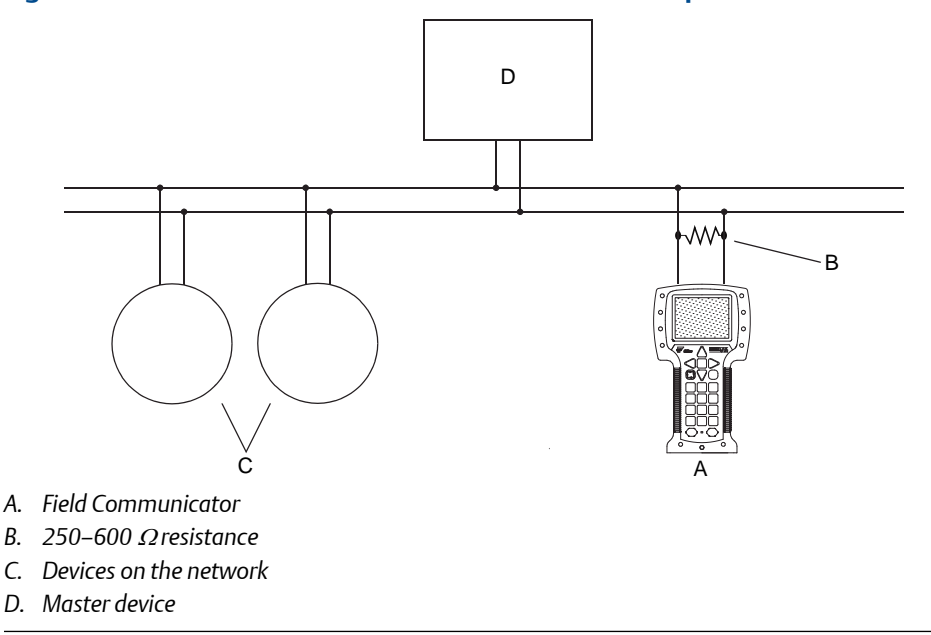

#### Figure D-3: Field Communicator connection to multidrop network

- 4. Turn on the Field Communicator and wait until the main menu is displayed.
- 5. If you are connecting across a multidrop network:
  - a. Set the Field Communicator to poll.

The device returns all valid addresses.

b. Enter the HART address of the transmitter.

The default HART address is 0. However, in a multidrop network, the HART address has probably been set to a different, unique value.

#### Postrequisites

To navigate to the Online menu, choose HART Application > Online. Most configuration, maintenance, and troubleshooting tasks are performed from the Online menu.

### Tip

You may see messages related to the DD or active alerts. Press the appropriate buttons to ignore the message and continue.

# D.3 Menu maps for the Field Communicator

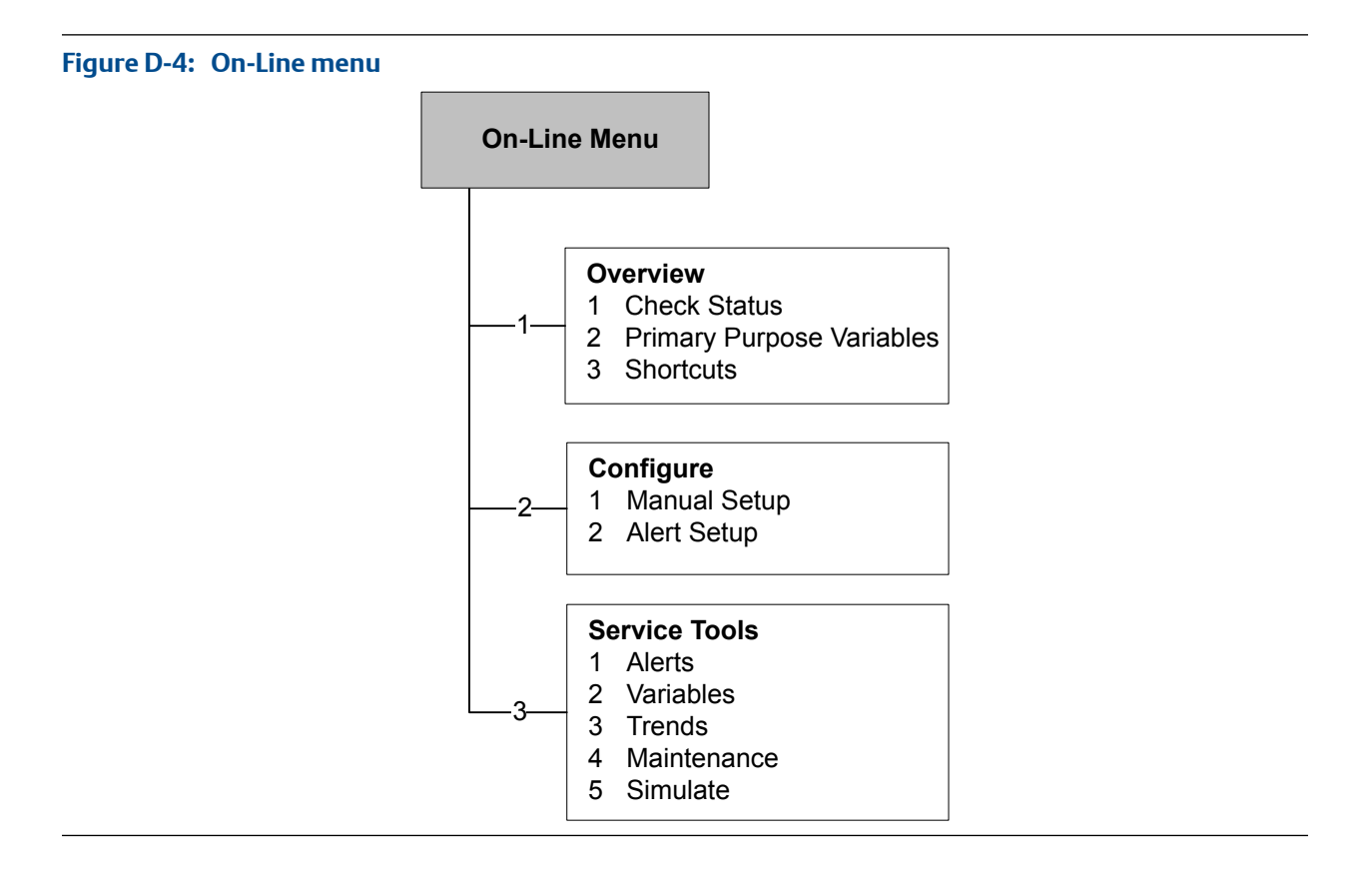

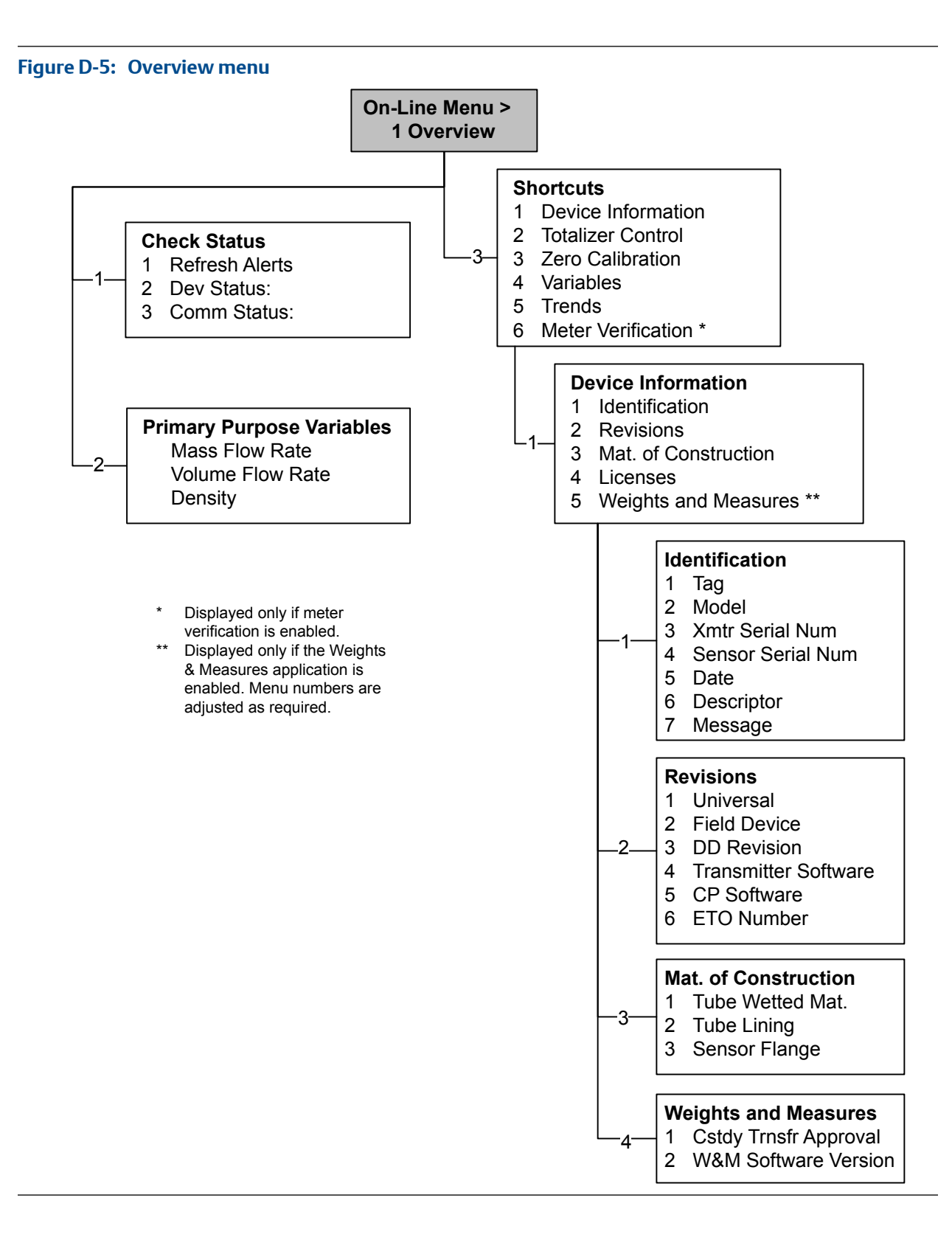

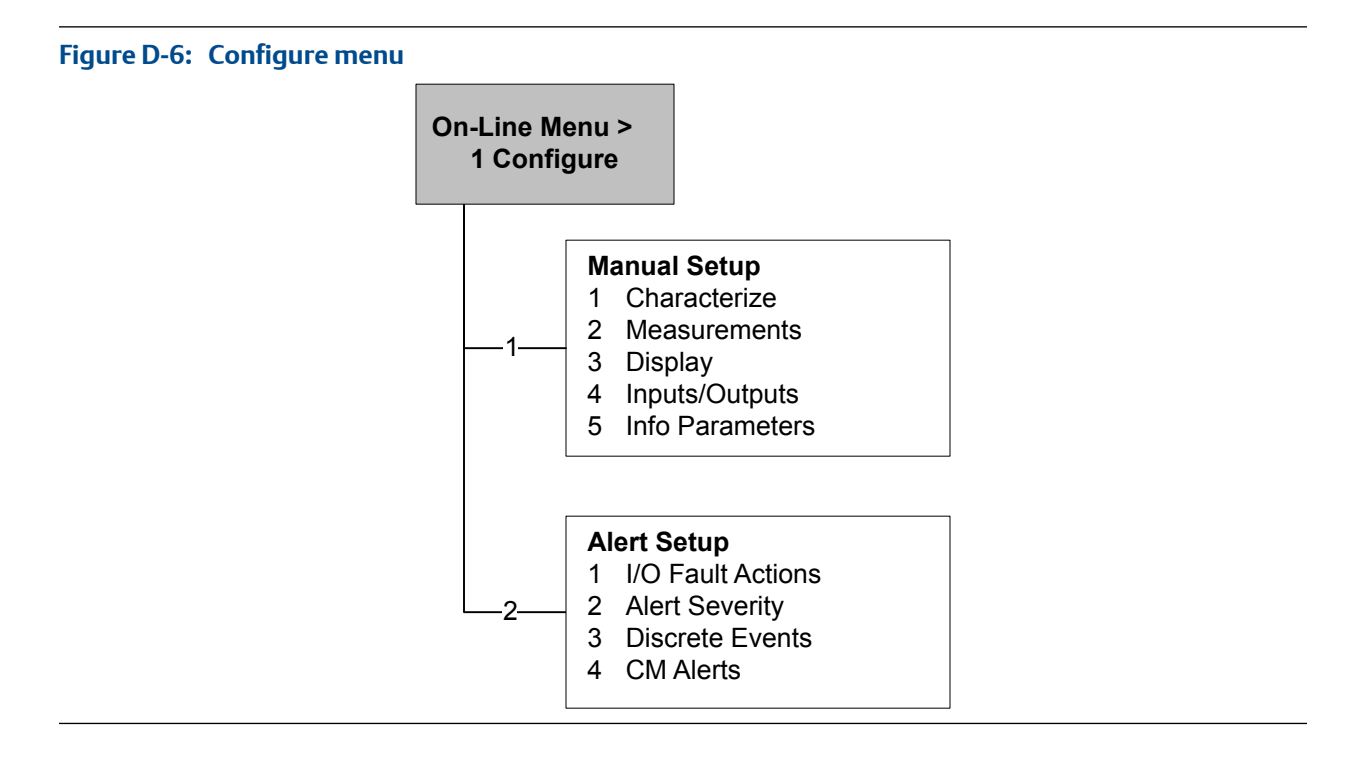

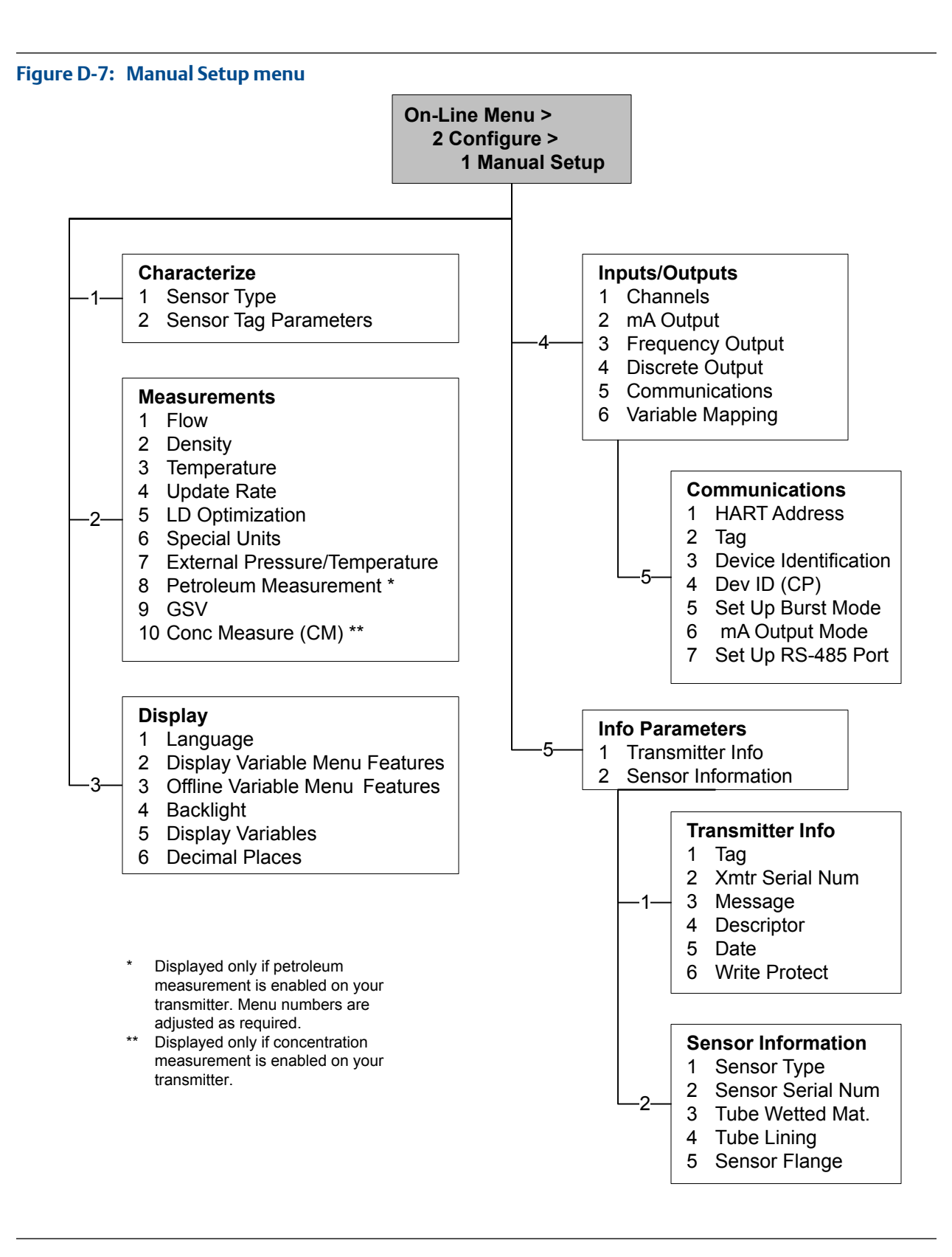

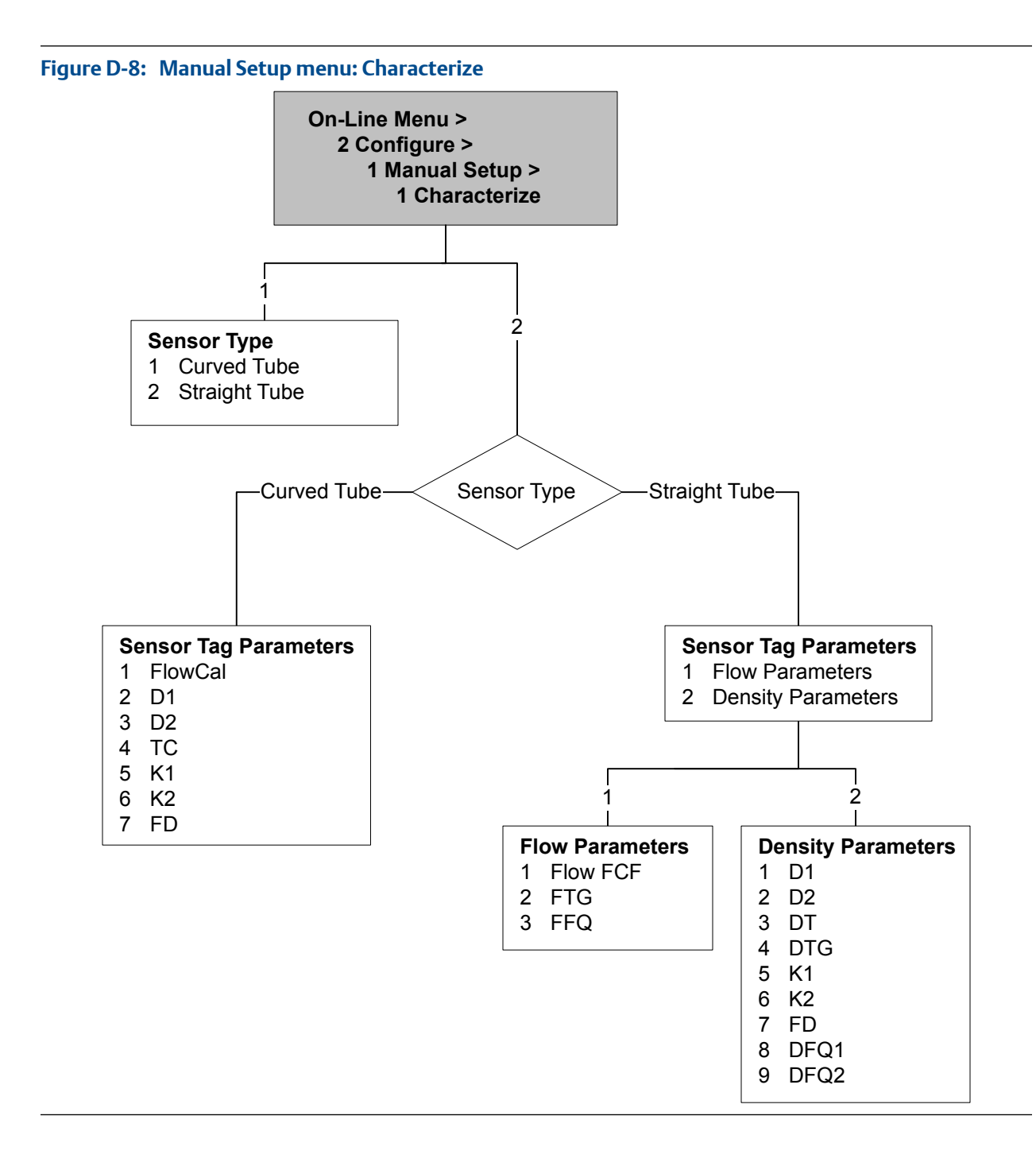

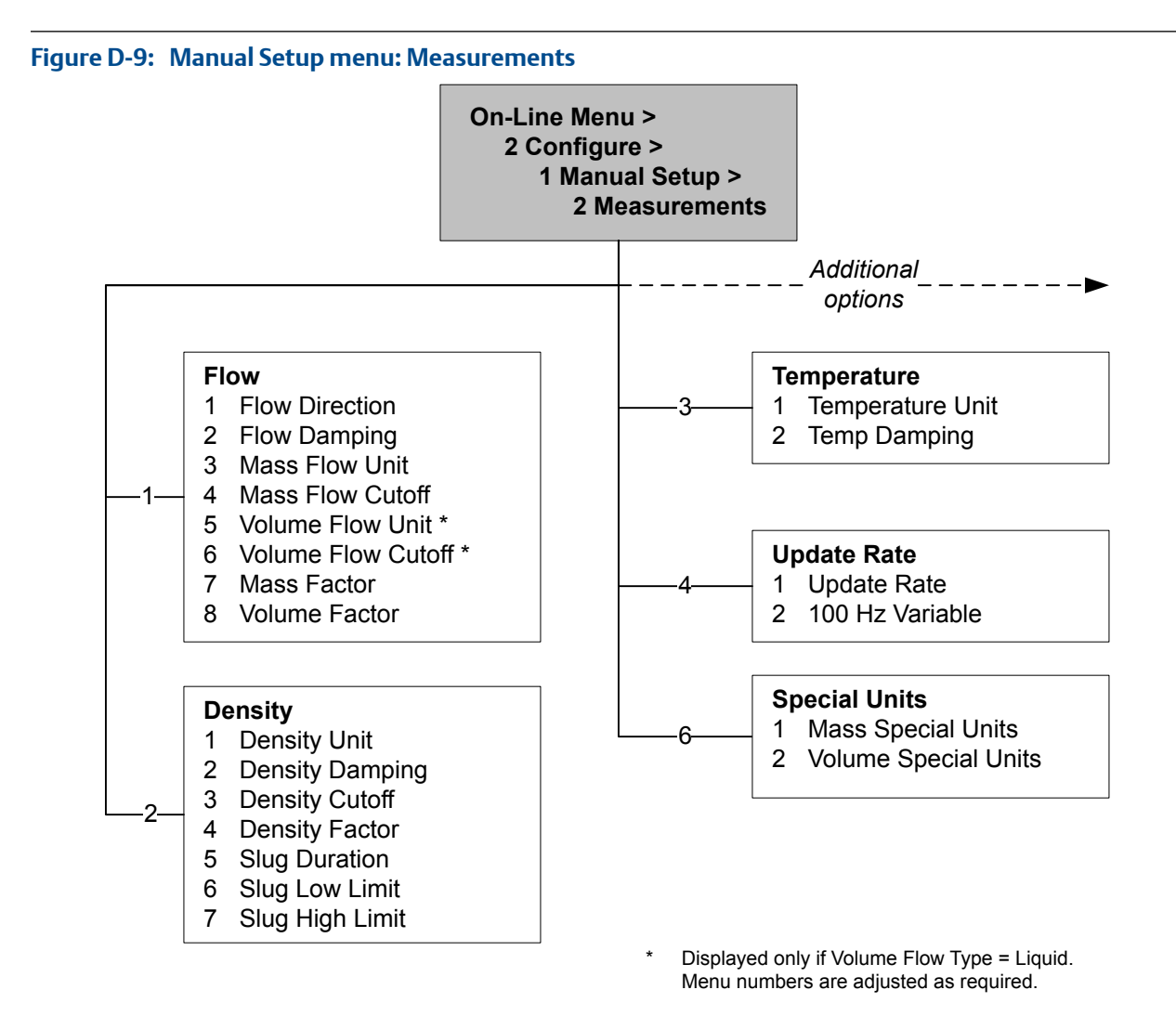

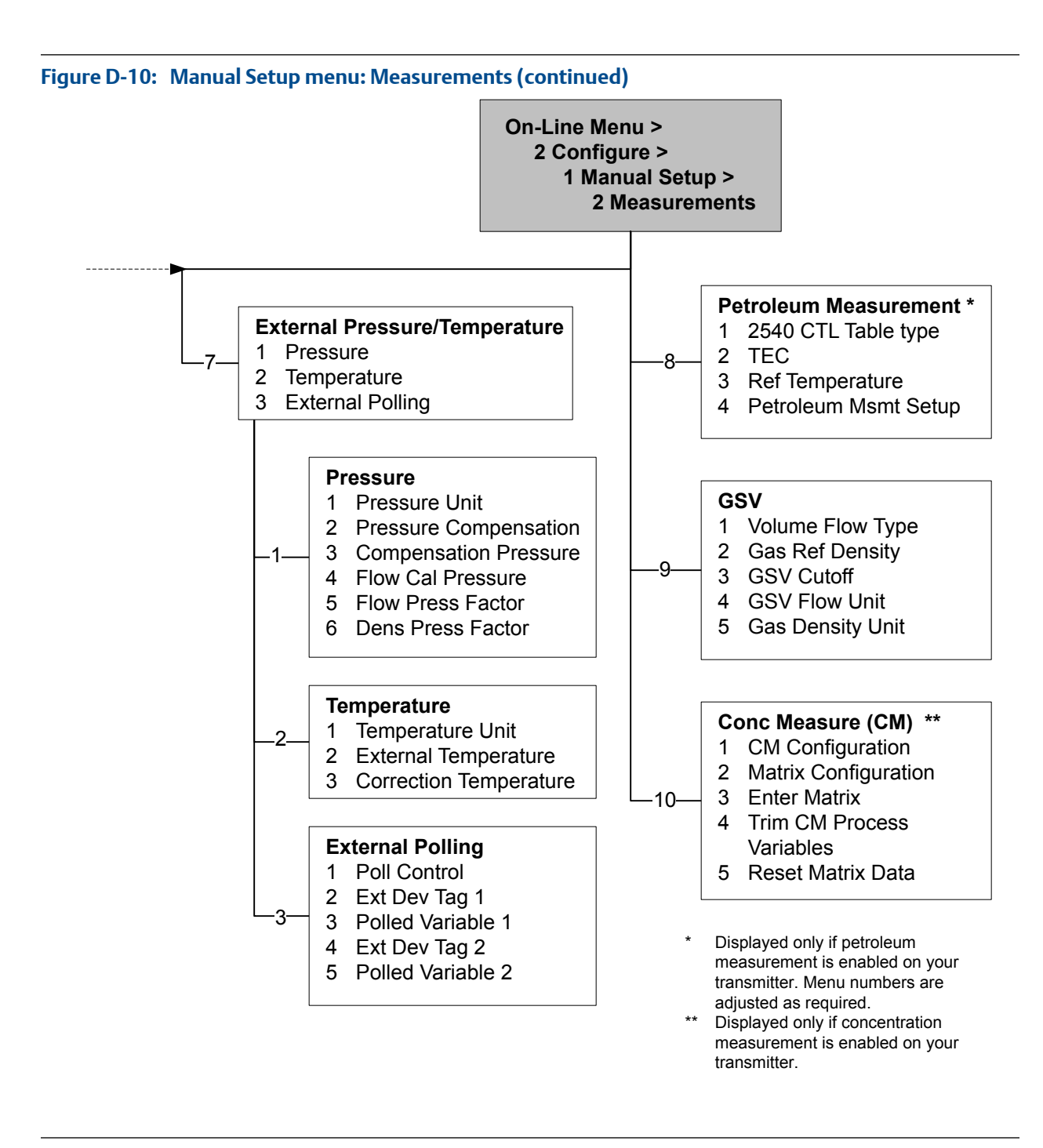

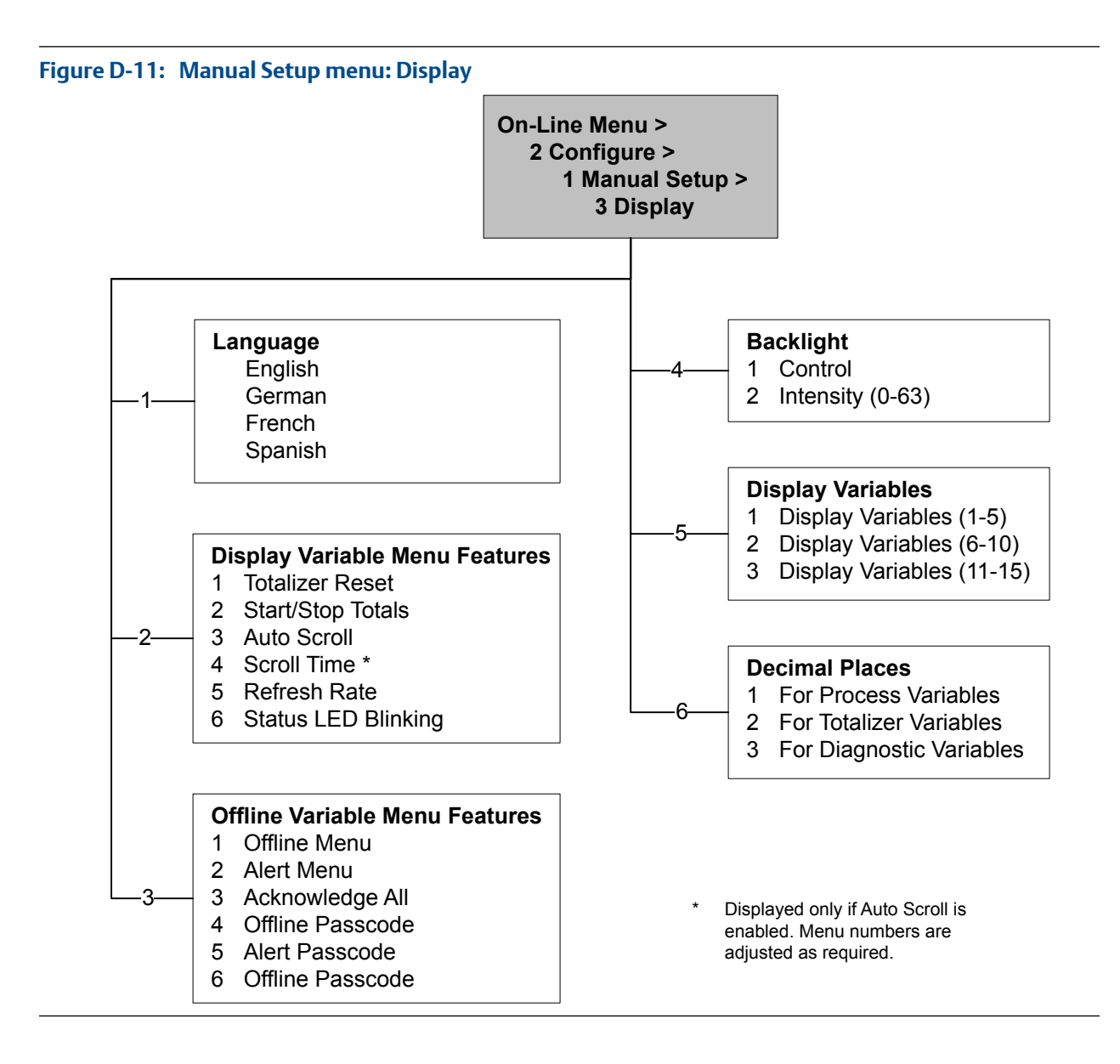

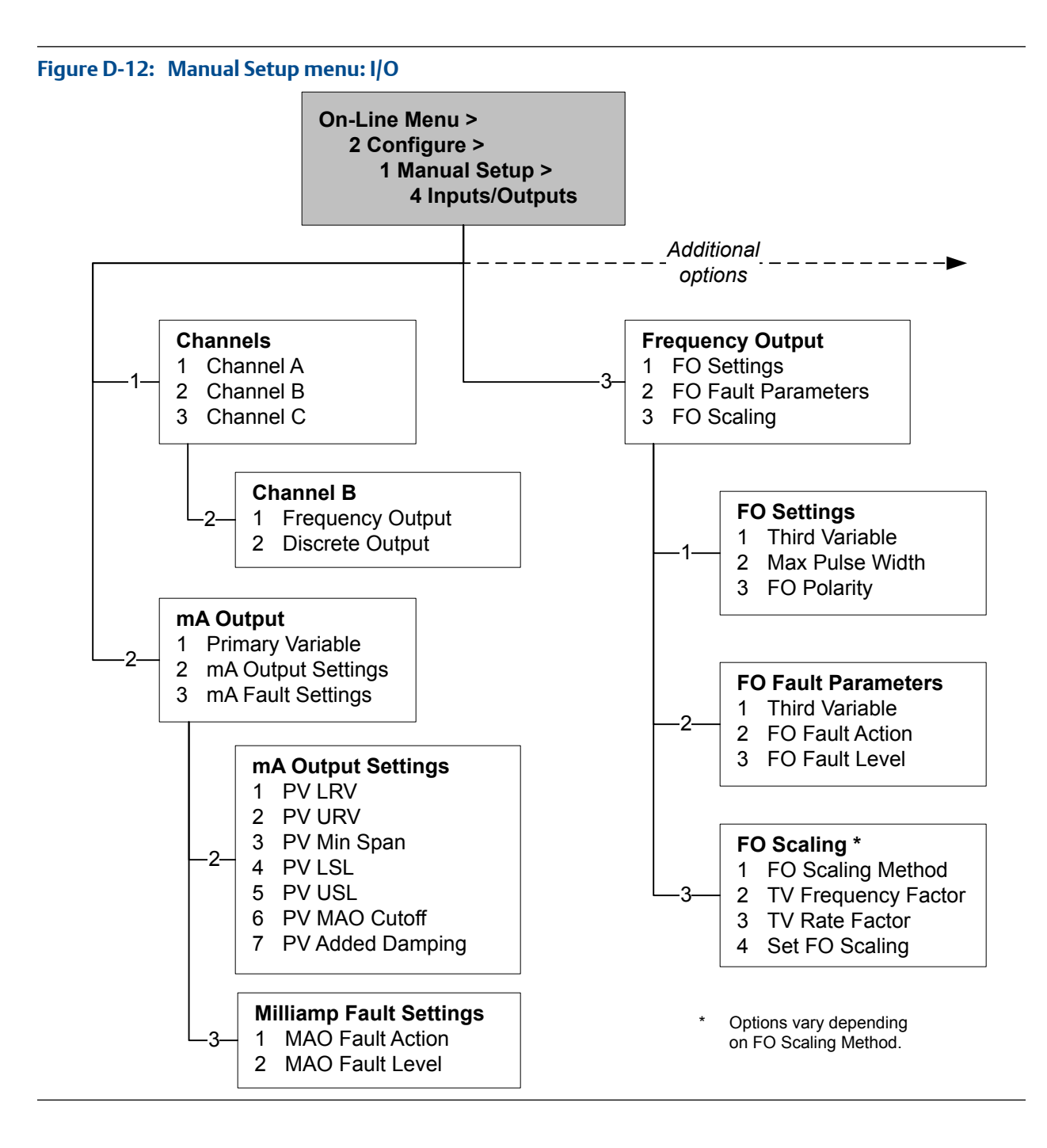

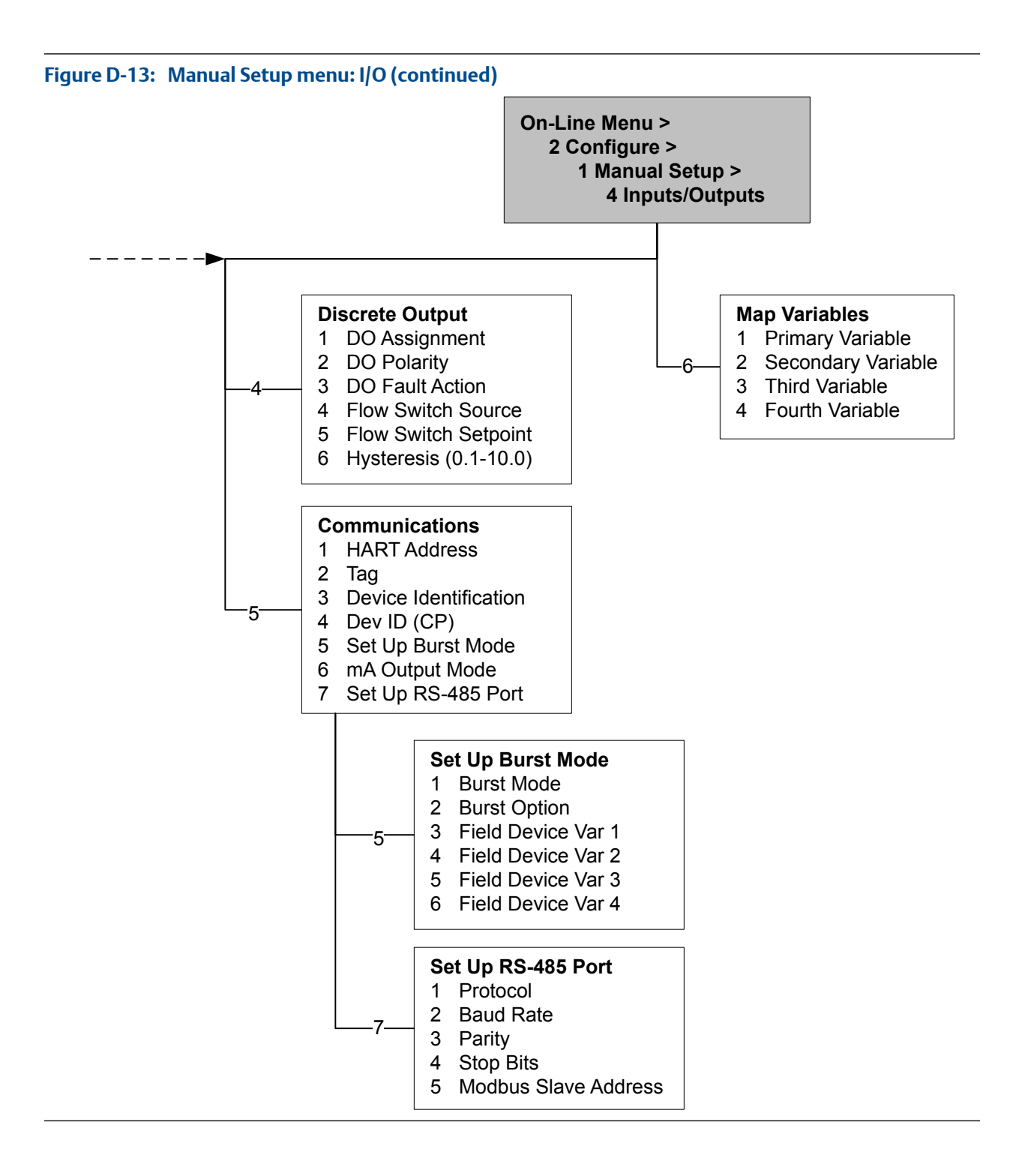

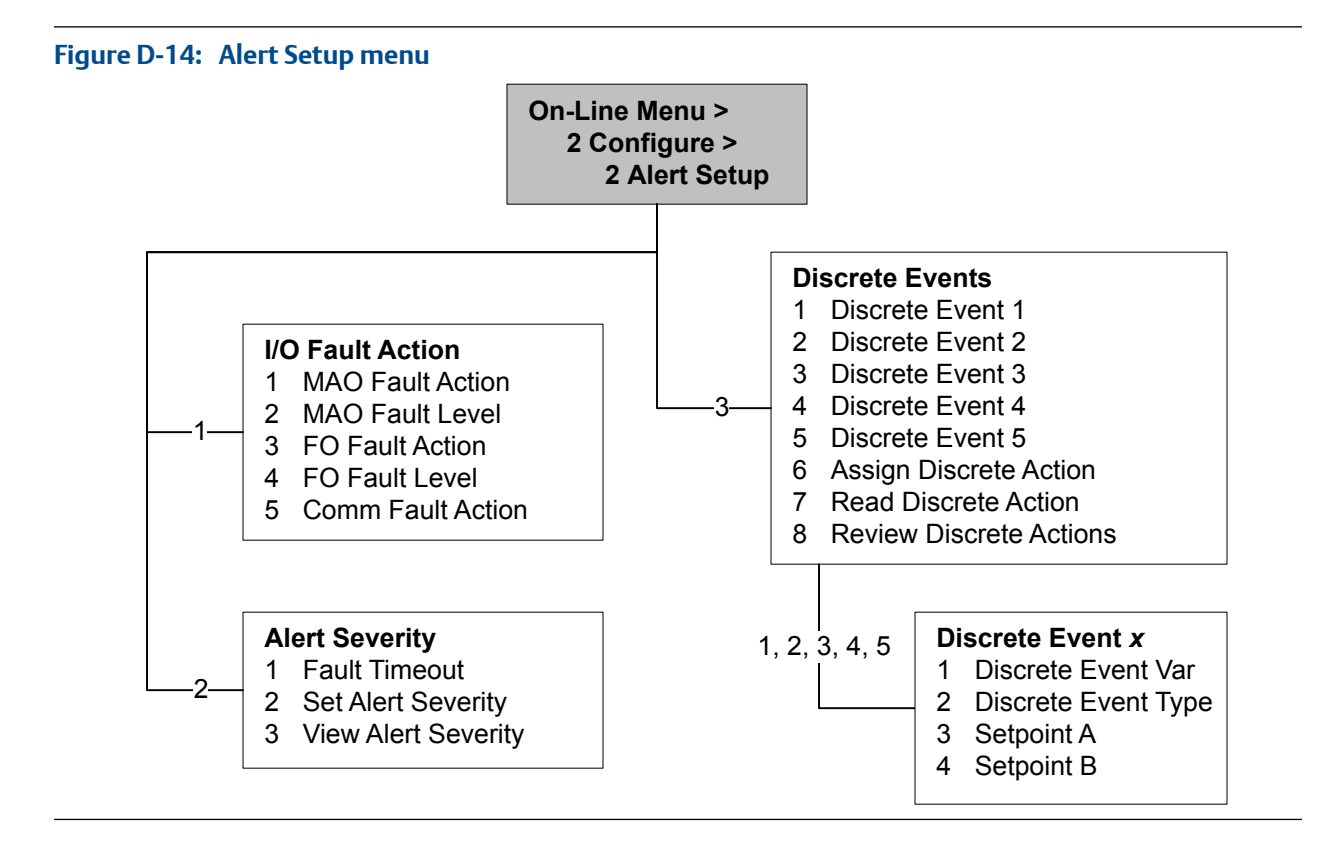

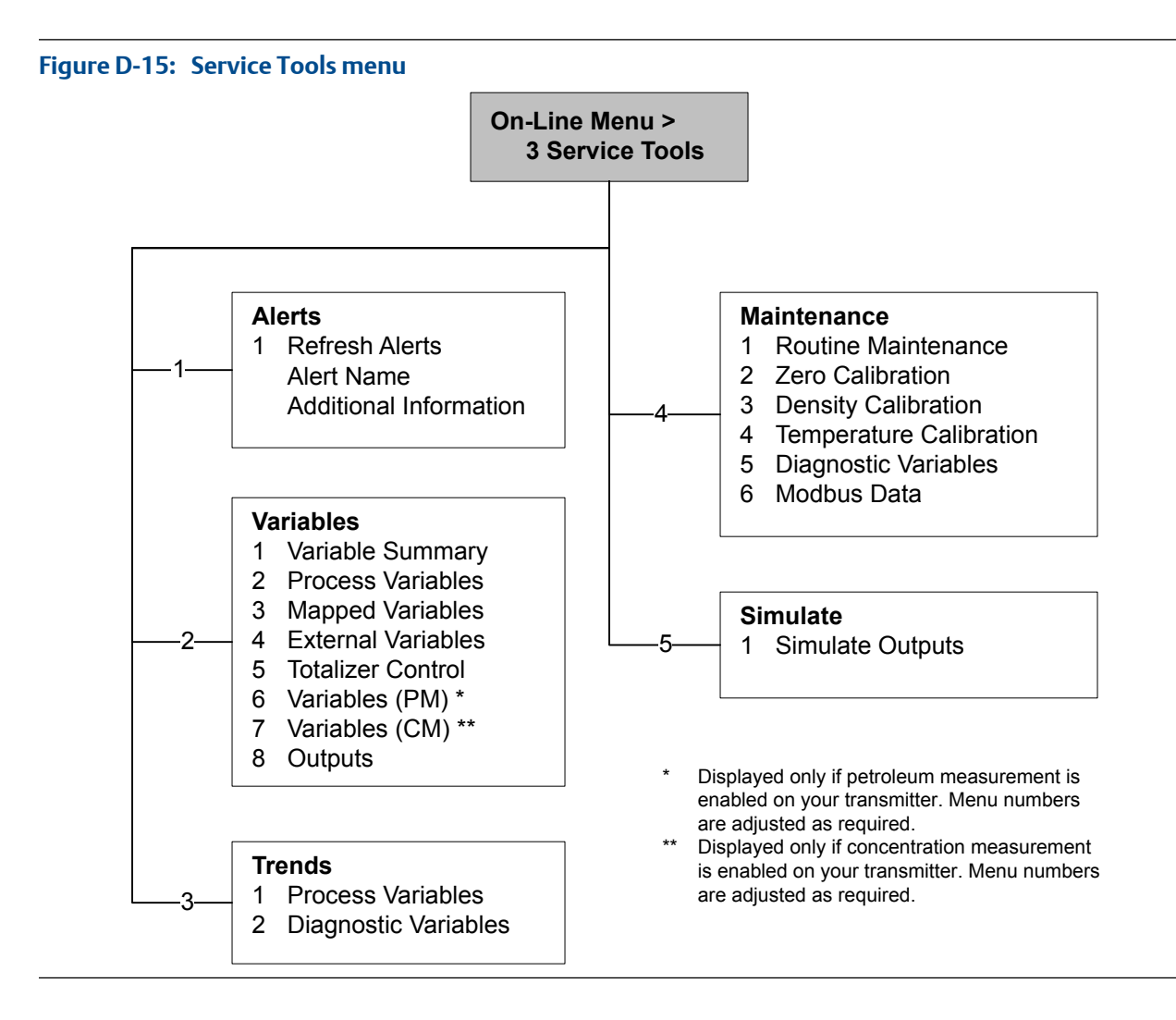

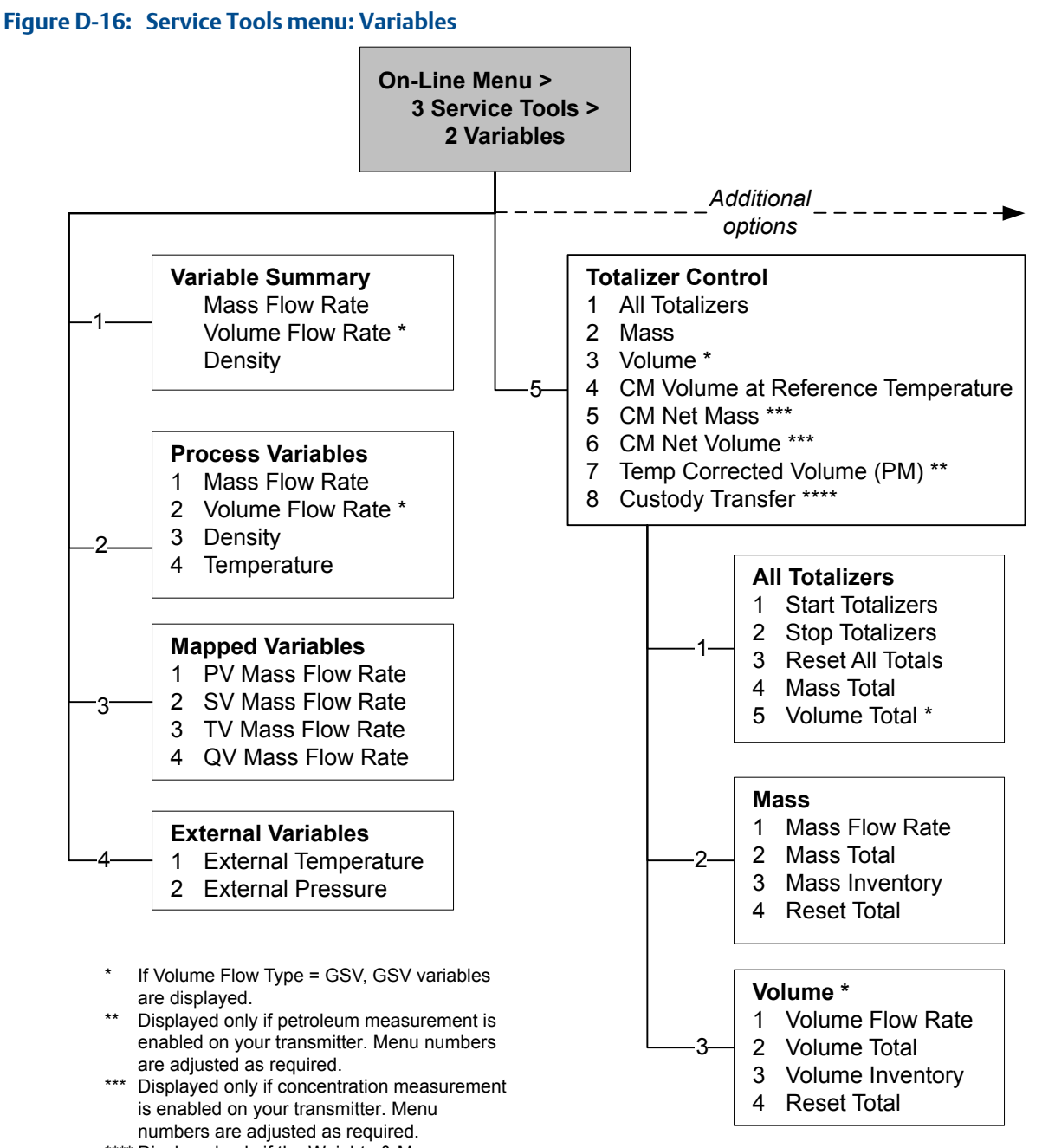

\*\*\*\* Displayed only if the Weights & Measures application is enabled on your transmitter.

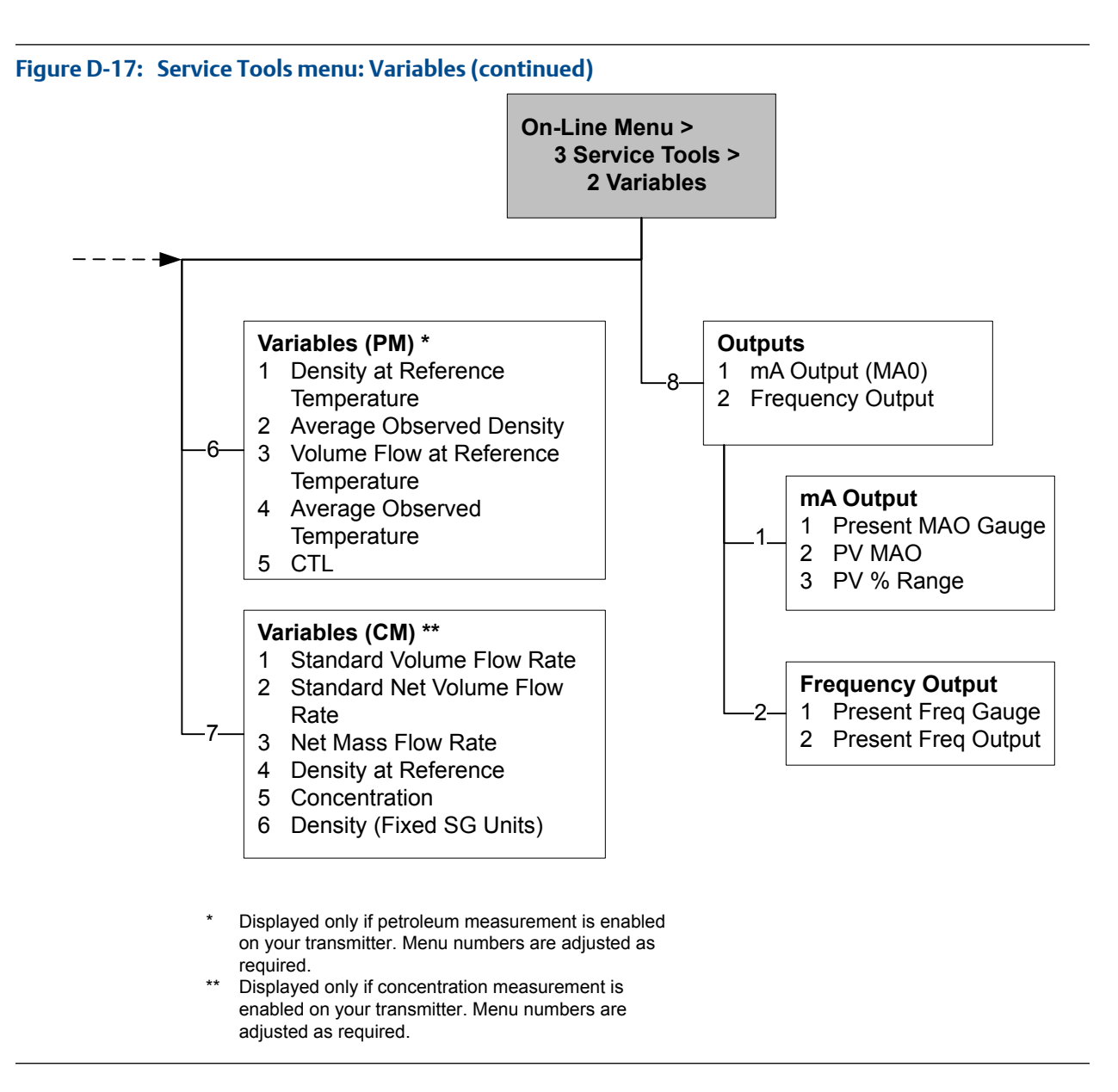

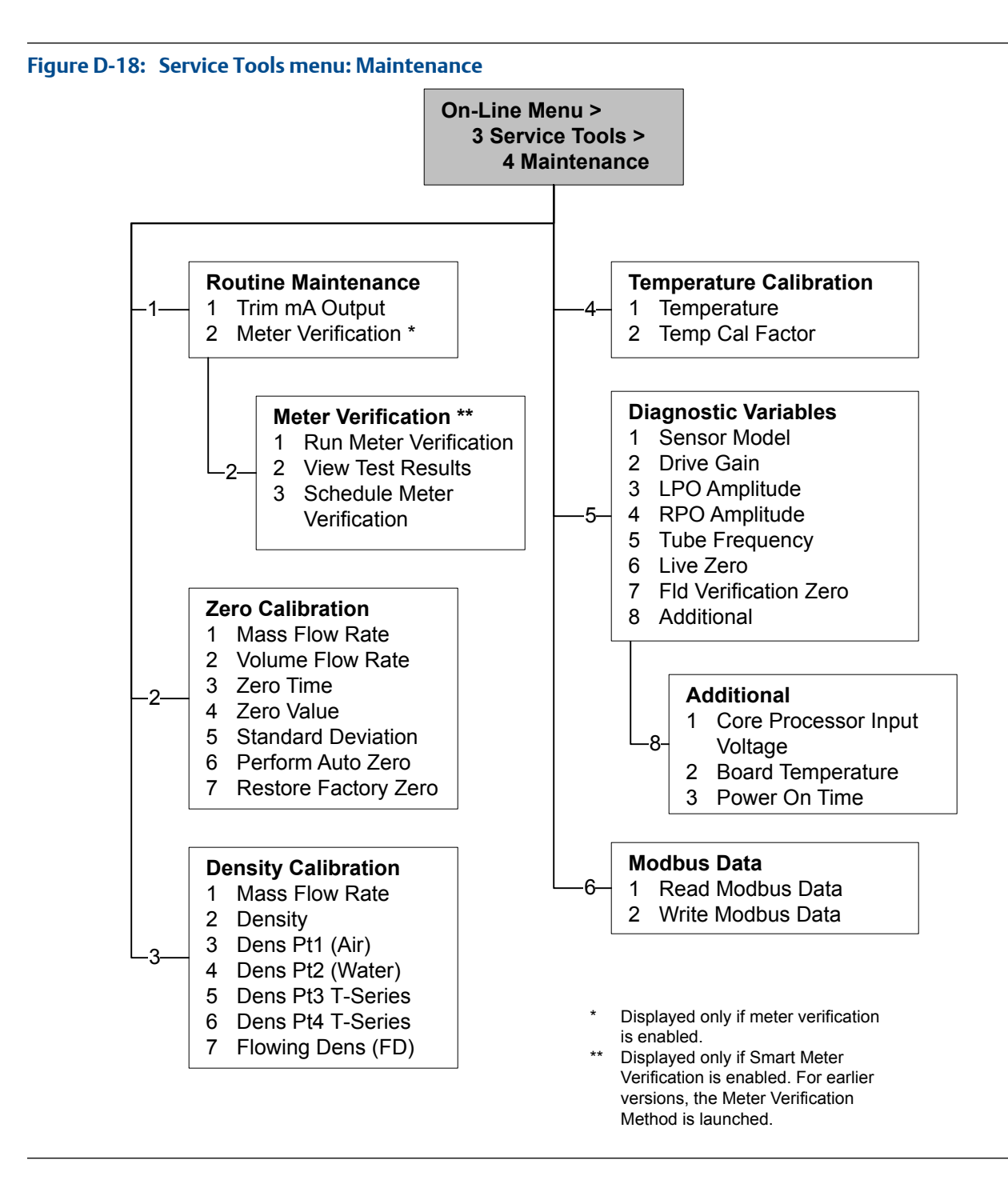

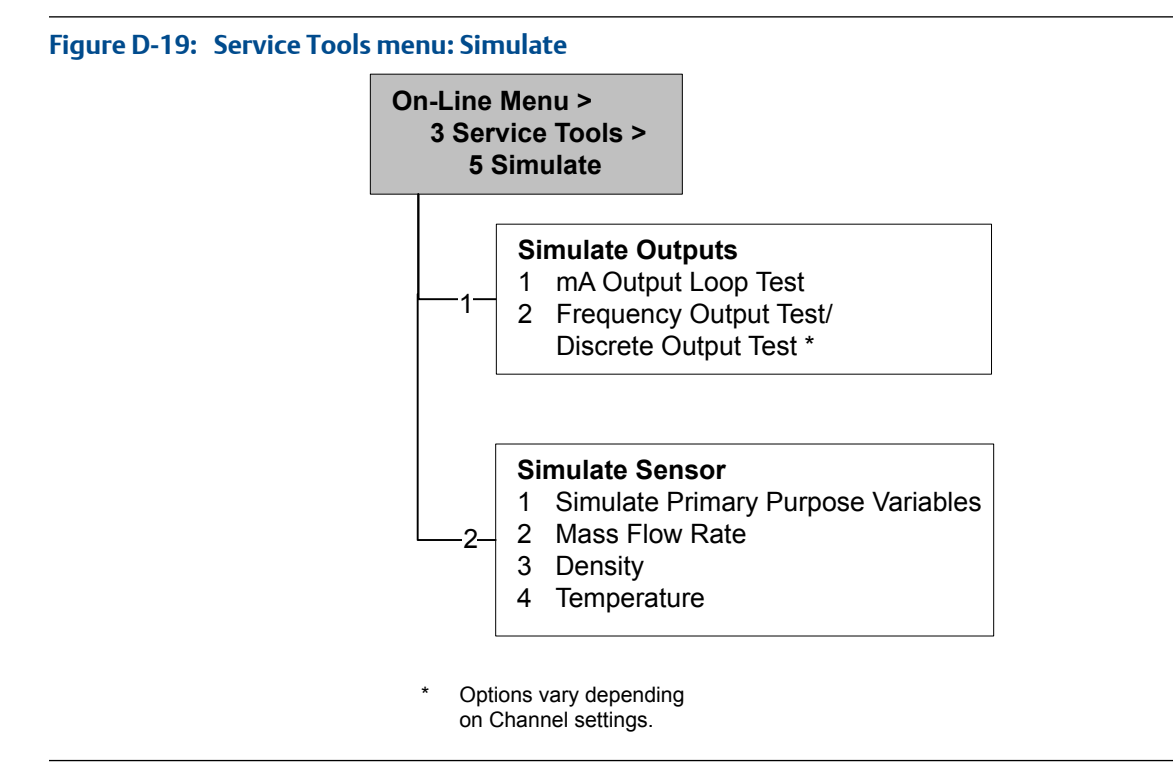

# Appendix E Default values and ranges

# E.1 Default values and ranges

The default values and ranges represent the typical factory transmitter configuration. Depending on how the transmitter was ordered, certain values may have been configured at the factory and are not represented in the default values and ranges.

| Туре          | Parameter               | Default                | Range          | Comments                                                                                                    |
|---------------|-------------------------|------------------------|----------------|----------------------------------------------------------------------------------------------------|
| Flow          | Flow direction          | Forward                |                |                                                                                                    |
|               | Flow damping            | 0.8 sec <sup>(1)</sup> | 0.0 – 60.0 sec | User-entered value is corrected<br>to nearest lower value in list of<br>preset values. In Special mode,<br>the preset values are 1/5 nor-<br>mal. For gas applications,<br>Micro Motion recommends a<br>minimum value of 2.56. |
|               | Flow calibration factor | 1.00005.13             |                | For T-Series sensors, this value represents the FCF and FT fac-<br>tors concatenated.                                                                                                    |
|               | Mass flow units         | g/s                    |                |                                                                                                    |
|               | Mass flow cutoff        | 0.0 g/s                |                | Recommended setting is 5% of<br>the sensor's rated maximum<br>flowrate.                                                                                                    |
|               | Volume flow type        | Liquid                 |                |                                                                                                    |
|               | Volume flow units       | L/s                    |                |                                                                                                    |
|               | Volume flow cutoff      | 0/0 L/s                | 0.0 – x L/s    | x is obtained by multiplying the<br>flow calibration factor by 0.2, us-<br>ing units of L/s.                                                                                                    |
| Meter factors | Mass factor             | 1                      |                |                                                                                                    |
|               | Density factor          | 1                      |                |                                                                                                    |
|               | Volume factor           | 1                      |                |                                                                                                    |
| Density       | Density damping         | 1.6 sec                | 0.0 – 60.0 sec | User-entered value is corrected to nearest value in list of preset values.                                                                                                    |

Table E-1: Transmitter default values and ranges

(1) In Special mode, the default value is 0.64 sec.

| Туре            | Parameter                      | Default               | Range                             | Comments                                                                         |
|-----------------|--------------------------------|-----------------------|-----------------------------------|----------------------------------------------------------------------------------|
|                 | Density units                  | g/cm <sup>3</sup>     |                                   |                                                                                  |
|                 | Density cutoff                 | 0.2 g/cm <sup>3</sup> | $0.0 - 0.5 \text{ g/cm}^3$        |                                                                                  |
|                 | D1                             | 0 g/cm <sup>3</sup>   |                                   |                                                                                  |
|                 | D2                             | 1 g/cm <sup>3</sup>   |                                   |                                                                                  |
|                 | K1                             | 1000 μsec             | 1000 – 50,000<br>μsec             |                                                                                  |
|                 | К2                             | 50,000 μsec           | 1000 – 50,000<br>μsec             |                                                                                  |
|                 | FD                             | 0                     |                                   |                                                                                  |
|                 | Temp Coefficient               | 4.44                  |                                   |                                                                                  |
| Slug flow       | Slug flow low limit            | 0.0 g/cm <sup>3</sup> | 0.0 – 10.0 g/<br>cm <sup>3</sup>  |                                                                                  |
|                 | Slug flow high limit           | 5.0 g/cm <sup>3</sup> | 0. 0 – 10.0 g/<br>cm <sup>3</sup> |                                                                                  |
|                 | Slug duration                  | 0.0 sec               | 0.0 – 60.0 sec                    |                                                                                  |
| Temperature     | Temperature damping            | 4.8 sec               | 0.0 – 80 sec                      | User-entered value is corrected to nearest lower value in list of preset values. |
|                 | Temperature units              | Deg C                 |                                   |                                                                                  |
|                 | Temperature calibration factor | 1.00000T0.00<br>00    |                                   |                                                                                  |
| Pressure        | Pressure units                 | PSI                   |                                   |                                                                                  |
|                 | Flow factor                    | 0                     |                                   |                                                                                  |
|                 | Density factor                 | 0                     |                                   |                                                                                  |
|                 | Cal pressure                   | 0                     |                                   |                                                                                  |
| T-Series sensor | D3                             | 0 g/cm <sup>3</sup>   |                                   |                                                                                  |
|                 | D4                             | 0 g/cm <sup>3</sup>   |                                   |                                                                                  |
|                 | К3                             | 0 μsec                |                                   |                                                                                  |
|                 | К4                             | 0 μsec                |                                   |                                                                                  |
|                 | FTG                            | 0                     |                                   |                                                                                  |
|                 | FFQ                            | 0                     |                                   |                                                                                  |
|                 | DTG                            | 0                     |                                   |                                                                                  |
|                 | DFQ1                           | 0                     |                                   |                                                                                  |
|                 | DFQ2                           | 0                     |                                   |                                                                                  |
| Special units   | Base mass unit                 | g                     |                                   |                                                                                  |
|                 | Base mass time                 | sec                   |                                   |                                                                                  |
|                 | Mass flow conversion factor    | 1                     |                                   |                                                                                  |
|                 | Base volume unit               | L                     |                                   |                                                                                  |

# Table E-1: Transmitter default values and ranges (continued)

| Туре                  | Parameter                     | Default                 | Range          | Comments                                                                                        |
|-----------------------|-------------------------------|-------------------------|----------------|-------------------------------------------------------------------------------------------------|
|                       | Base volume time              | sec                     |                |                                                                                                 |
|                       | Volume flow conversion factor | 1                       |                |                                                                                                 |
| Variable map-<br>ping | Primary variable              | Mass flow               |                |                                                                                                 |
|                       | Secondary variable            | Density                 |                |                                                                                                 |
|                       | Tertiary variable             | Mass flow               |                |                                                                                                 |
|                       | Quaternary variable           | Volume flow             |                |                                                                                                 |
| mA output 1           | Primary variable              | Mass flow               |                |                                                                                                 |
|                       | LRV                           | -200.00000 g/<br>s      |                |                                                                                                 |
|                       | URV                           | 200.00000 g/s           |                |                                                                                                 |
|                       | AO cutoff                     | 0.00000 g/s             |                |                                                                                                 |
|                       | AO added damping              | 0.00000 sec             |                |                                                                                                 |
|                       | LSL                           | -200 g/s                |                | Read-only.<br>LSL is calculated based on the<br>sensor size and characterization<br>parameters. |
|                       | USL                           | 200 g/s                 |                | Read only.<br>USL is calculated based on the<br>sensor size and characterization<br>parameters. |
|                       | MinSpan                       | 0.3 g/s                 |                | Read-only.                                                                                      |
|                       | Fault action                  | Downscale               |                |                                                                                                 |
|                       | AO fault level – downscale    | 2.0 mA                  | 1.0 – 3.6 mA   |                                                                                                 |
|                       | AO fault level – upscale      | 22 mA                   | 21.0 – 24.0 mA |                                                                                                 |
|                       | Last measured value timeout   | 0.00 sec                |                |                                                                                                 |
| mA output 2           | Secondary variable            | Density                 |                |                                                                                                 |
|                       | LRV                           | 0.00 g/cm3              |                |                                                                                                 |
|                       | URV                           | 10.00 g/cm3             |                |                                                                                                 |
|                       | AO cutoff                     | Not-A-Number            |                |                                                                                                 |
|                       | AO added damping              | 0.00000 sec             |                |                                                                                                 |
|                       | LSL                           | 0.00 g/cm <sup>3</sup>  |                | Read-only.<br>LSL is calculated based on the<br>sensor size and characterization<br>parameters. |
|                       | USL                           | 10.00 g/cm <sup>3</sup> |                | Read only.<br>USL is calculated based on the<br>sensor size and characterization<br>parameters. |
|                       | MinSpan                       | 0.05 g/cm <sup>3</sup>  |                | Read-only.                                                                                      |

# Table E-1: Transmitter default values and ranges (continued)

| Туре           | Parameter                       | Default                  | Range                  | Comments |
|----------------|---------------------------------|--------------------------|------------------------|----------|
|                | Fault action                    | Downscale                |                        |          |
|                | AO fault level – downscale      | 2.0 mA                   | 1.0 – 3.6 mA           |          |
|                | AO fault level – upscale        | 22 mA                    | 21.0 – 24.0 mA         |          |
|                | Last measured value timeout     | 0.00 sec                 |                        |          |
| LRV            | Mass flow rate                  | -200.000 g/s             |                        |          |
|                | Volume flow rate                | -0.200 l/s               |                        |          |
|                | Density                         | 0.000 g/cm <sup>3</sup>  |                        |          |
|                | Temperature                     | −240.000 °C              |                        |          |
|                | Drive gain                      | 0.000%                   |                        |          |
|                | Gas standard volume flow rate   | -423.78SCFM              |                        |          |
|                | External temperature            | −240.000 °C              |                        |          |
|                | External pressure               | 0.000 psi                |                        |          |
| URV            | Mass flow rate                  | 200.000 g/s              |                        |          |
|                | Volume flow rate                | 0.200 l/s                |                        |          |
|                | Density                         | 10.000 g/cm <sup>3</sup> |                        |          |
|                | Temperature                     | 450.000 °C               |                        |          |
|                | Drive gain                      | 100.000%                 |                        |          |
|                | Gas standard volume flow rate   | 423.78SCFM               |                        |          |
|                | External temperature            | 450.000 °C               |                        |          |
|                | External pressure               | 100.000 psi              |                        |          |
| Frequency out- | Tertiary variable               | Mass flow                |                        |          |
| put            | Frequency factor                | 1,000.00 Hz              | 0.001 – 10,000<br>Hz   |          |
|                | Flow rate factor                | 1000 kg/min              |                        |          |
|                | Frequency pulse width           | 277.0 ms                 | 0 or 0.5 –<br>277.5 ms |          |
|                | Scaling method                  | Freq=Flow                |                        |          |
|                | Frequency fault action          | Downscale                |                        |          |
|                | Frequency fault level – upscale | 15,000 Hz                | 10.0 – 15,000<br>Hz    |          |
|                | Frequency output polarity       | Active high              |                        |          |
|                | Last measured value timeout     | 0.0 seconds              | 0.0 – 60.0 sec         |          |
| Discrete out-  | Source                          | Flow direction           |                        |          |
| put            | Fault Indicator                 | None                     |                        |          |
|                | Power                           | Internal                 |                        |          |
|                | Polarity                        | Active high              |                        |          |

# Table E-1: Transmitter default values and ranges (continued)

| Туре         | Parameter                      | Default               | Range                        | Comments |
|--------------|--------------------------------|-----------------------|------------------------------|----------|
| Polarity     | Active low                     |                       |                              |          |
| Display      | Backlight on/off               | On                    |                              |          |
|              | Backlight intensity            | 63                    | 0 – 63                       |          |
|              | Refresh rate                   | 200 millisec-<br>onds | 100 – 10,000<br>milliseconds |          |
|              | Variable 1                     | Mass flow rate        |                              |          |
|              | Variable 2                     | Mass total            |                              |          |
|              | Variable 3                     | Volume flow<br>rate   |                              |          |
|              | Variable 4                     | Volume total          |                              |          |
|              | Variable 5                     | Density               |                              |          |
|              | Variable 6                     | Temperature           |                              |          |
|              | Variable 7                     | Drive gain            |                              |          |
|              | Variable 8–15                  | None                  |                              |          |
|              | Display totalizer start/stop   | Disabled              |                              |          |
|              | Display totalizer reset        | Disabled              |                              |          |
|              | Display auto scroll            | Disabled              |                              |          |
|              | Display offline menu           | Enabled               |                              |          |
|              | Display offline password       | Disabled              |                              |          |
|              | Display alarm menu             | Enabled               |                              |          |
|              | Display acknowledge all alarms | Enabled               |                              |          |
|              | Offline password               | 1234                  |                              |          |
|              | Auto scroll rate               | 10 sec                |                              |          |
| Digital com- | Fault action                   | None                  |                              |          |
| munications  | Fault timeout                  | 0 seconds             | 0.0 – 60.0 sec               |          |
|              | Modbus address                 | 1                     |                              |          |
|              | Modbus ASCII support           | Enabled               |                              |          |
|              | Floating-point byte order      | 3-4-1-2               |                              |          |

 Table E-1:
 Transmitter default values and ranges (continued)

# Appendix F Transmitter components and installation wiring

### Topics covered in this appendix:

- Installation types
- Power supply terminals and ground
- Input/output (I/O) wiring terminals

# F.1 Installation types

Model 1700 and Model 2700 transmitters can be installed five different ways, only one of which applies to your specific installation.

Integral – The transmitter is mounted directly on the sensor. You do not need to
install the transmitter separately, but you will need to connect power supply and I/O
wiring.

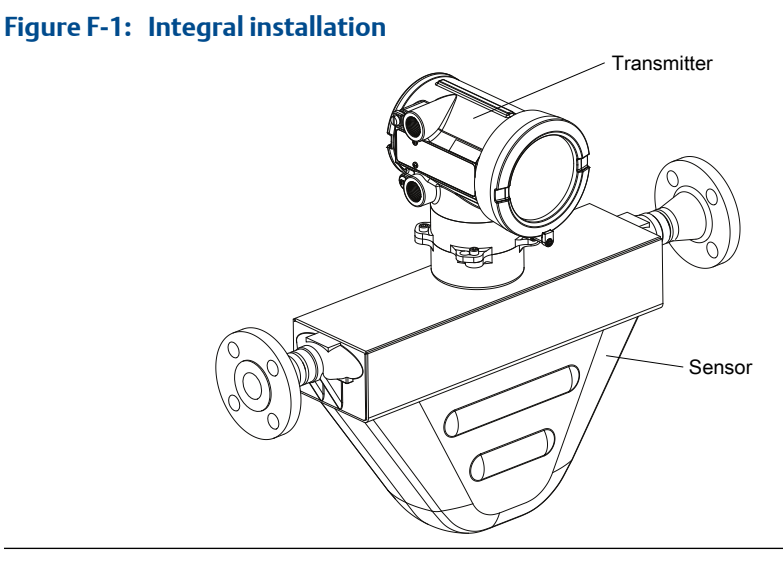

• High-temperature flexible conduit – Some high-temperature meters come preinstalled with a flexible conduit between the sensor and the transmitter. You do not have to connect any wires between the transmitter and the sensor, but you do need to mount the electronics separately and connect power and I/O wiring to the transmitter.
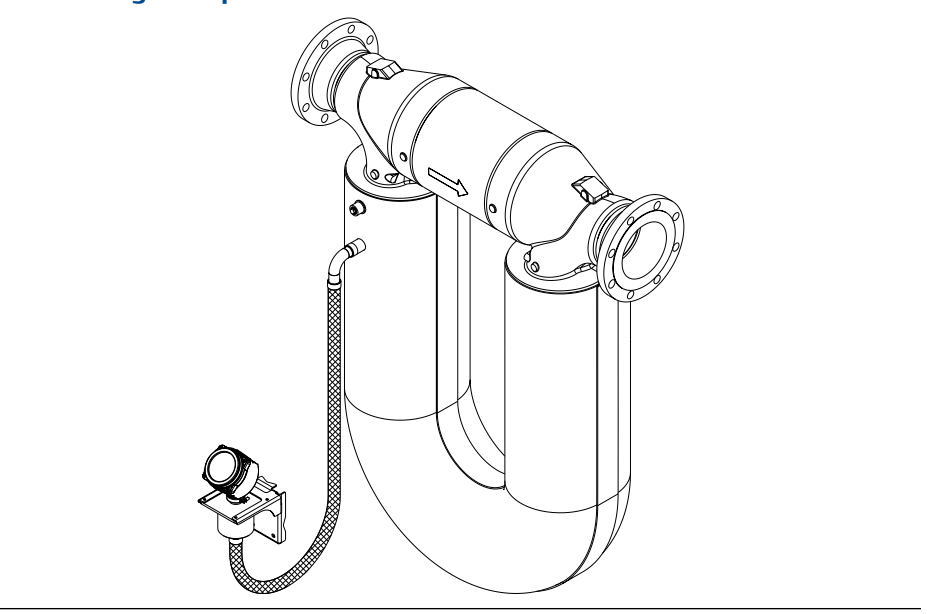

Figure F-2: High-temperature flexible conduit installation

High-temperature flexible conduit installations use the same installation instructions as 4-wire remote installations, except that the distance between the sensor and the electronics is limited by the length of the flexible conduit.

• **4-wire remote** – The transmitter is installed remotely from the sensor. You need to mount the transmitter separately from the sensor, connect a 4-wire cable between the transmitter and sensor, and connect power and I/O wiring to the transmitter.

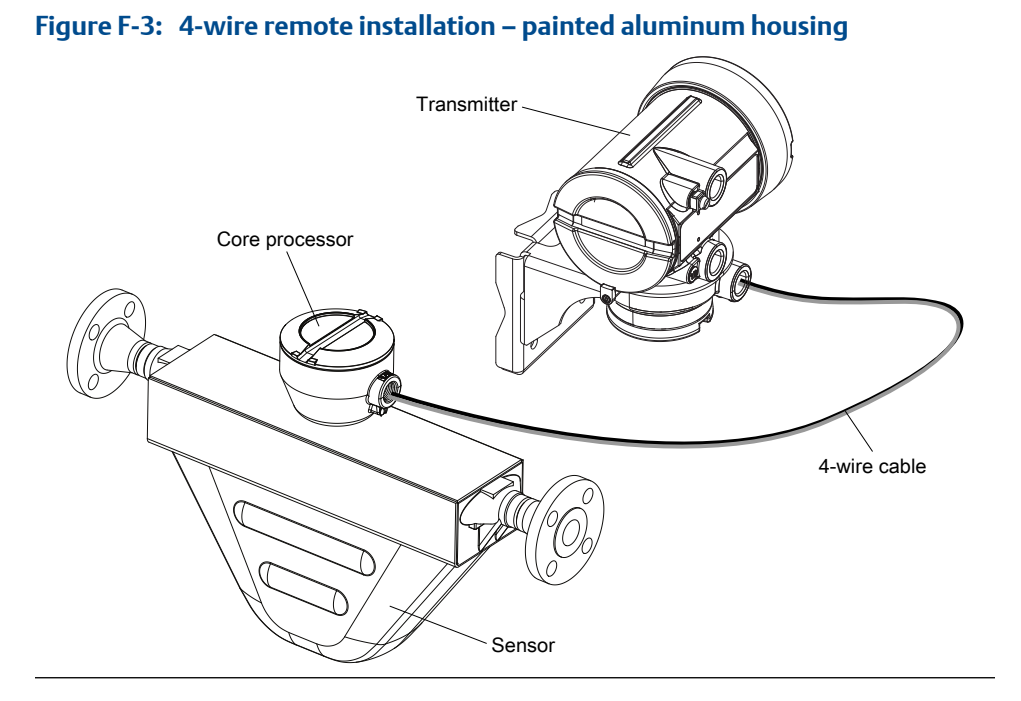

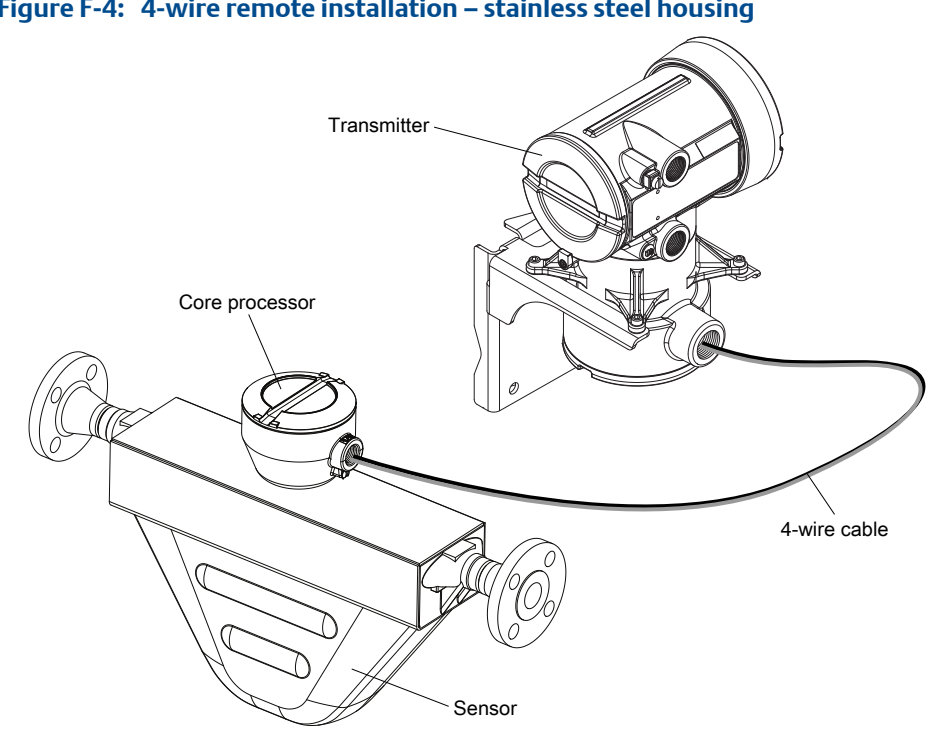

Figure F-4: 4-wire remote installation – stainless steel housing

9-wire remote - The transmitter and core processor are combined in a single unit that is installed remotely from the sensor. You need to mount the transmitter/core processor assembly separately from the sensor, connect a 9-wire cable between the transmitter/core processor, and connect power and I/O wiring to the transmitter.

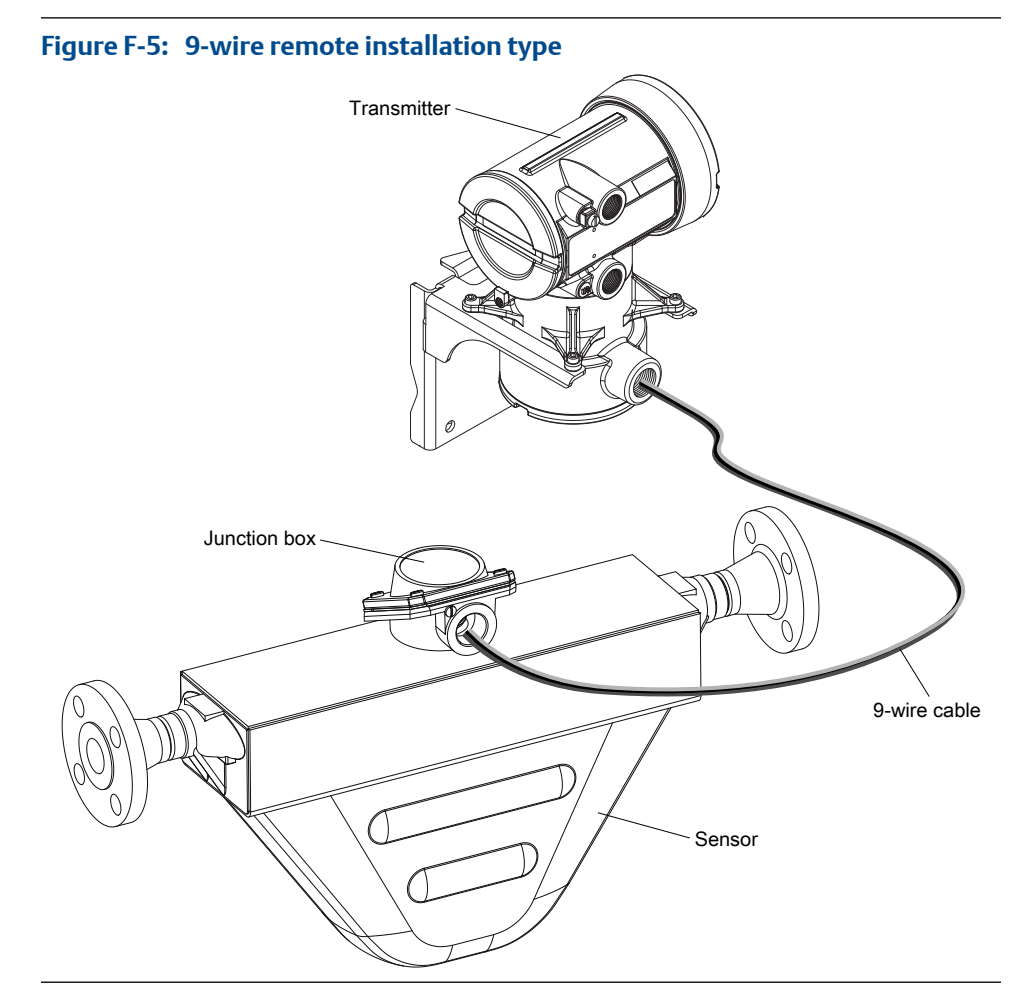

• **Remote core processor with remote sensor** – A remote core process with remote sensor installation separates all three components – transmitter, core processor, and sensor – all of which are installed separately. A 4-wire cable connects the transmitter to the core processor, and a 9-wire cable connects the core processor to the sensor.

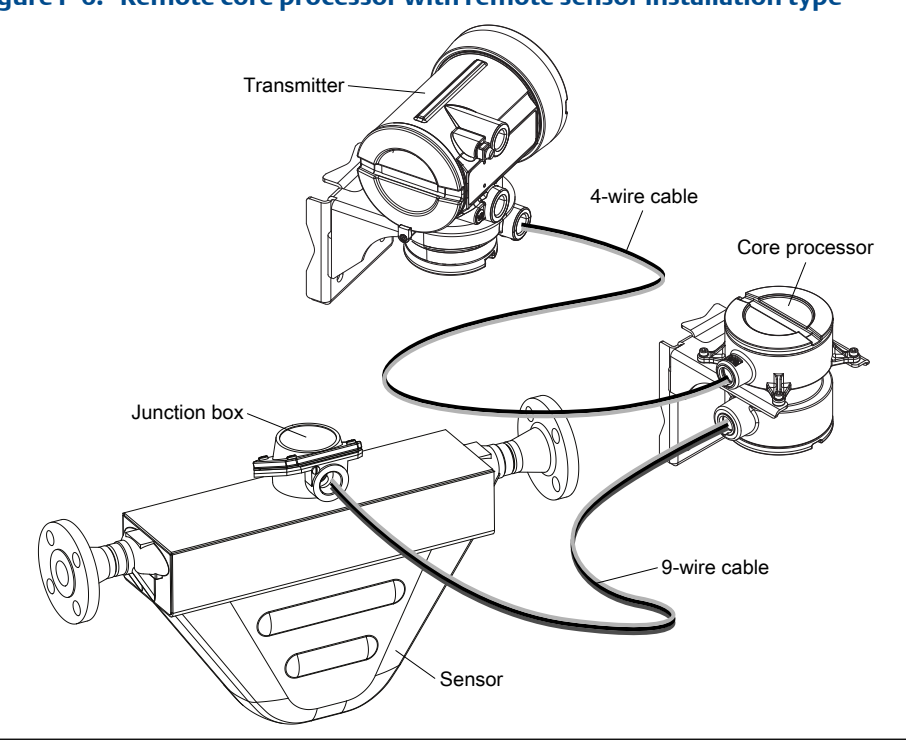

# Figure F-6: Remote core processor with remote sensor installation type

# F.2 Power supply terminals and ground

#### Figure F-7: Power supply wiring terminals

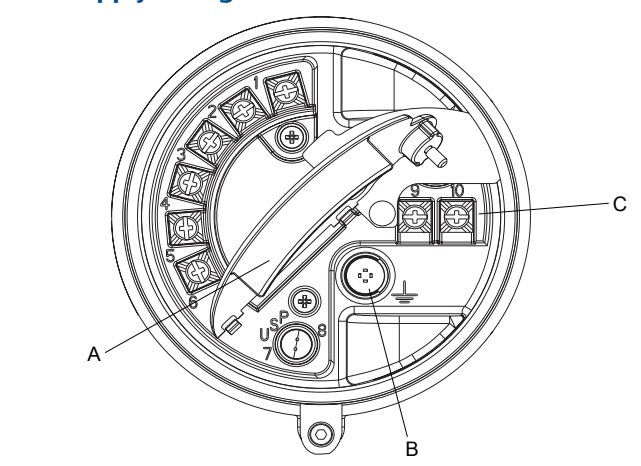

- A. Warning flap
- B. Equipment ground
- C. Power supply wiring terminals (9 and 10)

# F.3 Input/output (I/O) wiring terminals

# Figure F-8: I/O wiring terminals

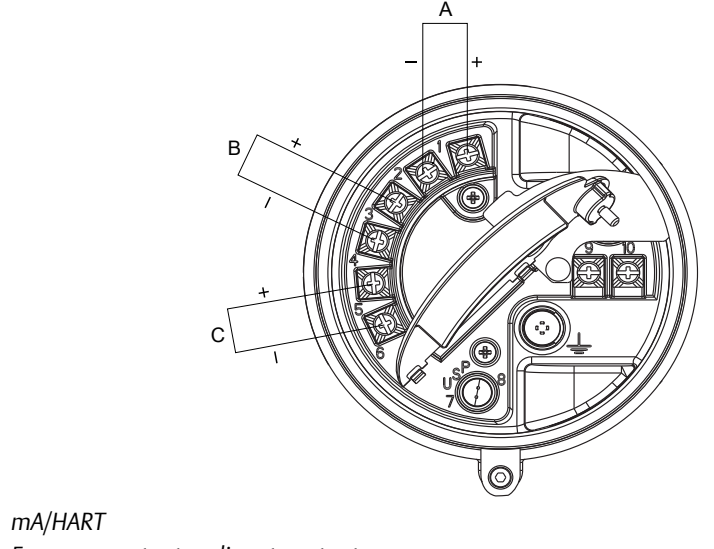

- B. Frequency output or discrete output
- C. RS-485

А.

# Appendix G NE 53 history

# G.1 NE 53 history

| Date    | Version | Туре         | Change                                                                                                    | Operating in-<br>struction |  |
|---------|---------|--------------|----------------------------------------------------------------------------------------------------|----------------------------|--|
| 08/2000 | 1.x     | Expansion    | Added writing of the device tag using Modbus                                                                                     | 3600204 A                  |  |
|         |         | Adjustment   | Improved communication handling with the HART Tri-Loop product                                                                   |                            |  |
|         |         | Feature      | Indication of outputs option board type appears on display at power-up                                                           |                            |  |
| 05/2001 | 2.x     | Expansion    | Added alarm A106 to indicate that HART burst mode is enabled                                                                     | 3600204 B<br>3600647 A     |  |
|         |         |              | Added access to the transmitter in fault status bit via Modbus                                                                   |                            |  |
|         |         |              | Control of HART burst mode now available via<br>Modbus                                                                           |                            |  |
|         |         |              | Added support for the Model 1700 transmitter                                                                                     |                            |  |
|         |         |              | Added support for the I.S. (intrinsically safe) transmitter option                                                               |                            |  |
|         |         |              | Added support to configure the process variable<br>units for mass flow, volume flow, density and<br>temperature from the display |                            |  |
|         |         |              | Added support for assigning process variables to the mA and frequency output from the display                                    |                            |  |
|         |         | Adjustment   | Clarified the interaction of the digital fault set-<br>ting and the fault timeout (last measured value<br>timeout)               |                            |  |
|         |         | Feature      | Drive gain can be assigned to mA output                                                                                          |                            |  |
|         |         |              | Pressure compensation added via HART                                                                                             |                            |  |
|         |         |              | Channel B can be configured as a discrete output                                                                                 |                            |  |
| 12/2001 | 3.x     | .x Expansion | Added support for the configurable I/O option board                                                                              | 3600647 B<br>3600785 A     |  |
|         |         |              | Software version information available via the display or Modbus                                                                 | 20000325 A<br>20000325 B   |  |
|         |         |              | Configurable density cutoff                                                                                                    | 20000150 A                 |  |
|         |         |              | Additional HART variables can be assigned to QV                                                                                  | 20000150 B<br>20000148 A   |  |

| Date    | Version | Туре       | Change                                                                                        | Operating in-<br>struction                          |
|---------|---------|------------|-----------------------------------------------------------------------------------------------|-----------------------------------------------------|
|         |         |            | The display start/stop totalizers function can be enabled or disabled                         |                                                     |
|         |         |            | Petroleum measurement application improve-<br>ments                                           |                                                     |
|         |         |            | Live zero available as display variable                                                       |                                                     |
|         |         |            | Increased options for fault output settings                                                   |                                                     |
|         |         |            | New cryogenic application temperature algo-<br>rithms                                         |                                                     |
|         |         | Adjustment | Improved frequency output stability and unit conversions                                      |                                                     |
|         |         |            | Improved the handling of volume flow rate when slug flow is detected                          |                                                     |
|         |         |            | Improved handling of density values and calibra-<br>tions during fault conditions             |                                                     |
|         |         |            | Display configuration, screen flow and optical switch changes                                 |                                                     |
|         |         |            | HART communication and burst mode improvements                                                |                                                     |
|         |         | Feature    | Petroleum measurement application added                                                       |                                                     |
|         |         |            | Custody transfer option added to Configurable I/<br>O option board                            |                                                     |
|         |         |            | HART polling for external pressure/temperature added                                          |                                                     |
| 06/2003 | 4.x     | Expansion  | Added support for the Model 1500 transmitter                                                  | 20000325 C                                          |
|         |         |            | Additional variables displayed by the Model 1700 transmitter                                  | 20000150 C<br>3600647 C<br>20000148 B<br>20001715 A |
|         |         | Adjustment | Improved the handling of certain alarm condi-<br>tions                                        |                                                     |
|         |         |            | Clarified the behavior of certain Modbus calibra-<br>tion coils                               |                                                     |
|         |         |            | Clarified the interaction between certain density measurement units and density cutoff values |                                                     |
|         |         |            | Improved the handling of the mA source setting via the display                                |                                                     |
|         |         |            | Improvements to pressure and temperature polling                                              |                                                     |
|         |         |            | HART Tri-Loop and other communication im-<br>provements                                       |                                                     |
|         |         |            | Clarified the value returned by Modbus scaled in-<br>teger registers during a fault condition |                                                     |
|         |         | Feature    | Discrete values now available through Modbus                                                  |                                                     |

| Date        | Version       | Туре                                                                              | Change                                                                                                    | Operating in-<br>struction |
|-------------|---------------|-----------------------------------------------------------------------------------|----------------------------------------------------------------------------------------------------|----------------------------|
| 09/2006     | 5.x           | Expansion                                                                         | Discrete output assignable as a flow switch                                                                                                    | 20001715 B                 |
|             |               |                                                                                   | Discrete output fault indication configurability                                                                                                    |                            |
|             |               |                                                                                   | Discrete input support for multiple action as-<br>signments                                                                                                    |                            |
|             |               |                                                                                   | Added support for querying the display LED sta-<br>tus via Modbus                                                                                                   |                            |
|             |               |                                                                                   | Additional HART and Modbus commands                                                                                                    |                            |
|             |               |                                                                                   | Process comparator expanded to five configura-<br>ble events                                                                                                    |                            |
|             |               |                                                                                   | Factory configuration restore function                                                                                                    |                            |
|             |               |                                                                                   | Factory zero restore function                                                                                                    |                            |
|             |               |                                                                                   | Alarm history expanded                                                                                                    |                            |
|             |               |                                                                                   | Selectable write protection for configuration da-<br>ta                                                                                                    |                            |
|             |               |                                                                                   | Expanded selection of source assignments for mA output                                                                                                    |                            |
|             |               |                                                                                   | Expanded storage of mA range values                                                                                                    |                            |
|             |               |                                                                                   | Expanded custody transfer application for inde-<br>pendent implementation of NTEP and OIML<br>compliance                                                            |                            |
|             |               | Adjustment                                                                        | Display improvements for floating-point data                                                                                                    |                            |
|             |               | Feature                                                                           | Configurable alarm severity                                                                                                    |                            |
|             |               |                                                                                   | Gas standard volume functionality                                                                                                    |                            |
|             |               |                                                                                   | Meter verification availability as an option                                                                                                    |                            |
|             |               |                                                                                   | Multiple display language selections                                                                                                    |                            |
| 09/2009 6.x | 5.x Expansion | Frequency output configurable as discrete out-<br>put on Series 1000 transmitters | 20001715 BA                                                                                                    |                            |
|             |               |                                                                                   | Discrete output assignable as flow switch on Series 1000 transmitters                                                                                               |                            |
|             |               |                                                                                   | Display Variable 1 optionally fixed to process var-<br>iable assigned to primary mA output                                                                          |                            |
|             |               |                                                                                   | Frequency output scaling method and related parameters configurable from display                                                                                    |                            |
|             |               |                                                                                   | For enhanced density and petroeum measure-<br>ment process variables, display cycles among<br>variable name, current value and unit, and refer-<br>ence temperature |                            |

| Date | Version | Туре       | Change                                                                                                    | Operating in-<br>struction |
|------|---------|------------|----------------------------------------------------------------------------------------------------|----------------------------|
|      |         | Adjustment | <ul> <li>The following combinations are not allowed:</li> <li>mA Output Fault Action = None and Digital<br/>Communications Fault Action = NAN</li> <li>Frequency Output Fault Action = None and<br/>Digital Communications Fault Action = NAN</li> </ul> |                            |
|      |         |            | Display variables set to a volume process varia-<br>ble automatically switch between liquid and<br>GSV, according to current setting of Volume<br>Flow Type                                                                                              |                            |
|      |         | Feature    | Configurable hysteresis for flow switch                                                                                                    |                            |
|      |         |            | Field Verification Zero added to support Weights<br>& Measures application                                                                                                    |                            |
|      |         |            | Transmitter firmware checksum and core pro-<br>cessor firmware checksum assignable as display<br>variables and viewable in ProLink II                                                                                                    |                            |

# Index

# A

Added Damping 105 Additional Communications Response Delay 130 address HART address 124, 129 Modbus address 130 air calibration, See calibration, density alarm menu, See display alarms alarm codes 208 configuring alarm handling 89 Status Alarm Severity configuring 90 options 91 transmitter response 157 troubleshooting 208 viewing and acknowledging using ProLink II 155 using ProLink III 156 using the display 152 using the Field Communicator 156 alerts, See alarms AO Cutoff 104 API, See petroleum measurement application Auto Scroll 81

# B

backups 137 basic events, See events burst mode 125

# С

```
Calculation Speed 89
calibration
definition 173
density D1 and D2
overview 194
using ProLink II 194
using ProLink III 196
using the Field Communicator 197
density D3 and D4
overview 199
using ProLink II 199
```

using ProLink III 200 using the Field Communicator 201 temperature 203 calibration parameters, See characterizing calibration pressure, See pressure compensation channel configuration 99 characterizing density parameters 12 flow calibration parameters 13 parameters on sensor tags 10 procedure 10 communications, See digital communications protocols 3 communications tools 3 concentration measurement application configuring using ProLink II 58 using ProLink III 61 using the Field Communicator 64 derived variables and calculated process variables 67 overview 58 standard matrices 66 configuration backing up 137 channel 99 concentration measurement application, See concentration measurement application default values 341 density measurement 45 digital communications 124 discrete outputs 114 display 77, 82, 85 events basic 121 enhanced 121 flowchart 19 frequency outputs 108 gas standard volume flow measurement 34 informational parameters 94 mA outputs 100 mass flow measurement 23 petroleum measurement application, See petroleum measurement application pressure compensation, See pressure compensation response times 86

restore factory configuration using ProLink II 22 using ProLink III 22 temperature measurement 50 volume flow measurement 29 Weights & Measures, See Weights & Measures application write-protection 21, 138 connection Field Communicator 322 ProLink II types 274 ProLink III types 298 startup connection 9 CTI 53 curve, See concentration measurement application custody transfer, See Weights & Measures application customer service contacting ii cutoffs AO cutoff 104 density 50 interaction between AO Cutoff and process variable cutoffs 104 mass flow 27 troubleshooting 238 volume flow 33

# D

damping Added Damping 105 density damping 48 flow damping 26 interaction between Added Damping and process variable damping 106 on mA outputs 105 temperature damping 51 Date 96 DD, See HART device description (DD) deadband, See hysteresis decimal notation, See display, decimal notation decimal values entering from display 254 precision of display variables 79 default values 341 density See also standard density density calibration, See calibration, density density factor, See pressure compensation

density measurement configuring 45 cutoff configuring 50 effect on volume measurement 50 damping effect on volume measurement 49 interaction with added damping 50 measurement units configuring 46 options 46 meter factor 192 slug flow configuring 47 transmitter behavior 48 troubleshooting 238 troubleshooting 222 derived variable, See concentration measurement application Descriptor 95 device description (DD), See HART device description (DD) diagnostics loop testing using ProLink II 230 using ProLink III 231 using the display 228 using the Field Communicator 233 sensor simulation 135 Smart Meter Verification 173 digital communications configuring HART/Bell 202 parameters 124 configuring HART/RS-485 parameters 129 configuring Modbus/RS-485 parameters 130 **Digital Communications Fault Action** configuring 131 options 132 Digital Communications Fault Action 131 discrete outputs configuring 114 **Fault Action** configuring 119 options 120 fault indication 120 flow switch 117 loop testing using ProLink II 230 using ProLink III 231 using the display 228 using the Field Communicator 233

polarity configuring 118 options 118 source configuring 115 options 115 display accessing menu system 253 components 251 configuring display behavior Auto Scroll 81 backlight 81 display language 77 display precision 79 display variables 78 LED Blinking 82 Update Period (refresh rate) 80 configuring security access to alarm menu 85 access to off-line menu 85 alarm password 85 off-line password 85 decimal notation 254 enabling or disabling operator actions acknowledging all alarms 84 resetting totalizers 83 starting and stopping totalizers 83 exponential notation 254 floating-point values 254 menu codes 259 menu maps 262 optical switches 252 process variable codes 257 status LED states 208 totalizer values and Weights & Measures application 164 documentation 4 drive gain collecting data 240 troubleshooting 239

# E

electrical shorts troubleshooting 241 enhanced density, See concentration measurement application enhanced events, See events entrained gas, See density measurement, slug flow events configuring basic events 121 configuring enhanced events 121 Enhanced Event Action configuring 121 options 123 event models 120 exponential notation, *See* display, exponential notation

# F

Fault Action affected by Fault Timeout 90 digital communications 131 discrete outputs 119 frequency outputs 113 mA outputs 107 Fault Timeout configuring 90 effect on Fault Action 90 Field Communicator connecting to the transmitter 322 device description (DD) 321 menu maps 324 overview 321, 322 startup connection 9 Field Verification Zero (FVZ), See Weights & Measures application Floating-Point Byte Order 130 floating-point values, See display, floating-point values flow damping configuring 26 effect on volume measurement 27 interaction with added damping 27 flow direction troubleshooting 237 **Flow Direction** configuring 40 effect on digital communications 44 effect on discrete outputs 44 effect on frequency outputs 44 effect on mA outputs 41 effect on totalizers and inventories 45 options 41 flow factor, See pressure compensation flow switch 117 Frequency Factor 111 frequency outputs configuring 108 Fault Action configuring 113 options 114 loop testing using ProLink II 230 using ProLink III 231

using the display 228 using the Field Communicator 233 maximum pulse width 112 polarity configuring 110 options 110 process variable configuring 108 options 109 scaling method configuring 111 Frequency = Flow 111 troubleshooting 225, 237

#### G

gas standard volume flow measurement configuring 34 cutoff configuring 39 interaction with AO cutoff 39 effect of flow damping on 27 effect of mass flow cutoff on 28 measurement units configuring 36 options 36 standard density 35 volume flow type 35 ground 351 grounding troubleshooting 228 GSV, See gas standard volume flow measurement

# Н

HART address 124, 129, 235 burst mode 125, 236 device description (DD) 321 HART/Bell 202 configuring 124 Field Communicator connections 322 HART/RS-485 configuring 129 loop 235 Loop Current Mode 124, 235 variables configuring 126 interaction with transmitter outputs 128 options 127 hysteresis 117

# 

I/O terminals 352
informational parameters 94
installation types
4-wire remote 347
9-wire remote 347
high-temperature flexible conduit 347
integral 347
remote core processor with remote transmitter 347
inventories
resetting 161
starting and stopping 158

# L

language for display 77 Last Measured Value Timeout, See Fault Timeout LD Optimization 194, 196, 197 LED, See status LED local display, See display Local Operator Interface (LOI), See display Loop Current Mode 124, 235 loop testing using ProLink II 230 using ProLink II 231 using the display 228 using the Field Communicator 233 Lower Range Value (LRV) 102

# Μ

mA outputs Added Damping configuring 105 interaction with density damping 50 interaction with flow damping 27 AO cutoff configuring 104 interaction with volume flow cutoff 33 configuring 100 Fault Action configuring 107 options 107 loop testing using ProLink II 230 using ProLink III 231 using the display 228 using the Field Communicator 233 Lower Range Value and Upper Range Value configuring 102 default values 103

process variable configuring 100 options 101 scaling 102 troubleshooting 224, 236 mass flow measurement configuring 23 cutoff configuring 27 effect on volume measurement 28 interaction with AO cutoff 28 flow damping 26 measurement units configuring 23 options 24 meter factor 192 troubleshooting 220 matrix, See concentration measurement application Maximum Pulse Width 112 measurement units densitv configuring 46, 48 options 46 gas standard volume flow rate configuring 36 options 36 special unit 37 mass flow rate configuring 23 options 24 special unit 25 pressure options 74 temperature configuring 51 options 51 volume flow rate configuring 30 options 30 special unit 32 menu maps display 262 Field Communicator 324 ProLink II 287 ProLink III 311 Message 95 meter factors, See meter validation meter validation alternate method for volume flow 193 definition 173 standard method 192

meter verification, *See* Smart Meter Verification metrological security, *See* Weights & Measures application Modbus Additional Communications Response Delay 130 address 130 configuring Modbus/RS-485 digital communications 130 Floating-Point Byte Order 130 model code 3

#### Ν

National Type Evaluation Program (NTEP), See Weights & Measures application

# 0

off-line menu, See display optical switches 252 Organization of Legal Metrology (OIML), See Weights & Measures application

# Ρ

password alarm password 85 off-line password 85 petroleum measurement application API reference tables 57 configuring using ProLink II 53 using ProLink III 54 using the Field Communicator 56 overview 53 physical security, See Weights & Measures application pickoffs collecting data 241 troubleshooting 240 polarity discrete outputs 118 frequency outputs 110 polling pressure using ProLink II 69 using the Field Communicator 73 temperature concentration measurement application using ProLink II 58 using ProLink III 61 using the Field Communicator 64 petroleum measurement application using ProLink II 53

using ProLink III 54 using the Field Communicator 56 polling address, See HART address power power up 7 power supply terminals 351 power supply wiring troubleshooting 227 pressure compensation configuring using ProLink II 69 using the Field Communicator 73 overview 69 pressure measurement units options 74 primary variable (PV) 126 process measurement effect of Calculation Speed 89 effect of Update Rate 87, 88 process variables See also density measurement See also gas standard volume flow measurement See also mass flow measurement See also temperature measurement See also volume flow measurement codes used on the display 257 configuring display variables 78 recording values 149 viewing values 150 ProLink II connecting HART/Bell 202 276 HART/RS-485 281, 305 Modbus/RS-485 284 service port 275 startup connection 9 connection types 274 menu maps 287 overview 273, 274 requirements 273 ProLink III connecting HART/Bell 202 300 Modbus/RS-485 308 service port 299 startup connection 9 connection types 298 connecting to the transmitter 298 menu maps 311 overview 297, 298

protocols 3 proving, See meter validation pulse width 112

# Q

quaternary variable (QV) 126

## R

radio frequency interference (RFI) troubleshooting 234 Rate Factor 111 reference density, *See* standard density refresh rate display 80 Response Time 89

# S

safety messages ii scaling frequency outputs 111 mA outputs 102 Scroll Rate 81 seal, See Weights & Measures application secondary variable (SV) 126 secured, See Weights & Measures application security See also Weights & Measures application access to display menus 85 security breach, See Weights & Measures application sensor coils troubleshooting 241, 242 Sensor Flange Type 98 Sensor Liner Material 97 Sensor Material 97 Sensor Serial Number 96 sensor simulation overview 136 troubleshooting 226 using ProLink II 135 using ProLink III 135 using the Field Communicator 135 sensor wiring troubleshooting 227 shorts troubleshooting 241 simulation sensor simulation using ProLink II 135 using ProLink III 135 using the Field Communicator 135

requirements 297, 298

slave address, See Modbus address slug flow, See density measurement, slug flow **Smart Meter Verification** automatic execution and scheduling using ProLink II 185 using ProLink III 186 using the display 184 using the Field Communicator 186 definition 173 preparing for a test 174 requirements 174 running a test using ProLink II 177 using ProLink III 178 using the display 175 using the Field Communicator 179 test results contents 179 interpreting 182 viewing using ProLink II 182 viewing using ProLink III 182 viewing using the display 180 viewing using the Field Communicator 182 software security, See Weights & Measures application special measurement units gas standard volume flow rate 37 mass flow rate 25 volume flow rate 32 standard density 35 status See also alarms status alarms. See alarms status LED 152, 208

## T

temperature calibration, See calibration, temperature temperature measurement configuring 50 damping configuring 51 effect on process measurement 52 measurement units configuring 51 options 51 troubleshooting 223 tertiary variable (TV) 108, 126 testing loop testing using ProLink II 230, 231 using the display 228 using the Field Communicator 233

system testing using ProLink II 135 using the Field Communicator 135 Thermal Expansion Coefficient (TEC) 53 totalizers displaying values and Weights & Measures application 164 resetting enabling display function 83 options for Weights & Measures application 140, 143 performing action 160 starting and stopping enabling display function 83 performing action 158 transmitter communications protocols 3 ground 351 I/O terminals 352 installation types 347 model code 3 power supply terminals 351 transmitter interface See also display components 251 troubleshooting alarms 208 density measurement 238 discrete outputs 234, 237 drive gain 238, 239 electrical shorts 241, 242 frequency outputs 225, 234, 237 grounding 228 HART communications 235, 236 mA outputs 224, 236-238 mass flow measurement 220, 237, 238 pickoff voltage 240 radio frequency interference (RFI) 234 restore factory configuration using ProLink II 22 using ProLink III 22 slug flow (two-phase flow) 238 status LED 208 system testing 226 temperature measurement 223 volume flow measurement 220, 237, 238 wiring 227 two-phase flow, See density measurement, slug flow

## U

unit, See measurement units

unsecured, See Weights & Measures application Update Period 80 Update Rate configuring 87 effect on process measurement 88 incompatible functions 88 Upper Range Value (URV) 102

## V

Volume Correction Factor (VCF) 53 volume flow measurement configuring 29 cutoff configuring 33 interaction with AO cutoff 33 effect of density cutoff on 50 effect of density damping on 49 effect of flow damping on 27 effect of mass flow cutoff on 28 measurement units configuring 30 options 30 meter factor 192, 193 troubleshooting 220 volume flow type 29 volume flow type gas applications 35 liquid applications 29

#### W

water calibration, See calibration, density Weights & Measures application effect on operations and maintenance **NTEP 166 OIML 167** effect on outputs **NTFP 165 OIML 166** effect on process variables **NTEP 165** OIML 166 operations overview 163 overview 139, 140 process data **NTEP 164 OIML 164** 

regulatory agencies 139 replacing the core processor 171 sealing 140, 143 secured vs. unsecured 139 security types 139 setting up using ProLink II 140 using ProLink III 143 Status Alarm A027: Security Breach 139, 170 switching modes using ProLink II 169 using ProLink III 169 using the switching utility 170 totalizer reset options 140, 143 wiring ground 351 grounding troubleshooting 228 I/O terminals 352 power supply terminals 351 power supply wiring troubleshooting 227 sensor wiring troubleshooting 227 write-protection 21, 138

# Ζ

zero procedure using ProLink II 188 using ProLink III 189 using the display 187 using the Field Communicator 191 restore factory zero using ProLink II 188 using ProLink III 189 using the display 187 using the Field Communicator 191 restore prior zero using ProLink II 188 using ProLink III 189 using the display 187 using the Field Communicator 191 verification using ProLink II 14 using ProLink III 15

# 

MMI-20019043 Rev AA 2012

#### Micro Motion Inc. USA

Worldwide Headquarters 7070 Winchester Circle Boulder, Colorado 80301 T +1 303-527-5200 T +1 800-522-6277 F +1 303-530-8459 www.micromotion.com

#### Micro Motion Europe

Emerson Process Management Neonstraat 1 6718 WX Ede The Netherlands T +31 (0) 318 495 555 F +31 (0) 318 495 556 www.micromotion.nl

#### **Micro Motion Asia**

Emerson Process Management 1 Pandan Crescent Singapore 128461 Republic of Singapore T +65 6777-8211 F +65 6770-8003

#### Micro Motion United Kingdom

Emerson Process Management Limited Horsfield Way Bredbury Industrial Estate Stockport SK6 2SU U.K. T +44 0870 240 1978 F +44 0800 966 181

#### **Micro Motion Japan**

Emerson Process Management 1-2-5, Higashi Shinagawa Shinagawa-ku Tokyo 140-0002 Japan T +81 3 5769-6803 F +81 3 5769-6844

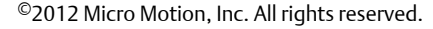

The Emerson logo is a trademark and service mark of Emerson Electric Co. Micro Motion, ELITE, ProLink, MVD and MVD Direct Connect marks are marks of one of the Emerson Process Management family of companies. All other marks are property of their respective owners.

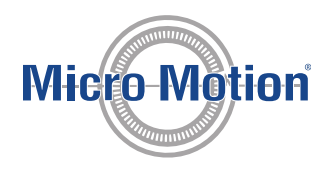

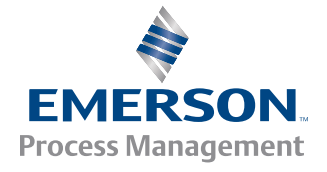

# The Micro Motion System Global Work Instruction

## Title: Coriolis Flowmeter Zero Calibration Guidelines and Deliverables

| Document<br>Level | Scope  | Element               | GWI<br>No. | Rev. | Originator      | Approved By     |
|-------------------|--------|-----------------------|------------|------|-----------------|-----------------|
| Global Work       | MMI    | Control of Monitoring |            |      |                 |                 |
| Instruction       | Global | and Measuring Devices | 73         | E    | Salvatore Pitti | Dean Standiford |

Any copy of a Global Work Instruction other than what is maintained online in the MMI SYS, is considered to be REFERENCE ONLY, and shall have its revision verified prior to use.

### **Revision History**

| Revision | Date Effective | Description of Changes                                                                                                    |
|----------|----------------|----------------------------------------------------------------------------------------------------|
| E        | 06/12/2015     | Editorial clarifications in obtaining correct parameters, attachment and form hyperlinks added, title change                                           |
| D        | 02/25/2015     | Editorial clarifications in procedure;                                                                                                    |
|          |                |                                                                                                    |
| C        | 04/21/2014     | Changed originator; made corrections to attached form.                                                                                                 |
| В        | 10/11/2013     | Updated definitions based on input from Ede. Updated procedural steps to better match the attached process diagram. Added zero calibration entry form. |
| A        | 08/23/2013     | Initial release                                                                                                    |

## **Document:**

#### 1. Purpose

The purpose of this Global Work Instruction is to define a procedure for performing a Zero Calibration of Micro Motion Coriolis flowmeters prior to performing a flow calibration at a third party laboratory. The defined procedure comes directly from Micro Motion's transmitter Configuration and Use Manual with some additional steps to check the output values against sensor specifications and to record the output values with the calibration records.

#### 2. Scope

The scope of this procedure covers all Micro Motion Coriolis flowmeters that are calibrated at a third party laboratory.

#### 3. Definitions

- 3.1. ProLink Software program that is a configuration and service tool for Micro Motion transmitters.
- 3.2. **Transmitter Configuration and Use Manual** Product and service guide for specific models of Micro Motion transmitters giving detailed instructions on how to configure and use Micro Motion transmitters. Can be downloaded at <u>www.micromotion.com</u>.
- 3.3. **Transmitter Installation Manual** Product and service guide for specific Micro Motion transmitters giving detailed instructions for installation and wiring to Micro Motion Coriolis flowmeters. Can be downloaded at <u>www.micromotion.com</u>.

- 3.4. **Sensor Installation Manual** Product and service guide for specific Micro Motion Coriolis flowmeters. Can be downloaded at <u>www.micromotion.com</u>.
- 3.5. **ProLink User Manual** Product and service guide on how to install and use the Micro Motion ProLink software tool. Can be downloaded at <u>www.micromotion.com</u>.
- 3.6. **Product Data Sheet** A document that provides general information including product specific performance specifications and environmental affects for Micro Motion Coriolis flowmeters. Can be downloaded at <u>www.micromotion.com</u>.
- 3.7. **Zero** In general, the offset required to synchronize the left pickoff and the right pickoff under conditions of zero flow. Unit = microseconds.
- 3.8. Factory Zero The zero value obtained at the factory, under laboratory conditions.
- 3.9. Field Zero The zero value obtained by performing a zero calibration outside the factory.
- 3.10. **Prior Zero** The zero value stored in the transmitter at the time of a field zero calibration is begun. May be the factory or a previous field zero. Also called "As Found zero".
- 3.11. **Stored Zero** The zero value stored in the transmitter, typically obtained from a zero calibration procedure. It may also be configured manually.
- 3.12. Live Zero The real-time bidirectional mass flow rate with no flow damping or mass flow cutoff applied. An adaptive damping value is applied only when the mass flow rate changes dramatically over a very short interval. Unit = configured mass flow measurement unit.
- 3.13. **Zero Stability** A laboratory-derived value used to calculate the expected accuracy for a sensor. Under laboratory conditions at zero flow, the average flow rate is expected to fall within the range defined by the Zero Stability value. Statistically, 95% of all data points should fall within the range defined by the Zero Stability value.
- 3.14. **Zero Calibration** The procedure used to determine, and replace the stored zero value. Also referred to as "zero setting".
- 3.15. **Zero Time** The time period over which the Zero Calibration procedure is performed. Unit = seconds.
- 3.16. **Field Verification Zero** A three minute running average of the Live Zero value, calculated by the transmitter. Unit = configured mass flow measurement unit.

## 4. Prerequisites

- 4.1. The sensor must be installed following the Micro Motion Sensor Installation Manual.
  - 4.1.1. If the calibration is to be performed at a temperature other than ambient, the sensor and associated pipeline should be insulated to prevent thermal instabilities.
- 4.2. The transmitter must be connected to the sensor and any external control system according to the Micro Motion Transmitter Installation Manual.
  - 4.2.1. Apply power to the transmitter and allow the transmitter to warm up for at least 20 minutes before taking measurements.
- 4.3. ProLink must be running and connected to the transmitter.
  - 4.3.1. The current configuration file should be downloaded from the transmitter and maintained with the calibration record.
  - 4.3.2. The current sensor and transmitter parameters should be filled in the GWI-73 FORM accompanied to this procedure. All to be filled in, in tab (1), window named SENSOR/TRANSMITTER.

4.3.3. The current used Calibration Fluid, Fluid Density, activation pressure compensation including settings, activation LD compensation, Factory Calibration temperature as well stored zero as found must be filled in the GWI-73 FORM accompanied to this procedure. All to be filled in, in tab (1), window named CALIBRATION CONDITIONS. The Factory Zero can be retrieved through Extended Verification Report, or obtained by clicking the Restore Factory Zero button form the Zero Calibration window in Prolink. If no factory zero value is available, then consult the factory.

#### 5. Procedure

The procedure is accompanied by the GWI-73 FORM. Where required, an actual timing (related to the prolink logging computer) should be filled in. This procedure is followed up for each individual test series (2 temperatures means 2 forms to be filled in).

#### 5.1. Prepare the flowmeter:

- 5.1.1. Run the process fluid through the sensor until the sensor temperature reaches the normal process operating temperature.
  - 5.1.1.1. At a minimum, run process fluid through the sensor for 5 minutes at the 100% calibration flowrate followed by 5 minutes at the 10% flowrate.
- 5.1.2. Stop flow through the sensor by shutting the downstream valve, and then the upstream valve if available. (Precautions should be taken to avoid sudden stops in flow that could cause severe pipeline disruption.)
- 5.1.3. Verify that the sensor is blocked in, that flow has stopped, and that the sensor is completely full of process fluid.
- 5.2. Using ProLink:
  - 5.2.1. Reference the ProLink User Manual and set up a Data Log to record the following minimum parameters at 15 second intervals:
    - 5.2.1.1. Mass Flow Rate; Mass Total; Temperature; Density; Volume Flow Rate; Live Zero; Drive Gain; Left Pickoff (LPO); Right Pickoff (RPO); Zero Value; Zero Standard Deviation; Field Verification Zero(only available on some transmitter models)
  - 5.2.2. Record the Data Log for 3 to 5 minutes and compare the Field Verification Zero (if available) or average Live Zero value to the Zero Stability specification.
    - 5.2.2.1. If the values ARE within 50% of the Zero Specification, proceed to step 5.3.
    - 5.2.2.2. If the values are NOT within 50% of the Zero Specification, check the installation and restart the process at step 5.1.1. If restarting the process does not lead to a Field Verification Zero (or average Live Zero value) within 50% of specification, proceed to step 5.2.3.
  - 5.2.3. Review the Zero Time setting and adjust as needed for the appropriate conditions.
    - 5.2.3.1. In some instances, increasing the Zero Time setting up to 60 seconds may provide a better average Zero Value from the Zero Calibration procedure. Usually, the exception to this is when the sensor temperature will not remain stable due to extreme temperature differences between the process fluid and the ambient environment. In this instance, the default Zero Time setting of 20 seconds should be used.
  - 5.2.4. Perform a Zero Calibration by selecting the "Calibrate Zero" option.
    - 5.2.4.1. While the "Calibration in Progress" message is being displayed, insert a comment into the Data Log record to indicate the process conditions during which the Zero was calibrated (i.e. pump on/off, inlet/outlet valves open or closed, process pressure, etc.)
    - 5.2.4.2. Manually record the Zero value for later use.
    - 5.2.4.3. Repeat the Zero Calibration process at least 3 times.

| GWI 73 Coriolis Flowmeter Zero | Micro Motion, Inc. – Proprietary     | Page 3 of 5 |
|--------------------------------|--------------------------------------|-------------|
| Calibration Guidelines and     | Use pursuant to Company Instructions | 6           |
| Deliverables                   |                                      |             |
| Rev. F                         |                                      |             |

- 5.2.4.4. Compare the last three Zero values for trends.
  - 5.2.4.4.1. If YES, is the difference between the maximum and minimum values less than 50% of the Zero Specification. (sensor specific Zero Specification can be found in the Product Data Sheets)
    - 5.2.4.4.1.1. If the difference is less than 50% of the Zero Specification, and the difference between current Zero and Factory Zero is less than +/- 5 times the sensor zero stability spec, then the Zero values are ok, proceed to 5.3.
    - 5.2.4.4.1.2. If the difference exceeds 50% of the Zero Specification, perform an additional Zero Calibration. (Repeat starting at step 5.2.4 up to a maximum of 9 Zero Calibrations. If more than 9 Zero Calibrations are required, check the installation and restart the process at step 5.1.1. If restarting the process does not lead to a successful Zero Calibration, contact the Factory for assistance.)
    - 5.2.4.4.1.3. If difference between the current Zero and Factory Zero is more than 5 times the sensor zero stability spec, then check for leaks and/or poor installation. Purge the system again starting at step 5.1.
- 5.2.4.5. If NO, is the difference between the maximum and minimum Zero values within the zero stability specification and the difference between current Zero and Factory Zero is less than +/-5 times the sensor zero stability spec? (sensor specific Zero Specification can be found in the Product Data Sheets)
  - 5.2.4.5.1. If YES, the Zero values are ok. Proceed to 5.3.
  - 5.2.4.5.2. If NO, perform an additional Zero Calibration, by creating a new sheet. (Repeat starting at step 5.2.4 up to a maximum of 9 Zero Calibrations. If more than 9 Zero Calibrations are required, check the installation and restart the process at step 5.1.1. If restarting the process does not lead to a successful Zero Calibration, contact the Factory for assistance.)
- 5.3. Record the current stored Zero value from the transmitter, including the Zero Calibration fluid temperature, pressure, and Field Verification Zero or average Live Zero value on the calibration data sheet as starting values.

NOTE: Experience has shown, that a in a controlled environment/lab, the Field Zero should match the Factory Zero within 5 times the Zero Stability specification. Larger variations could be an indication of leakage and/or poor installation. Resolution is to check for leaks and improper installation, alternatively consult the factory.

5.4. Begin the calibration.

Calibrations are usually done with flow rates in bandwidth as been used in the field. It is recommended to start and end a calibration with lower flow rate, so that stability for sensor/calibration can be guaranteed.

#### 6. Post requisite

Perform this step if the calibration data suggests there was a change in the Zero Value during the test. (i.e. low flow rate data at the beginning of the test does not agree with repeated low flow rate data at the end of the test; or low flow rate data appears out of the accuracy specification)

- 6.1. After the last calibration batch has completed:
  - 6.1.1. Stop flow through the sensor by shutting the downstream valve, and then the upstream valve if available. (Precautions should be taken to avoid sudden stops in flow that could cause severe pipeline disruption.)
  - 6.1.2. Verify that the sensor is blocked in, that flow has stopped, and that the sensor is completely full of process fluid.
  - 6.1.3. Continue to record the Data Log for an additional 3 to 5 minutes and record the Field Verification Zero or average Live Zero value on the calibration data sheet as final values.

6.1.4. Stop the Data Log and store the file with the calibration record. Download the As Left Configuration.

#### 7. Deliverables

- 7.1. This section describes the information, along with the output values from this procedure that should be recorded with the calibration data for proper record keeping.
  - 7.1.1. Calibration information
    - 7.1.1.1. Process conditions such as: process fluid, flowrate, density temperature, pressure, viscosity
  - 7.1.2. Sensor/transmitter information
    - 7.1.2.1. Model and serial numbers for both sensor and transmitter
    - 7.1.2.2. Configuration settings: FCF, FT, D1, D2, K1, K2, DT, FD; meter factors (mass, density, volume);correction factors (pressure, LD)
  - 7.1.3. GWI 73 procedure output values
    - 7.1.3.1. Stored zero value and related Zero calibration temperatures conditions (temperature, pressure)
    - 7.1.3.2. Field Verification Zero at start of test and end of test if recorded
    - 7.1.3.3. ProLink Data Log file to be stored with calibration record

#### The calibration deliverables consist of:

Configuration files,

Datalogging files, and

The GWI-73 completed forms (electronic file or paper copy).

All the deliverables should remain traceable stored at the test house.

Out of the diverse GWI-73 forms, only the "Summary & Deliverables" form may be handed over to a customer, to be copied on a calibration report and/or visit report.

#### 8. Attachments

GWI 73-A1 Coriolis Flowmeter Zero Calibration Guidelines Flow Chart

#### 9. Forms

GWI 73-F1 Coriolis Flowmeter Zero Calibration Guidelines and Deliverables Form

**10.** Records generated, as a result of this procedure, shall be retained in accordance with the <u>Emerson Electric Co</u> <u>Retention Manual</u> document and <u>CP 23</u>.

| Quality<br>Record<br>Description | Record<br>Owner       | Onsite<br>Location | Offsite<br>Location        | Retention<br>Time | Filed<br>Bv               | Media      |
|----------------------------------|-----------------------|--------------------|----------------------------|-------------------|---------------------------|------------|
| Calibration                      | 3 <sup>rd</sup> party | No                 | Yes, 3 <sup>rd</sup> party |                   | 2 <sup>rd</sup> porty lob | Electronia |
| Report                           | calibration lab       | INU                | calibration lab            |                   | 5 party lab               | Electronic |

#### **11. Related Documents**

Micro Motion Product Specific Documents www.micromotion.com

- 1. Sensor Installation Manual
- 2. Transmitter Installation Manual
- 3. Configuration and Use Manual
- 4. ProLink User Manual
- 5. Product Data Sheet

# Calibration of mass meter using Compact Prover and master meter

# Short version

# 1.0 Purpose

The purpose of this procedure is to describe the method to calibrate the mass meter using "COMPACT PROVER" (CP) or the combination of CP and turbine meter.

# 2.0 References

- ° API Manual Of Petroleum Measurement Standards, API 11.1, and 12.2 11.2.1M
- · NPD regulations for flow measurement of oil
- · IP Petroleum measurement manual, meter proving
- · ISO 8222

# 3.0 General

Calibration of the mass meter for liquid using Compact Prover or in combination with a turbine meter is made in the calibration lab or out at customer on site. The procedure of preparation for calibration is described in various points in this procedure.

# 4.0 Water Calibration of Compact Prover

Before the calibration of the mass meter can start, the Compact Prover must be calibrated. This is done as follows (this is done in intervals of fixed compact provers):

Before waterdraw start there should be a temperature stabilization of compact provers with sufficient time. This stabilization time depends on temperature and water temperature. A check that prover has achieved stability that the temperature in and out of prover has no deviation. All air must be removed and pressure is regulated to about 2 bar.

The first filling is regarded as a test and should only moisten the tube, and primary normal. Then fill the primary normal 5 times according to working procedure. Temperature and pressure can be read and recorded along with the level in the primary normal.

After 5 fillings done a calculation to verify that the maximum spread is better than 0.020%. After calibration of the mass meter, repeat this operation and the average volume before and after should have repeatability better than 0.020% of average volumes.

## 5.0 Zero check

The system is filled with calibration fluid, exhaust air and the system is set to flow for temperature stabilization.

When a stable temperature is achieved and just before the calibration starts, the flow is stopped by closing the upstream and downstream valves. It is very important to make sure there are no leaks that can create flow in the circuit. Zero checked by observing a value at any time should wander between + and - flow. It is important that the "cut off" function is set to zero so that the true value is achieved. Is zero positive or negative just so made a zero calibration. This can either be done via the communicator or directly on the transmitter. At the last option requires a work permit normally red. Repeat the observation of zero for any adjustments so that one is sure that the meter is stable.

When zero check is carried out is the circulation going and set the desired rate.

# 6.0 Establishment of the standard density

Testing of the calibration fluid is delivered to the installation's laboratory for the creation of standard density. This is done at each rate to represent the best possible standard density calibration time. The uncertainty for the establishment of this test must be confirmed by the laboratory. If the lab is not an accredited lab then send a sample to an accredited lab. Any deviation beyond the uncertainty provided by the local lab will be reflected in the uncertainty budget for calibration.

# 7.0 Calibration of the mass meter using Compact Prover

This method is used for calibration of small mass meters typically <3 inches and less than 100m3 / h. This method requires that there are good and stable flow conditions to achieve the expected repeatability.

The desired flow rate set. When the calibration is started, it will be established 5 Kfactors as noted in the calibration sheet. Each of these K-factors consist of an average of 5 passes with piston (if more than 10000 pulses obtained by a pass you can choose to use one pass as a KF). Temperature for CP and detector rods and CP pressure noted in the calibration sheet in the respective columns for each pass, It is taken a sample of calibration liquid for each flow rate to establish the density at given calibration.

This procedure is repeated 5 times and all values must be entered in the calibration sheet. Repeatability of the five established mf should be within 0.05%. Calculation of final results is performed and presented customer.

This procedure is repeated for each flow rate to be calibrated.

# 8.0 Calibration of the mass measurement using Compact prover and turbine meters

This method is used at high flow rates or when the customer wants longer periods, a comparison using the Compact's volume. Compact Prover does have a limit of 100m3 / h by direct calibration of mass meters.

The desired flow rate set. When the calibration is started, it will be established 5 K-

factors as noted in the calibration sheet. Each of these K-factors consists of an average of 5 passes with piston. After two passes of the piston is made, note the CP temperature, flow meter and detector rods, fill in the values in the calibration sheet in the respective columns. It should also be noted values for the pressure in the CP and the turbine meter at this time.

This procedure is repeated 5 times and all values must be entered in the calibration sheet. Repeatability of the five established mf should be within 0.05%. After completing the comparison of the turbine meter and mass meter then repeated

calibration of the turbine meter. Repeatability between pre and post shall repeat within 0.05% and the average from the pre-post used in the calculation for comparison.

This procedure is repeated for each rate shall be calibrated.

After the calibration factor for the turbine meter is established, start the comparison between turbine meter and mass meter. This is done by starting the collection of pulses (sufficient for repeatability demand are, min. 10 000 pulses) of mass meter in a given period of time. This comparison is done 3 times for each rate. Repeatability should be within 0.05%. During the comparison is taken as a test for the establishment of density. One must ensure that this not be taken at a point that affects the comparison. At the change of rate must repeat the procedure for establishing the calibration factor for turbine meter. Calculation using both k-factor are performed and compared. Turbine's mass is established by calculating the standard volume and multiplied by the standard density. The procedure is repeated until all specific rates are implemented. Calculation of final results is performed and presented customer.

# **Document Cover Sheet**

Emerson Process Management Flow BV Neonstraat 1 6718 WX Ede P.O. Box 286 6710 BG Ede The Netherlands

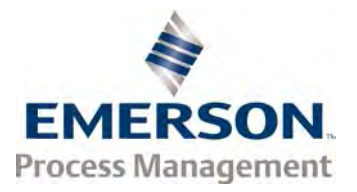

T +31 (0)318 495 555 E-mail: Document\_control@EmersonProcess.com

# **Order Details**

Emerson Reference : 44559508

| Customer Name   | : Alderley Systems Ltd         |
|-----------------|--------------------------------|
| Project Name    | : Hejre Fiscal Metering System |
| Project Number  | : 2575M                        |
| Order Number    | : PO-004561 2575M              |
| Document Title  | : PRODUCTION TEST RESULTS      |
| Document Number | : C11                          |

# **Approval Status**

- Approved
- Approved with minor comments
- □ For information only
- Rejected

| Review History |             |            |  |  |
|----------------|-------------|------------|--|--|
| Rev. Number    | Prepared by | Date       |  |  |
| 00             | Oana B.     | 22.06.2015 |  |  |
|                |             |            |  |  |
|                |             |            |  |  |
|                |             |            |  |  |

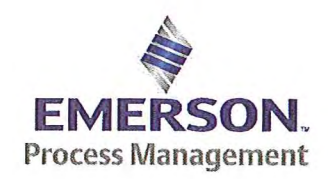

Emerson Process Management Flow BV Neonstraat 1 6718WX Ede P.O. Box 682 6710 BG Ede The Netherlands

T +31 (0)318 495 555 F +31 (0)318 495 556 www.EmersonProcess.com

# Emerson Process Management Flow BV MID Compliance Declaration for the first step verification of the involved Micro Motion sensor/transmitter according the Measuring Instruments Directive (MID; 2004/22/EC)

Date: 18 June 2015

## **Identification of the Micro Motion meter:**

Model sensor: CMFHC2MSerial number sensor: 12115440Model core-processor: PUCK800Serial number core-processor: 33169229Model transmitter: 2700MSerial transmitter: 25626912

# **Declaration:**

The Micro Motion flow meter as identified above is in compliance with the documented procedure for step 1 following the Measuring Instrument Directive 2004/22/EC, when instruments are used for custody transfer purposes.

# **Deliverables:**

This declaration has to be accompanied by:

- an officially stamped mass calibration certificate
- if applicable, an officially stamped density calibration certificate
- a MID verification sheet.

#### **Explanation:**

Step 1 is performed at the manufacturer's premises in Ede, the Netherlands and is part of a two step procedure to assess MID compliance for the meter.

Step 2 has to be performed in the final application.

Both steps are agreed between NMi (Dutch MID notified Body) and Emerson Process Management Flow and are laid down in NMi's document C-SP-HW-280.

By applying this procedure, additional flow tests in the field are not necessary, according NMi.

A summary of the two step procedure for the meter is given in the annex.

For liquid applications, the complete measuring system is in addition also subject to a MID compliance assessment.

# **IMPORTANT TO NOTE:**

Before this meter can be used for custody transfer purposes, following additional step(s) are necessary:

- Gas application:
  - Step 2 in the final application, as laid down in the NMi document C-SP-HW-280, to be initiated by Emerson Process Management, being responsible for MID compliance.
- Liquid application:
  - \* Identify that entity, who accepts MID compliance responsibility for the measuring system.
  - \* Select NMi or another MID Notified Body to assess the MID compliance. Discuss the conformity assessment procedure for the meter and the complete measuring system. Negotiate to apply step 2 for the meter (see NMi document C-SP-HW-280).
  - \* Perform step 2 in the final application, as laid down in NMi document C-SP-HW-280, to be initiated by that entity, who accepts MID responsibility for the liquid measuring system.
  - \* Conformity assessment for the complete liquid measuring system in the final application, to be initiated by the entity, who accepts MID responsibility for the liquid measuring system.

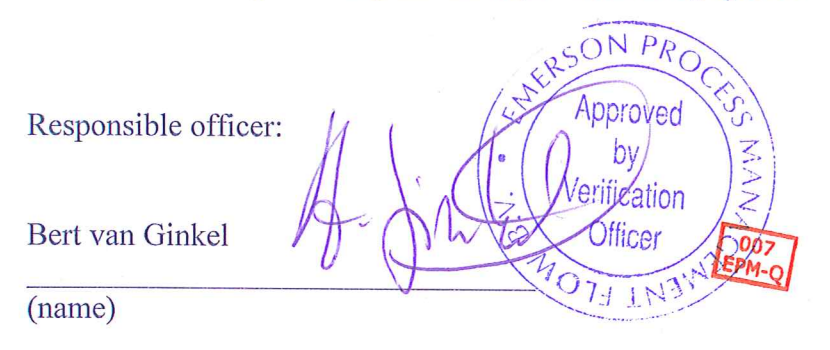

Approvals & Trade Compliance Manager

(function)

#### Annex

# Summary of NMi procedure C-SP-HW-280 for the conformity assessment for the meter, following MID.

Step 1 at the manufacturer's premises in Ede, the Netherlands:

- mass flow tests on water calibration facility at 4 different flow rates to be within requirements (0.2 or 0.3%, depending on application)
- zero mass flow verification at start and end
- if applicable, density verification on air and water (water during flow tests)
- verification on correct hardware/software and settings
- verification on presence of labeling and stickers, according official documents
- Step 2 in the final application:
  - zero mass flow verification, a couple of days after setting final zero in transmitters
  - if applicable, density verification
  - verification on presence of labeling and stickers, according official documents

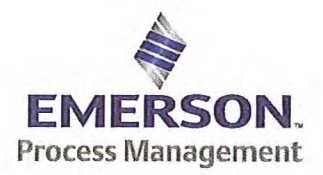

Emerson Process Management Flow BV Neonstraat 1 6718 WX Ede P.O. Box 286 6710 BG Ede The Netherlands

T +31 (0) 318 49 5555 F +31 (0) 318 49 5556 www.Emerson.com

# MID INITIAL VERIFICATION SHEET STEP 1 Land based (Liquid)

| Calibration Date: | juni 16, 2015 |
|-------------------|---------------|
| Sensor Type:      | CMFHC2        |
| Transmitter Type: | 2700          |
| Core Processor Ty | pe: 800       |

| 44559508 |
|----------|
| 22025151 |
| 12115440 |
| 3761981  |
| 25626912 |
| 33169229 |
|          |

| 1) | $\boxtimes$ | Verify if the sensor type, | core-processor type | and core-processo | or software is allowed; | see PMAPS 8-8001. |
|----|-------------|----------------------------|---------------------|-------------------|-------------------------|-------------------|
|----|-------------|----------------------------|---------------------|-------------------|-------------------------|-------------------|

2) 🛛 Verify if the customer maximum and minimum flow rate is between the minimum and maximum flow rate as indicated in table 1 of PMAPS 8-8001.

3)  $\square$  Verify if the maximum flow rate of the calibration facility is  $\ge$  than 80% of the maximum flow rate specified for the application.

| Maximum flow rate application:              | 12250        | kg/min        | Maximum flow rate calibration facility:    | 20000  | kg/min |
|---------------------------------------------|--------------|---------------|--------------------------------------------|--------|--------|
| Ratio is Maximum flow rate application divi | ded by Maxin | num flow rate | e calibration facility and shall be ≤ 1.25 | 0.6125 |        |

Verify if the following settings are not exceeded:

| Flow Damping maximum          | 1,6 sec |
|-------------------------------|---------|
| Density Damping maximum       | 1,6 sec |
| Temperature damping maximum   | 4,8 sec |
| Slug Duration maximum         | 2,0 sec |
| 🛛 Last Measured Value maximum | 2,0 sec |

ETO\_14406 or ETO\_18359 is used. Individual FT/DT is used for the calibration.

YES NO

#### 5) Perform the drying procedure.

Drying procedure has been executed.

#### 6) Perform Water density Calibration and determine the Flow Cal Factor.

7) Record the process pressure at which the Flow Cal Factor has been determined: 16.7 psi (see calibration sheet).

8) Perform the static zero setting action (on water) with 60 s zero time, by using ProLink II and fill out the last three values in the table below:

| Auto Zero Action No.    | LAST BUT TWO | LAST BUT ONE | FINAL    |
|-------------------------|--------------|--------------|----------|
| Static Zero Value (µs)  | -0.01930     | -0.01923     | -0.01928 |
| Standard Deviation (µs) | 0.0056       | 0.0061       | 0.0058   |
| Sensor Temperature (°C) | 22.69        | 22.72        | 22.72    |
| Sensor Density (g/cc)   | 0.997808     | 0.997760     | 0.997764 |
| Pressure (psi)          | 0.61         | 0.61         | 0.61     |

The last "static zero value" has to be loaded to the calibration software to assure this value is appearing on the extended calibration sheet and is saved in the database.

Calculate the flow rate based on the maximum spread using the configured Flow Cal Factor:

Maximum spread = (maximum zero - minimum zero) = -0.00007 µs.

Zero Setting Flow = maximum spread [µs] x FCF [g/sec/µs] = g/sec.

Zero Setting Flow = -0.00007 x 2869.8 x 0,06 = -0.01205 kg/min

Acceptance criteria:

Zero Setting Flow ≤ 50% of Zero Stability value of the sensor and show no trend in the last three zero's.

#### 50% of the Zero Stability Values in kg/min

| $\leq$ 50% of Z.S. in kg/min | DS600<br>S | CMF010<br>M/L/H | CMF010<br>P | CMF025<br>M/L/H | CMF050<br>M/L/H | CMF100<br>M/L/H | CMF200<br>M/L/H/<br>A/B/C/E | CMF300<br>M/L/H/<br>A/B/C/E | CMF350<br>M/L/H | CMF350<br>A/B/C/E | CMF400<br>M/H/P/<br>A/B/C/E |
|------------------------------|------------|-----------------|-------------|-----------------|-----------------|-----------------|-----------------------------|-----------------------------|-----------------|-------------------|-----------------------------|
|                              | 0.567      | 0.000017        | 0.000033    | 0.000225        | 0.00136         | 0.0057          | 0.0182                      | 0.0567                      | 0.1133          | 0.2267            | 0.851                       |

Note 1: values to be used only for MID-orders.

#### JDE Sales Order No.: Oracle ID No.: Sensor Serial No.:

44559508 22025151 12115440

|                              | 50% o               | f the Zer           | o Stabili           | ty Values in      | kg/min          |                 |             |
|------------------------------|---------------------|---------------------|---------------------|-------------------|-----------------|-----------------|-------------|
| $\leq$ 50% of Z.S. in ka/min | CMF<br>HC2<br>M/A/Y | CMF<br>HC3<br>M/A/Y | CMF<br>HC4<br>M/A/Y | F050<br>S/H/A/B/P | F100<br>S/H/A/B | F200<br>S/H/A/B | F300<br>S/H |
|                              | 0.5667              | 1.133               | 1.7                 | 0.0045            | 0.0181          | 0.058           | 0.1813      |

The last stored zero shall be used during the calibration.

9) Calibrate sensor on the following points:

- a. Q min-calibration
- b. 2x Q min-calibration
- C. 50% of Q max-calibration
- d. Q max-calibration
- e. Q min-calibration

Maximum allowed error on mass and density depends on sensor type :

|                                                  |                                       | Liq                     | uid  |                |
|--------------------------------------------------|---------------------------------------|-------------------------|------|----------------|
|                                                  | All sensors except CMF400<br>and F300 | CMF400                  | F300 | F100 ETO 19712 |
| Max. allowable error on mass @ Q min-calibration | ⊠ 0.3%                                | 0.6%                    | 0.3% | □ 1.5%         |
| Max. allowable error on density                  | 🖾 0.5 kg/m <sup>3</sup>               | 🔲 0.5 kg/m <sup>3</sup> | N/A  | N/A            |

CMF-series + DS600: Accuracy is based on +/- 0,1% +/- [(Zero Stability/Flow rate) x 100]% of rate.

F-series (calibration option code 1): Accuracy is based on +/- 0,10% +/- [(Zero Stability/Flow rate) x 100]% of rate.

10)

Verify if the parameters as set during the calibration have not been changed during electronic assembly and configuration. Warning: The parameters written in *Italic* style can be overwritten by the configuration tool, this is allowed as long as they stay within the maximum allowable values!

| Parameter                                                                                                    | Setting during                | calibration              | Setting after configuration for non Marine Bunkering<br>applications. |                                              |                   |  |
|----------------------------------------------------------------------------------------------------|-------------------------------|--------------------------|-----------------------------------------------------------------------|----------------------------------------------|-------------------|--|
| Flow direction                                                                                                    | Forwa                         | rd                       |                                                                       | Forward                                      |                   |  |
| Flow damping                                                                                                    | 0,8 seco                      | onds                     |                                                                       | Max. 1,6 secon                               | ds                |  |
| Flow Calibration Factor                                                                                                    | 2869                          | 8                        |                                                                       | See calibration s                            | heet              |  |
| FT-factor                                                                                                    | 4.26                          |                          |                                                                       | See calibration s                            | heet              |  |
| Mass flow units                                                                                                    | kg/m                          | n                        | c                                                                     | , ka or ton per tim                          | e unit            |  |
| Mass flow cut off                                                                                                    | 12.700                        | 60                       | Max. =                                                                | 0,2 x Min. Flow ra                           | te of sensor      |  |
| Volume flow type                                                                                                    | Liquid Vo                     | lume                     |                                                                       | Liquid Volume                                | 9                 |  |
| Volume flow units                                                                                                    | l/mir                         | 1                        | cm <sup>3</sup> ,                                                     | dm <sup>3</sup> (litre) or m <sup>3</sup> p  | er time unit      |  |
| Volume flow cut off                                                                                                    | 77.000                        | 00                       | Max. =                                                                | 0,2 x Min. Flow ra                           | te of sensor      |  |
| Mass factor                                                                                                    | 1,000                         | 00                       |                                                                       | Mass in Vacuo 1                              | ,00000            |  |
| Density factor                                                                                                    | 1,000                         | 00                       |                                                                       | Density in Vacuo<br>Density in Air           | 1,00000           |  |
| Volume factor                                                                                                    | 1,000                         | 00                       |                                                                       | 1,00000                                      |                   |  |
| Density damping                                                                                                    | 0,8 seco                      | onds                     | Max. 1,6 seconds                                                      |                                              | ds                |  |
| Density units                                                                                                    | g/cm3 (g                      | J/cc)                    | g/cm <sup>3</sup> or kg/m <sup>3</sup>                                |                                              | 3                 |  |
| Density cut off                                                                                                    | 0,2 g/c                       | m³                       |                                                                       | 0,2 g/cm3 or 200 k                           | (g/m <sup>3</sup> |  |
| D1, D2                                                                                                    | 0                             | 1                        |                                                                       |                                              |                   |  |
| K1, K2                                                                                                    | 10863.74                      | 13367.25                 |                                                                       | Cas calibration of                           |                   |  |
| FD                                                                                                    | 191.56                        | 66                       | See calibration sheet                                                 |                                              |                   |  |
| DT-factor                                                                                                    | 4.5                           |                          |                                                                       |                                              |                   |  |
| Slug flow limits and duration                                                                                              | 0 g/cm <sup>3</sup> 5<br>g/ci | n <sup>3</sup> 0 seconds | 0 g/cm <sup>3</sup>                                                   | 5 g/cm <sup>3</sup>                          | Max.<br>2 seconds |  |
| Last Measured Value Time Out                                                                                               | 0 seco                        | nds                      | -                                                                     | Max. 2 second                                | s                 |  |
| Temperature damping                                                                                                    | 0,8 seco                      | onds                     |                                                                       | Max. 4,8 secon                               | ds                |  |
| Temperature units                                                                                                    | °C                            |                          |                                                                       | °C                                           |                   |  |
| Temperature calibration factor                                                                                             | 1.00000T.                     | 00000                    |                                                                       | 1.00000T.0000                                | 00                |  |
| Decimal Point Setting Totalizer                                                                                            | 0000,0                        | 000                      | 1.000                                                                 | 1                                            |                   |  |
| LD Optimization enabled/disabled                                                                                           |                               |                          | D when used on lie<br>LD coil = 1 (Enab<br>= 1 (Hydrocarbons          | quid hydrocarbons<br>led)<br>s coefficients) |                   |  |
| Pressure Compensation<br>Enabled/disabled                                                                                  | DISABLED Stabled              |                          |                                                                       |                                              |                   |  |
| Pressure Compensation factor mass                                                                                          | N/A                           |                          | CMF                                                                   | HC2 = 0.0016 % c                             | of rate/psi       |  |
| Pressure Compensation factor density (when measuring density and/or volume).<br>Only applicable for F100, F200 and CMF400. | N/A                           |                          | F10                                                                   | Disabled<br>00 = 0.00004 g/m <sup>3</sup>    | per psi           |  |

| JDE Sales Order No.: | 44559508 |
|----------------------|----------|
| Oracle ID No.:       | 22025151 |
| Sensor Serial No.:   | 12115440 |

- 11) 🛛 Verify if the "MID Step 1 Passed" self sticking label is affixed partly over the approval tag plate of the sensor and transmitter and that the documentation package is provided with the "MID compliance declaration for the first step" (QAMV-203).
- 12) 🖾 Make sure that the Verification Officer stamps and signs the calibration sheet and also the Extended calibration sheet. Make sure that the Extended calibration sheet has maximum 2 "Failure" indications and that the banner "Internal Use Only" is removed.

Calibrated by: R.Broersen Configured by: I. Caglar Final Assy by: I. Caglar Verified by: A. van Ginkel

| Micro Motion, Inc. |           | Mass Flowmeter Calibration Certificate |          |      |      |              | 12115440 |
|--------------------|-----------|----------------------------------------|----------|------|------|--------------|----------|
| Product Code       | Serial ID |                                        | Order ID | Line | Item | Customer Tag |          |
| CMFHC2M999N3EZEZZX | 12115440  |                                        | 22025151 | 1.1  | 1    | FE-37111     |          |
| PUCK800            | 33169229  |                                        |          |      |      |              |          |
| MID CAL            |           |                                        |          |      |      |              |          |

| Process                                                                                                    |                                                                                                    | Detail                             |                                                               |                                                         |                                                                                    |                                                                |                                           |
|----------------------------------------------------------------------------------------------------|----------------------------------------------------------------------------------------------------|------------------------------------|---------------------------------------------------------------|---------------------------------------------------------|------------------------------------------------------------------------------------|----------------------------------------------------------------|-------------------------------------------|
| Process ID<br>Process Time<br>Process Stand<br>Stand Uncertainty<br>Fluid<br>100% Rate<br>Pickoff<br>Max Rate P/T<br>Results | : 2.30153809<br>: 2015.06.17 0:45:21<br>: SSF3A@SSCE<br>: +/-0.030%<br>: H20<br>: 12250 KG/MIN<br>: 1<br>: 16.7 PSIG/22.4 C | 1.<br>0.<br>Error (%)<br>-0.       | 2<br>5<br>1<br>5<br>•<br>•<br>•<br>•<br>•<br>•<br>•<br>•<br>• |                                                         | ······································                                             |                                                                |                                           |
| Status<br>D1<br>D2<br>K1<br>K2                                                                                               | : PASS<br>: 0<br>: 1<br>: 10863.74<br>: 13367.25                                                                            | -1.                                | 5<br>2<br>0 10 20 3                                           | 30 40 50<br>Flow (%)                                    | 60 70 80                                                                           | 90 100                                                         |                                           |
| DT<br>FD                                                                                                    | : 4.5<br>: 191.5666                                                                                                    | Flow<br>(%)                        | Flow Rate<br>(kg/min)                                         | Meter<br>Total<br>(kg)                                  | Reference<br>Total<br>(kg)                                                         | Error                                                          | Specification                             |
| DFQ1<br>DFQ2<br>FlowCal<br>FFQ<br>FTG<br>DensCal<br>FCF<br>FT                                                                | : 0<br>: 0<br>: 2869.84.26<br>: 0<br>: 10864133674.50<br>: 2869.8<br>: 4.26                                                 | 4.1<br>8.2<br>50.0<br>100.0<br>4.1 | 499.8<br>999.6<br>6125<br>12250<br>499.8                      | 495.8599<br>977.842<br>6540.173<br>12585.04<br>498.3756 | 496.6586<br>979.1237<br>6544.408<br>12587.61<br>499.56N<br>499.56N<br>Approv<br>by | -0.161<br>-0.131<br>-0.065<br>-0.020<br>-0.177<br>PROCESS<br>R | 0.327<br>0.213<br>0.119<br>0.109<br>0.327 |
| BROERSEN R.<br>Technician                                                                                                    | it.                                                                                                    |                                    |                                                               |                                                         | Verificatio<br>Officer                                                             | on term-o                                                      | Kit                                       |

Traceable to one or more of the following National Metrology Institutes: NIM-China, NIST-USA, and VSL-The Netherlands

15.0.0.116 2015.06.19 14:44:44 1/1

| Micro Motion, Inc.       |                         |                         | nsmitter Configura                             |               | 25626912    |                     |               |  |
|--------------------------|-------------------------|-------------------------|------------------------------------------------|---------------|-------------|---------------------|---------------|--|
| Product Code             | Serial ID               |                         | Order ID                                       | Line          | ltem        | Customer Tag        |               |  |
| CMFHC2M999N3EZEZZ        | X 12115440              |                         | 22025151                                       | 1.1           | 1           | FE-37111            |               |  |
| 2700M12AEFEZDZ           | 25626912                |                         | 22025151                                       | 1.62          | 1           | FT-37111            |               |  |
| PUCK800                  | 33169229                |                         |                                                |               |             |                     |               |  |
| Process                  |                         |                         |                                                |               |             |                     |               |  |
|                          | Process ID : 2.3021     | 1186                    |                                                |               |             |                     |               |  |
|                          | Process Time : 2015.0   | 6.19 15:23:33           |                                                |               |             |                     |               |  |
| 5                        | rocess Stand : MMIV A   | MIR CONFIGESSCE         |                                                |               |             |                     |               |  |
| Sensor                   |                         |                         | Units                                          |               | -           |                     |               |  |
|                          | <b>D1</b> : 0           |                         |                                                | Special Volu  | ime Base    | Unit : LITER        |               |  |
|                          | D2:1                    |                         |                                                | Special Volum | e Conv F    | actor : 1           |               |  |
|                          | <b>DFQ1</b> : 0         |                         |                                                | Special Volu  | Ime Flow    | Text : NONE         |               |  |
|                          | DFQ2 : 0                |                         | Special Volu                                   | ime Time      |             |                     |               |  |
|                          | DT: 4.5                 |                         | Special Volu                                   | ime Tota      | Text : NONE |                     |               |  |
|                          | DTG : 0                 | Temperature Unit : DEGC |                                                |               |             |                     |               |  |
| Density Meter Factor : 1 |                         |                         | Volume Flow Unit : COMTR/HR                    |               |             |                     |               |  |
| Density Press            | Comp Factor : 0         |                         | Assig                                          | nments        |             |                     |               |  |
|                          | FCF : 2869.8            |                         |                                                | Ev            | rent 1 Val  | riable : DENSITY    |               |  |
|                          | FD: 191.56              | 66                      | Event 2 Variable : DENSITY                     |               |             |                     |               |  |
|                          | <b>FFQ</b> : 0          |                         |                                                | Frequency1 S  | caling Me   | ethod : FREQUENCY,  | /FLOW         |  |
|                          | <b>FT</b> : 4.26        |                         |                                                | Freque        | ncy Varia   | ble 1 : VOLUME FLO  | DW RATE       |  |
|                          | <b>FTG</b> : 0          |                         | 12/22                                          |               | mA1 Va      | riable : VOLUME FLO | DW RATE       |  |
|                          | Flow PCP : 1.1514.      | 25                      | Rang                                           | es            |             |                     |               |  |
|                          | Flow PCF : 0.0016       |                         |                                                | Ev            | ent 1 Set   | point : 0           |               |  |
|                          | <b>K1</b> : 10863.      | 74                      |                                                |               | Event 1     | Type : LOW ALARM    |               |  |
|                          | <b>K2</b> : 13367.      | 25                      |                                                | Ev            | ent 2 Set   | point : 0           | OSON PA       |  |
| Mass Flow                | Meter Factor : 1        |                         |                                                |               | Event 2     | Type : LOW ALARM    | NER PO        |  |
| Temperati                | ure Cal Factor : 1.0000 | DT.00000                | Frequency1 Active State : ACTIVE HIGH Approved |               |             |                     |               |  |
| Volume Flow              | Meter Factor : 1        |                         | Frequency1 Hertz : 10000 ( • by                |               |             |                     |               |  |
| Units                    |                         |                         | Frequency1 Pulses/Unit : 120000                |               |             |                     |               |  |
|                          | Density Unit : KG/CUM   | rr                      |                                                | Fre           | equency1    | Rate : 300          | CO Offication |  |
| M                        | ass Flow Unit : KG/HR   |                         |                                                | Frequency     | y1 Units/   | Pulse : 8.333333E   | -6 3 uncer    |  |
|                          | Pressure Unit : BAR     |                         |                                                |               | mA1         | LRV : 0             | EMENTEL       |  |
| Special M                | ass Base Unit : KG      |                         |                                                |               | mA1         | URV : 300           |               |  |
| Special Mass             | s Conv Factor : 1       |                         | Faults                                         | 5             |             |                     |               |  |
| Special M                | ass Flow Text : NONE    |                         |                                                | Frequency1 F  | ault Beh    | avior : DOWNSCALE   |               |  |
| Special M                | ass Time Unit : .MIN    |                         |                                                | Frequenc      | y1 Fault    | Value : 15000       | ÷             |  |
| Special Ma               | ass Total Text : NONE   |                         |                                                | RS485 F       | ault Beh    | avior : NONE        |               |  |
## **Transmitter Configuration Report**

25626912

mA1 Fault Behavior : DOWNSCALE mA1 Fault Value : 2

#### Other

| Calibration Process ID      | : | 2.30153809         |
|-----------------------------|---|--------------------|
| Core Software Rev           | : | 40                 |
| Density Cutoff              | : | 200                |
| Density Damping             | : | 0.8                |
| Density High Limit          | : | 5                  |
| Density Low Limit           | : | 0                  |
| Direction                   | : | FORWARD            |
| Fault Dwell Time            | : | 0                  |
| Feature Key                 | : | 2049               |
| Flow Damping                | : | 0.8                |
| HART Device ID              | : | 5713096            |
| LD Coil                     | : | 1                  |
| LD Type                     | : | 1                  |
| Mass Flow Cutoff            | : | 4620               |
| Pressure Comp Line Pressure | : | 98.5               |
| Pressure Compensation State | : | ON                 |
| RS485 Baud                  | : | 1200               |
| RS485 Parity                | : | ODD                |
| RS485 Protocol              | : | HART               |
| Slug Duration               | : | 0 CON PA           |
| Tag                         | : | FT-37111 (12)      |
| Temperature Damping         | : | 2.4 S Approved Sch |
| Transmitter Software Rev    | : | 66 . by z          |
| Volume Flow Cutoff          | : | 4.62 Verification  |

WENT FLOW

.

. \*

**Coriolis Extended Verification Report** 

| Product Code                  | Serial ID                | Order ID |         | Line      | Item       | Customer Tag           |
|-------------------------------|--------------------------|----------|---------|-----------|------------|------------------------|
| CMFHC2M999N3EZEZZX<br>PUCK800 | 12115440<br>33169229     | 22025151 |         | 1.1       | 1          | FE-37111               |
| MID CAL                       |                          |          |         |           |            |                        |
| Process                       |                          |          | Results |           |            |                        |
| Process ID                    | 2.30153809               |          | -       | Status    | PASS       | FFQ 0                  |
| Process Time                  | 2015.06.17 0:45:21       |          |         | D1        | 0          | FTG 0                  |
| Process Stand                 | SSF3A@SSCE               |          |         | D2        | 1          | DensCal 10864133674.50 |
| Stand Oncertainty             | +/-0.030%                |          |         | K1        | 10863.74   | FCF 2869.8             |
| 100% Rate                     | 12250 KG/MIN             |          |         | K2        | 13367.25   | FT 4.26                |
| Pickoff                       | 1                        |          |         | DT -      | 4.5        | Flow PCF 0             |
| Tube Orientation              | DOWN                     |          |         | FD :      | 191.5666   | Flow PCP 0             |
| Function:                     | CORIOLIS STANDARD VERIFY |          |         | DTG       | 0          | Density PCF 0          |
|                               |                          |          |         | DFQ1      | 0          | Density PCP 0          |
|                               |                          |          |         | DFQ2      | 0          |                        |
|                               | -                        |          |         | FlowCal 2 | 2869.84.26 |                        |

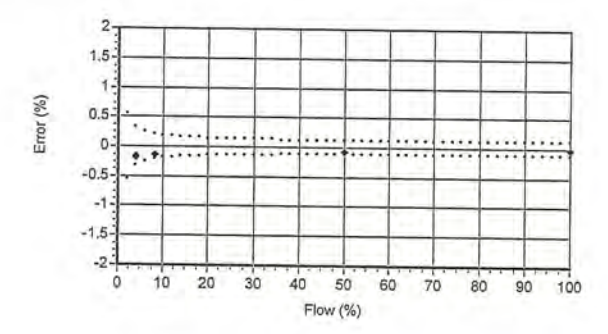

|              | Flow Rate          | ite Mass To |           |            |           |             | Den         | sity          | -            | -           | Ten         | peratur       | re           |             |               | Volume        |            |               | Batch       | Flow Rate          | Xmtr     |          |               |                 |         |         |
|--------------|--------------------|-------------|-----------|------------|-----------|-------------|-------------|---------------|--------------|-------------|-------------|---------------|--------------|-------------|---------------|---------------|------------|---------------|-------------|--------------------|----------|----------|---------------|-----------------|---------|---------|
| Batch<br>Seq | Setpoint<br>kg/min | UUT<br>kg   | Ref<br>kg | Error<br>% | Spec<br>% | UUT<br>g/cc | Ref<br>g/cc | Error<br>g/cc | Spec<br>g/cc | UUT<br>degC | Ref<br>degC | Error<br>degC | Spec<br>degC | Amb<br>degC | UUT<br>liters | Ref<br>liters | Error<br>% | Press<br>psig | Time<br>sec | Measured<br>kg/min | Zero     | UUT NL   | UUT<br>Pulses | UUT<br>kg/pulse | Batch   | Batch   |
| 1            | 499.8              | 495.8599    | 496,6586  | -0.161     | 0.327     | 0.99775     | 0.99796     | -0.00021      | 0.00050      | 22.76       | 22.34       | 0.42          | 1.10         | 22.35       | 496.9803      | 497,6747      | -0.140     | 11.5          | 66.108      | 400 402            | -0.01020 | 405 9500 | FOFOT         | a poppage on    | Diaco - | mag     |
| 2            | 999.6              | 977.8420    | 979.1237  | -0.131     | 0.213     | 0.99772     | 0.99798     | -0.00027      | 0.00050      | 22.77       | 22.35       | 0.44          | 1.10         | 72 35       | 9990 0808     | 091 1030      | 0.104      | 10.4          | 66.110      | 150,452            | -0.01929 | 495.0599 | 59527         | 8.330000E-03    | PASS    | NONE    |
| -            | C105               |             |           |            |           |             |             |               |              |             | E.E.IOL     | 0.11          |              | 66.00       | 300.0000      | 501.1020      | -0.104     | 10.4          | 00.112      | 969.821            | -0.01929 | 977.842  | 58694         | 1.666000E-02    | PASS    | NONE    |
| 3            | 6125               | 6540.173    | 6544.408  | -0.065     | 0.119     | 0.99776     | 0.99801     | -0.00025      | 0.00050      | 22.76       | 22.35       | 0.42          | 1.10         | 22.37       | 6554.842      | 6557.435      | -0.040     | 29.4          | 68.123      | 6099.961           | -0.01929 | 6540,173 | 64067         | 1.020833E-01    | PASS    | NONE    |
| 4            | 12250              | 12585.04    | 12587.61  | -0.020     | 0.109     | 0.99779     | 0.99797     | -0.00018      | 0.00050      | 22.86       | 22.38       | 0.48          | 1.10         | 22.35       | 12612.95      | 12613.26      | -0.002     | 16.7          | 68 117      | 11834 500          | -0 01020 | 12595 04 | 61641         | 20416675 04     |         | NONE    |
| F            | 0.001              | 400 2755    | 100 2500  | 0 177      | 0 227     | 0.00770     | 0.00705     | 0.00004       | 0.00050      |             |             |               |              |             |               |               |            |               | 001117      | 11051.500          | -0.01929 | 12303.04 | 01041         | 2.04166/E-01    | PASS    | NONE    |
| 2            | 455.0              | 450.3730    | 429.2000  | -0.1//     | 0.321     | 0.99772     | 0.99/95     | -0.00024      | 0.00050      | 22.81       | 22.30       | 0.44          | 1.10         | 22.55       | 499.5152      | 500.2836      | -0.154     | 11.7          | 66.108      | 493,005            | -0.01929 | 498 3756 | 50920         | 9 220000E 02    | DACC    | NICANIE |

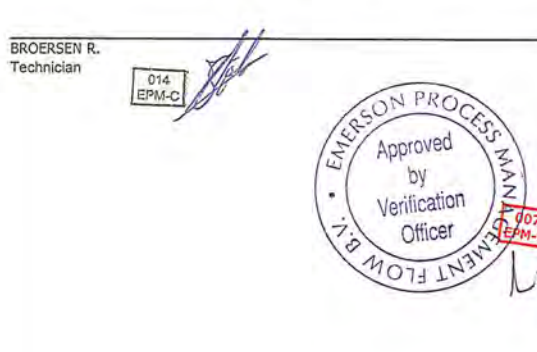

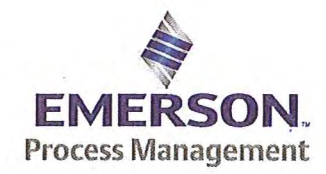

Emerson Process Management Flow BV Neonstraat 1 6718WX Ede P.O. Box 682 6710 BG Ede The Netherlands

T +31 (0)318 495 555 F +31 (0)318 495 556 www.EmersonProcess.com

## Emerson Process Management Flow BV MID Compliance Declaration for the first step verification of the involved Micro Motion sensor/transmitter according the Measuring Instruments Directive (MID; 2004/22/EC)

**Date:** 18 June 2015

### Identification of the Micro Motion meter:

| Model sensor: CMFHC2M         | Serial number sensor: 12115690         |
|-------------------------------|----------------------------------------|
| Model core-processor: PUCK800 | Serial number core-processor: 25724889 |
| Model transmitter: 2700M      | Serial transmitter: 25725938           |

### **Declaration:**

The Micro Motion flow meter as identified above is in compliance with the documented procedure for step 1 following the Measuring Instrument Directive 2004/22/EC, when instruments are used for custody transfer purposes.

## **Deliverables:**

This declaration has to be accompanied by:

- an officially stamped mass calibration certificate
- if applicable, an officially stamped density calibration certificate
- a MID verification sheet.

#### **Explanation:**

Step 1 is performed at the manufacturer's premises in Ede, the Netherlands and is part of a two step procedure to assess MID compliance for the meter.

Step 2 has to be performed in the final application.

Both steps are agreed between NMi (Dutch MID notified Body) and Emerson Process Management Flow and are laid down in NMi's document C-SP-HW-280.

By applying this procedure, additional flow tests in the field are not necessary, according NMi.

A summary of the two step procedure for the meter is given in the annex.

For liquid applications, the complete measuring system is in addition also subject to a MID compliance assessment.

#### **IMPORTANT TO NOTE:**

Before this meter can be used for custody transfer purposes, following additional step(s) are necessary:

- Gas application:
  - \* Step 2 in the final application, as laid down in the NMi document C-SP-HW-280, to be initiated by Emerson Process Management, being responsible for MID compliance.
- Liquid application:
  - \* Identify that entity, who accepts MID compliance responsibility for the measuring system.
  - \* Select NMi or another MID Notified Body to assess the MID compliance. Discuss the conformity assessment procedure for the meter and the complete measuring system. Negotiate to apply step 2 for the meter (see NMi document C-SP-HW-280).
  - \* Perform step 2 in the final application, as laid down in NMi document C-SP-HW-280, to be initiated by that entity, who accepts MID responsibility for the liquid measuring system.
  - \* Conformity assessment for the complete liquid measuring system in the final application, to be initiated by the entity, who accepts MID responsibility for the liquid measuring system.

| Responsible offic | er:   | Approved Sc                                                                                                    |
|-------------------|-------|----------------------------------------------------------------------------------------------------|
| Bert van Ginkel   | 6.1.9 | by<br>Verification                                                                                                    |
| (name)            | P     | Officer Composition of the second second sec |

Approvals & Trade Compliance Manager

(function)

Page 2 of 3

#### Annex

# Summary of NMi procedure C-SP-HW-280 for the conformity assessment for the meter, following MID.

Step 1 at the manufacturer's premises in Ede, the Netherlands:

- mass flow tests on water calibration facility at 4 different flow rates to be within requirements (0.2 or 0.3%, depending on application)
- zero mass flow verification at start and end
- if applicable, density verification on air and water (water during flow tests)
- verification on correct hardware/software and settings
- verification on presence of labeling and stickers, according official documents

Step 2 in the final application:

- zero mass flow verification, a couple of days after setting final zero in transmitters
- if applicable, density verification
- verification on presence of labeling and stickers, according official documents

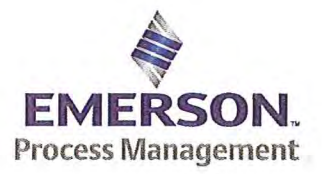

Emerson Process Management Flow BV Neonstraat 1 6718 WX Ede P.O. Box 286 6710 BG Ede The Netherlands

T +31 (0) 318 49 5555 F +31 (0) 318 49 5556 www.Emerson.com

#### MID INITIAL VERIFICATION SHEET STEP 1 Land based (Liquid)

| Calibration Date: | juni 17, 2015 |
|-------------------|---------------|
| Sensor Type:      | CMFHC2        |
| Transmitter Type: | 2700          |
| Core Processor Ty | pe: 800       |

| JDE Sales Order No.:          | 44559508 |  |
|-------------------------------|----------|--|
| Oracle ID No.:                | 22025151 |  |
| Sensor Serial No.:            | 12115690 |  |
| Test Transmitter Serial No.:  | 3761981  |  |
| Final Transmitter Serial No.: | 25725938 |  |
| Core Processor Serial No.:    | 25724889 |  |

1) Verify if the sensor type, core-processor type and core-processor software is allowed; see PMAPS 8-8001.

- 2) 🛛 Verify if the customer maximum and minimum flow rate is between the minimum and maximum flow rate as indicated in table 1 of PMAPS 8-8001.
- 3) ⊠ Verify if the maximum flow rate of the calibration facility is ≥ than 80% of the maximum flow rate specified for the application.

| Maximum flow rate application:            | 12250            | kg/min        | Maximum flow rate calibration facility:         | 20000  | kg/min |
|-------------------------------------------|------------------|---------------|-------------------------------------------------|--------|--------|
| Ratio is Maximum flow rate application of | divided by Maxin | num flow rate | e calibration facility and shall be $\leq 1.25$ | 0.6125 |        |

Verify if the following settings are not exceeded:

| Flow Damping maximum        | 1,6 sec |
|-----------------------------|---------|
| Density Damping maximum     | 1,6 sec |
| Temperature damping maximum | 4,8 sec |
| Slug Duration maximum       | 2,0 sec |
|                             |         |

☑ Last Measured Value maximum 2,0 sec

ETO\_14406 or ETO\_18359 is used. Individual FT/DT is used for the calibration.

🗆 YES 🖾 NO

#### 5) Perform the drying procedure.

Drying procedure has been executed.

- 6) Perform Water density Calibration and determine the Flow Cal Factor.
- 7) Record the process pressure at which the Flow Cal Factor has been determined: 17.5 psi (see calibration sheet).
- 8) Perform the static zero setting action (on water) with 60 s zero time, by using ProLink II and fill out the last three values in the table below:

| Auto Zero Action No.    | LAST BUT TWO | LAST BUT ONE | FINAL    |
|-------------------------|--------------|--------------|----------|
| Static Zero Value (µs)  | 0.01212      | 0.01210      | 0.01261  |
| Standard Deviation (µs) | 0.009        | 0.009        | 0.009    |
| Sensor Temperature (°C) | 22.48        | 22.51        | 22.46    |
| Sensor Density (g/cc)   | 0.997767     | 0.997725     | 0.997788 |
| Pressure (psi)          | 0.59         | 0.59         | 0.59     |

The last "static zero value" has to be loaded to the calibration software to assure this value is appearing on the extended calibration sheet and is saved in the database.

Calculate the flow rate based on the maximum spread using the configured Flow Cal Factor:

Maximum spread = (maximum zero - minimum zero) = 0.00051 µs.

Zero Setting Flow = maximum spread [µs] x FCF [g/sec/µs] = g/sec.

Zero Setting Flow = 0.00051 x 2875.3 x 0,06 = 0.08798 kg/min

Acceptance criteria:

Zero Setting Flow ≤ 50% of Zero Stability value of the sensor and show no trend in the last three zero's.

50% of the Zero Stability Values in kg/min

| ≤ 50% of Z.S. in<br>ka/min | DS600<br>S | CMF010<br>M/L/H | CMF010<br>P | CMF025<br>M/L/H | CMF050<br>M/L/H | CMF100<br>M/L/H | CMF200<br>M/L/H/<br>A/B/C/E | CMF300<br>M/L/H/<br>A/B/C/E | CMF350<br>M/L/H | CMF350<br>A/B/C/E | CMF400<br>M/H/P/<br>A/B/C/E |
|----------------------------|------------|-----------------|-------------|-----------------|-----------------|-----------------|-----------------------------|-----------------------------|-----------------|-------------------|-----------------------------|
| 5                          | 0.567      | 0.000017        | 0.000033    | 0.000225        | 0.00136         | 0.0057          | 0.0182                      | 0.0567                      | 0.1133          | 0.2267            | 0.85 <sup>1</sup>           |

Note 1: values to be used only for MID-orders.

#### JDE Sales Order No.: Oracle ID No.: Sensor Serial No.:

44559508 22025151 12115690

|                              | 50% o               | f the Zer           | o Stabili           | ty Values in      | kg/min          |                 |             |
|------------------------------|---------------------|---------------------|---------------------|-------------------|-----------------|-----------------|-------------|
| $\leq$ 50% of Z.S. in ka/min | CMF<br>HC2<br>M/A/Y | CMF<br>HC3<br>M/A/Y | CMF<br>HC4<br>M/A/Y | F050<br>S/H/A/B/P | F100<br>S/H/A/B | F200<br>S/H/A/B | F300<br>S/H |
|                              | 0.5667              | 1.133               | 1.7                 | 0.0045            | 0.0181          | 0.058           | 0.1813      |

The last stored zero shall be used during the calibration.

#### 9) Calibrate sensor on the following points:

- a. Q min-calibration
- b. 2x Q min-calibration
- C. 50% of Q max-calibration
- d. Q max-calibration
- e. Q min-calibration

Maximum allowed error on mass and density depends on sensor type :

|                                                  | Liquid                                |                         |      |                |  |  |  |  |
|--------------------------------------------------|---------------------------------------|-------------------------|------|----------------|--|--|--|--|
|                                                  | All sensors except CMF400<br>and F300 | CMF400                  | F300 | F100 ETO 19712 |  |  |  |  |
| Max. allowable error on mass @ Q min-calibration | ⊠ 0.3%                                | 0.6%                    | 0.3% | 1.5%           |  |  |  |  |
| Max. allowable error on density                  | 🖾 0.5 kg/m <sup>3</sup>               | ☐ 0.5 kg/m <sup>3</sup> | N/A  | N/A            |  |  |  |  |

CMF-series + DS600: Accuracy is based on +/- 0,1% +/- [(Zero Stability/Flow rate) x 100]% of rate.

F-series (calibration option code 1): Accuracy is based on +/- 0,10% +/- [(Zero Stability/Flow rate) x 100]% of rate.

Verify if the parameters as set during the calibration have not been changed during electronic assembly and configuration. Warning: The parameters written in *Italic* style can be overwritten by the configuration tool, this is allowed as long as they stay within the maximum allowable values!

| Parameter                                                                                                    | Setting during                       | Setting after configuration for non Marine Bunkering<br>applications. |                               |                                                              |                                              |  |  |
|----------------------------------------------------------------------------------------------------|--------------------------------------|-----------------------------------------------------------------------|-------------------------------|--------------------------------------------------------------|----------------------------------------------|--|--|
| Flow direction                                                                                                    | Forw                                 | ard                                                                   |                               | Forward                                                      |                                              |  |  |
| Flow damping                                                                                                    | 0,8 sec                              | onds                                                                  | Max. 1.6 seconds              |                                                              |                                              |  |  |
| Flow Calibration Factor                                                                                                    | 2875                                 | .3                                                                    | See calibration sheet         |                                                              |                                              |  |  |
| FT-factor                                                                                                    | 4.2                                  | 6                                                                     |                               | See calibration s                                            | heet                                         |  |  |
| Mass flow units                                                                                                    | kg/m                                 | in                                                                    | (                             | , ka or ton per tim                                          | e unit                                       |  |  |
| Mass flow cut off                                                                                                    | 12.70                                | 060                                                                   | Max. =                        | 0.2 x Min. Flow ra                                           | te of sensor                                 |  |  |
| Volume flow type                                                                                                    | Liquid V                             | olume                                                                 |                               | Liquid Volume                                                | 9                                            |  |  |
| Volume flow units                                                                                                    | l/mi                                 | n                                                                     | cm <sup>3</sup> ,             | dm <sup>3</sup> (litre) or m <sup>3</sup> pe                 | er time unit                                 |  |  |
| Volume flow cut off                                                                                                    | 77.00                                | 000                                                                   | Max. =                        | 0.2 x Min. Flow ra                                           | te of sensor                                 |  |  |
| Mass factor                                                                                                    | 1,000                                | 00                                                                    | X                             | Mass in Vacuo 1                                              | ,00000                                       |  |  |
| Density factor                                                                                                    | 1,000                                | 000                                                                   |                               | Density in Vacuo<br>Density in Air                           | 1,00000                                      |  |  |
| Volume factor                                                                                                    | 1,000                                | 000                                                                   |                               | 1,00000                                                      |                                              |  |  |
| Density damping                                                                                                    | 0,8 sec                              | onds                                                                  | 2                             | Max. 1,6 secon                                               | ds                                           |  |  |
| Density units                                                                                                    | g/cm3 (                              | g/cc)                                                                 |                               | g/cm <sup>3</sup> or kg/m                                    | 3                                            |  |  |
| Density cut off                                                                                                    | 0,2 g/                               | cm <sup>3</sup>                                                       |                               | 0,2 g/cm <sup>3</sup> or 200 k                               | cg/m <sup>3</sup>                            |  |  |
| D1, D2                                                                                                    | 0                                    | 1                                                                     |                               |                                                              |                                              |  |  |
| K1, K2                                                                                                    | 10902.8                              | 13397.05                                                              |                               | Soo calibration a                                            | haat                                         |  |  |
| FD                                                                                                    | 218.3                                | 089                                                                   | oce calibration sheet         |                                                              |                                              |  |  |
| DT-factor                                                                                                    | 4.8                                  |                                                                       |                               |                                                              |                                              |  |  |
| Slug flow limits and duration                                                                                                 | 0 g/cm <sup>3</sup> {<br>g/c         | m <sup>3</sup> 0 seconds                                              | 0 g/cm <sup>3</sup>           | 5 g/cm <sup>3</sup>                                          | Max.<br>2 seconds                            |  |  |
| Last Measured Value Time Out                                                                                                  | 0 seco                               | onds                                                                  | Max. 2 seconds                |                                                              |                                              |  |  |
| Temperature damping                                                                                                    | 0,8 sec                              | onds                                                                  |                               | Max. 4,8 secon                                               | ds                                           |  |  |
| Temperature units                                                                                                    | °C                                   |                                                                       |                               | °C                                                           |                                              |  |  |
| Temperature calibration factor                                                                                                | 1.00000T                             | .00000                                                                |                               | 1.00000T.0000                                                | 00                                           |  |  |
| Decimal Point Setting Totalizer                                                                                               | 0000,0                               | 0000                                                                  |                               | 1                                                            |                                              |  |  |
| LD Optimization enabled/disabled                                                                                              | ⊠ DISA<br>LD coil = 0 (<br>LD type = | BLED<br>Disabled)<br>= 0 or 1                                         | ENABLE                        | D when used on lie<br>LD coil = 1 (Enab<br>= 1 (Hydrocarbons | quid hydrocarbons<br>led)<br>s coefficients) |  |  |
| Pressure Compensation<br>Enabled/disabled                                                                                     |                                      | BLED                                                                  |                               | Enabled                                                      |                                              |  |  |
| Pressure Compensation factor mass                                                                                             | N//                                  | ł                                                                     | CMFHC2 = 0.0016 % of rate/psi |                                                              |                                              |  |  |
| Pressure Compensation factor density (when measuring<br>density and/or volume).<br>Only applicable for F100, F200 and CMF400. | N/A                                  | A                                                                     | F1(                           | ☐ Disabled                                                   | per psi                                      |  |  |

<sup>10)</sup> 

| JDE Sales Order No.: | 44559508 |
|----------------------|----------|
| Oracle ID No .:      | 22025151 |
| Sensor Serial No.:   | 12115690 |

- 11) 🛛 Verify if the "MID Step 1 Passed" self sticking label is affixed partly over the approval tag plate of the sensor and transmitter and that the documentation package is provided with the "MID compliance declaration for the first step" (QAMV-203).
- 12) 🕅 Make sure that the Verifcation Officer stamps and signs the calibration sheet and also the Extended calibration sheet. Make sure that the Extended calibration sheet has maximum 2 "Failure" indications and that the banner "Internal Use Only" is removed.

Calibrated by: R.Broersen Configured by: I. Caglar Final Assy by: I. Caglar Verified by: A. van Ginkel

| Micro Motion,      | Inc. Tr                           | ransmitter Configuration                |                                       | 25725938  |                    |         |  |  |  |  |
|--------------------|-----------------------------------|-----------------------------------------|---------------------------------------|-----------|--------------------|---------|--|--|--|--|
| Product Code       | Serial ID                         | Order ID                                | Line                                  | Item      | Customer Tag       |         |  |  |  |  |
| CMFHC2M999N3EZEZZX | 12115690                          | 22025151                                | 16.1                                  | 1         | FE-37121           |         |  |  |  |  |
| 2700M12AEFEZDZ     | 25725938                          | 22025151                                | 16.62                                 | 1         | FT-37121           |         |  |  |  |  |
| PUCK800            | 25724889                          |                                         |                                       |           |                    |         |  |  |  |  |
| Process            |                                   |                                         |                                       |           |                    |         |  |  |  |  |
| Р                  | Process ID: 2.30214649            |                                         |                                       |           |                    |         |  |  |  |  |
| Proc               | cess Time : 2015.06.19 17:12:18   |                                         |                                       |           |                    |         |  |  |  |  |
| Proc               | ess Stand : MMIV XMTR CONFIG@SSCE |                                         |                                       |           |                    |         |  |  |  |  |
| Sensor             |                                   | Units                                   |                                       |           |                    |         |  |  |  |  |
|                    | <b>D1</b> : 0                     |                                         | Special Volu                          | me Base   | Unit : LITER       |         |  |  |  |  |
|                    | D2:1                              | S                                       | pecial Volume                         | Conv F    | actor : 1          |         |  |  |  |  |
|                    | <b>DFQ1</b> : 0                   |                                         | Special Volu                          | me Flow   | Text : NONE        |         |  |  |  |  |
|                    | DFQ2 : 0                          | Special Volume Time Unit : MIN          |                                       |           |                    |         |  |  |  |  |
|                    | DT: 4.5                           | Special Volume Total Text : NONE        |                                       |           |                    |         |  |  |  |  |
|                    | DTG : 0                           |                                         |                                       |           |                    |         |  |  |  |  |
| Density Me         | ter Factor : 1                    | Sec. 1                                  | Volu                                  | me Flov   | Unit : CUMTR/HR    |         |  |  |  |  |
| Density Press Cor  | mp Factor ÷ 0                     | Assignm                                 | ents                                  |           |                    |         |  |  |  |  |
|                    | FCF : 2875.3                      |                                         | Eve                                   | ent 1 Va  | riable : DENSITY   |         |  |  |  |  |
|                    | FD: 218.3089                      |                                         | Eve                                   | ent 2 Va  | riable : DENSITY   | Ind die |  |  |  |  |
|                    | FFQ : 0                           | F                                       | requency1 Sc                          | aling Mo  | ethod : FREQUENCY  | FLOW    |  |  |  |  |
|                    | <b>FT</b> : 4.26                  | Frequency Variable 1 : VOLUME FLOW RATE |                                       |           |                    |         |  |  |  |  |
|                    | FTG : 0                           | mA1 Variable : VOLUME FLOW RATE         |                                       |           |                    |         |  |  |  |  |
|                    | Flow PCP : 1.203135               | Ranges                                  |                                       |           |                    |         |  |  |  |  |
|                    | Flow PCF : 0.0016                 | Event 1 Setpoint : 0                    |                                       |           |                    |         |  |  |  |  |
|                    | <b>K1</b> : 10902.8               |                                         |                                       | Event 1   | Type : LOW ALARM   |         |  |  |  |  |
|                    | <b>K2</b> : 13397.05              |                                         | Eve                                   | ent 2 Set | point : 0          |         |  |  |  |  |
| Mass Flow Me       | ter Factor : 1                    |                                         | Event 2 Type : LOW ALARM              |           |                    |         |  |  |  |  |
| Temperature (      | Cal Factor : 1.00000T.00000       |                                         | Frequency1 Active State : ACTIVE HIGH |           |                    |         |  |  |  |  |
| Volume Flow Me     | ter Factor : 1                    |                                         | Freq                                  | luency1   | Hertz : 10000      |         |  |  |  |  |
| Units              | SON                               | Pp                                      | Frequency                             | 1 Pulses  | s/Unit: 120000     |         |  |  |  |  |
| De                 | ensity Unit : KG/CUMTR            | 1001                                    | Fre                                   | quency1   | Rate : 300         | 57      |  |  |  |  |
| Mass               | Flow Unit : KG/HR Approv          | ved SS                                  | Frequency                             | 1 Units/  | Pulse : 8.333333E- | -6      |  |  |  |  |
| Pres               | ssure Unit : BAR / • / bv         | lat                                     |                                       | mA        | ILRV: 0            |         |  |  |  |  |
| Special Mass       | Base Unit : KG                    | EPM-07                                  |                                       | mA1       | URV: 300           |         |  |  |  |  |
| Special Mass Co    | onv Factor : 1                    | Faults                                  |                                       | _         |                    |         |  |  |  |  |
| Special Mass       | Flow Text : NONE                  | 1111                                    | Frequency1 F                          | ault Beh  | avior : DOWNSCALE  |         |  |  |  |  |
| Special Mass       | Time Unit : MIN                   | IIV. act                                | Frequency                             | 1 Fault   | Value : 15000      |         |  |  |  |  |
| Special Mass       | Total Text : NONE                 | · · · ·                                 | RS485 F                               | ault Beh  | avior : NONE       |         |  |  |  |  |

| Micro Motion,                                                                                                    | Inc.                                                                                                    | Mass F       | lowmeter Calib                                                | ration Certifi | 12115690 |                  |                  |        |                       |
|----------------------------------------------------------------------------------------------------|----------------------------------------------------------------------------------------------------|--------------|---------------------------------------------------------------|----------------|----------|------------------|------------------|--------|-----------------------|
| Product Code                                                                                                    | oduct Code Serial ID                                                                                                    |              |                                                               |                | Line     | ltem             | Customer Tag     |        |                       |
| CMFHC2M999N3EZEZZX                                                                                                    | 12115690                                                                                                    |              | 22025151                                                      |                | 16.1     | 1                | FE-37121         |        |                       |
| PUCK800                                                                                                    | 25724889                                                                                                    |              |                                                               |                |          |                  |                  |        |                       |
| MID CAL                                                                                                    |                                                                                                    |              |                                                               |                |          |                  |                  |        |                       |
| Process                                                                                                    |                                                                                                    | De           | tail                                                          |                |          |                  |                  |        |                       |
| Process ID -<br>Process Time :<br>Process Stand :<br>Stand Uncertainty :<br>Fluid :<br>100% Rate :<br>Pickoff :<br>Max Rate P/T :<br>Results<br>Status :<br>D1 :<br>D2 :<br>K1 : | 2015.06.17 23:28<br>SSF3A@SSCE<br>+/-0.030%<br>H20<br>12250 KG/MIN<br>1<br>17.45 PSIG/22.2<br>PASS<br>0<br>1<br>10902.8 | C            | 1.5<br>1.5<br>0.5<br>Error (%) (0<br>-0.5<br>-1<br>-1.5<br>-2 |                |          | 40 50<br>Flow (% | 60 70 80         | 90 100 |                       |
| K2 :                                                                                                    | 13397.05                                                                                                    |              |                                                               |                |          |                  |                  |        |                       |
| DT :                                                                                                    | 4.5                                                                                                    |              | 1.1.1                                                         | 2000           |          | Meter            | Reference        | 2.00   | and the second second |
| FD :                                                                                                    | 218.3089                                                                                                    |              | Flow                                                          | Flow Rate      |          | Total            | Total            | Error  | Specification         |
| DTG :                                                                                                    | 0                                                                                                    | -            | 4 1                                                           | 502            | 25       | 496 5746         | (Kg)<br>197 2521 | (70)   | (1%)                  |
| DFQ1 :                                                                                                    | 0                                                                                                    |              | 8.2                                                           | 100            | 4 5      | 1020 873         | 1021 747         | -0.086 | 0.213                 |
| DFQ2 :                                                                                                    | 0                                                                                                    | SON PR       | 50.0                                                          | ±00            | 125      | 6574 167         | 6577 642         | -0.053 | 0.110                 |
| FlowCal :                                                                                                    | 2875.34.26                                                                                                    | NEK OCI      | 100.0                                                         | 12             | 250      | 12531 34         | 12531 09         | 0.002  | 0.100                 |
| FFQ :                                                                                                    | 0                                                                                                    | Approved     | 4.1                                                           | 502            | .25      | 500.4084         | 501.0546         | -0.129 | 0.326                 |
| FTG :                                                                                                    | 0                                                                                                    | by by        |                                                               | 002            | .20      | 500.1001         | 001.0040         | 0.125  | 0,520                 |
| DensCal :                                                                                                    | 10903133974.50                                                                                                    | Verification |                                                               |                |          |                  |                  |        |                       |
| FCF :                                                                                                    | 2875.3                                                                                                    | Officer A    | Se l                                                          |                |          |                  |                  |        |                       |
| FT :                                                                                                    | 4.26                                                                                                    | 3            | HI                                                            |                |          |                  |                  |        |                       |
|                                                                                                    | 11                                                                                                    | LENT FLO     |                                                               |                |          |                  |                  |        |                       |
| BROERSEN R.<br>Technician                                                                                                    |                                                                                                    |              |                                                               |                |          |                  |                  |        |                       |

Traceable to one or more of the following National Metrology Institutes: NIM-China, NIST-USA, and VSL-The Netherlands

## Transmitter Configuration Report

# 25725938

| E | - |   | 140 |  |
|---|---|---|-----|--|
| г | a | u | its |  |

mA1 Fault Behavior : DOWNSCALE mA1 Fault Value : 2

### Other

| Calibration Process ID      | : | 2.30175904                |
|-----------------------------|---|---------------------------|
| Core Software Rev           | : | 40                        |
| Density Cutoff              | : | 200                       |
| Density Damping             | : | 0.8                       |
| Density High Limit          | : | 5                         |
| Density Low Limit           | : | 0                         |
| Direction                   | : | FORWARD                   |
| Fault Dwell Time            | : | 0                         |
| Feature Key                 | ; | 2049                      |
| Flow Damping                | : | 0.8                       |
| HART Device ID              | : | 3166369                   |
| LD Coil                     | : | 1                         |
| LD Type                     | : | 1                         |
| Mass Flow Cutoff            | : | 4620                      |
| Pressure Comp Line Pressure | : | 98.5                      |
| Pressure Compensation State | • | ON                        |
| RS485 Baud                  | : | 1200                      |
| RS485 Parity                | : | ODD                       |
| RS485 Protocol              | : | HART                      |
| Slug Duration               | : | 0 ERSON PRO               |
| Tag                         | : | FT-371212 Approved S      |
| Temperature Damping         | : | 2.4 hu 3                  |
| Transmitter Software Rev    | : | 66 Vorificati             |
| Volume Flow Cutoff          | • | 4.62 Venilication Officer |

BROERSEN R. Technician

014 EPM-C **Coriolis Extended Verification Report** 

| Serial ID Order ID       |                                                                                                    |                                                                                                    | Line                                                                                                    | Item                                                                                                    | Customer Tag                                                                                                    |                                                                                                    |
|--------------------------|----------------------------------------------------------------------------------------------------|----------------------------------------------------------------------------------------------------|----------------------------------------------------------------------------------------------------|----------------------------------------------------------------------------------------------------|----------------------------------------------------------------------------------------------------|----------------------------------------------------------------------------------------------------|
| 12115690<br>25724889     | 22025151                                                                                                    |                                                                                                    | 16.1                                                                                                    | 1                                                                                                    | FE-37121                                                                                                    |                                                                                                    |
|                          |                                                                                                    | Results                                                                                                    |                                                                                                    |                                                                                                    |                                                                                                    |                                                                                                    |
| D 2.30175904             |                                                                                                    |                                                                                                    | Status                                                                                                    | PASS                                                                                                    | FFQ                                                                                                    | 0                                                                                                    |
| e 2015.06.17 23:28:26    |                                                                                                    |                                                                                                    | D1 /                                                                                                    | 0                                                                                                    | FTG                                                                                                    | 0                                                                                                    |
| d SSF3A@SSCE             |                                                                                                    |                                                                                                    | D2 :                                                                                                    | 1                                                                                                    | DensCal                                                                                                    | 10903133974.50                                                                                                    |
| y +/-0.030%              |                                                                                                    |                                                                                                    | K1 :                                                                                                    | 10902.8                                                                                                    | FCF                                                                                                    | 2875.3                                                                                                    |
| d H20                    |                                                                                                    |                                                                                                    | K2                                                                                                    | 13397.05                                                                                                    | FT                                                                                                    | 4.26                                                                                                    |
| e 12250 KG/MIN           |                                                                                                    |                                                                                                    | DT                                                                                                    | 1.5                                                                                                    | Flow PCF                                                                                                    | 0                                                                                                    |
| n DOWN                   |                                                                                                    |                                                                                                    | FD 3                                                                                                    | 18,3089                                                                                                    | Flow PCP                                                                                                    | 0                                                                                                    |
| CORIOLIS STANDARD VERIFY |                                                                                                    |                                                                                                    | DTG                                                                                                    | )                                                                                                    | Density PCF                                                                                                    | 0                                                                                                    |
|                          |                                                                                                    |                                                                                                    | DFO1                                                                                                    | )                                                                                                    | Density PCP                                                                                                    | 0                                                                                                    |
|                          |                                                                                                    |                                                                                                    | DFQ2                                                                                                    | )                                                                                                    |                                                                                                    |                                                                                                    |
|                          |                                                                                                    |                                                                                                    | FlowCal 3                                                                                                    | 2875.34.26                                                                                                    |                                                                                                    |                                                                                                    |
|                          | Serial ID<br>12115690<br>25724889<br>D 2.30175904<br>e 2015.06.17 23:28:26<br>d SSF3A@SSCE<br>y +/-0.030%<br>d H20<br>e 12250 KG/MIN<br>ff 1<br>n DOWN<br>t: CORIOLIS STANDARD VERIFY | Serial ID     Order ID       12115690     22025151       25724889     22025151       D 2.30175904     2015.06.17       e 2015.06.17     23:28:26       d SF3A@SSCE     y       y +/-0.030%     d       d H20     22250 KG/MIN       ff 1     n DOWN       tc CORIOLIS STANDARD VERIFY | Serial ID     Order ID       12115690     22025151       25724889     25724889       D     2.30175904       e     2015.06.17       d     SF3A@SSCE       y     +/-0.030%       d     H220       e     12250 KG/MIN       ff     1       n     DOWN       tc     CORIOLIS STANDARD VERIFY | Serial ID     Order ID     Line       12115690     22025151     16.1       25724889     25724889     16.1       D 2.30175904     Results       e 2015.06.17 23:28:26     D1 6       d SF3A@SSCE     D2 2       y +/-0.030%     K1 1       d H20     K1 1       e 12250 KG/MIN     K2 2       ff 1     DT 4       n DOWN     FD 2       t: CORIOLIS STANDARD VERIFY     DTG 0       DFQ2 0     FlowCal 2 | Serial ID     Order ID     Line     Item       12115690     22025151     16.1     1       25724889     25724889     16.1     1       D 2.30175904     Results     25724889     10     10       D 2.30175904     D1     0     0     25724889     10     10       D 2.30175904     Example     D1     0     0     10     10     10     10     10     10     10     10     10     10     10     10     10     10     10     10     10     10     10     10     10     10     10     10     10     10     10     10     10     10     10     10     10     10     10     10     10     10     10     10     10     10     10     10     10     10     10     10     10     10     10     10     10     10     10     10     10     10     10     10     10     10     10     < | Serial ID     Order ID     Line     Item     Customer Tag       12115690     22025151     16.1     1     FE-37121       25724889     25724889     16.1     1     FE-37121       0     25724889     16.1     1     FE-37121       0     FEQ     1     FEQ     1       0     25724889     D1     0     FFQ       0     25724889     D1     0     FFQ       0     25724889     D1     0     FFQ       0     25724889     D1     0     FFQ       0     25834@5SCE     D2     1     DensCal       0     H200     K1     10902.8     FCF       0     12250 KG/MIN     K2     13397.05     FT       11     DT     4.5     Flow PCF     Flow PCF       0     DWN     FD     218.3089     Flow PCP       0     DEnsity PCF     DFQ1     Density PCF       0     DFQ2     0     FlowCal |

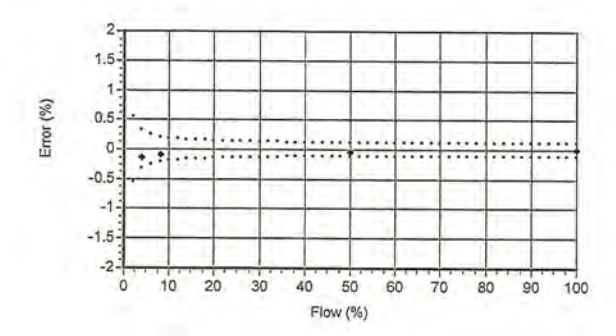

|       | Flow Rate Mass Total |          |          | Density |       |         |         | Temperature |         |       |       |       | Volume |       |          |          | Batch  | Flow Rate | Xmtr   |           |         |          |        |                |       |       |
|-------|----------------------|----------|----------|---------|-------|---------|---------|-------------|---------|-------|-------|-------|--------|-------|----------|----------|--------|-----------|--------|-----------|---------|----------|--------|----------------|-------|-------|
| Batch | Setpoint             | UUT      | Ref      | Error   | Spec  | UUT     | Ref     | Error       | Spec    | UUT   | Ref   | Error | Spec   | Amb   | UUT      | Ref      | Error  | Press     | Time   | Measured  | Zero    | UUT NL   | UUT    | UUT            | Batch | Batch |
| Seq   | kg/min               | kg       | kg       | 9/0     | %     | g/cc    | g/cc    | g/cc        | g/cc    | degC  | degC  | degC  | degC   | degC  | liters   | liters   | %      | psig      | sec    | kg/min    | usec    | kg       | Pulses | kg/pulse       | Statu | s Msg |
| 1     | 502.25               | 496.5746 | 497.2521 | -0.136  | 0.326 | 0.99773 | 0.99800 | -0.00027    | 0.00050 | 22.53 | 22.20 | 0.33  | 1.10   | 22.95 | 497.7058 | 498.2502 | -0.109 | 13.3      | 66.110 | 492.080   | 0.01262 | 496.5746 | 59322  | 2 8.370833E-03 | PASS  | NONE  |
| 2     | 1004.5               | 1020.873 | 1021.747 | -0.086  | 0.213 | 0.99776 | 0.99802 | -0.00026    | 0.00050 | 22.49 | 22.17 | 0.32  | 1.10   | 22.92 | 1023.167 | 1023.775 | -0.059 | 18.4      | 66.107 | 1012.070  | 0.01262 | 1020.873 | 60978  | 3 1.674167E-02 | PASS  | NONE  |
| 3     | 6125                 | 6574.167 | 6577,642 | -0.053  | 0.119 | 0.99770 | 0.99805 | -0.00035    | 0.00050 | 22.53 | 22.19 | 0.35  | 1.10   | 22.95 | 6589.329 | 6590.5   | -0.018 | 29.3      | 68.115 | 6103.281  | 0.01262 | 6574.167 | 64400  | 1.020833E-01   | PASS  | NONE  |
| 4     | 12250                | 12531.34 | 12531.09 | 0.002   | 0.109 | 0.99771 | 0.99800 | -0.00029    | 0.00050 | 22.61 | 22.25 | 0.36  | 1.10   | 22.97 | 12560.16 | 12556.23 | 0.031  | 17.5      | 68.119 | 11778.860 | 0.01262 | 12531.34 | 61378  | 3 2.041667E-01 | PASS  | NONE  |
| 5     | 502.25               | 500.4084 | 501.0546 | -0.129  | 0.326 | 0.99766 | 0.99798 | -0.00031    | 0.00050 | 22.67 | 22.29 | 0.37  | 1.10   | 22.97 | 501.5812 | 502.0712 | -0.098 | 13.5      | 66.109 | 495.298   | 0.01262 | 500.4084 | 59780  | 8.370833E-03   | PASS  | NONE  |
|       |                      |          | ONP      | PA      |       |         |         |             |         |       |       |       |        |       |          |          |        |           |        |           |         |          |        |                |       |       |
|       |                      | 1        | RSO      | 200     |       |         |         |             |         |       |       |       |        |       |          |          |        |           |        |           |         |          |        |                |       |       |

Approved

by

Verification

Office

MANA

007

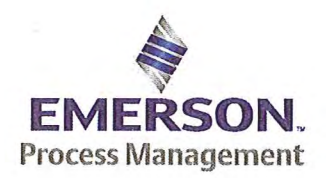

Emerson Process Management Flow BV Neonstraat 1 6718WX Ede P.O. Box 682 6710 BG Ede The Netherlands

T +31 (0)318 495 555 F +31 (0)318 495 556 www.EmersonProcess.com

## Emerson Process Management Flow BV MID Compliance Declaration for the first step verification of the involved Micro Motion sensor/transmitter according the Measuring Instruments Directive (MID; 2004/22/EC)

Date: 18 June 2015

## **Identification of the Micro Motion meter:**

| Model sensor: CMFHC2M         | Serial number sensor: 12115468         |  |  |  |  |  |
|-------------------------------|----------------------------------------|--|--|--|--|--|
| Model core-processor: PUCK800 | Serial number core-processor: 33179548 |  |  |  |  |  |
| Model transmitter: 2700M      | Serial transmitter: 25616667           |  |  |  |  |  |

#### **Declaration:**

The Micro Motion flow meter as identified above is in compliance with the documented procedure for step 1 following the Measuring Instrument Directive 2004/22/EC, when instruments are used for custody transfer purposes.

## **Deliverables:**

This declaration has to be accompanied by:

- an officially stamped mass calibration certificate
- if applicable, an officially stamped density calibration certificate
- a MID verification sheet.

QAMV-203 Rev A

#### **Explanation:**

Step 1 is performed at the manufacturer's premises in Ede, the Netherlands and is part of a two step procedure to assess MID compliance for the meter.

Step 2 has to be performed in the final application.

Both steps are agreed between NMi (Dutch MID notified Body) and Emerson Process Management Flow and are laid down in NMi's document C-SP-HW-280.

By applying this procedure, additional flow tests in the field are not necessary, according NMi.

A summary of the two step procedure for the meter is given in the annex.

For liquid applications, the complete measuring system is in addition also subject to a MID compliance assessment.

#### **IMPORTANT TO NOTE:**

Before this meter can be used for custody transfer purposes, following additional step(s) are necessary:

- Gas application:
  - Step 2 in the final application, as laid down in the NMi document C-SP-HW-280, to be initiated by Emerson Process Management, being responsible for MID compliance.
- Liquid application:
  - \* Identify that entity, who accepts MID compliance responsibility for the measuring system.
  - \* Select NMi or another MID Notified Body to assess the MID compliance. Discuss the conformity assessment procedure for the meter and the complete measuring system. Negotiate to apply step 2 for the meter (see NMi document C-SP-HW-280).
  - \* Perform step 2 in the final application, as laid down in NMi document C-SP-HW-280, to be initiated by that entity, who accepts MID responsibility for the liquid measuring system.
  - \* Conformity assessment for the complete liquid measuring system in the final application, to be initiated by the entity, who accepts MID responsibility for the liquid measuring system.

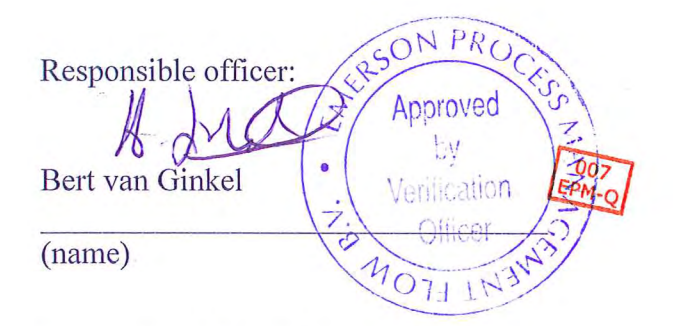

Approvals & Trade Compliance Manager

(function)

Page 2 of 3

## Annex

# Summary of NMi procedure C-SP-HW-280 for the conformity assessment for the meter, following MID.

Step 1 at the manufacturer's premises in Ede, the Netherlands:

- mass flow tests on water calibration facility at 4 different flow rates to be within requirements (0.2 or 0.3%, depending on application)
- zero mass flow verification at start and end
- if applicable, density verification on air and water (water during flow tests)
- verification on correct hardware/software and settings
- verification on presence of labeling and stickers, according official documents

Step 2 in the final application:

- zero mass flow verification, a couple of days after setting final zero in transmitters
- if applicable, density verification
- verification on presence of labeling and stickers, according official documents

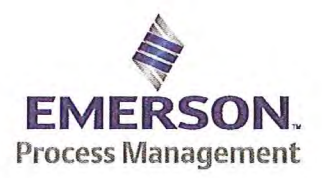

Emerson Process Management Flow BV Neonstraat 1 6718 WX Ede P.O. Box 286 6710 BG Ede The Netherlands

T +31 (0) 318 49 5555 F +31 (0) 318 49 5556 www.Emerson.com

#### **MID INITIAL VERIFICATION SHEET STEP 1 Land based (Liquid)**

| Calibration Date: | juni 18, 2015 |  |
|-------------------|---------------|--|
| Sensor Type:      | CMFHC2        |  |
| Transmitter Type: | 2700          |  |
| Core Processor Ty | pe: 800       |  |

| JDE Sales Order No.:          | 44559508 |  |
|-------------------------------|----------|--|
| Oracle ID No.:                | 22025151 |  |
| Sensor Serial No.:            | 12115468 |  |
| Test Transmitter Serial No.:  | 3761981  |  |
| Final Transmitter Serial No.: | 25616667 |  |
| Core Processor Serial No .:   | 33179548 |  |

- 2) 🛛 Verify if the customer maximum and minimum flow rate is between the minimum and maximum flow rate as indicated in table 1 of PMAPS 8-8001.
- 3) ⊠ Verify if the maximum flow rate of the calibration facility is ≥ than 80% of the maximum flow rate specified for the application.

| Maximum flow rate application:           | 12250           | kg/min        | Maximum flow rate calibration facility:         | 20000  | kg/min |
|------------------------------------------|-----------------|---------------|-------------------------------------------------|--------|--------|
| Ratio is Maximum flow rate application d | ivided by Maxim | num flow rate | e calibration facility and shall be $\leq 1.25$ | 0.6125 |        |

Verify if the following settings are not exceeded:

| Flow Damping maximum          | 1,6 sec |
|-------------------------------|---------|
| Density Damping maximum       | 1,6 sec |
| Temperature damping maximum   | 4,8 sec |
| Slug Duration maximum         | 2,0 sec |
| X Last Measured Value maximum | 20 sec  |

- ETO\_14406 or ETO\_18359 is used. Individual FT/DT is used for the calibration.
- 5) Perform the drying procedure.

Drying procedure has been executed.

- 6) Perform Water density Calibration and determine the Flow Cal Factor.
- 7) Record the process pressure at which the Flow Cal Factor has been determined: 17.45 psi (see calibration sheet).
- 8) Perform the static zero setting action (on water) with 60 s zero time, by using ProLink II and fill out the last three values in the table below:

| Auto Zero Action No.    | LAST BUT TWO | LAST BUT ONE | FINAL    |  |
|-------------------------|--------------|--------------|----------|--|
| Static Zero Value (µs)  | -0.00032     | -0.00023     | -0.00014 |  |
| Standard Deviation (µs) | 0.0053       | 0.0052       | 0.0052   |  |
| Sensor Temperature (°C) | 22.03        | 22.03        | 22.03    |  |
| Sensor Density (g/cc)   | 0.998050     | 0.998052     | 0.998051 |  |
| Pressure (psi) 0.58     |              | 0.58         | 0.58     |  |

The last "static zero value" has to be loaded to the calibration software to assure this value is appearing on the extended calibration sheet and is saved in the database.

Calculate the flow rate based on the maximum spread using the configured Flow Cal Factor:

Maximum spread = (maximum zero - minimum zero) = -0.00018 µs.

Zero Setting Flow = maximum spread [µs] x FCF [g/sec/µs] = g/sec.

Zero Setting Flow = -0.00018 x 2851.1 x 0,06 = -0.03079 kg/min

Acceptance criteria:

Zero Setting Flow ≤ 50% of Zero Stability value of the sensor and show no trend in the last three zero's.

#### 50% of the Zero Stability Values in kg/min

| ≤ 50% of Z.S. in<br>ka/min | DS600<br>S | CMF010<br>M/L/H | CMF010<br>P | CMF025<br>M/L/H | CMF050<br>M/L/H | CMF100<br>M/L/H | CMF200<br>M/L/H/<br>A/B/C/E | CMF300<br>M/L/H/<br>A/B/C/E | CMF350<br>M/L/H | CMF350<br>A/B/C/E | CMF400<br>M/H/P/<br>A/B/C/E |
|----------------------------|------------|-----------------|-------------|-----------------|-----------------|-----------------|-----------------------------|-----------------------------|-----------------|-------------------|-----------------------------|
| kg/min                     | 0.567      | 0.000017        | 0.000033    | 0.000225        | 0.00136         | 0.0057          | 0.0182                      | 0.0567                      | 0.1133          | 0.2267            | 0.85 <sup>1</sup>           |

Note 1: values to be used only for MID-orders.

QAMV-195 Rev. TG

#### JDE Sales Order No.: Oracle ID No.: Sensor Serial No.:

44559508 22025151 12115468

|                              | 50% o               | f the Zer           | o Stabili           | ty Values in      | kg/min          |                 |             |
|------------------------------|---------------------|---------------------|---------------------|-------------------|-----------------|-----------------|-------------|
| $\leq$ 50% of Z.S. in ka/min | CMF<br>HC2<br>M/A/Y | CMF<br>HC3<br>M/A/Y | CMF<br>HC4<br>M/A/Y | F050<br>S/H/A/B/P | F100<br>S/H/A/B | F200<br>S/H/A/B | F300<br>S/H |
| Ngrinin                      | 0.5667              | 1.133               | 1.7                 | 0.0045            | 0.0181          | 0.058           | 0.1813      |

The last stored zero shall be used during the calibration.

#### 9) Calibrate sensor on the following points:

- a. Q min-calibration
- b. 2x Q min-calibration
- C. 50% of Q max-calibration
- d. Q max-calibration
- e. Q min-calibration

Maximum allowed error on mass and density depends on sensor type :

|                                                  | Liquid                                |                         |      |                |  |  |
|--------------------------------------------------|---------------------------------------|-------------------------|------|----------------|--|--|
|                                                  | All sensors except CMF400<br>and F300 | CMF400                  | F300 | F100 ETO 19712 |  |  |
| Max. allowable error on mass @ Q min-calibration | ⊠ 0.3%                                | 0.6%                    | 0.3% | □ 1.5%         |  |  |
| Max. allowable error on density                  | 🖾 0.5 kg/m <sup>3</sup>               | 🔲 0.5 kg/m <sup>3</sup> | N/A  | N/A            |  |  |

CMF-series + DS600: Accuracy is based on +/- 0,1% +/- [(Zero Stability/Flow rate) x 100]% of rate.
E-series (calibration option code 1): Accuracy is based on +/- 0,10% +/- [(Zero Stability/Flow rate) x

F-series (calibration option code 1): Accuracy is based on +/- 0,10% +/- [(Zero Stability/Flow rate) x 100]% of rate.

Verify if the parameters as set during the calibration have not been changed during electronic assembly and configuration. Warning: The parameters written in *Italic* style can be overwritten by the configuration tool, this is allowed as long as they stay within the maximum allowable values!

| Parameter                                                                                                    | Setting during                                         | calibration     | Setting after configuration for non Marine Bunkering applications. |                                             |                                               |  |
|----------------------------------------------------------------------------------------------------|--------------------------------------------------------|-----------------|--------------------------------------------------------------------|---------------------------------------------|-----------------------------------------------|--|
| Flow direction                                                                                                    | Forward                                                |                 |                                                                    | Forward                                     |                                               |  |
| Flow damping                                                                                                    | 0,8 seconds                                            |                 | Max. 1,6 seconds                                                   |                                             |                                               |  |
| Flow Calibration Factor                                                                                                    | 2851.1                                                 |                 |                                                                    | See calibration s                           | heet                                          |  |
| FT-factor                                                                                                    | 4.20                                                   | 5               |                                                                    | See calibration s                           | heet                                          |  |
| Mass flow units                                                                                                    | kg/m                                                   | in              | (                                                                  | , kg or ton per tim                         | ie unit                                       |  |
| Mass flow cut off                                                                                                    | 12.700                                                 | 060             | Max. =                                                             | 0,2 x Min. Flow ra                          | te of sensor                                  |  |
| Volume flow type                                                                                                    | Liquid Vo                                              | olume           |                                                                    | Liquid Volume                               | Э                                             |  |
| Volume flow units                                                                                                    | l/mi                                                   | 1               | cm <sup>3</sup> ,                                                  | dm <sup>3</sup> (litre) or m <sup>3</sup> p | er time unit                                  |  |
| Volume flow cut off                                                                                                    | 77.000                                                 | 000             | Max. =                                                             | 0,2 x Min. Flow ra                          | te of sensor                                  |  |
| Mass factor                                                                                                    | 1,00000                                                |                 | X                                                                  | Mass in Vacuo 1                             | ,00000                                        |  |
| Density factor                                                                                                    | 1,00000                                                |                 |                                                                    | Density in Vacuo<br>Density in Air          | 1,00000                                       |  |
| Volume factor                                                                                                    | 1,00000                                                |                 |                                                                    | 1,00000                                     |                                               |  |
| Density damping                                                                                                    | 0,8 seconds                                            |                 | Max. 1,6 seconds                                                   |                                             |                                               |  |
| Density units                                                                                                    | g/cm3 (g/cc)                                           |                 | g/cm <sup>3</sup> or kg/m <sup>3</sup>                             |                                             |                                               |  |
| Density cut off                                                                                                    | 0,2 g/c                                                | rm <sup>3</sup> | 0,2 g/cm <sup>3</sup> or 200 kg/m <sup>3</sup>                     |                                             | (g/m <sup>3</sup>                             |  |
| D1, D2                                                                                                    | 0                                                      | 1               |                                                                    |                                             |                                               |  |
| K1, K2                                                                                                    | 10844.24                                               | 13363.34        |                                                                    | Coo collibration o                          | hant                                          |  |
| FD                                                                                                    | 211.33                                                 | 298             |                                                                    | See calibration s                           | neet                                          |  |
| DT-factor                                                                                                    | 4.5                                                    |                 |                                                                    |                                             |                                               |  |
| Slug flow limits and duration                                                                                              | 0 g/cm <sup>3</sup> 5<br>g/c                           | 0 seconds       | 0 g/cm <sup>3</sup>                                                | 5 g/cm <sup>3</sup>                         | Max.<br>2 seconds                             |  |
| Last Measured Value Time Out                                                                                               | 0 seco                                                 | nds             | Max. 2 seconds                                                     |                                             |                                               |  |
| Temperature damping                                                                                                    | 0,8 sec                                                | onds            |                                                                    | Max. 4,8 secon                              | ds                                            |  |
| Temperature units                                                                                                    | °C                                                     |                 |                                                                    | °C                                          |                                               |  |
| Temperature calibration factor                                                                                             | 1.0000T                                                | .00000          |                                                                    | 1.00000T.0000                               | 00                                            |  |
| Decimal Point Setting Totalizer                                                                                            | 0000,0                                                 | 000             |                                                                    | 1                                           |                                               |  |
| LD Optimization enabled/disabled                                                                                           | DISABLED<br>LD coil = 0 (Disabled)<br>LD type = 0 or 1 |                 | ENABLED when used on liquid hydrocarbon<br>LD coil = 1 (Enabled)   |                                             | quid hydrocarbons<br>bled)<br>s coefficients) |  |
| Pressure Compensation<br>Enabled/disabled                                                                                  | 🛛 DISA                                                 | BLED            |                                                                    | Enabled                                     |                                               |  |
| Pressure Compensation factor mass                                                                                          | N/A                                                    |                 | CMF                                                                | HC2 = 0.0016 % d                            | of rate/psi                                   |  |
| Pressure Compensation factor density (when measuring density and/or volume).<br>Only applicable for F100, F200 and CMF400. | N/A                                                    |                 | F10                                                                | ⊠ Disabled<br>00 = 0.00004 g/m <sup>3</sup> | <sup>3</sup> per psi                          |  |

<sup>10)</sup> 

| 44559508 |
|----------|
| 22025151 |
| 12115468 |
|          |

- 11) 🛛 Verify if the "MID Step 1 Passed" self sticking label is affixed partly over the approval tag plate of the sensor and transmitter and that the documentation package is provided with the "MID compliance declaration for the first step" (QAMV-203).
- 12) 🖾 Make sure that the Verifcation Officer stamps and signs the calibration sheet and also the Extended calibration sheet. Make sure that the Extended calibration sheet has maximum 2 "Failure" indications and that the banner "Internal Use Only" is removed.

Calibrated by: T. Stolp Configured by: I. Caglar Final Assy by: I. Caglar Verified by: A. van Ginkel Sign and/or stamp:

| Micro Motion,                                                                                                    | -lowmeter Calibration Certificate                                                                                                    |    |                                                                                |                                        |      |                                    | 12115468     |                |               |
|----------------------------------------------------------------------------------------------------|----------------------------------------------------------------------------------------------------|----|--------------------------------------------------------------------------------|----------------------------------------|------|------------------------------------|--------------|----------------|---------------|
| Product Code                                                                                                    | Serial ID                                                                                                    |    | Order ID                                                                       |                                        | Line | ltem                               | Customer Tag |                |               |
| CMFHC2M999N3EZEZZX                                                                                                    | 12115468                                                                                                    |    | 22025151                                                                       |                                        | 21.1 | 1                                  | FE-37131     |                |               |
| PUCK800                                                                                                    | 33179548                                                                                                    |    |                                                                                |                                        |      |                                    |              |                |               |
| MID CAL.                                                                                                    |                                                                                                    |    |                                                                                |                                        |      |                                    |              |                |               |
| Process                                                                                                    |                                                                                                    | De | tail                                                                           |                                        |      |                                    |              |                |               |
| Process ID :<br>Process Time :<br>Process Stand :<br>Stand Uncertainty :<br>Fluid :<br>100% Rate :<br>Pickoff :<br>Max Rate P/T :<br>Results<br>Status :<br>D1 :<br>D2 :<br>K1 :<br>K2 :<br>DT :<br>FD : | 2.30190906<br>2015.06.18 20:24<br>SSF3A@SSCE<br>+/-0.030%<br>H20<br>12250 KG/MIN<br>1<br>17.45 PSIG/22.1<br>PASS<br>0<br>1<br>10844.24<br>13363.34<br>4.5<br>211.3298 | L  | 2<br>1.5<br>1<br>0.5<br>Error (%) 0<br>-0.5<br>-1<br>-1.5<br>-2<br>Flow<br>(%) | •••••••••••••••••••••••••••••••••••••• | 30   | 40 50<br>Flow (%<br>Meter<br>Total | 60 70 80     | 90 100         | Specification |
| DTG :                                                                                                    | 0                                                                                                    |    | (%)                                                                            | (kg/min)<br>502.                       | 25   | (kg)<br>499,0691                   | (kg)         | <u>(%)</u>     | (±%)          |
| DFQ1 :                                                                                                    | 0                                                                                                    |    | 8.2                                                                            | 1004                                   | .5   | 1027.051                           | 1028.154     | -0.107         | 0.213         |
| DFQ2 :                                                                                                    | 0                                                                                                    |    | 50.0                                                                           | 61                                     | .25  | 6452.279                           | 6455.556     | -0.051         | 0.119         |
| FlowCal :                                                                                                    | 2851.14.26                                                                                                    |    | 100.0                                                                          | 122                                    | 250  | 12548.7                            | 12548.92     | -0.002         | 0.109         |
| FFQ .                                                                                                    | 0                                                                                                    |    | 4.1                                                                            | 502.                                   | 25   | 499.2867                           | 499.9046     | -0.124         | 0.326         |
| DensCal :                                                                                                    | 10844133634.50                                                                                                    |    |                                                                                |                                        |      |                                    | SON PA       | ex             |               |
| FCF :                                                                                                    | 2851.1                                                                                                    |    |                                                                                |                                        |      |                                    | Anna         | 100            |               |
| FT :                                                                                                    | 4.26                                                                                                    |    |                                                                                |                                        |      |                                    | - by         | - 007<br>EAM-Q | ſ             |
| STOLP T.<br>Technician 014<br>EPM-C                                                                                                    |                                                                                                    |    |                                                                                |                                        |      |                                    | officer      | NAN -          | te /          |

Traceable to one or more of the following National Metrology Institutes: NIM-China, NIST-USA, and VSL-The Netherlands

15.0.0.116 2015.06.19 14:48:21 1/1

| <b>Micro Motion</b> | , Inc.                 | Tra                                        | ansmitter Configurat | 25616667                                |           |                     |              |  |  |
|---------------------|------------------------|--------------------------------------------|----------------------|-----------------------------------------|-----------|---------------------|--------------|--|--|
| Product Code        | Serial ID              | a partition                                | Order ID             | Line                                    | Item      | Customer Tag        |              |  |  |
| CMFHC2M999N3EZEZZX  | 12115468               |                                            | 22025151             | 21.1                                    | 1         | FE-37131            |              |  |  |
| 2700M12AEFEZDZ      | 25616667               |                                            | 22025151             | 21.62                                   | 1         | FT-37131            |              |  |  |
| PUCK800             | 33179548               |                                            |                      |                                         |           |                     |              |  |  |
| Process             |                        |                                            |                      |                                         |           |                     |              |  |  |
|                     | Process ID : 2.30209   | 309                                        |                      |                                         |           |                     |              |  |  |
| Pr                  | ocess Time : 2015.00   | .19 14:08:17                               |                      |                                         |           |                     |              |  |  |
| Pro                 | ocess Stand : MMIV AP  | ILK CONFIGESSCE                            | 11-14-               |                                         |           |                     |              |  |  |
| Sensor              | <b>D1</b> · 0          |                                            | Units                | OrrestalMala                            | Deer      | Hatt . ITTED        |              |  |  |
|                     | D1 : 0                 |                                            |                      | Special Volu                            | me Base   |                     |              |  |  |
|                     |                        |                                            |                      | Special volume                          | CONV F    |                     |              |  |  |
|                     | DFQ1 · 0               |                                            |                      | Special Volu                            | me Flow   | Iext · NONE         |              |  |  |
|                     | DFQZ·0                 |                                            |                      | Special Volu                            | me Time   | Tout : NONE         |              |  |  |
|                     |                        | Special volum                              | ne rotal             | I lext · NONE                           |           |                     |              |  |  |
| Density             |                        | Volu                                       | me Elou              | Unit : CUMTR/HR                         |           |                     |              |  |  |
| Density Proce C     |                        |                                            | Accia                | voiu                                    | me Flow   | Ome · Commy my      |              |  |  |
| Density Fless C     |                        |                                            | ASSIG                | Finents                                 | ant 1 Va  | iable : DENSITY     |              |  |  |
|                     |                        | Event 2 Variable : DENSITY                 |                      |                                         |           |                     |              |  |  |
|                     |                        | Frequency1 Scaling Method : FREQUENCY/FLOW |                      |                                         |           |                     |              |  |  |
| FT: 4.26            |                        |                                            |                      | Frequency Variable 1 : VOLUME FLOW RATE |           |                     |              |  |  |
|                     | <b>FTG</b> : 0         |                                            |                      | eque                                    | mA1 Var   | riable : VOLUME FLC | W RATE       |  |  |
|                     | Flow PCP : 1.20313     | 35                                         | Range                | s                                       |           |                     |              |  |  |
|                     | Flow PCF : 0.0016      |                                            |                      | Eve                                     | ent 1 Set | point : 0           |              |  |  |
|                     | <b>K1</b> : 10844.2    | 24                                         |                      |                                         | Event 1   | Type : LOW ALARM    |              |  |  |
|                     | K2: 13363.3            | 34                                         |                      | Eve                                     | ent 2 Set | point : 0           | CON PROC     |  |  |
| Mass Flow N         | Meter Factor : 1       |                                            |                      |                                         | Event 2   | Type : LOW ALARM    | Annual       |  |  |
| Temperature         | e Cal Factor : 1.00000 | 00000 T.00000                              |                      | Frequency                               | Active    | State : ACTIVE HIG  | H S Approvou |  |  |
| Volume Flow N       | Aeter Factor : 1       |                                            |                      | Freq                                    | uency1    | Hertz : 10000       | . Oy         |  |  |
| Units               |                        |                                            |                      | Frequency                               | 1 Pulses  | JUnit: 120000       | Venincation  |  |  |
| Į.                  | Density Unit : KG/CUM  | 'R                                         |                      | Free                                    | quency1   | Rate : 300          | Officer      |  |  |
| Mas                 | S Flow Unit : KG/HR    |                                            |                      | Frequency                               | 1 Units/I | Pulse : 8.333333E-  | 6 MOTINS     |  |  |
| Pr                  | essure Unit : BAR      |                                            |                      |                                         | mA1       | LRV : 0             | - IJI        |  |  |
| Special Mas         | s Base Unit : KG       |                                            |                      |                                         | mA1       | URV : 300           |              |  |  |
| Special Mass C      | Conv Factor : 1        |                                            | Faults               |                                         |           |                     |              |  |  |
| Special Mas         | s Flow Text : NONE     |                                            |                      | Frequency1 Fa                           | ault Beh  | avior : DOWNSCALE   |              |  |  |
| Special Mas         | s Time Unit : MIN      |                                            |                      | Frequency                               | 1 Fault   | Value : 15000       | 2.1          |  |  |
| Special Mass        | s Total Text : NONE    |                                            |                      | RS485 F                                 | ault Beh  | avior : NONE        |              |  |  |

## **Transmitter Configuration Report**

25616667

| <br>2 |   | 12 | 0 |
|-------|---|----|---|
| a     | u | 11 |   |

mA1 Fault Behavior : DOWNSCALE mA1 Fault Value : 2

#### Other

| - |                                 | _ |            |   |
|---|---------------------------------|---|------------|---|
|   | Calibration Process ID          | : | 2.30190906 |   |
|   | Core Software Rev               | : | 40         |   |
|   | Density Cutoff                  | : | 200        |   |
|   | Density Damping                 | : | 0.8        |   |
|   | Density High Limit              | : | 5          |   |
|   | Density Low Limit               | : | 0          |   |
|   | Direction                       | : | FORWARD    |   |
|   | Fault Dwell Time                | ; | 0          |   |
|   | Feature Key                     | : | 2049       |   |
|   | Flow Damping                    | ; | 0.8        |   |
|   | HART Device ID                  | : | 3170260    |   |
|   | LD Coil                         | : | 1          |   |
|   | LD Type                         | : | 1          |   |
|   | Mass Flow Cutoff                | : | 4620       |   |
|   | Pressure Comp Line Pressure     | : | 98.5       |   |
|   | Pressure Compensation State     | : | ON         |   |
|   | RS485 Baud                      | : | 1200       |   |
|   | RS485 Parity                    | : | ODD        |   |
|   | RS485 Protocol                  | : | HART       |   |
|   | Slug Duration                   | : | 0          |   |
|   | Tag                             | : | FT-37131   | 1 |
|   | <b>Temperature Damping</b>      | : | 2.4        | 1 |
|   | <b>Transmitter Software Rev</b> | : | 66         | 1 |
|   | Volume Flow Cutoff              | : | 4.62       |   |
|   |                                 |   |            |   |

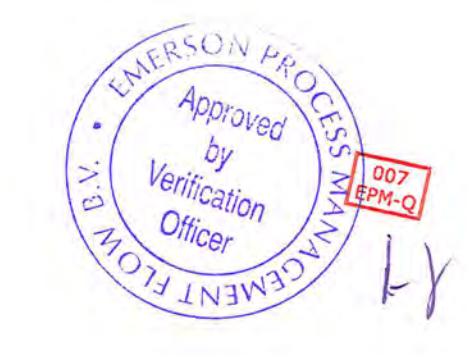

4.

**Coriolis Extended Verification Report** 

| Product Code                  | Serial ID                  | Order ID |         | Line      | Item      | Customer Tag |                        |
|-------------------------------|----------------------------|----------|---------|-----------|-----------|--------------|------------------------|
| CMFHC2M999N3EZEZZX<br>PUCK800 | 12115468<br>33179548       | 22025151 |         | 21.1      | 1         | FE-37131     |                        |
| MID CAL.                      |                            |          |         |           |           |              |                        |
| Process                       |                            |          | Results |           |           |              |                        |
| Process I                     | D 2.30190906               |          |         | Status P  | ASS       |              | FFQ 0                  |
| Process Tim                   | e 2015.06.18 20:24:07      |          |         | D1 0      |           |              | FTG 0                  |
| Process Stan                  | d SSF3A@SSCE               |          |         | D2 1      |           |              | DensCal 10844133634.50 |
| Stand Uncertaint              | d H20                      |          |         | K1 1      | 0844.24   |              | FCF 2851.1             |
| 100% Rat                      | e 12250 KG/MIN             |          |         | K2 1      | 3363.34   |              | FT 4.26                |
| Picko                         | 11                         |          |         | DT 4      | .5        |              | Flow PCF 0             |
| Tube Orientatio               | DOWN                       |          |         | FD 2      | 11.3298   |              | Flow PCP 0             |
| Function                      | : CORIOLIS STANDARD VERIFY |          |         | DTG 0     |           | 1            | Density PCF 0          |
|                               |                            |          |         | DFQ1 0    |           | r            | Density PCP 0          |
|                               |                            |          |         | DFQ2 0    |           |              |                        |
|                               |                            |          |         | FlowCal 2 | 851.14.26 |              |                        |

MANA

Verification

Officer MOTI

.

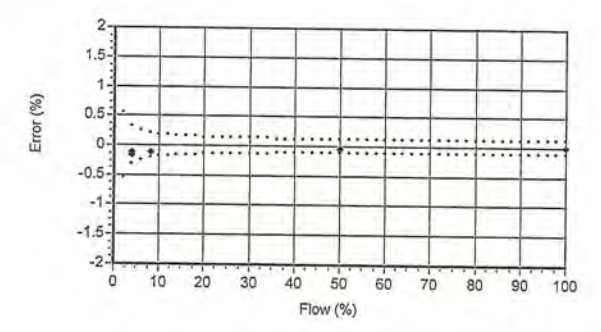

|            | Flow Rate |          | Mass Tota | 1      | _     | _       | Den     | sity     | _       | -     | Ten   | nperatur | re   |       |          | Volume   |        |       | Batch  | Flow Rate | Xmtr     |          |        |              |        |       |
|------------|-----------|----------|-----------|--------|-------|---------|---------|----------|---------|-------|-------|----------|------|-------|----------|----------|--------|-------|--------|-----------|----------|----------|--------|--------------|--------|-------|
| Batch      | Setpoint  | UUT      | Ref       | Error  | Spec  | UUT     | Ref     | Error    | Spec    | UUT   | Ref   | Error    | Spec | Amb   | UUT      | Ref      | Error  | Press | Time   | Measured  | Zero     | UUT NL   | tHIT   | UUT          | Ratch  | Ratch |
| Seq        | kg/min    | kg       | kg        | %      | %     | g/cc    | g/cc    | g/cc     | g/cc    | degC  | degC  | degC     | degC | degC  | liters   | liters   | %      | psig  | sec    | kg/min    | usec     | ka       | Pulses | ka/nulse     | Statue | Mca   |
| 1          | 502.25    | 499.0691 | 499.8043  | -0.147 | 0.326 | 0.99802 | 0.99803 | -0.00001 | 0.00050 | 22.44 | 22.04 | 1 0.41   | 1.10 | 23.17 | 500.0594 | 500.7893 | -0.146 | 13.4  | 66.110 | 493 142   | -0.00015 | 400 0601 | FOGO   | 19/ pulse    | Dieco  | msy   |
| 2          | 1004.5    | 1027.051 | 1028.154  | -0.107 | 0.213 | 0.99800 | 0.99805 | -0.00005 | 0.00050 | 22.44 | 22.03 | 0.41     | 1.10 | 23.15 | 1029.113 | 1030.162 | -0.102 | 18.4  | 66,107 | 1019 338  | -0.00015 | 1027.051 | 51247  | 1 6741676 0  | PASS   | NONE  |
| 3          | 6125      | 6452.279 | 6455.556  | -0.051 | 0.119 | 0.99798 | 0.99808 | -0.00010 | 0.00050 | 22.46 | 22.04 | 0.41     | 1.10 | 23.12 | 6465.318 | 6467.957 | -0.041 | 29.6  | 68,121 | 6017.247  | -0.00015 | 6452 270 | 62206  | 1.07410/2-04 | PASS   | NONE  |
| 4          | 12250     | 12548.70 | 12548.92  | -0.002 | 0,109 | 0.99800 | 0.99803 | -0.00003 | 0.00050 | 22.54 | 22.10 | 0.43     | 1.10 | 23.22 | 12573.81 | 12573.68 | 0.001  | 17.4  | 68,120 | 11800.450 | -0.00015 | 12549 7  | 61463  | 2 0416675 0  | PASS   | NONE  |
| 5          | 502.25    | 499.2867 | 499.9046  | -0.124 | 0.326 | 0.99800 | 0.99801 | -0.00001 | 0.00050 | 22.55 | 22.15 | 0.40     | 1.10 | 23.12 | 500.2859 | 500.9019 | -0.123 | 13.6  | 66.110 | 495.034   | -0.00015 | 499.2867 | 59646  | 8.370833E-03 | PASS   | NONE  |
|            |           |          |           |        |       |         | 6       | A PRO    | 20      |       |       |          |      |       |          |          |        |       |        |           |          |          |        |              |        |       |
| STOLPT     |           |          | _         | _      | _     | - 1     | 181     | bever    | les!    |       |       |          |      |       |          |          |        |       |        |           |          |          |        |              |        |       |
| Technician | E 014     |          |           |        |       | 1       | A       | pprove   | 131     |       |       |          |      |       |          |          |        |       |        |           |          |          |        |              |        |       |
|            | EPM-C     |          |           |        |       |         |         | Uy       | n 3     |       |       |          |      |       |          |          |        |       |        |           |          |          |        |              |        |       |

STOLP T. Technician

014 EPM-C

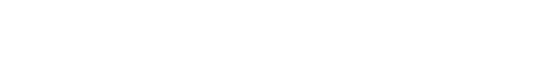

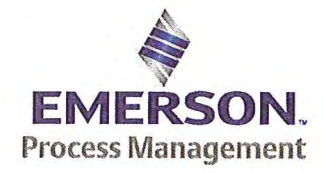

Emerson Process Management Flow BV Neonstraat 1 6718WX Ede P.O. Box 682 6710 BG Ede The Netherlands

T +31 (0)318 495 555 F +31 (0)318 495 556 www.EmersonProcess.com

## Emerson Process Management Flow BV MID Compliance Declaration for the first step verification of the involved Micro Motion sensor/transmitter according the Measuring Instruments Directive (MID ; 2004/22/EC)

Date: 18 June 2015

### **Identification of the Micro Motion meter:**

| Model sensor: CMFHC2M         | Serial number sensor: 12115471         |
|-------------------------------|----------------------------------------|
| Model core-processor: PUCK800 | Serial number core-processor: 25725454 |
| Model transmitter: 2700M      | Serial transmitter: 25725454           |

#### **Declaration:**

The Micro Motion flow meter as identified above is in compliance with the documented procedure for step 1 following the Measuring Instrument Directive 2004/22/EC, when instruments are used for custody transfer purposes.

### **Deliverables:**

This declaration has to be accompanied by:

- an officially stamped mass calibration certificate
- if applicable, an officially stamped density calibration certificate
- a MID verification sheet.

#### **Explanation:**

Step 1 is performed at the manufacturer's premises in Ede, the Netherlands and is part of a two step procedure to assess MID compliance for the meter.

Step 2 has to be performed in the final application.

Both steps are agreed between NMi (Dutch MID notified Body) and Emerson Process Management Flow and are laid down in NMi's document C-SP-HW-280.

By applying this procedure, additional flow tests in the field are not necessary, according NMi.

A summary of the two step procedure for the meter is given in the annex.

For liquid applications, the complete measuring system is in addition also subject to a MID compliance assessment.

#### **IMPORTANT TO NOTE:**

Before this meter can be used for custody transfer purposes, following additional step(s) are necessary:

- Gas application:
  - \* Step 2 in the final application, as laid down in the NMi document C-SP-HW-280, to be initiated by Emerson Process Management, being responsible for MID compliance.
- Liquid application:
  - \* Identify that entity, who accepts MID compliance responsibility for the measuring system.
  - \* Select NMi or another MID Notified Body to assess the MID compliance. Discuss the conformity assessment procedure for the meter and the complete measuring system. Negotiate to apply step 2 for the meter (see NMi document C-SP-HW-280).
  - \* Perform step 2 in the final application, as laid down in NMi document C-SP-HW-280, to be initiated by that entity, who accepts MID responsibility for the liquid measuring system.
  - \* Conformity assessment for the complete liquid measuring system in the final application, to be initiated by the entity, who accepts MID responsibility for the liquid measuring system.

| Responsible officer: | APPOCESS 14         |
|----------------------|---------------------|
| Bert van Ginkel      | Appioned by Lington |
| (name)               | Vennincel 135       |

Approvals & Trade Compliance Manager

(function)

Page 2 of 3

#### Annex

# Summary of NMi procedure C-SP-HW-280 for the conformity assessment for the meter, following MID.

Step 1 at the manufacturer's premises in Ede, the Netherlands:

- mass flow tests on water calibration facility at 4 different flow rates to be within requirements (0.2 or 0.3%, depending on application)
- zero mass flow verification at start and end
- if applicable, density verification on air and water (water during flow tests)
- verification on correct hardware/software and settings
- verification on presence of labeling and stickers, according official documents

Step 2 in the final application:

- zero mass flow verification, a couple of days after setting final zero in transmitters
- if applicable, density verification
- verification on presence of labeling and stickers, according official documents

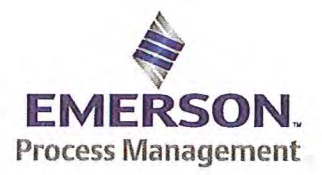

Emerson Process Management Flow BV Neonstraat 1 6718 WX Ede P.O. Box 286 6710 BG Ede The Netherlands

T +31 (0) 318 49 5555 F +31 (0) 318 49 5556 www.Emerson.com

#### MID INITIAL VERIFICATION SHEET STEP 1 Land based (Liquid)

| Calibration Date: | juni 18, 2015 |
|-------------------|---------------|
| Sensor Type:      | CMFHC2        |
| Transmitter Type: | 2700          |
| Core Processor Ty | pe: 800       |

| JDE Sales Order No .:         | 44559508 |
|-------------------------------|----------|
| Oracle ID No.:                | 22025151 |
| Sensor Serial No.:            | 12115471 |
| Test Transmitter Serial No.:  | 3761981  |
| Final Transmitter Serial No.: | 25725936 |
| Core Processor Serial No .:   | 25725454 |

1) Verify if the sensor type, core-processor type and core-processor software is allowed; see PMAPS 8-8001.

- 2) 🛛 Verify if the customer maximum and minimum flow rate is between the minimum and maximum flow rate as indicated in table 1 of PMAPS 8-8001.
- 3) ⊠ Verify if the maximum flow rate of the calibration facility is ≥ than 80% of the maximum flow rate specified for the application.

| Maximum flow rate application:         | 12250            | kg/min        | Maximum flow rate calibration facility:         | 20000  | kg/min |
|----------------------------------------|------------------|---------------|-------------------------------------------------|--------|--------|
| Ratio is Maximum flow rate application | divided by Maxin | num flow rate | e calibration facility and shall be $\leq 1.25$ | 0.6125 |        |

Verify if the following settings are not exceeded:

| Flow Damping maximum        | 1,6 sec |
|-----------------------------|---------|
| Density Damping maximum     | 1,6 sec |
| Temperature damping maximum | 4,8 sec |
| Slug Duration maximum       | 2,0 sec |
| Last Measured Value maximum | 2.0 sec |

ETO\_14406 or ETO\_18359 is used. Individual FT/DT is used for the calibration.

YES NO

#### 5) Perform the drying procedure.

Drying procedure has been executed.

- 6) Perform Water density Calibration and determine the Flow Cal Factor.
- 7) Record the process pressure at which the Flow Cal Factor has been determined: 16.9 psi (see calibration sheet).
- 8) Perform the static zero setting action (on water) with 60 s zero time, by using ProLink II and fill out the last three values in the table below:

| Auto Zero Action No.    | LAST BUT TWO | LAST BUT ONE | FINAL    |
|-------------------------|--------------|--------------|----------|
| Static Zero Value (µs)  | -0.00077     | -0.00060     | -0.00066 |
| Standard Deviation (µs) | 0.0055       | 0.0053       | 0.0056   |
| Sensor Temperature (°C) | 22.44        | 22.45        | 22.43    |
| Sensor Density (g/cc)   | 0.997947     | 0.997925     | 0.997952 |
| Pressure (psi)          | 0.58         | 0.58         | 0.58     |

The last "static zero value" has to be loaded to the calibration software to assure this value is appearing on the extended calibration sheet and is saved in the database.

Calculate the flow rate based on the maximum spread using the configured Flow Cal Factor:

Maximum spread = (maximum zero - minimum zero) = -0.00017 µs.

Zero Setting Flow = maximum spread [µs] x FCF [g/sec/µs] = g/sec.

Zero Setting Flow = -0.00017 x 2861.2 x 0,06 = -0.02918 kg/min

Acceptance criteria:

Zero Setting Flow ≤ 50% of Zero Stability value of the sensor and show no trend in the last three zero's.

#### 50% of the Zero Stability Values in kg/min

| ≤ 50% of Z.S. in<br>kg/min | DS600<br>S | CMF010<br>M/L/H | CMF010<br>P | CMF025<br>M/L/H | CMF050<br>M/L/H | CMF100<br>M/L/H | CMF200<br>M/L/H/<br>A/B/C/E | CMF300<br>M/L/H/<br>A/B/C/E | CMF350<br>M/L/H | CMF350<br>A/B/C/E | CMF400<br>M/H/P/<br>A/B/C/E |
|----------------------------|------------|-----------------|-------------|-----------------|-----------------|-----------------|-----------------------------|-----------------------------|-----------------|-------------------|-----------------------------|
|                            | 0.567      | 0.000017        | 0.000033    | 0.000225        | 0.00136         | 0.0057          | 0.0182                      | 0.0567                      | 0.1133          | 0.2267            | 0.85 <sup>1</sup>           |

Note 1: values to be used only for MID-orders.

#### JDE Sales Order No.: Oracle ID No .: Sensor Serial No .:

44559508 22025151 12115471

|                              | 50% o               | f the Zer           | o Stabili           | ty Values in      | kg/min          |                 |             |
|------------------------------|---------------------|---------------------|---------------------|-------------------|-----------------|-----------------|-------------|
| $\leq$ 50% of Z.S. in ka/min | CMF<br>HC2<br>M/A/Y | CMF<br>HC3<br>M/A/Y | CMF<br>HC4<br>M/A/Y | F050<br>S/H/A/B/P | F100<br>S/H/A/B | F200<br>S/H/A/B | F300<br>S/H |
|                              | 0.5667              | 1.133               | 1.7                 | 0.0045            | 0.0181          | 0.058           | 0.1813      |

The last stored zero shall be used during the calibration.

#### 9) Calibrate sensor on the following points:

- a. Q min-calibration
- b. 2x Q min-calibration
- 50% of Q max-calibration C.
- d. Q max-calibration
- e. Q min-calibration

.

Maximum allowed error on mass and density depends on sensor type :

|                                                  | Liquid                                |                       |      |                |  |  |  |  |
|--------------------------------------------------|---------------------------------------|-----------------------|------|----------------|--|--|--|--|
|                                                  | All sensors except CMF400<br>and F300 | CMF400                | F300 | F100 ETO 19712 |  |  |  |  |
| Max. allowable error on mass @ Q min-calibration | ⊠ 0.3%                                | 0.6%                  | 0.3% | □ 1.5%         |  |  |  |  |
| Max. allowable error on density                  | 🖾 0.5 kg/m <sup>3</sup>               | 0.5 kg/m <sup>3</sup> | N/A  | N/A            |  |  |  |  |

CMF-series + DS600: Accuracy is based on +/- 0,1% +/- [(Zero Stability/Flow rate) x 100]% of rate. F-series (calibration option code 1): Accuracy is based on +/- 0,10% +/- [(Zero Stability/Flow rate) x 100]% of rate.

Verify if the parameters as set during the calibration have not been changed during electronic assembly and configuration. Warning: The parameters written in *Italic* style can be overwritten by the configuration tool, this is allowed as long as they stay within the maximum allowable values!

| Parameter                                                                                                    | Setting during                        | calibration                                           | Setting after configuration for non Marine Bunkering<br>applications. |                                                              |                                               |  |  |  |
|----------------------------------------------------------------------------------------------------|---------------------------------------|-------------------------------------------------------|-----------------------------------------------------------------------|--------------------------------------------------------------|-----------------------------------------------|--|--|--|
| Flow direction                                                                                                    | Forwa                                 | ard                                                   |                                                                       | Forward                                                      |                                               |  |  |  |
| Flow damping                                                                                                    | 0,8 sec                               | onds                                                  | Max. 1,6 seconds                                                      |                                                              |                                               |  |  |  |
| Flow Calibration Factor                                                                                                    | 2861                                  | .2                                                    | See calibration sheet                                                 |                                                              |                                               |  |  |  |
| FT-factor                                                                                                    | 4.26                                  | 5                                                     |                                                                       | See calibration s                                            | heet                                          |  |  |  |
| Mass flow units                                                                                                    | kg/m                                  | in                                                    | (                                                                     | a, ka or ton per tim                                         | e unit                                        |  |  |  |
| Mass flow cut off                                                                                                    | 12.700                                | 060                                                   | Max. =                                                                | 0.2 x Min. Flow ra                                           | te of sensor                                  |  |  |  |
| Volume flow type                                                                                                    | Liquid Vo                             | olume                                                 |                                                                       | Liquid Volume                                                | 9                                             |  |  |  |
| Volume flow units                                                                                                    | l/mii                                 | 1                                                     | cm <sup>3</sup> ,                                                     | dm <sup>3</sup> (litre) or m <sup>3</sup> p                  | er time unit                                  |  |  |  |
| Volume flow cut off                                                                                                    | 77.000                                | 000                                                   | Max. =                                                                | 0.2 x Min. Flow ra                                           | te of sensor                                  |  |  |  |
| Mass factor                                                                                                    | 1,000                                 | 00                                                    |                                                                       | Mass in Vacuo 1                                              | 1,00000                                       |  |  |  |
| Density factor                                                                                                    | 1,000                                 | 00                                                    | Density in Vacuo 1,00000                                              |                                                              |                                               |  |  |  |
| Volume factor                                                                                                    | 1,000                                 | 00                                                    |                                                                       | 1,00000                                                      |                                               |  |  |  |
| Density damping                                                                                                    | 0,8 sec                               | onds                                                  |                                                                       | Max. 1,6 seconds                                             |                                               |  |  |  |
| Density units                                                                                                    | g/cm3 (!                              | g/cc)                                                 | -                                                                     | g/cm <sup>3</sup> or kg/m                                    | 3                                             |  |  |  |
| Density cut off                                                                                                    | 0,2 g/c                               | rm <sup>3</sup>                                       |                                                                       | 0,2 g/cm <sup>3</sup> or 200 kg/m <sup>3</sup>               |                                               |  |  |  |
| D1, D2                                                                                                    | 0                                     |                                                       |                                                                       |                                                              |                                               |  |  |  |
| K1, K2                                                                                                    | 10896.95                              | 13403.03                                              |                                                                       | Coo collibration of                                          | haat                                          |  |  |  |
| FD                                                                                                    | 224.47                                | 67                                                    |                                                                       | neet                                                         |                                               |  |  |  |
| DT-factor                                                                                                    | 4.5                                   | Carlos Carlos                                         |                                                                       |                                                              |                                               |  |  |  |
| Slug flow limits and duration                                                                                              | 0 g/cm <sup>3</sup> 5<br>g/c          | 0 seconds                                             | 0 g/cm <sup>3</sup>                                                   | 5 g/cm <sup>3</sup>                                          | Max.<br>2 seconds                             |  |  |  |
| Last Measured Value Time Out                                                                                               | 0 seco                                | nds                                                   | Max. 2 seconds                                                        |                                                              |                                               |  |  |  |
| Temperature damping                                                                                                    | 0,8 seco                              | onds                                                  |                                                                       | Max. 4,8 secon                                               | ds                                            |  |  |  |
| Temperature units                                                                                                    | °C                                    |                                                       |                                                                       | °C                                                           |                                               |  |  |  |
| Temperature calibration factor                                                                                             | 1.00000T                              | 00000                                                 |                                                                       | 1.00000T.0000                                                | 00                                            |  |  |  |
| Decimal Point Setting Totalizer                                                                                            | 0000,0                                | 000                                                   | 1                                                                     | 1                                                            |                                               |  |  |  |
| LD Optimization enabled/disabled                                                                                           | ⊠ DISA<br>LD coil = 0 (f<br>LD type = | BLED<br>Disabled)<br>0 or 1                           | ENABLE                                                                | D when used on liv<br>LD coil = 1 (Enab<br>= 1 (Hydrocarbons | quid hydrocarbons<br>bled)<br>s coefficients) |  |  |  |
| Pressure Compensation<br>Enabled/disabled                                                                                  | DISA DISA                             | BLED                                                  |                                                                       | Enabled                                                      |                                               |  |  |  |
| Pressure Compensation factor mass                                                                                          | N/A                                   | S                                                     | CMF                                                                   | HC2 = 0.0016 % c                                             | of rate/psi                                   |  |  |  |
| Pressure Compensation factor density (when measuring density and/or volume).<br>Only applicable for F100, F200 and CMF400. | N/A                                   | ☐ Disabled<br>E100 = 0.00004 g/m <sup>3</sup> per pei |                                                                       |                                                              |                                               |  |  |  |

| JDE Sales Order No.: | 44559508 |
|----------------------|----------|
| Oracle ID No.:       | 22025151 |
| Sensor Serial No.:   | 12115471 |

- 11) 🛛 Verify if the "MID Step 1 Passed" self sticking label is affixed partly over the approval tag plate of the sensor and transmitter and that the documentation package is provided with the "MID compliance declaration for the first step" (QAMV-203).
- 12) Make sure that the Verifcation Officer stamps and signs the calibration sheet and also the Extended calibration sheet. Make sure that the Extended calibration sheet has maximum 2 "Failure" indications and that the banner "Internal Use Only" is removed.

Calibrated by: R.Broersen Configured by: I. Caglar Final Assy by: I. Caglar

Verified by: A. van Ginkel prou Sign and/or stamp Catio Officer ENT FLORE

QAMV-195 Rev. TG

| Micro Motion,      | Inc.                  | Tra           | ansmitter Configura | tion Report                              |              | 25725936            |        |  |  |  |
|--------------------|-----------------------|---------------|---------------------|------------------------------------------|--------------|---------------------|--------|--|--|--|
| Product Code       | Serial ID             |               | Order ID            | Line                                     | Customer Tag | a)                  |        |  |  |  |
| CMFHC2M999N3EZEZZX | 12115471              |               | 22025151            | 11.1                                     | 1            | FE-37141            |        |  |  |  |
| 2700M12AEFEZDZ     | 25725936              |               | 22025151            | 11.62                                    | 1            | FT-37141            |        |  |  |  |
| PUCK800            | 25725454              |               |                     |                                          |              |                     |        |  |  |  |
| Process            |                       |               |                     |                                          |              |                     |        |  |  |  |
| P                  | Process ID : 2.302146 | 58            |                     |                                          |              |                     |        |  |  |  |
| Proc               | cess Time : 2015.06.  | 19 17:35:03   |                     |                                          |              |                     |        |  |  |  |
| Proce              | ess Stand : MMIV XMT  | R CONFIG@SSCE |                     |                                          |              |                     |        |  |  |  |
| Sensor             |                       |               | Units               |                                          |              |                     |        |  |  |  |
|                    | <b>D1</b> : 0         |               |                     | Special Volu                             | me Base      | Unit : LITER        |        |  |  |  |
|                    | D2:1                  |               |                     | Special Volume                           | Conv F       | actor : 1           |        |  |  |  |
|                    | <b>DFQ1</b> : 0       |               |                     | Special Volu                             | me Flow      | Text : NONE         |        |  |  |  |
|                    | DFQ2 : 0              |               |                     | Special Volu                             | me Time      | e Unit : MIN        |        |  |  |  |
|                    | DT: 4.5               |               |                     | Special Volur                            | ne Tota      | Text : NONE         |        |  |  |  |
| 100.000            | DTG : 0               |               |                     | Tem                                      | perature     | e Unit : DEGC       |        |  |  |  |
| Density Me         | ter Factor : 1        |               |                     | Volume Flow Unit : CUMTR/HR              |              |                     |        |  |  |  |
| Density Press Cor  | mp Factor ÷ 0         |               | Assig               | Assignments                              |              |                     |        |  |  |  |
|                    | FCF : 2861.2          |               |                     | Event 1 Variable : DENSITY               |              |                     |        |  |  |  |
|                    | FD: 224.4767          |               |                     | Event 2 Variable : DENSITY               |              |                     |        |  |  |  |
|                    | FFQ : 0               |               |                     | Frequency1 Scaling Method : FREQUENCY/FL |              |                     |        |  |  |  |
|                    | <b>FT</b> : 4.26      |               |                     | Frequen                                  | cy Varia     | ble 1 : VOLUME FLC  | W RATE |  |  |  |
|                    | <b>FTG</b> : 0        |               |                     |                                          | mA1 Va       | riable : VOLUME FLC | W RATE |  |  |  |
|                    | Flow PCP : 1.163835   |               | Range               | 25                                       |              |                     |        |  |  |  |
|                    | Flow PCF : 0.0016     |               |                     | Eve                                      | nt 1 Set     | point : 0           |        |  |  |  |
|                    | <b>K1</b> : 10896.95  |               |                     |                                          | Event 1      | Type : LOW ALARM    |        |  |  |  |
|                    | <b>K2</b> : 13403.03  |               |                     | Eve                                      | nt 2 Set     | point : 0           |        |  |  |  |
| Mass Flow Met      | ter Factor : 1        | 5.000 m       |                     |                                          | Event 2      | Type : LOW ALARM    |        |  |  |  |
| Temperature C      | Cal Factor : 1.00000T | .00000        |                     | Frequency1                               | Active       | State : ACTIVE HIG  | iΗ     |  |  |  |
| Volume Flow Met    | ter Factor : 1        |               |                     | Freq                                     | uency1       | Hertz : 10000       |        |  |  |  |
| Units              |                       | RSOM          | V-                  | Frequency1 Pulses/Unit : 120000          |              |                     |        |  |  |  |
| De                 | nsity Unit : KG/CUMTR | ENIL          | PRO                 | Frec                                     | quency1      | Rate : 300          |        |  |  |  |
| Mass               | Flow Unit : KG/HR     | . Appro       | May GL              | .6                                       |              |                     |        |  |  |  |
| Pres               | ssure Unit : BAR      | I. bu         | 007                 | LRV : 0                                  |              |                     |        |  |  |  |
| Special Mass I     | Base Unit : KG        | erifican      | > Perm-Q            | URV : 300                                |              |                     |        |  |  |  |
| Special Mass Co    | nv Factor : 1         | Z Offic       | n Saults            |                                          |              |                     |        |  |  |  |
| Special Mass I     | Flow Text : NONE      | 10 mer        | 15                  | Frequency1 Fa                            | ault Beh     | avior : DOWNSCALE   |        |  |  |  |
| Special Mass       | Time Unit : MIN       | VENTE         | N3.2 .              | 3                                        |              |                     |        |  |  |  |
| Special Mass 1     | Total Text : NONE     |               |                     | RS485 Fa                                 | ault Beh     | avior : NONE        |        |  |  |  |

| Micro Motion,                                                                                                    | Inc.                                                                                                    | Mass F | lowmeter Calib                             | oration Certific                                                                                      | 12   | 115471           |              |        |               |
|----------------------------------------------------------------------------------------------------|----------------------------------------------------------------------------------------------------|--------|--------------------------------------------|----------------------------------------------------------------------------------------------------|------|------------------|--------------|--------|---------------|
| Product Code                                                                                                    | Serial ID                                                                                                    |        | Order ID                                   |                                                                                                    | Line | Item             | Customer Tag |        |               |
| CMFHC2M999N3EZEZZX                                                                                                    | 12115471                                                                                                    |        | 2202515                                    | 1                                                                                                    | 11.1 | 1                | FE-37141     |        |               |
| PUCK800                                                                                                    | 25725454                                                                                                    |        |                                            |                                                                                                    |      |                  |              |        |               |
| MID CAL                                                                                                    |                                                                                                    |        |                                            |                                                                                                    |      |                  |              |        |               |
| Process                                                                                                    |                                                                                                    | De     | etail                                      |                                                                                                    |      |                  |              |        |               |
| Process ID :<br>Process Time :<br>Process Stand :<br>Stand Uncertainty :<br>Fluid :<br>100% Rate :<br>Pickoff :<br>Max Rate P/T :<br><u>Results</u><br>Status :<br>D1 :<br>D2 :<br>K1 :<br>K2 : | <pre>2.30175918</pre>                                                                                                    |        | 1.<br>0.<br>Error (%)<br>-0.<br>-1.<br>-1. | 2<br>5<br>1<br>5<br>0<br>0<br>5<br>1<br>5<br>1<br>5<br>1<br>5<br>1<br>5<br>1<br>5<br>1<br>5<br>1<br>5 |      | 40 50<br>Flow (% | 60 70 80     | 90 100 |               |
| ED :                                                                                                    | 224.4767                                                                                                    |        | Flow                                       | Flow Rate                                                                                             |      | Total            | Total        | Error  | Specification |
| DTG :                                                                                                    | 0                                                                                                    |        | (%)                                        | (kg/min)                                                                                              | 25   | (kg)             | (kg)         | (%)    | (±%)          |
| DFQ1 :                                                                                                    | : 0                                                                                                    |        | 8.2                                        | 1004                                                                                                  | 5    | 1022 681         | 490.0019     | -0.128 | 0.326         |
| DFQ2 :                                                                                                    | : 0                                                                                                    |        | 50.0                                       | 61                                                                                                    | 25   | 6540 785         | 6544 601     | -0.085 | 0.213         |
| FlowCal :                                                                                                    | 2861.24.26                                                                                                    |        | 100.0                                      | 122                                                                                                   | 50   | 12496.63         | 12498 22     | -0.013 | 0.115         |
| FFQ :                                                                                                    | : 0                                                                                                    |        | 4.1                                        | 502.                                                                                                  | 25   | 500.9525         | 501 5038     | -0.110 | 0.326         |
| FTG :                                                                                                    | 0                                                                                                    |        | 1. Y. Y. C.                                |                                                                                                    |      | 20               | MACCO        | 0.110  | 0.520         |
| DensCal :                                                                                                    | 10897134034.50                                                                                                    |        |                                            |                                                                                                    |      | 15/              | 132 bound    |        | N N           |
| FCF :                                                                                                    | 2861.2                                                                                                    |        |                                            |                                                                                                    |      | N / E            | phines 1     | 007    | 1             |
| FT :                                                                                                    | 4.26                                                                                                    |        |                                            |                                                                                                    |      | • N              | orification  | EPM-Q  | /             |
|                                                                                                    | 11                                                                                                    |        |                                            |                                                                                                    |      | L=               | Officer 5    |        |               |
| Technician 014<br>EPM-C                                                                                                    | All and a second second |        |                                            |                                                                                                    |      | A AN             | CHENT FLO    |        |               |

Traceable to one or more of the following National Metrology Institutes: NIM-China, NIST-USA, and VSL-The Netherlands

15.0.0.116 2015.06.19 14:49:03 1/1

#### **Transmitter Configuration Report**

25725936

| Faul | ts |
|------|----|
|------|----|

mA1 Fault Behavior : DOWNSCALE mA1 Fault Value : 2

#### Other

Calibration Process ID: 2.30175918 Core Software Rev : 40 Density Cutoff: 200 Density Damping : 0.8 Density High Limit : 5 Density Low Limit : 0 Direction : FORWARD Fault Dwell Time : 0 Feature Key: 2049 Flow Damping : 0.8 HART Device ID : 3166556 LD Coil: 1 LD Type : 1 Mass Flow Cutoff: 4620 Pressure Comp Line Pressure : 98.5 Pressure Compensation State : ON RS485 Baud : 1200 RS485 Parity : ODD RS485 Protocol : HART Slug Duration : 0 Tag : FT-37141 Temperature Damping : 2.4 Transmitter Software Rev : 66 Volume Flow Cutoff: 4.62

11

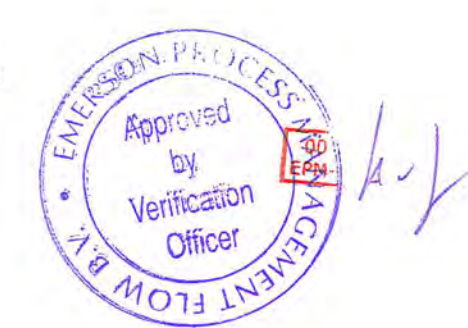

**Coriolis Extended Verification Report** 

12115471

| Product Code                  | Serial ID                  | Order ID |         | Line      | Item      | Customer Tag           |
|-------------------------------|----------------------------|----------|---------|-----------|-----------|------------------------|
| CMFHC2M999N3EZEZZX<br>PUCK800 | 12115471<br>25725454       | 22025151 |         | 11.1      | 1         | FE-37141               |
| MID CAL                       |                            |          |         |           |           |                        |
| Process                       |                            |          | Results |           |           |                        |
| Process                       | D 2.30175918               |          |         | Status I  | PASS      | FFQ 0                  |
| Process Tim                   | e 2015.06.18 2:03:46       |          |         | D1 (      | )         | FTG 0                  |
| Process Stan                  | d SSF3A@SSCE               |          |         | D2 1      | 1         | DensCal 10897134034.50 |
| Stand Uncertain               | ty +/-0.030%               |          |         | K1 1      | 0896.95   | FCF 2861.2             |
| Flui                          | d H20                      |          |         | K2 1      | 3403.03   | FT 4.26                |
| 100% Rat                      | 6 12250 KG/MIN             |          |         | DT 4      | 1.5       | Flow PCF 0             |
| Tube Orientatio               | n DOWN                     |          |         | FD 2      | 24.4767   | Flow PCP 0             |
| Function                      | : CORIOLIS STANDARD VERIFY |          |         | DTG (     | )         | Density PCF 0          |
|                               |                            |          |         | DFO1 0    | )         | Density PCP 0          |
|                               |                            |          |         | DFQ2 0    | )         |                        |
|                               |                            |          |         | FlowCal 2 | 861.24.26 |                        |

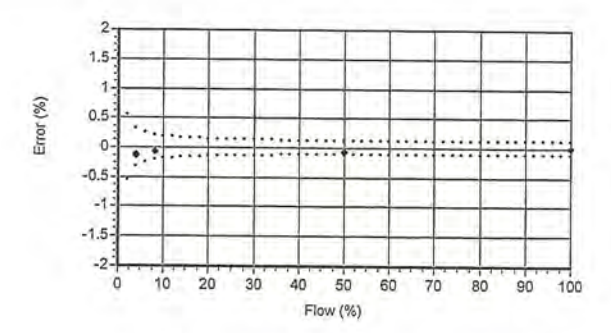

|              | Flow Rate          |           | Mass Tota | l          | -         |             | Den         | sity          |              |             | Ten         | nperatur      | re           |             |               | Volume        |            |       | Batch       | Flow Rate          | Xmtr     |          |        |                 |        |       |
|--------------|--------------------|-----------|-----------|------------|-----------|-------------|-------------|---------------|--------------|-------------|-------------|---------------|--------------|-------------|---------------|---------------|------------|-------|-------------|--------------------|----------|----------|--------|-----------------|--------|-------|
| Batch<br>Seq | Setpoint<br>kg/min | UUT<br>kg | Ref<br>kg | Error<br>% | Spec<br>% | UUT<br>g/cc | Ref<br>g/cc | Error<br>g/cc | Spec<br>g/cc | UUT<br>degC | Ref<br>degC | Error<br>degC | Spec<br>degC | Amb<br>degC | UUT<br>liters | Ref<br>liters | Error<br>% | Press | Time<br>sec | Measured<br>kg/min | Zero     | UUT NL   | UUT    | UUT<br>ka/nulse | Batch  | Batch |
|              | 502.25             | 100 0144  | 400 6E10  | 0 100      | 0 226     | 0.00702     | 0.00000     | 0 00000       | 0.00050      | 22.40       | 22.11       | 0.23          | 7 11         | 0 32.05     | 400 0505      | 100 6 401     | 0.110      | 1.0   |             |                    |          | ng       | raises | ng/puise        | Status | may   |
| 1            | 302.23             | 490.0144  | 430.0313  | -0.120     | 0.520     | 0.99792     | 0.99002     | -0.00009      | 0.00050      | 22.49       | 22.1.       | 1 0.3/        | 1.1          | 0 23.05     | 499,0500      | 499.0431      | -0.119     | 13.4  | 66.109      | 491.878            | -0.00066 | 498.0144 | 59494  | 8.370833E-03    | PASS   | NONE  |
| 2            | 1004.5             | 1022.681  | 1023.546  | -0.085     | 0.213     | 0.99790     | 0.99804     | -0.00014      | 0.00050      | 22.48       | 22.09       | 9 0.39        | 9 1.1        | 0 23.05     | 1024.831      | 1025.559      | -0.071     | 18.4  | 66.107      | 1015.273           | -0.00066 | 1022.681 | 61086  | 1.674167E-02    | PASS   | NONE  |
| 3            | 6125               | 6540.785  | 6544.601  | -0.058     | 0.119     | 0.99786     | 0.99807     | -0.00020      | 0.00050      | 22.51       | 22,12       | 2 0,39        | 1.1          | 0 23.07     | 6554.785      | 6557.289      | -0.038     | 29.5  | 68.119      | 6077.002           | -0.00066 | 6540.785 | 64073  | 1.020833E-01    | PASS   | NONE  |
| 4            | 12250              | 12496.63  | 12498.22  | -0.013     | 0.109     | 0.99788     | 0.99801     | -0.00013      | 0.00050      | 22.56       | 22.18       | 0.38          | 3 1.1        | 0 23.10     | 12523.2       | 12523.1       | 0.001      | 16.9  | 68.118      | 11755.630          | -0.00066 | 12496.63 | 61208  | 2.041667E-01    | PASS   | NONE  |
| 5            | 502.25             | 500.9525  | 501.5038  | -0.110     | 0.326     | 0.99788     | 0.99799     | -0.00011      | 0.00050      | 22.61       | 22.22       | 2 0.39        | 1.1          | 0 23.02     | 502.0175      | 502.5122      | -0.098     | 13.6  | 66.109      | 495.172            | -0.00066 | 500.9525 | 59845  | 8.370833E-03    | PASS   | NONE  |

|                           | ERSON PROC                                |
|---------------------------|-------------------------------------------|
| BROERSEN R.<br>Technician | Approved<br>by<br>Verification<br>Officer |
|                           | ENTENT FLOW                               |

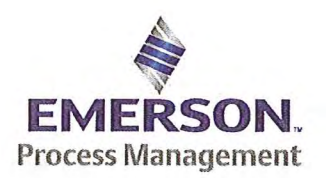

Emerson Process Management Flow BV Neonstraat 1 6718WX Ede P.O. Box 682 6710 BG Ede The Netherlands

T +31 (0)318 495 555 F +31 (0)318 495 556 www.EmersonProcess.com

## Emerson Process Management Flow BV MID Compliance Declaration for the first step verification of the involved Micro Motion sensor/transmitter according the Measuring Instruments Directive (MID; 2004/22/EC)

**Date:** 18 June 2015

## **Identification of the Micro Motion meter:**

| Model sensor: CMFHC2M         | Serial number sensor: 12115472        |
|-------------------------------|---------------------------------------|
| Model core-processor: PUCK800 | Serial number core-processor:33176323 |
| Model transmitter: 2700M      | Serial transmitter: 25626921          |

### **Declaration:**

The Micro Motion flow meter as identified above is in compliance with the documented procedure for step 1 following the Measuring Instrument Directive 2004/22/EC, when instruments are used for custody transfer purposes.

## **Deliverables:**

This declaration has to be accompanied by:

- an officially stamped mass calibration certificate
- if applicable, an officially stamped density calibration certificate
- a MID verification sheet.

#### **Explanation:**

Step 1 is performed at the manufacturer's premises in Ede, the Netherlands and is part of a two step procedure to assess MID compliance for the meter.

Step 2 has to be performed in the final application.

Both steps are agreed between NMi (Dutch MID notified Body) and Emerson Process Management Flow and are laid down in NMi's document C-SP-HW-280.

By applying this procedure, additional flow tests in the field are not necessary, according NMi.

A summary of the two step procedure for the meter is given in the annex.

For liquid applications, the complete measuring system is in addition also subject to a MID compliance assessment.

#### **IMPORTANT TO NOTE:**

Before this meter can be used for custody transfer purposes, following additional step(s) are necessary:

- Gas application:
  - \* Step 2 in the final application, as laid down in the NMi document C-SP-HW-280, to be initiated by Emerson Process Management, being responsible for MID compliance.
- Liquid application:
  - \* Identify that entity, who accepts MID compliance responsibility for the measuring system.
  - \* Select NMi or another MID Notified Body to assess the MID compliance. Discuss the conformity assessment procedure for the meter and the complete measuring system. Negotiate to apply step 2 for the meter (see NMi document C-SP-HW-280).
  - \* Perform step 2 in the final application, as laid down in NMi document C-SP-HW-280, to be initiated by that entity, who accepts MID responsibility for the liquid measuring system.
  - \* Conformity assessment for the complete liquid measuring system in the final application, to be initiated by the entity, who accepts MID responsibility for the liquid measuring system.

CON PRO Responsible officer: Approved by Verification Bert van Ginke Officer 0 ENTFLOW (name)

Approvals & Trade Compliance Manager

(function)

#### Annex

# Summary of NMi procedure C-SP-HW-280 for the conformity assessment for the meter, following MID.

Step 1 at the manufacturer's premises in Ede, the Netherlands:

- mass flow tests on water calibration facility at 4 different flow rates to be within requirements (0.2 or 0.3%, depending on application)
- zero mass flow verification at start and end
- if applicable, density verification on air and water (water during flow tests)
- verification on correct hardware/software and settings
- verification on presence of labeling and stickers, according official documents

Step 2 in the final application:

- zero mass flow verification, a couple of days after setting final zero in transmitters
- if applicable, density verification
- verification on presence of labeling and stickers, according official documents

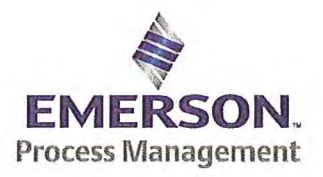

Emerson Process Management Flow BV Neonstraat 1 6718 WX Ede P.O. Box 286 6710 BG Ede The Netherlands

T +31 (0) 318 49 5555 F +31 (0) 318 49 5556 www.Emerson.com

#### MID INITIAL VERIFICATION SHEET STEP 1 Land based (Liquid)

| Calibration Date: | juni 18, 2015 |
|-------------------|---------------|
| Sensor Type:      | CMFHC2        |
| Transmitter Type: | 2700          |
| Core Processor Ty | pe: 800       |

| 44559508 |
|----------|
| 22025151 |
| 12115472 |
| 3761981  |
| 25626921 |
| 33176323 |
|          |

<sup>1)</sup> Xerify if the sensor type, core-processor type and core-processor software is allowed; see PMAPS 8-8001.

- 2) 🛛 Verify if the customer maximum and minimum flow rate is between the minimum and maximum flow rate as indicated in table 1 of PMAPS 8-8001.
- 3) ⊠ Verify if the maximum flow rate of the calibration facility is ≥ than 80% of the maximum flow rate specified for the application.

| Maximum flow rate application:             | 12250  | kg/min | Maximum flow rate calibration facility: | 20000 | kg/min |
|--------------------------------------------|--------|--------|-----------------------------------------|-------|--------|
| Ratio is Maximum flow rate application div | 0.6125 |        |                                         |       |        |

Verify if the following settings are not exceeded:

| S Flow Damping maximum      | 1,6 sec |
|-----------------------------|---------|
| Density Damping maximum     | 1,6 sec |
| Temperature damping maximum | 4,8 sec |
| Slug Duration maximum       | 2,0 sec |
| Last Measured Value maximum | 2.0 sec |

ETO\_14406 or ETO\_18359 is used. Individual FT/DT is used for the calibration.

YES NO

#### 5) Perform the drying procedure.

Drying procedure has been executed.

- 6) Perform Water density Calibration and determine the Flow Cal Factor.
- 7) Record the process pressure at which the Flow Cal Factor has been determined: 17 psi (see calibration sheet).
- 8) Perform the static zero setting action (on water) with 60 s zero time, by using ProLink II and fill out the last three values in the table below:

| Auto Zero Action No.    | LAST BUT TWO | LAST BUT ONE | FINAL    |
|-------------------------|--------------|--------------|----------|
| Static Zero Value (µs)  | 0.01911      | 0.01913      | 0.01857  |
| Standard Deviation (µs) | 0.0047       | 0.0050       | 0.0048   |
| Sensor Temperature (°C) | 22.18        | 22.10        | 22.15    |
| Sensor Density (g/cc)   | 0.998019     | 0.998015     | 0.998017 |
| Pressure (psi)          | 0.57         | 0.57         | 0.57     |

The last "static zero value" has to be loaded to the calibration software to assure this value is appearing on the extended calibration sheet and is saved in the database.

Calculate the flow rate based on the maximum spread using the configured Flow Cal Factor:

Maximum spread = (maximum zero - minimum zero) = 0.0005 µs.

Zero Setting Flow = maximum spread [µs] x FCF [g/sec/µs] = g/sec.

Zero Setting Flow = 0.0005 x 2867.7 x 0,06 = 0.0860 kg/min

Acceptance criteria:

Zero Setting Flow ≤ 50% of Zero Stability value of the sensor and show no trend in the last three zero's.

#### 50% of the Zero Stability Values in kg/min

| ≤ 50% of Z.S. in<br>ka/min | DS600<br>S | CMF010<br>M/L/H | CMF010<br>P | CMF025<br>M/L/H | CMF050<br>M/L/H | CMF100<br>M/L/H | CMF200<br>M/L/H/<br>A/B/C/E | CMF300<br>M/L/H/<br>A/B/C/E | CMF350<br>M/L/H | CMF350<br>A/B/C/E | CMF400<br>M/H/P/<br>A/B/C/E |
|----------------------------|------------|-----------------|-------------|-----------------|-----------------|-----------------|-----------------------------|-----------------------------|-----------------|-------------------|-----------------------------|
|                            | 0.567      | 0.000017        | 0.000033    | 0.000225        | 0.00136         | 0.0057          | 0.0182                      | 0.0567                      | 0.1133          | 0.2267            | 0.85 <sup>1</sup>           |

Note 1: values to be used only for MID-orders.
### JDE Sales Order No .: Oracle ID No .: Sensor Serial No .:

44559508 22025151 12115472

|                              | 50% o               | f the Zer           | o Stabili           | ty Values in      | kg/min          |                 |             |
|------------------------------|---------------------|---------------------|---------------------|-------------------|-----------------|-----------------|-------------|
| $\leq$ 50% of Z.S. in ka/min | CMF<br>HC2<br>M/A/Y | CMF<br>HC3<br>M/A/Y | CMF<br>HC4<br>M/A/Y | F050<br>S/H/A/B/P | F100<br>S/H/A/B | F200<br>S/H/A/B | F300<br>S/H |
| nginin                       | 0.5667              | 1.133               | 1.7                 | 0.0045            | 0.0181          | 0.058           | 0.1813      |

The last stored zero shall be used during the calibration.

#### 9) Calibrate sensor on the following points:

- a. Q min-calibration
- b. 2x Q min-calibration
- C. 50% of Q max-calibration
- d. Q max-calibration
- e. Q min-calibration

Maximum allowed error on mass and density depends on sensor type :

|                                                  | Liquid                                |                         |      |                |  |  |  |
|--------------------------------------------------|---------------------------------------|-------------------------|------|----------------|--|--|--|
|                                                  | All sensors except CMF400<br>and F300 | CMF400                  | F300 | F100 ETO 19712 |  |  |  |
| Max. allowable error on mass @ Q min-calibration | ⊠ 0.3%                                | 0.6%                    | 0.3% | □ 1.5%         |  |  |  |
| Max. allowable error on density                  | 🖾 0.5 kg/m <sup>3</sup>               | 🔲 0.5 kg/m <sup>3</sup> | N/A  | N/A            |  |  |  |

CMF-series + DS600: Accuracy is based on +/- 0,1% +/- [(Zero Stability/Flow rate) x 100]% of rate. F-series (calibration option code 1): Accuracy is based on +/- 0,10% +/- [(Zero Stability/Flow rate) x 100]% of rate.

Verify if the parameters as set during the calibration have not been changed during electronic assembly and configuration. Warning: The parameters written in *Italic* style can be overwritten by the configuration tool, this is allowed as long as they stay within the maximum allowable values!

| Parameter                                                                                                    | Setting durin                   | g calibration                                                                                                | Setting after configuration for non Marine Bunkering<br>applications. |                                             |                   |  |  |
|----------------------------------------------------------------------------------------------------|---------------------------------|----------------------------------------------------------------------------------------------------|-----------------------------------------------------------------------|---------------------------------------------|-------------------|--|--|
| Flow direction                                                                                                    | Forv                            | /ard                                                                                                    |                                                                       | Forward                                     |                   |  |  |
| Flow damping                                                                                                    | 0,8 se                          | conds                                                                                                    | Max. 1.6 seconds                                                      |                                             |                   |  |  |
| Flow Calibration Factor                                                                                                    | 286                             | 7.7                                                                                                    |                                                                       | See calibration s                           | heet              |  |  |
| FT-factor                                                                                                    | 4.3                             | 26                                                                                                    |                                                                       | See calibration s                           | heet              |  |  |
| Mass flow units                                                                                                    | kg/r                            | nin                                                                                                    | (                                                                     | a, ka or ton per tim                        | ne unit           |  |  |
| Mass flow cut off                                                                                                    |                                 |                                                                                                    | Max. =                                                                | 0,2 x Min. Flow ra                          | ate of sensor     |  |  |
| Volume flow type                                                                                                    | Liquid                          | /olume                                                                                                    |                                                                       | Liquid Volum                                | e                 |  |  |
| Volume flow units                                                                                                    | l/m                             | in                                                                                                    | cm <sup>3</sup> ,                                                     | dm <sup>3</sup> (litre) or m <sup>3</sup> p | er time unit      |  |  |
| Volume flow cut off                                                                                                    |                                 |                                                                                                    | Max. =                                                                | 0,2 x Min. Flow ra                          | ate of sensor     |  |  |
| Mass factor                                                                                                    | 1,00                            | 000                                                                                                    | X                                                                     | Mass in Vacuo                               | 1,00000           |  |  |
| Density factor                                                                                                    | 1,00                            | 000                                                                                                    |                                                                       | Density in Vacuo<br>Density in Air          | 1,00000           |  |  |
| Volume factor                                                                                                    | 1,00                            | 000                                                                                                    |                                                                       | 1,00000                                     |                   |  |  |
| Density damping                                                                                                    | 0,8 se                          | conds                                                                                                    |                                                                       | Max. 1,6 secon                              | nds               |  |  |
| Density units                                                                                                    | g/cm3                           | (g/cc)                                                                                                    |                                                                       | g/cm3 or kg/m                               | 1 <sup>3</sup>    |  |  |
| Density cut off                                                                                                    | 0,2 g                           | /cm <sup>3</sup>                                                                                             |                                                                       | 0,2 g/cm3 or 200 l                          | kg/m <sup>3</sup> |  |  |
| D1, D2                                                                                                    | 0                               | 1                                                                                                    |                                                                       |                                             | P.c.              |  |  |
| K1, K2                                                                                                    | 10885.1                         | 13392.42                                                                                                    |                                                                       | Cas calibration a                           | head              |  |  |
| FD                                                                                                    | 150.0                           | 3392                                                                                                    |                                                                       | See calibration s                           | neet              |  |  |
| DT-factor                                                                                                    | 4.                              | 5                                                                                                    |                                                                       |                                             |                   |  |  |
| Slug flow limits and duration                                                                                                 | 0 g/cm <sup>3</sup> g/          | 5 0 seconds<br>cm <sup>3</sup>                                                                               | 0 g/cm <sup>3</sup>                                                   | 5 g/cm <sup>3</sup>                         | Max.<br>2 seconds |  |  |
| Last Measured Value Time Out                                                                                                  | 0 sec                           | onds                                                                                                    | Max. 2 seconds                                                        |                                             |                   |  |  |
| Temperature damping                                                                                                    | 0,8 se                          | conds                                                                                                    |                                                                       | Max. 4,8 secon                              | nds               |  |  |
| Temperature units                                                                                                    | °(                              | 0                                                                                                    |                                                                       | °C                                          |                   |  |  |
| Temperature calibration factor                                                                                                | 1.00000                         | T.00000                                                                                                    |                                                                       | 1.00000T.000                                | 00                |  |  |
| Decimal Point Setting Totalizer                                                                                               | 0000,                           | 0000                                                                                                    |                                                                       | 1                                           | 1                 |  |  |
| LD Optimization enabled/disabled                                                                                              | ⊠ DIS<br>LD coil = 0<br>LD type | ENABLED when used on liquid hydrocarbons<br>LD coil = 1 (Enabled)<br>LD type = 1 (Hydrocarbons coefficients) |                                                                       |                                             |                   |  |  |
| Pressure Compensation<br>Enabled/disabled                                                                                     | 🖾 DIS                           | ABLED                                                                                                    |                                                                       | Enabled                                     |                   |  |  |
| Pressure Compensation factor mass                                                                                             | N                               | A                                                                                                    | CMF                                                                   | HC2 = 0.0016 %                              | of rate/psi       |  |  |
| Pressure Compensation factor density (when measuring<br>density and/or volume).<br>Only applicable for F100, F200 and CMF400. | N                               | A                                                                                                    | Disabled                                                              |                                             |                   |  |  |

<sup>10)</sup> 

| JDE Sales Order No .: | 44559508 |
|-----------------------|----------|
| Oracle ID No .:       | 22025151 |
| Sensor Serial No.:    | 12115472 |

- 11) 🖾 Verify if the "MID Step 1 Passed" self sticking label is affixed partly over the approval tag plate of the sensor and transmitter and that the documentation package is provided with the "MID compliance declaration for the first step" (QAMV-203).
- 12) 🖾 Make sure that the Verification Officer stamps and signs the calibration sheet and also the Extended calibration sheet. Make sure that the Extended calibration sheet has maximum 2 "Failure" indications and that the banner "Internal Use Only" is removed.

Verified by: A van Ginkelicer

Calibrated by: T. Stolp Configured by: I. Caglar Final Assy by: I. Caglar

| Micro Motion,                                                                                                    | Mass F                                                                                                    | lowmeter Calibr | 12                                                              | 115472                                        |                                                                       |                                                                                                 |                                                                  |                                                      |                                                   |
|----------------------------------------------------------------------------------------------------|----------------------------------------------------------------------------------------------------|-----------------|-----------------------------------------------------------------|-----------------------------------------------|-----------------------------------------------------------------------|-------------------------------------------------------------------------------------------------|------------------------------------------------------------------|------------------------------------------------------|---------------------------------------------------|
| Product Code                                                                                                    | Serial ID                                                                                                    |                 | Order ID                                                        |                                               | Line                                                                  | Item                                                                                            | Customer Tag                                                     |                                                      |                                                   |
| CMFHC2M999N3EZEZZX                                                                                                    | 12115472                                                                                                    |                 | 22025151                                                        |                                               | 36.1                                                                  | 1                                                                                               | FE-37151                                                         | -                                                    |                                                   |
| PUCK800                                                                                                    | 33176323                                                                                                    |                 |                                                                 |                                               |                                                                       |                                                                                                 |                                                                  |                                                      |                                                   |
| MID CAL.                                                                                                    |                                                                                                    |                 |                                                                 |                                               |                                                                       |                                                                                                 |                                                                  |                                                      |                                                   |
| Process                                                                                                    |                                                                                                    | De              | tail                                                            |                                               |                                                                       |                                                                                                 |                                                                  |                                                      |                                                   |
| Process Time :<br>Process Stand :<br>Stand Uncertainty :<br>Fluid :<br>100% Rate :<br>Pickoff :<br>Max Rate P/T :<br>Results<br>Status :<br>D1 :<br>D2 :<br>K1 :<br>K2 : | 2015.06.18 22:05<br>SSF3A@SSCE<br>+/-0.030%<br>H20<br>12250 KG/MIN<br>1<br>17.05 PSIG/22.3<br>PASS<br>0<br>1<br>10885.1<br>13392.42<br>4 5 | : 56<br>:       | 2<br>1.5<br>1<br>0.5<br>Error (%) 0<br>-0.5<br>-1<br>-1.5<br>-2 | · · · · · · · · · · · · · · · · · · ·         | 30                                                                    | 40 50<br>Flow (%                                                                                | 60 70 80                                                         | 90 100                                               |                                                   |
| FD :                                                                                                    | 150.6392                                                                                                    |                 | Flow                                                            | Flow Rate                                     |                                                                       | Total                                                                                           | Total                                                            | Error                                                | Specification                                     |
| DTG : 0<br>DFQ1 : 0<br>DFQ2 : 0<br>FlowCal : 2867.74.26<br>FFQ : 0<br>FTG : 0<br>DensCal : 10885133924.50<br>FCF : 2867.7<br>FT : 4.26                                   |                                                                                                    |                 | (%)<br>4.1<br>8.2<br>50.0<br>100.0<br>4.1                       | (Kg/min)<br>502.<br>1004<br>61<br>122<br>502. | 25<br>1.5<br>25<br>25<br>25<br>25<br>25<br>4<br>4<br>4<br>4<br>4<br>4 | (Kg)<br>497.3531<br>982.8865<br>6487.6<br>12577.48<br>994.8334<br>Approved<br>by<br>erification | (kg)<br>498.0538<br>983.9656<br>6491.295<br>12576.07<br>495.3523 | (%)<br>-0.141<br>-0.110<br>-0.057<br>0.011<br>-0.105 | (±%)<br>0.326<br>0.213<br>0.119<br>0.109<br>0.326 |
| STOLP T.<br>Technician 014                                                                                                    |                                                                                                    |                 |                                                                 | (                                             | Tho                                                                   | Utilicer                                                                                        | \$                                                               |                                                      |                                                   |

Traceable to one or more of the following National Metrology Institutes: NIM-China, NIST-USA, and VSL-The Netherlands

15.0.0.116 2015.06.19 14:49:42 1.

1/1

| Micro Motion,      | nsmitter Configurat  | 25626921        |                                 |                |           |                    |              |  |  |
|--------------------|----------------------|-----------------|---------------------------------|----------------|-----------|--------------------|--------------|--|--|
| Product Code       | Serial ID            |                 | Order ID                        | Customer Tag   |           |                    |              |  |  |
| CMFHC2M999N3EZEZZX | 12115472             |                 | 22025151                        | 36.1           | 1         | FE-37151           |              |  |  |
| 2700M12AEFEZDZ     | 25626921             |                 | 22025151                        | 36.62          | 1         | FT-37151           |              |  |  |
| PUCK800            | 33176323             |                 |                                 |                |           |                    |              |  |  |
| Process            |                      |                 |                                 |                |           |                    |              |  |  |
|                    | Process ID : 2.30213 | 1165            |                                 |                |           |                    |              |  |  |
| Pro                | ocess Time : 2015.06 | 5.19 15:21:24   |                                 |                |           |                    |              |  |  |
| Pro                | cess Stand : MMIV X  | ATR CONFIG0SSCE | 1000                            |                |           |                    |              |  |  |
| Sensor             |                      |                 | Units                           |                |           |                    |              |  |  |
|                    | D1 : 0               |                 |                                 | Special Volu   | me Base   | Unit : LITER       |              |  |  |
|                    | D2:1                 |                 |                                 | Special Volume | Conv F    |                    |              |  |  |
|                    | <b>DFQ1</b> : 0      |                 |                                 | Special Volu   | me Flow   | lext : NONE        |              |  |  |
|                    | DFQ2 : 0             |                 |                                 | Special Volu   | me lime   |                    |              |  |  |
|                    | D1:4.5               |                 |                                 | Special volu   | me lota   | lext · NONE        |              |  |  |
|                    | DTG : 0              |                 |                                 | Tem            | perature  |                    |              |  |  |
| Density M          | leter Factor : 1     |                 |                                 | voiu           | me Flow   | Onit · COMIR/ HR   |              |  |  |
| Density Press C    | omp Factor : 0       |                 | Assig                           | nments         |           |                    |              |  |  |
|                    | FCF : 2867.7         | 22              |                                 | EVE            | ent 1 val | TADIE · DENSITY    |              |  |  |
|                    | FD: 150.03:          | 92              |                                 | Eve            | ent z val | TADIE · DENSITI    | ET OM        |  |  |
|                    | FFQ · 0              |                 |                                 | Frequency1 Sc  | anng we   | blod : VOLUME FLC  | W RATE       |  |  |
|                    | FI · 4.20            |                 | mA1 Variable : VOLUME FLOW RATE |                |           |                    |              |  |  |
|                    | FIG · 0              | 56              | Panges                          |                |           |                    |              |  |  |
|                    | Flow PCF : 0.0016    |                 | Kalige                          | Eve            | ont 1 Sot | noint : 0          |              |  |  |
|                    | <b>K1</b> · 10885    | 1               | Event 1 Setpoint : 0            |                |           |                    |              |  |  |
|                    | K2 : 13392 4         | 12              |                                 | Eve            | ant 2 Set | noint: 0           |              |  |  |
| Mass Flow M        | leter Eactor : 1     |                 |                                 | LVC            | Event 2   | Type : LOW ALARM   | SON PROP     |  |  |
| Tomporature        | Cal Factor : 1.0000  | 00000           |                                 | Frequency      | 1 Active  | State : ACTIVE HIG | H Approved   |  |  |
| Volume Flow M      | leter Factor : 1     |                 |                                 | Freq           | mencv1    | Hertz : 10000      | hu hu        |  |  |
| Units              |                      |                 |                                 | Frequency      | 1 Pulses  | /Unit : 120000     | • Uy         |  |  |
| Г                  | ensity Unit : KG/CUM | TR              |                                 | Free           | quency1   | Rate : 300         | verification |  |  |
| Mas                | s Flow Unit : KG/HR  |                 |                                 | Frequency      | 1 Units/  | Pulse : 8.333333E- | 6 Officer    |  |  |
| Pr                 | essure Unit : BAR    |                 |                                 |                | mA1       | LRV : 0            | MOLINSV"     |  |  |
| Special Mas        | s Base Unit : KG     |                 |                                 |                | mA1       | URV : 300          | 13 IL        |  |  |
| Special Mass C     | Conv Factor : 1      |                 | Faults                          |                |           |                    |              |  |  |
| Special Mass       | s Flow Text : NONE   |                 |                                 | Frequency1 F   | ault Beh  | avior : DOWNSCALE  |              |  |  |
| Special Mas        | s Time Unit : MIN    |                 | 1.0                             | Frequency      | 1 Fault   | Value : 15000      |              |  |  |
| Special Mass       | Total Text : NONE    |                 |                                 | RS485 F        | ault Beh  | avior : NONE       |              |  |  |

### Transmitter Configuration Report

# 25626921

| Faul | ts |
|------|----|
|------|----|

mA1 Fault Behavior : DOWNSCALE mA1 Fault Value : 2

### Other

| Calibration Process ID             | : | 2.30195809 |
|------------------------------------|---|------------|
| Core Software Rev                  | : | 40         |
| Density Cutoff                     | : | 200        |
| Density Damping                    | : | 0.8        |
| Density High Limit                 | : | 5          |
| Density Low Limit                  | : | 0          |
| Direction                          | : | FORWARD    |
| Fault Dwell Time                   | : | 0          |
| Feature Key                        | : | 2049       |
| Flow Damping                       | : | 0.8        |
| HART Device ID                     | : | 3155797    |
| LD Coil                            | : | 1          |
| LD Type                            | : | 1          |
| Mass Flow Cutoff                   | : | 4620       |
| Pressure Comp Line Pressure        | : | 98.5       |
| <b>Pressure Compensation State</b> | : | ON         |
| RS485 Baud                         | : | 1200       |
| RS485 Parity                       | : | ODD        |
| RS485 Protocol                     | : | HART       |
| Slug Duration                      | : | 0          |
| Tag                                | ; | FT-37151   |
| Temperature Damping                | : | 2.4        |
| Transmitter Software Rev           | : | 66         |
| Volume Flow Cutoff                 | : | 4.62       |
|                                    |   |            |

.

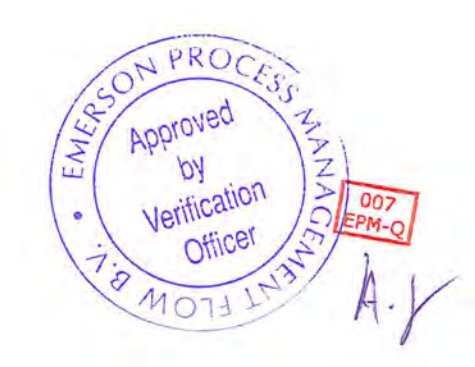

•

Coriolis Extended Verification Report

| Product Code                     | Serial ID                | Order ID |          | Line      | Item      | Customer Tag |         |                |
|----------------------------------|--------------------------|----------|----------|-----------|-----------|--------------|---------|----------------|
| CMFHC2M999N3EZEZZX<br>PUCK800    | 12115472<br>33176323     | 22025151 |          | 36.1      | 1         | FE-37151     |         |                |
| MID CAL.                         |                          |          |          |           |           |              |         |                |
| Process                          |                          |          | Results  |           |           |              |         |                |
| Process I                        | D 2.30195809             |          | Status I | PASS      |           | FFQ          | 0       |                |
| Process Time 2015.06.18 22:05:56 |                          |          |          | D1 (      | )         |              | FTG     | 0              |
| Process Stan                     | Process Stand SSF3A@SSCE |          |          |           | D2 1      |              |         | 10885133924.50 |
| Stand Uncertain                  | ty +/-0.030%             |          |          | K1 1      | 0885.1    |              | FCF     | 2867.7         |
| 100% Pat                         | a 12250 KC/MTN           |          |          | K2 1      | 3392.42   |              | FT      | 4.26           |
| Picko                            | ff 1                     |          |          | DT 4      | 1.5       | FI           | W PCF   | 0              |
| Tube Orientatio                  | n DOWN                   |          |          | FD 1      | 50,6392   | Flo          | W PCP   | 0              |
| Function                         | CORIOLIS STANDARD VERIFY |          |          | DTG (     | )         | Dens         | ity PCF | 0              |
|                                  |                          |          |          | DFO1 0    | 1         | Dens         | ity PCP | 0              |
|                                  |                          |          |          | DFQ2 0    |           | 100          |         |                |
|                                  |                          |          |          | FlowCal 2 | 867.74.26 |              |         |                |

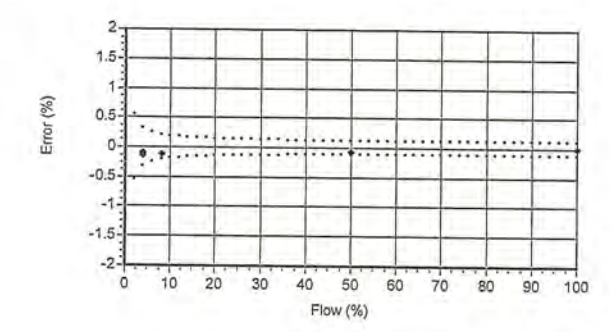

|              | Flow Rate          |           | Mass Tota | 1          |           |             | Den         | sity          | -            |             | Temperature |               |              | Volume      |               |               |            | Batch         | Flow Rate   | Xmtr               |         |          |               |                 |       |              |
|--------------|--------------------|-----------|-----------|------------|-----------|-------------|-------------|---------------|--------------|-------------|-------------|---------------|--------------|-------------|---------------|---------------|------------|---------------|-------------|--------------------|---------|----------|---------------|-----------------|-------|--------------|
| Batch<br>Seq | Setpoint<br>kg/min | UUT<br>kg | Ref<br>kg | Error<br>% | Spec<br>% | UUT<br>g/cc | Ref<br>g/cc | Error<br>g/cc | Spec<br>g/cc | UUT<br>degC | Ref<br>degC | Error<br>degC | Spec<br>degC | Amb<br>degC | UUT<br>liters | Ref<br>liters | Error<br>% | Press<br>psig | Time<br>sec | Measured<br>kg/min | Zero    | UUT NL   | UUT<br>Pulses | UUT<br>kg/pulse | Batch | Batch<br>Msg |
| 1            | 502.25             | 497.3531  | 498.0538  | -0.141     | 0.326     | 0.99776     | 0.99800     | -0.00024      | 0.00050      | 22.54       | 22.19       | 0.35          | 5 1.10       | 22.87       | 498.4687      | 499.0522      | -0.117     | 13.5          | 66.108      | 491.997            | 0.01857 | 497,3531 | 5941          | 5 8 370833E-03  | PASS  | NONE         |
| 2            | 1004.5             | 982.8865  | 983.9656  | -0.110     | 0.213     | 0.99774     | 0.99802     | -0.00028      | 0.00050      | 22.54       | 22.18       | 0.37          | 1.10         | 22.87       | 985.1154      | 985.92        | -0.082     | 18.4          | 66.113      | 975.358            | 0.01857 | 982,8865 | 5870          | 9 1.674167E-02  | PASS  | NONE         |
| 3            | 6125               | 6487.600  | 6491,295  | -0.057     | 0.119     | 0.99784     | 0.99805     | -0.00021      | 0.00050      | 22.53       | 22.20       | 0.33          | 1.10         | 22.80       | 6501.64       | 6503.994      | -0.036     | 29.6          | 68.116      | 6025.655           | 0.01857 | 6487.6   | 6355          | 2 1.020833E-01  | PASS  | NONE         |
| 4            | 12250              | 12577.48  | 12576.07  | 0.011      | 0.109     | 0.99806     | 0.99799     | 0.00007       | 0.00050      | 22.61       | 22.26       | 0.35          | 1.10         | 22.80       | 12601.88      | 12601.35      | 0.004      | 17.0          | 68.116      | 11841.910          | 0.01857 | 12577.48 | 61604         | 4 2 041667E-01  | PASS  | NONE         |
| 5            | 502.25             | 494.8334  | 495.3523  | -0.105     | 0.326     | 0.99773     | 0.99798     | -0.00024      | 0.00050      | 22.65       | 22.30       | 0.36          | 1.10         | 22.80       | 495.9588      | 496.3571      | -0.080     | 13.7          | 66.111      | 486.914            | 0.01857 | 494,8334 | 59114         | 4 8 370833E-03  | PASS  | NONE         |

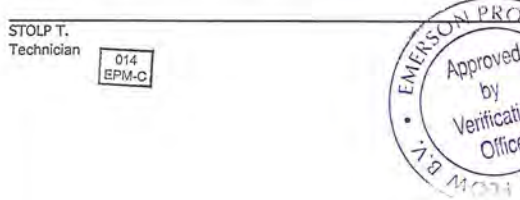

Approved by Verification Officer

Traceable to one or more of the following National Metrology Institutes: NIM-China, NIST-USA, and VSL-The Netherlands

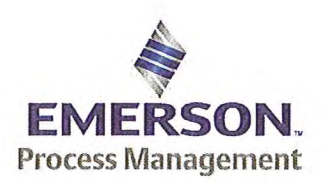

Emerson Process Management Flow BV Neonstraat 1 6718WX Ede P.O. Box 682 6710 BG Ede The Netherlands

T +31 (0)318 495 555 F +31 (0)318 495 556 www.EmersonProcess.com

## Emerson Process Management Flow BV MID Compliance Declaration for the first step verification of the involved Micro Motion sensor/transmitter according the Measuring Instruments Directive (MID; 2004/22/EC)

**Date:** 18 June 2015

### Identification of the Micro Motion meter:

| Model sensor: CMFHC2M         | Serial number sensor: 12115467         |
|-------------------------------|----------------------------------------|
| Model core-processor: PUCK800 | Serial number core-processor: 33176465 |
| Model transmitter: 2700M      | Serial transmitter: 25626927           |

### **Declaration:**

The Micro Motion flow meter as identified above is in compliance with the documented procedure for step 1 following the Measuring Instrument Directive 2004/22/EC, when instruments are used for custody transfer purposes.

### **Deliverables:**

This declaration has to be accompanied by:

- an officially stamped mass calibration certificate
- if applicable, an officially stamped density calibration certificate
- a MID verification sheet.

### **Explanation:**

Step 1 is performed at the manufacturer's premises in Ede, the Netherlands and is part of a two step procedure to assess MID compliance for the meter.

Step 2 has to be performed in the final application.

Both steps are agreed between NMi (Dutch MID notified Body) and Emerson Process Management Flow and are laid down in NMi's document C-SP-HW-280.

By applying this procedure, additional flow tests in the field are not necessary, according NMi.

A summary of the two step procedure for the meter is given in the annex.

For liquid applications, the complete measuring system is in addition also subject to a MID compliance assessment.

### **IMPORTANT TO NOTE:**

Before this meter can be used for custody transfer purposes, following additional step(s) are necessary:

- Gas application:
  - \* Step 2 in the final application, as laid down in the NMi document C-SP-HW-280, to be initiated by Emerson Process Management, being responsible for MID compliance.
- Liquid application:
  - \* Identify that entity, who accepts MID compliance responsibility for the measuring system.
  - \* Select NMi or another MID Notified Body to assess the MID compliance. Discuss the conformity assessment procedure for the meter and the complete measuring system. Negotiate to apply step 2 for the meter (see NMi document C-SP-HW-280).
  - \* Perform step 2 in the final application, as laid down in NMi document C-SP-HW-280, to be initiated by that entity, who accepts MID responsibility for the liquid measuring system.
  - \* Conformity assessment for the complete liquid measuring system in the final application, to be initiated by the entity, who accepts MID responsibility for the liquid measuring system.

| Responsible officer: | KINERSON PROCE |
|----------------------|----------------|
| Bert van Ginkel      | Verification   |
| (name)               | CEMERT FLORE   |

Approvals & Trade Compliance Manager

(function)

### Annex

# Summary of NMi procedure C-SP-HW-280 for the conformity assessment for the meter, following MID.

Step 1 at the manufacturer's premises in Ede, the Netherlands:

- mass flow tests on water calibration facility at 4 different flow rates to be within requirements (0.2 or 0.3%, depending on application)
- zero mass flow verification at start and end
- if applicable, density verification on air and water (water during flow tests)
- verification on correct hardware/software and settings
- verification on presence of labeling and stickers, according official documents

Step 2 in the final application:

- zero mass flow verification, a couple of days after setting final zero in transmitters
- if applicable, density verification
- verification on presence of labeling and stickers, according official documents

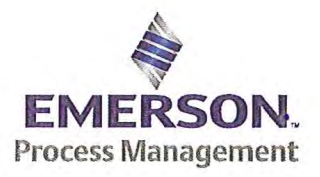

Emerson Process Management Flow BV Neonstraat 1 6718 WX Ede P.O. Box 286 6710 BG Ede The Netherlands

T +31 (0) 318 49 5555 F +31 (0) 318 49 5556 www.Emerson.com

### MID INITIAL VERIFICATION SHEET STEP 1 Land based (Liquid)

| Calibration Date: | juni 18, 2015 |
|-------------------|---------------|
| Sensor Type:      | CMFHC2        |
| Transmitter Type: | 2700          |
| Core Processor Ty | pe: 800       |

| JDE Sales Order No.:          | 44559508. |
|-------------------------------|-----------|
| Oracle ID No .:               | 22025151. |
| Sensor Serial No.:            | 12115467. |
| Test Transmitter Serial No.:  | 3761981.  |
| Final Transmitter Serial No.: | 25626927. |
| Core Processor Serial No .:   | 33176465. |

Verify if the sensor type, core-processor type and core-processor software is allowed; see PMAPS 8-8001.

2) 🛛 Verify if the customer maximum and minimum flow rate is between the minimum and maximum flow rate as indicated in table 1 of PMAPS 8-8001.

3) ⊠ Verify if the maximum flow rate of the calibration facility is ≥ than 80% of the maximum flow rate specified for the application.

| Maximum flow rate application:               | 12250       | kg/min        | Maximum flow rate calibration facility:         | 20000  | kg/min |
|----------------------------------------------|-------------|---------------|-------------------------------------------------|--------|--------|
| Ratio is Maximum flow rate application divid | ed by Maxim | num flow rate | e calibration facility and shall be $\leq 1.25$ | 0.6125 |        |

Verify if the following settings are not exceeded:

| Flow Damping maximum        | 1,6 sec |
|-----------------------------|---------|
| Density Damping maximum     | 1,6 sec |
| Temperature damping maximum | 4,8 sec |
| Slug Duration maximum       | 2,0 sec |
| Last Measured Value maximum | 2,0 sec |

ETO\_14406 or ETO\_18359 is used. Individual FT/DT is used for the calibration.

| VES | MNO  |
|-----|------|
| IL0 | A NO |

### 5) Perform the drying procedure.

Drying procedure has been executed.

#### 6) Perform Water density Calibration and determine the Flow Cal Factor.

- 7) Record the process pressure at which the Flow Cal Factor has been determined: 16.7 psi (see calibration sheet).
- 8) Perform the static zero setting action (on water) with 60 s zero time, by using ProLink II and fill out the last three values in the table below:

| Auto Zero Action No.    | LAST BUT TWO | LAST BUT ONE | FINAL   |
|-------------------------|--------------|--------------|---------|
| Static Zero Value (µs)  | 0.0154       | 0.0159       | 0.0157  |
| Standard Deviation (µs) | 0.0049       | 0.0050       | 0.0050  |
| Sensor Temperature (°C) | 22.65        | 22.70        | 22.67   |
| Sensor Density (g/cc)   | 0.99782      | 0.99787      | 0.99788 |
| Pressure (psi)          | 0.60         | 0.60         | 0.60    |

The last "static zero value" has to be loaded to the calibration software to assure this value is appearing on the extended calibration sheet and is saved in the database.

Calculate the flow rate based on the maximum spread using the configured Flow Cal Factor:

Maximum spread = (maximum zero - minimum zero) = 0.0005 µs.

Zero Setting Flow = maximum spread [µs] x FCF [g/sec/µs] = g/sec.

Zero Setting Flow = 0.0005 x 2874.2 x 0,06 = 0.08622 kg/min

Acceptance criteria:

Zero Setting Flow ≤ 50% of Zero Stability value of the sensor and show no trend in the last three zero's.

50% of the Zero Stability Values in kg/min

| ≤ 50% of Z.S. in<br>ka/min | DS600<br>S | CMF010<br>M/L/H | CMF010<br>P | CMF025<br>M/L/H | CMF050<br>M/L/H | CMF100<br>M/L/H | CMF200<br>M/L/H/<br>A/B/C/E | CMF300<br>M/L/H/<br>A/B/C/E | CMF350<br>M/L/H | CMF350<br>A/B/C/E | CMF400<br>M/H/P/<br>A/B/C/E |
|----------------------------|------------|-----------------|-------------|-----------------|-----------------|-----------------|-----------------------------|-----------------------------|-----------------|-------------------|-----------------------------|
| •                          | 0.567      | 0.000017        | 0.000033    | 0.000225        | 0.00136         | 0.0057          | 0.0182                      | 0.0567                      | 0.1133          | 0.2267            | 0.85 <sup>1</sup>           |

Note 1: values to be used only for MID-orders.

### JDE Sales Order No.: Oracle ID No.: Sensor Serial No .:

44559508. 22025151. 12115467.

|                               | 50% o               | of the Zer          | o Stabili           | ty Values in      | kg/min          |                 |             |
|-------------------------------|---------------------|---------------------|---------------------|-------------------|-----------------|-----------------|-------------|
| $\leq 50\%$ of Z.S. in ka/min | CMF<br>HC2<br>M/A/Y | CMF<br>HC3<br>M/A/Y | CMF<br>HC4<br>M/A/Y | F050<br>S/H/A/B/P | F100<br>S/H/A/B | F200<br>S/H/A/B | F300<br>S/H |
|                               | 0.5667              | 1.133               | 1.7                 | 0.0045            | 0.0181          | 0.058           | 0.1813      |

The last stored zero shall be used during the calibration.

#### 9) Calibrate sensor on the following points:

- a. Q min-calibration
- b. 2x Q min-calibration
- C. 50% of Q max-calibration
- d. Q max-calibration
- e. Q min-calibration

.

Maximum allowed error on mass and density depends on sensor type :

|                                                  | Liquid                                |                         |      |                |  |
|--------------------------------------------------|---------------------------------------|-------------------------|------|----------------|--|
|                                                  | All sensors except CMF400<br>and F300 | CMF400                  | F300 | F100 ETO 19712 |  |
| Max. allowable error on mass @ Q min-calibration | ⊠ 0.3%                                | 0.6%                    | 0.3% | 1.5%           |  |
| Max. allowable error on density                  | 🛛 0.5 kg/m <sup>3</sup>               | □ 0.5 kg/m <sup>3</sup> | N/A  | N/A            |  |

CMF-series + DS600: Accuracy is based on +/- 0,1% +/- [(Zero Stability/Flow rate) x 100]% of rate. F-series (calibration option code 1): Accuracy is based on +/- 0,10% +/- [(Zero Stability/Flow rate) x 100]% of rate.

10)

Verify if the parameters as set during the calibration have not been changed during electronic assembly and configuration. Warning: The parameters written in *Italic* style can be overwritten by the configuration tool, this is allowed as long as they stay within the maximum allowable values!

| Parameter                                                                                                    | Setting during                     | g calibration                   | Setting after c       | Setting after configuration for non Marine Bunkering<br>applications. |                                               |
|----------------------------------------------------------------------------------------------------|------------------------------------|---------------------------------|-----------------------|-----------------------------------------------------------------------|-----------------------------------------------|
| Flow direction                                                                                                    | Forw                               | ard                             |                       | Forward                                                               |                                               |
| Flow damping                                                                                                    | 0,8 sec                            | conds                           |                       | Max. 1,6 secon                                                        | ds                                            |
| Flow Calibration Factor                                                                                                    | 2874                               | 4.2                             |                       | See calibration s                                                     | heet                                          |
| FT-factor                                                                                                    | 4.2                                | 6                               |                       | See calibration s                                                     | heet                                          |
| Mass flow units                                                                                                    | kg/n                               | nin                             | (                     | , kg or ton per tim                                                   | ne unit                                       |
| Mass flow cut off                                                                                                    | 12.70                              | 060                             | Max. =                | 0.2 x Min. Flow ra                                                    | te of sensor                                  |
| Volume flow type                                                                                                    | Liquid V                           | olume                           |                       | Liquid Volum                                                          | e                                             |
| Volume flow units                                                                                                    | l/m                                | in                              | cm <sup>3</sup> ,     | dm <sup>3</sup> (litre) or m <sup>3</sup> p                           | er time unit                                  |
| Volume flow cut off                                                                                                    | 77.000                             | 0000                            | Max. =                | 0.2 x Min. Flow ra                                                    | te of sensor                                  |
| Mass factor                                                                                                    | 1,00000                            |                                 | Mass in Vacuo 1,00000 |                                                                       |                                               |
| Density factor                                                                                                    | 1,000                              | ,00000 Density in Vacuo 1,000   |                       | 1,00000                                                               |                                               |
| Volume factor                                                                                                    | 1,00000                            |                                 |                       | 1,00000                                                               |                                               |
| Density damping                                                                                                    | 0,8 sec                            | conds                           | Max. 1.6 seconds      |                                                                       |                                               |
| Density units                                                                                                    | g/cm3                              | (g/cc)                          |                       | g/cm3 or kg/m                                                         | 3                                             |
| Density cut off                                                                                                    | 0,2 g/                             | 'cm <sup>3</sup>                |                       | 0,2 g/cm3 or 200 k                                                    | kg/m <sup>3</sup>                             |
| D1, D2                                                                                                    | 0                                  | 1                               |                       |                                                                       |                                               |
| K1, K2                                                                                                    | 10890.11                           | 13395.49                        |                       | 0                                                                     | Contra 1                                      |
| FD                                                                                                    | 184.6                              | 006                             |                       | See calibration s                                                     | neet                                          |
| DT-factor                                                                                                    | 4.                                 | 5                               |                       |                                                                       |                                               |
| Slug flow limits and duration                                                                                              | 0 g/cm <sup>3</sup> g/c            | 5 0 seconds                     | 0 g/cm <sup>3</sup>   | 5 g/cm <sup>3</sup>                                                   | Max.<br>2 seconds                             |
| Last Measured Value Time Out                                                                                               | 0 seco                             | onds                            |                       | Max. 2 second                                                         | Is                                            |
| Temperature damping                                                                                                    | 0,8 sec                            | conds                           |                       | Max. 4,8 secon                                                        | ds                                            |
| Temperature units                                                                                                    | °C                                 | ;                               |                       | °C                                                                    |                                               |
| Temperature calibration factor                                                                                             | 1.000007                           | .00000                          | 1                     | 1.00000T.0000                                                         | 00                                            |
| Decimal Point Setting Totalizer                                                                                            | 0000,0                             | 0000                            |                       | 1                                                                     |                                               |
| LD Optimization enabled/disabled                                                                                           | ⊠ DISA<br>LD coil = 0<br>LD type = | ABLED<br>(Disabled)<br>= 0 or 1 | ENABLE                | D when used on lie<br>LD coil = 1 (Enat<br>= 1 (Hydrocarbons          | quid hydrocarbons<br>bled)<br>s coefficients) |
| Pressure Compensation<br>Enabled/disabled                                                                                  |                                    | ABLED                           |                       | Enabled                                                               |                                               |
| Pressure Compensation factor mass                                                                                          | N//                                | A                               | CMF                   | HC2 = 0.0016 % d                                                      | of rate/psi                                   |
| Pressure Compensation factor density (when measuring density and/or volume).<br>Only applicable for F100, F200 and CMF400. | N//                                | 4                               | F10                   | ☐ Disabled                                                            | per psi                                       |

| JDE Sales Order No.: |  |
|----------------------|--|
| Oracle ID No .:      |  |
| Sensor Serial No .:  |  |

445595508. 22025151. 12115467.

Verify if the "MID Step 1 Passed" self sticking label is affixed partly over the approval tag plate of the sensor and transmitter and that the documentation package is provided with the "MID compliance declaration for the first step" (QAMV-203). 11)

Make sure that the Verifcation Officer stamps and signs the calibration sheet and also the Extended calibration sheet. Make sure that the Extended calibration sheet has maximum 2 "Failure" indications and that the banner "Internal Use Only" is removed. 12)

Calibrated by: A. Misic Configured by: I. Caglar Final Assy by: I. Caglar

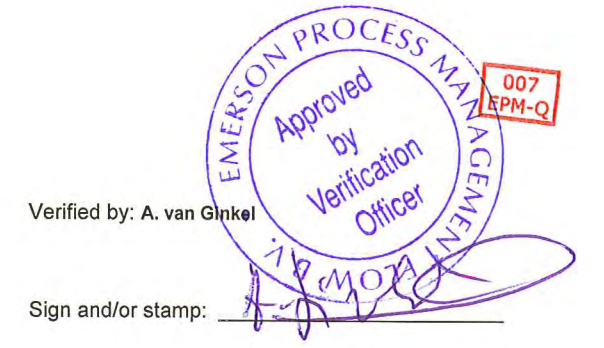

| Micro Motion,      | Inc.      | Mass Flo | 12115467 |      |      |              |  |
|--------------------|-----------|----------|----------|------|------|--------------|--|
| Product Code       | Serial ID |          | Order ID | Line | Item | Customer Tag |  |
| CMFHC2M999N3EZEZZX | 12115467  |          | 22025151 | 31.1 | 1    | FE-37161     |  |
| PUCK800            | 33176465  |          |          |      |      |              |  |

| Process                                                                                                    | Detail    |           |          |              |                 |               |
|----------------------------------------------------------------------------------------------------|-----------|-----------|----------|--------------|-----------------|---------------|
| Process ID : 2.30185811<br>Process Time : 2015.06.18 15:15:50<br>Process Stand : SSF3A@SSCE<br>Stand Uncertainty : +/-0.030%<br>Fluid : H20<br>100% Rate : 12250 KG/MIN<br>Pickoff : 1<br>Max Rate P/T : 17.2 PSIG/22.3 C | Error (%) |           |          |              |                 |               |
| Results                                                                                                    |           |           |          |              |                 |               |
| Status : PASS                                                                                                    | -         | 1.5       |          |              |                 |               |
| <b>D1</b> : 0                                                                                                    |           | -21       |          | <del> </del> |                 |               |
| D2:1                                                                                                    |           | 0 10 20 3 | 30 40 50 | 60 70 80     | 90 100          |               |
| <b>K1</b> : 10890.11                                                                                                    |           |           | Flow (%  | )            |                 |               |
| <b>K2</b> : 13395.49                                                                                                    |           |           | Motor    | Deference    |                 |               |
| DT: 4.5                                                                                                    | Flow      | Flow Rate | Total    | Total        | Error           | Our all and   |
| FD: 184.6006                                                                                                    | (%)       | (kg/min)  | (ka)     | (kg)         | (%)             | Specification |
| DTG : 0                                                                                                    | 4.1       | 502.25    | 497,8721 | 498,4051     | -0 107          | (1%)          |
| <b>DFQ1</b> : 0                                                                                                    | 8.2       | 1004.5    | 1023 887 | 1024 554     | -0.065          | 0.326         |
| <b>DFQ2</b> : 0                                                                                                    | 50.0      | 6125      | 6519 042 | 6522 032     | -0.005          | 0.213         |
| FlowCal: 2874.24.26                                                                                                    | 100.0     | 12250     | 12557.07 | 12556 58     | 0.040           | 0.119         |
| FFQ : 0                                                                                                    | 4.1       | 502.25    | 501.798  | 502 1582     | -0.072          | 0.109         |
| <b>FTG</b> : 0                                                                                                    |           | 001.20    | 501.750  | 502.1502     | 1 PD            | 0.326         |
| DensCal: 10890133954.50                                                                                                    |           |           |          | 1250         | - noci          |               |
| FCF : 2874.2                                                                                                    |           |           |          | AD AD        | proved SSI      |               |
| <b>FT</b> : 4.26                                                                                                    |           |           |          | 14/ 14       | hu 13           | 002           |
| 11                                                                                                    |           |           |          | · Nor        | Uy E            | PM-           |
| AISIC A                                                                                                    |           |           |          |              | incation $\leq$ | 1 per f       |
| Technician 014                                                                                                    |           |           |          | 12/0         | micer / S/      | 0             |
| EFW-C                                                                                                    |           |           |          | 14           |                 |               |

Traceable to one or more of the following National Metrology Institutes: NIM-China, NIST-USA, and VSL-The Netherlands

15.0.0.116 2015.06.19 14:47:20 1/1

| Micro Motion, Inc. |                      |                 | smitter Configurat | 25626927       |           |                     |              |
|--------------------|----------------------|-----------------|--------------------|----------------|-----------|---------------------|--------------|
| Product Code       | Serial ID            |                 | Order ID           | Line           | Item      | Customer Tag        |              |
| CMFHC2M999N3EZEZZX | 12115467             |                 | 22025151           | 31.1           | 1         | FE-37161            |              |
| 2700M12AEFEZDZ     | 25626927             |                 | 22025151           | 31.62          | 1         | FT-37161            |              |
| PUCK800            | 33176465             |                 |                    |                |           |                     |              |
| Process            |                      |                 |                    |                |           |                     |              |
|                    | Process ID : 2.3020' | 7560            |                    |                |           |                     |              |
| Pro                | ocess Time: 2015.00  | MTP CONFIGNESCE |                    |                |           |                     |              |
| Fro                | cess Stand . Marv A  | TIN CONFIGESSEE | Unite              |                |           |                     |              |
| Sensor             | D1 · 0               |                 | Units              | Special Volu   | mo Base   | Init : LITER        |              |
|                    | D1:0                 |                 |                    | Special Volume | Conv F    | actor: 1            |              |
|                    | DE01 : 0             |                 |                    | Special Volu   | me Flow   | Text : NONE         |              |
|                    | DF02 : 0             |                 |                    | Special Volu   | me Time   | Unit : MIN          |              |
|                    | DT : 4.5             |                 |                    | Special Volu   | me Total  | Text : NONE         |              |
|                    | DTG : 0              |                 |                    | Tem            | perature  | Unit : DEGC         |              |
| Density M          | eter Factor : 1      |                 |                    | Volu           | me Flow   | Unit : CUMTR/HR     |              |
| Density Press Co   | mp Factor : 0        |                 | Assign             | nments         |           |                     |              |
|                    | FCF : 2874.2         |                 |                    | Eve            | ent 1 Va  | riable : DENSITY    |              |
|                    | FD: 184.600          | 06              |                    | Eve            | ent 2 Val | riable : DENSITY    |              |
|                    | <b>FFQ</b> : 0       |                 |                    | Frequency1 Sc  | aling Me  | thod : FREQUENCY,   | /FLOW        |
|                    | FT: 4.26             |                 |                    | Frequen        | ncy Varia | ble 1 : VOLUME FLO  | DW RATE      |
|                    | FTG : 0              |                 |                    |                | mA1 Va    | riable : VOLUME FLO | DW RATE      |
|                    | Flow PCP : 1.1858    | 98              | Range              | S              |           |                     |              |
|                    | Flow PCF : 0.0016    |                 |                    | Eve            | ent 1 Set | point : 0           |              |
|                    | <b>K1</b> : 10890.3  | 11              |                    |                | Event 1   | Type : LOW ALARM    |              |
|                    | <b>K2</b> : 13395.   | 49              |                    | Eve            | ent 2 Set | point : 0           |              |
| Mass Flow M        | eter Factor : 1      |                 |                    |                | Event 2   | Type : LOW ALARM    | RSON PRE     |
| Temperature        | Cal Factor : 1.0000  | 00000.TC        |                    | Frequency      | 1 Active  | State : ACTIVE HIC  | SH IN A      |
| Volume Flow M      | eter Factor : 1      |                 |                    | Freq           | uency1    | Hertz : 10000       | Approved     |
| Units              |                      |                 |                    | Frequency      | 1 Pulses  | s/Unit: 120000      | l by         |
| D                  | ensity Unit : KG/CUM | ſR              |                    | Free           | quency1   | Rate : 300          | Verification |
| Mass               | s Flow Unit : KG/HR  |                 |                    | Frequency      | 1 Units/  | Pulse : 8.333333E-  | -6 Officer   |
| Pre                | essure Unit : BAR    |                 |                    |                | mA1       | ILRV: 0             | TO INT       |
| Special Mass       | Base Unit : KG       |                 |                    |                | mA1       | URV : 300           | LA THAN      |
| Special Mass C     | onv Factor : 1       |                 | Faults             |                |           |                     |              |
| Special Mass       | Flow Text : NONE     |                 |                    | Frequency1 F   | ault Beh  | avior : DOWNSCALE   |              |
| Special Mass       | Time Unit : MIN      |                 | ~                  | Frequency      | 1 Fault   | Value : 15000       | ÷            |
| Special Mass       | Total Text : NONE    |                 |                    | RS485 F        | ault Beh  | avior : NONE        |              |

### **Transmitter Configuration Report**

25626927

| _ | - | 5.4 | 14 | 1 |
|---|---|-----|----|---|
|   | а |     | ıπ | S |
|   | u | u   |    | 0 |

mA1 Fault Behavior : DOWNSCALE mA1 Fault Value : 2

### Other

| Calibration Process ID             | : | 2.30188576 |  |
|------------------------------------|---|------------|--|
| Core Software Rev                  | : | 40         |  |
| Density Cutoff                     | : | 200        |  |
| Density Damping                    | : | 0.8        |  |
| Density High Limit                 | : | 5          |  |
| Density Low Limit                  | : | 0          |  |
| Direction                          | : | FORWARD    |  |
| Fault Dwell Time                   | : | 0          |  |
| Feature Key                        | ; | 2049       |  |
| Flow Damping                       | : | 0.8        |  |
| HART Device ID                     | : | 3170440    |  |
| LD Coil                            | : | 1          |  |
| LD Type                            | : | 1          |  |
| Mass Flow Cutoff                   | : | 4620       |  |
| Pressure Comp Line Pressure        | : | 98.5       |  |
| <b>Pressure Compensation State</b> | : | ON         |  |
| RS485 Baud                         | : | 1200       |  |
| RS485 Parity                       | : | ODD        |  |
| RS485 Protocol                     | : | HART       |  |
| Slug Duration                      | : | 0          |  |
| Tag                                | : | FT-37161   |  |
| Temperature Damping                | : | 2.4        |  |
| Transmitter Software Rev           | : | 66         |  |
| Volume Flow Cutoff                 | : | 4.62       |  |
|                                    |   |            |  |

•

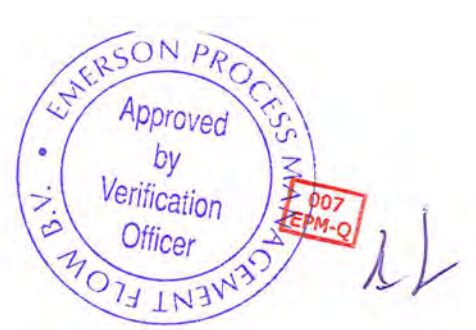

.

.

MISIC A. Technician

U14 EPM-C **Coriolis Extended Verification Report** 

| Product Code                  | Serial ID                  | Order ID |         | Line    | Item       | Customer Tag      |       |
|-------------------------------|----------------------------|----------|---------|---------|------------|-------------------|-------|
| CMFHC2M999N3EZEZZX<br>PUCK800 | 12115467<br>33176465       | 22025151 |         | 31,1    | 1          | FE-37161          |       |
| Process                       |                            |          | Results |         |            |                   |       |
| Process                       | ID 2.30185811              |          |         | Status  | PASS       | FFQ 0             |       |
| Process Tim                   | ne 2015.06.18 15:15:50     |          |         | D1      | 0          | FTG 0             |       |
| Process Star                  | d SSF3A@SSCE               |          |         | D2      | 1          | DensCal 108901339 | 54.50 |
| Stand Uncertain               | ty +/-0.030%               |          |         | K1      | 10890.11   | FCF 2874.2        |       |
| 100% Rat                      | te 12250 KG/MIN            |          |         | K2      | 13395.49   | FT 4.26           |       |
| Picko                         | off 1                      |          |         | DT      | 4.5        | Flow PCF 0        |       |
| Tube Orientatio               | DOWN                       |          |         | FD      | 184.6006   | Flow PCP 0        |       |
| Function                      | : CORIOLIS STANDARD VERIFY |          |         | DTG     | 0          | Density PCF 0     |       |
|                               |                            |          |         | DFQ1    | 0          | Density PCP 0     |       |
|                               |                            |          |         | DFQ2    | 0          |                   |       |
|                               |                            |          |         | FlowCal | 2874.24.26 |                   |       |
|                               |                            |          |         |         |            |                   |       |

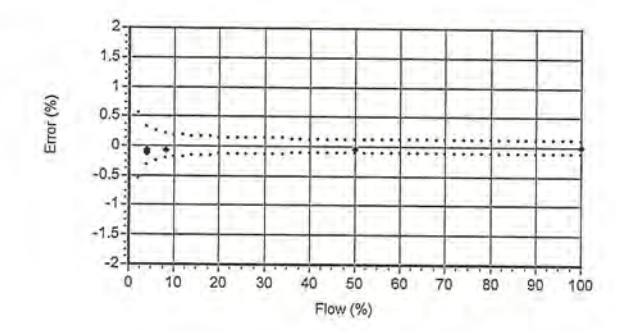

|              | Flow Rate          | A 1 1     | Mass Tota | 1          | _         |             | Den         | sity          | _            | -           | Tem         | peratu | re           |             |          | Volume   |        |       | Batch  | Flow Rate | Xmtr    |          |        |                |        |       |
|--------------|--------------------|-----------|-----------|------------|-----------|-------------|-------------|---------------|--------------|-------------|-------------|--------|--------------|-------------|----------|----------|--------|-------|--------|-----------|---------|----------|--------|----------------|--------|-------|
| Batch<br>Seq | Setpoint<br>kg/min | UUT<br>kg | Ref<br>kg | Error<br>% | Spec<br>% | UUT<br>g/cc | Ref<br>g/cc | Error<br>g/cc | Spec<br>g/cc | UUT<br>degC | Ref<br>degC | Error  | Spec<br>degC | Amb<br>degC | UUT      | Ref      | Error  | Press | Time   | Measured  | Zero    | UUT NL   | UUT    | UUT            | Batch  | Batch |
|              | 500.05             |           |           |            |           |             |             |               |              |             |             |        |              |             |          |          |        | pang  | 500    | kg/mm     | usee    | ng       | Puises | kg/puise       | Status | Msg   |
| 1            | 502.25             | 497.8/21  | 498.4051  | -0.107     | 0.326     | 0.99780     | 0.99800     | -0.00019      | 0.00050      | 22.72       | 22.19       | 0.53   | 3 1.10       | 22.05       | 498.9684 | 499.4051 | -0.087 | 13.2  | 66.108 | 492.684   | 0.01579 | 497.8721 | 59477  | 8.370833E-03   | PASS   | NONE  |
| 2            | 1004.5             | 1023.887  | 1024.554  | -0.065     | 0.213     | 0.99783     | 0.99802     | -0.00019      | 0.00050      | 22.68       | 22.17       | 0.50   | 1.10         | 22.00       | 1026.113 | 1026.588 | -0.046 | 18.4  | 66.107 | 1014.829  | 0.01579 | 1023.887 | 61158  | 3 1.674167E-02 | PASS   | NONE  |
| 3            | 6125               | 6519.042  | 6522.032  | -0.046     | 0.119     | 0.99781     | 0.99805     | -0.00024      | 0.00050      | 22.72       | 22.19       | 0.53   | 1.10         | 21.95       | 6533.327 | 6534.782 | -0.022 | 29.5  | 68.120 | 6021.919  | 0.01579 | 6519.042 | 63860  | 1.020833E-01   | PASS   | NONE  |
| 4            | 12250              | 12557.07  | 12556.58  | 0.004      | 0.109     | 0.99791     | 0.99800     | -0.00008      | 0.00050      | 22.80       | 22.25       | 0.55   | 5 1.10       | 21.93       | 12583.3  | 12581.79 | 0.012  | 17.2  | 68.122 | 11797.650 | 0.01579 | 12557.07 | 61504  | 2.041667E-01   | PASS   | NONE  |
| 5            | 502.25             | 501.7980  | 502.1582  | -0.072     | 0.326     | 0.99780     | 0.99798     | -0.00018      | 0.00050      | 22.80       | 22.28       | 0.52   | 1.10         | 21.90       | 502.9057 | 503.1758 | -0.054 | 13.6  | 66.109 | 496,439   | 0.01579 | 501,798  | 59946  | 8 370833E-03   | PASS   | NONE  |

RSONA EA, Approved by Verification Office

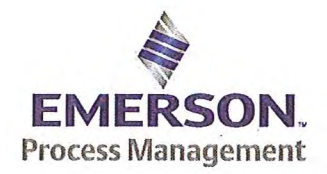

Emerson Process Management Flow BV Neonstraat 1 6718WX Ede P.O. Box 682 6710 BG Ede The Netherlands

T +31 (0)318 495 555 F +31 (0)318 495 556 www.EmersonProcess.com

## Emerson Process Management Flow BV MID Compliance Declaration for the first step verification of the involved Micro Motion sensor/transmitter according the Measuring Instruments Directive (MID ; 2004/22/EC)

Date: 18 June 2015

### **Identification of the Micro Motion meter:**

| Model sensor: CMFHC2M         | Serial number sensor: 12115984         |
|-------------------------------|----------------------------------------|
| Model core-processor: PUCK800 | Serial number core-processor: 33179421 |
| Model transmitter: 2700M      | Serial transmitter: 25712750           |

### **Declaration:**

The Micro Motion flow meter as identified above is in compliance with the documented procedure for step 1 following the Measuring Instrument Directive 2004/22/EC, when instruments are used for custody transfer purposes.

### **Deliverables:**

This declaration has to be accompanied by:

- an officially stamped mass calibration certificate
- if applicable, an officially stamped density calibration certificate
- a MID verification sheet.

### **Explanation:**

Step 1 is performed at the manufacturer's premises in Ede, the Netherlands and is part of a two step procedure to assess MID compliance for the meter.

Step 2 has to be performed in the final application.

Both steps are agreed between NMi (Dutch MID notified Body) and Emerson Process Management Flow and are laid down in NMi's document C-SP-HW-280.

By applying this procedure, additional flow tests in the field are not necessary, according NMi.

A summary of the two step procedure for the meter is given in the annex.

For liquid applications, the complete measuring system is in addition also subject to a MID compliance assessment.

### **IMPORTANT TO NOTE:**

Before this meter can be used for custody transfer purposes, following additional step(s) are necessary:

- Gas application:
  - \* Step 2 in the final application, as laid down in the NMi document C-SP-HW-280, to be initiated by Emerson Process Management, being responsible for MID compliance.
- Liquid application:
  - \* Identify that entity, who accepts MID compliance responsibility for the measuring system.
  - \* Select NMi or another MID Notified Body to assess the MID compliance. Discuss the conformity assessment procedure for the meter and the complete measuring system. Negotiate to apply step 2 for the meter (see NMi document C-SP-HW-280).
  - \* Perform step 2 in the final application, as laid down in NMi document C-SP-HW-280, to be initiated by that entity, who accepts MID responsibility for the liquid measuring system.
  - \* Conformity assessment for the complete liquid measuring system in the final application, to be initiated by the entity, who accepts MID responsibility for the liquid measuring system.

| Responsible officer: | Approved CS     |
|----------------------|-----------------|
| Bert van Ginkel      | be verification |
| (name)               | CEMENT FLOR     |

Approvals & Trade Compliance Manager

(function)

### Annex

# Summary of NMi procedure C-SP-HW-280 for the conformity assessment for the meter, following MID.

Step 1 at the manufacturer's premises in Ede, the Netherlands:

- mass flow tests on water calibration facility at 4 different flow rates to be within requirements (0.2 or 0.3%, depending on application)
- zero mass flow verification at start and end
- if applicable, density verification on air and water (water during flow tests)
- verification on correct hardware/software and settings
- verification on presence of labeling and stickers, according official documents

Step 2 in the final application:

- zero mass flow verification, a couple of days after setting final zero in transmitters
- if applicable, density verification
- verification on presence of labeling and stickers, according official documents

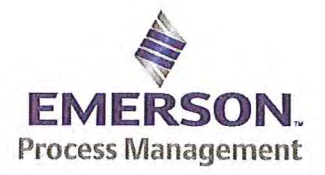

Emerson Process Management Flow BV Neonstraat 1 6718 WX Ede P.O. Box 286 6710 BG Ede The Netherlands

T +31 (0) 318 49 5555 F +31 (0) 318 49 5556 www.Emerson.com

### MID INITIAL VERIFICATION SHEET STEP 1 Land based (Liquid)

| Calibration Date: | juni 18, 2015 | JDE Sales Order No.:          | 44559508 |
|-------------------|---------------|-------------------------------|----------|
| Sensor Type:      | CMFHC2        | Oracle ID No.:                | 22025151 |
| Transmitter Type: | 2700          | Sensor Serial No.:            | 12115984 |
| Core Processor Ty | /pe: 800      | Test Transmitter Serial No.:  | 3761981  |
|                   |               | Final Transmitter Serial No.: | 25712750 |
|                   |               | Core Processor Serial No .:   | 33179421 |

<sup>1)</sup> Verify if the sensor type, core-processor type and core-processor software is allowed; see PMAPS 8-8001.

- 2) Verify if the customer maximum and minimum flow rate is between the minimum and maximum flow rate as indicated in table 1 of PMAPS 8-8001.
- 3) ⊠ Verify if the maximum flow rate of the calibration facility is ≥ than 80% of the maximum flow rate specified for the application.

| waximum now rate application:               | 12250        | kg/min        | Maximum flow rate calibration facility:         | 20000  | kg/min |
|---------------------------------------------|--------------|---------------|-------------------------------------------------|--------|--------|
| Ratio is Maximum flow rate application divi | ded by Maxin | num flow rate | e calibration facility and shall be $\leq 1.25$ | 0.6125 |        |

4) Verify if the following settings are not exceeded:

| Flow Damping maximum        | 1,6 sec |
|-----------------------------|---------|
| Density Damping maximum     | 1,6 sec |
| Temperature damping maximum | 4,8 sec |
| Slug Duration maximum       | 2,0 sec |
| Last Measured Value maximum | 2.0 sec |

ETO\_14406 or ETO\_18359 is used. Individual FT/DT is used for the calibration.

YES NO

### 5) Perform the drying procedure.

Drying procedure has been executed.

### 6) Perform Water density Calibration and determine the Flow Cal Factor.

7) Record the process pressure at which the Flow Cal Factor has been determined: 17.6 psi (see calibration sheet).

8) Perform the static zero setting action (on water) with 60 s zero time, by using ProLink II and fill out the last three values in the table below:

| Auto Zero Action No.    | LAST BUT TWO | LAST BUT ONE | FINAL    |
|-------------------------|--------------|--------------|----------|
| Static Zero Value (µs)  | 0.0091       | 0.0093       | 0.0090   |
| Standard Deviation (µs) | 0.0048       | 0.0049       | 0.0050   |
| Sensor Temperature (°C) | 22.69        | 22.63        | 22.66    |
| Sensor Density (g/cc)   | 0.997752     | 0.997827     | 0.997787 |
| Pressure (psi)          | 0.61         | 0.61         | 0.61     |

The last "static zero value" has to be loaded to the calibration software to assure this value is appearing on the extended calibration sheet and is saved in the database.

Calculate the flow rate based on the maximum spread using the configured Flow Cal Factor:

Maximum spread = (maximum zero - minimum zero) = 0.0003 µs.

Zero Setting Flow = maximum spread [µs] x FCF [g/sec/µs] = g/sec.

Zero Setting Flow = 0.0003 x 2872.2 x 0,06 = 0.0516 kg/min

Acceptance criteria:

Zero Setting Flow ≤ 50% of Zero Stability value of the sensor and show no trend in the last three zero's.

50% of the Zero Stability Values in kg/min

| $\leq$ 50% of Z.S. in kg/min | DS600<br>S | CMF010<br>M/L/H | CMF010<br>P | CMF025<br>M/L/H | CMF050<br>M/L/H | CMF100<br>M/L/H | CMF200<br>M/L/H/<br>A/B/C/E | CMF300<br>M/L/H/<br>A/B/C/E | CMF350<br>M/L/H | CMF350<br>A/B/C/E | CMF400<br>M/H/P/<br>A/B/C/E |
|------------------------------|------------|-----------------|-------------|-----------------|-----------------|-----------------|-----------------------------|-----------------------------|-----------------|-------------------|-----------------------------|
|                              | 0.567      | 0.000017        | 0.000033    | 0.000225        | 0.00136         | 0.0057          | 0.0182                      | 0.0567                      | 0.1133          | 0.2267            | 0.85 <sup>1</sup>           |

Note 1: values to be used only for MID-orders.

QAMV-195 Rev. TG

### JDE Sales Order No .: Oracle ID No .: Sensor Serial No .:

44559508 22025151 12115984

|                              | 50% o               | f the Zer           | o Stabili           | ty Values in      | kg/min          |                 |             |
|------------------------------|---------------------|---------------------|---------------------|-------------------|-----------------|-----------------|-------------|
| $\leq$ 50% of Z.S. in ka/min | CMF<br>HC2<br>M/A/Y | CMF<br>HC3<br>M/A/Y | CMF<br>HC4<br>M/A/Y | F050<br>S/H/A/B/P | F100<br>S/H/A/B | F200<br>S/H/A/B | F300<br>S/H |
|                              | 0.5667              | 1.133               | 1.7                 | 0.0045            | 0.0181          | 0.058           | 0.1813      |

The last stored zero shall be used during the calibration.

#### Calibrate sensor on the following points: 9)

- a. Q min-calibration
- b. 2x Q min-calibration
- 50% of Q max-calibration C.
- d. Q max-calibration
- e. Q min-calibration

Maximum allowed error on mass and density depends on sensor type :

|                                                  | Liquid                                |                         |        |                |  |  |  |  |
|--------------------------------------------------|---------------------------------------|-------------------------|--------|----------------|--|--|--|--|
|                                                  | All sensors except CMF400<br>and F300 | CMF400                  | F300   | F100 ETO 19712 |  |  |  |  |
| Max. allowable error on mass @ Q min-calibration | ⊠ 0.3%                                | 0.6%                    | □ 0.3% | 1.5%           |  |  |  |  |
| Max. allowable error on density                  | 🖾 0.5 kg/m <sup>3</sup>               | 🗌 0.5 kg/m <sup>3</sup> | N/A    | N/A            |  |  |  |  |

.

CMF-series + DS600: Accuracy is based on +/- 0,1% +/- [(Zero Stability/Flow rate) x 100]% of rate. F-series (calibration option code 1): Accuracy is based on +/- 0,10% +/- [(Zero Stability/Flow rate) x 100]% of rate.

10) Verify if the parameters as set during the calibration have not been changed during electronic assembly and configuration. Warning: The parameters written in *Italic* style can be overwritten by the configuration tool, this is allowed as long as they stay within the maximum allowable values!

| Parameter                                                                                                    | Setting during                       | calibration                 | Setting after co                                                 | onfiguration for nor<br>applications.                                                                            | n Marine Bunkering |  |  |  |
|----------------------------------------------------------------------------------------------------|--------------------------------------|-----------------------------|------------------------------------------------------------------|----------------------------------------------------------------------------------------------------|--------------------|--|--|--|
| Flow direction                                                                                                    | Forwa                                | ard                         |                                                                  | Forward                                                                                                    |                    |  |  |  |
| Flow damping                                                                                                    | 0,8 sec                              | onds                        | Max. 1,6 seconds                                                 |                                                                                                    |                    |  |  |  |
| Flow Calibration Factor                                                                                                    | 2872                                 | .2                          |                                                                  | See calibration sh                                                                                               | neet               |  |  |  |
| FT-factor                                                                                                    | 4.26                                 | 3                           |                                                                  | See calibration sh                                                                                               | neet               |  |  |  |
| Mass flow units                                                                                                    | kg/m                                 | in                          | g, kg or ton per time unit                                       |                                                                                                    |                    |  |  |  |
| Mass flow cut off                                                                                                    | 12.700                               | 060                         | Max. =                                                           | 0,2 x Min. Flow ra                                                                                               | te of sensor       |  |  |  |
| Volume flow type                                                                                                    | Liquid Vo                            | olume                       |                                                                  | Liquid Volume                                                                                                    | 9                  |  |  |  |
| Volume flow units                                                                                                    | l/mir                                | 1                           | cm <sup>3</sup> ,                                                | dm <sup>3</sup> (litre) or m <sup>3</sup> pe                                                                     | er time unit       |  |  |  |
| Volume flow cut off                                                                                                    | 77.000                               | 000                         | Max. =                                                           | 0,2 x Min. Flow ra                                                                                               | te of sensor       |  |  |  |
| Mass factor                                                                                                    | 1,000                                | 00                          | X                                                                | Mass in Vacuo 1                                                                                                  | ,00000             |  |  |  |
| Density factor                                                                                                    | 1,000                                | 00                          |                                                                  | Density in Vacuo<br>Density in Air                                                                               | 1,00000            |  |  |  |
| Volume factor                                                                                                    | 1,000                                | 00                          | 1,00000                                                          |                                                                                                    |                    |  |  |  |
| Density damping                                                                                                    | 0,8 sec                              | onds                        |                                                                  | Max. 1,6 second                                                                                                  | ds                 |  |  |  |
| Density units                                                                                                    | g/cm3 (                              | g/cc)                       |                                                                  | g/cm3 or kg/m                                                                                                    | 3                  |  |  |  |
| Density cut off                                                                                                    | 0,2 g/c                              | cm <sup>3</sup>             |                                                                  | 0,2 g/cm3 or 200 k                                                                                               | g/m <sup>3</sup>   |  |  |  |
| D1, D2                                                                                                    | 0                                    | 1                           |                                                                  | and the second second second second second second second second second second second second second second second |                    |  |  |  |
| K1, K2                                                                                                    | 10872.73                             | 13370.66                    |                                                                  | Coo collibration of                                                                                              |                    |  |  |  |
| FD                                                                                                    | 195.30                               | )93                         |                                                                  | See calibration si                                                                                               | leet               |  |  |  |
| DT-factor                                                                                                    | 4.5                                  |                             | and a second second                                              |                                                                                                    |                    |  |  |  |
| Slug flow limits and duration                                                                                                 | 0 g/cm <sup>3</sup> 5<br>g/c         | m <sup>3</sup> 0 seconds    | 0 g/cm <sup>3</sup>                                              | 5 g/cm <sup>3</sup>                                                                                              | Max.<br>2 seconds  |  |  |  |
| Last Measured Value Time Out                                                                                                  | 0 seco                               | nds                         | Max. 2 seconds                                                   |                                                                                                    |                    |  |  |  |
| Temperature damping                                                                                                    | 0,8 sec                              | onds                        |                                                                  | Max. 4,8 secon                                                                                                   | ds                 |  |  |  |
| Temperature units                                                                                                    | 0°                                   |                             |                                                                  | °C                                                                                                    |                    |  |  |  |
| Temperature calibration factor                                                                                                | 1.00000T                             | .00000                      |                                                                  | 1.00000T.0000                                                                                                    | 0                  |  |  |  |
| Decimal Point Setting Totalizer                                                                                               | 0000,0                               | 000                         |                                                                  | 1                                                                                                    |                    |  |  |  |
| LD Optimization enabled/disabled                                                                                              | ⊠ DISA<br>LD coil = 0 (<br>LD type = | BLED<br>Disabled)<br>0 or 1 | ENABLED when used on liquid hydrocarbor<br>LD coil = 1 (Enabled) |                                                                                                    |                    |  |  |  |
| Pressure Compensation<br>Enabled/disabled                                                                                     | DISA                                 | BLED                        |                                                                  | Enabled                                                                                                    |                    |  |  |  |
| Pressure Compensation factor mass                                                                                             | N/A                                  |                             | CMFHC2 = 0.0016 % of rate/psi                                    |                                                                                                    |                    |  |  |  |
| Pressure Compensation factor density (when measuring<br>density and/or volume).<br>Only applicable for F100, F200 and CMF400. | N/A                                  | ·                           |                                                                  |                                                                                                    |                    |  |  |  |

| JDE Sales Order No.: | 44559508 |
|----------------------|----------|
| Oracle ID No.:       | 22025151 |
| Sensor Serial No.:   | 12115984 |

- 11) 🛛 Verify if the "MID Step 1 Passed" self sticking label is affixed partly over the approval tag plate of the sensor and transmitter and that the documentation package is provided with the "MID compliance declaration for the first step" (QAMV-203).
- 12) Make sure that the Verifcation Officer stamps and signs the calibration sheet and also the Extended calibration sheet. Make sure that the Extended calibration sheet has maximum 2 "Failure" indications and that the banner "Internal Use Only" is removed.

Calibrated by: R.Broersen Configured by: I. Caglar Final Assy by: I. Caglar

Verified by: A. van Ginkel lication Sign and/or stamp: Officer IN

| Micro Motion,      | Inc.                 | Tra            | insmitter Configurat | smitter Configuration Report |                   |                    |              |  |  |  |  |  |  |
|--------------------|----------------------|----------------|----------------------|------------------------------|-------------------|--------------------|--------------|--|--|--|--|--|--|
| Product Code       | Serial ID            |                | Order ID             | Line                         | Item              | Customer Tag       |              |  |  |  |  |  |  |
| CMFHC2M999N3EZEZZX | 12115984             |                | 22025151             | 26.1                         | 1                 | FE-SPARE 1         |              |  |  |  |  |  |  |
| 2700M12AEFEZDZ     | 25712750             |                | 22025151             | 26.62                        | 1                 | FT-SPARE-1         |              |  |  |  |  |  |  |
| PUCK800            | 33179421             |                |                      |                              |                   |                    |              |  |  |  |  |  |  |
| Process            |                      |                |                      |                              |                   |                    |              |  |  |  |  |  |  |
| Р                  | rocess ID : 2.30214  | 643            |                      |                              |                   |                    |              |  |  |  |  |  |  |
| Proc               | cess Time : 2015.06  | 5.19 16:59:53  |                      |                              |                   |                    |              |  |  |  |  |  |  |
| Proce              | ess Stand : MMIV XM  | TR CONFIG@SSCE |                      |                              |                   |                    |              |  |  |  |  |  |  |
| Sensor             |                      |                | Units                |                              | _                 | 3 8 4 5 F 5 F      |              |  |  |  |  |  |  |
|                    | <b>D1</b> : 0        |                |                      | Special Volu                 | me Base           | Unit : LITER       |              |  |  |  |  |  |  |
|                    | D2:1                 |                |                      | Special Volume               | Conv F            | actor : 1          |              |  |  |  |  |  |  |
|                    | DFQ1 : 0             |                |                      | Special Volu                 | me Flow           | Text : NONE        |              |  |  |  |  |  |  |
|                    | DFQ2 : 0             |                |                      | Special Volu                 | me Time           | Unit : MIN         |              |  |  |  |  |  |  |
|                    | DT: 4.5              |                |                      | Special Volu                 | me Total          | Text : NONE        |              |  |  |  |  |  |  |
|                    | <b>DTG</b> : 0       |                |                      | Tem                          | perature          | Unit : DEGC        |              |  |  |  |  |  |  |
| Density Me         | ter Factor : 1       |                |                      | Volu                         | me Flow           | Unit : CUMTR/HR    |              |  |  |  |  |  |  |
| Density Press Cor  | mp Factor : 0        |                | Assig                | iments                       | 22.2              |                    |              |  |  |  |  |  |  |
|                    | FCF: 2872.2          |                | 1.1.1                | Eve                          | ent 1 Vai         | riable : DENSITY   |              |  |  |  |  |  |  |
|                    | FD: 195.309          | 3              |                      | Eve                          | ent 2 Var         | iable : DENSITY    |              |  |  |  |  |  |  |
|                    | <b>FFQ</b> : 0       |                |                      | Frequency1 Sc                | aling Me          | thod : FREQUENCY/  | FLOW         |  |  |  |  |  |  |
|                    | FT: 4.26             |                |                      | Frequer                      | icy Varia         | ble 1 : VOLUME FLC | W RATE       |  |  |  |  |  |  |
|                    | FTG : 0              |                |                      |                              | mA1 Var           | iable : VOLUME FLC | W RATE       |  |  |  |  |  |  |
|                    | Flow PCP : 1.21416   | 57             | Range                | S                            |                   |                    |              |  |  |  |  |  |  |
|                    | Flow PCF : 0.0016    |                |                      | Eve                          | ent 1 Set         | point : 0          |              |  |  |  |  |  |  |
|                    | K1: 10872.7          | 3              |                      |                              | Event 1           | Type : LOW ALARM   |              |  |  |  |  |  |  |
|                    | K2: 13370.6          | 6              |                      | Eve                          | ent 2 Set         | point : 0          | IRO          |  |  |  |  |  |  |
| Mass Flow Met      | ter Factor : 1       |                |                      |                              | Event 2           | Type : LOW ALARM   | 10000        |  |  |  |  |  |  |
| Temperature C      | Cal Factor : 1.00000 | T.00000        |                      | Frequency                    | 1 Active          | State : ACTIVE HIG | H Approved   |  |  |  |  |  |  |
| Volume Flow Met    | ter Factor : 1       |                |                      | Freq                         | uency1            | Hertz : 10000      | by           |  |  |  |  |  |  |
| Units              |                      |                |                      | Frequency                    | 1 Pulses          | /Unit: 120000      | Varification |  |  |  |  |  |  |
| De                 | nsity Unit : KG/CUMT | R              |                      | Free                         | quency1           | Rate : 300         | 7. Cilloor   |  |  |  |  |  |  |
| Mass               | Flow Unit : KG/HR    |                |                      | Frequency                    | 1 Units/I         | Pulse : 8.333333E- | 6 Childen A  |  |  |  |  |  |  |
| Pres               | sure Unit : BAR      |                |                      |                              | mA1               | LRV : 0            | ENT ILON     |  |  |  |  |  |  |
| Special Mass I     | Base Unit : KG       |                |                      |                              | URV : 300         |                    |              |  |  |  |  |  |  |
| Special Mass Co    | nv Factor : 1        |                | Faults               |                              |                   |                    |              |  |  |  |  |  |  |
| Special Mass I     | Flow Text : NONE     |                |                      | Frequency1 F                 | avior : DOWNSCALE |                    |              |  |  |  |  |  |  |
| Special Mass       | Time Unit : MIN      | 2              |                      | Frequency                    | 1 Fault           | /alue : 15000      |              |  |  |  |  |  |  |
| Special Mass 1     | Total Text : NONE    |                |                      | RS485 F                      | ault Beh          | avior : NONE       |              |  |  |  |  |  |  |

•

### **Transmitter Configuration Report**

1

.

25712750

| Fau | Its |
|-----|-----|
|-----|-----|

mA1 Fault Behavior : DOWNSCALE mA1 Fault Value : 2

### Other

| Calibration Process ID      | : | 2.30175914        |
|-----------------------------|---|-------------------|
| Core Software Rev           | : | 40                |
| Density Cutoff              | : | 200               |
| Density Damping             | : | 0.8               |
| Density High Limit          | : | 5                 |
| Density Low Limit           | : | 0                 |
| Direction                   | : | FORWARD           |
| Fault Dwell Time            | ; | 0                 |
| Feature Key                 | : | 2049              |
| Flow Damping                | : | 0.8               |
| HART Device ID              | : | 3170601           |
| LD Coil                     | ; | 1                 |
| LD Type                     | : | 1                 |
| Mass Flow Cutoff            | : | 4620              |
| Pressure Comp Line Pressure | ; | 98.5              |
| Pressure Compensation State | : | ON                |
| RS485 Baud                  | : | 1200              |
| RS485 Parity                | : | ODD               |
| RS485 Protocol              | : | HART              |
| Slug Duration               | : | 0 RESUMPROD       |
| Tag                         | : | FT-SPARE          |
| Temperature Damping         | : | 2.4 Approved of   |
| Transmitter Software Rev    | : | 66 • Oy 5007      |
| Volume Flow Cutoff          | : | 4.62 Verification |
|                             |   | Officer           |
|                             |   | 77 02             |
|                             |   | C II TH'          |

\*

| Micro Motion,                                                                                                    | Mass F                                                                                                    | lowmeter Ca                               | 12                      | 115984                                       |                                       |      |                  |            |            |               |
|----------------------------------------------------------------------------------------------------|----------------------------------------------------------------------------------------------------|-------------------------------------------|-------------------------|----------------------------------------------|---------------------------------------|------|------------------|------------|------------|---------------|
| Product Code                                                                                                    | Serial ID                                                                                                    |                                           | Order I                 | D                                            |                                       | Line | Item             | Customer T | ag         |               |
| CMFHC2M999N3EZEZZX                                                                                                    | 12115984                                                                                                    |                                           | 220251                  | .51                                          |                                       | 26.1 | 1                | FE-SPARE   | 1          |               |
| PUCK800                                                                                                    | 33179421                                                                                                    |                                           |                         |                                              |                                       |      |                  |            |            |               |
| MID CAL                                                                                                    |                                                                                                    |                                           |                         |                                              |                                       |      |                  |            |            |               |
| Process                                                                                                    |                                                                                                    | De                                        | etail                   |                                              |                                       |      |                  |            |            |               |
| Process ID :<br>Process Time :<br>Process Stand :<br>Stand Uncertainty :<br>Fluid :<br>100% Rate :<br>Pickoff :<br>Max Rate P/T :<br>Results<br>Status :<br>D1 :<br>D2 :<br>K1 :<br>K2 : | 2.30175914<br>2015.06.18 0:32:23<br>SSF3A@SSCE<br>+/-0.030%<br>H20<br>12250 KG/MIN<br>1<br>17.61 PSIG/22.4 C<br>PASS<br>0<br>1<br>10872.73<br>13370.66<br>4 5 | IN AN AN AN AN AN AN AN AN AN AN AN AN AN | Error (%)               | 2<br>1.5<br>0.5<br>-1<br>-1<br>-1<br>-2<br>0 | · · · · · · · · · · · · · · · · · · · | 0 30 | 40 50<br>Flow (% | 60 70 8    |            |               |
| FD :                                                                                                    | 195.3093                                                                                                    |                                           | Flow                    | Flo                                          | w Rate                                |      | Total            | Total      | Error      | Specification |
| DTG :                                                                                                    | 0                                                                                                    | -                                         | <u>(%)</u>              | (k                                           | g/min)<br>502                         | .25  | (kg)             | (kg)       | <u>(%)</u> | (±%)          |
| DFQ1 :                                                                                                    | 0                                                                                                    |                                           | 8.2                     |                                              | 100                                   | 4.5  | 1025.276         | 1026.701   | -0.139     | 0.320         |
| FlowCal :                                                                                                    | 2872 24 26                                                                                                    |                                           | 50.0                    |                                              | 6                                     | 125  | 6595.706         | 6600.556   | -0.073     | 0.119         |
| FFO :                                                                                                    | 0                                                                                                    |                                           | 100.0                   |                                              | 12                                    | 250  | 12490.71         | 12491.65   | -0.008     | 0.109         |
| FTG :                                                                                                    | 0                                                                                                    |                                           | N PRO                   |                                              | 502                                   | .25  | 498.6171         | 499.5038   | -0.178     | 0.326         |
| DensCal :                                                                                                    | 10873133714.50                                                                                                    | 10                                        | 2011100                 | 63                                           |                                       |      |                  |            |            |               |
| FCF :                                                                                                    | 2872.2                                                                                                    | X                                         | Approved                | 1.50                                         | -                                     |      |                  |            |            |               |
| FT :                                                                                                    | 4.26                                                                                                    | (.(                                       | by                      | 121                                          | 007<br>EPM-Q                          | 1    |                  |            |            |               |
| BROERSEN R.<br>Technician                                                                                                    |                                                                                                    |                                           | Verification<br>Officer | VACE                                         | - 14                                  | Y    |                  |            |            |               |

Traceable to one or more of the following National Metrology Institutes: NIM-China, NIST-USA, and VSL-The Netherlands

**Coriolis Extended Verification Report** 

| Product Code                  | Serial ID                   | Order ID |         | Line      | Item      | Customer Tag           |
|-------------------------------|-----------------------------|----------|---------|-----------|-----------|------------------------|
| CMFHC2M999N3EZEZZX<br>PUCK800 | 12115984<br>33179421        | 22025151 |         | 26.1      | 1         | FE-SPARE 1             |
| MID CAL                       |                             |          |         |           |           |                        |
| Process                       | - Income to Man             |          | Results | _         |           |                        |
| Process                       | ID 2.30175914               |          |         | Status F  | PASS      | FFQ 0                  |
| Process Tin                   | ne 2015.06.18 0:32:21       |          |         | D1 (      | )         | FTG 0                  |
| Process Star                  | nd SSF3A@SSCE               |          |         | D2 1      | · · · · · | DensCal 10873133714.50 |
| Stand Uncertain               | ty +/-0.030%                |          |         | K1 1      | 0872.73   | FCF 2872.2             |
| 400% Pa                       | 10 H20                      |          |         | K2 1      | 3370.66   | FT 4.26                |
| Picka                         | off 1                       |          |         | DT 4      | 1.5       | Flow PCF 0             |
| Tube Orientatio               | on DOWN                     |          |         | FD 1      | 95.3093   | Flow PCP 0             |
| Functio                       | n: CORIOLIS STANDARD VERIFY |          |         | DTG 0     | )         | Density PCF 0          |
|                               |                             |          |         | DFO1 0    | )         | Density PCP 0          |
|                               |                             |          |         | DFQ2 0    | 1         | ALCONT & AD            |
|                               |                             |          |         | FlowCal 2 | 872.24.26 |                        |

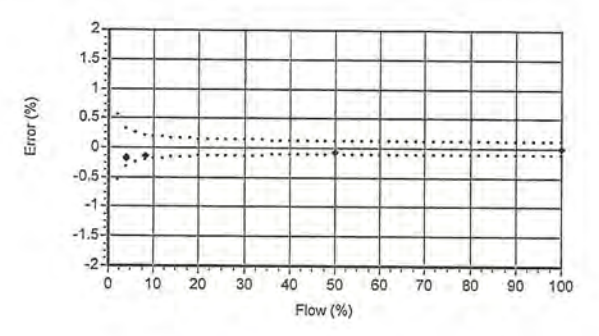

|       | Flow Rate |          | Mass Tota | 1      | _     |         | Den     | sity     | _       | _     | Ten   | nperatu | re    |       |          | Volume   |        |       | Batch  | Flow Rate | Xmtr    |          |        |              |        |       |
|-------|-----------|----------|-----------|--------|-------|---------|---------|----------|---------|-------|-------|---------|-------|-------|----------|----------|--------|-------|--------|-----------|---------|----------|--------|--------------|--------|-------|
| Batch | Setpoint  | UUT      | Ref       | Error  | Spec  | UUT     | Ref     | Error    | Spec    | UUT   | Ref   | Error   | Spec  | Amb   | UUT      | Ref      | Error  | Press | Time   | Measured  | Zero    | UUT NL   | UUT    | UUT          | Batch  | Batch |
| Seq   | kg/min    | kg       | kg        | 9/0    | %     | g/cc    | g/cc    | g/cc     | g/cc    | degC  | degC  | degC    | degC  | degC  | liters   | liters   | %      | psig  | sec    | kg/min    | usec    | kg       | Pulses | kg/pulse     | Status | Msg   |
| 1     | 502.25    | 495.2520 | 496.1011  | -0.171 | 0.326 | 0.99779 | 0.99797 | -0.00019 | 0.00050 | 22.69 | 22.31 | 0.39    | 9 1.1 | 22.90 | 496.3509 | 497.1092 | -0.153 | 13.4  | 66.108 | 492.054   | 0.00908 | 495.252  | 59164  | 8.370833E-03 | PASS   | NONE  |
| 2     | 1004.5    | 1025.276 | 1026.701  | -0.139 | 0.213 | 0.99775 | 0.99799 | -0.00025 | 0.00050 | 22.70 | 22.28 | 3 0.42  | 2 1.1 | 22.90 | 1027.592 | 1028.766 | -0.114 | 18.4  | 66.109 | 1017.316  | 0.00908 | 1025.276 | 61241  | 1.674167E-02 | PASS   | NONE  |
| 3     | 6125      | 6595.706 | 6600.556  | -0.073 | 0.119 | 0.99777 | 0.99802 | -0.00025 | 0.00050 | 22.71 | 22.31 | 0.39    | 1.1   | 22.90 | 6610.446 | 6613.646 | -0.048 | 29.4  | 68,114 | 6143.576  | 0.00908 | 6595.706 | 64611  | 1.020833E-01 | PASS   | NONE  |
| 4     | 12250     | 12490.71 | 12491.65  | -0.008 | 0.109 | 0.99782 | 0.99797 | -0.00016 | 0.00050 | 22.78 | 22.36 | 5 0.42  | 2 1.1 | 22.72 | 12518.06 | 12517.04 | 0.008  | 17.6  | 68.117 | 11731.440 | 0.00908 | 12490.71 | 61179  | 2.041667E-01 | PASS   | NONE  |
| 5     | 502.25    | 498.6171 | 499.5038  | -0.178 | 0.326 | 0.99774 | 0.99795 | -0.00021 | 0.00050 | 22.80 | 22.40 | 0.40    | 1.1   | 22.62 | 499.7458 | 500.5296 | -0.157 | 13.6  | 65.110 | 496.473   | 0.00908 | 498.6171 | 59566  | 8.370833E-03 | PASS   | NONE  |

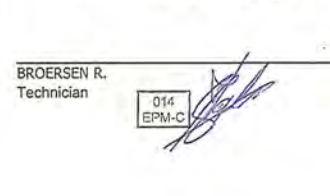

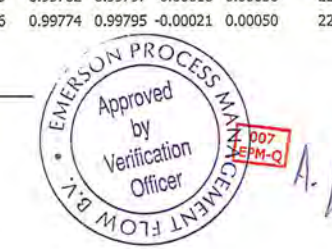

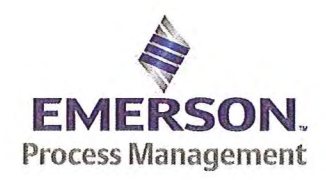

Emerson Process Management Flow BV Neonstraat 1 6718WX Ede P.O. Box 682 6710 BG Ede The Netherlands

T +31 (0)318 495 555 F +31 (0)318 495 556 www.EmersonProcess.com

## Emerson Process Management Flow BV MID Compliance Declaration for the first step verification of the involved Micro Motion sensor/transmitter according the Measuring Instruments Directive (MID; 2004/22/EC)

Date: 18 June 2015

### **Identification of the Micro Motion meter:**

| Model sensor: CMFHC2M         | Serial number sensor: 12115441         |
|-------------------------------|----------------------------------------|
| Model core-processor: PUCK800 | Serial number core-processor: 33176340 |
| Model transmitter: 2700M      | Serial transmitter: 25735921           |

### **Declaration:**

The Micro Motion flow meter as identified above is in compliance with the documented procedure for step 1 following the Measuring Instrument Directive 2004/22/EC, when instruments are used for custody transfer purposes.

### **Deliverables:**

This declaration has to be accompanied by:

- an officially stamped mass calibration certificate
- if applicable, an officially stamped density calibration certificate
- a MID verification sheet.

QAMV-203 Rev A

### **Explanation:**

Step 1 is performed at the manufacturer's premises in Ede, the Netherlands and is part of a two step procedure to assess MID compliance for the meter.

Step 2 has to be performed in the final application.

Both steps are agreed between NMi (Dutch MID notified Body) and Emerson Process Management Flow and are laid down in NMi's document C-SP-HW-280.

By applying this procedure, additional flow tests in the field are not necessary, according NMi.

A summary of the two step procedure for the meter is given in the annex.

For liquid applications, the complete measuring system is in addition also subject to a MID compliance assessment.

### **IMPORTANT TO NOTE:**

Before this meter can be used for custody transfer purposes, following additional step(s) are necessary:

- Gas application:
  - \* Step 2 in the final application, as laid down in the NMi document C-SP-HW-280, to be initiated by Emerson Process Management, being responsible for MID compliance.
- Liquid application:
  - \* Identify that entity, who accepts MID compliance responsibility for the measuring system.
  - \* Select NMi or another MID Notified Body to assess the MID compliance. Discuss the conformity assessment procedure for the meter and the complete measuring system. Negotiate to apply step 2 for the meter (see NMi document C-SP-HW-280).
  - \* Perform step 2 in the final application, as laid down in NMi document C-SP-HW-280, to be initiated by that entity, who accepts MID responsibility for the liquid measuring system.
  - \* Conformity assessment for the complete liquid measuring system in the final application, to be initiated by the entity, who accepts MID responsibility for the liquid measuring system.

| Responsible officer: | Approved Se            |
|----------------------|------------------------|
| Bert van Ginkel      | A- d'n de Verification |
| (name)               | MOTI IN EPM-Q          |

Approvals & Trade Compliance Manager

(function)

Page 2 of 3

### Annex

# Summary of NMi procedure C-SP-HW-280 for the conformity assessment for the meter, following MID.

Step 1 at the manufacturer's premises in Ede, the Netherlands:

- mass flow tests on water calibration facility at 4 different flow rates to be within requirements (0.2 or 0.3%, depending on application)
- zero mass flow verification at start and end
- if applicable, density verification on air and water (water during flow tests)
- verification on correct hardware/software and settings
- verification on presence of labeling and stickers, according official documents

Step 2 in the final application:

- zero mass flow verification, a couple of days after setting final zero in transmitters
- if applicable, density verification
- verification on presence of labeling and stickers, according official documents

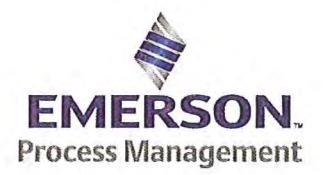

Emerson Process Management Flow BV Neonstraat 1 6718 WX Ede P.O. Box 286 6710 BG Ede The Netherlands

T +31 (0) 318 49 5555 F +31 (0) 318 49 5556 www.Emerson.com

### **MID INITIAL VERIFICATION SHEET STEP 1 Land based (Liquid)**

| Calibration Date: | juni 16, 2015 |
|-------------------|---------------|
| Sensor Type:      | CMFHC2        |
| Transmitter Type: | 2700          |
| Core Processor Ty | pe: 800       |

| 44559508 |
|----------|
| 22025151 |
| 12115441 |
| 3761981  |
| 25735921 |
| 33176340 |
|          |

3) ⊠ Verify if the maximum flow rate of the calibration facility is ≥ than 80% of the maximum flow rate specified for the application.

| Maximum flow rate application:         | 12250            | kg/min        | Maximum flow rate calibration facility:         | 20000  | kg/min |
|----------------------------------------|------------------|---------------|-------------------------------------------------|--------|--------|
| Ratio is Maximum flow rate application | divided by Maxin | num flow rate | e calibration facility and shall be $\leq 1.25$ | 0.6125 |        |

| 4) | Verify if the | following | settinas | are not | exceeded |
|----|---------------|-----------|----------|---------|----------|
|----|---------------|-----------|----------|---------|----------|

| Flow Damping maximum          | 1,6 sec |
|-------------------------------|---------|
| Density Damping maximum       | 1,6 sec |
| Temperature damping maximum   | 4,8 sec |
| Slug Duration maximum         | 2,0 sec |
| X Last Measured Value maximum | 2.0 sec |

ETO\_14406 or ETO\_18359 is used. Individual FT/DT is used for the calibration.

YES NO

5) Perform the drying procedure.

Drying procedure has been executed.

- 6) Perform Water density Calibration and determine the Flow Cal Factor.
- 7) Record the process pressure at which the Flow Cal Factor has been determined: 17.6 psi (see calibration sheet).
- 8) Perform the static zero setting action (on water) with 60 s zero time, by using ProLink II and fill out the last three values in the table below:

| Auto Zero Action No.    | LAST BUT TWO | LAST BUT ONE | FINAL    |
|-------------------------|--------------|--------------|----------|
| Static Zero Value (µs)  | 0.0137       | 0.0146       | 0.0143   |
| Standard Deviation (µs) | 0,0056       | 0.0054       | 0.0056   |
| Sensor Temperature (°C) | 22.68        | 22.68        | 22.69    |
| Sensor Density (g/cc)   | 0.997829     | 0.997818     | 0.997797 |
| Pressure (psi)          | 0.58         | 0.58         | 0.58     |

The last "static zero value" has to be loaded to the calibration software to assure this value is appearing on the extended calibration sheet and is saved in the database.

Calculate the flow rate based on the maximum spread using the configured Flow Cal Factor:

Maximum spread = (maximum zero - minimum zero) = 0.0009 µs.

Zero Setting Flow = maximum spread [µs] x FCF [g/sec/µs] = g/sec.

Zero Setting Flow = 0.0009 x 2864.4 x 0,06 = 0.1546 kg/min

Acceptance criteria:

Zero Setting Flow ≤ 50% of Zero Stability value of the sensor and show no trend in the last three zero's.

50% of the Zero Stability Values in kg/min

| $\leq$ 50% of Z.S. in | DS600<br>S | CMF010<br>M/L/H | CMF010<br>P | CMF025<br>M/L/H | CMF050<br>M/L/H | CMF100<br>M/L/H | CMF200<br>M/L/H/<br>A/B/C/E | CMF300<br>M/L/H/<br>A/B/C/E | CMF350<br>M/L/H | CMF350<br>A/B/C/E | CMF400<br>M/H/P/<br>A/B/C/E |
|-----------------------|------------|-----------------|-------------|-----------------|-----------------|-----------------|-----------------------------|-----------------------------|-----------------|-------------------|-----------------------------|
| ngrinin               | 0.567      | 0.000017        | 0.000033    | 0.000225        | 0.00136         | 0.0057          | 0.0182                      | 0.0567                      | 0.1133          | 0.2267            | 0.85 <sup>1</sup>           |

Note 1: values to be used only for MID-orders.

QAMV-195 Rev. TG

<sup>2) 🛛</sup> Verify if the customer maximum and minimum flow rate is between the minimum and maximum flow rate as indicated in table 1 of PMAPS 8-8001.

### JDE Sales Order No.: Oracle ID No.: Sensor Serial No.:

44559508 22025151 12115441

|                              | 50% o               | f the Zer           | o Stabili           | ty Values in      | kg/min          |                 |             |
|------------------------------|---------------------|---------------------|---------------------|-------------------|-----------------|-----------------|-------------|
| $\leq$ 50% of Z.S. in ka/min | CMF<br>HC2<br>M/A/Y | CMF<br>HC3<br>M/A/Y | CMF<br>HC4<br>M/A/Y | F050<br>S/H/A/B/P | F100<br>S/H/A/B | F200<br>S/H/A/B | F300<br>S/H |
|                              | 0.5667              | 1.133               | 1.7                 | 0.0045            | 0.0181          | 0.058           | 0.1813      |

The last stored zero shall be used during the calibration.

### 9) Calibrate sensor on the following points:

- a. Q min-calibration
- b. 2x Q min-calibration
- C. 50% of Q max-calibration
- d. Q max-calibration
- e. Q min-calibration

Maximum allowed error on mass and density depends on sensor type :

|                                                  | Liquid                                |                         |        |                |  |  |
|--------------------------------------------------|---------------------------------------|-------------------------|--------|----------------|--|--|
|                                                  | All sensors except CMF400<br>and F300 | CMF400                  | F300   | F100 ETO 19712 |  |  |
| Max. allowable error on mass @ Q min-calibration | ⊠ 0.3%                                | 0.6%                    | □ 0.3% | □ 1.5%         |  |  |
| Max. allowable error on density                  | 🛛 0.5 kg/m <sup>3</sup>               | 🗌 0.5 kg/m <sup>3</sup> | N/A    | N/A            |  |  |

CMF-series + DS600: Accuracy is based on +/- 0,1% +/- [(Zero Stability/Flow rate) x 100]% of rate.

• F-series (calibration option code 1): Accuracy is based on +/- 0,10% +/- [(Zero Stability/Flow rate) x 100]% of rate.

Verify if the parameters as set during the calibration have not been changed during electronic assembly and configuration.Warning: The parameters written in Italic style can be overwritten by the configuration tool, this is allowed as long as they stay within the maximum allowable values!

| Parameter                                                                       | Setting during calibration                             |                  | Setting after configuration for non Marine Bunkering applications.                                                                      |                                              |                                               |
|---------------------------------------------------------------------------------|--------------------------------------------------------|------------------|----------------------------------------------------------------------------------------------------|----------------------------------------------|-----------------------------------------------|
| Flow direction                                                                  | Forw                                                   |                  | Forward                                                                                                    |                                              |                                               |
| Flow damping                                                                    | 0,8 sec                                                | onds             | Max. 1,6 seconds                                                                                                    |                                              | ds                                            |
| Flow Calibration Factor                                                         | 2864.4                                                 |                  | See calibration sheet                                                                                                    |                                              |                                               |
| FT-factor                                                                       | 4.2                                                    | 6                |                                                                                                    | See calibration sl                           | heet                                          |
| Mass flow units                                                                 | kg/r                                                   | nin              | 9                                                                                                    | , kg or ton per tim                          | e unit                                        |
| Mass flow cut off                                                               | 12.70                                                  | 060              | Max. =                                                                                                    | 0,2 x Min. Flow ra                           | te of sensor                                  |
| Volume flow type                                                                | Liquid V                                               | olume            |                                                                                                    | Liquid Volume                                | Э                                             |
| Volume flow units                                                               | l/m                                                    | in               | cm <sup>3</sup> ,                                                                                                    | dm <sup>3</sup> (litre) or m <sup>3</sup> pe | er time unit                                  |
| Volume flow cut off                                                             | 77.00                                                  | 000              | Max. =                                                                                                    | 0,2 x Min. Flow ra                           | te of sensor                                  |
| Mass factor                                                                     | 1,00                                                   |                  | Mass in Vacuo 1                                                                                                    | ,00000                                       |                                               |
| Density factor                                                                  | 1,00                                                   |                  | Density in Vacuo<br>Density in Air                                                                                                    | 1,00000                                      |                                               |
| Volume factor                                                                   | 1,00                                                   |                  | 1,00000                                                                                                    |                                              |                                               |
| Density damping                                                                 | 0,8 sec                                                | Max. 1,6 seconds |                                                                                                    |                                              |                                               |
| Density units                                                                   | g/cm3 (g/cc)                                           |                  | g/cm <sup>3</sup> or kg/m <sup>3</sup>                                                                                                  |                                              |                                               |
| Density cut off                                                                 | 0,2 g                                                  | cm <sup>3</sup>  | 0,2 g/cm <sup>3</sup> or 200 kg/m <sup>3</sup>                                                                                          |                                              | kg/m <sup>3</sup>                             |
| D1, D2                                                                          | 0                                                      | 1                |                                                                                                    |                                              |                                               |
| K1, K2                                                                          | 10867.08 13374.99                                      |                  |                                                                                                    | See calibration shoot                        |                                               |
| FD                                                                              | 216.                                                   | 315              |                                                                                                    |                                              | neet                                          |
| DT-factor                                                                       | 4.                                                     | 5                |                                                                                                    |                                              |                                               |
| Slug flow limits and duration                                                   | 0 g/cm <sup>3</sup> g/                                 | 5 0 seconds      | 0 g/cm <sup>3</sup>                                                                                                    | 5 g/cm <sup>3</sup>                          | Max.<br>2 seconds                             |
| Last Measured Value Time Out                                                    | 0 sec                                                  | onds             | Max. 2 seconds                                                                                                    |                                              | Is                                            |
| Temperature damping                                                             | 0,8 sec                                                | conds            | Max. 4.8 seconds                                                                                                    |                                              |                                               |
| Temperature units                                                               | °(                                                     |                  | °C                                                                                                    |                                              |                                               |
| Temperature calibration factor                                                  | 1.00000                                                | .00000           |                                                                                                    | 1.00000T.0000                                | 00                                            |
| Decimal Point Setting Totalizer                                                 | 0000,                                                  | 0000             |                                                                                                    | 1                                            |                                               |
| LD Optimization enabled/disabled                                                | DISABLED<br>LD coil = 0 (Disabled)<br>LD type = 0 or 1 |                  | <ul> <li>ENABLED when used on liquid hydrocarbons<br/>LD coil = 1 (Enabled)</li> <li>LD type = 1 (Hydrocarbons coefficients)</li> </ul> |                                              | quid hydrocarbons<br>bled)<br>s coefficients) |
| Pressure Compensation<br>Enabled/disabled                                       |                                                        | ABLED            |                                                                                                    | Enabled                                      |                                               |
| Pressure Compensation factor mass                                               | N/                                                     | 4                | CMF                                                                                                    | HC2 = 0.0016 % d                             | of rate/psi                                   |
| Pressure Compensation factor density (when measuring<br>density and/or volume). | N/                                                     | 4                |                                                                                                    | Disabled                                     |                                               |
| Only applicable for F100, F200 and CMF400.                                      | A                                                      |                  | F100 = 0.00004 g/m <sup>3</sup> per psi                                                                                                 |                                              |                                               |

<sup>10)</sup> 

| JDE Sales Order No.: | 44559508 |
|----------------------|----------|
| Oracle ID No .:      | 22025151 |
| Sensor Serial No.:   | 12115441 |

- 11) 🛛 Verify if the "MID Step 1 Passed" self sticking label is affixed partly over the approval tag plate of the sensor and transmitter and that the documentation package is provided with the "MID compliance declaration for the first step" (QAMV-203).
- 12) Make sure that the Verifcation Officer stamps and signs the calibration sheet and also the Extended calibration sheet. Make sure that the Extended calibration sheet has maximum 2 "Failure" indications and that the banner "Internal Use Only" is removed.

Calibrated by: R.Broersen Configured by: I. Caglar Final Assy by: I. Caglar Verified by: A. van Ginkel

Sign and/or stamp:

Approved by

Verification

Office

| Micro Motion,      | Inc.                 | Tra             | nsmitter Configura | 25735921            |           |                       |              |  |  |  |  |
|--------------------|----------------------|-----------------|--------------------|---------------------|-----------|-----------------------|--------------|--|--|--|--|
| Product Code       | Serial ID            | 10000           | Order ID           | Line                | Item      | Customer Tag          |              |  |  |  |  |
| CMFHC2M999N3EZEZZX | 12115441             |                 | 22025151           | 6.1                 | 1         | FE-SPARE 2            |              |  |  |  |  |
| 2700M12AEFEZDZ     | 25735921             |                 | 22025151           | 6.62                | 1         | FT-SPARE 2            |              |  |  |  |  |
| PUCK800            | 33176340             |                 |                    |                     |           |                       |              |  |  |  |  |
| Process            |                      |                 |                    |                     |           |                       |              |  |  |  |  |
| , F                | Process ID : 2.3021  | 4059            |                    |                     |           |                       |              |  |  |  |  |
| Pro                | cess Time : 2015.0   | 6.19 16:28:25   |                    |                     |           |                       |              |  |  |  |  |
| Proc               | ess Stand : MMIV XI  | MTR CONFIG@SSCE |                    |                     |           |                       |              |  |  |  |  |
| Sensor             |                      |                 | Units              |                     | 1.00      | for the second second |              |  |  |  |  |
|                    | D1 : 0               |                 |                    | Special Volu        | ime Base  | Unit : LITER          |              |  |  |  |  |
|                    | D2:1                 |                 |                    | Special Volume      | e Conv F  | actor : 1             |              |  |  |  |  |
|                    | <b>DFQ1</b> : 0      |                 |                    | Special Volu        | me Flow   | Text : NONE           |              |  |  |  |  |
|                    | DFQ2 : 0             |                 |                    | Special Volu        | ime Time  | Unit : MIN            |              |  |  |  |  |
|                    | DT: 4.5              |                 |                    | Special Volu        | me Total  | Text : NONE           |              |  |  |  |  |
|                    | DTG : 0              |                 |                    | Tem                 | perature  | Unit : DEGC           |              |  |  |  |  |
| Density Me         | eter Factor : 1      |                 |                    | Volu                | me Flow   | Unit : CUMTR/HR       |              |  |  |  |  |
| Density Press Co   | mp Factor : 0        |                 | Assig              | nments              |           |                       |              |  |  |  |  |
|                    | FCF: 2864.4          |                 |                    | riable : DENSITY    |           |                       |              |  |  |  |  |
|                    | FD: 216.81           | 5               |                    | riable : DENSITY    |           |                       |              |  |  |  |  |
|                    | FFQ : 0              |                 |                    | thod : FREQUENCY/   | FLOW      |                       |              |  |  |  |  |
|                    | FT: 4.26             |                 |                    | ble 1 : VOLUME FLO  | W RATE    |                       |              |  |  |  |  |
|                    | FTG : 0              |                 |                    | riable : VOLUME FLO | W RATE    |                       |              |  |  |  |  |
|                    | Flow PCP : 1.2107    | 19              | Range              | s                   |           |                       |              |  |  |  |  |
|                    | Flow PCF : 0.0016    |                 |                    | Eve                 | ent 1 Set | point : 0             |              |  |  |  |  |
|                    | K1: 10867.           | 08              |                    |                     | Event 1   | Type : LOW ALARM      |              |  |  |  |  |
|                    | K2: 13374.           | 99              |                    | Eve                 | ent 2 Set | point : 0             |              |  |  |  |  |
| Mass Flow Me       | eter Factor : 1      |                 |                    |                     | Event 2   | Type : LOW ALARM      | 1. MAUN      |  |  |  |  |
| Temperature        | Cal Factor : 1.0000  | OT.00000        |                    | Frequency           | 1 Active  | State : ACTIVE HIG    | H N H        |  |  |  |  |
| Volume Flow Me     | eter Factor : 1      |                 |                    | Free                | uency1    | Hertz : 10000         | Approved Vu  |  |  |  |  |
| Units              |                      |                 |                    | Frequency           | 1 Pulses  | JUnit: 120000         | . by         |  |  |  |  |
| De                 | ensity Unit : KG/CUM | TR              |                    | Fre                 | quency1   | Rate : 300            | Verification |  |  |  |  |
| Mass               | Flow Unit : KG/HR    |                 |                    | Frequency           | 1 Units/I | Pulse : 8.333333E-    | 6 6 Officer  |  |  |  |  |
| Pre                | ssure Unit : BAR     |                 |                    |                     | mA1       | LRV : 0               | The shart    |  |  |  |  |
| Special Mass       | Base Unit : KG       |                 |                    | mA1 URV : 300       |           |                       |              |  |  |  |  |
| Special Mass Co    | onv Factor : 1       |                 | Faults             |                     |           |                       |              |  |  |  |  |
| Special Mass       | Flow Text : NONE     |                 |                    | Frequencv1 F        | ault Beh  | avior : DOWNSCALE     |              |  |  |  |  |
| Special Mass       | Time Unit : MIN      |                 |                    | Frequency           | 1 Fault   | Value : 15000         |              |  |  |  |  |
| Special Mass       | Total Text : NONE    |                 |                    | RS485 F             | ault Beh  | avior : NONE          |              |  |  |  |  |

### Transmitter Configuration Report

25735921

### Faults

| mA1 Fault Behavior | : | DOWNSCALE |
|--------------------|---|-----------|
| mA1 Fault Value    | : | 2         |

### Other

| Calibration Process ID      | : | 2.30153805 |    |
|-----------------------------|---|------------|----|
| Core Software Rev           | : | 40         |    |
| Density Cutoff              | : | 200        |    |
| Density Damping             | : | 0.8        |    |
| Density High Limit          | : | 5          |    |
| Density Low Limit           | : | 0          |    |
| Direction                   | : | FORWARD    |    |
| Fault Dwell Time            | : | 0          |    |
| Feature Key                 | : | 2049       |    |
| Flow Damping                | : | 0.8        | 1  |
| HART Device ID              | : | 3170746    | 1  |
| LD Coil                     | : | 1          |    |
| LD Type                     | : | 1          | 17 |
| Mass Flow Cutoff            | : | 4620       | 1  |
| Pressure Comp Line Pressure | : | 98.5       | )  |
| Pressure Compensation State | : | ON         |    |
| RS485 Baud                  | : | 1200       |    |
| RS485 Parity                | : | ODD        |    |
| RS485 Protocol              | : | HART       |    |
| Slug Duration               | : | 0          |    |
| Тад                         | ÷ | FT-SPARE   |    |
| Temperature Damping         | • | 2.4        |    |
| Transmitter Software Rev    | • | 66         |    |
| Volume Flow Cutoff          | : | 4.62       |    |
|                             |   |            |    |

10

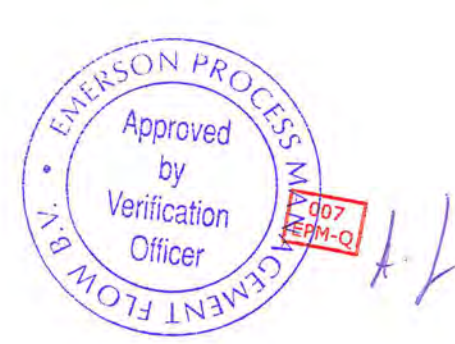

141

٠

| Micro Motion,                                                                                                    | Inc.                                                                                                 | Mass F      | lowmeter Ca                                                              | libration                                          | 12115441                            |                                                    |                                                          |                                               |                            |                                               |                                      |
|----------------------------------------------------------------------------------------------------|----------------------------------------------------------------------------------------------------|-------------|--------------------------------------------------------------------------|----------------------------------------------------|-------------------------------------|----------------------------------------------------|----------------------------------------------------------|-----------------------------------------------|----------------------------|-----------------------------------------------|--------------------------------------|
| Product Code                                                                                                    | Serial ID                                                                                            |             | Order I                                                                  | D                                                  | L                                   | ine                                                | Item                                                     | Custome                                       | r Tag                      |                                               |                                      |
| CMFHC2M999N3EZEZZX<br>PUCK800                                                                                                    | 12115441<br>33176340                                                                                 |             | 22025151                                                                 |                                                    |                                     | 5.1                                                | 1                                                        | FE-SPAR                                       | E 2                        |                                               |                                      |
| MID CAL                                                                                                    |                                                                                                    |             |                                                                          |                                                    |                                     |                                                    |                                                          |                                               |                            |                                               |                                      |
| Process                                                                                                    |                                                                                                    | De          | tail                                                                     |                                                    |                                     |                                                    |                                                          |                                               |                            |                                               |                                      |
| Process Stand :<br>Stand Uncertainty :<br>Fluid :<br>100% Rate :<br>Pickoff :<br>Max Rate P/T :<br>Results<br>Status :<br>D1 :<br>D2 :<br>K1 : | SSF3A@SSCE<br>+/-0.030%<br>H20<br>12250 KG/MIN<br>1<br>17.56 PSIG/22.3<br>PASS<br>0<br>1<br>10867 08 | C           | Error (%)                                                                | 1.5<br>1.5<br>0.5<br>-0.5<br>-1<br>-1.5<br>-2<br>0 | 10 20                               | 30                                                 | 40 50                                                    | 60 70                                         | 80                         | 90 100                                        |                                      |
| K2 :<br>DT :<br>FD :                                                                                                    |                                                                                                    | Flow<br>(%) | w Flow F                                                                 |                                                    |                                     | Meter<br>Total<br>(kg)                             | Reference<br>Total<br>(kg)                               |                                               | Error                      | Specification                                 |                                      |
| BROERSEN R.                                                                                                    | 0<br>0<br>2864.44.26<br>0<br>0<br>10867133754.50<br>2864.4<br>4.26                                   | N.B.W.      | 4.1<br>8.2<br>50.0<br>100.0<br>Approved<br>by<br>Verification<br>Officer | 20 CESS MANA                                       | 499.<br>999.<br>612<br>1225<br>499. | 1.8 4<br>1.6 1<br>1.25 6<br>50 1<br>1.8 4<br>1.8 4 | 495.2268<br>1013.295<br>5606.935<br>12615.46<br>190.0539 | 495.95<br>1014.4<br>6610.6<br>12615.<br>490.9 | 73<br>52<br>51<br>02<br>05 | -0.147<br>-0.114<br>-0.056<br>0.003<br>-0.173 | 0.32<br>0.21<br>0.11<br>0.10<br>0.32 |

Traceable to one or more of the following National Metrology Institutes: NIM-China, NIST-USA, and VSL-The Netherlands

**Coriolis Extended Verification Report** 

| Product Code                       | Serial ID                  | Order ID |         | Line        | Item      | Customer Tag |                       |
|------------------------------------|----------------------------|----------|---------|-------------|-----------|--------------|-----------------------|
| CMFHC2M999N3EZEZZX<br>PUCK800      | 12115441<br>33176340       | 22025151 |         | 6.1         | 1         | FE-SPARE 2   |                       |
| MID CAL                            |                            |          |         |             |           |              |                       |
| Process                            |                            |          | Results |             |           |              |                       |
| Process ID 2.30153805              |                            |          |         | Status I    | PASS      |              | FFQ 0                 |
| Process Tim                        | e 2015.06.16 23:25:57      |          |         | D1 (        | 0         |              | FTG 0                 |
| Process Star                       | d SSF3A@SSCE               |          |         | D2 1        | 1         | C            | ensCal 10867133754.50 |
| Stand Uncertain                    | ty +/-0.030%               |          |         | K1 1        | 0867.08   |              | FCF 2864.4            |
| Flui                               | id H20                     |          |         | K2 1        | 3374 00   |              | FT 4 25               |
| 100% Ra                            | te 12250 KG/MIN            |          |         | KZ 13374.99 |           |              | FT 4.20               |
| Pickoff 1<br>Tube Orientation DOWN |                            |          |         | DT 4.5      |           | FIG          | SW PCF 0              |
|                                    |                            |          |         | FD 2        | 216.815   | Flo          | W PCP 0               |
| Function                           | : CORIOLIS STANDARD VERIFY |          |         | DTG (       | )         | Dens         | ity PCF 0             |
|                                    |                            |          |         | DFQ1 (      | 2         | Dens         | ity PCP 0             |
|                                    |                            |          |         | DFQ2 (      | )         |              |                       |
|                                    |                            |          |         | FlowCal 2   | 864.44.26 |              |                       |

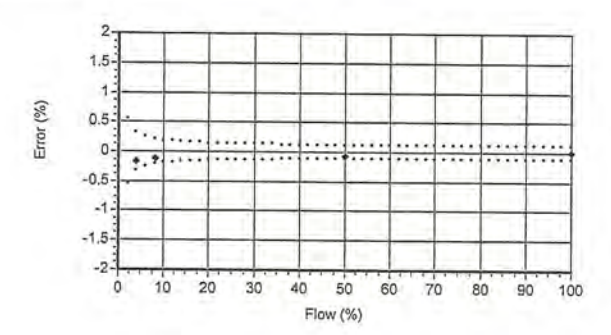

|       | Flow Rate |          | Mass Tota | Total  |       | Density |         |          | Temperature |       |       |       |        | Volume |          |          |        | Batch | Flow Rate | Xmtr      |         |          |        |              |        |       |
|-------|-----------|----------|-----------|--------|-------|---------|---------|----------|-------------|-------|-------|-------|--------|--------|----------|----------|--------|-------|-----------|-----------|---------|----------|--------|--------------|--------|-------|
| Batch | Setpoint  | UUT      | Ref       | Error  | Spec  | UUT     | Ref     | Error    | Spec        | UUT   | Ref   | Error | Spec   | Amb    | UUT      | Ref      | Error  | Press | Time      | Measured  | Zero    | UUT NL   | UUT    | UUT          | Batch  | Batch |
| Seq   | xg/min    | ĸg       | ĸg        | %0     | 90    | g/cc    | g/cc    | g/cc     | g/cc        | degc  | degu  | degc  | degu   | aegc   | Inters   | uters    | %      | psig  | sec       | kg/min    | usec    | kg       | Pulses | kg/pulse     | Status | Msg   |
| 1     | 499.8     | 495.2268 | 495.9573  | -0.147 | 0.327 | 0.99781 | 0.99798 | -0.00017 | 0.00050     | 22.74 | 22.25 | 0.49  | 1.10   | 22.75  | 496.312  | 496.9609 | -0.131 | 11.6  | 66.113    | 490.385   | 0.01439 | 495.2268 | 59451  | 8.330000E-03 | PASS   | NONE  |
| 2     | 999.6     | 1013.295 | 1014.452  | -0.114 | 0.213 | 0.99784 | 0.99801 | -0.00017 | 0.00050     | 22.70 | 22,22 | 0.48  | 1.10   | 22.75  | 1015.488 | 1016.477 | -0.097 | 18.4  | 66.109    | 1005.011  | 0.01439 | 1013.295 | 60822  | 1.666000E-02 | PASS   | NONE  |
| 3     | 6125      | 6606.935 | 6610.651  | -0.056 | 0.119 | 0.99776 | 0.99804 | -0.00028 | 0.00050     | 22.77 | 22.25 | 0.52  | 1.10   | 22.60  | 6621.773 | 6623.656 | -0.028 | 29.5  | 68.118    | 6139.059  | 0.01439 | 6606.935 | 64721  | 1.020833E-01 | PASS   | NONE  |
| 4     | 12250     | 12615.46 | 12615.02  | 0.003  | 0.109 | 0.99769 | 0.99799 | -0.00029 | 0.00050     | 22.86 | 22.30 | 0.56  | 5 1.10 | 22.57  | 12644.62 | 12640.45 | 0.033  | 17.6  | 68.122    | 11861.320 | 0.01439 | 12615.46 | 61790  | 2.041667E-01 | PASS   | NONE  |
| 5     | 499.8     | 490.0539 | 490.9050  | -0.173 | 0.327 | 0.99777 | 0.99796 | -0.00020 | 0.00050     | 22.85 | 22.32 | 0.53  | 1.10   | 22.55  | 491.1506 | 491.9069 | -0.154 | 11.6  | 66.109    | 484.967   | 0.01439 | 490.0539 | 58830  | 8.330000E-03 | PASS   | NONE  |

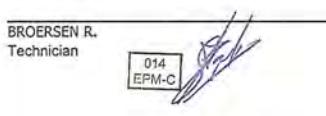

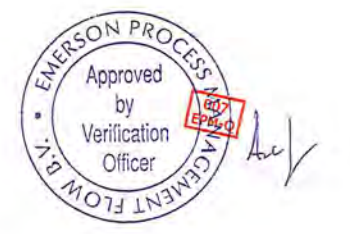

Traceable to one or more of the following National Metrology Institutes: NIM-China, NIST-USA, and VSL-The Netherlands
From: Sent: To: Cc: Subject:

#### Salvatore.Pitti@emerson.com 17 July 2015 09:23

Anthony Lau

Sven.Sorensen@maerskoil.com; 2575Mhejregorm; ole.oiestad@intertek.com; olav.fjellanger@intertek.com; Fred.Wubben@emerson.com RE: 7500180574/2575M/073 - Calibration MOM & draft procedure for review

### Good morning to all;

I would like to give answers on the open standing questions, as well make a suggestion for best pressure compensation determination.

In respect to mounting and calibrating 2 meters flange on flange in series we have following points to consider:

- 1. Cross-talk may be present, to reduce influence on calibration results:
  - 1.1 zero verification and if necessary the zero setting is preferably done only one meter at a time powered and others off. Zero should be close to factory value and also drive gain %.
  - 1.2 Calibration prefer only one meter at a time others power off, sufficiently long batches around 2 minutes? If all meters are on even longer to cancel out variation in calibration due to cross talk effect (sinusoidal variation on correct average flow).
- 2. Mounting: piping must be well aligned and meters stress free supported preferably to the ground with a clamp (reducing installation noise) avoid piping with 3 supports that are wide v-shape and do not contact the line well. Line will never contact all 3 points well so then better reduce to 2 supports. Test installation stability by increasing pressure and pushing clamps while monitoring meter diagnostics live zero and drive gain.
- 3. Take longer and repeat batches in case of high flow noise and cross talk.
- 4. Always keep the case of meter free do not hang the meter on the case or attach items to it. It is a vibrating instrument also the case is integral part of the vibrating system.

So if above points can be fulfilled a flange on flange connection can be used. Otherwise the option of having a spoolpiece should be considered.

In addition to above recommendation I suggest to calibrate the meters in following sets (I advise to check always the serial numbers):

Set 1:

FE371341 sn 12115468 together with FE37151 sn 12115472

Set 2:

FE37111 sn 12115440 together with FE37161 sn 12115467

Set 3:

Spare #1 sn 12115984 together with FE37121 sn 12115690

Set 4:

Spare #2 sn 12115441 together with FE37141 sn 12115471

Next is to optimize the pressure compensation determination:

The meter has as per PDS a pressure effect on mass flowrate and a pressure effect on density. When testing on volume, both pressure effect are combined (volume = mass / density).

We therefore advise to calibrate the meter with mass pulses and register separate the density of the micro motion. In this way an error is been retrieved on mass ('%) and the density of Micro Motion can be compared with a sample point (and temp and pressure), giving a density error in kg/m3 or %.

Knowing the error on mass (%) and knowing the error on density (%), the error on volume can be computed. Error volume (%)= error mass (%) – error density (%).

Hope to have clarified the possibilities.

Best regards, Salvatore Pitti Salvatore Pitti | Application Engineer Custody Transfer / Meter Performance | Flow Lifecycle Services Emerson Process Management | Neonstraat 1 | 6718 WX | Ede | Netherlands T +31318495432 Salvatore.Pitti@emerson.com No Wires. No Limits. | http://www.emersonprocess.com

The information contained in this message is confidential or protected by law. If you are not the intended recipient, please contact the sender and delete this message. Any unauthorized copying of this message or unauthorized distribution of the information contained herein is prohibited.

From: Anthony Lau [mailto:anthony.lau@alderley.com]
Sent: 16 July 2015 17:45
To: 'Olav Fjellanger Intertek'
Cc: 'Sven.Sorensen@maerskoil.com'; Pitti, Salvatore [PROCESS/FLS/EDE]; 2575Mhejregorm; Ole Oiestad Intertek
Subject: RE: 7500180574/2575M/073 - Calibration MOM & draft procedure for review

Hi Olav,

In terms of customs clearance, our shipping agents are working on a solution with their local Norwegian agent.

The calibration procedure have now been updated to 5 flow points, and the flow points at 45barg & 10barg now matches the calibration at 85 barg. See attached.

We are waiting on Emerson to confirm the feasibility of calibrating the meters in series.

Regards, Anthony Lau Project Engineer Alderley Systems Ltd DD: +44 (0)1454 292361

A leading designer and manufacturer of bespoke metering, hydraulic control systems and produced water treatment solutions

From: Olav Fjellanger Intertek [mailto:Olav.Fjellanger@intertek.com]
Sent: 15 July 2015 12:13
To: Anthony Lau
Cc: 'Sven.Sorensen@maerskoil.com'; 'Salvatore.Pitti@emerson.com'; 2575Mhejregorm; Ole Oiestad Intertek
Subject: SV: 7500180574/2575M/073 - Calibration MOM & draft procedure for review

Hi Anthony

Our application to increase our customs limit have been sent to the Norwegian Customs today. It might take some time get it approved.

Last time we got som help from Emerson here in Norway, I'll contact them again hoping to get a backup if the application doesn't go through in time.

Anthony, when are the meters planned to be sent?

Went over the plan and if we're able to calibrate the Herje and Spare meters in series (two and two), we shouldn't have an issue timewise. However if this is not possible, or only two of the meters can be calibrated in series, there might be an issue timewise.

We have scheduled 18 days for these calibrations. The tests for the DUC and Master meters will require 13 days, leaving 5 days for the rest.

If all meters are to be calibrated separately this will require 21 days.

If we can calibrate all the Herje and Spare meters in series (two and two) the total time will be 17 days.

If we can only calibrate two of the four meters in series, the total time will be 19 days.

This is if no issues arise during calibration.

Comments on the procedure from Alderley:

The amount of flowrates are higher (6) than we agreed on yesterday (5). (all meters) Two of the flowrates under the low pressure verifications are different than at 40 barg and 85 barg. (DUC and Master meters)

Best Regards

### **Olav Fjellanger**

Senior Calibration Technician Intertek West Lab Dep. Calibration Phone no: +47 51940100 Phone dir: +47 51940178 Fax no: +47 51940101 Adresse: Oljeveien 2, 4056 Tananger E-mail: olav.fjellanger@intertek.com Homepage: http://www.intertek-wl.no

Fra: Anthony Lau [anthony.lau@alderley.com]
Sendt: 15. juli 2015 10:53
Til: 'Sven.Sorensen@maerskoil.com'; 'Salvatore.Pitti@emerson.com'; Olav Fjellanger Intertek
Kopi: 2575Mhejregorm
Emne: 7500180574/2575M/073 - Calibration MOM & draft procedure for review

### Resend with correct correspondence no: 7500180574/2575M/073

Good morning gents,

Thank you all for your time yesterday. Please see attached the minutes of meeting & the draft calibration procedure for review. Let me know if you have any comments.

Regards, Anthony Lau Project Engineer Alderley Systems Ltd DD: +44 (0)1454 292361

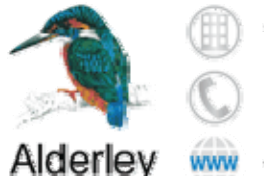

Wickwar, United Kingdom

+44 (0) 1454 294 556

www.alderley.com

A leading designer and manufacturer of bespoke metering, hydraulic control systems and produced water treatment solutions.

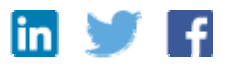

Registered office : Alderley plc, Alderley House, Arnolds Field Estate, The Downs, Wickwar, Wotton-under-Edge, Gloucestershire, GL12 8JD, United Kingdom. Registered in England: 02378070. Tel: +44(0)1454 294556 Fax: +44 (0)1454 299272

This email and its contents are confidential and are solely for the use of the intended recipient. If you are not the original recipient you have received it in error and any use, dissemination, forwarding, printing or copying of this email is strictly prohibited. Should you receive this email in error please immediately notify <u>helpdesk@alderley.com</u> This email has been scanned for viruses, trojans and malware however it is your responsibility to ensure your systems are protected and that this email is properly scanned before opening. Please consider your environmental responsibility. Before printing this e-mail, ask yourself whether you need a hard copy

Valued Quality. Delivered.

to the intended recipient then please notify us by return e-mail immediately. Should you have received this e-mail in error then you should not copy this for any purpose nor disclose its contents to any other person.

Intertek is dedicated to Customer Service and welcomes your feedback. Please visit <u>http://www.intertek.com/email-feedback/</u> to send us your suggestions or comments. We thank you for your time.

Except where explicitly agreed in writing, all work and services performed by Intertek is subject to our Standard Terms and Conditions of Business which can be obtained at our website: <u>http://www.intertek.com/terms/</u> Should you have any difficulty obtaining these from the web site, please contact us immediately and we will send a copy by return.

Registered office : Alderley plc, Alderley House, Arnolds Field Estate, The Downs, Wickwar, Wotton-under-Edge, Gloucestershire, GL12 8JD, United Kingdom. Registered in England: 02378070. Tel: +44(0)1454 294556 Fax: +44 (0)1454 299272

This email and its contents are confidential and are solely for the use of the intended recipient. If you are not the original recipient you have received it in error and any use, dissemination, forwarding, printing or copying of this email is strictly prohibited. Should you receive this email in error please immediately notify <u>helpdesk@alderley.com</u> This email has been scanned for viruses, trojans and malware however it is your responsibility to ensure your systems are protected and that this email is properly scanned before opening. Please consider your environmental responsibility. Before printing this e-mail, ask yourself whether you need a hard copy

4

# HEJRE GORM PROJECT

Reference:

| Date:     | 14/07/2015     | Time: 9.00 BST |
|-----------|----------------|----------------|
| Location: | Teleconference |                |

Subject: Coriolis meter calibration procedure at Intertek

Attendees:

| Name            | Title/Discipline                 | Company           |
|-----------------|----------------------------------|-------------------|
| Sven Sørensen   | Metering                         | Maersk            |
| Peter Hodgson   | Project Manager                  | Alderley Systems  |
| Anthony Lau     | Project Engineer                 | Alderley Systems  |
| Sharon Marsh    | Metering Engineer                | Alderley Systems  |
| Olav Fjellanger | Senior Calibration Technician    | Intertek West Lab |
| Salvatore Pitti | Custody Transfer Metering Expert | Emerson           |

### Distribution: Attendees plus:

| Name | Title/Discipline | Company |
|------|------------------|---------|
|      |                  |         |
|      |                  |         |

| No | Discussion                                                                                                    | Action by | Date |
|----|----------------------------------------------------------------------------------------------------|-----------|------|
| 1. | Intertek stated that at the moment the operating limits of their<br>facility were<br>0.4-400 m <sup>3</sup> /h<br>85 °C maximum<br>85 bar(g) maximum<br>The base measurement is volumetric and a sample of the test<br>fluid will be taken and sent to an accredited laboratory on site<br>to establish the actual density which will be used to convert to<br>mass. |           |      |
|    | Action: Intertek to ensure that all accreditation certificates for the laboratory are vailable at the time of calibration                                                                                                    | Intertek  |      |
| 2. | Pressure Correction Factor                                                                                                    |           |      |
|    | Intertek stated that below 10 bar(g) the tubes in the meter<br>would not be perfectly round and therefore suggested that for<br>a stable pressure correction factor the calibration not be run<br>below 10 bar(g)                                                                                                    |           |      |

| No | Discussion                                                                                                    | Action by           | Date           |
|----|----------------------------------------------------------------------------------------------------|---------------------|----------------|
|    | Emerson stated that the pressure correction factor should be established at a minimum of 3 pressures and 3 flow rates                                                                                                    |                     |                |
|    | Maersk stated that the Hejre meters would not be put into<br>service for a18 months and therefore it was more important to<br>concentrate on a full calibration of the DUC and Master meter<br>meters. The HEJRE meters could be subject to a reduced<br>calibration at this point as they will need to be recalibrated in<br>18 months before they are put into service |                     |                |
| 3. | Agreed test procedure for the 3 DUC meters and the master meter                                                                                                    |                     |                |
|    | 5 flowrates at 85 bar(g)<br>3 flowrates at 40 bar(g)<br>3 flowrates at10bar(g)                                                                                                    |                     |                |
|    | The 3 flowrates to be done at the higher flowrates<br>The details are shown in the revised calibration procedure<br>attached                                                                                                    | Alderley            | 14/07/15       |
| 4. | Possibility of meters being calibrated in series                                                                                                    |                     |                |
|    | It was agreed that for the DUC and master meter the<br>calibration should be for a single meter only.<br>For the Hejre meters Emerson will investigate the possibility of<br>calibrating the meters in series – potential issue may be cross<br>talk between the meters<br><b>Action:</b><br>Emerson to investigate meters in series                                     | <b>F</b>            | By<br>17/07/15 |
|    | Alderley to provide meter serial numbers for meters and identify which meters are DUC, master meter and Hejre                                                                                                    | Emerson<br>Alderley | 14/07/15       |
| 5. | Meters in Series                                                                                                    |                     |                |
|    | Actions:                                                                                                    |                     |                |
|    | Emerson to confirm if the meters can be mounted directly next<br>to each other or if a spool piece is required between the<br>meters.                                                                                                    | Emerson             | 17//07/15      |
|    | Emerson to confirm the possibility of cross talk and the preferred combination of meters depending on transmitter frequencies.                                                                                                    | Emerson             | 17/07/15       |
|    | Alderley to investigate how many clamps and hubs are<br>required and ensure they are provided to the calibration facility<br>if necessary                                                                                                    | Alderley            |                |
| 6. | Customs                                                                                                    |                     |                |
|    | Intertek to urgently clarify with Alderley the issues with customs and getting the meters into the country                                                                                                    | Intertek            | 17/05/15       |
|    | Alderley to inform their transport company of the issues if applicable and offer any asssistance                                                                                                    | Alderiey            |                |
| 7. | Uncertainty                                                                                                    |                     |                |
|    | Intertek stated that the figure of +/-0.12% (K=2) uncertainty stated in there email of 10/07/15 was a total uncertainty and                                                                                                    |                     |                |

| No                       |                                                                                                    | Discussion | Action by  | Date |
|--------------------------|----------------------------------------------------------------------------------------------------|------------|------------|------|
|                          | included the meter uncertainty and the calibration facility uncertainty.                                                                                                    |            |            |      |
|                          | Alderley confirmed that they have already included a meter<br>uncertainty of 0.1% + 68 kg/h zero stability and a calibration<br>facility uncertainty of 0.03% in their total system uncertainty<br>calculations |            |            |      |
| Name                     | :                                                                                                    | Signature: | Date:      |      |
| Recorded By:Sharon Marsh |                                                                                                    |            | 14/07/2015 |      |
| Job Ti                   | tle:Metering Engineer                                                                                                    |            |            |      |

# HEJRE GORM PROJECT

Reference:

Date: 17/07/2015

Time: 11.00 BST

Location: Teleconference

Subject: Coriolis meter calibration procedure at Intertek

Attendees:

| Name            | Title/Discipline                 | Company           |
|-----------------|----------------------------------|-------------------|
| Sven Sorensen   | Metering                         | Maersk            |
| Peter Hodgson   | Project Manager                  | Alderley Systems  |
| Anthony Lau     | Project Engineer                 | Alderley Systems  |
| Sharon Marsh    | Metering Engineer                | Alderley Systems  |
| Olav Fjellanger | Senior Calibration Technician    | Intertek West Lab |
| Salvatore Pitti | Custody Transfer Metering Expert | Emerson           |

## Distribution: Attendees plus:

| Name          | Title/Discipline  | Company          |
|---------------|-------------------|------------------|
| Peter Hodgson | Project Manager   | Alderley Systems |
| Sharon Marsh  | Metering Engineer | Alderley Systems |

| No | Discussion                                                                                                    | Action by | Date |
|----|----------------------------------------------------------------------------------------------------|-----------|------|
| 1. | If the meters are to be calibrated in series, Emerson proposed<br>the following feasible combination:<br>Set 1: FE371341 sn 12115468 (DUC) with FE37151 sn<br>12115472 (DUC)<br>Set 2: FE37111 sn 12115440 (Hejre) with FE37161 sn<br>12115467 (Master)<br>Set 3: Spare #1 sn 12115984 with FE37121 sn 12115690<br>(Hejre)<br>Set 4: Spare #2 sn 12115441 with FE37141 sn 12115471<br>(DUC) |           |      |
| 2. | Maersk expects the DUC & Master Coriolis meter to be<br>calibrated individually<br>Intertek stated that calibrating DUC & Master meter<br>individually will take 13 days, and then there will be 5 days left<br>for the remaining 4 meters.                                                                                                    |           |      |

| No                          | I                                                                                                    | Discussion                                                                                                    | Action by  | Date |
|-----------------------------|----------------------------------------------------------------------------------------------------|----------------------------------------------------------------------------------------------------|------------|------|
| 3.                          | An intermediate spool in to<br>by Alderley to better supp<br>potentially reduce the effe                      | between the 2 meters to be supplied<br>ort the meters in series, and<br>ect from cross talk                                                         | Alderley   |      |
| 4.                          | It is agreed that the 4 DUC calibrated individually.                                                          | C & master Meter Coriolis will be                                                                                                    |            |      |
| 5.                          | This will be followed by ca<br>12115984 with FE37121 s                                                        | alibration of Set 3: Spare #1 sn<br>sn 12115690 (Hejre)                                                                                             |            |      |
| 6.                          | This leaves FE37111 sn 1<br>12115441 to be calibrated                                                         | 2115440 (Hejre) & Spare #2 sn<br>I.                                                                                                    |            |      |
|                             | Emerson advised that the meters is only 0.05Hz, an the frequency, and at 45° meter frequency are 76.15        | frequency difference between the 2<br>d confirmed pressure does not affect<br>C & fluid density of 840kg/m3 the<br>5 & 75.10 Hz.                    |            |      |
|                             | Emerson recommend to c<br>2 <sup>nd</sup> meter connected in se<br>meters in longer batch siz                 | calibrate the 1 meters and with the<br>ries turned off, and calibrate the<br>res of approx. 3-4 min.                                                |            |      |
|                             | Intertek states the usual c<br>minutes                                                                        | alibration run batch length is min 3                                                                                                    |            |      |
|                             | Emerson does not expect 3 minutes or longer.                                                                  | any issues with the batch length of                                                                                                    |            |      |
|                             | Another possible alternati<br>meters individually, and the<br>the calibration depending                       | ve would be to calibrate the last 2<br>his decision can only be made during<br>on the progress                                                      |            |      |
| 7.                          | As the base measuremen<br>have mass calibration of t<br>be determined separately<br>combined with the density | t is volumetric, Emerson stated to<br>he meters, and then the density will<br>. Then mass flow rate can be<br>v to obtain the volumetric flow rate. |            |      |
|                             | Intertek agrees to the mas<br>conversion can be comple                                                        | ss calibration and the volumetric<br>eted in the flow computer.                                                                                     |            |      |
|                             | Intertek state the density of a sample analysed for each neighbouring building.                               | can be determined the density using<br>ch calibration in the laboratory in the                                                                      |            |      |
| Name:                       |                                                                                                    | Signature:                                                                                                    | Date:      |      |
| Recorded By: Anthony Lau    |                                                                                                    |                                                                                                    | 17/07/2015 |      |
| Job Title: Project Engineer |                                                                                                    |                                                                                                    |            |      |